|                         |                                       | Management             |
|-------------------------|---------------------------------------|------------------------|
|                         |                                       | System Settings        |
|                         |                                       | Web Settings           |
|                         |                                       | Terms of License       |
|                         | the first                             | Update                 |
|                         |                                       | Configuration Profiles |
|                         | · · · · · · · · · · · · · · · · · · · | SNMP                   |
|                         |                                       | Central Management     |
| US1<br>FAI MODE PF1 T 1 |                                       | Service I/O            |
| PF2 PF3                 | 6                                     | Restart                |
| PF4                     | Ē                                     | Network                |
| PF5                     | M PF1                                 | Interfaces             |
|                         |                                       | Ethernet               |
|                         |                                       | NAT                    |
|                         |                                       | DNS                    |
|                         |                                       | DHCP                   |
|                         |                                       | Proxy Settings         |
|                         |                                       | Authentication         |
|                         | XF1                                   | Network Security       |
|                         |                                       | Packet Filter          |
| XO1                     |                                       | DoS Protection         |
|                         |                                       | IPsec VPN              |
| and                     |                                       | Global                 |
|                         |                                       | Connections            |
|                         |                                       | L2TP over IPsec        |
|                         |                                       | IPsec Status           |
|                         |                                       | Logging                |

# FL MGUARD 2000/4000 Web-based management mGuard 10.5.x

User manual

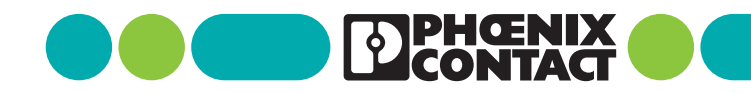

# User manual FL MGUARD 2000/4000 - Web-based management mGuard 10.5.x

UM EN FW MGUARD10, Revision 09

2025-01-30

This user manual is valid for

| Designation                     | Item No. |
|---------------------------------|----------|
| FL MGUARD 2102                  | 1357828  |
| FL MGUARD 4302                  | 1357840  |
| FL MGUARD 4302/KX               | 1696708  |
| FL MGUARD 2105                  | 1357850  |
| FL MGUARD 4305                  | 1357875  |
| FL MGUARD 4305/KX               | 1696779  |
| FL MGUARD 4102 PCI              | 1441187  |
| FL MGUARD 4102 PCIE             | 1357842  |
| Firmware version: mGuard 10.5.x |          |

Applicable documentation (available at phoenixcontact.net/product/<item number>):

## **Release Notes**

mGuard 10.5.x Firmware – Release Notes

# User Manual "Installation and startup"

UM EN HW FL MGUARD 2000/4000 - 110192\_en\_xx

# User Manual "Generic Administration Interface - gaiconfig User Guide":

UM EN GAICONFIG MGUARD10 - 110193\_en\_xx

User Manual "Installation, Configuration and Usage of the mGuard device manager (mdm)": UM EN MDM 1.17 – 111024\_en\_xx

# User Manual "IEC 62443-4-2-compliant configuration of the FL MGUARD product family":

```
س
ق
الس EN MGUARD 62443-4-2 – 109049_en_xx
```

```
110191_en_09
```

# Table of Contents

| 1 | For your safety   |     |          |                                                            | 9                  |
|---|-------------------|-----|----------|------------------------------------------------------------|--------------------|
|   |                   | 1.1 | Identifi | cation of warning notes                                    | 9                  |
|   |                   | 1.2 | About t  | his user manual                                            | 9                  |
|   |                   | 1.3 | Qualific | ation of users                                             | 9                  |
|   |                   | 1.4 | Intende  | ed use                                                     | 9                  |
|   |                   | 1.5 | Modific  | ations to the product                                      |                    |
|   |                   | 1.6 | Safety   | notes                                                      |                    |
|   |                   | 1.7 | IT secu  | rity                                                       |                    |
|   |                   | 1.8 | Latest   | safety instructions for your product                       |                    |
|   |                   | 1.9 | Suppor   | t                                                          |                    |
| 2 | mGuard basics     |     |          |                                                            |                    |
|   |                   | 2.1 | New de   | vice platform FL MGUARD 2000/4000                          |                    |
|   |                   |     | 2.1.1    | Functions that are no longer supported                     |                    |
|   |                   |     | 2.1.2    | Added functions that were already available on the o<br>17 | ld device platform |
|   |                   |     | 2.1.3    | Newly added functions                                      |                    |
|   |                   |     | 2.1.4    | Changed default settings                                   |                    |
|   |                   |     | 2.1.5    | Changed variable values                                    |                    |
|   |                   |     | 2.1.6    | Migration of the device configuration                      |                    |
|   |                   | 2.2 | Basic p  | roperties                                                  |                    |
|   |                   | 2.3 | Typical  | application scenarios                                      |                    |
|   |                   |     | 2.3.1    | Stealth mode (Plug-n-Protect)                              |                    |
|   |                   |     | 2.3.2    | Network router                                             |                    |
|   |                   |     | 2.3.3    | DMZ                                                        |                    |
|   |                   |     | 2.3.4    | VPN gateway                                                |                    |
|   |                   |     | 2.3.5    | WLAN via VPN                                               |                    |
|   |                   |     | 2.3.6    | Resolving network conflicts                                |                    |
| 3 | Configuration hel | р   |          |                                                            |                    |
|   |                   | 3.1 | Secure   | encryption                                                 |                    |
|   |                   | 3.2 | Suitabl  | e web browsers                                             |                    |
|   |                   | 3.3 | Numbe    | r of concurrent sessions                                   |                    |
|   |                   | 3.4 | User ro  | les                                                        |                    |
|   |                   | 3.5 | Input h  | elp during configuration (system messages)                 |                    |
|   |                   | 3.6 | Using t  | ne web interface                                           |                    |
|   |                   | 3.7 | CIDR ((  | Classless Inter-Domain Routing)                            |                    |
|   |                   | 3.8 | Networ   | k example diagram                                          |                    |
|   |                   | 3.9 | LED sta  | tus indicator and blinking behavior                        |                    |
|   |                   | 0.7 | 0.00     |                                                            |                    |

| 4 | Management menu |                                                                            |                                                                                                    | 45                                                   |
|---|-----------------|----------------------------------------------------------------------------|----------------------------------------------------------------------------------------------------|------------------------------------------------------|
|   | 4               | 4.1 Manager<br>4.1.1<br>4.1.2<br>4.1.3<br>4.1.4                            | nent >> System Settings<br>Host<br>Time and Date<br>Shell Access<br>E-Mail                                                                    |                                                      |
|   | 4               | 4.2 Manager<br>4.2.1<br>4.2.2                                              | nent >> Web Settings<br>General<br>Access                                                                                                    |                                                      |
|   | 4               | 1.3 Manager                                                                | nent >> Terms of License                                                                                                    |                                                      |
|   | 4               | 1.4 Manager<br>4.4.1<br>4.4.2                                              | nent >> Update<br>Overview<br>Update                                                                                                    |                                                      |
|   | 4               | 4.5 Manager<br>4.5.1                                                       | nent >> Configuration Profiles<br>Configuration Profiles                                                                                      |                                                      |
|   | 4               | 4.6 Manager<br>4.6.1<br>4.6.2<br>4.6.3                                     | nent >> SNMP<br>Query<br>Trap<br>LLDP                                                                                                    | 100<br>100<br>106<br>112                             |
|   | 4               | 1.7 Manager<br>4.7.1                                                       | nent >> Central Management<br>Configuration Pull                                                                                              | 113<br>113                                           |
|   | 4               | 4.8 Manager<br>4.8.1<br>4.8.2                                              | nent >> Service I/O<br>Service Contacts<br>Alarm output                                                                                       | 118<br>119<br>121                                    |
|   | 4               | 4.9 Manager<br>4.9.1                                                       | nent >> Restart<br>Restart                                                                                                    |                                                      |
| 5 | Network menu    |                                                                            |                                                                                                    | 125                                                  |
|   | 5               | 5.1 Network<br>5.1.1<br>5.1.2<br>5.1.3<br>5.1.4<br>5.1.5<br>5.1.6<br>5.1.7 | >> Interfaces<br>Overview of "Router" network mode<br>Overview of "Stealth" network mode<br>General<br>External<br>Internal<br>DMZ<br>Stealth | 125<br>127<br>128<br>130<br>134<br>136<br>137<br>139 |
|   | 5               | 5.2 Network<br>5.2.1<br>5.2.2<br>5.2.3                                     | >> Ethernet<br>MAU Settings<br>Multicast<br>Ethernet                                                                                          | 143<br>143<br>145<br>147                             |
|   | 5               | 5.3 Network<br>5.3.1<br>5.3.2                                              | >> NAT<br>Masquerading<br>IP and Port Forwarding                                                                                              | 148<br>148<br>151                                    |

# **Table of Contents**

|   | 5.4                   | Network >> DNS<br>5.4.1 DNS server         |     |
|---|-----------------------|--------------------------------------------|-----|
|   |                       | 5.4.2 DynDNS                               |     |
|   | 5.5                   | Network >> DHCP                            |     |
|   |                       | 5.5.1 Internal/External DHCP               |     |
|   |                       | 5.5.2 DMZ DHCP                             | 165 |
|   | 5.6                   | Network >> Proxy Settings                  |     |
|   |                       | 5.6.1 HTTP(S) Proxy Settings               |     |
|   | 5.7                   | Network >> Dynamic Routing                 |     |
|   |                       | 5.7.1 OSPF                                 |     |
|   |                       | 5.7.2 Distribution Settings                |     |
| 6 | Authentication menu   |                                            |     |
|   | 6.1                   | Authentication >> Administrative Users     |     |
|   |                       | 6.1.1 Passwords                            |     |
|   |                       | 6.1.2 RADIUS Filters                       |     |
|   | 6.2                   | Authentication >> Firewall Users           |     |
|   |                       | 6.2.1 Firewall Users                       |     |
|   | 6.3                   | Authentication >> RADIUS                   |     |
|   | 6.4                   | Authentication >> Certificates             |     |
|   |                       | 6.4.1 Certificate Settings                 |     |
|   |                       | 6.4.2 Machine Certificates                 |     |
|   |                       | 6.4.3 CA Certificates                      |     |
|   |                       | 6.4.4 Remote Certificates                  |     |
|   |                       | 6.4.5 CRL                                  |     |
| 7 | Network Security menu |                                            |     |
|   | 7.1                   | Network Security >> Packet Filter          |     |
|   |                       | 7.1.1 Incoming Rules                       | 203 |
|   |                       | 7.1.2 Outgoing Rules                       | 206 |
|   |                       | 7.1.3 DMZ                                  |     |
|   |                       | 7.1.4 Rule Records                         |     |
|   |                       | 7.1.5 MAC Filtering                        |     |
|   |                       | 7.1.6 IP/Port Groups                       |     |
|   |                       |                                            |     |
|   | 7.2                   | Network Security >> Deep Packet Inspection |     |
|   |                       | 7.2.1 Modbus ICP                           |     |
|   | 8.0                   |                                            |     |
|   | 7.3                   | Network Security >> Dos Protection         |     |
|   |                       |                                            |     |
|   | 7.4                   | Network Security >> User Firewall          |     |
|   |                       | 7.4.1 User Firewall Templates              |     |

| 8  | IPsec VPN menu      |                                    |            |
|----|---------------------|------------------------------------|------------|
|    | 8.1                 | IPsec VPN >> Global                |            |
|    |                     | 8.1.1 Options                      |            |
|    |                     | 8.1.2 DynDNS Monitoring            |            |
|    | 8.2                 | IPsec VPN >> Connections           | 250        |
|    |                     | 8.2.1 Connections                  |            |
|    |                     | 8.2.2 General                      |            |
|    |                     | 8.2.3 Authentication               | 272        |
|    |                     | 8.2.4 Firewall                     | 280        |
|    |                     | 8.2.5 IKE Options                  |            |
|    | 8.3                 | IPsec VPN >> L2TP via IPsec        | 290        |
|    |                     | 8.3.1 L2TP Server                  | 290        |
|    | 8.4                 | IPsec VPN >> IPsec Status          |            |
| 9  | OpenVPN Client menu |                                    |            |
|    | 9.1                 | OpenVPN Client >> Connections      |            |
|    |                     | 9.1.1 Connections                  |            |
|    |                     | 9.1.2 General                      |            |
|    |                     | 9.1.3 Tunnel Settings              |            |
|    |                     | 9.1.4 Authentication               |            |
|    |                     | 9.1.5 Firewall                     |            |
|    |                     | 9.1.6 NAT                          |            |
| 10 | Redundancy menu     |                                    |            |
|    | 10.1                | Redundancy >> Firewall Redundancy  |            |
|    |                     | 10.1.1 Redundancy                  |            |
|    |                     | 10.1.2 Connectivity Checks         |            |
|    | 10.2                | Ring/Network Coupling              |            |
|    |                     | 10.2.1 Ring/Network Coupling       |            |
| 11 | Logging menu        |                                    |            |
|    | 11.1                | l ogging >> Settings               | 325        |
|    |                     | 11.1.1 Settings                    |            |
|    | 11.2                | Logging >> Browse Local Logs       | 328        |
|    | 11.2                | 11.2.1 Log entry categories        |            |
| 12 | Support menu        |                                    | 333        |
|    |                     | Currents Advanced                  |            |
|    | 12.1                | Support >> Advanced                |            |
|    |                     | 12.1.1 100IS                       | ວວະ        |
|    |                     | 12.1.2 Naluwale<br>12.1.3 Shanshot |            |
|    |                     | 12.1.0 Shapshot                    | סככ<br>דככ |
|    |                     |                                    |            |

# **Table of Contents**

| 13 | Redundancy |      |          |                                                     |     |
|----|------------|------|----------|-----------------------------------------------------|-----|
|    |            | 13.1 | Firewall | redundancy                                          | 339 |
|    |            |      | 13.1.1   | Components in firewall redundancy                   |     |
|    |            |      | 13.1.2   | Interaction of the firewall redundancy components   | 342 |
|    |            |      | 13.1.3   | Firewall redundancy settings from previous versions | 342 |
|    |            |      | 13.1.4   | Requirements for firewall redundancy                | 342 |
|    |            |      | 13.1.5   | Fail-over switching time                            | 343 |
|    |            |      | 13.1.6   | Error compensation through firewall redundancy      | 345 |
|    |            |      | 13.1.7   | Handling firewall redundancy in extreme situations  | 346 |
|    |            |      | 13.1.8   | Interaction with other devices                      | 348 |
|    |            |      | 13.1.9   | Limits of firewall redundancy                       | 351 |
| 14 | Glossary   |      |          |                                                     | 353 |
| 15 | Appendix   |      |          |                                                     |     |
|    |            | 15.1 | CGI inte | rface                                               |     |
|    |            | 15.2 | Comma    | nd line tool "mg"                                   |     |
|    |            | 15.3 | LED stat | us indicator and blinking behavior                  |     |
|    |            |      | 15.3.1   | Representation of system states                     |     |

MGUARD 10.5

# **1** For your safety

Read this user manual carefully and keep it for future reference.

# **1.1** Identification of warning notes

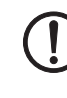

This symbol together with the **NOTE** signal word warns the reader of actions that might cause property damage or a malfunction.

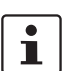

Here you will find additional information or detailed sources of information.

# **1.2** About this user manual

The following elements are used in this user manual:

| Bold      | Designations of operating elements, variable names or other accentuations                                       |  |  |  |  |  |
|-----------|----------------------------------------------------------------------------------------------------|--|--|--|--|--|
| Italic    | <ul> <li>Product, module or component designations (e.g., <i>tftpd64.exe</i>, <i>Config</i><br/>API)</li> </ul> |  |  |  |  |  |
|           | <ul> <li>Foreign designations or proper names</li> </ul>                                                        |  |  |  |  |  |
|           | - Other accentuations                                                                                           |  |  |  |  |  |
| -         | Unnumbered list                                                                                                 |  |  |  |  |  |
| 1.        | Numbered list                                                                                                   |  |  |  |  |  |
| •         | Operating instructions                                                                                          |  |  |  |  |  |
| <b>\$</b> | Result of an operation                                                                                          |  |  |  |  |  |

# **1.3 Qualification of users**

The use of products described in this user manual is oriented exclusively to:

- Electrically skilled persons or persons instructed by them. The users must be familiar with the relevant safety concepts of automation technology as well as applicable standards and other regulations.
- Qualified application programmers and software engineers. The users must be familiar with the relevant safety concepts of automation technology as well as applicable standards and other regulations.

# **1.4** Intended use

 The devices of the FL MGUARD series are security routers for industrial use, with integrated stateful packet inspection firewall and VPN. They are suitable for distributed protection of production cells or individual machines against manipulation and for secure remote maintenance.

The devices are not intended for private use. They may only be used and operated in \_ the commercial or industrial sector.

#### 1.5 Modifications to the product

Modifications to hardware and firmware of the device are not permitted.

Incorrect operation or modifications to the device can endanger your safety or damage the device. Do not repair the device yourself. If the device is defective, please contact Phoenix Contact.

#### 1.6 **Safety notes**

To ensure correct operation and the safety of the environment and of personnel, the device must be installed, operated, and maintained correctly.

| No<br>fie<br>tri<br>e><br>tio<br>th<br>fo<br>es | <b>OTE: Installation only by qualified personnel</b><br>Installation, startup and maintenance of the product may only be performed by quali-<br>ed specialist staff who have been authorized for this by the system operator. An elec-<br>ically skilled person is someone who, because of their professional training, skills,<br>experience, and their knowledge of relevant standards, can assess any required opera-<br>tons and recognize any possible dangers. Specialist staff must read and understand<br>is documentation and comply with instructions. Observe the national regulations in<br>arce for the operation, functional testing, repairs and maintenance of electronic devic-<br>s. |
|-------------------------------------------------|----------------------------------------------------------------------------------------------------|
| N                                               | <b>OTE: Risk of material damage due to incorrect wiring</b>                                                                                                    |
| Co                                              | onnect the network connections of the device to Ethernet installations only. Some                                                                                                    |
| te                                              | elecommunications connections also use RJ45 jacks; these must not be connected to                                                                                                    |
| th                                              | be RJ45 jacks of the device.                                                                                                    |
| N                                               | <b>OTE: Electrostatic discharge</b>                                                                                                    |
| Tł                                              | ne devices contain components that can be damaged or destroyed by electrostatic dis-                                                                                                    |
| cł                                              | narge. When handling the devices, observe the necessary safety precautions against                                                                                                    |
| el                                              | ectrostatic discharge (ESD) in accordance with EN 61340-5-1 and EN 61340-5-2.                                                                                                    |
| N                                               | <b>OTE: Requirements for the power supply</b>                                                                                                    |
| Th                                              | ne module is designed exclusively for operation with safety extra-low voltage                                                                                                    |
| (S                                              | ELV/PELV). In redundant operation, both power supplies must satisfy the require-                                                                                                    |
| m                                               | ents of the safety extra-low voltage.                                                                                                    |
| N<br>D<br>ca<br>te                              | <b>OTE: Requirement for control cabinet/control box</b><br>IN rail devices snap onto a DIN rail inside a control cabinet or control box. This control abinet/box must meet the requirements of IEC/EN 62368-1 with respect to fire pro-                                                                                                    |
| N                                               | OTE: Requirement for functional grounding                                                                                                    |
| M                                               | ount the DIN rail devices on a grounded DIN rail. The module is grounded when it is                                                                                                    |
| sr                                              | napped onto the DIN rail.                                                                                                    |
|                                                 |                                                                                                    |

Át.

## NOTE: Requirement for mounting location

The prescribed mounting position of DIN rail devices is vertical on a horizontally mounted DIN rail. To allow air to circulate freely, the vents must not be covered. A gap of 3 cm between the vents of the housing is recommended.

Do not open or modify the device. Do not repair the device yourself, but replace it with an equivalent device. Repairs may only be carried out by the manufacturer. The manufacturer is not liable for damage resulting from non-compliance.

The IP20 degree of protection (IEC 60529-0/EN 60529-0) of the device is intended for use in a clean and dry environment. Do not subject the device to mechanical and/or thermal loads that exceed the specified limits.

NOTE: Observe the following safety notes when using the device.

- If the equipment is used in a not specified manner, the protection provided by the equipment may be impaired.
- The external circuits intended to be connected to this device shall be galv. separated from mains supply or hazardous live voltage by reinforced or double insulation and meet the requirements of SELV/PELV (Class III) circuit of UL/CSA/IEC 61010-1, 2-201.
- Use Copper Conductors Only, AWG 24-16, 90 °C
- The modules have to be build-in the final safety enclosure, which has adequate rigidity according to UL 61010-1, 61010-2-201 and meets the requirements with respect to spread of fire.
- When installing and operating the device, the applicable regulations and safety directives (including national safety directives), as well as general technical regulations, must be observed.
- The technical data is provided in the packing slip and on the certificates (conformity assessment, additional approvals where applicable).
- To avoid overheating, do not expose the device to direct sunlight or other heat sources.
- Clean the device housing with a soft cloth. Do not use aggressive solvents.

# **1.7** IT security

You have to protect components, networks, and systems against unauthorized access and ensure the integrity of data. As a part of this, you must take organizational and technical measures to protect network-capable devices, solutions, and PC-based software.

Phoenix Contact strongly recommends using an Information Security Management System (ISMS) to manage all of the infrastructure-based, organizational, and personnel measures that are needed to ensure compliance with information security directives.

Furthermore, Phoenix Contact recommends that at minimum the following measures are taken into consideration.

More detailed information on the measures described is available on the following websites (last accessed on 2023-09-15; partly only available in German):

- <u>bsi.bund.de/it-sik.html</u>
- <u>ics-cert.us-cert.gov/content/recommended-practices</u>

#### Use the latest firmware version

Phoenix Contact regularly provides firmware updates. Any firmware updates available can be found on the product page for the respective device.

- Ensure that the firmware on all devices used is always up to date.
- Observe the Change Notes for the respective firmware version.
- •
- Pay attention to the security advisories published on Phoenix Contact's <u>Product</u> <u>Security Incident Response Team (PSIRT) website</u> regarding any published vulnerabilities.

### Use the latest documentation

Phoenix Contact regularly provides updates of the documentation which can be found on the product page for the respective device.

• Ensure that you always use the latest device related documentation.

### Assure the integrity of downloaded files

Phoenix Contact provides checksums of files that can be downloaded on the product page for the respective device.

 To ensure that the downloaded firmware or update files as well as downloaded documentation have not been modified by third parties during the download, compare the SHA256 checksums of the files with the checksums specified on the corresponding product page (<u>phoenixcontact.com/product/<item number></u>).

#### Use up-to-date security software

- Install security software on all PCs to detect and eliminate security risks such as viruses, trojans, and other malware.
- Ensure that the security software is always up to date and uses the latest databases.
- Use whitelist tools for monitoring the device context.
- Use an Intrusion-Detection system for checking the communication within your system.

#### Take Defense-in-Depth strategies into consideration when planning systems

It is not sufficient to take measures that have only been considered in isolation when protecting your components, networks, and systems. Defense-in-Depth strategies encompass several coordinated measures that include operators, integrators, and manufacturers.

• Take Defense-in-Depth strategies into consideration when planning systems.

#### Perform regular threat analyses

- To determine whether the measures you have taken still provide adequate protection for your components, networks, and systems, threat analyses should be performed regularly.
- Perform a threat analysis on a regular basis.

#### Deactivate unneeded communication channels

• Deactivate unnecessary communication channels (e.g., SNMP, FTP, BootP, DCP, etc.) on the components that you are using.

### Do not integrate components and systems into public networks

- Avoid integrating your components and systems into public networks.
- If you have to access your components and systems via a public network, use a VPN (Virtual Private Network).

### **Restrict access rights**

- Avoid unauthorized persons gaining physical access to the device. Accessing the hardware of the device could allow an attacker to manipulate the security functions.
- Restrict access rights for components, networks, and systems to those individuals for whom authorization is strictly necessary.
- Deactivate unused user accounts.

#### Secure access

- Change the default login information after initial startup.
- Use secure passwords reflecting the complexity and service life recommended in the latest guidelines.
- Change passwords in accordance with the rules applicable for their application.
- Use a password manager with randomly generated passwords.
- Wherever possible, use a central user administration system to simplify user management and login information management.

### Use secure access paths for remote access

• Use secure access paths such as VPN (Virtual Private Network) or HTTPS for remote access.

#### Set up a firewall

- Set up a firewall to protect your networks and the components and systems integrated into them against external influences.
- Use a firewall to segment a network or to isolate a controller.

### Activate security-relevant event logging

• Activate security-relevant event logging in accordance with the security directive and the legal requirements on data protection.

#### Secure access to SD cards

Devices with SD cards require protection against unauthorized physical access. An SD card can be read with a conventional SD card reader at any time. If you do not protect the SD card against unauthorized physical access (such as by using a secure control cabinet), sensitive data is accessible to all.

- Ensure that unauthorized persons do not have access to the SD card.
- When destroying the SD card, ensure that the data cannot be retrieved.

# **1.8** Latest safety instructions for your product

### Product Security Incident Response Team (PSIRT)

The Phoenix Contact PSIRT is the central team for Phoenix Contact as well as for its subsidiaries, authorized to respond to potential security vulnerabilities, incidents and other security issues related to Phoenix Contact products, solutions as well as services.

Phoenix Contact PSIRT manages the disclosure, investigation internal coordination and publishes security advisories for confirmed vulnerabilities where mitigations/fixes are available.

The PSIRT website (<u>phoenixcontact.com/psirt</u>) is updated regularly. In addition, Phoenix Contact recommends subscribing to the PSIRT newsletter.

Anyone can submit information on potential security vulnerabilities to the Phoenix Contact PSIRT by e-mail.

# 1.9 Support

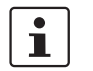

For additional information on the device as well as release notes, user assistance and software updates, visit: <u>phoenixcontact.net/product/<item number></u>.

In the event of problems with your device or with operating your device, please contact your supplier.

To get help quickly in the event of an error, make a snapshot of the device configuration immediately when a device error occurs, if possible. You can then provide the snapshot to the support team.

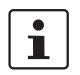

The usage of snapshots is described in this user manual.

# 2 mGuard basics

The mGuard protects IP data links by combining the following functions:

- Industrial security network router.
- Depending on the model with built-in 3- or 4-port switch and DMZ port.
- VPN router for secure data transmission via public networks (AES encryption, IPsec and OpenVPN protocol).
- Configurable firewall for protection against unauthorized access. The dynamic packet filter inspects data packets using the source and destination address and blocks undesired data traffic.

# 2.1 New device platform FL MGUARD 2000/4000

The FL MGUARD 2000/4000 series devices are gradually replacing the established Guard devices of the RS2000/RS4000 and PCI(E)4000 series.

The new devices with proven mGuard Security Technology are equipped with fast Gigabit Ethernet and are operated with the mGuard 10.x firmware version.

The devices are compatible with their predecessor models, can import existing configuration profiles (atv files), and can be configured via CGI and GAI interfaces.

The mGuard device manager (starting with version mdm 1.17.0) can be used to manage mGuard devices with firmware versions up to 10.5.x installed (see user manual "UM EN MDM 1.17" – 111024 en\_xx).

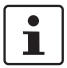

Currently, some device functions from previous models cannot yet be supported on the new models (see Section 2.1.1).

|                      | 2.1.1                     | Functions that are no longer supported                                                               |  |  |
|----------------------|---------------------------|----------------------------------------------------------------------------------------------------|--|--|
|                      | Certain fur<br>platform.  | nctions of the old device platform are no longer supported on the new device                         |  |  |
| Hardware             | The new m<br>interface a  | Guard models of the FL MGUARD 2000/4000 series are offered without serial nd without internal modem. |  |  |
| Firmware (functions) | Device fun<br>Table 2-1.  | ctions that are not supported on the new device platform are listed in                               |  |  |
|                      | Table 2-1                 | Currently unsupported device functions                                                               |  |  |
|                      | Function                  | s currently <u>not</u> supported in the firmware mGuard 10.5.x                                       |  |  |
|                      | Network                   | Interfaces                                                                                           |  |  |
|                      | – PPPo                    | E                                                                                                    |  |  |
|                      | – PPTP                    |                                                                                                    |  |  |
|                      | – Seco                    | ndary external interface                                                                             |  |  |
|                      | Network:                  | : Serial interface                                                                                   |  |  |
|                      | Network:                  | GRE tunnel (Generic Routing Encapsulation)                                                           |  |  |
|                      | VPN redundancy            |                                                                                                    |  |  |
|                      | Quality of Service (QoS)  |                                                                                                    |  |  |
|                      | CIFS Integrity Monitoring |                                                                                                    |  |  |
|                      | SEC-Stic                  | k                                                                                                    |  |  |
|                      | Update m                  | nethod "Online update" (installation of package sets)                                                |  |  |

When transferring older device configurations to these new devices, care must therefore be taken to ensure that the functions described in Table 2-1 have been deactivated or reset to the default settings in the device configuration before export (see also Section 2.1.6).

# 2.1.2 Added functions that were already available on the old device platform

Variables that were already present on the old device platform but had been removed in the meantime were added again on the new device platform.

Table 2-2 Newly added functions / variables / variable values

| New function / variable / value                                                                                                    | New function / Impact of migration                                                                                                    | Firmware                           |
|----------------------------------------------------------------------------------------------------|----------------------------------------------------------------------------------------------------|------------------------------------|
|                                                                                                    |                                                                                                    | (Added with firm-<br>ware version) |
| [Deep Packet Inspection / Modbus TCP]<br>Menu: Network Security >> Deep packet Inspection >> Modbus<br>TCP<br>Section: Rule Records<br>Variable: various<br>GAI variable:<br>MODBUS_RULESETS.x.FRIENDLY_NAME<br>MODBUS_RULESETS.x.SET.y.MODBUS_FUNCTION_CODE<br>MODBUS_RULESETS.x.SET.y.ADDRESS_RANGE<br>MODBUS_RULESETS.x.SET.y.TARGET<br>MODBUS_RULESETS.x.SET.y.COMMENT<br>MODBUS_RULESETS.x.SET.y.LOG<br>MODBUS_RULESETS.x.LOG_DEFAULT | The mGuard device can check packets of in-<br>coming and outgoing Modbus TCP connec-<br>tions ( <i>Deep Packet Inspection</i> ) and filter<br>them if necessary.<br><b>Migration of older mGuard configurations</b><br>No effect.<br>Already configured variable values will be<br>adopted.                                                                                                    | 10.5.0                             |
| [Deep Packet Inspection / OPC Inspector]<br>Menu: Network Security >> Deep packet Inspection >><br>OPC Inspector<br>Section: OPC Inspector<br>Variable: various<br>GAI variable:<br>IP_CONNTRACK_OPC<br>IP_CONNTRACK_OPC_SANITY<br>IP_CONNTRACK_OPC_TIMEOUT                                                                                                    | Until now, the <i>OPC Classic</i> network protocol<br>could only be used across firewalls if large<br>port ranges were opened.<br>Activating the <i>OPC Classic</i> function allows<br>this network protocol to be used easily with-<br>out having to configure the mGuard device's<br>firewall in an insecure way.<br><b>Migration of older mGuard configurations</b><br>No effect.<br>Already configured variable values will be<br>adopted. | 10.5.0                             |
| [Web access via HTTPS / Server certificate]<br>Menu: Management >> Web Settings >> Access<br>Section: HTTPS Web Access<br>Variable: HTTPS server certificate<br>GAI variable: HTTPS_SERVER_CERT_REF<br>In previous firmware versions, the function was not officially<br>available, but could be used as an unsupported expert function.                                                                                                   | Instead of the self-signed web server certif-<br>icate pre-installed on the mGuard device,<br>a separate machine certificate can be up-<br>loaded to the device and used. The device<br>can use this certificate to authenticate itself<br>to requesting clients.<br>The use of CA certificates in conjunction<br>with a certificate chain of trust is possible.                                                                               | 10.5.0                             |

# MGUARD 10.5

| New function / variable / value | New function / Impact of migration                                                                                                    | Firmware                           |
|---------------------------------|----------------------------------------------------------------------------------------------------|------------------------------------|
|                                 |                                                                                                    | (Added with firm-<br>ware version) |
|                                 | Migration of older mGuard configurations                                                                                                    |                                    |
|                                 | If an HTTPS server certificate is already in use, its use must be deactivated <b>before mi-<br/>grating the configuration or updating the</b><br><b>device.</b> |                                    |
|                                 | Command on the command line:                                                                                                    |                                    |
|                                 | <pre>gaiconfigset HTTPS_SERVER_CERT_REF ""</pre>                                                                                                    |                                    |
|                                 | You can now perform the migration/update again and use the certificate again (if it is valid).                                                                  |                                    |
|                                 | If no HTTPS server certificate is used, the following applies:                                                                                                  |                                    |
|                                 | No effect.                                                                                                    |                                    |

Table 2-2 Newly added functions / variables / variable values[...]

# 2.1.3 Newly added functions

Variables have been added to the new device platform that are not available on the old device platform.

Table 2-3Newly added functions / variables

| New function / variable / value                                                                                                    | New function / Impact of migration                                                                                                    | Firmware                           |
|----------------------------------------------------------------------------------------------------|----------------------------------------------------------------------------------------------------|------------------------------------|
|                                                                                                    |                                                                                                    | (Added with firm-<br>ware version) |
| [TCP-Dump]<br>Menu: Support >> Advanced >> TCP Dump<br>Section: TCP Dump<br>Variable (Action):<br>(1) Starting tcpdump<br>(2) Stopping and downloading tcpdump                                                                                                    | A packet analysis ( <i>tcpdump</i> ) can be used to<br>analyze the content of network packets that<br>are sent or received via a selected network<br>interface.<br><b>Migration of older mGuard configurations</b><br>No effect.                                                                                                    | 10.5.0                             |
| [Logging]<br>Menu: Logging >> Settings<br>Section: Data protection<br>Variable: Maximum retention period for log entries (0 = unlimited)<br>GAI variable: LOGGING_MAX_DAYS                                                                                                    | In order to comply with basic data protec-<br>tion requirements, it is possible to save log<br>entries on the device only for a limited pe-<br>riod of time. After a configurable storage pe-<br>riod has expired, log entries will be deleted<br>automatically from the device.<br><b>Migration of older mGuard configurations</b><br>No effect | 10.5.0                             |
| [Configuration profiles]<br>Menu: Management >> Configuration Profiles<br>Section: Configuration Profiles Signing<br>Variables:<br>Enable signed configuration profiles<br>Export certificate (machine certificate used to sign configuration<br>profiles)<br>Import certificate (certificate used to validate signature of config-<br>uration profiles)<br>GAI variables:<br>PROFILE_SECURE_ONLY<br>PROFILE_EXPORT_CERT<br>PROFILE_IMPORT_CERT | Configuration profiles can be signed using<br>certificates. On devices configured accord-<br>ingly, it is then only possible to upload con-<br>figuration profiles to the device that have<br>been signed with valid certificates.<br><b>Migration of older mGuard configurations</b><br>No effect                                               | 10.5.0                             |

# MGUARD 10.5

 Table 2-3
 Newly added functions / variables [...]

| New function / variable / value                                                                                                    | New function / Impact of migration                                                                                                    | Firmware                           |
|----------------------------------------------------------------------------------------------------|----------------------------------------------------------------------------------------------------|------------------------------------|
|                                                                                                    |                                                                                                    | (Added with firm-<br>ware version) |
| [OpenVPN Client]<br>Menu: OpenVPN Client >> Connections >> Tunnel Settings<br>Section: Data Encryption<br>Variable: Encryption algorithm                             | The "Blowfish" encryption algorithm is no longer supported.                                                                                                    | 10.5.0                             |
|                                                                                                    | A total of six AES encryption algorithms can be selected instead of the previous three:                                                                                                    |                                    |
| GAI Variable: OPENVPN_CONNECTION.X.VPN_ENCRYPTION                                                                                                    | AES-128-GCM / AES-192-GCM / AES-256-<br>GCM / AES-128-CBC / AES-192-CBC / AES-<br>256-CBC                                                                                                    |                                    |
|                                                                                                    | Migration of older mGuard configurations                                                                                                    |                                    |
|                                                                                                    | After migrating a configuration from an older<br>firmware version with the "Blowfish" en-<br>cryption algorithm configured, the value of<br>the variable is set to "AES-256-GCM".                                                                                                    |                                    |
|                                                                                                    | The following applies to all other algorithms:                                                                                                    |                                    |
|                                                                                                    | The value from the migrated configuration is adopted unchanged. The configured en-<br>cryption algorithm will not be changed.                                                                                                    |                                    |
| [HTTPS access]<br>Menu: Management >> Web Settings >> Access<br>Section: HTTPS Web Access<br>Variable: Lowest supported TLS version<br>GAI variable: TLS_MIN_VERSION | <ul> <li>Some functions of the mGuard device use TLS encryption, e.g.: <ul> <li>Web server (HTTPS access)</li> <li>OpenVPN Client</li> </ul> </li> <li>The used TLS version is negotiated between the remote peers. It is possible that a TLS version will be selected, that is no longer considered secure.</li> <li>To prevent this, it can be specified which TLS version will be accepted by the mGuard device as the lowest TLS version. Connections with lower TLS versions will be rejected by the mGuard device.</li> <li>Default: TLS 1.2</li> </ul> Migration of older mGuard configurations The variable will be configured with the value TLS 1.0/1.1. All TLS versions from TLS 1.0 are accepted by the mGuard device. | 10.5.0                             |

# Table 2-3 Newly added functions / variables [...]

| New function / variable / value                                                                                                    | New function / Impact of migration                                                                                                    | Firmware                           |
|----------------------------------------------------------------------------------------------------|----------------------------------------------------------------------------------------------------|------------------------------------|
|                                                                                                    |                                                                                                    | (Added with firm-<br>ware version) |
| [Web access via HTTPS / Server certificate]<br>Menu: Management >> Web Settings >> Access<br>Section: HTTPS Web Access<br>Variable: HTTPS server certificate<br>GAI variable: HTTPS_SERVER_CERT_REF | Instead of the self-signed web server certif-<br>icate pre-installed on the mGuard device,<br>a separate machine certificate can be up-<br>loaded to the device and used. The device<br>can use this certificate to authenticate itself<br>to requesting clients.<br>The use of CA certificates in conjunction | 10.5.0                             |
| available, but could be used as an unsupported expert function.                                                                                                    | with a certificate chain of trust is possible.                                                                                                    |                                    |
|                                                                                                    | Migration of older mGuard configurations                                                                                                    |                                    |
|                                                                                                    | If an HTTPS server certificate is already in use, its use must be deactivated <b>before mi-<br/>grating the configuration or updating the device.</b>                                                                                                    |                                    |
|                                                                                                    | Command on the command line:<br>gaiconfigset HTTPS_SERVER_CERT_REF ""                                                                                                    |                                    |
|                                                                                                    | You can now perform the migration/update again and use the certificate again (if it is valid).                                                                                                    |                                    |
|                                                                                                    | If no HTTPS server certificate is used, the following applies:                                                                                                    |                                    |
|                                                                                                    | No effect.                                                                                                    |                                    |
| [LINK mode]<br>Menu: Network >> Interfaces >> General<br>Section: Network Status / Network Mode<br>Variable: LINK mode<br>GAI variable: ROUTER_MODE_LINK                                            | The mGuard device can use the device<br>"CELLULINK" available from Phoenix Con-<br>tact to establish a mobile data connection to<br>other networks or the Internet (e.g. via the<br>4G network).                                                                                                    | 10.5.0                             |
|                                                                                                    | If LINK mode is activated, a hyperlink to the<br>web-based management of the device<br>"CELLULINK" is displayed in the WBM area<br>of the mGuard device.                                                                                                    |                                    |
|                                                                                                    | <b>Migration of older mGuard configurations</b><br>No effect.                                                                                                    |                                    |

## MGUARD 10.5

 Table 2-3
 Newly added functions / variables [...]

| New function / variable / value                                                                                                    | New function / Impact of migration                                                                                                    | Firmware                           |
|----------------------------------------------------------------------------------------------------|----------------------------------------------------------------------------------------------------|------------------------------------|
|                                                                                                    |                                                                                                    | (Added with firm-<br>ware version) |
| [OpenVPN Client]<br>Menu: OpenVPN Client >> Connections >> Tunnel Settings                                                                                             | The hash function used to calculate the checksum can be configured.                                                                                                    | 10.4.0                             |
| Section: Data Encryption<br>Variable: Hash algorithm (HMAC authentication)                                                                                             | Migration of older mGuard configurations                                                                                                    |                                    |
| GAI variable: OPENVPN_CONNECTION.x.VPN_AUTH_HMAC                                                                                                    | After migrating a configuration from an older firmware version, the value of the newly added variable is set to "SHA-1".                                                            |                                    |
| [Update Server]<br>Menu: Management >> Update >> Update<br>Section: Update Servers<br>Variable: Server certificate<br>GAI variable: PSM_REPOSITORIES.x.REMOTE_CERT_REF | To ensure that a secure HTTPS connection is<br>established to the configured update server,<br>a server certificate for the update server can<br>be installed on the mGuard device. | 10.3.0                             |
|                                                                                                    | This can be used by the mGuard device to check the authenticity of the update server.                                                                                               |                                    |
|                                                                                                    | Migration of older mGuard configurations                                                                                                    |                                    |
|                                                                                                    | After migrating a configuration from an older firmware version, the value of the newly added variable is set to "Ignore".                                                           |                                    |
| [Alarm Output]                                                                                                    | A configurable alarm "Passwords not con-                                                                                                    | 10.3.0                             |
| Menu: Management >> Service I/O >> Alarm Output<br>Section: Operation Supervision<br>Variable: Passwords not configured<br>GAI variable: PASSWORD_CHECK                | been changed ( <i>admin/root</i> ) has been added to the device.                                                                                                    |                                    |
|                                                                                                    | The alarm triggers the alarm output via I/Os and the corresponding FAIL LED.                                                                                                    |                                    |
|                                                                                                    | Migration of older mGuard configurations                                                                                                    |                                    |
|                                                                                                    | After migrating a configuration from an older firmware version, the value of the newly added variable is set to "Supervise".                                                        |                                    |

# 2.1.4 Changed default settings

In a few cases, the default settings of existing variables on the old and new device platform differ.

| Table 2-4 | Changed default settings |
|-----------|--------------------------|
|-----------|--------------------------|

| Function                                                                                                    | Changed default settings / Impact of migration                                                                                                    | Firmware                           |
|----------------------------------------------------------------------------------------------------|----------------------------------------------------------------------------------------------------|------------------------------------|
|                                                                                                    |                                                                                                    | (Added with firm-<br>ware version) |
| [OpenVPN Client]<br>Menu: OpenVPN Client >> Connections >> Tunnel Set-<br>tings<br>Section: Data Encryption<br>Variable: Encryption algorithm<br>GAI variable: OPENVPN_CONNECTION.x.VPN_EN-<br>CRYPTION                | In the default settings, the encryption algorithm<br>"AES-256-GCM" is used instead of "AES-256-CBC"<br>as before.<br>Migration of older mGuard configurations<br>After migrating a configuration from an older firm-<br>ware version with the "Blowfish" encryption algo-<br>rithm configured, the value of the variable is set to<br>"AES-256-GCM".<br>The following applies to all other algorithms:<br>The value from the migrated configuration is ad-<br>opted unchanged. The configured encryption algo-<br>rithm will not be changed. | 10.5.0                             |
| [OpenVPN Client]<br>Menu: OpenVPN Client >> Connections >> Tunnel Set-<br>tings<br>Section: Data Encryption<br>Variable: Hash algorithm (HMAC authentication)<br>GAI variable: OPENVPN_CONNECTION.x.VPN_AU-<br>TH_HMAC | In the default settings, the hash algorithm<br>"SHA-256" is used instead of "SHA-1" as before.<br><b>Migration of older mGuard configurations</b><br>The value from the migrated configuration is ad-<br>opted unchanged. The configured hash algorithm<br>will not be changed.                                                                                                    | 10.5.0                             |

# MGUARD 10.5

| Table 2-4 | Changed default settings |
|-----------|--------------------------|
|           |                          |

| Function                                                                                                    | Changed default settings / Impact of migration                                                                                                    | Firmware                           |
|----------------------------------------------------------------------------------------------------|----------------------------------------------------------------------------------------------------|------------------------------------|
|                                                                                                    |                                                                                                    | (Added with firm-<br>ware version) |
| [E-Mail]<br>Menu: Management >> System Settings >> E-Mail<br>Section: E-Mail<br>Variable: Encryption mode for the e-mail server<br>GAI variable: EMAIL_RELAY_TLS           | In the default settings, the encryption algorithm<br>"TLS Encryption" is used instead of "No encryption"<br>as before.<br>Migration of older mGuard configurations<br>The value from the migrated configuration is ad-<br>opted unchanged. The configured encryption mode<br>will not be changed.                                                                                                    | 10.5.0                             |
| [Network Address Translation]<br>Menu: Network >> NAT >> Masquerading<br>Section: Network Address Translation/IP Masquerading<br>Variable: Outgoing on interface / From IP | In default settings, a table row/rule with the follow-<br>ing variable values is added:<br>- Outgoing on interface: External<br>- From IP: 0.0.0.0/0<br>IP masquerading is thus activated for all packets<br>that are routed from the internal network (LAN) to<br>the external network (WAN) (LAN> WAN).<br>Migration of older mGuard configurations<br>The values from the migrated configuration are ad-<br>opted unchanged. A new table row/rule will not be<br>added.                                                                                                    | 10.3.0                             |
| [Network Settings]<br>Menu: Network >> Interfaces >> General<br>Section: Network Mode<br>Variable: Network mode                                                            | All devices of the new device generation are delivered in the network mode "Router".<br>The external WAN interface receives its IP configuration via DHCP. In the default setting, however, the firewall prevents remote access to the device via the WAN interface.<br>The device can be accessed from the LAN network via the internal LAN interface under the network address 192.168.1.1/24. Devices connected to the LAN interface can obtain their IP configuration via the DHCP server of the mGuard device.<br><b>Migration of older mGuard configurations</b><br>The values from the migrated configuration are adopted unchanged. The configured network mode will not be changed. | 10.3.0                             |

# 2.1.5 Changed variable values

In a few cases, variable values are no longer available on the new device platform and are replaced by other values.

Table 2-5Changed variable values

| Function                                                                                                    | Changed variable values / Impact of migration                                                                                                    | Firmware                           |
|----------------------------------------------------------------------------------------------------|----------------------------------------------------------------------------------------------------|------------------------------------|
|                                                                                                    |                                                                                                    | (Added with firm-<br>ware version) |
| [OpenVPN Client]<br>Menu: OpenVPN Client >> Connections >> Tunnel Set-                                                                               | The "Blowfish" encryption algorithm is no longer supported.                                                                                                    | 10.5.0                             |
| Section: Data Encryption<br>Variable: Encryption algorithm                                                                                           | A total of six AES encryption algorithms can be se-<br>lected instead of the previous three:                                                                                                    |                                    |
| GAI variable: OPENVPN_CONNECTION.x.VPN_EN-<br>CRYPTION                                                                                               | AES-128-GCM / AES-192-GCM / AES-256-GCM /<br>AES-128-CBC / AES-192-CBC / AES-256-CBC                                                                                                    |                                    |
|                                                                                                    | Migration of older mGuard configurations                                                                                                    |                                    |
|                                                                                                    | After migrating a configuration from an older firm-<br>ware version with the "Blowfish" encryption algo-<br>rithm configured, the value of the variable is set to<br>"AES-256-GCM".                                                                                                    |                                    |
|                                                                                                    | The following applies to all other algorithms:                                                                                                    |                                    |
|                                                                                                    | The value from the migrated configuration is ad-<br>opted unchanged. The configured encryption algo-<br>rithm will not be changed.                                                                                                    |                                    |
| [Shell access]<br>Menu: Management >> System Settings >> Shell Access                                                                                | The "Maximum Number of Concurrent Sessions per Role" is limited to 10.                                                                                                    | 10.5.0                             |
| Section: Maximum Number of Concurrent Sessions per<br>Role                                                                                           | Migration of older mGuard configurations                                                                                                    |                                    |
| Variable: Admin / Netadmin / Audit<br>GAI variables:<br>SSH_ADMIN_LOGIN_ALLOWED_MAX<br>SSH_NETADMIN_LOGIN_ALLOWED_MAX<br>SSH_AUDIT_LOGIN_ALLOWED_MAX | <ul> <li>Applies to all configured values &lt;= 10:         <ul> <li>The value from the migrated configuration is adopted unchanged. The configured maximum number of concurrent sessions per role will not be changed.</li> <li>The following applies to configured values &gt; 10:                 <ul> <li>After the migration, the value of the variable "Maximum Number of Concurrent Sessions per Role" will be set to 10 in each case.</li> </ul> </li> </ul> </li> </ul> |                                    |

### MGUARD 10.5

| Function                                                                                          | Changed variable values / Impact of migration                                                                                                    | Firmware                           |
|---------------------------------------------------------------------------------------------------|----------------------------------------------------------------------------------------------------|------------------------------------|
|                                                                                                   |                                                                                                    | (Added with firm-<br>ware version) |
| [Multicast]<br>Menu: Network >> Ethernet >> Multicast<br>Section: General Multicast Configuration | To ensure that data in "Static multicast groups" is<br>forwarded correctly to the configured ports, "IGMP<br>snooping" must be activated               | 10.3.0                             |
| Variable: IGMP snooping                                                                           | Migration of older mGuard configurations                                                                                                    |                                    |
|                                                                                                   | After a migration, the value of the variable will be changed as follows:                                                                               |                                    |
|                                                                                                   | <ul> <li>Enabled: If "Static Multicast Groups" are con-<br/>figured.</li> </ul>                                                                        |                                    |
|                                                                                                   | <ul> <li>Enabled: If "IGMP snooping" is enabled in the<br/>old configuration.</li> </ul>                                                               |                                    |
|                                                                                                   | <ul> <li>Deactivated: If no "Static Multicast Groups"<br/>are configured and "IGMP snooping" is deacti-<br/>vated in the old configuration.</li> </ul> |                                    |

Table 2-5Changed variable values[...]

# **2.1.6** Migration of the device configuration

Migrating the configuration of older mGuard devices can be done via web-based management (WBM) or via SD card (ECS).

Requirements

If device functions of the device whose configuration is to be migrated are not available on the new device, the variables must be reset to the default settings before the configuration on the old device is exported (see Table 2-1).

The exact procedure for device migration is described in document 111259\_en\_xx (AH EN MGUARD MIGRATE 10), available at <u>phoenixcontact.com/product/1357875</u>.

# 2.2 Basic properties

The mentioned properties are not guaranteed properties, as they are basically dependent on the respective device.

Unless otherwise stated, when the FL MGUARD 4302 and FL MGUARD 4305 devices are mentioned in this document, the 4302/KX and 4305/KX variants are also included.

### **Network features** – Stealth (auto, static, multi), router (static, DHCP client)

\_

- DMZ
- VLAN
- DHCP server/relay on the internal and external network interfaces
- DNS cache on the internal network interface
- Dynamic routing (OSPF)
- Administration via HTTPS and SSH
- LLDP
- MAU management
- SNMP

\_

### Firewall features

- Anti-spoofing
- IP filter
- L2 filter (only in stealth mode)

Stateful packet inspection

- NAT with FTP, and IRC support (only in "Router" network mode)
- 1:1 NAT (only in "Router" network mode)
- Port forwarding (not in "Stealth" network mode)
- Individual firewall rules for different users (user firewall)
- Individual rule records as action (target) of firewall rules (apart from user firewall or VPN firewall)
- Deep Packet Inspection for Modbus TCP
- Protective device for PROFIsafe network cells (in accordance with IEC 61784-3-3).

### VPN features (IPsec)

- Protocol: IPsec (tunnel and transport mode, XAuth/Mode Config)
- IPsec encryption with DES (56 bits), 3DES (168 bits), and AES (128, 192, 256 bits)
- Packet authentication: MD5, SHA-1, SHA-265, SHA-384, SHA-512
- Internet Key Exchange (IKE) with main and quick mode
- Authentication via:
  - Pre-shared key (PSK)
  - X.509v3 certificates with public key infrastructure (PKI) with certification authority (CA), optional certificate revocation list (CRL), and the option of filtering by subject
  - or
  - Remote certificate, e.g., self-signed certificates
- Detection of changing peer IP addresses via DynDNS
- NAT traversal (NAT-T)
- Dead Peer Detection (DPD): detection of IPsec connection aborts
- IPsec/L2TP server: connection of IPsec/L2TP clients
- IPsec firewall and IPsec NAT
- Default route via VPN tunnel

|                        | <ul> <li>Data forwarding between VPNs (hub and spoke)</li> </ul>                                                                                            |
|------------------------|----------------------------------------------------------------------------------------------------|
|                        | <ul> <li>Up to 250 active VPN tunnels (depending on the device)</li> </ul>                                                                                  |
| VPN features (OpenVPN) | – OpenVPN client                                                                                                    |
|                        | <ul> <li>OpenVPN encryption with AES (128, 192, 256 bits) (Block cipher modes: GCM and<br/>CBC)</li> </ul>                                                  |
|                        | <ul> <li>HMAC authentication: SHA-1, SHA-256, SHA-512</li> </ul>                                                                                            |
|                        | – Dead Peer Detection (DPD)                                                                                                    |
|                        | <ul> <li>Authentication via user identifier, password or X.509v3 certificate</li> </ul>                                                                     |
|                        | <ul> <li>Detection of changing peer IP addresses via DynDNS</li> </ul>                                                                                      |
|                        | <ul> <li>OpenVPN firewall and 1:1 NAT</li> </ul>                                                                                                    |
|                        | <ul> <li>Routes via VPN tunnels can be configured statically and learned dynamically</li> </ul>                                                             |
|                        | <ul> <li>Data forwarding between VPNs (hub and spoke)</li> </ul>                                                                                            |
|                        | - Up to 250 VPN tunnels                                                                                                    |
| Additional features    | <ul> <li>Remote Logging</li> </ul>                                                                                                    |
|                        | <ul> <li>Administration using SNMP v1-v3 and mGuard device manager (FL MGUARD DM UN-<br/>LIMITED)</li> </ul>                                                |
|                        | <ul> <li>PKI support for HTTPS/SSH remote access</li> </ul>                                                                                                 |
|                        | <ul> <li>Can act as an NTP and DNS server via the LAN interface</li> </ul>                                                                                  |
|                        | <ul> <li>Plug-n-Protect technology</li> </ul>                                                                                                    |
|                        | <ul> <li>Compatible with mGuard Secure Cloud (mSC)</li> </ul>                                                                                               |
| Support                | In the event of problems with your mGuard, please contact your supplier.                                                                                    |
| ĺ                      | For additional information on the device as well as release notes and software updates, visit: <u>phoenixcontact.net/products/<item number=""></item></u> . |

# 2.3 Typical application scenarios

This section describes various application scenarios for the mGuard.

- "Stealth mode (Plug-n-Protect)"
- "Network router"
- "DMZ" (Demilitarized Zone)
- "VPN gateway"
- "WLAN via VPN" tunnel
- "Resolving network conflicts"

# 2.3.1 Stealth mode (Plug-n-Protect)

In **stealth mode**, the mGuard can be positioned between an individual computer and the rest of the network.

The settings (e.g., for firewall and VPN) can be made using a web browser under the URL https://1.1.1.1/.

No configuration modifications are required on the computer itself.

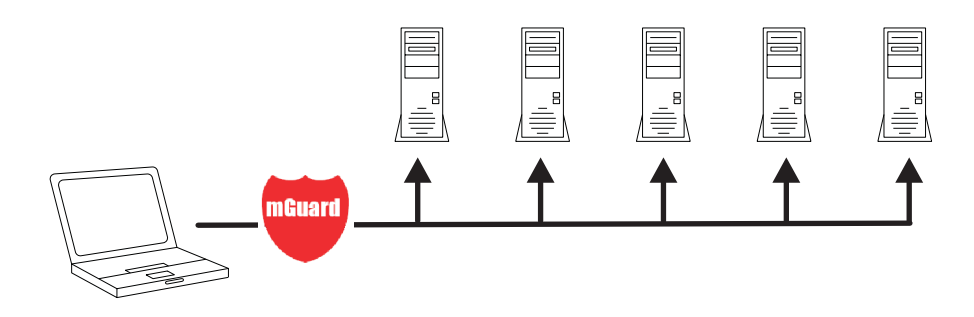

Figure 2-1 Stealth mode (Plug-n-Protect)

## 2.3.2 Network router

When used as a **network router**, the mGuard can provide the Internet connection for several computers and protect the company network with its firewall.

For computers in the Intranet, the mGuard must be specified as the default gateway.

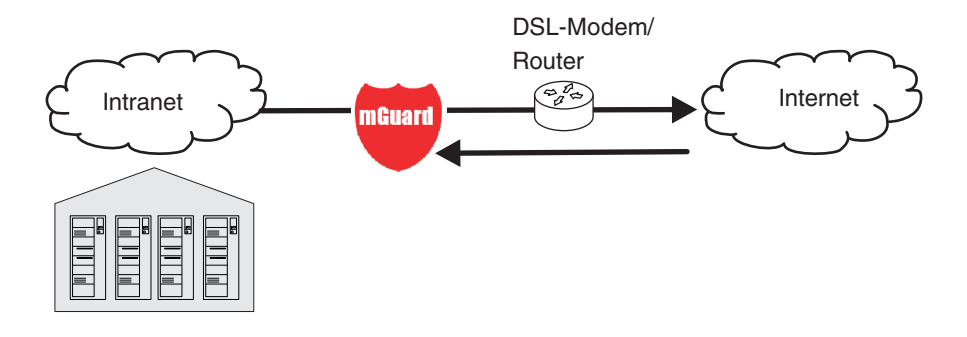

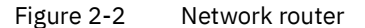

# 2.3.3 DMZ

A **DMZ** (demilitarized zone) is a protected network that is located between two other networks. For example, a company's website may be in the DMZ so that new pages can only be copied to the server from the Intranet via FTP. However, the pages can be read from the Internet via HTTP.

IP addresses within the DMZ can be public or private, and the mGuard, which is connected to the Internet, forwards the connections to private addresses within the DMZ by means of port forwarding.

A DMZ scenario can be established either between two mGuards (see Figure 2-3) or via a dedicated DMZ port of some mGuard devices, e. g. the FL MGUARD 4305.

The DMZ port is only supported in router mode and requires at least one IP address and a corresponding subnet mask. The DMZ does not support any VLANs.

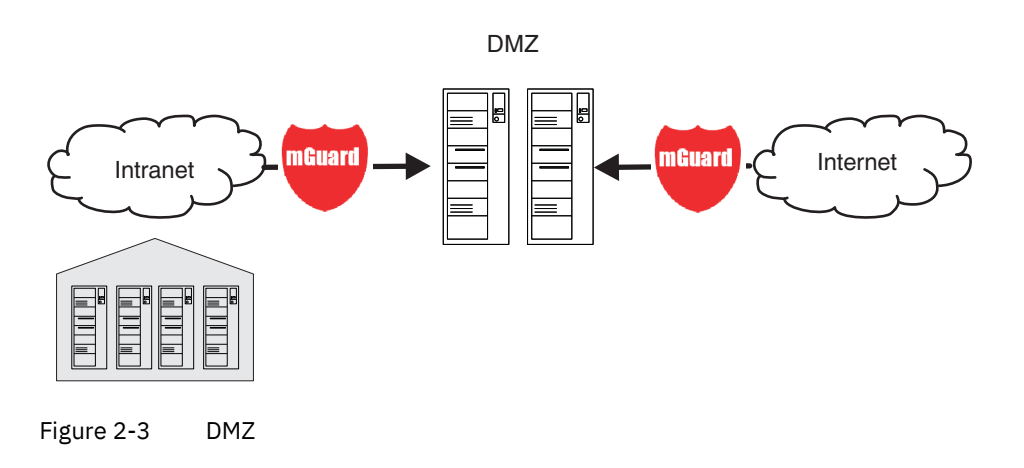

# 2.3.4 VPN gateway

The **VPN gateway** provides company employees with encrypted access to the company network from home or when traveling. The mGuard performs the role of the VPN gateway.

IPsec-capable VPN client software must be installed on the external computers or failing that, the computer is equipped with an mGuard.

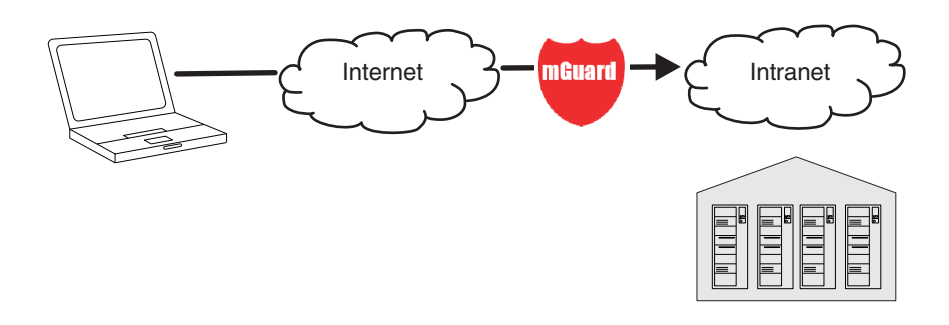

Figure 2-4 VPN gateway

# 2.3.5 WLAN via VPN

**WLAN via VPN** is used to connect two company buildings via a WLAN path protected using IPsec. The adjacent building should also be able to use the Internet connection of the main building.

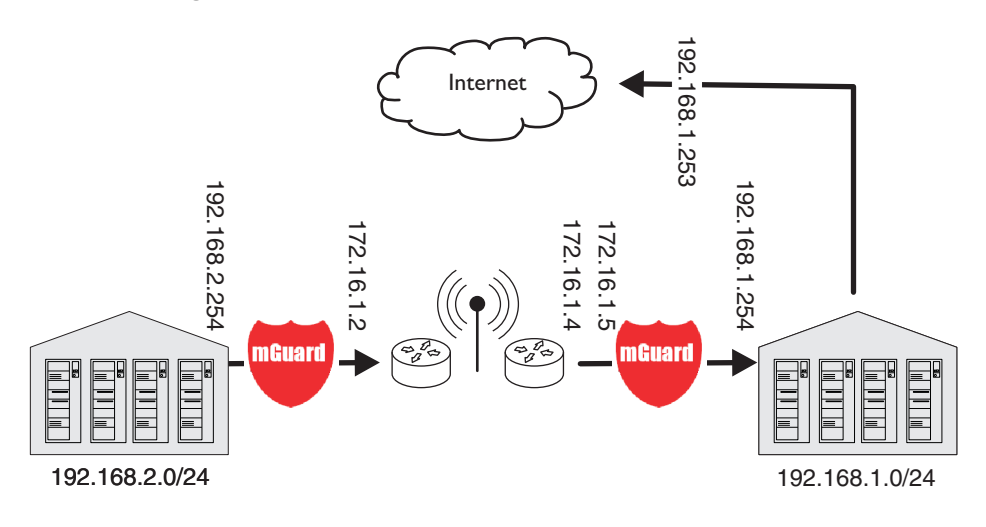

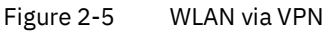

In this example, the mGuards were set to *router* mode and a separate network with 172.16.1.x addresses was set up for the WLAN.

To provide the adjacent building with an Internet connection via the VPN, a default route is set up via the VPN:

### Tunnel configuration in the adjacent building

| Connection type               | Tunnel (network <-> net-<br>work) |
|-------------------------------|-----------------------------------|
| Address of the local network  | 192.168.2.0/24                    |
| Address of the remote network | 0.0.0/0                           |
|                               |                                   |

In the main building, the corresponding counterpart is configured:

### Tunnel configuration in the main building

| Connection type               | Tunnel (network <-> net-<br>work) |
|-------------------------------|-----------------------------------|
| Local network                 | 0.0.0.0                           |
| Address of the remote network | 192.168.2.0/24                    |

The default route of an mGuard usually uses the WAN port. However, in this case the Internet can be accessed via the LAN port:

### Default gateway in the main building:

| IP address of the default gateway | 192.168.1.253 |
|-----------------------------------|---------------|
|-----------------------------------|---------------|

# 2.3.6 Resolving network conflicts

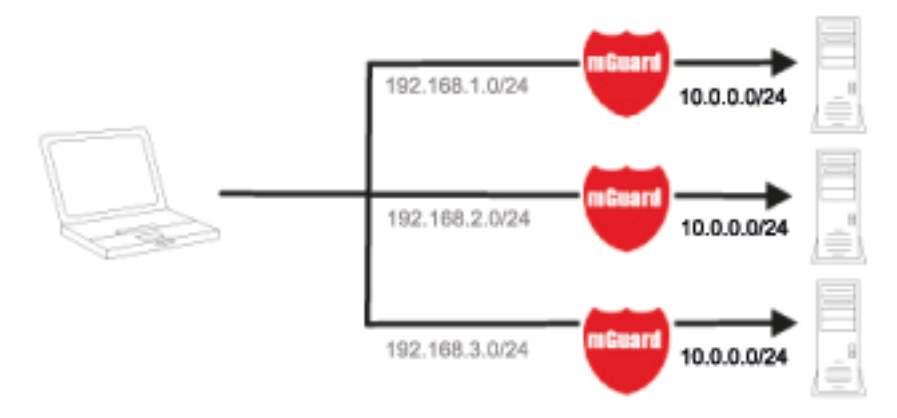

#### **Resolving network conflicts**

In the example, the networks on the right-hand side should be accessible to the network or computer on the left-hand side. However, for historical or technical reasons the networks on the right-hand side overlap.

The 1:1 NAT feature of the mGuard can be used to translate these networks to other networks, thereby resolving the conflict.

(1:1 NAT can be used in normal routing, in IPsec tunnels, and in OpenVPN connections.)

# 3 Configuration help

i

# **3.1** Secure encryption

The mGuard offers the option to use different encryption and hash algorithms.

Some of the available algorithms are outdated and no longer considered secure. They are therefore not recommended. However, they can still be selected and used for reasons of downward compatibility. In the WBM, outdated algorithms or unsecure settings are marked with an asterisk (\*).

In the following areas of the mGuard, the user must ensure that secure encryption and hash algorithms are used:

- IPsec VPN connections
- OpenVPN connections
- Shell Access (SSH)
- HTTPS Web Access (TLS/SSL)

The secure use of encryption is explained in the following sections.

Further information can be found for example in the technical directive of the Federal office for information security: "BSI TR-02102 Cryptographic procedure: recommendations and key lengths".

### Using secure encryption and hash algorithms

Phoenix Contact recommends using encryption and hash algorithms according to the following table.

Table 3-1Secure encrpytion and hash algorithms

| Area / Protocol                       | Encryption                                    | Hash / Checksum     | Diffie Hellman / PFS |  |
|---------------------------------------|-----------------------------------------------|---------------------|----------------------|--|
| VPN – IPsec VPN                       |                                               |                     |                      |  |
| ISAKMP SA (Key Exchange)              | AES-256                                       | SHA-256, -384, -512 | 2048 bits or higher  |  |
| IPsec SA (Data Exchange)              | AES-256                                       | SHA-256, -384, -512 |                      |  |
|                                       |                                               |                     |                      |  |
| Perfect Forward Secrecy (PFS)         |                                               |                     | 2048 bits or higher  |  |
| VPN – OpenVPN                         |                                               |                     |                      |  |
| Data Encryption                       | AES-256-GCM                                   | SHA-256, -512       |                      |  |
| E-Mail – SMTP                         |                                               |                     |                      |  |
| Encryption mode for the e-mail server | TSL encryption , TLS encryption with StartTLS |                     |                      |  |
| TLS-based encryption                  |                                               |                     |                      |  |
| Lowest supported TLS version          | TLS 1.3, TLS 1.2                              |                     |                      |  |

#### Use of secure SSH clients

Establishing encrypted SSH connections to the mGuard is initiated by the SSH client used. If the SSH client uses outdated and thus insecure encryption algorithms, these are generally accepted by the mGuard.

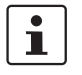

Always use **Current SSH clients** (e.g. *PuTTY*), to avoid use of weak encryption algorithms.

#### Use of secure web browsers

Establishing encrypted HTTPS connections (TLS/SSL) to the mGuard is initiated by the web browser used. If the web browser uses outdated and thus insecure encryption algorithms, these are only accepted by the mGuard if they have been configured as the "Low-est supported TLS version".

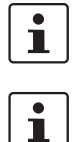

Always use **up to date web browsers** or HTTPS clients to avoid use of weak encryption algorithms.

Select the version TLS 1.2 or TLS 1.3 as the "Lowest supported TLS version" on the mGuard device.

#### **Creation of secure X.509 certificates**

X.509 certificates are generated using various software tools.

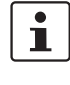

Always use **up to date program versions** of the software tools to avoid use of weak encryption algorithms when creating X.509 certificates.

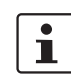

When creating X.509 certificates, use **key lengths of at least 2048 bits** and secure **hash algorithms** (see also Table 3-1).

#### Use of X.509 certificates instead of Pre-Shared Keys (PSK)

Pre-shared key (PSK) authentication in VPN connections is considered insecure and should no longer be used. For security reasons, use X.509 certificates for authentication.

#### Use of Configuration Pull (pull config)

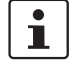

Select the version TLS 1.2 or TLS 1.3 as the "Lowest supported TLS version" on the mGuard device.

### **Use of Automatic Update**

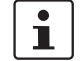

Select the version TLS 1.2 or TLS 1.3 as the "Lowest supported TLS version" on the mGuard device.

### Use of CRL checking

1

# Select the version TLS 1.2 or TLS 1.3 as the "Lowest supported TLS version" on the mGuard device.

#### 3.2 Suitable web browsers

The device is configured via a graphic user interface in the web browser.

i

Always use **Current web browsers** to avoid use of weak encryption algorithms.

Current versions of the following web browsers are supported:

- Mozilla Firefox
- **Google Chrome**
- Microsoft Edge

#### Number of concurrent sessions 3.3

Concurrent login to the web-based management (WBM) of the device is limited to 10 web sessions (HTTPS). The limit applies to the root, admin, audit, and netadmin users. The number of concurrent logins of firewall users is not limited.

If 10 users are already logged in via the HTTPS protocol, i.e. if 10 parallel web sessions have been started, the device rejects the login of further users.

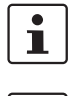

The limitation applies to logins via the HTTPS protocol, regardless of the web client used. This includes both web browsers and command line tools such as *cURL*.

i

For security reasons and to avoid blocking other users from logging in, users logged in via the HTTPS protocol (web browser, cURL, etc.) should always actively end their session after completing their activity and log out of the device.

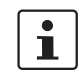

The number of simultaneous SSH logins (SSH sessions) can be configured (see "Maximum number of concurrent sessions per role" on page 57).

### Limitation of login attempts

In the event of a Denial of Service attack, services are intentionally made unable to function. To prevent this type of attack, the mGuard is provided with a throttle for different network requests.

This feature is used to count all the connections going out from one IP address and using a specific protocol. When a certain number of connection attempts is counted, the throttle becomes effective. The throttle is reset if there are no further connection attempts for 30 seconds.

The number of connection attempts that lead to activation of the throttle depends on the protocol used:

- 32 when using HTTPS
- 6 when using SSH, SNMP

# 3.4 User roles

| root     | User role without restrictions     |
|----------|------------------------------------|
| admin    | Administrator                      |
| netadmin | Administrator for the network only |
| audit    | Auditor/tester                     |

The predefined users (root, admin, netadmin, audit) have different permissions.

- The *root* user has unrestricted access to the mGuard. The number of concurrent HTTPS sessions is limited.
- The *admin* user has unrestricted functional access to the mGuard. The number of concurrent HTTPS sessions is limited. The number of simultaneous SSH sessions can be restricted.
- Permissions are explicitly assigned to the *netadmin* user via the mGuard device manager (FL MGUARD DM UNLIMITED). This user only has read access to the other functions. Passwords and private keys cannot be read by this user.
- The *audit* user only has read access to all functions. By default, the *audit* user role can
  only be activated via the mGuard device manager (FL MGUARD DM UNLIMITED), in
  the same way as *netadmin*.
## 3.5 Input help during configuration (system messages)

Modified or invalid entries are highlighted in color in the web interface.

System messages which explain why an entry is invalid, for example, are also displayed.

|  |  | Logged in as admin with role admin from 10.1.0.21. Authenticated by login.<br>Version:10.0.0rc2.default<br>Mandau: November 14 0721 12:59:16 |
|--|--|----------------------------------------------------------------------------------------------------|
|--|--|----------------------------------------------------------------------------------------------------|

Figure 3-1 Example system message

- Modified entries are highlighted in green on the relevant page and in the associated menu item until the changes are applied or reset. In the case of tables, it is only indicated that a table row has been modified or removed; the modified value is not indicated.
- Invalid entries are highlighted in red on the relevant page and tab and in the associated menu item.

The modified or invalid entries remain highlighted even when you close a menu.

When necessary, information relating to the system and alarm messages are displayed at the top of the screen.

### 3.6 Using the web interface

You can click on the desired configuration via the menu on the left-hand side, e.g., "Management, Licensing".

The page is then displayed in the main window – usually in the form of one or more tab pages – where settings can be made. If the page is organized into several tab pages, you can switch between them using the *tabs* at the top.

#### Working with tab pages

- You can make the desired entries on the corresponding tab page (see also "Working with sortable tables" on page 40).
- You can return to the previously accessed page by clicking on the "Back" button located at the bottom right of the page, if available.

#### **Modifying values**

If you modify the value of a variable on the web interface, the change will not be applied until you click on the **Save** icon. The variable name for the modified variable is then displayed in green.

In order to make it easier to trace the changes, the full menu path for the modified variable is also displayed in green: Menu >> Submenu >> Tab page >> Section >> Variable.

#### **Entry of impermissible values**

If you enter an impermissible value (e.g., an impermissible number in an IP address) and click on the **Save** icon, the relevant variable name is displayed in red and an error message is usually displayed.

In order to make it easier to trace the error, the full menu path for the modified variable is also displayed in red: Menu >> Submenu >> Tab page >> Section >> Variable.

#### Entry of a timeout

A timeout can be entered in three ways:

- In seconds [ss]
- In minutes and seconds [mm:ss]
- In hours, minutes, and seconds [hh:mm:ss]

The three possible values are each separated by a colon. If only one value is entered, it will be interpreted as seconds, two values as minutes and seconds, three values as hours, minutes and seconds. The values for minutes and seconds may be greater than 59. After the values have been applied, they will always be shown as [hh:mm:ss] regardless of the format they were entered in (if you enter 90:120 for example, it will be shown as 1:32:00).

#### **Global icons**

The following icons are located at the top of every page:

Logout

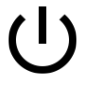

To log out after configuration access to the mGuard.

If the user does not log out, he/she is logged out automatically if there has been no further activity and the time period specified by the configuration has elapsed. Access can only be restored by logging in again.

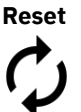

**Reset** to the original values. If you have entered values on one or more configuration pages and have not yet activated them (by clicking on **Save**), you can reset the modified values to the original values by clicking on **Reset**.

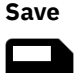

To apply the settings on the device, you must click on **Save**.

Please note that changes made elsewhere (highlighted in green) will also be applied.

Session timeout () 01:29:53 Displays the time remaining until the logged in user will be logged out of the web interface. Clicking on the time display resets the timeout time to the configured output value (see "Management >> Web Settings >> General" on page 71).

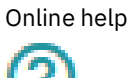

Link to the **online help** for the installed firmware version.

The online help can only be accessed when an Internet connection is established and the firewall is set accordingly.

Clicking on the icon opens the corresponding section of the mGuard firmware user manual for the page contents in a new tab/window of the web browser.

The mGuard firmware user manual is also available in a **PDF version** and can be downloaded on the corresponding product pages at <u>phoenixcontact.net/products</u> or <u>help.mguard.com</u>.

#### Working with sortable tables

Many settings are saved as data records. Accordingly, the adjustable parameters and their values are presented in the form of table rows. If multiple firewall rules are defined, these are queried starting from the top of the list of entries until an appropriate rule is found. Therefore, note the order of the entries, if necessary. The order can be changed by moving table rows up or down.

With tables you can:

- Insert rows to create a new data record with settings (e.g., the firewall settings for a specific connection)
- Move rows (i.e., re-sort them)
- Delete rows to delete the entire data record

#### **Inserting rows**

- 1. Click on the (+) **Insert Row** icon in the row below which a new row is to be inserted.
- A new row is inserted below the selected row.
   The inserted row is displayed in green until the change has been applied.

#### **Moving rows**

- Move the mouse pointer over the row number (seq.) of the row that you wish to move. The mouse pointer changes to a cross (2).
- 2. Left-click in the desired row and hold down the mouse button. The row is deleted from the existing sequence.
- With the mouse, move the selected row to the desired position.
   A border around the target row shows where the row will be inserted.
- 4. Release the mouse button.
- 5. The row is moved to the position marked with a box.

#### **Deleting rows**

- 1. Click on the **Delete Row** icon in the row that you wish to delete.
- 2. Then click on the 🗃 Save icon to apply the change.

# 3.7 CIDR (Classless Inter-Domain Routing)

IP netmasks and CIDR are methods of notation that combine several IP addresses to create a single address area. An area comprising consecutive addresses is handled like a network.

To specify an area of IP addresses for the mGuard, e.g., when configuring the firewall, it may be necessary to specify the address area in CIDR format. In the table below, the left-hand column shows the IP netmask, while the right-hand column shows the corresponding CIDR format.

| Binary   |                                                   |                                                                                                    |                                                                                                    | CIDR                                                                                                    |
|----------|---------------------------------------------------|----------------------------------------------------------------------------------------------------|----------------------------------------------------------------------------------------------------|----------------------------------------------------------------------------------------------------|
| 11111111 | 11111111                                          | 11111111                                                                                                    | 11111111                                                                                                    | 32                                                                                                    |
| 11111111 | 11111111                                          | 11111111                                                                                                    | 11111110                                                                                                    | 31                                                                                                    |
| 11111111 | 11111111                                          | 11111111                                                                                                    | 11111100                                                                                                    | 30                                                                                                    |
| 11111111 | 11111111                                          | 11111111                                                                                                    | 11111000                                                                                                    | 29                                                                                                    |
| 11111111 | 11111111                                          | 11111111                                                                                                    | 11110000                                                                                                    | 28                                                                                                    |
| 11111111 | 11111111                                          | 11111111                                                                                                    | 11100000                                                                                                    | 27                                                                                                    |
| 11111111 | 11111111                                          | 11111111                                                                                                    | 11000000                                                                                                    | 26                                                                                                    |
| 11111111 | 11111111                                          | 11111111                                                                                                    | 10000000                                                                                                    | 25                                                                                                    |
| 11111111 | 11111111                                          | 11111111                                                                                                    | 00000000                                                                                                    | 24                                                                                                    |
| 11111111 | 11111111                                          | 11111110                                                                                                    | 00000000                                                                                                    | 23                                                                                                    |
| 11111111 | 11111111                                          | 11111100                                                                                                    | 00000000                                                                                                    | 22                                                                                                    |
| 11111111 | 11111111                                          | 11111000                                                                                                    | 00000000                                                                                                    | 21                                                                                                    |
| 11111111 | 11111111                                          | 11110000                                                                                                    | 00000000                                                                                                    | 20                                                                                                    |
| 11111111 | 11111111                                          | 11100000                                                                                                    | 00000000                                                                                                    | 19                                                                                                    |
| 11111111 | 11111111                                          | 11000000                                                                                                    | 00000000                                                                                                    | 18                                                                                                    |
| 11111111 | 11111111                                          | 10000000                                                                                                    | 00000000                                                                                                    | 17                                                                                                    |
| 11111111 | 11111111                                          | 00000000                                                                                                    | 00000000                                                                                                    | 16                                                                                                    |
| 11111111 | 11111110                                          | 00000000                                                                                                    | 00000000                                                                                                    | 15                                                                                                    |
| 11111111 | 11111100                                          | 00000000                                                                                                    | 00000000                                                                                                    | 14                                                                                                    |
| 11111111 | 11111000                                          | 00000000                                                                                                    | 00000000                                                                                                    | 13                                                                                                    |
| 11111111 | 11110000                                          | 00000000                                                                                                    | 00000000                                                                                                    | 12                                                                                                    |
| 11111111 | 11100000                                          | 00000000                                                                                                    | 00000000                                                                                                    | 11                                                                                                    |
| 11111111 | 11000000                                          | 00000000                                                                                                    | 00000000                                                                                                    | 10                                                                                                    |
| 11111111 | 10000000                                          | 00000000                                                                                                    | 00000000                                                                                                    | 9                                                                                                    |
| 11111111 | 00000000                                          | 00000000                                                                                                    | 00000000                                                                                                    | 8                                                                                                    |
| 11111110 | 00000000                                          | 00000000                                                                                                    | 00000000                                                                                                    | 7                                                                                                    |
| 11111100 | 00000000                                          | 00000000                                                                                                    | 00000000                                                                                                    | 6                                                                                                    |
| 11111000 | 00000000                                          | 00000000                                                                                                    | 00000000                                                                                                    | 5                                                                                                    |
| 11110000 | 00000000                                          | 00000000                                                                                                    | 00000000                                                                                                    | 4                                                                                                    |
| 11100000 | 00000000                                          | 00000000                                                                                                    | 00000000                                                                                                    | 3                                                                                                    |
| 11000000 | 00000000                                          | 00000000                                                                                                    | 00000000                                                                                                    | 2                                                                                                    |
| 10000000 | 00000000                                          | 00000000                                                                                                    | 00000000                                                                                                    | 1                                                                                                    |
|          | Binary  11111111 111111 111111 111111 111111 1111 | Binary           11111111         1111111           11111111         1111111           1111111         1111111           1111111         1111111           1111111         1111111           1111111         1111111           1111111         1111111           1111111         1111111           1111111         1111111           1111111         1111111           1111111         1111111           1111111         1111111           1111111         1111111           1111111         1111111           1111111         1111111           1111111         1111111           1111111         1111111           1111111         1111111           1111111         1111111           1111111         1111111           1111111         1111110           1111111         1111100           1111111         1111000           1111111         1110000           1111111         1100000           1111111         1100000           1111111         1100000           1111111         10000000           1111111         10000000 </td <td>Binary         11111111       1111111       1111111         11111111       1111111       1111111         1111111       1111111       1111111         1111111       1111111       1111111         1111111       1111111       1111111         1111111       1111111       1111111         1111111       1111111       1111111         1111111       1111111       1111111         1111111       1111111       1111111         1111111       1111111       1111100         1111111       1111111       1111000         1111111       1111111       1110000         1111111       1111111       1100000         1111111       1111111       1100000         1111111       1111111       1100000         1111111       1111111       1100000         1111111       1111111       0000000         1111111       1111100       00000000         1111111       1111000       00000000         1111111       1111000       00000000         1111111       1110000       00000000         1111111       1110000       00000000         1111111       11000000</td> <td>Binary           11111111         11111111         11111111         11111111           11111111         11111111         11111111         11111111           11111111         11111111         11111111         11111110           11111111         11111111         11111111         11111100           11111111         11111111         11111111         1111100           11111111         11111111         11111100         11110000           11111111         11111111         11111111         11100000           11111111         11111111         111000000         00000000           11111111         11111111         11111100         00000000           11111111         11111111         1111100         00000000           11111111         11111111         1111000         00000000           11111111         11111111         1110000         00000000           11111111         11111111         11000000         00000000           11111111         11111111         11000000         00000000           11111111         11111111         11000000         00000000           11111111         11111111         10000000         000000000           11111111</td> | Binary         11111111       1111111       1111111         11111111       1111111       1111111         1111111       1111111       1111111         1111111       1111111       1111111         1111111       1111111       1111111         1111111       1111111       1111111         1111111       1111111       1111111         1111111       1111111       1111111         1111111       1111111       1111111         1111111       1111111       1111100         1111111       1111111       1111000         1111111       1111111       1110000         1111111       1111111       1100000         1111111       1111111       1100000         1111111       1111111       1100000         1111111       1111111       1100000         1111111       1111111       0000000         1111111       1111100       00000000         1111111       1111000       00000000         1111111       1111000       00000000         1111111       1110000       00000000         1111111       1110000       00000000         1111111       11000000 | Binary           11111111         11111111         11111111         11111111           11111111         11111111         11111111         11111111           11111111         11111111         11111111         11111110           11111111         11111111         11111111         11111100           11111111         11111111         11111111         1111100           11111111         11111111         11111100         11110000           11111111         11111111         11111111         11100000           11111111         11111111         111000000         00000000           11111111         11111111         11111100         00000000           11111111         11111111         1111100         00000000           11111111         11111111         1111000         00000000           11111111         11111111         1110000         00000000           11111111         11111111         11000000         00000000           11111111         11111111         11000000         00000000           11111111         11111111         11000000         00000000           11111111         11111111         10000000         000000000           11111111 |

Example: 192.168.1.0/255.255.255.0 corresponds to CIDR: 192.168.1.0/24

### 3.8 Network example diagram

The following diagram shows how IP addresses can be distributed in a local network with subnetworks, which network addresses result from this, and how the details regarding additional internal routes may look for the mGuard.

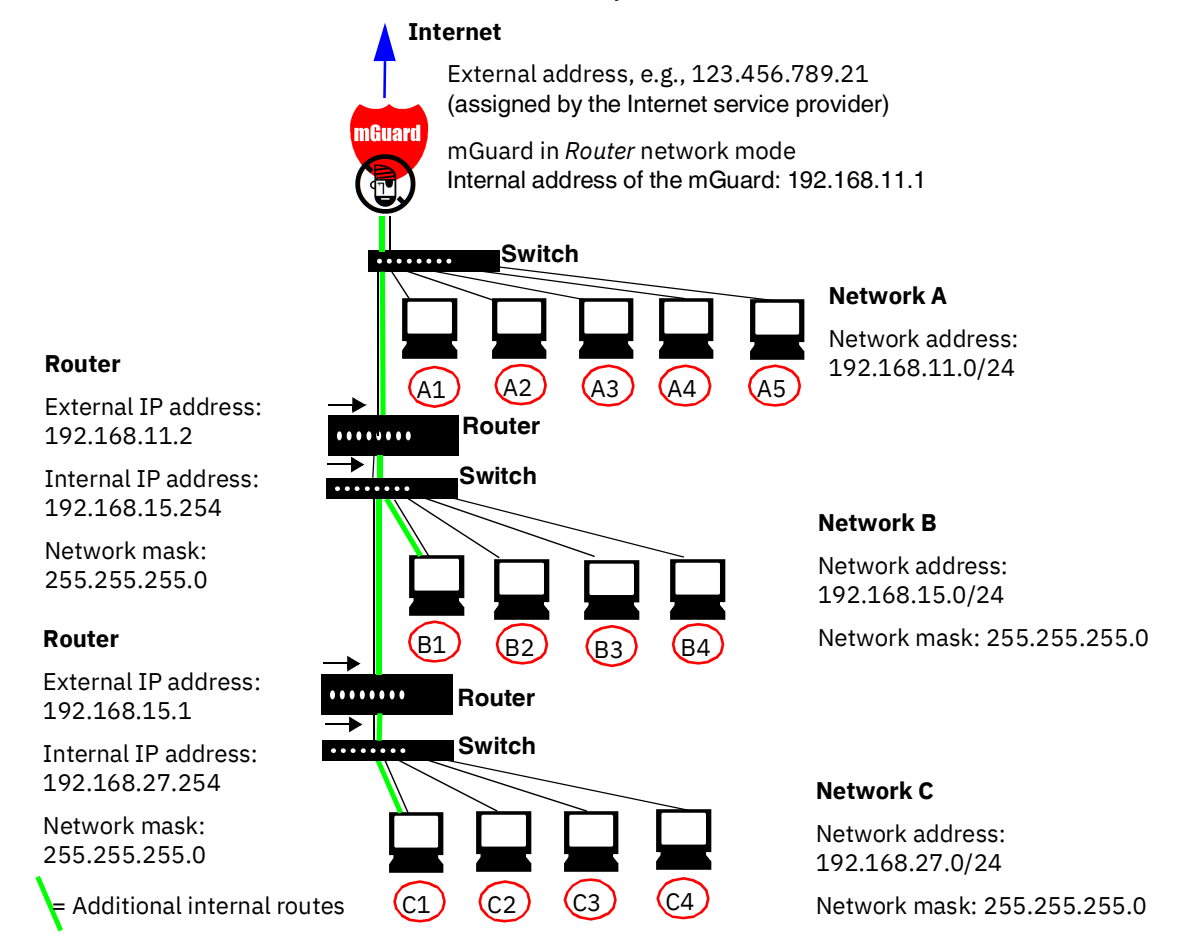

Table 3-2 Network example diagram

| Net-   | Computer     | A1                | A2                | A3                | A4                | A5            |
|--------|--------------|-------------------|-------------------|-------------------|-------------------|---------------|
| work A | IP address   | 192.168.11.3      | 192.168.11.4      | 192.168.11.5      | 192.168.11.6      | 192.168.11.7  |
|        | Network mask | 255.255.255.<br>0 | 255.255.255.<br>0 | 255.255.255.<br>0 | 255.255.255.<br>0 | 255.255.255.0 |

| Net-   | Computer     | B1                | B2                | B3                | B4                | Additional                  |
|--------|--------------|-------------------|-------------------|-------------------|-------------------|-----------------------------|
| work B | IP address   | 192.168.15.2      | 192.168.15.3      | 192.168.15.4      | 192.168.15.5      | Internal routes             |
|        | Network mask | 255.255.255.<br>0 | 255.255.255.<br>0 | 255.255.255.<br>0 | 255.255.255.<br>0 | 192.168.15.0/24<br>Gateway: |
| Net-   | Computer     | С                 | C2                | C3                | C4                | 192.168.11.2                |
| work C | IP address   | 192.168.27.1      | 192.168.27.2      | 192.168.27.3      | 192.168.27.4      | Network:<br>192 168 27 0/24 |
|        | Network mask | 255.255.255.<br>0 | 255.255.255.<br>0 | 255.255.255.<br>0 | 255.255.255.<br>0 | Gateway:<br>192.168.11.2    |

 Table 3-2
 Network example diagram[...]

# 3.9 LED status indicator and blinking behavior

With the help of built-in LED diodes, mGuard devices indicate different system states. This can be status, alarm or error messages.

Detailed information on the LEDs can be found in the Appendix (see "LED status indicator and blinking behavior" on page 365).

MGUARD 10.5

# 4 Management menu

•

For security reasons, we recommend you change the default root and administrator passwords during initial configuration (see "Authentication >> Administrative Users" on page 175). A message informing you of this will continue to be displayed at the top of the page until the passwords are changed.

## 4.1 Management >> System Settings

### 4.1.1 Host

| Management » System Settings                                                                                                    |                                                                                                    |  |  |  |
|----------------------------------------------------------------------------------------------------|----------------------------------------------------------------------------------------------------|--|--|--|
| 4ail                                                                                                    |                                                                                                    |  |  |  |
|                                                                                                    | ?                                                                                                    |  |  |  |
| Power supply 1 working                                                                                                    |                                                                                                    |  |  |  |
| Power supply 2 working                                                                                                    |                                                                                                    |  |  |  |
| Min:     0     °C     Current:     Max:     60     °C     Temperature OK       45.7 °C     45.7 °C     60     100     100     100     100 |                                                                                                    |  |  |  |
|                                                                                                    |                                                                                                    |  |  |  |
|                                                                                                    |                                                                                                    |  |  |  |
| User defined (from field below)                                                                                                    | •                                                                                                    |  |  |  |
| mguard                                                                                                    |                                                                                                    |  |  |  |
| example.local                                                                                                    |                                                                                                    |  |  |  |
|                                                                                                    |                                                                                                    |  |  |  |
|                                                                                                    |                                                                                                    |  |  |  |
|                                                                                                    |                                                                                                    |  |  |  |
|                                                                                                    | Power supply 1 working   Power supply 2 working   Min: 0   •C Current:   45.7 °C     User defined (from field below)   mguard   example.local |  |  |  |

#### Management >> System Settings >> Host

| System | Status of the Power<br>supply 1/2 | State of both power supply units (model-dependent with re-<br>dundant power supply)                  |  |  |
|--------|-----------------------------------|----------------------------------------------------------------------------------------------------|--|--|
|        | System temperature<br>(°C)        | An SNMP trap is triggered if the temperature exceeds or falls below the specified temperature range. |  |  |

| Management >> System Setti | Management >> System Settings >> Host [] |                                                                                                    |  |  |  |
|----------------------------|------------------------------------------|----------------------------------------------------------------------------------------------------|--|--|--|
|                            | System use notifica-<br>tion             | <ul> <li>Freely selectable text for a system use notification that is displayed before logging on at the mGuard device (maximum 1024 characters). Is displayed for: <ul> <li>Login per SSH login</li> <li>Login via the web interface (web UI).</li> </ul> </li> <li>The (repeated) display of the message can be disabled by</li> </ul>      |  |  |  |
|                            |                                          | the customer using a suitable SSH.                                                                                                    |  |  |  |
|                            |                                          | Default setting:                                                                                                    |  |  |  |
|                            |                                          | The usage of this mGuard security appliance is reserved to authorized staff only. Any intrusion and its attempt without permission is illegal and strictly prohibited.                                                                                                    |  |  |  |
| System DNS Hostname        | Hostname mode                            | You can assign a name to the mGuard using the <i>Hostname</i><br><i>mode</i> and <i>Hostname</i> fields. This name is then displayed, for<br>example, when logging in via SSH (see "Management >><br>System Settings" on page 45, "Shell Access" on page 53).<br>Assigning names simplifies the administration of multiple<br>mGuard devices. |  |  |  |
|                            |                                          | User defined (from field below)                                                                                                    |  |  |  |
|                            |                                          | (Default) The name entered in the <i>Hostname</i> field is the name used for the mGuard.                                                                                                    |  |  |  |
|                            |                                          | If the mGuard is running in <i>Stealth</i> mode, the "User defined" option must be selected under "Hostname mode".                                                                                                    |  |  |  |
|                            |                                          | Provider defined (e.g., via DHCP)                                                                                                    |  |  |  |
|                            |                                          | If the selected network mode permits external setting of the<br>host name, e.g., via DHCP, the name supplied by the provider<br>is assigned to the mGuard.                                                                                                    |  |  |  |
|                            | Hostname                                 | If the "User defined" option is selected under <i>Hostname mode</i> , enter the name that should be assigned to the mGuard here.                                                                                                    |  |  |  |
|                            | Domain search path                       | This option makes it easier for the user to enter a domain<br>name. If the user enters the domain name in an abbreviated<br>form, the mGuard completes the entry by appending the do-<br>main suffix that is defined here under "Domain search path".                                                                                         |  |  |  |
| SNMP Information           | System name                              | A name that can be freely assigned to the mGuard for admin-<br>istration purposes, e.g., "Hermes", "Pluto". (Under SNMP:<br>sysName)                                                                                                    |  |  |  |
|                            | Location                                 | A description of the installation location that can be freely<br>assigned, e.g., "Hall IV, Corridor 3", "Control cabinet".<br>(Under SNMP: sysLocation)                                                                                                    |  |  |  |
|                            | Contact                                  | The name of the contact person responsible for the mGuard, ideally including the phone number. (Under SNMP: sysContact)                                                                                                    |  |  |  |

| Fime and Date                   |                                           |               |                |                  |             |     | Ċ |  |
|---------------------------------|-------------------------------------------|---------------|----------------|------------------|-------------|-----|---|--|
| Stat                            | e of the system time syn                  | chronization  | Synchronized b | y hardware clock |             |     |   |  |
|                                 | S                                         | et local time | YYYY.MM.DD-h   | h:mm:ss          | () Set time |     |   |  |
| Timezone in POSIX.1 notation    |                                           |               | UTC            | лс               |             |     |   |  |
| Time                            | Time-stamp in filesystem (2h granularity) |               |                |                  |             |     |   |  |
| NTP Servers                     |                                           |               |                |                  |             |     |   |  |
| Enable NTP time synchronization |                                           |               |                |                  |             |     |   |  |
|                                 | NTP time synchronization state NTP server |               |                | bled             |             |     |   |  |
|                                 | ʻdiscaro                                  | d minimum 1'  |                |                  |             |     |   |  |
| Seq. 🕂                          |                                           | NTP 56        | rver           |                  | Via VPN     | ı   |   |  |
| 1 🕂 🗐                           |                                           | pool.r        | tp.org         |                  |             |     |   |  |
| Allowed Netwo                   | orks for NTP Access                       |               |                |                  |             |     |   |  |
| Seq. 🕂                          | From IP                                   | Int           | erface         | Action           | Comment     | Log |   |  |
| 1 (+) 🗎                         | 0.0.0/0                                   | Ð             | ternal         | - Accept         | •           |     |   |  |

#### 4.1.2 Time and Date

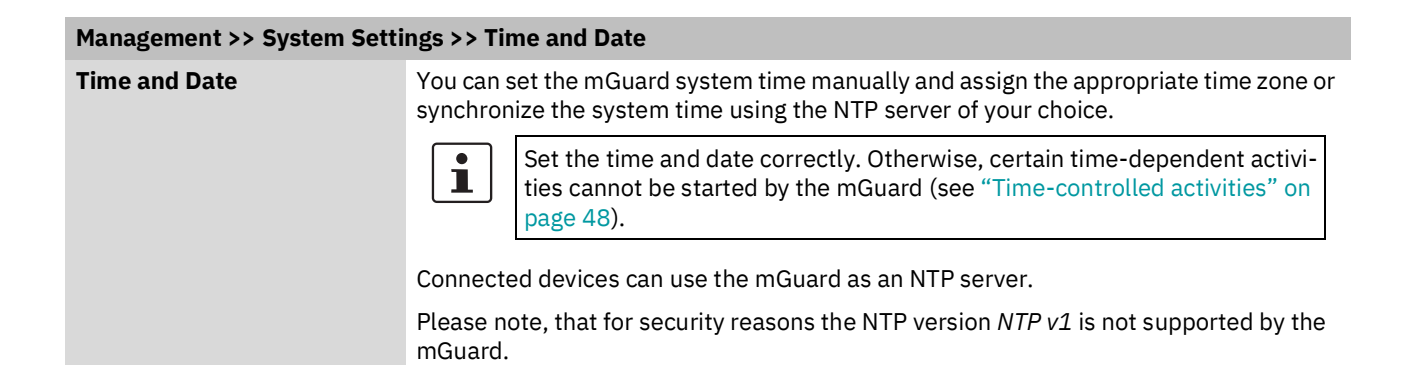

| Management >> System Settings >> Time and Date [] |                                                                                                    |                                                                                                    |  |  |  |
|---------------------------------------------------|----------------------------------------------------------------------------------------------------|----------------------------------------------------------------------------------------------------|--|--|--|
|                                                   | State of the system<br>time                                                                                                    | Indicates whether the mGuard system time has ever been synchronized with a valid time during mGuard runtime.                                                                                                    |  |  |  |
|                                                   |                                                                                                    | If the display indicates that the mGuard system time has not been synchronized, the mGuard does not perform any time-controlled activities.                                                                                                    |  |  |  |
|                                                   |                                                                                                    | Devices without built-in clock always start in "Not synchro-<br>nized" mode. Devices with a built-in clock usually start in<br>"Synchronized by hardware clock" mode.                                                                                                    |  |  |  |
|                                                   |                                                                                                    | The state of the clock only returns to "Not synchronized" if<br>the firmware is reinstalled on the device or if the built-in<br>clock has been disconnected from the power for too long.                                                                                                    |  |  |  |
|                                                   |                                                                                                    | Power supply of the built-in clock is ensured by the following components. The rechargeable battery lasts at least five days.                                                                                                    |  |  |  |
|                                                   | Time-controlled activitie                                                                                                    | 25                                                                                                    |  |  |  |
|                                                   | - Time-controlled pick                                                                                                    | c-up of configuration from a configuration server:                                                                                                    |  |  |  |
|                                                   | This is the case when<br>>> Central Manageme<br>ting (see "Manageme<br>on page 113).                                                                                                    | the <i>Time schedule</i> setting is selected under the <i>"Management ent"</i> , <i>Configuration Pull</i> menu item for the <b>Pull schedule</b> set-<br>nt >> Configuration Profiles" on page 92, "Configuration Pull"                                                                                                    |  |  |  |
|                                                   | <ul> <li>Acceptance of certif</li> <li>nized:</li> </ul>                                                                                                    | icates when the system time has not yet been synchro-                                                                                                    |  |  |  |
|                                                   | This is the case when<br>lected under the "Aut<br>for the <b>Check the val</b><br>cation >> Certificates                                                                                           | the Wait for synchronization of the system time setting is se-<br>hentication >> Certificates", "Certificate Settings" menu item<br>idity period of certificates and CRLs option (see "Authenti-<br>" and "Certificate Settings" on page 190 ).                                                                                                    |  |  |  |
|                                                   | The system time can be                                                                                                    | set or synchronized by various events:                                                                                                    |  |  |  |
|                                                   | <ul> <li>Synchronized by har<br/>synchronized with the<br/>clock is synchronized<br/>synchronized system</li> </ul>                                                                                | <b>dware clock</b> : the mGuard has a built-in clock which has been<br>a current time at least once. The display shows whether the<br>. A synchronized built-in clock ensures that the mGuard has a<br>time even after a restart.                                                                                                    |  |  |  |
|                                                   | - Synchronized manua                                                                                                    | ally: the administrator has defined the current time for the                                                                                                    |  |  |  |
|                                                   | <ul> <li>Synchronized by file<br/>stamp in filesystem"<br/>time to the mGuard v<br/>"Set local time". The<br/>time stamp after a res<br/>actly again afterward</li> </ul>                          | system time-stamp: the administrator has set the "Time-<br>setting to Yes, and has either transmitted the current system<br>ia NTP (see below under NTP Servers) or has entered it under<br>system time of the mGuard is then synchronized using the<br>start (even if it has no built-in clock). The time might be set ex-<br>s via NTP.                                                                  |  |  |  |
|                                                   | <ul> <li>Synchronized by Net<br/>NTP time synchroniza<br/>least one NTP server,<br/>one of the specified N<br/>few seconds after a re<br/>field may only change<br/>der "NTP time synch</li> </ul> | twork Time Protocol NTP: the administrator has activated<br>ation under "NTP Servers", has entered the address of at<br>and the mGuard has established a connection with at least<br>ITP servers. If the network is working correctly, this occurs a<br>estart. The display in the "NTP time synchronization state"<br>to "Synchronized" much later (see the explanation below un-<br>tronization state"). |  |  |  |

| Management >> System Setti | anagement >> System Settings >> Time and Date []                                                                                                    |                                                                                         |                                                                                                    |  |  |
|----------------------------|----------------------------------------------------------------------------------------------------|-----------------------------------------------------------------------------------------|----------------------------------------------------------------------------------------------------|--|--|
|                            | Set local time                                                                                                    | Here you can set the tim<br>has been set up or the N                                    | ne for the mGuard, if no NTP server<br>ITP server cannot be reached.                                                                   |  |  |
|                            |                                                                                                    | The date and time are s<br>HH:MM:SS:<br>YYYY<br>MM<br>DD<br>HH<br>MM<br>SS              | Year<br>Year<br>Month<br>Day<br>Hour<br>Minute<br>Second                                                                               |  |  |
|                            | Timezone in POSIX.1<br>notation                                                                                                    |                                                                                         | hat differs from Greenwich Mean<br>as the <i>current system time</i> , you must<br>irs that your local time is ahead of or<br>in Time. |  |  |
|                            |                                                                                                    | You can select your local light savings time is usual eration).                         | ation from the drop-down list (day-<br>ally automatically taken into consid-                                                           |  |  |
|                            |                                                                                                    |                                                                                         | Alternatively, you can set it manually as follows:                                                                                     |  |  |
|                            | <b>Example</b> : in Berlin, the time is one hour ahead of GMT.<br>Therefore, enter: CET-1.                                                                                                    |                                                                                         |                                                                                                    |  |  |
|                            | In New York, the time is five hours behind Greenwich Mean<br>Time. Therefore, enter: CET+5.                                                                                                    |                                                                                         |                                                                                                    |  |  |
|                            |                                                                                                    | The only important thing<br>these values are evaluat<br>can be "CET" or any oth         | g is the -1, -2 or +1, etc. value as only<br>eed – not the preceding letters. They<br>er designation, such as "UTC".                   |  |  |
|                            |                                                                                                    | If you wish to display Ce<br>many) and have it autom<br>ings time, enter: CET-10        | entral European Time (e.g., for Ger-<br>natically switch to/from daylight sav-<br>CEST,M3.5.0,M10.5.0/3                                |  |  |
|                            | Time-stamp in filesys-<br>tem                                                                                                    | If this function is activat<br>system time to its memo                                  | ed, the mGuard writes the current ory every two hours.                                                                                 |  |  |
|                            |                                                                                                    | If the mGuard is switche<br>this two-hour time slot is<br>2000.                         | ed off and then on again, a time from<br>s displayed, not a time on January 1,                                                         |  |  |
| NTP Servers                | The mGuard can act as the NTP server for external computers (NTP = Network Time Protocol). In this case, the computers should be configured so that the address of the mGuard is specified as the NTP server address.                            |                                                                                         |                                                                                                    |  |  |
|                            | By default, the NTP server of the mGuard device is disabled. After starting the NTP server, access is possible via the internal interface (LAN interface). Firewall rules can be used to enable or restrict access via all available interfaces. |                                                                                         |                                                                                                    |  |  |
|                            | If the mGuard is operated<br>(if this is configured) must<br>be entered as the local ac                                                                                                    | l in <i>Stealth</i> mode, the mar<br>t be used for the compute<br>Idress of the mGuard. | nagement IP address of the mGuard<br>ers, or the IP address 1.1.1.1 must                                                               |  |  |
|                            | For the mGuard to act as the NTP server, it must obtain the current date and the cu time from an NTP server (= time server). To do this, the address of at least one $N^{-}$ server must be specified. This feature must also be activated.      |                                                                                         |                                                                                                    |  |  |

| Management >> System Setti | Management >> System Settings >> Time and Date []                                                                                                    |                                                                                                    |  |  |  |
|----------------------------|----------------------------------------------------------------------------------------------------|----------------------------------------------------------------------------------------------------|--|--|--|
|                            | Enable NTP time syn-<br>chronization                                                                                                    | If this function is activated, the mGuard obtains the date and<br>time from one or more time server(s) and synchronizes itself<br>with it or them.                                                                                                    |  |  |  |
|                            | Initial time synchronization can take up to 15 minutes.<br>During this time, the mGuard continuously compares the<br>time data of the external time server and that of its own time<br>so that this can be adjusted as accurately as possible. Only<br>then can the mGuard act as the NTP server for the comput-<br>ers connected to its LAN interface and provide them with the<br>system time. |                                                                                                    |  |  |  |
|                            | NTP time synchroniza-<br>tion state                                                                                                    | After initial time synchronization, the mGuard regularly com-<br>pares the battery buffered system time with the time serv-<br>ers. Fine adjustment of the time is usually only made in the<br>second range.                                                                                                    |  |  |  |
|                            |                                                                                                    | Displays the current NTP status.                                                                                                    |  |  |  |
|                            |                                                                                                    | Shows whether the NTP server running on the mGuard has<br>been synchronized with the configured NTP servers to a suf-<br>ficient degree of accuracy.                                                                                                    |  |  |  |
|                            |                                                                                                    | If the system clock of the mGuard has never been synchro-<br>nized prior to activation of NTP time synchronization, then<br>synchronization can take up to 15 minutes. The NTP server<br>still changes the mGuard system clock to the current time<br>after a few seconds, as soon as it has successfully contacted<br>one of the configured NTP servers. The system time of the<br>mGuard is then regarded as synchronized. Fine adjustment<br>of the time is usually only made in the second range. |  |  |  |
|                            | 'discard minimum 1'                                                                                                    | Enabling this option can improve time synchronization with some NTP clients, especially PLC systems.                                                                                                    |  |  |  |
|                            |                                                                                                    | Additionally, the refresh interval on the PLC system should be increased to the maximum possible value (e.g. 86400 seconds).                                                                                                    |  |  |  |
|                            | NTP server                                                                                                    | Enter one or more time servers from which the mGuard<br>should obtain the current time. If several time servers are<br>specified, the mGuard will automatically connect to all of<br>them to determine the current time.                                                                                                    |  |  |  |

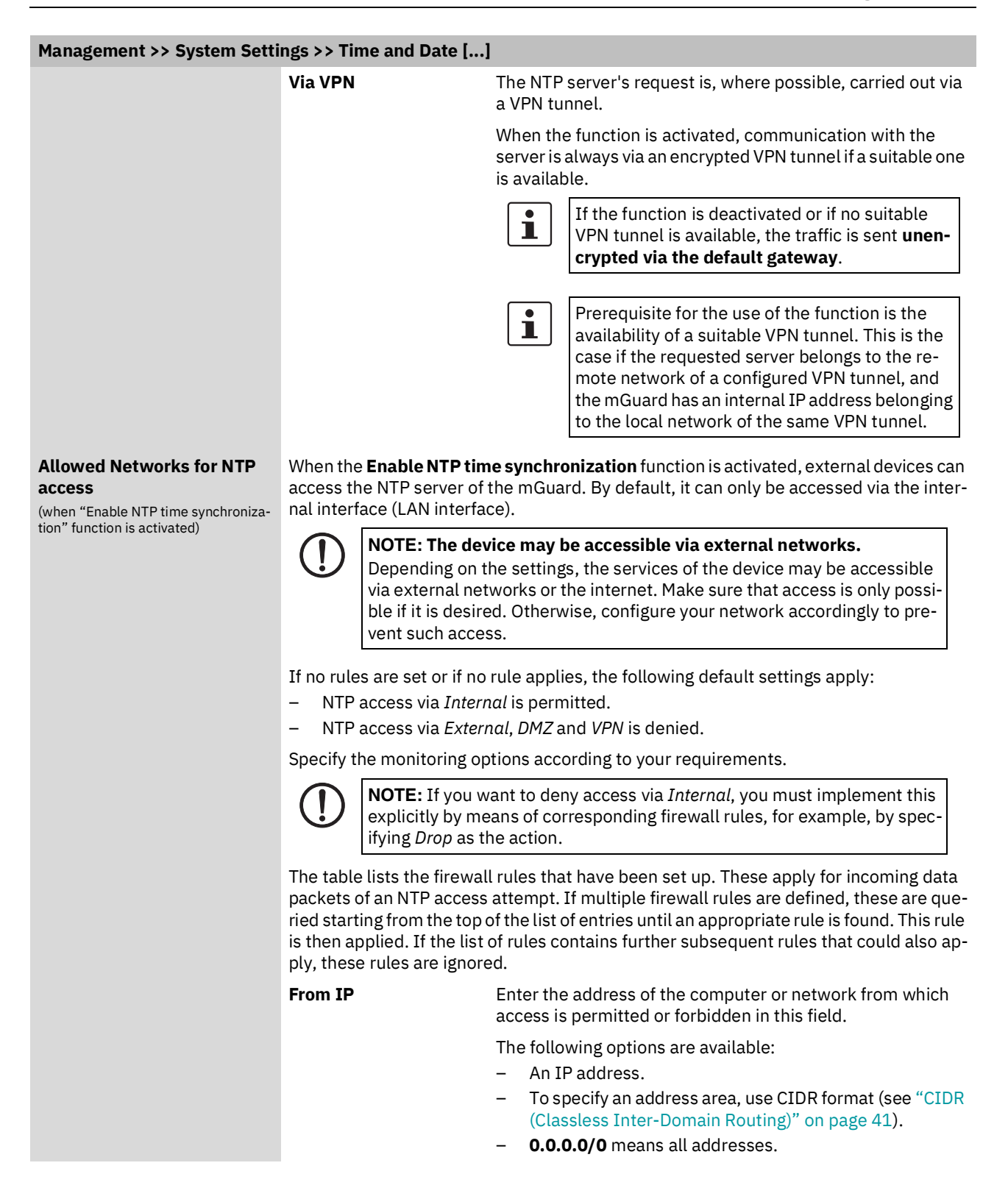

| Management >> System Setti | nent >> System Settings >> Time and Date [] |                                                                                                    |  |  |  |
|----------------------------|---------------------------------------------|----------------------------------------------------------------------------------------------------|--|--|--|
|                            | Interface                                   | Internal / External / DMZ / VPN                                                                                                    |  |  |  |
|                            |                                             | Specifies to which interface the rule should apply.                                                                                                    |  |  |  |
|                            |                                             | <ul> <li>If no rules are set or if no rule applies, the following default settings apply:</li> <li>NTP access via <i>Internal</i> is permitted.</li> <li>NTP access via <i>External</i>, <i>DMZ</i> and <i>VPN</i> is denied.</li> </ul>                                                                            |  |  |  |
|                            |                                             | Specify the monitoring options according to your require-<br>ments.                                                                                                    |  |  |  |
|                            |                                             | <b>Note:</b> If you want to deny access via <i>Internal</i> , you must implement this explicitly by means of corresponding firewall rules, for example, by specifying <i>Drop</i> as the action.                                                                                                    |  |  |  |
|                            | Action                                      | Accept means that the data packets may pass through.                                                                                                    |  |  |  |
|                            |                                             | <b>Reject</b> means that the data packets are sent back and the sender is informed of their rejection. (In <i>Stealth</i> mode, <i>Reject</i> has the same effect as <i>Drop</i> .)                                                                                                    |  |  |  |
|                            |                                             | <b>Drop</b> means that the data packets are not permitted to pass through. They are discarded, which means that the sender is not informed of their whereabouts.                                                                                                    |  |  |  |
|                            | Comment                                     | Freely selectable comment for this rule.                                                                                                    |  |  |  |
|                            | Log                                         | For each individual firewall rule, you can specify whether the use of the rule:                                                                                                    |  |  |  |
|                            |                                             | <ul> <li>Should be logged – activate Log function</li> </ul>                                                                                                    |  |  |  |
|                            |                                             | <ul> <li>Should not be logged – deactivate Log function (default)</li> </ul>                                                                                                    |  |  |  |
|                            |                                             | Log message (example):                                                                                                    |  |  |  |
|                            |                                             | 2024-11-25_10:09:51.83909 firewall: fw-ntp-access-1-12e7d62f-6be7-<br>1c6e-b8a6-000cbe00105c act=REJECT IN=eth0 MAC=d4:aa:62:b2:6d:62<br>SRC=192.168.1.55 DST=192.168.1.55 LEN=52 TOS=0x00 PREC=0x00<br>TTL=128 ID=47714 DF PROTO=TCP SPT=53379 DPT=22 SEQ=506303301<br>ACK=0 WINDOW=64240 SYN URGP=0 CTMARK=100030 |  |  |  |

#### 4.1.3 **Shell Access**

| anagement » System Settings                                                                                                    |                                                                 |                     |  |
|----------------------------------------------------------------------------------------------------|-----------------------------------------------------------------|---------------------|--|
| Host Time and Date Shell Access E-Mail                                                                                                    |                                                                 |                     |  |
| Shell Access                                                                                                    |                                                                 | (?)                 |  |
| Enable SSH remote access                                                                                                    |                                                                 |                     |  |
| Port for incoming SSH<br>connections (remote<br>administration only)                                                                                                    | 22                                                              |                     |  |
| Allow SSH login as user root                                                                                                    |                                                                 |                     |  |
| Session timeout                                                                                                    | 0:00:00                                                         | seconds (hh:mm:ss)  |  |
| Delay between requests for a<br>sign of life (The value 0 indicates<br>that these messages will not be<br>sent.)                                                                                                    | 0:02:00                                                         | seconds (hh:mm:ss)  |  |
| Maximum number of missing<br>signs of life                                                                                                    | 3                                                               |                     |  |
| Update SSH and HTTPS keys                                                                                                    | Generate new keys                                               |                     |  |
| Please note: Make sure to set secure passwords before enabling remote access.                                                                                                    |                                                                 |                     |  |
| <i>Please note:</i> Local SSH access via the "In remote access.                                                                                                    | nternal" interface is permitted by default independently of the | e activation of SSH |  |
| <b>Please note:</b> During the update both the SSH <b>and</b> the HTTPS keys will be updated at once.<br>After updating the keys, an SSH or HTTPS connect to the mGuard will show a warning message about changed SSH host keys<br>respectively HTTPS certificates. |                                                                 |                     |  |

Please note: The cryptographic algorithms used are ed25519 and 2048-bit RSA. Keys generated with deprecated algorithms are deleted.

#### Maximum Number of Concurrent Sessions per Role

| Admin            | 4 |
|------------------|---|
| Netadmin         | 2 |
| Audit            | 2 |
| Allowed Networks |   |

#### Allowed Networks

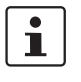

The mGuard must not be simultaneously configured via web access, shell access or SN-MP. Simultaneous configuration via the different access methods might lead to unexpected results.

| Management >> System                        | n Settings >> Shell Access                                                                     | ings >> Shell Access                                                                                                    |  |  |  |
|---------------------------------------------|------------------------------------------------------------------------------------------------|----------------------------------------------------------------------------------------------------|--|--|--|
| Shell Access                                | You can configure the mo<br>cess to the command lin                                            | Guard via the web interface or via the command line (shell). Ac-<br>e is via SSH.                                                                                                    |  |  |  |
|                                             | Always use <b>Cu</b> tion algorithms                                                           | <b>rrent SSH clients</b> (e.g. <i>PuTTY</i> ), to avoid use of weak encryp-<br>s.                                                                                                    |  |  |  |
|                                             | If you need to<br>subsequently<br>with no longer                                               | make changes to the authentication procedure, you should<br>restart the mGuard, in order to safely end existing sessions<br>valid certifications or passwords.                                                                                                    |  |  |  |
|                                             | When <b>SSH remote acce</b><br><b>computers</b> using the con<br>can be activated and res      | When <b>SSH remote access</b> is activated, the mGuard can be configured <b>from remote</b><br><b>computers</b> using the command line. <b>SSH remote access</b> is deactivated by default. It<br>can be activated and restricted to selected networks.                                               |  |  |  |
|                                             | NOTE: The de<br>Depending on<br>via external ne<br>ble if it is desir<br>vent such acce        | evice may be accessible via external networks.<br>the settings, the services of the device may be accessible<br>etworks or the internet. Make sure that access is only possi-<br>red. Otherwise, configure your network accordingly to pre-<br>ess.                                                   |  |  |  |
|                                             | NOTE: Local S<br>independently<br>In order to spe<br>wall rules mus<br>page 58).               | <b>NOTE:</b> Local SSH access via the interface <i>Internal</i> is permitted by default independently of the activation of SSH remote access.<br>In order to specify differentiated access options on the mGuard, the firewall rules must be defined accordingly (see "Allowed Networks" on page 58). |  |  |  |
|                                             | NOTE: If remo<br>defined for roo<br>If you need to<br>should subsec<br>sessions with           | ote access is enabled, make sure that secure passwords are<br>of and <i>admin</i> users.<br>o make changes to the password for <i>root</i> or <i>admin</i> , you<br>quently restart the mGuard, in order to safely end existing<br>no longer valid certifications or passwords.                       |  |  |  |
|                                             | Enable SSH remote                                                                              | Activate the function to enable SSH remote access.                                                                                                    |  |  |  |
| access<br>Enable SSH access as<br>user root | access                                                                                         | SSH access via the interface <i>Internal</i> (i.e., from the directly connected LAN or from the directly connected computer) is possible regardless of whether the function is enabled.                                                                                                    |  |  |  |
|                                             |                                                                                                | Following activation of the remote access, access is possible via the interfaces <i>Internal</i> and <i>VPN</i> .                                                                                                    |  |  |  |
|                                             |                                                                                                | The firewall rules for the available interfaces must be de-<br>fined accordingly in order to specify differentiated access<br>options on the mGuard (see "Allowed Networks" on<br>page 58).                                                                                                    |  |  |  |
|                                             | Enable SSH access as                                                                           | Standard: enabled                                                                                                    |  |  |  |
|                                             | If the function is activated, the user " <i>root</i> " can log onto the device via SSH access. |                                                                                                    |  |  |  |

| Management >> System Settings >> Shell Access [] |                                                                                                    |                                                                                                    |                         |  |
|--------------------------------------------------|----------------------------------------------------------------------------------------------------|----------------------------------------------------------------------------------------------------|-------------------------|--|
|                                                  | Port for incoming SSH<br>connections (remote<br>administration only)<br>(Only if SSH remote access is<br>activated) | Default: 22                                                                                                    |                         |  |
|                                                  |                                                                                                    | If this port number is changed, the new port number only a plies for access via the <i>External, DMZ</i> , and <i>VPN</i> interface.                                                                                                    | ւp-                     |  |
|                                                  |                                                                                                    | In Stealth mode, incoming traffic on the port specified is no longer forwarded to the client.                                                                                                    |                         |  |
|                                                  |                                                                                                    | In Router mode with NAT or port forwarding, the<br>port number set here has priority over the rules<br>for port forwarding.                                                                                                    | ÷                       |  |
|                                                  |                                                                                                    | Port number 22 still applies for internal access.                                                                                                    |                         |  |
|                                                  |                                                                                                    | The remote peer that implements remote access may hav to specify the port number defined here during login.                                                                                                    |                         |  |
|                                                  |                                                                                                    | Example:                                                                                                    |                         |  |
|                                                  |                                                                                                    | If this mGuard can be accessed over the Internet via addre<br>123.124.125.21 and default port number 22 has been spe<br>ified for remote access, you may not need to enter this po<br>number in the SSH client (e.g., <i>PuTTY</i> or OpenSSH) of the<br>mote peer. | ss<br>эс-<br>ort<br>re- |  |
|                                                  |                                                                                                    | If a different port number has been set (e.g., 2222), this must be specified, e.g.: ssh -p 2222 123.124.125.21                                                                                                    |                         |  |
|                                                  | Session timeout                                                                                                    | Specifies after what period of inactivity (in hh:mm:ss) the<br>session is automatically terminated, i.e., automatic logour<br>When set to 0 (default setting), the session is not terminate<br>automatically.                                                       | t.<br>ed                |  |
|                                                  |                                                                                                    | The effect of the "Session timeout" setting is temporarily suspended if the processing of a shell command exceeds the number of seconds set.                                                                                                    | he                      |  |
|                                                  |                                                                                                    | In contrast, the connection can also be aborted if it is no lo<br>ger able to function correctly, see "Delay between reques<br>for a sign of life" on page 56.                                                                                                    | on-<br>its              |  |

| Management >> System Settings >> Shell Access [] |                                                 |                                                                                                    |  |
|--------------------------------------------------|-------------------------------------------------|----------------------------------------------------------------------------------------------------|--|
|                                                  | Delay between<br>requests for a sign of<br>life | Default: 120 seconds (00:02:00)                                                                                                    |  |
|                                                  |                                                 | Values from 0 seconds to 1 hour can be set. Positive values<br>indicate that the mGuard is sending a request to the peer<br>within the encrypted SSH connection to find out whether it<br>can still be accessed. This request is sent if no activity was<br>detected from the peer for the specified number of seconds<br>(e.g., due to network traffic within the encrypted connec-<br>tion). |  |
|                                                  |                                                 | The value 0 means that no requests for a sign of life are sent.                                                                                                    |  |
|                                                  |                                                 | The value entered here relates to the functionality of the en-<br>crypted SSH connection. As long as it is working properly,<br>the SSH connection is not terminated by the mGuard as a re-<br>sult of this setting, even when the user does not perform any<br>actions during this time.                                                                                                    |  |
|                                                  |                                                 | As the number of concurrent sessions is limited, it is import-<br>ant to end expired sessions (see "Maximum number of con-<br>current sessions per role" on page 57).                                                                                                    |  |
|                                                  |                                                 | As the number of simultaneously open sessions is limited<br>(see "Maximum number of concurrent sessions per role" on<br>page 57), it is important to terminate sessions that have ex-<br>pired.                                                                                                    |  |
|                                                  |                                                 | Therefore, the request for a sign of life is preset to 120 sec-<br>onds. If a maximum of three requests for a sign of life are is-<br>sued, this causes an expired session to be detected and re-<br>moved after six minutes. In previous versions, the preset<br>was "0".                                                                                                    |  |
|                                                  |                                                 | If it is important not to generate additional traffic, you can<br>adjust the value. When "0" is set in combination with <i>Con-</i><br><i>current Session Limits</i> , subsequent access may be blocked if<br>too many sessions are interrupted but not closed as a result<br>of network errors.                                                                                               |  |
|                                                  |                                                 | The entry can be in seconds [ss], minutes and seconds [mm:ss] or hours, minutes, and seconds [hh:mm:ss].                                                                                                    |  |
|                                                  | Maximum number of<br>missing signs of life      | Specifies the maximum number of times a sign of life re-<br>quest to the peer may remain unanswered.                                                                                                    |  |
|                                                  |                                                 | For example, if a sign of life request should be made every<br>15 seconds and this value is set to 3, the SSH connection is<br>deleted if a sign of life is still not detected after approxi-<br>mately 45 seconds.                                                                                                    |  |

### Management menu

| Management >> System Settings >> Shell Access []    |                                                                                                    |                                                                                                    |  |
|-----------------------------------------------------|----------------------------------------------------------------------------------------------------|----------------------------------------------------------------------------------------------------|--|
|                                                     | Update SSH and                                                                                                    | Generate new keys                                                                                                    |  |
|                                                     | n i Po keys                                                                                                    | <ul> <li>Keys created with an older firmware version (especially &lt; 10.5) may be weak and should be renewed.</li> <li>Click on this button to generate a new key.</li> </ul> |  |
|                                                     |                                                                                                    | <ul> <li>Note the fingerprints of the new keys generated.</li> <li>Log in via HTTPS and compare the certificate information provided by the web browser.</li> </ul>            |  |
|                                                     |                                                                                                    | <b>1</b> The generated keys will no not be regenerated when updating to a new firmware version, but are retained.                                                              |  |
| Maximum number of con-<br>current sessions per role | You can limit the number of users (SSH sessions) who may access the mGuard com-<br>mand line simultaneously. The " <i>root</i> " user always has unrestricted access. The number<br>of access instances (SSH sessions) for administrative user roles ( <i>admin, netadmin, au-<br/>dit</i> ) can be limited individually. |                                                                                                    |  |
|                                                     | The <i>netadmin</i> and <i>audit</i> authorization levels relate to access rights with the mGuard device manager (FL MGUARD DM UNLIMITED). The restriction does not affect existing sessions; it only affects newly established access instances.                                                                         |                                                                                                    |  |
|                                                     | Approximately 0.5 MB of memory are required for each session.                                                                                                    |                                                                                                    |  |
|                                                     | Admin                                                                                                    | 2 to 10 (default: 4)                                                                                                    |  |
|                                                     |                                                                                                    | At least two simultaneously permitted sessions are required for the " <i>admin</i> " role to prevent it from having its access blocked.                                        |  |
|                                                     | Netadmin                                                                                                    | 0 to 10 (default: 2)                                                                                                    |  |
|                                                     |                                                                                                    | When "0" is set, no session is permitted. The " <i>netadmin</i> " user is not necessarily used.                                                                                |  |
|                                                     | Audit                                                                                                    | 0 to 10 (default: 2)                                                                                                    |  |
|                                                     |                                                                                                    | When "0" is set, no session is permitted. The " <i>audit</i> " user is not necessarily used.                                                                                   |  |

| Management >> S           | ystem Sett | ings >> She                                                                                                    | ell Access []                                                                                                    |                                                                                                    |                                                                                                    |                                                                                                    |
|---------------------------|------------|----------------------------------------------------------------------------------------------------|----------------------------------------------------------------------------------------------------|----------------------------------------------------------------------------------------------------|----------------------------------------------------------------------------------------------------|----------------------------------------------------------------------------------------------------|
| Allowed Networks          | 5          | SSH access to the mGuard command line can be restricted to selected interfaces and networks by means of firewall rules.                                                                                                    |                                                                                                    |                                                                                                    |                                                                                                    |                                                                                                    |
|                           |            | The rules apply for incoming data packets and can be configured for all interfaces de-<br>pending on the device.                                                                                                    |                                                                                                    |                                                                                                    |                                                                                                    |                                                                                                    |
|                           |            | 1                                                                                                    | <ol> <li>The following</li> <li>Access the End</li> <li>Access is no fing</li> <li>C) To allowing</li> <li>access interfact</li> </ol> | ing applies to S<br>s via the interfa<br><b>able SSH remo</b><br>s via the interfac<br>rewall rule that<br>w access, you<br>s feature and co<br>ces <i>External</i> and | SH remote access ( <i>Exter</i><br>ces <i>External</i> and <i>DMZ</i> is a<br><b>ite access</b> function is dis<br>ces <i>External</i> and <i>DMZ</i> is al<br>explicitly allows access<br>must both enable the <b>En</b><br>infigure a corresponding<br>d <i>DMZ</i> (Action = Accept) | nal and DMZ):<br>always disabled if<br>abled.<br>so disabled if there<br>(Action = Accept).<br><b>able SSH remote</b><br>firewall rule for the |
|                           |            |                                                                                                    | 2. The followi<br>(Internal) a                                                                                                    | ing applies diffe<br>and the VPN int                                                                                                    | erently for the access via erface ( <i>VPN</i> ):                                                                                                    | the LAN interface                                                                                                    |
| a) A<br>f<br>a) A<br>a) A |            | <ul> <li>a) Access via the interface <i>Internal</i> (LAN) is always allowed if it is not forbidden by an explicit firewall rule in this table (Action = Drop or Reject).</li> <li>a) Access via the interface <i>VPN</i> is allowed if the <b>Enable SSH remote</b> and if it is not forbidden by an explicit</li> </ul> |                                                                                                    |                                                                                                    |                                                                                                    |                                                                                                    |
|                           |            | firewa                                                                                                    | firewall rule in this table (Action = Drop or Reject).                                                                                 |                                                                                                    |                                                                                                    |                                                                                                    |
|                           |            | If multiple<br>of entries<br>contains f                                                                                                    | e firewall rules a<br>until an approp<br>further subsequ                                                                               | are defined, the<br>riate rule is fou<br>ent rules that c                                                                                                    | se are queried starting fi<br>nd. This rule is then appl<br>ould also apply, these ru                                                                                                    | rom the top of the list<br>ied. If the list of rules<br>les are ignored.                                                                       |
|                           |            | The follow                                                                                                    | wing options ar                                                                                                    | e available:                                                                                                    |                                                                                                    | -                                                                                                    |
| Allowed Networks          |            |                                                                                                    |                                                                                                    |                                                                                                    |                                                                                                    |                                                                                                    |
| Seq. 🕂                    | From IP    | Int                                                                                                    | erface                                                                                                    | Action                                                                                                    | Comment                                                                                                    | Log                                                                                                    |
| 1 🕂 🗐                     | 0.0.0/0    | Ex                                                                                                    | ternal                                                                                                    | ✓ Accept                                                                                                    | •                                                                                                    |                                                                                                    |
|                           |            | From IP                                                                                                    |                                                                                                    | Enter the add access is perr                                                                                                    | ress of the computer or r<br>nitted or forbidden in thi                                                                                                    | network from which<br>s field.                                                                                                    |
|                           |            |                                                                                                    |                                                                                                    | The following                                                                                                    | options are available:                                                                                                    |                                                                                                    |
|                           |            |                                                                                                    |                                                                                                    | IP address: <b>0</b> .<br>address area,<br>Domain Routi                                                                                                    | <b>0.0.0/0</b> means all addre<br>use CIDR format, see "C<br>ng)" on page 41.                                                                                                    | sses. To specify an<br>IDR (Classless Inter-                                                                                                   |

| Management >> System Settings >> Shell Access [] |                                      |                                                          |                                                                |                                                                                                    |        |
|--------------------------------------------------|--------------------------------------|----------------------------------------------------------|----------------------------------------------------------------|----------------------------------------------------------------------------------------------------|--------|
|                                                  | Interface                            |                                                          | Internal                                                       | / External / DMZ / VPN                                                                                                    |        |
|                                                  |                                      |                                                          | Specifies                                                      | to which interface the rule should apply.                                                                                                    |        |
|                                                  |                                      |                                                          | If no rule<br>settings a                                       | es are set or if no rule applies, the following defaul apply:                                                                                                    | t      |
|                                                  |                                      |                                                          | – SSH                                                          | access via Internal and VPN is permitted.                                                                                                    |        |
|                                                  |                                      |                                                          | – SSR<br>Specify t                                             | he access options according to your requirements                                                                                                    | 5.     |
|                                                  |                                      |                                                          | (!)                                                            | <b>NOTE:</b> If you want to deny access via <i>Internal</i><br>or <i>VPN</i> , you must implement this explicitly by<br>means of corresponding firewall rules,<br>for example, by specifying <i>Drop</i> as the action.<br><b>To prevent your own access being blocked</b> ,<br>you may have to permit access simultaneous-<br>ly via another interface explicitly with <i>Accept</i><br>before clicking on the <b>Save</b> button to activate<br>the new setting. Otherwise, if your access is<br>blocked, you must carry out the recovery pro-<br>cedure. |        |
|                                                  | Action                               |                                                          | Options:<br>– Acce                                             | ept means that the data packets may pass through                                                                                                    | ٦.     |
|                                                  |                                      |                                                          | the s                                                          | sender is informed of their rejection. (In <i>Stealth</i> e, <i>Reject</i> has the same effect as <i>Drop</i> .)                                                                                                    |        |
|                                                  |                                      |                                                          | <ul> <li>Drop</li> <li>pass</li> <li>send</li> </ul>           | means that the data packets are not permitted to<br>through. They are discarded, which means that th<br>ler is not informed of their whereabouts.                                                                                                    | o<br>e |
|                                                  | Comment                              | 1                                                        | Freely se                                                      | electable comment for this rule.                                                                                                    |        |
|                                                  | Log                                  |                                                          | For each<br>use of th                                          | individual firewall rule, you can specify whether th<br>e rule:                                                                                                    | е      |
|                                                  |                                      |                                                          | – Shou<br>– Shou                                               | ıld be logged – activate <i>Log</i> function<br>ıld not be logged – deactivate <i>Lo</i> g function (defaul                                                                                                    | t)     |
|                                                  |                                      |                                                          | Log mess                                                       | sage (example):                                                                                                    | -/     |
|                                                  |                                      |                                                          | 2024-11-2<br>1c6e-b8a6<br>SRC=192.1<br>TTL=128 IE<br>ACK=0 WIN | 5_10:09:51.83909 firewall: fw-ssh-access-1-12e7d62f-6be7-<br>000cbe00105c act=REJECT IN=eth0 MAC=d4:aa:62:b2:6d:62<br>68.1.55 DST=192.168.1.55 LEN=52 TOS=0x00 PREC=0x00<br>D=47714 DF PROTO=TCP SPT=53379 DPT=22 SEQ=50630330:<br>IDOW=64240 SYN URGP=0 CTMARK=100030                                                                                                    | 1      |
| RADIUS authentication                            | Users can<br>users who<br>checked le | be authenticated<br>want to access<br>ocally in the case | d via a RA<br>the mGua<br>e of prede                           | ADIUS server when they log in. This also applies for<br>ard via shell access using SSH. The password is<br>efined users ( <i>root, admin, netadmin</i> and <i>audit</i> ).                                                                                                    | or     |
| RADIUS Authentication                            |                                      |                                                          |                                                                |                                                                                                    |        |
| Use RADIUS authentication for                    | shell access                         | No                                                       |                                                                |                                                                                                    | •      |
|                                                  |                                      |                                                          |                                                                |                                                                                                    |        |

| Management >> System Settings >> Shell Access [] |                                                 |                                                                                                    |  |
|--------------------------------------------------|-------------------------------------------------|----------------------------------------------------------------------------------------------------|--|
|                                                  | Use RADIUS authenti-<br>cation for shell access | If set to <b>No</b> , the passwords of users who log in via shell ac-<br>cess are checked via the local database on the mGuard.                                                                                                    |  |
|                                                  |                                                 | Select <b>Yes</b> for users to be authenticated via a RADIUS server. This also applies for users who want to access the mGuard via shell access using SSH. The password is only checked locally in the case of predefined users ( <i>root, admin, netadmin, audit</i> ).                      |  |
|                                                  |                                                 | The <i>netadmin</i> and <i>audit</i> authorization levels relate to access rights with the mGuard device manager (FL MGUARD DM UNLIMITED).                                                                                                    |  |
|                                                  |                                                 | Under <b>"X.509 Authentication"</b> , if you set <b>"Enable X.509</b><br><b>certificates for SSH access"</b> to <b>Yes</b> , the X.509 authentica-<br>tion method can be used as an alternative. Which method is<br>actually used by the user depends on how the user uses the<br>SSH client. |  |
|                                                  |                                                 | If you need to make changes to the authentica-<br>tion procedure, you should subsequently restart<br>the mGuard, in order to safely end existing ses-<br>sions with no longer valid certifications or pass-<br>words.                                                                         |  |
|                                                  |                                                 | When setting up RADIUS authentication for the first time, se-<br>lect <b>Yes</b> .                                                                                                    |  |
|                                                  |                                                 | You should only select <b>As only method for pass-<br/>word authentication</b> if you are an experienced<br>user, as doing so could result in all access to the<br>mGuard being blocked.                                                                                                    |  |
|                                                  |                                                 | If you do intend to use the <b>As only method for password au-<br/>thentication</b> option when setting up RADIUS authentication,<br>we recommend that you create a "Customized Default Pro-<br>file" which resets the authentication method.                                                 |  |
|                                                  |                                                 | The predefined users ( <i>root, admin, netadmin,</i> and <i>audit</i> ) are then no longer able to log into the mGuard via SSH.                                                                                                    |  |

| Management >> System Setti | Management >> System Settings >> Shell Access                                                                                                    |  |  |  |
|----------------------------|----------------------------------------------------------------------------------------------------|--|--|--|
| X.509 Authentication       | X.509 certificates for SSH clients                                                                                                    |  |  |  |
|                            | The mGuard supports the authentication of SSH clients using X.509 certificates. It is sufficient to configure CA certificates that are required for the establishment and valid ity check of a certificate chain. This certificate chain must exist between the CA certificate on the mGuard and the X.509 certificate shown to the SSH client (see "Shell Access" on page 53). |  |  |  |
|                            | If the validity period of the client certificate is checked by the mGuard (see "Certificate Settings" on page 190), new CA certificates must be configured on the mGuard at some point. This must take place before the SSH clients use their new client certificates.                                                                                                    |  |  |  |
|                            | If CRL checking is activated (under "Authentication >> Certificates >> Certificate Set-<br>tings"), one URL (where the corresponding CRL is available) must be maintained for<br>each CA certificate. The URL and CRL must be published before the mGuard uses the<br>CA certificates in order to confirm the validity of the certificates shown by the VPN part<br>ners.       |  |  |  |
|                            | If you need to make changes to the authentication procedure, you should subsequently restart the mGuard, in order to safely end existing sessions with no longer valid certifications or passwords.                                                                                                    |  |  |  |

| X.509 A | Authentication                  |                    |                |                          |   |
|---------|---------------------------------|--------------------|----------------|--------------------------|---|
|         | Enable X.509 certificates for S | SSH access         |                |                          |   |
|         | SSH server certificate          |                    | ne             |                          | - |
| Authent | tication by CA Certificate      |                    |                |                          |   |
| Seq.    | $\oplus$                        |                    | CA certificate |                          |   |
| 1       | ÷ 🗎                             |                    | CA-Cert 🔹      |                          |   |
| Access  | Permission by X.509 Subject     |                    |                |                          |   |
| Seq.    | $(\div)$                        | X.509 subject      |                | Authorized for access as |   |
| 1       | ÷ 🗎                             | PxC                |                | All users -              | • |
| Authent | tication by Client Certificate  |                    |                |                          |   |
| Seq.    | $(\div)$                        | Client certificate |                | Authorized for access as |   |
| 1       | ÷ 🗎                             | Client-Cert        | •              | All users                | • |

| Management >> System Setti | ngs >> Shell Access []                        |                                                                                                    |  |  |
|----------------------------|-----------------------------------------------|----------------------------------------------------------------------------------------------------|--|--|
|                            | Enable X.509 certifi-<br>cates for SSH access | <b>If the function is deactivated</b> , then only conventional au-<br>thentication methods (user name and password or private<br>and public keys) are permitted, not the X.509 authentication<br>method.                                                                                                    |  |  |
|                            |                                               | If the function is activated, then the X.509 authentication<br>method can be used in addition to conventional authentica-<br>tion methods (as also used when the function is deacti-<br>vated).                                                                                                    |  |  |
|                            |                                               | If the function is activated, the following must be specified:                                                                                                    |  |  |
|                            |                                               | <ul> <li>How the mGuard authenticates itself to the SSH client<br/>according to X.509, see SSH server certificate (1)</li> </ul>                                                                                                    |  |  |
|                            |                                               | <ul> <li>If the function is deactivated, then only conventional authentication methods (user name and password or private and public keys) are permitted, not the X.509 authentication method.</li> <li>If the function is activated, then the X.509 authentication methods (as also used when the function is deactivated).</li> <li>If the function is activated, the following must be specified: <ul> <li>How the mGuard authenticates itself to the SSH client according to X.509, see SSH server certificate (1)</li> <li>How the mGuard authenticates the remote SSH client according to X.509, see SSH server certificate (2)</li> </ul> </li> <li>Specifies how the mGuard identifies itself to the SSH client according to X.509, see SSH server of the SSH client according to X.509, see SSH server certificate (2)</li> <li>Specifies how the mGuard identifies itself to the SSH client according to X.509, see SSH server of the selection list or the <i>None</i> entry.</li> </ul> None When <i>None</i> is selected, the SSH server of the mGuard does not authenticate itself to the SSH client via the X.509 certificate. Instead, it uses a server key and thus behaves in the same way as older versions of the mGuard. If one of the machine certificates is selected, this is also offered to the SSH client. The client can then decide whether to use the conventional authentication method or the method according to X.509. The selection list contains the machine certificates that have been loaded on the mGuard authenticates the SSH client. The following definition relates to how the mGuard verifies the authenticity of the SSH client. The table below shows which certificates must be provided for the mGuard to authenticate the SSH client if the SSH client is the authenticity of the SSH client. A certificate signed by a CA |  |  |
|                            | SSH server certificate<br>(1)                 | Specifies how the mGuard identifies itself to the SSH client.                                                                                                    |  |  |
|                            |                                               | Select one of the machine certificates from the selection list or the <i>None</i> entry.                                                                                                    |  |  |
|                            |                                               | None                                                                                                    |  |  |
|                            |                                               | <b>None</b><br>When <i>None</i> is selected, the SSH server of the mGuard d<br>not authenticate itself to the SSH client via the X.509 ce<br>icate. Instead, it uses a server key and thus behaves in<br>same way as older versions of the mGuard.<br>If one of the machine certificates is selected, this is also                                                                                                    |  |  |
|                            |                                               | If one of the machine certificates is selected, this is also of-<br>fered to the SSH client. The client can then decide whether<br>to use the conventional authentication method or the<br>method according to X.509.                                                                                                    |  |  |
|                            |                                               | The selection list contains the machine certificates that have been loaded on the mGuard under the <i>"Authentication &gt;&gt; Certificates"</i> menu item (see <i>page 185</i> ).                                                                                                    |  |  |
|                            | SSH server certificate                        | Specifies how the mGuard authenticates the SSH client                                                                                                    |  |  |
|                            | (2)                                           | The following definition relates to how the mGuard verifies the authenticity of the SSH client.                                                                                                    |  |  |
|                            |                                               | The table below shows which certificates must be provided<br>for the mGuard to authenticate the SSH client if the SSH cli-<br>ent shows one of the following certificate types when a con-<br>nection is established:                                                                                                    |  |  |
|                            |                                               | <ul> <li>A certificate signed by a CA</li> <li>A self-signed certificate</li> </ul>                                                                                                    |  |  |
|                            |                                               | For additional information about the table, see Section "Authentication >> Certificates".                                                                                                    |  |  |

#### Authentication for SSH

| The peer shows the fol-<br>lowing:       | Certificate (specific to indi-<br>vidual), <b>signed by CA</b>                                                                   | Certificate (specific to in-<br>dividual), <b>self-signed</b> |
|------------------------------------------|----------------------------------------------------------------------------------------------------|---------------------------------------------------------------|
| The mGuard authenticates the peer using: | Û                                                                                                    | Û                                                             |
|                                          | All CA certificates that form<br>the chain to the root CA cer-<br>tificate together with the<br>certificate shown by the<br>peer | Client certificate (remote<br>certificate)                    |
|                                          | PLUS (if required)                                                                                                    |                                                               |
|                                          | Client certificates (remote<br>certificates), <b>if</b> used as a fil-<br>ter                                                    |                                                               |

According to this table, the certificates that must be provided are the ones the mGuard uses to authenticate the relevant SSH client.

The following instructions assume that the certificates have already been correctly installed on the mGuard (see "*Authentication >> Certificates*").

1

If the use of revocation lists (CRL checking) is activated under the "Authentication >> Certificates", Certificate Settings menu item, each certificate signed by a CA that is "shown" by SSH clients is checked for revocations.

#### Management >> System Settings >> Shell Access

| Authentication by CA<br>Certificate | This configuration is only necessary if the SSH client shows a certificate signed by a CA.                                                                                                    |
|-------------------------------------|----------------------------------------------------------------------------------------------------|
|                                     | All CA certificates required by the mGuard to form the chain<br>to the relevant root CA certificate with the certificates shown<br>by the SSH client must be configured.                                              |
|                                     | The selection list contains the CA certificates that have been loaded on the mGuard under the "Authentication >> Certificates" menu item.                                                                             |
|                                     | If you need to make changes to the authentica-<br>tion procedure, you should subsequently restart<br>the mGuard, in order to safely end existing ses-<br>sions with no longer valid certifications or pass-<br>words. |

| Management >> System Setti | ngs >> Shell Access []                                                                                                    |                                                                                                    |  |
|----------------------------|----------------------------------------------------------------------------------------------------|----------------------------------------------------------------------------------------------------|--|
|                            | Access Permission by<br>X.509 Subject                                                                                                    | Enables a filter to be set in relation to the contents of the <i>Subject</i> field in the certificate shown by the SSH client. It is then possible to restrict or enable access for SSH clients, which the mGuard would accept in principle based on certificate checks: |  |
|                            |                                                                                                    | <ul> <li>Restricted access to certain <i>subjects</i> (i.e., individuals)<br/>and/or to <i>subjects</i> that have certain attributes or</li> </ul>                                                                                                    |  |
|                            |                                                                                                    | <ul> <li>Access enabled for all subjects (see glossary under<br/>"Subject, certificate" on page 357)</li> </ul>                                                                                                    |  |
|                            |                                                                                                    | The <i>X.509 subject</i> field must not be empty.                                                                                                    |  |
|                            | Access enabled for all s                                                                                                    | ubjects (i.e., individuals):                                                                                                    |  |
|                            | An * (asterisk) in the X.50<br>in the certificate shown b<br>to identify or define the s                                                                                                    | 09 <i>subject</i> field can be used to specify that all subject entries<br>by the SSH client are permitted. It is then no longer necessary<br>ubject in the certificate.                                                                                                 |  |
|                            | Restricted access to certain subjects (i.e., individuals) or to subjects that have cer-<br>tain attributes:                                                                                                    |                                                                                                    |  |
|                            | In the certificate, the certificate owner is specified in the <i>Subject</i> field. The entry is com-<br>prised of several attributes. These attributes are either expressed as an object identi-<br>fier (e.g., 132.3.7.32.1) or, more commonly, as an abbreviation with a corresponding<br>value. |                                                                                                    |  |
|                            | Example: CN=John Smith                                                                                                    | n, O=Smith and Co., C=US                                                                                                    |  |
|                            | If certain subject attribut<br>ent by the mGuard, then<br>freely selectable attribut                                                                                                    | es have very specific values for the acceptance of the SSH cli-<br>these must be specified accordingly. The values of the other<br>es are entered using the <b>*</b> (asterisk) wildcard.                                                                                |  |
|                            | Example: CN=*, O=*, C=U                                                                                                    | JS (with or without spaces between attributes)                                                                                                    |  |
|                            | In this example, the attriject". It is only then that communication partner.<br>any value.                                                                                                    | bute "C=US" must be entered in the certificate under "Sub-<br>the mGuard would accept the certificate owner (subject) as a<br>The other attributes in the certificates to be filtered can have                                                                           |  |
|                            | If a subject filte<br>tributes must c<br>be used.                                                                                                    | er is set, the number (but not the order) of the specified at-<br>orrespond to that of the certificates for which the filter is to                                                                                                    |  |
|                            | Please note that                                                                                                    | at the filter is case-sensitive.                                                                                                    |  |
|                            | Several filters of                                                                                                    | can be set and their sequence is irrelevant.                                                                                                    |  |
|                            |                                                                                                    |                                                                                                    |  |

| Management >> System Setti | ngs >> Shell Access []               |                                                                                                    |
|----------------------------|--------------------------------------|----------------------------------------------------------------------------------------------------|
|                            | Authorized for access<br>as          | All users / root / admin / netadmin / audit                                                                                                    |
|                            |                                      | Additional filter which specifies that the SSH client has to be<br>authorized for a specific administration level in order to gain<br>access.                                                                                                    |
|                            |                                      | When establishing a connection, the SSH client shows its certificate and also specifies the system user for which the SSH session is to be opened ( <i>root, admin, netadmin, audit</i> ). Access is only granted if the entries match those defined here.                                                                                                    |
|                            |                                      | Access for all listed system users is possible when <i>All users</i> is set.                                                                                                    |
|                            |                                      | The <i>netadmin</i> and <i>audit</i> setting options relate to access rights with the mGuard device manager (FL MGUARD DM UNLIMITED).                                                                                                    |
|                            | Authentication by Client Certificate | <ul> <li>Configuration is required in the following cases: <ul> <li>SSH clients each show a self-signed certificate.</li> </ul> </li> <li>SSH clients each show a certificate signed by a CA. Filtering should take place: access is only granted to a user whose certificate copy is installed on the mGuard as the remote certificate and is provided to the mGuard in this table as the <i>Client certificate</i>. <ul> <li>This filter is <b>not</b> subordinate to the <i>Subject</i> filter. It resides on the same level and is allocated a logical OR function with the <i>Subject</i> filter.</li> </ul> </li> <li>The entry in this field defines which client certificate (remote certificate) the mGuard should adopt in order to authenticate the peer (SSH client).</li> <li>The client certificate can be selected from the selection list. The selection list contains the client certificates that have been loaded on the mGuard under the "Authentication &gt;&gt; Certificates" menu item.</li> </ul> |
|                            |                                      | <ul> <li>If you need to make changes to the authentication procedure, you should subsequently restart the mGuard, in order to safely end existing sessions with no longer valid certifications or passwords.</li> <li>The client must use exactly this certificate to authenticate itself.</li> <li>Further information from the certificate (validity period, issuer and subject) will not be considered during the examination</li> </ul>                                                                                                    |

| Management >> System Settings >> Shell Access [] |                       |                                                                                                    |  |  |
|--------------------------------------------------|-----------------------|----------------------------------------------------------------------------------------------------|--|--|
|                                                  | Authorized for access | All users / root / admin / netadmin / audit                                                                                                    |  |  |
|                                                  | as                    | Filter which specifies that the SSH client has to be autho-<br>rized for a specific administration level in order to gain ac-<br>cess.                                                                                                    |  |  |
|                                                  |                       | When establishing a connection, the SSH client shows its<br>certificate and also specifies the system user for which the<br>SSH session is to be opened ( <i>root, admin, netadmin, audit</i> ).<br>Access is only granted if the entries match those defined<br>here. |  |  |
|                                                  |                       | Access for all listed system users is possible when <i>All users</i> is set.                                                                                                    |  |  |
|                                                  |                       | The <i>netadmin</i> and <i>audit</i> setting options relate to access rights with the mGuard device manager (FL MGUARD DM UNLIMITED).                                                                                                    |  |  |

### 4.1.4 E-Mail

| lanagement » System Settings                                                                                                    |                                                      |  |  |  |
|----------------------------------------------------------------------------------------------------|------------------------------------------------------|--|--|--|
| Host Time and Date Shell                                                                                                    | Access E-Mail                                        |  |  |  |
| E-Mail                                                                                                    | 0                                                    |  |  |  |
| Sender address of e-mail<br>notifications                                                                                                    | admin@mail.de                                        |  |  |  |
| Address of the e-mail server                                                                                                    | smtp.example.local                                   |  |  |  |
| Port number of the e-mail server                                                                                                    | 25                                                   |  |  |  |
| Encryption mode for the e-mail server                                                                                                    | TLS Encryption                                       |  |  |  |
| <b>Please note:</b> The encryption mode "No encryption" is insecure. An e-mail is sent in plain text and thus in a form that can be read by an attacker. Use secure TLS encryption.                                                                                                    |                                                      |  |  |  |
| SMTP user name                                                                                                    |                                                      |  |  |  |
| SMTP password                                                                                                    | •                                                    |  |  |  |
| E-Mail Notifications                                                                                                    | E-Mail Notifications                                 |  |  |  |
| Seq. (+) E-Mail rec                                                                                                    | cipient Event Selector E-Mail subject E-Mail message |  |  |  |
| <ul> <li>Please note: The placeholders in the message will be replaced as follows:</li> <li>\a The configured event in machine readable format</li> <li>\A The configured event in human readable format and translated to the configured language</li> <li>\v The current value of the event in machine readable format</li> <li>\V The current value of the event in human readable format and translated to the configured language</li> <li>\t The timestamp of the event in machine readable format (RFC-3339)</li> <li>\T The timestamp of the event in human readable format and translated to the configured language</li> </ul> |                                                      |  |  |  |

| Management >> System Settings >> E-Mail                                                   |                                                                                                    |                                  |  |
|-------------------------------------------------------------------------------------------|----------------------------------------------------------------------------------------------------|----------------------------------|--|
| E-mail<br>(Make sure that the e-mail settings for<br>the mGuard are correctly configured) | You can configure the mGuard to send e-mails via an e-mail server. Should certain events occur, notifications in plain text or machine-readable format can be sent to re cipients that can be freely selected. |                                  |  |
|                                                                                           | Sender address of e-<br>mail notificationsE-mail address which is displayed as the send<br>mGuard.                                                                                                    |                                  |  |
|                                                                                           | Address of the e-mail server                                                                                                    | Address of the e-mail server     |  |
|                                                                                           | Port number of the e-<br>mail server                                                                                                    | Port number of the e-mail server |  |

| Management >> System Settings >> E-Mail [] |                                                                                                    |                                                                                                    |                                                                                                    |  |
|--------------------------------------------|----------------------------------------------------------------------------------------------------|----------------------------------------------------------------------------------------------------|----------------------------------------------------------------------------------------------------|--|
|                                            | Encryption mode for No encryption* / TLS encryption (standard) /<br>the e-mail server TLS encryption with StartTLS |                                                                                                    | n* / TLS encryption (standard) /<br>on with StartTLS                                                                                                    |  |
|                                            |                                                                                                    | Encryption mode for the e-mail server                                                                                                    |                                                                                                    |  |
|                                            |                                                                                                    | Son<br>and<br>the<br>still<br>war<br>rith<br>aste                                                                                                    | ne of the available algorithms are outdated<br>I no longer considered secure. They are<br>refore not recommended. However, they can<br>I be selected and used for reasons of down-<br>rd compatibility. In the WBM, outdated algo-<br>ms or unsecure settings are marked with an<br>erisk (*). |  |
|                                            |                                                                                                    | See<br>rith                                                                                                    | "Using secure encryption and hash algo-<br>ms" on page 33                                                                                                    |  |
|                                            | SMTP user name                                                                                                    | User identifie                                                                                                    | r (login)                                                                                                    |  |
|                                            | SMTP password                                                                                                    | Password for                                                                                                    | the e-mail server                                                                                                    |  |
| E-Mail notifications                       | Any e-mail recipients can sage. The list is processed                                                              | e-mail recipients can be linked to predefined events and a freely definable<br>. The list is processed from top to bottom.                                               |                                                                                                    |  |
|                                            | E-Mail recipient                                                                                                   | Specifies the e-mail address.                                                                                                    |                                                                                                    |  |
|                                            | Event                                                                                                    | When the selected event occurs or the event is configured<br>for the first time, the linked recipient address is selected and<br>the event is sent to them as an e-mail. |                                                                                                    |  |
|                                            |                                                                                                    | An e-mail me<br>events listed                                                                                                    | ssage can also be stored and sent. Some of the depend on the hardware used.                                                                                                    |  |
|                                            |                                                                                                    | A complete lis<br>ble" on page (                                                                                                    | st of all events can be found under "Event ta-<br>69.                                                                                                    |  |
|                                            | Selector                                                                                                    | Configured VF<br>wall rule reco<br>selected.                                                                                                    | PN connections (IPsec VPN / OpenVPN) or fire-<br>rds that shall be monitored by e-mail can be                                                                                                    |  |
|                                            | E-Mail subject                                                                                                    | Text appears                                                                                                    | in the subject line of the e-mail                                                                                                    |  |
|                                            |                                                                                                    | The text is fre<br>event table w<br>text (\A and \'<br>Time stamps<br>readable)) car                                                                                     | ely definable. You can use blocks from the<br>hich can be inserted as placeholders in plain<br>V) or in machine-readable format (\a and \v).<br>in the form of a placeholder (\T or \t (machine<br>n also be inserted.                                                                         |  |
|                                            | E-Mail message                                                                                                    | Here you can                                                                                                    | enter the text that is sent as an e-mail.                                                                                                    |  |
|                                            |                                                                                                    | The text is fre<br>event table w<br>text (\A and \'<br>Time stamps<br>serted in plair                                                                                    | ely definable. You can use blocks from the<br>hich can be inserted as placeholders in plain<br>V) or in machine-readable format (\a and \v).<br>in the form of a placeholder can also be in-<br>n text (\T) or machine-readable format (\t).                                                   |  |

### Time stamp

Table 4-1 Time stamp examples

| Plain text \T                   | Machine readable \t (according to RFC-3339) |
|---------------------------------|---------------------------------------------|
| Monday, April 22, 2016 13:22:36 | 2016-04-22T11:22:36+0200                    |

#### **Event table**

Table 4-2 Event table

| Plain text                |                                               | Machine readable    |            |
|---------------------------|-----------------------------------------------|---------------------|------------|
| \A = event                | \V = value                                    | \a = event          | \v = value |
| State of the ECS          | Not present                                   | /ecs/status         | 1          |
|                           | Removed                                       |                     | 2          |
|                           | Present and in sync                           |                     | 3          |
|                           | Not in sync                                   |                     | 4          |
|                           | Generic error                                 |                     | 8          |
| Connectivity check result | Connectivity check succeeded                  | /redun-             | yes        |
| of the external interface | Connectivity check failed                     | dancy/cc/int/ok     | no         |
| Connectivity check result | Connectivity check succeeded                  | /redun-             | yes        |
| of the external interface | Connectivity check failed                     | dancy/cc/ext/ok     | no         |
| State of the alarm output | Alarm output closed / high [OK]               | /ihal/contact       | close      |
|                           | Alarm output is open / low [FAILURE]          |                     | open       |
| Reason for activating the | No alarm                                      | /ihal/contactreason |            |
| alarm output              | No network link on external interface         |                     | link_ext   |
|                           | No network link on internal interface         |                     | link_int   |
|                           | Power supply 1 out of order                   |                     | psu1       |
|                           | Power supply 2 out of order                   |                     | psu2       |
|                           | Board temperature exceeding configured bounds |                     | temp       |
|                           | No network link on XF2                        |                     | link_swp0  |
|                           | No network link on XF3                        |                     | link_swp1  |
|                           | No network link on XF4                        |                     | link_swp2  |
|                           | No network link on XF5                        |                     | link_swp3  |
|                           | No network link on DMZ                        |                     | link_dmz   |
|                           | Passwords not configured                      |                     | password   |
| State of the power supply | Power supply 1 working                        | /ihal/power/psu1    | ok         |
| 1                         | Power supply 1 out of order                   |                     | fail       |
| State of the power supply | Power supply 2 working                        | /ihal/power/psu2    | ok         |
| 2                         | Power supply 2 out of order                   |                     | fail       |
| State of the input/CMD 1  | Service input/CMD1 (I1) activated             | /ihal/service/cmd1  | on         |
| (I1)                      | Service input/CMD1 (I1) deactivated           |                     | off        |

#### MGUARD 10.5

#### Table 4-2 Event table

| Plain text                  |                                                                      | Machine readable   |                         |
|-----------------------------|----------------------------------------------------------------------|--------------------|-------------------------|
| \A = event                  | \V = value                                                           | \a = event         | \v = value              |
| State of the input/CMD 2    | Service input/CMD2 (I2) activated                                    | /ihal/service/cmd2 | on                      |
| (I2)                        | Service input/CMD2 (I2) deactivated                                  |                    | off                     |
| State of the input/CMD 3    | Service input/CMD3 (I3) activated                                    | /ihal/service/cmd3 | on                      |
| (I3)                        | Service input/CMD3 (I3) deactivated                                  |                    | off                     |
| Board temperature           | Temperature OK                                                       | /ihal/tempera-     | ok                      |
|                             | Temperature too hot                                                  | ture/board_alarm   | hot                     |
|                             | Temperature too cold                                                 |                    | cold                    |
| Status of redundancy        | The redundancy controller starts up                                  | /redundancy/status | booting                 |
|                             | No sufficient connectivity                                           |                    | faulty                  |
|                             | No sufficient connectivity and waiting for a component               |                    | faulty_waiting          |
|                             | Synchronizing with active device                                     |                    | outdated                |
|                             | Synchronizing with active device and waiting for a component         |                    | outdated_waiting        |
|                             | On standby                                                           |                    | on_standby              |
|                             | On standby and waiting for a component                               |                    | on_standby_wait-<br>ing |
|                             | Becoming active                                                      |                    | becomes_active          |
|                             | Actively forwarding network traffic                                  |                    | active                  |
|                             | Actively forwarding network traffic and wait-<br>ing for a component |                    | active_waiting          |
| IPsec VPN connection        | Stopped                                                              | /vpn/con/*/armed   | no                      |
| preparation state           | Started                                                              |                    | yes                     |
| IPsec SA state of the VPN   | No IPsec SAs established                                             | /vpn/con/*/ipsec   | down                    |
| connection                  | Not all IPsec SAs established                                        |                    | some                    |
|                             | All IPsec SAs established                                            |                    | up                      |
| Activation state of a fire- | The state of the firewall rule records has                           | /fwrules/*/state   | inactive                |
| wall rule record            | changed                                                              |                    | active                  |
| OpenVPN connection ac-      | Stopped                                                              | /open-             | no                      |
| tivation state              | Started                                                              | vpn/con/*/armed    | yes                     |
| OpenVPN connection          | Down                                                                 | /open-             | down                    |
| state                       | Established                                                          | vpn/con/*/state    | up                      |

# 4.2 Management >> Web Settings

### 4.2.1 General

| Management » Web Settings |         |                    |
|---------------------------|---------|--------------------|
| General Access            |         |                    |
| General                   |         | 0                  |
| Language                  | English | •                  |
| Session timeout           | 1:30:00 | seconds (hh:mm:ss) |
|                           |         |                    |

| Management >> Web Settings >> General |                 |                                                                                                    |  |  |
|---------------------------------------|-----------------|----------------------------------------------------------------------------------------------------|--|--|
| General                               | Language        | If <b>Automatic</b> is selected in the list of languages, the device uses the language setting of the computer's web browser.                                                   |  |  |
|                                       | Session timeout | Specifies the period of inactivity after which the user will be<br>automatically logged out of the mGuard web interface. Pos-<br>sible values: 15 to 86400 seconds (= 24 hours) |  |  |
|                                       |                 | The entry can be in seconds [ss], minutes and seconds<br>[mm:ss] or hours, minutes, and seconds [hh:mm:ss].                                                                     |  |  |

|  | 4.2.2 | Access |
|--|-------|--------|
|--|-------|--------|

| anagement » Web Settings                                                                                                    |                                                                                                    |              |  |  |
|----------------------------------------------------------------------------------------------------|----------------------------------------------------------------------------------------------------|--------------|--|--|
| General Access                                                                                                    |                                                                                                    |              |  |  |
| HTTPS Web Access                                                                                                    |                                                                                                    | ?            |  |  |
| Enable HTTPS remote access                                                                                                    |                                                                                                    |              |  |  |
| Remote HTTPS TCP port                                                                                                    | 443                                                                                                    |              |  |  |
| HTTPS server certificate                                                                                                    | Builtin                                                                                                    | -            |  |  |
| Update SSH and HTTPS keys                                                                                                    | Or Generate new keys                                                                                                    |              |  |  |
| Lowest supported TLS version                                                                                                    | TLS 1.3                                                                                                    | -            |  |  |
| Please note: Make sure to set secure pas                                                                                                    | isswords before enabling remote access.                                                                                                    |              |  |  |
| Please note: Local HTTPS access via the remote access.                                                                                      | "Internal" interface is permitted by default independently of the activation of HTT                                                                               | PS           |  |  |
| After updating the keys, an SSH or HTTPS<br>respectively HTTPS certificates.<br><i>Please note:</i> The cryptographic algorithm<br>deleted. | 5 connect to the mGuard will show a warning message about changed SSH host ke<br>ms used are ed25519 and 2048-bit RSA. Keys generated with deprecated algorithr   | iys<br>ns ar |  |  |
| Please note: Some settings in the drop-d<br>these settings. Use secure encryption met<br>manual).                                           | down menu are marked with an asterisk (*). Secure encryption is not guaranteed<br>thods as well as up-to-date and secure encryption and hash algorithms (see user | with         |  |  |
| Allowed Networks                                                                                                    |                                                                                                    |              |  |  |
| Seq. 🕂 From IP                                                                                                    | Interface Action Comment                                                                                                    | t            |  |  |
| 1 (+)                                                                                                    | External 👻 Accept 👻                                                                                                    |              |  |  |
| •                                                                                                    |                                                                                                    |              |  |  |
| RADIUS Authentication                                                                                                    |                                                                                                    |              |  |  |
| Enable RADIUS authentication                                                                                                    | As only method for password authentication                                                                                                    |              |  |  |
| User Authentication                                                                                                    |                                                                                                    |              |  |  |
| User authentication method                                                                                                    | Login with X.509 client certificate or password                                                                                                    |              |  |  |
| Authentication by CA Certificate                                                                                                    | 2                                                                                                    |              |  |  |
|                                                                                                    |                                                                                                    |              |  |  |
| <b>1</b> The mG<br>MP. Sim                                                                                                    | Juard must not be simultaneously configured via web access, shell acces<br>multaneous configuration via the different access methods might lead to<br>I results.  | s or<br>une  |  |  |
| Management >> Web Setting | s >> Acces                      | SS                                                                                                    |                                                 |                                                                                                    |  |  |
|---------------------------|---------------------------------|----------------------------------------------------------------------------------------------------|-------------------------------------------------|----------------------------------------------------------------------------------------------------|--|--|
| HTTPS Web Access          | When HT<br>compute<br>gle Chror | TPS remote acc<br>e <b>rs</b> via its web in<br>me, Microsoft Ec                                                                                                    | ess is activ<br>terface. Ac<br>lge).            | vated, the mGuard can be configured <b>from remote</b><br>ccess is via a web browser (e.g., Mozilla Firefox, Goo-                                                                                    |  |  |
|                           | i                               | Always use <b>cu</b><br>rithms.                                                                                                    | rrent web                                       | <b>browsers</b> to avoid use of weak encryption algo-                                                                                                    |  |  |
|                           | 1                               | If you need to<br>subsequently r<br>with no longer                                                                                                    | make char<br>restart the<br>valid certi         | nges to the authentication procedure, you should<br>mGuard, in order to safely end existing sessions<br>fications or passwords.                                                                      |  |  |
|                           | HTTPS research                  | <b>HTTPS remote access</b> is deactivated by default. Once activated it can be restricted to selected interfaces and networks.                                                                                                    |                                                 |                                                                                                    |  |  |
|                           | (!)                             | NOTE: The device may be accessible via external networks.<br>Depending on the settings, the services of the device may be accessi<br>via external networks or the internet. Make sure that access is only po<br>ble if it is desired. Otherwise, configure your network accordingly to p<br>vent such access.                                         |                                                 |                                                                                                    |  |  |
|                           | (!)                             | <b>NOTE:</b> Local HTTPS access via the interface <i>Internal</i> is permitted by default independently of the activation of HTTPS remote access. In order to specify differentiated access options on the mGuard, the firewall rules must be defined accordingly (see "Allowed Networks" on page 77).                                                |                                                 |                                                                                                    |  |  |
|                           |                                 | <b>NOTE:</b> If remote access is enabled, make sure that secure passwords are defined for <i>root</i> and <i>admin</i> users.<br>If you need to make changes to the password for <i>root</i> or <i>admin</i> , you should subsequently restart the mGuard, in order to safely end existing sessions with no longer valid certifications or passwords. |                                                 |                                                                                                    |  |  |
|                           | Enable HT<br>access             | ITTPS remote                                                                                                    | Activate                                        | the function to enable HTTPS remote access.                                                                                                    |  |  |
|                           |                                 |                                                                                                    | 1                                               | HTTPS access via the interface <i>Internal</i><br>(i.e., from the directly connected LAN or from the<br>directly connected computer) is possible regard-<br>less of whether the function is enabled. |  |  |
|                           |                                 |                                                                                                    |                                                 | Following activation of the remote access, access is possible via the interfaces <i>Internal</i> and <i>VPN</i> .                                                                                    |  |  |
|                           |                                 |                                                                                                    | The firev<br>fined acc<br>options o<br>page 77) | vall rules for the available interfaces must be de-<br>cordingly in order to specify differentiated access<br>on the mGuard (see "Allowed Networks" on<br>0.                                         |  |  |
|                           |                                 |                                                                                                    | In addition<br><b>tion</b> mus                  | on, the authentication rules under <b>User authentica</b> -<br>it be set, if necessary.                                                                                                    |  |  |

| Management >> Web Settings >> Access [] |                  |                                                                                                    |
|-----------------------------------------|------------------|----------------------------------------------------------------------------------------------------|
|                                         | Remote HTTPS TCP | Default: 443                                                                                                    |
|                                         | port             | If this port number is changed, the new port number only applies for access via the <i>External, DMZ</i> , and <i>VPN</i> interface.<br>Port number 443 still applies for internal access.                                                               |
|                                         |                  | In Stealth mode, incoming traffic on the port specified is no longer forwarded to the client.                                                                                                    |
|                                         |                  | In Router mode with NAT or port forwarding, the port number set here has priority over the rules for port forwarding.                                                                                                    |
|                                         |                  | The remote peer that implements remote access may have to specify the port number defined here after the IP address when entering the address.                                                                                                    |
|                                         |                  | <b>Example:</b> if this mGuard can be accessed over the Internet via address 123.124.125.21 and port number 443 has been specified for remote access, you do not need to enter this port number after the address in the web browser of the remote peer. |
|                                         |                  | If a different port number is used, it should be entered after the IP address, e.g.: https://123.124.125.21:442/                                                                                                    |

| Management >> Web Settings >> Access [] |                               |                                                                                                    |  |
|-----------------------------------------|-------------------------------|----------------------------------------------------------------------------------------------------|--|
|                                         | HTTPS server certifi-<br>cate | Predefined / <machine certificate=""></machine>                                                                                                    |  |
|                                         |                               | Predefined certificate                                                                                                    |  |
|                                         |                               | In the default setting, the mGuard device shows a pre-in-<br>stalled, self-signed web server certificate when a client (e.g.<br>a web browser) contacts the web server of the device.                                                                                                    |  |
|                                         |                               | This allows the client to verify the authenticity of the mGuard device.                                                                                                    |  |
|                                         |                               | Individual machine certificate (self-signed)                                                                                                    |  |
|                                         |                               | Instead of the pre-installed certificate, an individual, self-<br>created machine certificate can be used to authenticate the<br>web server.                                                                                                    |  |
|                                         |                               | This certificate must first be uploaded to the mGuard device<br>so that it can be selected in the drop-down list (see<br>Section 6.4.2).                                                                                                    |  |
|                                         |                               | Note the following:                                                                                                    |  |
|                                         |                               | <ul> <li>If the certificate contains attributes of the type "key us-<br/>age", these must contain the value "digital signature",<br/>"key encipherment" or "key agreement".</li> </ul>                                                                                                    |  |
|                                         |                               | - If the certificate contains attributes of the type " <i>extend-ed key usage</i> ", these must contain the value " <i>TLS web server authentication</i> ".                                                                                                    |  |
|                                         |                               | <ul> <li>If the certificate contains attributes of the type<br/>"netscape certificate" (not recommended), these must<br/>contain the value "SSL server".</li> </ul>                                                                                                    |  |
|                                         |                               | Individual machine certificate (CA signed)                                                                                                    |  |
|                                         |                               | If the individual machine certificate was issued by a CA, the entire certificate chain, including the root CA certificate and all intermediate CA certificates, must be uploaded to the device (Authentication >> Certificates >> CA Certificates) so that a <i>chain of trust</i> can be formed (see Section 6.4.3 and "CA certificate"). |  |
|                                         |                               | The machine certificate must also be stored on the device (Authentication >> Certificates >> Machine Certificates).                                                                                                    |  |
|                                         |                               | To authenticate the device, the client (e.g. web browser)<br>uses the entire certificate chain. The client must trust the<br>root CA certificate.                                                                                                    |  |

| Management >> Web Settings >> Access [] |                              |                                                                                                    |
|-----------------------------------------|------------------------------|----------------------------------------------------------------------------------------------------|
|                                         | Update SSH and<br>HTTPS keys | Generate new keys                                                                                                    |
|                                         |                              | Keys created with an older firmware version (especially < 10.5) may be weak and should be renewed.                                                                                                    |
|                                         |                              | <ul> <li>Keys that have been generated using an older firmware version might be weak and should be renewed.</li> <li>Click on this button to generate a new key.</li> <li>Note the fingerprints of the new keys generated.</li> <li>Log in via HTTPS and compare the certificate information provided by the web browser.</li> <li>The generated keys will no not be regenerated when updating to a new firmware version, but are retained.</li> </ul> |
|                                         | Lowest supported TLS version | TLS 1.0/1.1*, TLS 1.2 (default), TLS 1.3                                                                                                    |
|                                         |                              | For security reasons, select version TLS 1.2 or<br>TLS 1.3 as the "Lowest supported TLS version"<br>to ensure secure TLS-encrypted connections<br>(e.g. HTTPS connections to the device).<br>In the WBM, outdated algorithms or unsecure<br>settings are marked with an asterisk (*).<br>See "Using secure encryption and hash algo-<br>rithms" on page 33.                                                                                            |
|                                         |                              | The mGuard device supports TLS-encrypted connections to<br>other remote peers. The connection can be established by<br>the mGuard device itself (mGuard = Client) or by the remote<br>peer (mGuard = Server).                                                                                                    |
|                                         |                              | For TLS-encrypted connections, both remote peers must use the same and at least the "Lowest supported TLS version" selected here.                                                                                                    |
|                                         |                              | If a client (e.g. a web browser that contacts the web server<br>of the mGuard device) uses an outdated and therefore inse-<br>cure TLS version, the connection request is only accepted by<br>the mGuard device if it has been selected as the "Lowest<br>supported TLS version".                                                                                                    |
|                                         |                              | If the TLS version used by the client is lower than the version configured here, the connection will be rejected.                                                                                                    |
|                                         |                              | <b>i</b> NOTE: This restriction does not apply to TSL-encrypted connections that use TCP encapsulation/"Path Finder" (see "TCP encapsulation" on page 245).                                                                                                    |
|                                         |                              | For reasons of downward compatibility, the TLS versions TLS 1.0/1.1 can always be used in these connections (and regardless of the lowest supported TLS version specified here).                                                                                                    |

| Management >> Web Setting | > Access []                                                                                                    |                                                                                                    |  |  |
|---------------------------|----------------------------------------------------------------------------------------------------|----------------------------------------------------------------------------------------------------|--|--|
| Allowed Networks          | HTTPS access to the mGuard can be restricted to selected interfaces and networks by means of firewall rules.                                                                                                    |                                                                                                    |  |  |
|                           | <ul> <li>The following applies to HTTPS remote access (Externation b) Access via the interfaces External and DMZ is always the Enable HTTPS remote access function is disated as a construction of the interfaces External and DMZ is also do is no firewall rule that explicitly allows access (Access feature and configure a corresponding firewait interfaces External and DMZ (Action = Accept).</li> </ul>                                                                    | al and DMZ):<br>sys disabled if<br>bled.<br>isabled if there<br>tion = Accept).<br>HTTPS remote<br>wall rule for the |  |  |
|                           | <ul> <li>2. The following applies differently for the access via the (<i>Internal</i>) and the VPN interface (<i>VPN</i>):</li> <li>a) Access via the interface <i>Internal</i> (LAN) is always all forbidden by an explicit firewall rule in this table (A Reject).</li> <li>a) Access via the interface <i>VPN</i> is allowed if the <b>Enal mote access</b> function is enabled and if it is not forb plicit firewall rule in this table (Action = Drop or Reference)</li> </ul> | LAN interface<br>owed if it is not<br>.ction = Drop or<br><b>ble HTTPS re-</b><br>vidden by an ex-<br>eject).        |  |  |
|                           | multiple firewall rules are defined, these are queried starting from<br>f entries until an appropriate rule is found. This rule is then applied.<br>ontains further subsequent rules that could also apply, these rules<br><b>he following options are available:</b>                                                                                                    | the top of the list<br>If the list of rules<br>are ignored.                                                          |  |  |
|                           |                                                                                                    |                                                                                                    |  |  |
| HTTPS server ce           | icate Builtin                                                                                                    | •                                                                                                    |  |  |
| Update SSH and HTT        | keys Generate new keys                                                                                                    |                                                                                                    |  |  |
| Lowest supported TLS      | rsion TLS 1.3<br>rom IP Enter the address of the computer or network<br>cess is permitted or forbidden in this field.<br>IP address: 0.0.0.0/0 means all addresse<br>address area use CIDP format = con "CIDI                                                                                                    | ork from which ac-                                                                                                   |  |  |
|                           | Domain Routing)" on page 41.                                                                                                    |                                                                                                    |  |  |

| Management >> Web Settings >> Access [] |                                                              |                                                                                                    |
|-----------------------------------------|--------------------------------------------------------------|----------------------------------------------------------------------------------------------------|
|                                         | Interface                                                    | Internal / External / DMZ / VPN                                                                                                    |
| (This option var<br>on the device a     | (This option varies depending on the device and licenses in- | Specifies to which interface the rule should apply.                                                                                                    |
|                                         | stalled.)                                                    | If no rules are set or if no rule applies, the following <b>default settings</b> apply:                                                                                                    |
|                                         |                                                              | <ul> <li>HTTPS access via Internal and VPN is permitted.</li> </ul>                                                                                                    |
|                                         |                                                              | <ul> <li>HTTPS access via <i>External</i> and <i>DMZ</i> is denied.</li> </ul>                                                                                                    |
|                                         |                                                              | Specify the access options according to your requirements.                                                                                                    |
|                                         | Action                                                       | <ul> <li>If you want to deny access via <i>Internal</i> or <i>VPN</i>, you must implement this explicitly by means of corresponding firewall rules, for example, by specifying <i>Drop</i> as the action. To prevent your own access being blocked, you may have to permit access simultaneously via another interface explicitly with <i>Accept</i> before clicking on the Save button to activate the new setting. Otherwise, if your access is blocked, you must carry out the recovery procedure.</li> <li>Accept means that the data packets may pass through.</li> <li>Reject means that the data packets are sent back and the sender is informed of their rejection. (In <i>Stealth</i> mode, <i>Reject</i> has the same effect as <i>Drop</i>.)</li> <li>Drop means that the data packets are not permitted to pass through. They are discarded, which means that the</li> </ul> |
|                                         |                                                              | sender is not informed of their whereabouts.                                                                                                    |
|                                         | Comment                                                      | Freely selectable comment for this rule.                                                                                                    |
|                                         | Log                                                          | For each individual firewall rule, you can specify whether the use of the rule:                                                                                                    |
|                                         |                                                              | <ul> <li>Should be logged – activate Log function</li> </ul>                                                                                                    |
|                                         |                                                              | <ul> <li>Should not be logged – deactivate Log function (default)</li> </ul>                                                                                                    |
|                                         |                                                              | Log message (example):                                                                                                    |
|                                         |                                                              | 2024-11-25_10:09:51.83909 firewall: tw-https-access-1-12e7d62t-6be7-<br>1c6e-b8a6-000cbe00105c act=REJECT IN=eth0 MAC=d4:aa:62:b2:6d:62<br>SRC=192.168.1.55 DST=192.168.1.55 LEN=52 TOS=0x00 PREC=0x00<br>TTL=128 ID=47714 DF PROTO=TCP SPT=53379 DPT=22 SEQ=506303301<br>ACK=0 WINDOW=64240 SYN URGP=0 CTMARK=100030                                                                                                    |
| RADIUS authentication                   | Users can be authenticate checked locally in the cas         | ed via a RADIUS server when they log in. The password is only e of predefined users (root, admin, netadmin, audit, and user).                                                                                                    |
| RADIUS Authentication                   |                                                              |                                                                                                    |
| Enable RADIUS authen                    | As only metho                                                | od for password authentication                                                                                                    |

| Management >> Web Settings | s >> Access []                  |                                                                                                    |
|----------------------------|---------------------------------|----------------------------------------------------------------------------------------------------|
|                            | Enable RADIUS<br>authentication | If the function is activated, the passwords of users who log in via HTTPS are checked via the local database.                                                                                                    |
|                            |                                 | The <b>"User authentication method"</b> can only be set to <b>"Login restricted to X.509 client certificate"</b> if <b>No</b> is selected.                                                                                                    |
|                            |                                 | Select <b>Yes</b> for users to be authenticated via the RADIUS server. The password is only checked locally in the case of predefined users ( <i>root, admin, netadmin, audit,</i> and <i>user</i> ).                                                                                                    |
|                            |                                 | If you need to make changes to the authentica-<br>tion procedure, you should subsequently restart<br>the mGuard, in order to safely end existing ses-<br>sions with no longer valid certifications or pass-<br>words.                                                                                                    |
|                            |                                 | The <i>netadmin</i> and <i>audit</i> authorization levels relate to access rights with the mGuard device manager (FL MGUARD DM UNLIMITED).                                                                                                    |
|                            |                                 | You should only select <b>As only method for pass-<br/>word authentication</b> if you are an experienced<br>user, as doing so could result in all access to the<br>mGuard being blocked.                                                                                                    |
|                            |                                 | When setting up RADIUS authentication for the first time, select <b>Yes</b> .                                                                                                    |
|                            |                                 | If you do intend to use the <b>As only method for password au-<br/>thentication</b> option when setting up RADIUS authentication,<br>we recommend that you create a "Customized Default Pro-<br>file" which resets the authentication method.                                                                                                    |
|                            |                                 | If you have selected RADIUS authentication as the only<br>method for checking the password, it may no longer be pos-<br>sible to access the mGuard. For example, this may be the<br>case if you set up the wrong RADIUS server or convert the<br>mGuard. The predefined users ( <i>root, admin, netadmin, audit,</i><br>and <i>user</i> ) are then no longer accepted. |

#### MGUARD 10.5

| Management >> Web Settings                                   | >> Access                                                                                                    |  |  |  |
|--------------------------------------------------------------|----------------------------------------------------------------------------------------------------|--|--|--|
| User Authentication<br>(This menu item is not part of the FL | You can specify whether the mGuard user authenticates their login with a password, an X.509 user certificate or a combination of the two.                                                           |  |  |  |
| MGOARD 2000 functionality.)                                  | If you need to make changes to the authentication procedure, you should subsequently restart the mGuard, in order to safely end existing sessions with no longer valid certifications or passwords. |  |  |  |
|                                                              |                                                                                                    |  |  |  |
| User authentication methe                                    | Login with X.509 client certificate or password                                                                                                    |  |  |  |
| Authentication by CA Certific                                | cate                                                                                                    |  |  |  |
| Seq. (+)                                                     | CA certificate                                                                                                    |  |  |  |
| 1 (+)                                                        | CA certificate 🔹                                                                                                    |  |  |  |
| Access Permission by X.509 S                                 | Subject                                                                                                    |  |  |  |
| Seq. 🕂 X                                                     | X.509 subject Authorized for access as                                                                                                    |  |  |  |
| 1 (+)                                                        | PxC admin -                                                                                                    |  |  |  |
| Authentication by Client Cert                                | tificate                                                                                                    |  |  |  |
| Seq. (+) C                                                   | Client certificate Authorized for access as                                                                                                    |  |  |  |
| 1 (+)                                                        | Machine_01                                                                                                    |  |  |  |

| Specifies how the local<br>mGuard authenticates the renLogin with passwordSpecifies that the remote mGuard user must use a password<br>to log into the mGuard. The password is specified under the<br>"Authentication >> Administrative Users" menu (see<br>page 175). The option of RADIUS authentication is also<br>available (see page 182).Image: the text of the text of text of the text of the text of text of the text of the text.Specifies how the text of text of text                                                  | Management >> Web Settings >> Access[]                               |                               |                                                                                                    |
|----------------------------------------------------------------------------------------------------|----------------------------------------------------------------------|-------------------------------|----------------------------------------------------------------------------------------------------|
| Indenticates the remote moland user must use a password is password is password.         If you need to make changes to the authentication password is password is password is password.       If you need to make changes to the authentication password is password is password is password.         Depending on which user identifier is used to log in (user or administrator password), the user has the appropriate rights to operate and/or configure the mGuard accordingly.         Login with X.509 client certificate or password (see above) or       The user's web browser authenticates itself using an X.509 certificate and a corresponding private key. Additional details must be specified below.         The use of either method depends on the web browser of the remote user. The second option is used when the web browser must use an X.509 certificate and the corresponding private key to authenticate itself. Additional details must be specified below.         Image: Image: Im                                                                                                    | Specifies how the local<br>mGuard authenticates the re-<br>mote peer | User authentication<br>method | Login with password                                                                                                    |
| If you need to make changes to the authentication procedure or change passwords, you should susdequently restart the mGuard in order to safely end existing sessions with no longer valid certifications or passwords.Depending on which user identifier is used to log in (user or administrator password), the user has the appropriate rights to operate and/or configure the mGuard accordingly.Login with X.509 client certificate or passwordUser authentication is by means of login with a password (see above) orThe user's web browser authenticates itself using an X.509 certificate and a corresponding private key. Additional details must be specified below.The use of either method depends on the web browser of the remote user. The second option is used when the web browser provides the mGuard with a certificate and the corresponding private key to authenticate itself. Additional details must be specified below.Image: State of the user's web browser must use an X.509 certificate and the corresponding private key to authenticate itself. Additional details must be specified here.Image: State of the user's web browser of the corresponding private key to authenticate itself. Additional details must be specified here.Image: State of the user's web browser option is used with a certificate and the corresponding private key to authenticate itself. Additional details must be specified here.Image: State of the login must first select and the toresticate option, you must first select and test the login with X.509 client certificate to private key to authenticate itself. Additional details must be specified be blocked.Image: State of the login restricted to X.509 client certificate when you are sure that this select and test the login with X.509 client certificate option, you must first select and test the login with X.509 client certificate                                                                                                    |                                                                      |                               | Specifies that the remote mGuard user must use a password<br>to log into the mGuard. The password is specified under the<br><i>"Authentication &gt;&gt; Administrative Users"</i> menu (see<br><i>page 175</i> ). The option of RADIUS authentication is also<br>available (see page 182). |
| Depending on which user identifier is used to log in (user or<br>administrator password), the user has the appropriate rights<br>to operate and/or configure the mGuard accordingly.Login with X.509 client certificate or password<br>User authentication is by means of login with a password<br>(see above) orThe user's web browser authenticates itself using an X.509<br>certificate and a corresponding private key. Additional de-<br>tails must be specified below.The use of either method depends on the web browser of the<br>remote user. The second option is used when the web<br>browser provides the mGuard with a certificate.Login restricted to X.509 client certificateThe user's web browser must use an X.509 certificate and<br>the corresponding private key to authenticate itself. Addi-<br>tional details must be specified here.Image: Second private key to authenticate itself. Addi-<br>tional details must be specified here.Image: Second private key to authenticate itself. Addi-<br>tional details must be specified here.Image: Second private key to authenticate itself. Addi-<br>tional details must be specified here.Image: Second private key to authenticate itself. Addi-<br>tional details must be specified here.Image: Second private key to authenticate itself. Addi-<br>tional details must be specified here.Image: Second private key to authenticate or pass-<br>word option.Image: Second private key to authenticate or pass-<br>word option.Image: Second private key to authenticate to the secting works.Image: Second private key to authenticate to pass-<br>word option.Image: Second private key to authenticate to pass-<br>word option.Image: Second private key to authenticate to pass-<br>word option.<                                                                                                    |                                                                      |                               | If you need to make changes to the authentica-<br>tion procedure or change passwords, you should<br>subsequently restart the mGuard in order to<br>safely end existing sessions with no longer valid<br>certifications or passwords.                                                       |
| Login with X.509 client certificate or passwordUser authentication is by means of login with a password<br>(see above) orThe user's web browser authenticates itself using an X.509<br>certificate and a corresponding private key. Additional de-<br>tails must be specified below.The use of either method depends on the web browser of the<br>remote user. The second option is used when the web<br>browser provides the mGuard with a certificate.Login restricted to X.509 client certificateThe user's web browser must use an X.509 certificate and<br>the corresponding private key to authenticate itself. Addi-<br>tional details must be specified here.Image: Construct to the construct of the construct option, you must first select and<br>test the Login with X.509 client certificate or pass-<br>word option.Only switch to Login restricted to X.509 client cer-<br>tificate when you are sure that this setting works.<br>Otherwise you access could be blocked.<br>Always take this precautionary measure when<br>                                                                                                    |                                                                      |                               | Depending on which user identifier is used to log in (user or administrator password), the user has the appropriate rights to operate and/or configure the mGuard accordingly.                                                                                                    |
| User authentication is by means of login with a password<br>(see above) or<br>The user's web browser authenticates itself using an X.509<br>certificate and a corresponding private key. Additional de-<br>tails must be specified below.<br>The use of either method depends on the web browser of the<br>remote user. The second option is used when the web<br>browser provides the mGuard with a certificate.<br>Login restricted to X.509 client certificate<br>The user's web browser must use an X.509 certificate and<br>the corresponding private key to authenticate itself. Addi-<br>tional details must be specified here.<br>Before enabling the Login restricted to X.509 cli-<br>ent certificate option, you must first select and<br>test the Login with X.509 client certificate or pass-<br>word option.<br>Only switch to Login restricted to X.509 client cer-<br>tificate when you are sure that this setting works.<br>Otherwise your access could be blocked.<br>Always take this precautionary measure when<br>modifying settings under User Authentication.                                                                                                    |                                                                      |                               | Login with X.509 client certificate or password                                                                                                    |
| The user's web browser authenticates itself using an X.509<br>certificate and a corresponding private key. Additional de-<br>tails must be specified below.The use of either method depends on the web browser of the<br>remote user. The second option is used when the web<br>browser provides the mGuard with a certificate.Login restricted to X.509 client certificateThe user's web browser must use an X.509 certificate and<br>the corresponding private key to authenticate itself. Addi-<br>tional details must be specified here.Image: Image:                                                            |                                                                      |                               | User authentication is by means of login with a password<br>(see above) or                                                                                                    |
| The use of either method depends on the web browser of the<br>remote user. The second option is used when the web<br>browser provides the mGuard with a certificate.Login restricted to X.509 client certificateThe user's web browser must use an X.509 certificate and<br>the corresponding private key to authenticate itself. Addi-<br>tional details must be specified here.Image: the corresponding the Login restricted to X.509 cli-<br>ent certificate option, you must first select and<br>test the Login with X.509 client certificate or pass-<br>word option.Only switch to Login restricted to X.509 client cer-<br>tificate when you are sure that this setting works.<br>Otherwise your access could be blocked.<br>Always take this precautionary measure when<br>modifying settings under User Authentication.                                                                                                    |                                                                      |                               | The user's web browser authenticates itself using an X.509 certificate and a corresponding private key. Additional de-<br>tails must be specified below.                                                                                                    |
| Login restricted to X.509 client certificateThe user's web browser must use an X.509 certificate and<br>the corresponding private key to authenticate itself. Addi-<br>tional details must be specified here.Image: Image: Im                   |                                                                      |                               | The use of either method depends on the web browser of the remote user. The second option is used when the web browser provides the mGuard with a certificate.                                                                                                    |
| The user's web browser must use an X.509 certificate and<br>the corresponding private key to authenticate itself. Addi-<br>tional details must be specified here.Image: Image: I |                                                                      |                               | Login restricted to X.509 client certificate                                                                                                    |
| Before enabling the Login restricted to X.509 cli-<br>ent certificate option, you must first select and<br>test the Login with X.509 client certificate or pass-<br>word option.Only switch to Login restricted to X.509 client cer-<br>                                                                                                    |                                                                      |                               | The user's web browser must use an X.509 certificate and the corresponding private key to authenticate itself. Addi-<br>tional details must be specified here.                                                                                                    |
| Only switch to <i>Login restricted to X.509 client cer-</i><br><i>tificate</i> when you are sure that this setting works.<br><b>Otherwise your access could be blocked.</b><br>Always take this precautionary measure when<br>modifying settings under <b>User Authentication</b> .                                                                                                    |                                                                      |                               | Before enabling the Login restricted to X.509 cli-<br>ent certificate option, you must first select and<br>test the Login with X.509 client certificate or pass-<br>word option.                                                                                                    |
| Always take this precautionary measure when<br>modifying settings under <b>User Authentication</b> .                                                                                                    |                                                                      |                               | Only switch to <i>Login restricted to X.509 client cer-</i><br><i>tificate</i> when you are sure that this setting works.<br><b>Otherwise your access could be blocked.</b>                                                                                                    |
|                                                                                                    |                                                                      |                               | Always take this precautionary measure when modifying settings under <b>User Authentication</b> .                                                                                                    |

#### If the following **User authentication methods** are defined:

- Login restricted to X.509 client certificate
  - Login with X.509 client certificate or password

You must then specify how the mGuard authenticates the remote user according to X.509.

The table below shows which certificates must be provided for the mGuard to authenticate the user (access via HTTPS) if the user or their web browser shows one of the following certificate types when a connection is established:

- A certificate signed by a CA
- A self-signed certificate

For additional information about the table, see "Authentication >> Certificates" on page 185.

# X.509 authentication for HTTPS

| The peer shows the fol-<br>lowing:            | Certificate (specific to indi-<br>vidual), <b>signed by CA</b> <sup>1</sup>                                                      | Certificate (specific to indi-<br>vidual), <b>self-signed</b> |
|-----------------------------------------------|----------------------------------------------------------------------------------------------------|---------------------------------------------------------------|
| The mGuard authenti-<br>cates the peer using: | $\hat{\mathbf{v}}$                                                                                                    | $\mathbf{t}$                                                  |
|                                               | All CA certificates that form<br>the chain to the root CA cer-<br>tificate together with the<br>certificate shown by the<br>peer | Client certificate (remote<br>certificate)                    |
|                                               | PLUS (if required)                                                                                                    |                                                               |
|                                               | Client certificates (remote certificates), <b>if</b> used as a fil-ter                                                           |                                                               |

<sup>1</sup> The peer can additionally provide sub-CA certificates. In this case, the mGuard can form the set union for creating the chain from the CA certificates provided and the self-configured CA certificates. The corresponding root certificate must always be available on the mGuard.

According to this table, the certificates that must be provided are the ones the mGuard uses to authenticate a remote user (access via HTTPS) or their web browser.

The following instructions assume that the certificates have already been correctly installed on the mGuard (see "Authentication >> Certificates" on page 185).

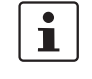

If the use of revocation lists (CRL checking) is activated under the "Authentication >> Certificates", Certificate Settings menu item, each certificate signed by a CA that is "shown" by the HTTPS clients must be checked for revocations.

| Management >> Web Settings | s >> Access                           |                                                                                                    |
|----------------------------|---------------------------------------|----------------------------------------------------------------------------------------------------|
|                            | Authentication by CA<br>Certificate   | This configuration is only necessary if the user (access via HTTPS) shows a certificate signed by a CA.                                                                                                    |
|                            |                                       | If you need to make changes to the authentica-<br>tion procedure, you should subsequently restart<br>the mGuard, in order to safely end existing ses-<br>sions with no longer valid certifications or pass-<br>words.                                                                                          |
|                            |                                       | All CA certificates required by the mGuard to form the chain<br>to the relevant root CA certificate with the certificates shown<br>by the user must be configured.                                                                                                    |
|                            |                                       | If the web browser of the remote user also provides CA cer-<br>tificates that contribute to forming the chain, then it is not<br>necessary for these CA certificates to be installed on the<br>mGuard and referenced at this point.                                                                            |
|                            |                                       | However, the corresponding root CA certificate must be in-<br>stalled on the mGuard and made available (referenced) at all<br>times.                                                                                                    |
|                            |                                       | When selecting the CA certificates to be used or<br>when changing the selection or the filter settings,<br>you must first select and test the <i>Login with X.509</i><br><i>client certificate or password</i> option as the <i>User</i><br><i>authentication method</i> before enabling the (new)<br>setting. |
|                            |                                       | Only switch to <i>Login restricted to X.509 client cer-</i><br><i>tificate</i> when you are sure that this setting works.<br><b>Otherwise your access could be blocked.</b>                                                                                                    |
|                            |                                       | Always take this precautionary measure when modifying settings under <b>User Authentication</b> .                                                                                                    |
|                            | Access Permission by<br>X.509 Subject | Enables a filter to be set in relation to the contents of the <i>Subject</i> field in the certificate shown by the web browser/HTTPS client.                                                                                                    |
|                            |                                       | It is then possible to restrict or enable access for the web<br>browser/HTTPS client, which the mGuard would accept in<br>principle based on certificate checks:                                                                                                    |
|                            |                                       | <ul> <li>Restricted access to certain <i>subjects</i> (i.e., individuals) and/or to <i>subjects</i> that have certain attributes or</li> <li>Access enabled for all subjects (see glossary under "Subject, certificate" on page 357)</li> </ul>                                                                |
|                            |                                       | The <i>X.509 subject</i> field must not be left empty.                                                                                                    |

| Management >> Web Settings | >> Access []                                                                                                    |
|----------------------------|----------------------------------------------------------------------------------------------------|
|                            | Access enabled for all subjects (i.e., individuals):                                                                                                    |
|                            | An * (asterisk) in the <i>X.509 subject</i> field can be used to spec-<br>ify that all subject entries in the certificate shown by the web<br>browser/HTTPS client are permitted. It is then no longer<br>necessary to identify or define the subject in the certificate.                       |
|                            | Restricted access to certain subjects (i.e., individuals)<br>and/or to subjects that have certain attributes:                                                                                                    |
|                            | In the certificate, the certificate owner is specified in the <i>Subject</i> field. The entry is comprised of several attributes.<br>These attributes are either expressed as an object identifier<br>(e.g., 132.3.7.32.1) or, more commonly, as an abbreviation<br>with a corresponding value. |
|                            | Example: CN=John Smith, O=Smith and Co., C=US                                                                                                    |
|                            | If certain subject attributes have very specific values for the acceptance of the web browser by the mGuard, then these must be specified accordingly. The values of the other freely selectable attributes are entered using the <b>*</b> (asterisk) wild-card.                                |
|                            | Example: CN=*, O=*, C=US (with or without spaces between attributes)                                                                                                    |
|                            | In this example, the attribute "C=US" must be entered in the<br>certificate under "Subject". It is only then that the mGuard<br>would accept the certificate owner (subject) as a communi-<br>cation partner. The other attributes in the certificates to be<br>filtered can have any value.    |
|                            | If a subject filter is set, the number (but not the or-<br>der) of the specified attributes must correspond<br>to that of the certificates for which the filter is to<br>be used.<br>Please note that the filter is case-sensitive.                                                             |
|                            |                                                                                                    |
|                            | Several filters can be set and their sequence is irrelevant.                                                                                                    |
|                            | With HTTPS, the web browser of the accessing user does not<br>specify which user or administrator rights it is using to log in.<br>These access rights are assigned by setting filters here (un-<br>der "Authorized for access as").                                                            |
|                            | This has the following result: if there are several filters that "let through" a certain user, then the first filter applies.                                                                                                    |

| Management >> Web Setting | s >> Access []                       |                                                                                                    |
|---------------------------|--------------------------------------|----------------------------------------------------------------------------------------------------|
|                           |                                      | The user is assigned the access rights as defined by this fil-<br>ter. This could differ from the access rights assigned to the<br>user in the subsequent filters.                                                                                                    |
|                           |                                      | If client certificates are selected as the authenti-<br>cation method, then they have priority over the<br>filter settings here.                                                                                                    |
|                           | Authorized for access                | root / admin / netadmin / audit / user                                                                                                    |
|                           | as                                   | Specifies which user or administrator rights are granted to the remote user.                                                                                                    |
|                           |                                      | For a description of the <i>root, admin,</i> and user authorization levels, see "Authentication >> Administrative Users" on page 175.                                                                                                    |
|                           |                                      | The <i>netadmin</i> and <i>audit</i> authorization levels relate to access rights with the mGuard device manager (FL MGUARD DM UNLIMITED).                                                                                                    |
|                           | Authentication by Client Certificate | <ul> <li>Configuration is required in the following cases: <ul> <li>Remote users each show a self-signed certificate.</li> </ul> </li> <li>Remote users each show a certificate signed by a CA. Filtering should take place: access is only granted to a user whose certificate copy is installed on the mGuard as the remote certificate and is provided to the mGuard in this table as the <i>Client certificate</i>. If used, this filter has priority over the <i>Subject</i> filter in the table above.</li> </ul> The entry in this field defines which remote certificate the mGuard should adopt in order to authenticate the peer (web browser of the remote user). The client certificate can be selected from the selection list. The selection list contains the client certificates that have been loaded on the mGuard under the "Authentication >> Certificates" menuitem |
|                           |                                      | If you need to make changes to the authentica-<br>tion procedure, you should subsequently restart<br>the mGuard, in order to safely end existing ses-<br>sions with no longer valid certifications or pass-<br>words.                                                                                                    |

| Management >> Web Settings >> Access [] |                                                                                                    |                                                                                                    |  |  |  |
|-----------------------------------------|----------------------------------------------------------------------------------------------------|----------------------------------------------------------------------------------------------------|--|--|--|
|                                         | Authorized for access<br>as                                                                                                    | root / admin / netadmin / audit / user                                                                                                |  |  |  |
|                                         |                                                                                                    | Specifies which user or administrator rights are granted to the remote user.                                                          |  |  |  |
|                                         |                                                                                                    | For a description of the <i>root, admin, and user</i> authorization levels, see "Authentication >> Administrative Users" on page 175. |  |  |  |
|                                         | The <i>netadmin</i> and <i>audit</i> authorization levels relate to access rights with the mGuard device manager (FL MGUARD DM UNLIMITED). |                                                                                                    |  |  |  |

## 4.3 Management >> Terms of License

Lists the licenses of the external software used on the mGuard. The software is usually open-source software (for the current list see also application note AH EN MGUARD3 MG10 LICENSES "License Information - Free and Open Source Software" (available in the PHOENIX CONTACT Web Shop e.g. at <u>phoenixcontact.net/product/1357828</u>).

| Management » Licensing        | nagement » Licensing                                                              |                                                                  |  |  |  |
|-------------------------------|-----------------------------------------------------------------------------------|------------------------------------------------------------------|--|--|--|
| Overview Install              | Overview Install Terms of License                                                 |                                                                  |  |  |  |
| mGuard Firmware Lice          | ense Information                                                                  | 0                                                                |  |  |  |
| The mGuard incorporates cer   | tain free and open software. Some license terms associated with this software req | uire that PHOENIX CONTACT Cyber Security GmbH provides copyright |  |  |  |
| and license information, see  | below for details.                                                                |                                                                  |  |  |  |
|                               |                                                                                   |                                                                  |  |  |  |
| All the other components of t | the induard Firmware are copyright © 2001-2022 by PHOENIX CONTACT Cyber Se        | ecurity GmbH.                                                    |  |  |  |
| Last reviewed on 2022-03-02   | 2 for the mGuard 10.0.0 release.                                                  |                                                                  |  |  |  |
| arm-trusted-firmware          | RSD style                                                                         | 1                                                                |  |  |  |
| attrictusceu-inniware         | BSD style                                                                         |                                                                  |  |  |  |
| herop                         |                                                                                   |                                                                  |  |  |  |
| baliba                        |                                                                                   |                                                                  |  |  |  |
| boststrap                     | Convright 2011 2016 Twitter Inc. MIT license                                      |                                                                  |  |  |  |
| bridge utile                  | Copyright 2011-2010 Twitter, Inc. MIT license                                     |                                                                  |  |  |  |
| bucyboy                       |                                                                                   |                                                                  |  |  |  |
| Dusybox                       | MIT derivate licence                                                              |                                                                  |  |  |  |
| c_ares                        | BSD style and                                                                     |                                                                  |  |  |  |
| c-ares                        | GNU GPLy2                                                                         |                                                                  |  |  |  |
| conntrack-tools               | GNU GPLV2                                                                         |                                                                  |  |  |  |
| cryptopp                      | Boost Software License                                                            |                                                                  |  |  |  |
| curl                          | MIT/X derivate license                                                            |                                                                  |  |  |  |
| DataTables                    | Copyright (C) 2008-2016, SpryMedia Ltd, MIT license                               |                                                                  |  |  |  |
| dibdns                        | Public Domain, D. 1. Bernstein                                                    |                                                                  |  |  |  |
| ajbano                        | EXT2 filesystem utilities: GNU GPLv2                                              |                                                                  |  |  |  |
|                               | lib/ext2fs: LGPLv2                                                                |                                                                  |  |  |  |
| e2fsprogs                     | lib/e2p: LGPLv2                                                                   |                                                                  |  |  |  |
|                               | lib/uuid: BSD style                                                               |                                                                  |  |  |  |
| ebtables                      | GNU <u>GPLv2</u>                                                                  |                                                                  |  |  |  |
|                               | GNU GPLv2/LGPLv2                                                                  |                                                                  |  |  |  |
|                               | md2: Derived from the RSA Data Security, Inc. MD2 Message Digest Algorithm.       |                                                                  |  |  |  |
|                               | md5: Derived from the RSA Data Security, Inc. MD5 Message-Digest Algorithm.       |                                                                  |  |  |  |
| FreeS/WAN, Openswan           | libdes: BSD style                                                                 |                                                                  |  |  |  |
|                               | libcrypto: BSD style Eric Young, BSD style OpenSSL                                |                                                                  |  |  |  |
|                               | libaes: <u>BSD style</u>                                                          |                                                                  |  |  |  |
|                               | zlib: <u>zlib license</u>                                                         |                                                                  |  |  |  |
|                               | raij: <u>BSD style</u>                                                            |                                                                  |  |  |  |
| Fuel UX Combobox              | BSD style                                                                         |                                                                  |  |  |  |
| hdparm                        | BSD style                                                                         |                                                                  |  |  |  |
| inadyn                        | GNU <u>GPLv2</u>                                                                  |                                                                  |  |  |  |

| 4.4 | Management | >> | Update |
|-----|------------|----|--------|
|-----|------------|----|--------|

| Be<br>wa                                                                                                    | Because security-relevant improvements are added to the product with each new firm-<br>ware version, the latest firmware version should always be used.<br>Phoenix Contact regularly provides firmware updates. You will find these on the product<br>page of the respective device (e.g., <u>phoenixcontact.net/product/1357840</u> ). |  |  |  |  |  |  |
|----------------------------------------------------------------------------------------------------|----------------------------------------------------------------------------------------------------|--|--|--|--|--|--|
| Ph<br>pa                                                                                                    |                                                                                                    |  |  |  |  |  |  |
| •                                                                                                    | Observe the Change Notes/Release Notes for the respective firmware version.                                                                                                    |  |  |  |  |  |  |
| •                                                                                                    | Observe the safety notes published on the <u>Phoenix Contact Product Security</u><br><u>Incident Response Team (PSIRT) website</u> regarding any published vulnerabilities                                                                                                    |  |  |  |  |  |  |
| To ensure that the downloaded firmware or update file has not been modified by third parties during the download, you can compare the SHA256 checksum of the file with the checksum specified on the corresponding product page (phoenixcontact.com/product/ <item number="">).</item> |                                                                                                    |  |  |  |  |  |  |
| Δn                                                                                                    | update to the current firmware version is possible from all firmware versions startir                                                                                                    |  |  |  |  |  |  |

## 4.4.1 Overview

| ľ  | Management » Update       |                                                                                                    |                                                                     |                 |                       |                           |
|----|---------------------------|----------------------------------------------------------------------------------------------------|---------------------------------------------------------------------|-----------------|-----------------------|---------------------------|
|    | Overview Update           |                                                                                                    |                                                                     |                 |                       |                           |
|    | Version information       |                                                                                                    |                                                                     |                 |                       |                           |
|    |                           | Version                                                                                                    | 10.0.0-rc3.default                                                  |                 |                       |                           |
|    |                           | Base                                                                                                    | 10.0.0-rc3.default                                                  |                 |                       |                           |
|    |                           | Updates                                                                                                    |                                                                     |                 |                       |                           |
|    | Package Versions          |                                                                                                    |                                                                     |                 |                       |                           |
|    | Package                   |                                                                                                    | Number                                                              | Version         | Flavour               | Status                    |
|    | authdaemon                |                                                                                                    | 0                                                                   | 0.5.0           | default               | ok                        |
| il | bcron                     |                                                                                                    | 0                                                                   | 1.4.0           | default               | ok                        |
| '  | bridge-utils              |                                                                                                    | 0                                                                   | 1.5.0           | default               | ok                        |
|    | brnetlink                 |                                                                                                    | 0                                                                   | 0.3.0           | default               | ok                        |
| ľ  | Aanagement >> Update >> O | verview                                                                                                    |                                                                     |                 |                       |                           |
| ١  | /ersion information       | Lists inf                                                                                                   | formation about th                                                  | e firmware vers | sion of the mGuard.   |                           |
|    |                           | Version                                                                                                    | ı                                                                   | The current so  | ftware version of the | e mGuard device.          |
|    |                           | Base                                                                                                    | The software version that was originally used to flash this device. |                 |                       | inally used to flash this |
|    |                           | Update                                                                                                    | S                                                                   | List of updates | that have been inst   | alled on the base.        |
| F  | Package Versions          | Lists the individual software modules of the mGuard. This information may be needed if support is required. |                                                                     |                 |                       |                           |

#### Management menu

| Managei | nent » Update                |                        |                      |                   |                     |                                |                      |          |                |
|---------|------------------------------|------------------------|----------------------|-------------------|---------------------|--------------------------------|----------------------|----------|----------------|
| Ove     | erview Upda                  | te                     |                      |                   |                     |                                |                      |          |                |
| Loca    | l Update                     |                        |                      |                   |                     |                                |                      |          | (?             |
|         |                              | In                     | stall packages       | 🗅 🕒 Inst          | all packages        |                                |                      |          |                |
| Auto    | matic Update                 |                        |                      |                   |                     |                                |                      |          |                |
|         |                              | Install                | latest patches       | 1 Install lates   | st patches          |                                |                      |          |                |
|         | Install latest minor release |                        |                      | [↓] Install lates | st minor release    |                                |                      |          |                |
|         | Install next major version   |                        |                      | [+] Install next  | major version       |                                |                      |          |                |
| Please  | e <i>note:</i> It might be   | possible that there is | s no direct update f | rom the currently | installed version t | o the latest minor release / n | ext major release av | ailable. |                |
| Upda    | te Servers                   |                        |                      |                   |                     |                                |                      |          |                |
| Seq.    | $(\div)$                     | Protocol               | Server               |                   | Via VPN             | Login                          | Password             | Serve    | · certificate  |
| 1       | +                            | https://               | ← update.inr         | iominate.com      |                     |                                | ۲                    | updat    | e.innominat( - |
| 2       | (+) <b>1</b>                 | https://               |                      | urserver.com      |                     | anonymous                      | • ····               | Ignor    | a 🗸            |

### 4.4.2 Update

#### Firmware updates with firewall redundancy enabled

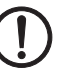

**NOTE:** Only the inactive device of a redundancy pair can be updated.

#### Procedure

- Always update the inactive device of the redundancy pair first.
   This device will automatically become the active device after a successful update.
- Now, start the update for the other, now inactive, device.
- Check whether both devices have been successfully updated.

#### Updating the firmware

There are two options for performing a firmware update:

- 1. You have the current package set file on your computer (the file name ends with ".tar.gz") and you perform a local update.
- 2. The mGuard downloads a firmware update of your choice from the update server via the Internet and installs it.

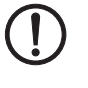

**NOTE:** Do not interrupt the power supply to the mGuard during the update process. Otherwise, the device could be damaged and may have to be reactivated by the manufacturer.

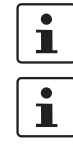

Depending on the size of the update, the process may take several minutes.

A message is displayed if a restart is required after completion of the update.

#### MGUARD 10.5

| Management >> Update |                                                                                                    |                                                                                                    |
|----------------------|----------------------------------------------------------------------------------------------------|----------------------------------------------------------------------------------------------------|
| Local Update         | Install packages                                                                                     | <ul> <li>To install the packages, proceed as follows:</li> <li>Click on the D No file selected icon, select the file and open it.</li> <li>The file name of the update file depends on the device platform and the currently installed firmware version (see also Application Note AH EN MGUARD UPDATE "Update and Flash mGuard 8.9.3 and 10.5.0").</li> <li>Example: update-10.{0-4}-10.5.0.default.aarch64.tar.gz</li> <li>Then click on the Install packages button</li> </ul> |
| Automatic Update     | Using the automatic upda age set.                                                                    | ate, the mGuard independently determines the required pack-                                                                                                    |
|                      | An automatic u<br>on the commar<br>– Authorized<br>– Command:<br>Successful imp<br>the log file: /va | pdate via the configured update server can also be started<br>ad line (see "Command line tool "mg"" on page 364).<br>Users: <i>root</i> and <i>admin</i><br><i>mg update</i> , parameter: <i>major   minor   patches</i><br>lementation or any errors that occur will be documented in<br><i>r/log/psm-sanitize</i> .                                                                                                    |
|                      | Install latest patches                                                                               | Patch releases resolve errors in previous versions and have a version number which only changes in the third digit position. Example: Version 10.0.1 is a patch release for Version 10.0.0.                                                                                                    |
|                      | Install latest minor<br>release                                                                      | Minor and major releases supplement the mGuard with new properties or contain changes that affect the behavior of the mGuard.                                                                                                    |
|                      |                                                                                                    | Their version number changes in the first or second digit po-<br>sition. Example: Version 10. <b>1.0</b> is a minor release for Version 10. <b>0.1</b> .                                                                                                    |
|                      | Install next major ver-<br>sion                                                                      | Example: Version <b>11</b> .6.0 is a major release for Version <b>10</b> .1.0.                                                                                                    |
| Update Servers       | Specify from which serve                                                                             | rs an update may be performed.                                                                                                    |
|                      | The list of serve<br>is found. The of                                                                | ers is processed from top to bottom until an available server<br>rder of the entries therefore also specifies their priority.                                                                                                    |
|                      | All configured u                                                                                     | update servers must provide the same updates.                                                                                                    |
|                      | It is not necess factory default                                                                     | ary to enter the login information (login + password) if the update server (https://update.innominate.com) is used.                                                                                                    |
|                      | The following options are                                                                            | available:                                                                                                    |
|                      | Protocol                                                                                             | The update can be performed via HTTPS, HTTP, FTP or TFTP.                                                                                                    |
|                      | Server                                                                                               | Host name or IP address of the server that provides the update files.                                                                                                    |

| Management >> Update [] |                    |                                                                                                    |
|-------------------------|--------------------|----------------------------------------------------------------------------------------------------|
|                         | Via VPN            | The update server's request is, where possible, carried out via a VPN tunnel.                                                                                                    |
|                         |                    | When the function is activated, communication with the server is always via an encrypted VPN tunnel if a suitable one is available.                                                                                                    |
|                         |                    | If the function is deactivated or if no suitable<br>VPN tunnel is available, the traffic is sent <b>unen-</b><br><b>crypted via the default gateway</b> .                                                                                                    |
|                         |                    | Prerequisite for the use of the function is the availability of a suitable VPN tunnel. This is the case if the requested server belongs to the remote network of a configured VPN tunnel, and the mGuard has an internal IP address belonging to the local network of the same VPN tunnel.                                                                       |
|                         | Login              | Login for the server.                                                                                                    |
|                         | Password           | Password for login.                                                                                                    |
|                         | Server certificate | To ensure that a secure HTTPS connection is established to<br>the configured update server, the corresponding server cer-<br>tificate of the update server must be checked by the mGuard<br>device.                                                                                                    |
|                         |                    | The update server is authenticated either via a correspond-<br>ing remote certificate or via a CA certificate. The certificate<br>must be uploaded to the mGuard device so that it can be se-<br>lected for verification of the server certificate in the drop-<br>down list (see Section 6.4.4, "Remote Certificates" und<br>Section 6.4.3, "CA Certificates"). |
|                         |                    | If the "Ignore" option is selected, no check takes place.                                                                                                    |

## 4.5 Management >> Configuration Profiles

| lanageme  | anagement » Configuration Profiles                                                  |                               |            |  |  |
|-----------|-------------------------------------------------------------------------------------|-------------------------------|------------|--|--|
| Config    | Configuration Profiles                                                              |                               |            |  |  |
| Configu   | ration Profiles                                                                     |                               |            |  |  |
| Status    | Name                                                                                | Size                          | Action     |  |  |
| $\oslash$ | Factory Default                                                                     | 37394                         | ⊕ ± ≠      |  |  |
| $\oslash$ | Konfiguration_01                                                                    | 48214                         | 🕀 🛨 🖌 🔯    |  |  |
| $\oslash$ | Konfiguration_02                                                                    | 48306                         | 🕀 🛨 🖌 🖪    |  |  |
|           |                                                                                     |                               |            |  |  |
|           | Save current configuration to profile                                               | Profile name                  | Save       |  |  |
| Please n  | ote: Only applied changes will be saved.                                            |                               |            |  |  |
|           | Upload configuration to profile                                                     | Profile name                  | 🗅 🏦 Upload |  |  |
| Configu   | ration Profile Signing                                                              |                               |            |  |  |
|           | Enable signed configuration profiles                                                |                               |            |  |  |
| Ехро      | rt certificate (machine certificate used to sign configuration profiles)            | Cert_Z_1                      |            |  |  |
| Im        | port certificate (certificate used to validate signature of configuration profiles) | All installed CA certificates |            |  |  |
| Externa   | Il Configuration Storage (ECS)                                                      |                               |            |  |  |
|           | State of the ECS                                                                    | Not in sync                   |            |  |  |
|           | Save current configuration on the ECS                                               | Root password                 | Save       |  |  |
|           | Load configuration from the ECS                                                     | Eoad                          |            |  |  |
|           | Automatically save configuration changes to the ECS                                 |                               |            |  |  |
|           | Encrypt the data on the ECS                                                         |                               |            |  |  |
| Please n  | ote: Encrypted ECS data can only be read by this device.                            |                               |            |  |  |
|           | Load configuration from the ECS during boot                                         |                               |            |  |  |

### 4.5.1 Configuration Profiles

You can save the settings of the mGuard as a configuration profile under any name on the mGuard. It is possible to create multiple configuration profiles. You can then switch between different profiles as required, for example, if the mGuard is used in different environments.

Furthermore, you can also save the configuration profiles as files on your configuration computer. Alternatively, these configuration files can be loaded onto the mGuard and activated.

Configuration profiles can be digitally signed using certificates. On appropriately configured devices, it is then only possible to upload configuration profiles to the device that have been signed with corresponding certificates.

In addition, you can restore the *Factory Default* settings at any time.

The devices also allow the configuration profiles to be stored on external configuration storage (ECS).

| i                                       | When a configuration profile is saved, the passwords used for authenticating adminis-<br>trative access to the mGuard (Root password, Admin password, SNMPv3 password) are<br>not saved.                                                                                                    |  |  |
|-----------------------------------------|----------------------------------------------------------------------------------------------------|--|--|
| i                                       | It is possible to load and activate a configuration profile that was created under an older firmware version. However, the reverse is not true – a configuration profile created under a newer firmware version should not be loaded and will be rejected.                                                                    |  |  |
| Encrypted configuration<br>memory (ECS) | Configuration profiles, stored on an ECS, can be encrypted and thus made associable for each device individually. This makes rollout easier.                                                                                                    |  |  |
|                                         | You can save several mGuard configurations on an SD card and then use it to start up all mGuards. During the startup process, the mGuard finds the relevant valid configuration on the SD card. This is loaded, decrypted, and used as the valid configuration (see "Encrypt the data on the ECS" on page 98.)                |  |  |
| Recovery procedure                      | Before performing the recovery procedure, the current device configuration is stored in a new configuration profile ("Recovery DATE"). Following the recovery procedure, the device starts with the default settings.                                                                                                    |  |  |
|                                         | Following the recovery procedure, the configuration profile with the designation "Recovery DATE" appears in the list of configuration profiles and can be restored with or without changes.                                                                                                    |  |  |
| Management >> Configuratio              | n Profiles                                                                                                    |  |  |
| Configuration Profiles                  | At the top of the page there is a list of the configuration profiles that are stored on the mGuard, e.g., the <i>Factory Default</i> configuration profile. If any configuration profiles have been saved by the user (see below), they will be listed here.                                                                  |  |  |
|                                         | <b>I</b> Please note that the configuration profiles can be both unsigned and signed profiles (see "Configuration Profile Signing").                                                                                                    |  |  |
|                                         | Active configuration profile: the configuration profile that is currently enabled has an <i>Active</i> symbol at the start of the entry. If a configuration is modified in such a way that it corresponds to a stored configuration profile, the <i>Active</i> symbol appears next to it after the changes have been applied. |  |  |
|                                         | Configuration profiles that are stored on the mGuard can be:                                                                                                    |  |  |
|                                         | <ul> <li>Enabled (Restore profile)</li> <li>Downloaded as an atv file on the connected configuration computer</li> </ul>                                                                                                    |  |  |
|                                         | - Viewed and edited (Edit profile) 🧪                                                                                                    |  |  |
|                                         |                                                                                                    |  |  |
|                                         | Click on the name of the configuration profile in the list                                                                                                    |  |  |
|                                         | The configuration profile is downloaded as an atv file and can be analyzed with a text editor.                                                                                                    |  |  |
|                                         |                                                                                                    |  |  |

| Management >> Configuration Profiles [] |                                                                                                    |                                                                                                    |  |  |
|-----------------------------------------|----------------------------------------------------------------------------------------------------|----------------------------------------------------------------------------------------------------|--|--|
|                                         | <ul> <li>View and edit configuration profile before restoring it (Edit profile )</li> <li>Click on the  Edit profile icon to the right of the configuration profile is loaded, but not activated yet. All entries the changes to the configuration currently used are highlighted in green on page and in the associated menu path. The changes displayed can be they are or with further modifications, or they can be discarded:         <ul> <li>To apply the entries for the loaded profile (with further modification applicable), click on the Save icon.</li> <li>To discard all changes, click on the  Reset icon.</li> </ul> </li> </ul> |                                                                                                    |  |  |
|                                         | <ul> <li>Enable the factory default or a configuration profile saved on the mGuard by the user (Restore profile)</li> <li>Click on the  Restore profile icon to the right of the configuration profile name. The corresponding configuration profile is restored without a safety prompt being displayed and is activated immediately.</li> </ul>                                                                                                    |                                                                                                    |  |  |
|                                         | <ul> <li>Save configuration profile as a file on the configuration computer</li> <li>Click on the  → Download profile icon to the right of the configuration profile name.</li> <li>In the dialog box that is displayed, where appropriate specify the file name and storage location where the configuration profile is to be saved as a file. (The file name can be freely selected.)</li> <li>Please note that the configuration profiles can be both unsigned and signed profiles (see "Configuration Profile Signing").</li> </ul>                                                                                                    |                                                                                                    |  |  |
|                                         | Click on the Del     The profile is                                                                                                    | <b>lete profile</b> icon to the right of the configuration profile name.<br>deleted irrevocably without a safety prompt being displayed.                                                                                                    |  |  |
|                                         | The Factory D                                                                                                    | <i>efault</i> profile cannot be deleted.                                                                                                    |  |  |
|                                         | Save current configu-<br>ration to profile                                                                                                    | <ul> <li>Save current configuration as a profile on the mGuard</li> <li>Enter the desired profile name in the <i>Profile name</i> field next to "Save current configuration to profile".</li> <li>Click on the  Save button.</li> <li>The configuration profile is saved on the mGuard. The profile name appears in the list of configuration profiles stored on the mGuard.</li> <li>Please note that the configuration profiles can be both unsigned and signed profiles (see "Configuration Profile Signing").</li> </ul> |  |  |

| Management >> Configuration      | n Profiles []                                                                                                    |                                                                                                    |
|----------------------------------|----------------------------------------------------------------------------------------------------|----------------------------------------------------------------------------------------------------|
|                                  | Upload configuration to profile                                                                                                    | Upload a configuration profile that has been saved to a file on the configuration computer                                                                                                    |
|                                  |                                                                                                    | <b>Requirement</b> : a configuration profile has been saved on the configuration computer as a file according to the procedure described above.                                                                                                    |
|                                  |                                                                                                    | <ul> <li>Enter the desired profile name that is to be displayed in<br/>the <i>Profile name</i> field next to "Upload configuration to<br/>profile".</li> </ul>                                                                                                    |
|                                  |                                                                                                    | <ul> <li>Click on the  No file selected icon and select and open the relevant file in the dialog box that is displayed.</li> <li>Click on the  Uplead button</li> </ul>                                                                                                    |
|                                  |                                                                                                    |                                                                                                    |
|                                  |                                                                                                    | The configuration profile is loaded on the mGuard, and the name assigned in step 1 appears in the list of profiles that are stored.                                                                                                    |
|                                  |                                                                                                    | Please note that the configuration profiles can<br>be both unsigned and signed profiles (see "Con-<br>figuration Profile Signing").                                                                                                    |
|                                  |                                                                                                    | If the "Enable signed configuration profiles"<br>function is activated, only signed configuration<br>profiles can be uploaded to the device. In addi-<br>tion, one or more suitable certificates must be<br>available to verify the signature of the configura-<br>tion profile.                               |
|                                  |                                                                                                    | Configuration profiles with settings that are ac-<br>tually identical may differ slightly in size (bytes)<br>due to technical reasons.<br>This behavior occurs when certain entries, e.g.,<br>date information, comments, permissions or<br>firmware versions differ when the profile is cre-<br>ated/applied. |
|                                  |                                                                                                    | aleu/applieu.                                                                                                    |
| Configuration Profile<br>Signing | Configuration profiles car<br>ingly, it is then only possi<br>been signed with valid ce                                                          | n be signed using certificates. On devices configured accord-<br>ible to upload configuration profiles to the device that have<br>ertificates.                                                                                                    |
|                                  | <b>i</b> The system does not of ceeded or whether a used                                                                                         | check whether the expiration date of a certificate has been ex-<br>d certificate has been withdrawn ("CRL" check).                                                                                                    |
|                                  | i If no self-signed certi<br>must also be installed as<br>sponding root CA certifica<br>therefore be made availal<br>cate (see also "CA certific | ificate is used to sign the profile, all intermediate certificates<br>CA certificates on the mGuard device in addition to the corre-<br>ate (see Section 6.4.3). All necessary CA certificates must<br>able in order to form a <i>chain of trust</i> with the presented certifi-<br>cates").                   |
|                                  | To sign configuration prof<br>MGUARD MIGRATE 10), a                                                                                              | files manually, see document 111259_en_xx (AH EN available at <u>phoenixcontact.com/product/1357875</u> .                                                                                                    |

| Management >> Configuration | Profiles []                                                       |                                                                                                    |
|-----------------------------|-------------------------------------------------------------------|----------------------------------------------------------------------------------------------------|
|                             | Enable signed configu-<br>ration profiles                         | <ul> <li>If this function is activated,</li> <li>configurations that are saved as a configuration profile (atv file) or on an External Configuration Storage (ECS) are signed using an X.509 certificate,</li> <li>only signed configurations can be uploaded to the device.</li> </ul> |
|                             |                                                                   | The corresponding certificates must be uploaded to the mGuard device before the function is used (see section 6.4).                                                                                                    |
|                             |                                                                   | A machine certificate must be used to sign a configuration (see Section 6.4.2).                                                                                                    |
|                             |                                                                   | Either the same machine certificate or one or more CA certificates can be used to check an uploaded configuration.                                                                                                    |
|                             |                                                                   | If CA certificates are used, the machine certificate with which the configuration was signed must have been signed with the CA certificate and thus form a <i>chain of trust</i> with it (see Section 6.4.3 and "CA certificates").                                                     |
|                             |                                                                   | If this function is deactivated, it is possible to up-<br>load unsigned and signed configurations without<br>their signature being checked. This means that it<br>is still possible to use unsigned configuration pro-<br>files on the device.                                          |
| E                           | Export certificate                                                | None / <machine certificate=""></machine>                                                                                                    |
| (                           | (machine certificate<br>used to sign configura-<br>tion profiles) | The configuration is signed using a machine certificate.<br>The certificate(s) must first be uploaded to the mGuard de-<br>vice so that they can be selected in the drop-down list (see<br>Section 6.4.2).                                                                              |
| I<br>(                      | Import certificate<br>(certificate used to val-                   | None / All installed CA certificates / <machine certifi-<br="">cate&gt; / <ca certificate=""></ca></machine>                                                                                                    |
| i<br>f                      | idate signature of con-<br>figuration profiles)                   | The authenticity of the uploaded configuration is validated using a machine certificate or a CA certificate.                                                                                                    |
|                             |                                                                   | <b>Machine certificate:</b> The same machine certificate that has been used to sign the configuration must be selected for the validation.                                                                                                    |
|                             |                                                                   | <b>CA certificate:</b> At least one CA certificate that forms a <i>chain of trust</i> with the signing machine certificate must be selected for the verification. All installed CA certificates can also be selected.                                                                   |
|                             |                                                                   | The certificate(s) must first be uploaded to the mGuard device so that they can be selected in the drop-down list (see Section 6.4.2 and 6.4.3).                                                                                                    |

| Management >> Configuratio                | ient >> Configuration Profiles []                                                                                                    |                                                                                                    |                                                  |                                                                                                    |  |
|-------------------------------------------|----------------------------------------------------------------------------------------------------|----------------------------------------------------------------------------------------------------|--------------------------------------------------|----------------------------------------------------------------------------------------------------|--|
| External Configuration Stor-<br>age (ECS) | Configuration profiles stored on the mGuard can be exported to an SD card serving as an external configuration storage (ECS) from where they can be imported onto mGuard devices again. |                                                                                                    |                                                  |                                                                                                    |  |
|                                           | Name of                                                                                                    | the exported file                                                                                                    | : ECS.tgz                                        |                                                                                                    |  |
|                                           | Technica                                                                                                    | l requirements o                                                                                                    | of SD cards                                      | ::                                                                                                    |  |
|                                           | – FAT                                                                                                    | file system on th                                                                                                    | e first part                                     | ition                                                                                                    |  |
|                                           | SD cards product p                                                                                                    | certified and app<br>pages at <u>phoenix</u>                                                                                                    | proved by<br>contact.ne                          | Phoenix Contact: see section "Accessories" on the<br>at/products                                                                                                    |  |
|                                           | To impor<br>mGuard.                                                                                                    | t the file onto an                                                                                                    | mGuard c                                         | levice, the SD card must be inserted into the                                                                                                    |  |
|                                           | The confi                                                                                                    | iguration can be:                                                                                                    |                                                  |                                                                                                    |  |
|                                           | <ul> <li>Auto<br/>devid</li> </ul>                                                                                                    | matically loaded<br>ce is started                                                                                                    | l, decrypte                                      | d, and used as the active configuration when the                                                                                                    |  |
|                                           | – Load                                                                                                    | ed and activated                                                                                                    | l via the w                                      | eb interface                                                                                                    |  |
|                                           | 1                                                                                                    | The configuration on the external storage medium also contains the ecrypted passwords (hashed) for the users <i>root, admin, netadmin, aud. user,</i> as well as for the SNMPv3 user. These passwords are also loaded when loading from an external storage medium. |                                                  | external storage medium also contains the en-<br>ed) for the users <i>root, admin, netadmin, audit,</i> and<br>IMPv3 user. These passwords are also loaded<br>ernal storage medium.                               |  |
|                                           | State of the ECS The CECS                                                                                                    |                                                                                                    | The curre<br>ECS" in '                           | The current state is updated dynamically. (See "State of the ECS" in "Event table" on page 69).                                                                                                    |  |
|                                           | Save current configu-<br>ration on the ECS                                                                                                    |                                                                                                    | When rep<br>vice, the<br>applied u<br>must still | blacing the original device with a replacement de-<br>configuration profile of the original device can be<br>ising the ECS. To do so, the replacement device<br>l use "root" as the password for the "root" user. |  |
|                                           |                                                                                                    |                                                                                                    | If the roo<br>this pass<br>field. Clic           | t password on the replacement device is not "root",<br>word must be entered in the <b>"Root password"</b><br>sk on the <b>Save</b> button to apply the entry.                                                     |  |
|                                           |                                                                                                    |                                                                                                    | Complex<br>ured firev<br>configura               | configurations, e.g. with a huge number of config-<br>wall rules and/or VPN connections, can lead to large<br>ation profiles.                                                                                     |  |
|                                           | Load configuration<br>from the ECS                                                                                                    |                                                                                                    | i                                                | If the function "Enable signed configuration pro-<br>files" is activated, the configuration on the ECS is<br>signed with the selected machine certificate.                                                        |  |
|                                           |                                                                                                    |                                                                                                    | If there is<br>ECS stora<br>ports it to<br>file. | a configuration profile on an inserted or connected age medium, clicking on the <b>for "Load</b> " button importe mGuard where it is enabled as the active pro-                                                   |  |
|                                           |                                                                                                    |                                                                                                    | The loade<br>configura                           | ed configuration profile does not appear in the list of ation profiles stored on the mGuard.                                                                                                    |  |
|                                           |                                                                                                    |                                                                                                    | 1                                                | If the function "Enable signed configuration pro-<br>files" is activated, the configuration on the ECS is<br>signed with the selected machine certificate.                                                        |  |

| Management >> Configuration Profiles [] |                                                           |                                                                                                    |  |  |
|-----------------------------------------|-----------------------------------------------------------|----------------------------------------------------------------------------------------------------|--|--|
|                                         | Automatically save<br>configuration changes<br>to the ECS | When the function is activated, the configuration changes<br>are automatically saved to the ECS, i.e., the ECS always<br>stores the profile currently used.                                                                                                    |  |  |
|                                         |                                                           | <b>NOTE:</b> Do not save any further configuration changes if storing the last configuration change on the ECS has not yet been successfully completed.                                                                                                    |  |  |
|                                         |                                                           | Further configuration changes that are made<br>and applied during the current storage pro-<br>cess will not be automatically saved on the<br>ECS.                                                                                                    |  |  |
|                                         |                                                           | They may be lost if an "old" configuration is loaded from the ECS when booting the device.                                                                                                    |  |  |
|                                         |                                                           | The mGuard only uses the automatically stored configura-<br>tion profiles on startup if the original password ("root") is<br>still set on the mGuard for the "root" user.                                                                                                    |  |  |
|                                         |                                                           | If the function "Enable signed configuration pro-<br>files" is activated, the configuration on the ECS is<br>automatically signed with the selected machine<br>certificate.                                                                                                    |  |  |
|                                         |                                                           | Only configurations that have been signed with a valid certificate can then be loaded from the ECS.                                                                                                    |  |  |
|                                         |                                                           | Configuration changes are made even if the ECS is discon-<br>nected, full or defective. The corresponding error messages<br>are displayed in the Logging menu (see "Logging >> Browse<br>Local Logs" on page 328).                                                                        |  |  |
|                                         |                                                           | Activation of the new setting extends the response time of the user interface when changing any settings.                                                                                                    |  |  |
|                                         | Encrypt the data on the ECS                               | When the function is activated, the configuration changes are encrypted and stored on an ECS. This makes mGuard rollout easier.                                                                                                    |  |  |
|                                         |                                                           | You can save several mGuard configurations on an SD card<br>and then use it to start up all mGuards. During the startup<br>process, the mGuard finds the relevant valid configuration<br>on the configuration storage. This is loaded, decrypted, and<br>used as the valid configuration. |  |  |

| Management >> Configuration Profiles [] |                                                   |                                                                                                    |        |  |  |
|-----------------------------------------|---------------------------------------------------|----------------------------------------------------------------------------------------------------|--------|--|--|
|                                         | Load configuration<br>from the ECS during<br>boot | When the function is activated, the ECS is accessed wh<br>booting the mGuard. The configuration profile is loaded<br>the ECS onto the mGuard, decrypted if necessary, and<br>as the valid configuration. |        |  |  |
|                                         |                                                   | If the function "Enable signed configuration pro-<br>files" is activated, the configuration on the ECS is<br>signed with the selected machine certificate.                                               | -<br>S |  |  |
|                                         |                                                   | The loaded configuration profile does not auto-<br>matically appear in the list of configuration pro-<br>files stored on the mGuard.                                                                     |        |  |  |

MIB file

## 4.6 Management >> SNMP

| 1 | The mGuard must not be simultaneously configured via web access, shell access or SN-MP. Simultaneous configuration via the different access methods might lead to unexpected results.                                                                                                    |
|---|----------------------------------------------------------------------------------------------------|
| l | Unlike the SNMPv3 protocol, the older versions SNMPv1/SNMPv2 do not use authenti-<br>cation or encryption, and are therefore not considered to be secure.<br>The SNMPv1/2 protocol should only be used in a secure network environment that is<br>entirely under the control of the operator.<br>SNMPv3 is not supported by all management consoles, however.           |
|   | The Simple Network Management Protocol (SNMP) is primarily used in more complex networks to monitor or configure the state and operation of devices.                                                                                                    |
|   | It is also possible to execute <i>Actions</i> on the mGuard using the SNMP protocol. Documen-<br>tation of the actions that can be executed is available via the corresponding MIB file.                                                                                                    |
|   | To configure, monitor or control the mGuard via an SNMP client using the SNMP protocol, the corresponding MIB file must be imported into the SNMP client. MIB files are provided in a ZIP file together with the firmware or firmware updates. They can be downloaded from the manufacturer's website via the corresponding product pages: phoenixcontact.net/products. |

4.6.1 Query

| Query Trap LLDP                                   |                                        |                                    |                                                   |                                       |      |
|---------------------------------------------------|----------------------------------------|------------------------------------|---------------------------------------------------|---------------------------------------|------|
| Settings                                          |                                        |                                    |                                                   |                                       | ?    |
| Enable SNMPv3 access                              |                                        |                                    |                                                   |                                       | -    |
| Enable Stern 15 decess                            |                                        |                                    |                                                   |                                       |      |
| Enable SNMPv1/v2 access                           |                                        |                                    |                                                   |                                       |      |
| Port for incoming SNMP connections (remote access | 161                                    |                                    |                                                   |                                       |      |
| only)                                             |                                        |                                    |                                                   |                                       |      |
| Run SNMP agent under the permissions of the       | admin                                  |                                    |                                                   |                                       | •    |
| Tollowing user                                    |                                        |                                    |                                                   |                                       |      |
| SNMPv1/v2 Community                               |                                        |                                    |                                                   |                                       |      |
| Read-Write community                              | • •••••                                |                                    |                                                   |                                       |      |
| Read-Only community                               | <b>O</b>                               |                                    |                                                   |                                       |      |
|                                                   |                                        |                                    |                                                   |                                       |      |
| Allowed Networks                                  |                                        |                                    |                                                   |                                       |      |
| Seq. 🕂 From IP In                                 | nterface                               | Action                             | Comment                                           | Log                                   |      |
| 1 (+)                                             | External                               | - Accept                           | •                                                 |                                       |      |
| · · · · · · · · · · · · · · · · · · ·             |                                        |                                    |                                                   |                                       |      |
| Processi responde                                 | ng an SNMP requ<br>s to the default t  | uest may take n<br>imeout value of | nore than one second. Ho<br>f some SNMP managemen | wever, this value<br>It applications. | cor- |
| • If yo plica                                     | u experience tim<br>ation to values be | neout problems<br>etween 3 and 5   | , set the timeout value of y seconds.             | our management                        | :ap- |

| Management >> SNMP >> Qu | ery                        |                                                                                                    |
|--------------------------|----------------------------|----------------------------------------------------------------------------------------------------|
| Settings                 | Enable SNMPv3 access       | Activate the function if you wish to allow monitoring of the mGuard via SNMPv3.                                                                                                    |
|                          |                            | Following activation of the function, access is possible via <i>Internal</i> and <i>VPN</i> .                                                                                                    |
|                          |                            | The firewall rules for the available interfaces<br>must be defined on this page under <b>Allowed Net-</b><br><b>works</b> in order to specify differentiated access<br>and monitoring options on the mGuard. |
|                          |                            | Access via SNMPv3 requires authentication with a user<br>name and password. The default setting for the access data<br>is as follows:                                                                        |
|                          |                            | User name: admin                                                                                                    |
|                          |                            | Password: SnmpAdmin                                                                                                    |
|                          |                            | (It is case-sensitive.)                                                                                                    |
|                          |                            | The SNMPv3 access data <b>user name</b> and <b>password</b> can be changed via the web interface, an ECS configuration, or a rollout script.                                                                 |
|                          |                            | Administration of SNMPv3 users via SNMPv3 USM is not possible.                                                                                                    |
|                          |                            | The changed user name and password can be saved on an <b>ECS</b> and restored from there.                                                                                                    |
|                          |                            | If the current configuration is saved in an <b>ATV</b><br><b>configuration profile</b> , only the SNMPv3 user<br>name and <b>not</b> the password is saved in the con-<br>figuration profile.                |
|                          |                            | Archiving the profile does not change the SN-<br>MPv3s password currently on the mGuard.                                                                                                    |
|                          |                            | The addition of further SNMPv3 users is not currently supported.                                                                                                    |
|                          |                            | MD5 is used for the authentication process; DES is supported for encryption.                                                                                                    |
|                          | Enable SNMPv1/v2<br>access | Activate the function if you wish to allow monitoring of the mGuard via SNMPv1/v2.                                                                                                    |
|                          |                            | You must also enter the login data under <b>SNMPv1/v2 Com-</b><br>munity.                                                                                                    |
|                          |                            | Following activation of the function, access is possible via <i>Internal</i> and <i>VPN</i> .                                                                                                    |
|                          |                            | The firewall rules for the available interfaces<br>must be defined on this page under <b>Allowed Net-</b><br><b>works</b> in order to specify differentiated access<br>and monitoring options on the mGuard. |

#### MGUARD 10.5

| Management >> SNMP >> Que | ery                        |                                                                                                    |  |  |
|---------------------------|----------------------------|----------------------------------------------------------------------------------------------------|--|--|
| Settings                  | Enable SNMPv3 access       | Activate the function if you wish to allow monitoring of the mGuard via SNMPv3.                                                                                                    |  |  |
|                           |                            | Following activation of the function, access is possible via <i>Internal</i> and <i>VPN</i> .                                                                                                    |  |  |
|                           |                            | The firewall rules for the available interfaces<br>must be defined on this page under <b>Allowed Net-</b><br><b>works</b> in order to specify differentiated access<br>and monitoring options on the mGuard. |  |  |
|                           |                            | Access via SNMPv3 requires authentication with a user<br>name and password. The default setting for the access data<br>is as follows:                                                                        |  |  |
|                           |                            | User name: admin                                                                                                    |  |  |
|                           |                            | Password: SnmpAdmin                                                                                                    |  |  |
|                           |                            | (It is case-sensitive.)                                                                                                    |  |  |
|                           |                            | The SNMPv3 access data <b>user name</b> and <b>password</b> can be changed via the web interface, an ECS configuration, or a rollout script.                                                                 |  |  |
|                           |                            | Administration of SNMPv3 users via SNMPv3 USM is not pos-<br>sible.                                                                                                    |  |  |
|                           |                            | The changed user name and password can be saved on an <b>ECS</b> and restored from there.                                                                                                    |  |  |
|                           |                            | If the current configuration is saved in an <b>ATV</b><br><b>configuration profile</b> , only the SNMPv3 user<br>name and <b>not</b> the password is saved in the con-<br>figuration profile.                |  |  |
|                           |                            | Archiving the profile does not change the SN-<br>MPv3s password currently on the mGuard.                                                                                                    |  |  |
|                           |                            | The addition of further SNMPv3 users is not currently sup-<br>ported.                                                                                                    |  |  |
|                           |                            | MD5 is used for the authentication process; DES is supported for encryption.                                                                                                    |  |  |
|                           | Enable SNMPv1/v2<br>access | Activate the function if you wish to allow monitoring of the mGuard via SNMPv1/v2.                                                                                                    |  |  |
|                           |                            | You must also enter the login data under <b>SNMPv1/v2 Com-</b><br>munity.                                                                                                    |  |  |
|                           |                            | Following activation of the function, access is possible via <i>Internal</i> and <i>VPN</i> .                                                                                                    |  |  |
|                           |                            | The firewall rules for the available interfaces<br>must be defined on this page under <b>Allowed Net-</b><br><b>works</b> in order to specify differentiated access<br>and monitoring options on the mGuard. |  |  |

| Management >> SNMP >> Que | Management >> SNMP >> Query []                                   |                                                                                                    |  |  |  |
|---------------------------|------------------------------------------------------------------|----------------------------------------------------------------------------------------------------|--|--|--|
|                           | Port for incoming<br>SNMP connections                            | Default: 161                                                                                                    |  |  |  |
|                           |                                                                  | If this port number is changed, the new port number only ap-<br>plies for access via the <i>External, DMZ,</i> and <i>VPN</i> interface.<br>Port number 161 still applies for internal access.                                  |  |  |  |
|                           |                                                                  | In Stealth mode, incoming traffic on the port<br>specified is no longer forwarded to the client.<br>In Router mode with NAT or port forwarding, the<br>port number set here has priority over the rules<br>for port forwarding. |  |  |  |
|                           |                                                                  | The remote peer that implements remote access may have to specify the port number defined here when entering the address.                                                                                                    |  |  |  |
|                           | Run SNMP agent under<br>the permissions of the<br>following user | admin / netadmin                                                                                                    |  |  |  |
|                           |                                                                  | Specifies which permissions are used to run the SNMP agent.                                                                                                    |  |  |  |
| SNMPv3 access data        | User name                                                        | Changes the currently assigned SNMPv3 user name.                                                                                                    |  |  |  |
|                           | Password                                                         | Changes the currently assigned SNMPv3 password.                                                                                                    |  |  |  |
|                           |                                                                  | The password can only be written but not read out ( <i>write only</i> ).                                                                                                    |  |  |  |
|                           |                                                                  | The changed user name and password can be saved in an <b>ECS file</b> and restored from there.                                                                                                    |  |  |  |
|                           |                                                                  | If the current configuration is saved in an <b>ATV</b><br><b>configuration profile</b> , only the SNMPv3 user<br>name, and <b>not</b> the password is taken on in the<br>configuration profile.                                 |  |  |  |
|                           |                                                                  | Archiving the profile does not change the SN-<br>MPv3s password currently on the mGuard.                                                                                                    |  |  |  |
| SNMPv1/v2 Community       | Read-Write commu-<br>nity                                        | Enter the required login data in this field.                                                                                                    |  |  |  |
|                           | Read-Only community                                              | Enter the required login data in this field.                                                                                                    |  |  |  |

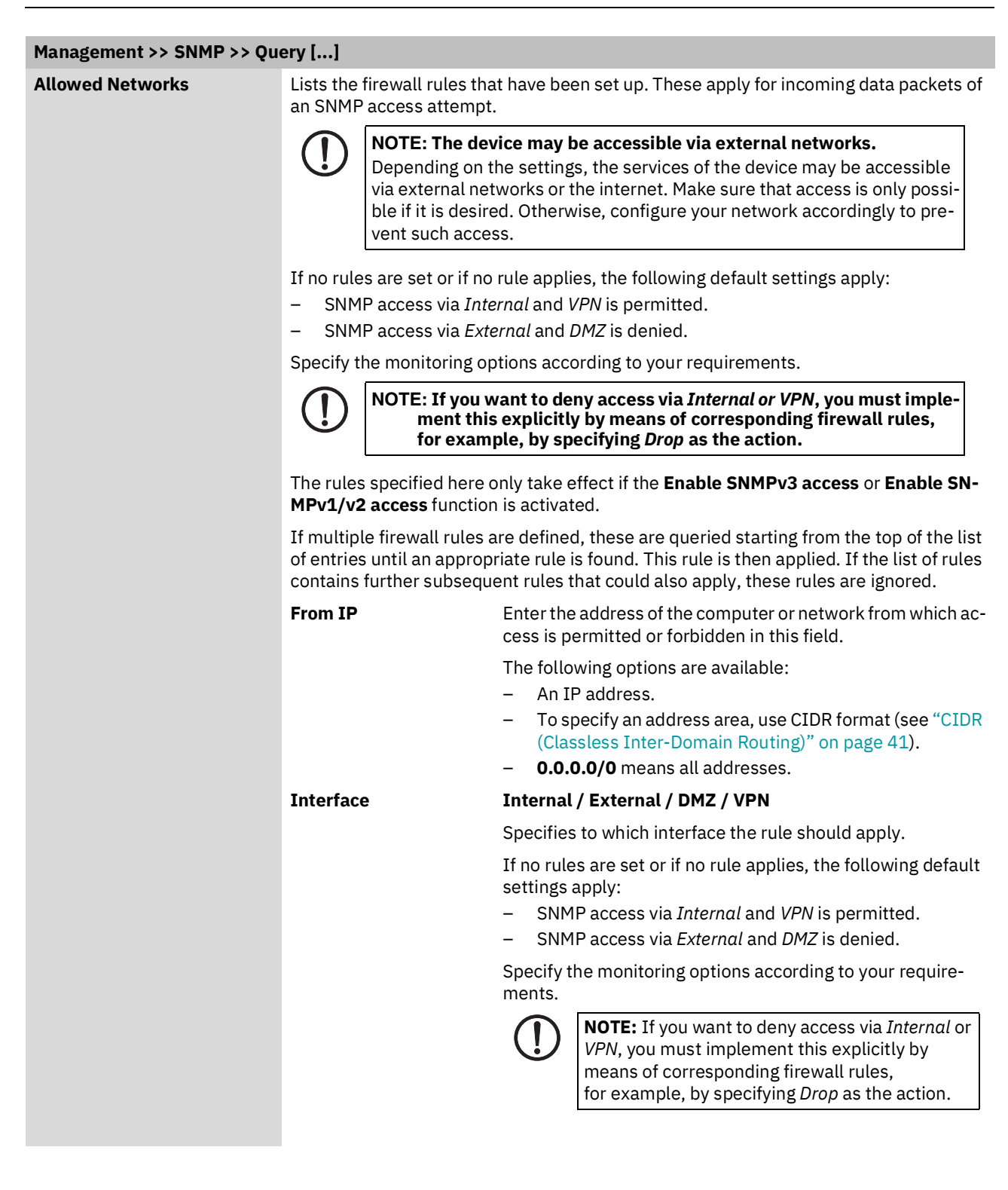

## Management menu

| Management >> SNMP >> Query [] |         |                                                                                                    |  |
|--------------------------------|---------|----------------------------------------------------------------------------------------------------|--|
|                                | Action  | Accept means that the data packets may pass through.                                                                                                    |  |
|                                |         | <b>Reject</b> means that the data packets are sent back and the sender is informed of their rejection. (In <i>Stealth</i> mode, <i>Reject</i> has the same effect as <i>Drop</i> .)                                                                                                    |  |
|                                |         | <b>Drop</b> means that the data packets are not permitted to pass through. They are discarded, which means that the sender is not informed of their whereabouts.                                                                                                    |  |
|                                | Comment | Freely selectable comment for this rule.                                                                                                    |  |
|                                | Log     | <ul> <li>For each individual firewall rule, you can specify whether the use of the rule:</li> <li>Should be logged – activate Log function</li> <li>Should not be logged – deactivate Log function (default)</li> </ul>                                                                                                    |  |
|                                |         | Log message (example):<br>2024-11-25_10:09:51.83909 firewall: fw-snmp-access-1-12e7d62f-6be7-<br>1c6e-b8a6-000cbe00105c act=REJECT IN=eth0 MAC=d4:aa:62:b2:6d:62<br>SRC=192.168.1.55 DST=192.168.1.55 LEN=52 TOS=0x00 PREC=0x00<br>TTL=128 ID=47714 DF PROT0=TCP SPT=53379 DPT=22 SEQ=506303301<br>ACK=0 WINDOW=64240 SYN URGP=0 CTMARK=100030 |  |

| Management » SNMP                            |                  |                  |                       |
|----------------------------------------------|------------------|------------------|-----------------------|
| Query Trap LLDP                              |                  |                  |                       |
| Basic Traps                                  |                  |                  |                       |
| SNMP authentication                          |                  |                  |                       |
| Link up/down                                 |                  |                  |                       |
| Coldstart                                    |                  |                  |                       |
| Admin connection attempt (SSH, HTTPS)        |                  |                  |                       |
| Admin access (SSH, HTTPS)                    |                  |                  |                       |
| New DHCP client                              |                  |                  |                       |
| Hardware-related Traps                       |                  |                  |                       |
| Chassis (power, signal relay)                |                  |                  |                       |
| Service input/CMD                            |                  |                  |                       |
| Agent (external config storage, temperature) |                  |                  |                       |
| Redundancy Traps                             |                  |                  |                       |
| Status change                                |                  |                  |                       |
| User Firewall Traps                          |                  |                  |                       |
| User firewall traps                          |                  |                  |                       |
| VPN Traps                                    |                  |                  |                       |
| IPsec connection status changes              |                  |                  |                       |
| L2TP connection status changes               |                  |                  |                       |
| Trap Destinations                            |                  |                  |                       |
| Seq. 🕂 Destination IP                        | Destination port | Destination name | Destination community |

4.6.2 Trap

In certain cases, the mGuard can send SNMP traps. SNMP traps are only sent if the SNMP request is activated.

The traps correspond to SNMPv1. The trap information for each setting is listed below. A more detailed description can be found in the MIB that belongs to the mGuard.

1

- If SNMP traps are sent to the peer via a VPN tunnel, the IP address of the peer must be located in the network that is specified as the **Remote** network in the definition of the VPN connection. The internal IP address must be located in the network that is specified as **Local** in the definition of the VPN connection (see "IPsec VPN >> Connections >> Edit >> General").
  - If the "IPsec VPN >> Connections >> Edit >> General", Local option is set to 1:1 NAT (see page 266), the following applies:

The internal IP address must be located in the specified local network.

If the "IPsec VPN >> Connections >> Edit >> General", Remote option is set to 1:1
 NAT (see page 268), the following applies:

| Management >> SNMP >> Trap |                                          |                                                                                                    |                                                                                                    |  |  |
|----------------------------|------------------------------------------|----------------------------------------------------------------------------------------------------|----------------------------------------------------------------------------------------------------|--|--|
| Basic Traps                | SNMP authentication                      | Trap description - enterprise-oid - generic-trap - specific-trap Sent if an unauthoriz mGuard SNMP agen                                                                                   | : mGuardInfo<br>: authenticationFailure<br>: 0<br>zed station attempts to access the<br>t.                                                                                                    |  |  |
|                            | Link up/down                             | Trap description - enterprise-oid - generic-trap - specific-trap Sent when the conne or restored (linkUp).                                                                                | : mGuardInfo<br>: linkUp, linkDown<br>: 0<br>ection to a port is interrupted (linkDown)                                                                                                    |  |  |
|                            | Cold restart                             | Trap description - enterprise-oid - generic-trap - specific-trap Is sent after a cold r                                                                                                   | : mGuardInfo<br>: coldStart<br>: 0<br>estart or warm start.                                                                                                    |  |  |
|                            | Admin connection<br>attempt (SSH, HTTPS) | Trap description<br>– enterprise-oid<br>– generic-trap<br>– specific-trap<br>– additional<br>Is sent if someone h<br>(e.g., using an incorr<br>sion. The trap contai<br>tempt was issued. | : mGuard<br>: enterpriseSpecific<br>: mGuardHTTPSLoginTrap (1)<br>: mGuardHTTPSLastAccessIP<br>as tried successfully or unsuccessfully<br>ect password) to open an HTTPS ses-<br>ins the IP address from which the at- |  |  |
|                            |                                          | <ul> <li>enterprise-oid</li> <li>generic-trap</li> <li>specific-trap</li> <li>additional</li> <li>Is sent when someoid<br/>trap contains the IP</li> </ul>                                | : mGuard<br>: enterpriseSpecific<br>: mGuardShellLoginTrap (2)<br>: mGuardShellLastAccessIP<br>ne opens the shell via SSH interface. The<br>address of the login request                                               |  |  |
|                            | Admin access (SSH,<br>HTTPS)             | Trap description<br>– enterprise-oid<br>– generic-trap<br>– specific-trap<br>– additional<br>Is sent when someo                                                                           | : mGuard<br>: enterpriseSpecific<br>: mGuardTrapSSHLogin<br>: mGuardTResSSHUsername<br>mGuardTResSSHRemoteIP<br>ne accesses the mGuard via SSH.                                                                        |  |  |

The IP address of the remote log server must be located in the network that is specified as **Remote** in the definition of the VPN connection.

| Management >> SNMP >> Tra | ър []                                                                           |                                                                                                    |
|---------------------------|---------------------------------------------------------------------------------|----------------------------------------------------------------------------------------------------|
|                           |                                                                                 | <ul> <li>enterprise-oid : mGuard</li> <li>generic-trap : enterpriseSpecific</li> <li>specific-trap : mGuardTrapSSHLogout</li> <li>additional : mGuardTResSSHUsername<br/>mGuardTResSSHRemoteIP</li> </ul>                                                                                                    |
|                           |                                                                                 | Is sent when access to the mGuard via SSH is terminated.                                                                                                    |
|                           | New DHCP client                                                                 | Trap description<br>- enterprise-oid : mGuard<br>- generic-trap : enterpriseSpecific<br>- specific-trap : 3<br>- additional : mGuardDHCPLastAccessMAC<br>Is sent when a DHCP request is received from an unknown<br>client.                                                                                                    |
| Hardware-related Traps    | Chassis (power, signal<br>relay)                                                | Trap description         -       enterprise-oid       : mGuardTrapSenderIndustrial         -       generic-trap       : enterpriseSpecific         -       specific-trap       : mGuardTrapIndustrialPowerStatus (2         -       additional       : mGuardTrapIndustrialPowerStatus         Sent when the system registers a power failure.       -         -       enterprise-oid       : mGuardTrapSenderIndustrial         -       generic-trap       : enterpriseSpecific         -       specific-trap       : enterpriseSpecific         -       specific-trap       : enterpriseSpecific         -       additional       : mGuardTrapSignalRelais (3)         -       additional       : mGuardTResSignalRelaisState         (mGuardTResSignal RelaisReason, mGuardTResSignal RelaisReasonldx)       - |
|                           | <b>Service input/CMD</b><br>(Alternative designation for<br>service input: "I") | Sent after the signal contact is changed and indicates the<br>current status (0 = Off, 1 = On).<br>Trap description<br>- enterprise-oid : mGuardTrapCMD<br>- generic-trap : enterpriseSpecific<br>- specific-trap : mGuardTrapCMDStateChange (1)<br>- additional : mGuardCMDState<br>Is sent if a service input/CMD is switched by a switch or but<br>ton. A trap is sent during every switching procedure.                                                                                                    |
## Management menu

| Management >> SNMP >> Trap []                 |                                                                    |                                                                                                 |                                                                                 |                                                                                                    |
|-----------------------------------------------|--------------------------------------------------------------------|-------------------------------------------------------------------------------------------------|---------------------------------------------------------------------------------|----------------------------------------------------------------------------------------------------|
|                                               | Agent (external config ⊺<br>storage, temperature) _<br>-<br>-<br>- | Tra<br>-<br>-<br>-                                                                              | ap description<br>enterprise-oid<br>generic-trap<br>specific-trap<br>additional | : mGuardTrapIndustrial<br>: enterpriseSpecific<br>: mGuardTrapIndustrialTemperature (1)<br>: mGuardSystemTemperature,<br>mGuardTrapIndustrialTempHiLimit,<br>mGuardTrapIndustrialLowLimit              |
|                                               |                                                                    | Indicates the temperature in the event of the temperature exceeding the specified limit values. |                                                                                 |                                                                                                    |
|                                               |                                                                    | -<br>-<br>-                                                                                     | enterprise-oid<br>genericTrap<br>specific-trap<br>additional                    | : mGuardTrapIndustrial<br>: enterpriseSpecific<br>: mGuardTrapAutoConfigAdapterState<br>(4)<br>: mGuardTrapAutoConfigAdapter                                                                           |
|                                               |                                                                    |                                                                                                 |                                                                                 | Change                                                                                                    |
|                                               |                                                                    | Iss                                                                                             | sent after access                                                               | to the ECS.                                                                                                    |
| (Not part of the FL MGUARD 2000 se-<br>ries.) | -                                                                  | -<br>-<br>-                                                                                     | enterprise-oid<br>generic-trap<br>specific-trap<br>additional<br>mGuardTResUs   | : mGuardTrapUserFirewall<br>: enterpriseSpecific<br>: mGuardTrapUserFirewallLogin (1)<br>: mGuardTResUserFirewallUsername,<br>mGuardTResUserFirewallSrcIP,<br>serFirewallAuthenticationMethod          |
|                                               |                                                                    | Is sent when a user logs into the user firewall.                                                |                                                                                 |                                                                                                    |
|                                               | -<br>-<br>-                                                        |                                                                                                 | enterprise-oid<br>generic-trap<br>specific-trap<br>additional                   | : mGuardTrapUserFirewall<br>: enterpriseSpecific<br>: mGuardTrapUserFirewallLogout (2)<br>: mGuardTResUserFirewallUsername,<br>mGuardTResUserFirewallSrcIP,<br>mGuardTResUserFirewallLogoutRea-<br>son |
|                                               |                                                                    | Iss                                                                                             | sent when a user                                                                | logs out of the user firewall.                                                                                                    |
|                                               | -                                                                  | -<br>-<br>-                                                                                     | enterprise-oid<br>generic-trap<br>specific-trap<br>additional                   | : mGuardTrapUserFirewall<br>: enterpriseSpecific<br>: mGuardTrapUserFirewallAuthError<br>TRAP-TYPE (3)<br>: mGuardTResUserFirewallUsername.                                                            |
|                                               |                                                                    | Ise                                                                                             | sent in the event                                                               | mGuardTResUserFirewallSrcIP,<br>mGuardTResUserFirewallAuthenticationMeth-<br>od                                                                                                    |

| Management >> SNMP >> Trap []                  |                                      |                                                                                                    |                                                               |                                                                                                    |
|------------------------------------------------|--------------------------------------|----------------------------------------------------------------------------------------------------|---------------------------------------------------------------|----------------------------------------------------------------------------------------------------|
| Redundancy Traps                               | Status change                        | Tra                                                                                                    | ap description                                                |                                                                                                    |
| (Not for devices of the FL MGUARD 2000 series) |                                      |                                                                                                    | enterprise-oid<br>generic-trap<br>specific-trap<br>additional | : mGuardTrapRouterRedundancy<br>: enterpriseSpecific<br>: mGuardTrapRouterRedBackupDown<br>: mGuardTResRedundacyBackup-<br>Down |
|                                                |                                      | This trap is sent when the backup device (secondary mGuard) cannot be reached by the master device (primary mGuard). (The trap will only be sent if ICMP checks are activated ) |                                                               |                                                                                                    |
|                                                |                                      | _                                                                                                    | enterprise-oid                                                | : mGuardTrapRouterRedundancy                                                                                                    |
|                                                |                                      | -                                                                                                    | generic-trap                                                  | : enterpriseSpecific                                                                                                    |
|                                                |                                      | -                                                                                                    | specific-trap                                                 | : mGuardTrapRRedundancyStatus-<br>Change                                                                                        |
|                                                |                                      | -                                                                                                    | additional                                                    | : mGuardRRedStateSSV,<br>mGuardRRedStateACSummary,<br>mGuardRRedStateCCSummary,<br>mGuardRRedStateStateRepSummary               |
|                                                |                                      | Is                                                                                                    | sent when the sta                                             | atus of the HA cluster has changed.                                                                                             |
| VPN Traps                                      | IPsec connection sta-<br>tus changes | Tra                                                                                                    | ap description                                                |                                                                                                    |
|                                                |                                      | -                                                                                                    | enterprise-oid                                                | : mGuardTrapVPN                                                                                                    |
|                                                |                                      | -                                                                                                    | genericTrap                                                   | : enterpriseSpecific                                                                                                    |
|                                                |                                      | -                                                                                                    | specific-trap                                                 | : mGuardTrapVPNIKEServerStatus (1)                                                                                              |
|                                                |                                      | -                                                                                                    | additional                                                    | : mGuard I ResVPNStatus                                                                                                    |
|                                                |                                      | Is                                                                                                    | sent when the IP                                              | sec IKE server is started or stopped.                                                                                           |
|                                                |                                      | -                                                                                                    | enterprise-oid                                                | : mGuardTrapVPN                                                                                                    |
|                                                |                                      | -                                                                                                    | genericTrap                                                   | : enterpriseSpecific                                                                                                    |
|                                                |                                      | -                                                                                                    | specific-trap                                                 | : mGuard I rapVPNIPsecConnStatus (2)                                                                                            |
|                                                |                                      | -                                                                                                    | additional                                                    | mGuardTResVPNIndex                                                                                                    |
|                                                |                                      |                                                                                                    |                                                               | mGuardTResVPNPeer.                                                                                                    |
|                                                |                                      |                                                                                                    |                                                               | mGuardTResVPNStatus,                                                                                                    |
|                                                |                                      |                                                                                                    |                                                               | mGuardTResVPNType,                                                                                                    |
|                                                |                                      |                                                                                                    |                                                               | mGuardTResVPNLocal,                                                                                                    |
|                                                |                                      |                                                                                                    |                                                               | mGuardTResVPNRemote                                                                                                    |
|                                                |                                      | Is                                                                                                    | sent when the sta                                             | atus of an IPsec connection changes.                                                                                            |
|                                                |                                      | _                                                                                                    | enterprise-oid                                                | : mGuard                                                                                                    |
|                                                |                                      | -                                                                                                    | generic-trap                                                  | : enterpriseSpecific                                                                                                    |
|                                                |                                      | -                                                                                                    | specific-trap                                                 | : mGuardTrapVPNIPsecConnStatus                                                                                                  |
|                                                |                                      | Is :<br>sei<br>qu                                                                                                    | sent when a conn<br>nt when the mGu<br>est for this conne     | ection is established or aborted. It is not<br>ard is about to accept a connection re-<br>ection.                               |

| Management >> SNMP >> Trap [] |                                     |                                                                                          |                                                                                                    |
|-------------------------------|-------------------------------------|------------------------------------------------------------------------------------------|----------------------------------------------------------------------------------------------------|
|                               | L2TP connection sta-<br>tus changes | Trap description<br>– enterprise-oid<br>– genericTrap<br>– specific-trap<br>– additional | : mGuardTrapVPN<br>: enterpriseSpecific<br>: mGuardTrapVPNL2TPConnStatus (3)<br>: mGuardTResVPNName,<br>mGuardTResVPNIndex,<br>mGuardTResVPNPeer,<br>mGuardTResVPNStatus,<br>mGuardTResVPNLocal,<br>mGuardTResVPNRemote<br>atus of an L2TP connection changes |
| Trap Destinations             | Traps can be sent to mult           | iple destinations.                                                                       |                                                                                                    |
|                               | Destination IP                      | IP address to which                                                                      | the trap should be sent.                                                                                                    |
|                               | Destination port                    | Default: 162                                                                             |                                                                                                    |
|                               |                                     | Destination port to                                                                      | which the trap should be sent.                                                                                                    |
| Destinat                      | Destination name                    | Optional name for the erated traps.                                                      | he destination. Does not affect the gen-                                                                                                    |
|                               | Destination commu-<br>nity          | Name of the SNMP of                                                                      | community to which the trap is assigned.                                                                                                    |

## 4.6.3 LLDP

| Μ | anagement » SNMP                   |                  |            |                  |             |   |
|---|------------------------------------|------------------|------------|------------------|-------------|---|
|   | Query Trap LLDP                    |                  |            |                  |             |   |
|   | LLDP                               |                  |            |                  |             | ? |
|   | Enable LLDP                        |                  |            |                  |             |   |
|   | LLDP on external networks          | Send and receive |            |                  |             | • |
|   | LLDP on internal networks          | Send and receive |            |                  |             | • |
|   | Devices Found via LLDP             |                  |            |                  |             |   |
|   | Local interface Chassis ID subtype | Chassis ID       | IP address | Port description | System name |   |
|   |                                    |                  |            |                  |             |   |

LLDP (Link Layer Discovery Protocol, IEEE 802.1AB/D13) uses suitable request methods to automatically obtain information about the network infrastructure. A system that uses LLDP can be configured so that it listens for or sends LLDP information. There are no requests for or responses to LLDP information.

As a transmitter, the mGuard periodically sends unsolicited multicasts to Ethernet level (Layer 2) in configured time intervals (typically ~30 s).

| Management >> SNMP >> LLDP |                                |                                                                                                    |
|----------------------------|--------------------------------|----------------------------------------------------------------------------------------------------|
| LLDP                       | Enable LLDP                    | The LLDP service or agent can be globally activated or deac-<br>tivated here.                                                                             |
|                            | LLDP on external net-<br>works | You can select whether the mGuard only <b>receives</b> or <b>sends</b><br><b>and receives</b> LLDP information from external and/or internal<br>networks. |
|                            | LLDP on internal net-<br>works | (See above)                                                                                                    |
| Devices                    | <b>Devices Found via</b>       | Local interface                                                                                                    |
|                            | LLDP                           | Local interface via which the device was found.                                                                                                    |
|                            |                                | Chassis ID subtype                                                                                                    |
|                            |                                | Unique chassis ID subtype of the computer found.                                                                                                    |
|                            |                                | Chassis ID                                                                                                    |
|                            |                                | A unique ID of the computer found; typically one of its MAC addresses.                                                                                    |
|                            |                                | IP address                                                                                                    |
|                            |                                | IP address of the computer found. This can be used to per-<br>form administrative activities on the computer via SNMP.                                    |
|                            |                                | Port description                                                                                                    |
|                            |                                | A textual description of the network interface via which the computer was found.                                                                          |
|                            |                                | System name                                                                                                    |
|                            |                                | Host name of the computer found.                                                                                                    |

# 4.7 Management >> Central Management

| Management » Central Management                                                |                            |
|--------------------------------------------------------------------------------|----------------------------|
| Configuration Pull                                                             |                            |
| Configuration Pull                                                             | 0                          |
| Pull schedule                                                                  | Time schedule 🗸            |
| Time schedule                                                                  | Everyday 🗸                 |
| Hours                                                                          | 12                         |
| Minutes                                                                        | 30                         |
| Server                                                                         | config.example.com         |
| Port                                                                           | 443                        |
| Directory                                                                      |                            |
| Filename (if empty, the device serial number will be used)                     |                            |
| Number of times a configuration profile is ignored<br>after it was rolled back | 2                          |
| Download timeout                                                               | 0:02:00 seconds (hh:mm:ss) |
| Login                                                                          | anonymous                  |
| Password                                                                       | • ••••••                   |
| Server certificate                                                             | None 🗸                     |
| Test download                                                                  | S Test download            |

# 4.7.1 Configuration Pull

The mGuard can retrieve new configuration profiles from an HTTPS server in adjustable time intervals, provided that the server makes them available to the mGuard as files (file extension: .atv). If the configuration provided differs from the current configuration of the mGuard, the available configuration is automatically downloaded and activated.

| Management >> Central Mana | Management >> Central Management >> Configuration Pull                                 |                                                                                                    |  |
|----------------------------|----------------------------------------------------------------------------------------|----------------------------------------------------------------------------------------------------|--|
| Configuration Pull         | Schedule                                                                               | Here, specify whether (and if so, when and at what intervals)<br>the mGuard should attempt to download and apply a new<br>configuration from the server. To do this, open the selection<br>list and select the desired value.                                                                        |  |
|                            |                                                                                        | The following also applies for all time-based controls: the mGuard also attempts to download a new configuration from the server after every restart.                                                                                                    |  |
|                            |                                                                                        | When <b>Never</b> is selected, the mGuard makes no attempt to download a configuration from the server.                                                                                                    |  |
|                            |                                                                                        | When <b>Once at boot</b> is selected, the mGuard attempts to download a configuration from the server after every restart.                                                                                                    |  |
|                            |                                                                                        | When <b>Time schedule</b> is selected, a new field is shown be-<br>low. In this field, specify whether the new configuration<br>should be downloaded from the server daily or regularly on a<br>certain weekday, and at what time.                                                                   |  |
|                            |                                                                                        | Time-controlled download of a new configuration is only<br>possible if the system time has been synchronized (see<br>"Management >> System Settings" on page 45, "Time and<br>Date" on page 47).                                                                                                    |  |
|                            |                                                                                        | Time control sets the selected time based on the configured time zone.                                                                                                    |  |
|                            |                                                                                        | When <b>Every xx min/h</b> is selected, the mGuard attempts to download a configuration from the server at the specified time intervals.                                                                                                    |  |
|                            | Server                                                                                 | IP address or host name of the server that provides the configurations.                                                                                                    |  |
|                            | Port                                                                                   | Port via which the server can be accessed.                                                                                                    |  |
|                            | Directory                                                                              | The directory (folder) on the server where the configuration is located.                                                                                                    |  |
|                            | File name                                                                              | The name of the file in the directory defined above. If no file<br>name is defined here, the serial number of the mGuard is<br>used with file extension ".atv".                                                                                                    |  |
|                            | Number of times a con-                                                                 | Default: 2                                                                                                    |  |
|                            | figuration profile is<br>ignored after it was<br>rolled back                           | After retrieving a new configuration, it is possible that the mGuard may no longer be accessible after applying the new configuration. It is then no longer possible to implement a new remote configuration to make corrections. In order to prevent this, the mGuard performs the following check: |  |
|                            | Procedure                                                                              |                                                                                                    |  |
|                            | As soon as the retrieved of<br>configuration server again<br>load the newly applied co | configuration is applied, the mGuard tries to connect to the<br>n based on the new configuration. It then attempts to down-<br>nfiguration profile again.                                                                                                    |  |
|                            | If successful, the new cor                                                             | nfiguration remains in effect.                                                                                                    |  |

#### Management >> Central Management >> Configuration Pull [...]

If this check is unsuccessful for whatever reason, the mGuard assumes that the newly applied configuration profile is faulty. The mGuard remembers the MD5 total for identification purposes. The mGuard then performs a rollback.

Rollback means that the last (working) configuration is restored. This assumes that the new (non-functioning) configuration contains an instruction to perform a rollback if a newly loaded configuration profile is found to be faulty according to the checking procedure described above.

When the mGuard makes subsequent attempts to retrieve a new configuration profile periodically after the time defined in the **Pull schedule** field (and **Time schedule**) has elapsed, it will only accept the profile subject to the following selection criterion: the configuration profile provided **must differ** from the configuration profile previously identified as faulty for the mGuard and which resulted in the rollback.

(The mGuard checks the MD5 total stored for the old, faulty, and rejected configuration against the MD5 total of the new configuration profile offered.)

If this selection criterion is **met**, i.e., a newer configuration profile is offered, the mGuard retrieves this configuration profile, applies it, and checks it according to the procedure described above. It also disables the configuration profile by means of rollback if the check is unsuccessful.

If the selection criterion is **not met** (i.e., the same configuration profile is being offered), the selection criterion remains in force for all further cyclic requests for the period specified in the **Number of times...** field.

If the specified number of times elapses without a change of the configuration profile on the configuration server, the mGuard applies the unchanged new ("faulty") configuration profile again, despite it being "faulty". This is to rule out the possibility that external factors (e.g., network failure) may have resulted in the check being unsuccessful.

The mGuard then attempts to connect to the configuration server again based on the new configuration that has been reapplied. It then attempts to download the newly applied configuration profile again. If this is unsuccessful, another rollback is performed. The selection criterion is enforced again for the further cycles for loading a new configuration as often as is defined in the **Number of times...** field.

If the value in the **Number of times...** field is specified as **0**, the selection criterion (the offered configuration profile is ignored if it remains unchanged) will never be enforced. As a result, the second of the following objectives could then no longer be met.

This mechanism has the following objectives:

- 1. After applying a new configuration, it must be ensured that the mGuard can still be configured from a remote location.
- 2. When cycles are close together (e.g., **Pull schedule** = 15 minutes), the mGuard must be prevented from repeatedly testing a configuration profile that might be faulty at intervals that are too short. This can hinder or prevent external administrative access, as the mGuard might be too busy dealing with its own processes.
- 3. External factors (e.g., network failure) must be largely ruled out as a reason why the mGuard considers the new configuration to be faulty.

| Management >> Central Mana | agement >> Configuration | n Pull []                                                                                                    |
|----------------------------|--------------------------|----------------------------------------------------------------------------------------------------|
|                            | Download timeout         | Default: 2 minutes (00:02:00)                                                                                                    |
|                            |                          | Specifies the maximum timeout length (period of inactivity)<br>when downloading the configuration file. The download is<br>aborted if this time is exceeded. If and when a new down-<br>load is attempted depends on the setting of Pull Schedule<br>(see above).                             |
|                            |                          | The entry can be in seconds [ss], minutes and seconds<br>[mm:ss] or hours, minutes, and seconds [hh:mm:ss].                                                                                                    |
|                            | Login                    | Login (user name) that the HTTPS server requests.                                                                                                    |
|                            | Password                 | Password that the HTTPS server requests.                                                                                                    |
|                            |                          | The following special characters must <b>not</b> be used in the password: '`\"\$[]?*; <>   & !                                                                                                    |
|                            | Server certificate       | The certificate that the mGuard uses to check the authentic-<br>ity of the certificate "shown" by the configuration server. It<br>prevents an incorrect configuration from an unauthorized<br>server from being installed on the mGuard.                                                      |
|                            |                          | The following may be specified here:                                                                                                    |
|                            |                          | <ul> <li>A sensigned certificate of the configuration server of<br/>The root certificate of the CA (certification authority)<br/>that issued the server certificate. This is valid when the<br/>configuration server certificate is signed by a CA (in-<br/>stead of self-signed).</li> </ul> |
|                            |                          | If the stored configuration profiles also contain<br>the private VPN key for the VPN connection(s)<br>with PSK, the following conditions must be met:                                                                                                    |
|                            |                          | <ul> <li>The password should consist of at least 30 random up-<br/>per and lower case letters and numbers (to prevent un-<br/>authorized access).</li> </ul>                                                                                                    |
|                            |                          | <ul> <li>The HTTPS server should only grant access to the con-<br/>figuration of this individual mGuard using the login and<br/>password specified. Otherwise, users of other mGuard<br/>devices could access this individual device.</li> </ul>                                              |
|                            |                          | The IP address or the host name specified under<br>Server must be the same as the server certifi-<br>cate's common name (CN).                                                                                                    |
|                            |                          | Self-signed certificates should not use the "key-<br>usage" extension.                                                                                                    |
|                            |                          | To install a certificate, proceed as follows:                                                                                                    |
|                            |                          | Requirement: the certificate file must be saved on the con-<br>nected computer.                                                                                                    |
|                            |                          | <ul><li>Click on Browse to select the file.</li><li>Click on Import.</li></ul>                                                                                                    |

| Management >> Central Management >> Configuration Pull [] |               |                                                                                                    |  |
|-----------------------------------------------------------|---------------|----------------------------------------------------------------------------------------------------|--|
|                                                           | Download test | Click on the <b>Test download</b> button to test whether the spec-<br>ified parameters are correct without actually saving the<br>modified parameters or activating the configuration profile. |  |
|                                                           |               | The result of the test is displayed as a message at the top of the screen.                                                                                                    |  |
|                                                           |               | Ensure that the profile on the server does not contain unwanted variables starting with "GAI_PULL_", as these overwrite the applied configuration.                                             |  |

# 4.8 Management >> Service I/O

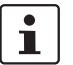

The usage of firewall rule records is not possible on devices of the FL MGUARD 2000 series.

Service contacts (service I/Os) can be connected to several mGuard devices.

Connection of the service contacts is described in the user manual for the devices (see user manual UM EN HW FL MGUARD 2000/4000, available at <u>phoenixcontact.com/product/1357828</u>).

Input (I1–3 resp. CMD1–3) (COMBICON XG1) You can select whether a pushbutton or an on/off switch has been connected to the inputs.

One or more freely selectable VPN connections or firewall rule records can be switched via the corresponding switch/button:

- The pushbutton or on/off switch is used to establish and terminate previously defined VPN connections or to activate and deactivate defined firewall rule records.
- Simultaneous control of VPN connections and firewall rule records is also possible.
- The web interface shows which VPN connections and firewall rule records are linked to the inputs.

#### Switching via pushbutton

- To switch on the selected VPN connections/firewall rule records, press and hold the button for a few seconds and then release the button.
- To switch off the selected VPN connections/firewall rule records, press and hold the button for a few seconds and then release the button.

#### Switching via on/off switch

- To switch on the selected VPN connections/firewall rule records, set the switch to ON.
- To switch off the selected VPN connections/firewall rule records, set the switch to OFF.

You can set whether to monitor specific VPN connections or firewall rule records.

The PF3 (for O1) or PF4 (for O2) LEDs indicate whether the corresponding VPN connections have been established or the corresponding firewall rule records have been activated.

The alarm output O3 monitors the function of the mGuard and therefore enables remote diagnostics.

In case of DIN rail devices (but not in case of PCI cards), the LED FAIL lights up red if the alarm output changes to the low level due to an error (inverted control logic).

The following events can be reported by the O3 alarm output:

- Failure of the redundant power supply
- Unchanged administrator passwords (*admin/root*)
- Monitoring of the link status of the Ethernet connections
- Monitoring of the temperature state
- Monitoring of the connectivity state of redundancy

Signal output (01–2 resp. ACK1–2) (COMBICON XG2)

Alarm output (O3 resp. FAULT) (COMBICON XG2)

| anagement » Service I/O                                              |                                 |   |
|----------------------------------------------------------------------|---------------------------------|---|
| Service Contacts Alarm Output                                        |                                 |   |
| Input/CMD 1                                                          |                                 | ? |
| Switch type connected to the input                                   | Push button                     | • |
| State of the input/CMD 1                                             | Service input/CMD 1 deactivated |   |
| VPN connections or firewall rule records controlled<br>by this input |                                 |   |
| Output/ACK 1                                                         |                                 |   |
| Monitor VPN connection or firewall rule record                       | Off                             | • |
| Input/CMD 2                                                          |                                 |   |
| Switch type connected to the input                                   | Push button                     | • |
| State of the input/CMD 2                                             | Service input/CMD 2 deactivated |   |
| VPN connections or firewall rule records controlled<br>by this input |                                 |   |
| Output/ACK 2                                                         |                                 |   |
| Monitor VPN connection or firewall rule record                       | IPsec-Connection_01             | • |
| Input/CMD 3                                                          |                                 |   |
| Switch type connected to the input                                   | On/off switch                   | • |
| State of the input/CMD 3                                             | Service input/CMD 3 deactivated |   |
| VPN connections or firewall rule records controlled<br>by this input | Firewall rulesets • FW_Rule_2   |   |

# 4.8.1 Service Contacts

## Management >> Service I/O >> Service Contacts

| •                                                             |                        |                                                                                                    |
|---------------------------------------------------------------|------------------------|----------------------------------------------------------------------------------------------------|
| Input/CMD 1-3 (I1-3) Switch<br>nected<br>State of<br>1-3 (I1- | Switch type con-       | Push button / On/off switch                                                                                                    |
|                                                               | nected to the input    | Select the type of switch connected.                                                                                                    |
|                                                               | State of the input/CMD | Displays the state of the connected switch.                                                                                                    |
|                                                               | 1-3 (I1-3)             | When editing the VPN connection, the switch must be se-<br>lected under "Controlling service input" (under ""IPsec VPN<br>>> Connections >> Edit >> General" or "OpenVPN Client >><br>Connections >> Edit >> General". |

| Management >> Service I/O >> Service Contacts[] |                                                                         |                                                                                                    |
|-------------------------------------------------|-------------------------------------------------------------------------|----------------------------------------------------------------------------------------------------|
|                                                 | VPN connections or<br>firewall rule records<br>controlled by this input | The mGuard has connections to which external pushbuttons<br>or an on/off switch and actuators (e.g., a signal lamp) can be<br>connected.                                               |
|                                                 |                                                                         | <ul> <li>The pushbutton or on/off switch can be used to:</li> <li>Start or stop configured VPN connections</li> <li>Activate or deactivate configured firewall rule records</li> </ul> |
|                                                 |                                                                         | The events that are controlled by the input can be configured here:                                                                                                    |
|                                                 |                                                                         | <ol> <li>IPsec VPN: "IPsec VPN &gt;&gt; Connections &gt;&gt; Edit &gt;&gt; General"</li> </ol>                                                                                         |
|                                                 |                                                                         | <ol> <li>OpenVPN: "OpenVPN Client &gt;&gt; Connections &gt;&gt; Edit &gt;&gt;<br/>General"</li> </ol>                                                                                  |
|                                                 |                                                                         | 3. Firewall rule record: "Network Security >> Packet Filter<br>>> Rule Records"                                                                                                    |
| Output/ACK 1-2 (01-2)                           | Monitor VPN connec-                                                     | Off/VPN connection/firewall rule record                                                                                                    |
|                                                 | tion or firewall rule<br>record                                         | The state of the selected VPN connection or the selected firewall rule record is indicated via the associated signal contact (ACK output / O1-2).                                      |

| Management » Service I/O                                                                                   |                        |                           |                                                                                                    |  |  |
|----------------------------------------------------------------------------------------------------|------------------------|---------------------------|----------------------------------------------------------------------------------------------------|--|--|
| Service Contacts Alarm Output                                                                              |                        |                           |                                                                                                    |  |  |
| General                                                                                                    |                        |                           |                                                                                                    |  |  |
| Ot                                                                                                    | peration mode          | Operation supervision     | 1                                                                                                    |  |  |
| Operation Supervision                                                                                      |                        |                           |                                                                                                    |  |  |
| State of the                                                                                               | alarm output           | Alarm output open / lov   | w (FAILURE)                                                                                                    |  |  |
| Reason for activating the                                                                                  | alarm output           | Power supply 2 out of c   | order                                                                                                    |  |  |
| Redundant power supply Supervise                                                                           |                        | Supervise                 |                                                                                                    |  |  |
| Passwords r                                                                                                | not configured         | Supervise                 |                                                                                                    |  |  |
| Lir                                                                                                    | nk supervision         | Ignore                    |                                                                                                    |  |  |
| Tempera                                                                                                    | ture condition         | Ignore                    |                                                                                                    |  |  |
| Connectivity state of                                                                                      | of redundancy          | Ignore                    |                                                                                                    |  |  |
|                                                                                                    |                        |                           |                                                                                                    |  |  |
| Management >> Service I/O >                                                                                | >> Alarm o             | utput                     |                                                                                                    |  |  |
| General                                                                                                    | Operating mode         |                           | Operation supervision / Manual setting                                                                                         |  |  |
| Manual se                                                                                                  |                        |                           | The alarm output can be controlled automatically using <b>Op</b> -<br>eration supervision (default) or <b>Manual setting</b> . |  |  |
|                                                                                                    |                        | etting                    | Closed / Open (Alarm)                                                                                                    |  |  |
|                                                                                                    |                        |                           | The desired state of the alarm output (for function control) can be selected here:                                             |  |  |
|                                                                                                    |                        |                           | If the state is manually set to <b>Open (Alarm)</b> , the FAIL LED does not light up red (no alarm).                           |  |  |
| <b>Operation Supervision</b>                                                                               | State fo t             | he alarm out-             | Displays the state of the alarm output.                                                                                        |  |  |
| (In case of FL MGUARD 4102 PCI(E),<br>the status of the alarm output is not<br>signaled via the FAIL LED). | put                    |                           | In addition, a message is displayed in the WBM at the top of the screen.                                                       |  |  |
|                                                                                                    |                        |                           | For DIN rail devices (but not for PCI cards), the status of the alarm output is also signaled via the FAIL LED.                |  |  |
|                                                                                                    | Reason fe<br>the alarn | or activating<br>n output | The reason for activating the alarm output is displayed.                                                                       |  |  |
|                                                                                                    | Redunda<br>supply      | nt power                  | If set to <b>Ignore</b> , the state of the power supply does not influence the alarm output.                                   |  |  |
|                                                                                                    | (Only FL MG            | UARD 4000)                | If set to <b>Supervise</b> , the alarm output is opened if either of the two supply voltages fails.                            |  |  |
|                                                                                                    | Password<br>configure  | ds not<br>ed              | Monitors whether the default administrator passwords for the <i>root</i> and <i>admin</i> users have been changed.             |  |  |
|                                                                                                    |                        |                           | If set to <b>Ignore</b> , the unchanged default passwords do not in-<br>fluence the alarm output.                              |  |  |

If set to **Supervise**, the alarm output is opened if the default passwords have not been changed.

| Management >> Service I/O > | > Alarm output []     |                                                                                                    |
|-----------------------------|-----------------------|----------------------------------------------------------------------------------------------------|
|                             | Link supervision      | Monitoring of the link status of the Ethernet connections.                                                                                                    |
|                             |                       | If set to <b>Ignore</b> , the link status of the Ethernet connections does not influence the alarm output.                                                                                               |
|                             |                       | If set to <b>Supervise</b> , the alarm output is opened if one link does not indicate connectivity. Set the links to be monitored under " <i>MAU Settings</i> " in the " <i>Link supervision</i> " menu. |
| Tempe                       | Temperature condition | The alarm output indicates overtemperature and undertem-<br>perature. The permissible range is set under "System tem-<br>perature (°C)" in the "Management >> System Settings >><br>Host" menu.          |
|                             |                       | If set to <b>Ignore</b> , the temperature does not influence the signal contact.                                                                                                    |
|                             |                       | If set to <b>Supervise</b> , the alarm output is opened if the tem-<br>perature is not within the permissible range.                                                                                     |
|                             | Connectivity state of | Only if the Redundancy function is used (see Section 13).                                                                                                    |
|                             | redundancy            | If set to <b>Ignore</b> , the connectivity check does not influence the alarm output.                                                                                                    |
|                             |                       | If set to <b>Supervise</b> , the alarm output is opened if the connec-<br>tivity check fails. This is regardless of whether the mGuard is<br>active or in standby mode.                                  |

# 4.9 Management >> Restart

# 4.9.1 Restart

| Management | t » Restart |   |
|------------|-------------|---|
| Restart    |             |   |
| Reboot     |             | 0 |
|            | Reboot      |   |
|            |             |   |

# Management >> Restart >> Reboot

| Reboot | Reboot | Click on the " <b>Reboot</b> " button to restart (reboot) the mGuard.                                                              |
|--------|--------|----------------------------------------------------------------------------------------------------|
|        |        | The device requires approx. 30 seconds to restart.                                                                                 |
|        |        | A restart has the same effect as a temporary interruption to<br>the power supply. The mGuard is switched off and back on<br>again. |
|        |        | A restart is required in the event of an error. It may also be required after a software update.                                   |

# 5 Network menu

# 5.1 Network >> Interfaces

The mGuard has the following interfaces with external access:

| Device                | Ethernet:<br>- internal: LAN (Ports: XF2-4 or XF2-5)<br>- external: WAN (Port: XF1)<br>- DMZ: DMZ (Port: XF5) |
|-----------------------|----------------------------------------------------------------------------------------------------|
| FL MGUARD 2102        | LAN: 1<br>WAN: 1                                                                                              |
| FL MGUARD 4302 (KX)   | LAN: 1<br>WAN: 1                                                                                              |
| FL MGUARD 2105        | LAN: 4<br>WAN: 1                                                                                              |
| FL MGUARD 4305 (KX)   | LAN: 3<br>WAN: 1<br>DMZ: 1                                                                                    |
| FL MGUARD 4102 PCI(E) | LAN: 1<br>WAN: 1                                                                                              |

The LAN port is connected to a stand-alone computer or the local network (internal). The WAN port is used to connect to the external network.

Network ports (Migration mGuard 8 --> mGuard 10)

| Table 5-1 | Mapping table | (Network ports after | the migration) |
|-----------|---------------|----------------------|----------------|
|-----------|---------------|----------------------|----------------|

| mGuard 8                  | mGuard 10       | mGuard 8                             | mGuard 10                            |
|---------------------------|-----------------|--------------------------------------|--------------------------------------|
|                           |                 | (Intern mit einge-<br>bautem Switch) | (Intern mit einge-<br>bautem Switch) |
| FL MGUARD 2000/4000       |                 |                                      |                                      |
| WAN                       | XF1             | (n/a)                                | (n/a)                                |
| LAN1                      | XF2             | swp2                                 | swp0                                 |
| FL MGUARD 2105/4305       |                 |                                      |                                      |
| LAN2                      | XF3             | swp0                                 | swpl                                 |
| LAN3                      | XF4             | swp1                                 | swp2                                 |
| FL MGUARD 2105            |                 |                                      |                                      |
| LAN4                      | XF5             | swp3                                 | swp3                                 |
| FL MGUARD 4305            |                 |                                      |                                      |
| DMZ                       | XF5             | swp4                                 | dmz0                                 |
| Nicht bei FL MGUARD 2105, | /FL MGUARD 4305 |                                      |                                      |
| LAN5                      | (n/a)           | swp4                                 | (n/a)                                |

#### Connecting the network interface

The mGuard platforms have DTE interfaces. Connect the mGuards to the DTE interface using an Ethernet crossover cable. Here auto MDIX is permanently switched on, so it does not matter if the auto negotiation parameter is disabled.

#### MAC addresses

The MAC address of the WAN interface determined by the manufacturer is indicated on the type label of the device. The other MAC addresses (LAN/DMZ [optional]) can be calculated as follows:

- WAN interface: see type label.
- LAN interface: MAC address of the WAN interface incremented by 1 (WAN + 1).
   Devices with integrated switch: all switch ports use the same MAC address.
- DMZ interface: MAC address of the WAN interface incremented by 4 (WAN + 4).

Example:

- WAN: 00:a0:45:eb:28:9d
- LAN: 00:a0:45:eb:28:9e
- DMZ: 00:a0:45:eb:28:a1

## 5.1.1 Overview of "Router" network mode

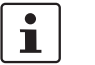

Devices of the new device generation are configured with the following default settings: **Network mode "Router", Router mode "DHCP"**.

If the mGuard is in *Router* mode, it acts as the gateway between various subnetworks and has both an external interface (WAN port) and an internal interface (LAN port) with at least one IP address.

WAN port

The mGuard is connected to the Internet or other "external" parts of the LAN via its WAN port.

LAN port

The mGuard is connected to a local network or a stand-alone computer via its LAN port. As in the other modes, firewall and VPN security functions are available (depending on

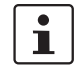

If the mGuard is operated in *Router* mode, it must be set as the default gateway on the locally connected computers.

This means that the IP address of the mGuard LAN port must be specified as the default gateway address on these computers.

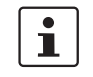

NAT should be activated if the mGuard is operated in *Router* mode and establishes the connection to the Internet (see "Network >> NAT" on page 148).

Only then can the computers in the connected local network access the Internet via the mGuard. If NAT is not activated, it is possible that only VPN connections can be used.

There are two router modes:

Static

the device).

DHCP

### **Router Mode: Static**

The external IP-settings are fixed.

### **Router Mode: DHCP**

The external IP-settings are requested by the mGuard and assigned by an external DHCP server.

## 5.1.2 Overview of "Stealth" network mode

*Stealth* mode (Plug-n-Protect) is used to protect a stand-alone computer or a local network with the mGuard. Important: if the mGuard is in *Stealth* network mode, it is inserted into the existing network (see figure) without changing the existing network configuration of the connected devices.

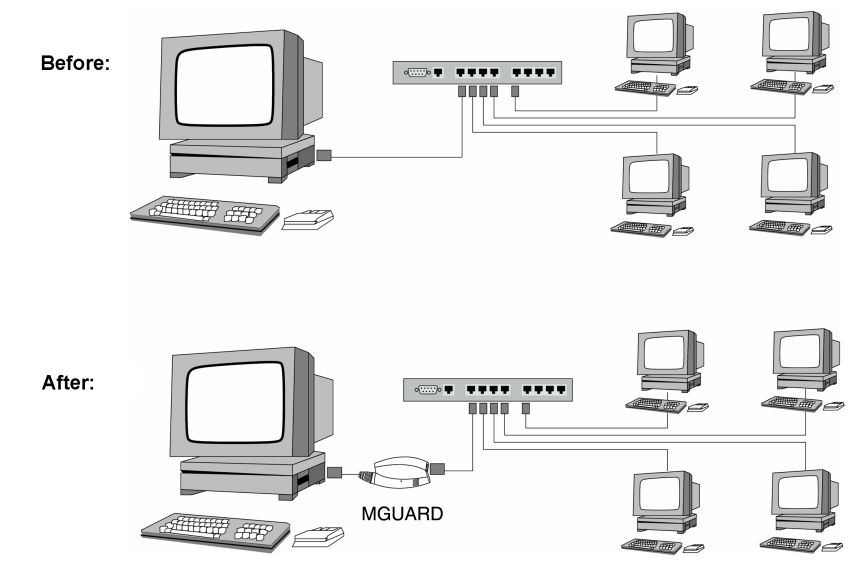

(There may be as well LAN on the left side.)

The mGuard analyzes the network traffic and independently configures its network connection accordingly. It works transparently and therefore cannot be detected in the network without configured management IP address. Connected computers keep their network configuration and must not be reconfigured.

As in the other modes, firewall and VPN security functions are available (depending on the device).

Externally supplied DHCP data is allowed through to the connected computer.

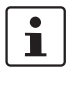

In *Single-Stealth* mode, a firewall installed on the computer must be configured to allow ICMP echo requests (ping), if the mGuard is to provide services such as VPN, DNS, NTP, etc.

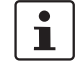

i

In *Stealth* mode, the mGuard uses internal IP address **1.1.1.1**. This can be accessed from the computer if the default gateway configured on the computer is accessible.

In the *Stealth* configurations **"Autodetect"** and **"Static"**, it is not possible to establish a VPN-connection originating from the internal client through the mGuard.

#### **Stealth configurations**

#### Autodetect

The mGuard analyzes the outgoing network traffic and independently configures its network connection accordingly. It operates transparently.

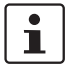

For the use of certain functions (e.g. automatic updates or establishment of VPN-connections), it is required that the mGuard makes its own requests of external servers, even in stealth mode.

These requests are only possible when the locally connected computer permits ping requests. Configure its security settings accordingly.

#### Static

If the mGuard cannot analyze the network traffic, e.g., because the locally connected computer only receives data and does not send it, then *Stealth configuration* must be set to **Static**. In this case, further input fields are available for Static Stealth Configuration.

#### **Multiple clients**

As with **Autodetect**, but it is possible to connect more than one computer to the LAN port (secure port) of the mGuard, meaning that multiple IP addresses can be used at the LAN port (secure port) of the mGuard.

For the further configuration of *Stealth* network mode, see "Stealth" on page 139.

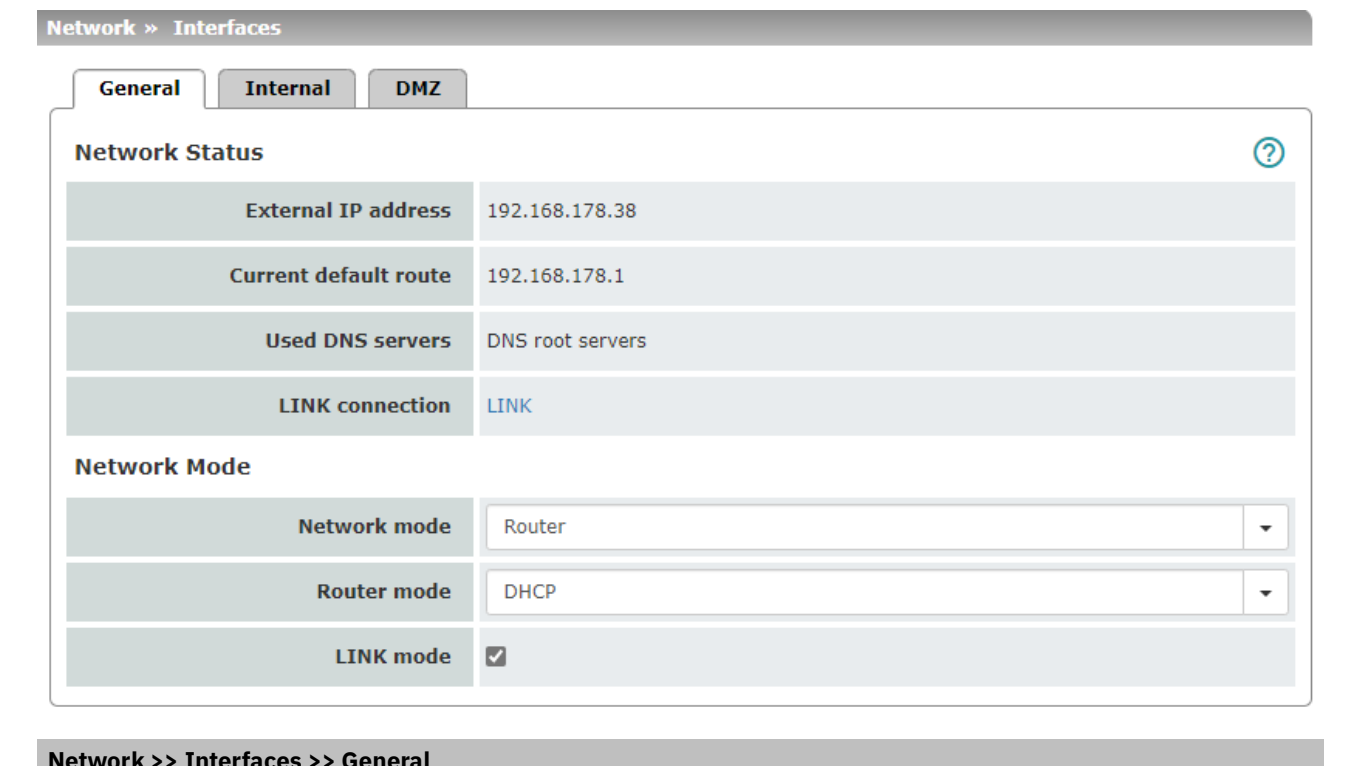

## 5.1.3 General

| Network // Interfaces // Ger | leiat                 |                                                                                                    |
|------------------------------|-----------------------|----------------------------------------------------------------------------------------------------|
| Network Status               | External IP address   | Display only: the addresses via which the mGuard can be ac-<br>cessed by devices from the external network. They form the<br>interface to other parts of the LAN or to the Internet. If the<br>transition to the Internet takes place here, the IP addresses<br>are usually assigned by the Internet service provider (ISP). If<br>an IP address is assigned dynamically to the mGuard, the<br>currently valid IP address can be found here. |
|                              |                       | In <i>Stealth</i> mode, the mGuard adopts the address of the lo-<br>cally connected computer as its external IP.                                                                                                    |
|                              | Current default route | Display only: the IP address that the mGuard uses to try to<br>reach unknown networks is displayed here. If a default route<br>has not been specified, the field is left empty.                                                                                                    |
|                              | Used DNS servers      | Display only: the names of the DNS servers used by the<br>mGuard for name resolution are displayed here. This infor-<br>mation can be useful, for example, if the mGuard is using the<br>DNS servers assigned to it by the Internet service provider.                                                                                                    |

| Network >> Interfaces >> Ger | neral []                                                 |                                                                                                    |
|------------------------------|----------------------------------------------------------|----------------------------------------------------------------------------------------------------|
|                              | LINK connection                                          | If the mGuard device is connected to the "CELLULINK" device via an interface, usually via its external WAN interface (XF1), and LINK mode is activated (see below), a hyperlink to the web-based management of the "CELLULINK" device is displayed. |
|                              |                                                          | Clicking on the hyperlink opens the web-based management of the "CELLULINK" device, which can then be configured.                                                                                                    |
|                              |                                                          | To enable a connection to the "CELLULINK" device from the LAN network, the firewall and NAT rules of the mGuard device may need to be adapted.                                                                                                    |
| Network mode                 | Network mode                                             | Router / Stealth                                                                                                    |
|                              |                                                          | The mGuard must be set to the network mode that corre-<br>sponds to its connection to the network.                                                                                                    |
|                              |                                                          | Depending on which network mode the mGuard is set to, the page will change to-gether with its configuration parameters.                                                                                                    |
|                              |                                                          | See also:                                                                                                    |
|                              |                                                          | "Overview of "Router" network mode" on page 127 and<br>"Overview of "Stealth" network mode" on page 128.                                                                                                    |
|                              | Depending on the networ tions are available on the       | k mode selected and the mGuard device, different setting op-<br>web interface:                                                                                                    |
|                              | Router Mode                                              | Static / DHCP                                                                                                    |
|                              | (Only if " <b>Router</b> " network mode<br>was selected) | For a detailed description, see:<br>– "Router Mode: Static" on page 127<br>– "Router Mode: DHCP" on page 127                                                                                                    |

| Network >> Interfaces >> Get | neral []                   |                                                                                                    |
|------------------------------|----------------------------|----------------------------------------------------------------------------------------------------|
|                              | LINK mode                  | The mGuard device can use the "CELLULINK" device avail-<br>able from Phoenix Contact to establish a mobile data con-<br>nection to other networks or the Internet (e.g. via the 4G net-<br>work).                                                                                                    |
|                              |                            | The mGuard device is usually connected to the "CELLULINK" device via its external WAN interface (XF1), which acts as the default gateway for the mGuard device.                                                                                                    |
|                              |                            | If LINK mode is activated, a hyperlink to the web-based management of the "CELLULINK" device is displayed in the Network status area as "LINK connection" (see above).                                                                                                    |
|                              |                            | Clicking on the hyperlink opens the web-based management of the "CELLULINK" device, which can then be configured.                                                                                                    |
|                              |                            | To enable a connection to the "CELLULINK" device from the LAN network, the firewall and NAT rules of the mGuard device may need to be adapted.                                                                                                    |
|                              | Stealth configuration      | Autodetect / Static / Multiple clients                                                                                                    |
|                              | (Only if "Stealth" network | Autodetect                                                                                                    |
|                              | mode was selected)         | The mGuard analyzes the network traffic and independently configures its network connection accordingly. It operates transparently.                                                                                                    |
|                              |                            | For the use of certain functions (e.g. automatic up-<br>dates, licence updates or establishment of VPN-<br>connections), it is required that the mGuard<br>makes its own requests of external servers, even<br>in stealth mode.                                                                                                   |
|                              |                            | These requests are only possible when the locally<br>connected computer permits ping requests. Con-<br>figure its security settings accordingly.                                                                                                    |
|                              |                            | Static                                                                                                    |
|                              |                            | If the mGuard cannot analyze the network traffic,<br>e.g., because the locally connected computer only receives<br>data and does not send it, then <i>Stealth configuration</i> must<br>be set to <b>Static</b> . In this case, further input fields are available<br>for Static Stealth Configuration at the bottom of the page. |
|                              |                            | Multiple clients (default)                                                                                                    |
|                              |                            | As with <b>Autodetect</b> , but it is possible to connect more than<br>one computer to the LAN port (secure port) of the mGuard,<br>meaning that multiple IP addresses can be used at the LAN<br>port (secure port) of the mGuard.                                                                                                |

## Network >> Interfaces >> General [...]

Autodetect: ignore NetBIOS over TCP traffic on TCP port 139 (Only with Autodetect Stealth configuration) If a Windows computer has more than one network card installed, it may alternate between the different IP addresses for the sender address in the data packets it sends. This applies to network packets that the computer sends to TCP port 139 (NetBIOS). As the mGuard determines the address of the computer from the sender address (and therefore the address via which the mGuard can be accessed), the mGuard would have to switch back and forth, and this would hinder operation considerably. To avoid this, activate the function if the mGuard has been connected to a computer that has these properties.

| General Exte      | rnal Internal DMZ |               |          |         |  |
|-------------------|-------------------|---------------|----------|---------|--|
| External Network  | s                 |               |          |         |  |
| Seq. 🕂            | IP address        | Netmask       | Use VLAN | VLAN ID |  |
| 1                 | 10.1.0.159        | 255.255.255.0 |          | 1       |  |
| Additional Extern | al Routes         |               |          |         |  |
| Seq. (+)          | Network           |               | Gateway  |         |  |
| 1 🕂               | 192.168.100.      | 0/24          | 10.0.254 |         |  |
|                   |                   |               |          |         |  |

#### 5.1.4 External

#### Network >> Interfaces >> External (network mode = "Router", router mode = "Static") **External Networks** The addresses via which the mGuard can be accessed by external devices that are located behind the WAN port. If the transition to the Internet takes place here, the external IP address of the mGuard is assigned by the Internet service provider (ISP). **IP** address IP address via which the mGuard can be accessed via its WAN port. Netmask The netmask of the network connected to the WAN port. Use VLAN If the IP address should be within a VLAN, activate the function. VLAN ID A VLAN ID between 1 and 4095. For an explanation of the term "VLAN", please refer to the glossary on page 360. If you want to delete entries from the list, please note that the first entry cannot be deleted. **OSPF** area Links the learned (DHCP) or configured (static) ad-(Only if **OSPF** is activated) dresses/routes of the external network interface to an OSPF area (see "Network >> Dynamic Routing" on page 170). Additional External Routes In addition to the default route via the default gateway specified below, additional external routes can be specified. Network Specify the network in CIDR format (see "CIDR (Classless Inter-Domain Routing)" on page 41). Gateway The gateway via which this network can be accessed. See also "Network example diagram" on page 42.

| Network >> Interfaces >> External (network mode = "Router", router mode = "Static") [] |                       |                                                                                                    |  |  |  |  |
|----------------------------------------------------------------------------------------|-----------------------|----------------------------------------------------------------------------------------------------|--|--|--|--|
| Default gateway                                                                        | IP of default gateway | The IP address of a device in the local network (connected to<br>the LAN port) or the IP address of a device in the external<br>network (connected to the WAN port) can be specified here. |  |  |  |  |
|                                                                                        |                       | If the mGuard is used within the LAN, the IP address of the default gateway is assigned by the network administrator.                                                                      |  |  |  |  |
|                                                                                        |                       | If the local network is not known to the external router, e.g., in the event of configuration via DHCP, specify your local network under "Network >> NAT" (see page 148).                  |  |  |  |  |

| N                          | etwork » Interfaces           |                   |            |               |          |         |  |  |  |  |
|----------------------------|-------------------------------|-------------------|------------|---------------|----------|---------|--|--|--|--|
|                            | General External Internal DMZ |                   |            |               |          |         |  |  |  |  |
| Internal Networks          |                               |                   |            |               |          |         |  |  |  |  |
|                            | Seq.                          | $\oplus$          | IP address | Netmask       | Use VLAN | VLAN ID |  |  |  |  |
|                            | 1                             | 192.168.178.159   |            | 255.255.255.0 |          | 1       |  |  |  |  |
|                            | 2                             | 2 (+) 192.168.2.1 |            | 255.255.255.0 |          | 1       |  |  |  |  |
| Additional Internal Routes |                               |                   |            |               |          |         |  |  |  |  |
|                            | Seq.                          | $(\div)$          |            | Network       | G        | ateway  |  |  |  |  |

## 5.1.5 Internal

| Network >> Interfaces >> Int | Network >> Interfaces >> Internal (Network mode = "Router") |                                                                                                    |  |  |  |  |
|------------------------------|-------------------------------------------------------------|----------------------------------------------------------------------------------------------------|--|--|--|--|
| Internal Networks            | IP address                                                  | IP address under which the mGuard device shall be accessible from the locally connected network via its LAN port.                                                                                                    |  |  |  |  |
|                              |                                                             | The default settings in <b>Router</b> mode are as follows:<br>– IP address: <b>192.168.1.1</b><br>– Netmask: <b>255.255.255.0</b>                                                                                                    |  |  |  |  |
|                              |                                                             | You can also specify other addresses via which the mGuard<br>can be accessed by devices in the locally connected net-<br>work. For example, this can be useful if the locally connected<br>network is divided into subnetworks. Multiple devices in dif-<br>ferent subnetworks can then access the mGuard via differ-<br>ent addresses. |  |  |  |  |
|                              | Netmask                                                     | The netmask of the network connected to the LAN port.                                                                                                    |  |  |  |  |
|                              | Use VLAN                                                    | If the IP address should be within a VLAN, activate the func-<br>tion.                                                                                                    |  |  |  |  |
|                              | VLAN ID                                                     | <ul> <li>A VLAN ID between 1 and 4095.</li> <li>For an explanation of the term "VLAN", please refer to the glossary on page 360.</li> <li>If you want to delete entries from the list, please note that the first entry cannot be deleted.</li> </ul>                                                                                   |  |  |  |  |
|                              | <b>OSPF area</b><br>(Only if <b>OSPF</b> is activated)      | Links the static addresses/routes of the internal network in-<br>terface to an OSPF area (see "Network >> Dynamic Routing"<br>on page 170).                                                                                                    |  |  |  |  |
| Additional Internal Routes   | Additional routes can be connected network.                 | defined if further subnetworks are connected to the locally                                                                                                    |  |  |  |  |
|                              | Network                                                     | Specify the network in CIDR format (see "CIDR (Classless Inter-Domain Routing)" on page 41).                                                                                                    |  |  |  |  |
|                              | Gateway                                                     | The gateway via which this network can be accessed.                                                                                                    |  |  |  |  |
|                              |                                                             | See also "Network example diagram" on page 42.                                                                                                    |  |  |  |  |

| 5.1.6 | DMZ |
|-------|-----|
| 0.110 |     |

| Netzwerk » Interfaces |                        |                 |               |  |  |  |  |
|-----------------------|------------------------|-----------------|---------------|--|--|--|--|
| Gene                  | eral Internal DMZ Seco | ondary External |               |  |  |  |  |
| DMZ N                 | letworks               |                 | 0             |  |  |  |  |
| Seq.                  | $\oplus$               | IP address      | Netmask       |  |  |  |  |
| 1                     | $\oplus$               | 192.168.3.1     | 255.255.255.0 |  |  |  |  |
| Additional DMZ Routes |                        |                 |               |  |  |  |  |
| Seq.                  | $\oplus$               | Network         | Gateway       |  |  |  |  |
| 1                     | $\oplus$               | 192.168.3.0/24  | 192.168.3.254 |  |  |  |  |
|                       |                        |                 |               |  |  |  |  |

| Network >> Interfaces >> DM               | IZ (Network mode = "Router")                           |                                                                                                    |  |  |  |
|-------------------------------------------|--------------------------------------------------------|----------------------------------------------------------------------------------------------------|--|--|--|
| DMZ Networks<br>(Only for FL MGUARD 4305) | IP addresses                                           | IP address via which the mGuard can be accessed by de-<br>vices in the network connected to the DMZ port.                                                                                                    |  |  |  |
|                                           |                                                        | The DMZ port is only supported in router mode<br>and requires at least one IP address and a cor-<br>responding subnet mask. The DMZ does not<br>support any VLANs.                                                                                                    |  |  |  |
|                                           |                                                        | In <b>"Router" network mode</b> , every newly added table line<br>has default settings:<br>– IP address: <b>192.168.3.1</b><br>– Netmask: <b>255.255.255.0</b>                                                                                                    |  |  |  |
|                                           |                                                        | You can also specify other addresses via which the mGuard<br>can be accessed by devices in the networks connected to the<br>DMZ port. For example, this can be useful if the network con-<br>nected to the DMZ port is divided into subnetworks. Multiple<br>devices in different subnetworks can then access the<br>mGuard via different addresses. |  |  |  |
|                                           | IP address                                             | IP address via which the mGuard can be accessed via its DMZ port.                                                                                                    |  |  |  |
|                                           |                                                        | Default: 192.168.3.1                                                                                                    |  |  |  |
|                                           | Netmask                                                | The netmask of the network connected to the DMZ port.                                                                                                    |  |  |  |
|                                           |                                                        | Default: 255.255.255.0                                                                                                    |  |  |  |
|                                           | <b>OSPF area</b><br>(Only if <b>OSPF</b> is activated) | Links the static addresses/routes of the DMZ network inter-<br>face to an OSPF area (see "Network >> Dynamic Routing" on<br>page 170).                                                                                                    |  |  |  |
| Additional DMZ Routes                     | Additional routes can be                               | defined if further subnetworks are connected to the DMZ.                                                                                                    |  |  |  |
|                                           | Network                                                | Specify the network in CIDR format (see "CIDR (Classless Inter-Domain Routing)" on page 41).                                                                                                    |  |  |  |
|                                           |                                                        | Default: 192.168.3.0/24                                                                                                    |  |  |  |

| Gateway       The gateway via which this network can be accessed.         See also "Network example diagram" on page 42 | Network >> Interfaces >> DMZ (Network mode = "Router")[] |         |                                                     |  |  |  |  |
|----------------------------------------------------------------------------------------------------|----------------------------------------------------------|---------|-----------------------------------------------------|--|--|--|--|
| See also "Network example diagram" on page 12                                                                           |                                                          | Gateway | The gateway via which this network can be accessed. |  |  |  |  |
| See also Metwork example diagram on page 42.                                                                            |                                                          |         | See also "Network example diagram" on page 42.      |  |  |  |  |
| Default: 192.168.3.254                                                                                                  |                                                          |         | Default: 192.168.3.254                              |  |  |  |  |

| 5. | 1. | 7 | Stealth |
|----|----|---|---------|
|    | _  | • |         |

| General Stealth                  |                                |                                                                                                    |                                                                                                    |                                                                                                    |                                                                                              |
|----------------------------------|--------------------------------|----------------------------------------------------------------------------------------------------|----------------------------------------------------------------------------------------------------|----------------------------------------------------------------------------------------------------|----------------------------------------------------------------------------------------------|
| Stealth Management               |                                |                                                                                                    |                                                                                                    |                                                                                                    | 0                                                                                            |
| Seq. 🕂                           | IP address                     | Netmask                                                                                                    | Use VLAN                                                                                                    | VLAN ID                                                                                                    |                                                                                              |
| 1                                | 0.0.0.0                        | 0.0.0                                                                                                    |                                                                                                    | 1                                                                                                    |                                                                                              |
| 2 (+)                            | 10.1.0.55                      | 255.255.255.0                                                                                                    |                                                                                                    | 1                                                                                                    |                                                                                              |
| Please note: If you have set "St | tealth configuration" to "Mult | iple clients", remote access will only                                                                                                    | be possible using this IP address. A                                                                                                    | In IP address of "0.0.0.0" dis                                                                                                    | ables this feature.                                                                          |
| Please note: Using managemen     | It VLAN is not supported in Sf | ealth autodetect mode.                                                                                                    |                                                                                                    |                                                                                                    |                                                                                              |
|                                  | Default gateway                | 0.0.0.0                                                                                                    |                                                                                                    |                                                                                                    |                                                                                              |
| Networks to be Routed ov         | er Alternative Gateway         | 5                                                                                                    |                                                                                                    |                                                                                                    |                                                                                              |
| Seq. (+)                         |                                | Network                                                                                                    |                                                                                                    | Gateway                                                                                                    |                                                                                              |
| Please note: These settings are  | applied to traffic generated   | by the mGuard.                                                                                                    |                                                                                                    |                                                                                                    |                                                                                              |
|                                  |                                | - 141-19 4 1 1                                                                                                    |                                                                                                    |                                                                                                    |                                                                                              |
| letwork >> Interface             | s >> Stealth ("Ste             | alth" network mode)                                                                                                    |                                                                                                    |                                                                                                    |                                                                                              |
|                                  | - The<br>- No c<br>Remote a    | client does not answer<br>lient is available<br>access via HTTPS, SNM<br>With <i>static</i> Stealth cor<br>always be accessed, e<br>been activated. | ARP requests<br>P, and SSH is <b>only</b> poss<br>figuration, the <i>Stealth N</i><br>even if the network carc                                                                                                    | sible using this add                                                                                                    | lress.                                                                                       |
|                                  |                                |                                                                                                    |                                                                                                    | of the client PC h                                                                                                    | <i>dress</i> can<br>as not                                                                   |
|                                  | IP addre                       | esse Mana cesse                                                                                                    | gement IP address via<br>d and administered.                                                                                                    | d of the client PC h<br><br>which the mGuard                                                                                                 | dress can<br>as not<br>I can be ac-                                                          |
|                                  | IP addre                       | Ana cesse                                                                                                    | gement IP address via<br>d and administered.<br>In Stealth mode "<br>plies:                                                                                                    | which the mGuard                                                                                                    | dress can<br>as not<br>I can be ac-<br>following ap                                          |
|                                  | IP addre                       | ess Mana<br>cesse                                                                                                    | gement IP address via<br>d and administered.<br>In Stealth mode "<br>plies:<br>If a Management I<br>fault gateway of th<br>is located must be                                                                                   | which the mGuard<br>Which the mGuard<br>Autodetect" the f<br>P Address is assig<br>e network in which<br>specified.                          | dress can<br>as not<br>can be ac-<br><b>following ap</b><br>ned, the de-<br>n the mGuarc     |
|                                  | IP addre                       | ess Mana<br>cesse<br>1<br>The I<br>addre                                                                                                    | gement IP address via<br>d and administered.<br>In Stealth mode "<br>plies:<br>If a Management I<br>fault gateway of th<br>is located must be<br>P address "0.0.0.0" dea<br>ss.                                                 | which the mGuard<br><b>Autodetect" the f</b><br>P Address is assig<br>e network in which<br>specified.<br>Autivates the mana                 | dress can<br>as not<br>can be ac-<br>following ap<br>ned, the de-<br>n the mGuarc            |
|                                  | IP addre                       | ess Mana<br>cesse<br>I<br>The Ii<br>addre<br>Chang<br>any a                                                                                         | gement IP address via<br>d and administered.<br>In Stealth mode "<br>plies:<br>If a Management I<br>fault gateway of th<br>is located must be<br>P address "0.0.0.0" dea<br>ss.<br>ge the management IP<br>dditional addresses. | which the mGuard<br>Autodetect" the f<br>P Address is assig<br>e network in which<br>specified.<br>activates the mana<br>address first befor | dress can<br>as not<br>can be ac-<br>following ap<br>ned, the de-<br>the mGuarc<br>gement IP |

| Network >> Interfaces >> Ste | ealth ("Stealth" network mode) []                                                                                                    |                                                                                                    |  |  |  |  |
|------------------------------|----------------------------------------------------------------------------------------------------|----------------------------------------------------------------------------------------------------|--|--|--|--|
|                              | Use VLAN                                                                                                    | This option is valid only if you have set the "Stealth configu-<br>ration" option to "Multiple clients".                                                                                                    |  |  |  |  |
|                              |                                                                                                    | IP address and netmask of the VLAN port.                                                                                                    |  |  |  |  |
|                              |                                                                                                    | If the IP address should be within a VLAN, activate the function.                                                                                                    |  |  |  |  |
|                              | VLAN ID                                                                                                    | <ul> <li>This option only applies if you set the "Stealth configuration" option to "Multiple clients".</li> <li>A VLAN ID between 1 and 4095.</li> <li>An explanation can be found under "VLAN" on page 360.</li> <li>If you want to delete entries from the list, please note that the first entry cannot be deleted.</li> </ul> |  |  |  |  |
|                              |                                                                                                    | In Stealth mode "Multiple Clients", the external DHCP server of the mGuard cannot be used if a VLAN ID is assigned as the management IP.                                                                                                    |  |  |  |  |
|                              | Default gateway                                                                                                    | The default gateway of the network where the mGuard is lo-<br>cated.                                                                                                    |  |  |  |  |
|                              |                                                                                                    | In Stealth mode "Autodetect" the following applies:                                                                                                    |  |  |  |  |
|                              |                                                                                                    | If a Management IP Address is assigned, the de-<br>fault gateway of the network in which the mGuard<br>is located must be specified.                                                                                                    |  |  |  |  |
| Networks to be routed over   | Static routes                                                                                                    |                                                                                                    |  |  |  |  |
| alternative gateways         | In Stealth modes "Autodetect" and "Static", the mGuard adopts the default g<br>the computer connected to its LAN port. This does not apply if a management<br>dress is configured with the default gateway. |                                                                                                    |  |  |  |  |
|                              | Alternative routes can be specified for data packets destined for the WAN that have been created by the mGuard. These include for instance the packets from the following types of data traffic:            |                                                                                                    |  |  |  |  |
|                              | - Download of certifica                                                                                                    | te revocation lists (CRLs)                                                                                                    |  |  |  |  |
|                              | <ul> <li>Download of a new concerning with</li> </ul>                                                                                                    | onfiguration<br>an NTP conver (for time cynchronization)                                                                                                    |  |  |  |  |
|                              | <ul> <li>Sending and receiving</li> </ul>                                                                                                    | g encrypted data packets from VPN connections                                                                                                    |  |  |  |  |
|                              | <ul> <li>Requests to DNS service</li> </ul>                                                                                                    | vers                                                                                                    |  |  |  |  |
|                              | <ul> <li>Log messages</li> </ul>                                                                                                    |                                                                                                    |  |  |  |  |
|                              | - Download of firmwar                                                                                                    | e updates                                                                                                    |  |  |  |  |
|                              | <ul> <li>Download of configur</li> <li>SNMP traps</li> </ul>                                                                                                    | ration protiles from a central server (if configured)                                                                                                    |  |  |  |  |
|                              | Sivini Liaps                                                                                                    |                                                                                                    |  |  |  |  |

| Network >> Interfaces >> Stealth ("Stealth" network mode) []                                         |                                                                                                    |                                                                                                    |                                                                                                    |  |  |  |
|----------------------------------------------------------------------------------------------------|----------------------------------------------------------------------------------------------------|----------------------------------------------------------------------------------------------------|----------------------------------------------------------------------------------------------------|--|--|--|
|                                                                                                    | If this option is used, make the relevant entries afterwards. If it is not used, the affected data packets are routed via the default gateway specified for the client.<br>Networks to be Routed over Alternative Gateways |                                                                                                    |                                                                                                    |  |  |  |
|                                                                                                    | Seq. 🕂                                                                                                    | Network                                                                                                    | Gateway                                                                                               |  |  |  |
|                                                                                                    | 1 (+) 🗐                                                                                                    | 192.168.101.0/24                                                                                                    | 10.1.0.253                                                                                            |  |  |  |
|                                                                                                    | Network                                                                                                    | Specify the network in CIDR format (see "CIDR (Classless Inter-Domain Routing)" on page 41).                                                                                                    |                                                                                                    |  |  |  |
|                                                                                                    | Gateway                                                                                                    | The gateway via which this network can be accessed.                                                                                                    |                                                                                                    |  |  |  |
|                                                                                                    |                                                                                                    | The routes specified here are mandatory routes for data packets created by the mGuard. This setting has priority ove other settings (see also "Network example diagram" on page 42).                                                                                                    |                                                                                                    |  |  |  |
| Settings for Stealth mode<br>(static)<br>(Only when "static" stealth configura-<br>tion is selected) | Client IP address                                                                                                    | The IP address of the computer connected to the LAN                                                                                                    |                                                                                                    |  |  |  |
|                                                                                                    | Client MAC address                                                                                                    | <ul> <li>The physical address of the network card of the puter to which the mGuard is connected.</li> <li>The MAC address can be determined as fol In DOS (Start, All Programs, Accessories, C Prompt), enter the following command: <i>ipc</i></li> </ul>                                                                                       |                                                                                                    |  |  |  |
|                                                                                                    |                                                                                                    | The MAC address does not necessarily have to be specified.<br>The mGuard can automatically obtain the MAC address from<br>the client. The MAC address 0:0:0:0:0:0 must be set in order<br>to do this. Please note that the mGuard can only forward net-<br>work packets to the client once the MAC address of the client<br>has been determined. |                                                                                                    |  |  |  |
|                                                                                                    |                                                                                                    | If no Stealth Management IP Addre<br>is configured in static Stealth mode<br>are sent via the internal interface (<br>Host Configuration Protocol'', Sect                                                                                                    | ess or <i>Client MAC address</i><br>e, then DAD ARP requests<br>see RFC 2131, "Dynamic<br>ion 4.4.1). |  |  |  |

# 5.2 Network >> Ethernet

## 5.2.1 MAU Settings

| Network » Ethernet              |                                                 |                  |           |                      |       |                 |                |                |  |  |
|---------------------------------|-------------------------------------------------|------------------|-----------|----------------------|-------|-----------------|----------------|----------------|--|--|
| MAU Settings Multicast Ethernet |                                                 |                  |           |                      |       |                 |                |                |  |  |
| Port Mirroring                  |                                                 |                  |           |                      |       |                 |                |                |  |  |
|                                 | Port mirroring receiver Port mirroring disabled |                  |           |                      |       |                 |                |                |  |  |
| MAU Configuration               |                                                 |                  |           |                      |       |                 |                |                |  |  |
| Port                            | Media type                                      | Automatic config | uration   | Manual configuration |       | Current mode    | Port on        | Port mirroring |  |  |
| WAN                             | 10/100/1000 BASE-T/RJ45                         |                  |           | 100 Mbit/s FDX       | •     | 1000 Mbit/s FDX |                |                |  |  |
| XF2                             | 10/100/1000 BASE-T/RJ45                         |                  |           | 100 Mbit/s FDX       | •     | Down            |                | None           |  |  |
| XF3                             | 10/100/1000 BASE-T/RJ45                         |                  |           | 100 Mbit/s FDX       | •     | 100 Mbit/s FDX  |                | None           |  |  |
| XF4                             | 10/100/1000 BASE-T/RJ45                         |                  |           | 100 Mbit/s FDX       | •     | Down            |                | None           |  |  |
| DMZ                             | 10/100/1000 BASE-T/RJ45                         |                  |           | 100 Mbit/s FDX       | •     | Down            |                |                |  |  |
|                                 |                                                 |                  |           |                      |       |                 |                |                |  |  |
| Address                         | Resolution Table                                |                  |           |                      |       |                 |                |                |  |  |
| Update Inte                     | erval: 10s                                      |                  |           |                      |       |                 |                |                |  |  |
| Port                            |                                                 | MAC addr         | esses     |                      |       |                 |                |                |  |  |
| XF2                             |                                                 |                  |           |                      |       |                 |                |                |  |  |
| XF3                             |                                                 |                  |           |                      |       |                 |                |                |  |  |
| XF4                             |                                                 |                  |           |                      |       |                 |                |                |  |  |
| DMZ                             |                                                 |                  |           |                      |       |                 |                |                |  |  |
|                                 |                                                 |                  |           |                      |       |                 |                |                |  |  |
| X Purge                         |                                                 |                  |           |                      |       |                 |                |                |  |  |
| Port Stat                       | tistics                                         |                  |           |                      |       |                 |                |                |  |  |
| Update Inte                     | erval: 5s                                       |                  |           |                      |       |                 |                |                |  |  |
| Port                            | TX collisions                                   | Т                | TX octets | RX FCS e             | rrors |                 | RX good octets | •              |  |  |
| XF2                             | 0                                               | ٥                | )         | 0                    |       |                 | 0              |                |  |  |

#### Network >> Ethernet >> MAU Settings Port mirroring receiver The integrated switch controls port mirroring in order to **Port Mirroring** monitor the network traffic. Here, you can decide which (Only for FL MGUARD 4305) ports you want to monitor. The switch then sends copies of data frames from the monitored ports to a selected port. The port mirroring function enables any frames to be forwarded to a specific recipient. You can select the receiver port or the mirroring of the incoming and outgoing frames from each switch port. **MAU Configuration** Configuration and status indication of the Ethernet connections: Port Name of the Ethernet connection to which the row refers. Media type Media type of the Ethernet connection.

| Network >> Ethernet >> MAU Settings []              |                                                                                                    |                                                                                                    |
|-----------------------------------------------------|----------------------------------------------------------------------------------------------------|----------------------------------------------------------------------------------------------------|
|                                                     | Automatic configura-<br>tion                                                                                                    | <b>Activated</b> : tries to determine the required operating mode automatically.                                                                                                    |
|                                                     |                                                                                                    | <b>Deactivated</b> : uses the operating mode specified in the<br>"Manual configuration" column.                                                                                                    |
|                                                     | Manual configuration                                                                                                    | The desired operating mode when <i>Automatic configuration</i> is <b>deactivated</b> .                                                                                                    |
|                                                     | Current mode                                                                                                    | The current operating mode of the network connection.                                                                                                    |
|                                                     | Port on                                                                                                    | Switches the Ethernet connection on or off.                                                                                                    |
|                                                     | Link supervision                                                                                                    | Only visible when the "Management >> Service I/O >> Alarm output" menu item "Link supervision" is set to "Supervise".                                                                                           |
|                                                     |                                                                                                    | If link supervision is active, the alarm output is opened if one link does not indicate connectivity.                                                                                                    |
|                                                     | <b>Port mirroring</b><br>(Only for FL MGUARD 4305)                                                                                                    | The port mirroring function enables any frames to be for-<br>warded to a specific recipient. You can select the receiver<br>port or the mirroring of the incoming and outgoing frames<br>from each switch port. |
| Address Resolution Table                            | Port                                                                                                    | Name of the Ethernet connection to which the row refers.                                                                                                    |
| (Only for FL MGUARD 4305)                           | MAC addresses                                                                                                    | Lists the MAC addresses of the connected Ethernet-capable devices.                                                                                                    |
|                                                     |                                                                                                    | The switch can learn MAC addresses which belong to the<br>ports of its connected Ethernet-capable devices. The con-<br>tents of the list can be deleted by clicking on the "Purge"<br>button.                   |
| <b>Port Statistics</b><br>(Only for FL MGUARD 4305) | A statistic is displayed for each physically accessible port of the integrated Managed Switch. The counter can be reset via the web interface or the following command: |                                                                                                    |
|                                                     | /Packages/mguard-api_0/mbin/action switch/reset-phy-counters                                                                                                    |                                                                                                    |
|                                                     | Port                                                                                                    | Name of the Ethernet connection to which the row refers.                                                                                                    |
|                                                     | TX collisions                                                                                                    | Number of errors while sending the data                                                                                                    |
|                                                     | TX octets                                                                                                    | Data volume sent                                                                                                    |
|                                                     | <b>RX FCS errors</b>                                                                                                    | Number of received frames with invalid checksum                                                                                                    |
|                                                     | RX good octets                                                                                                    | Volume of the valid data received                                                                                                    |
# 5.2.2 Multicast

| Only available with FL MGUARD 4305 and FL MGUARD 4305/KX. |                                                                                                 |                                                                     |                                                                                     |                                                                                               |  |  |
|-----------------------------------------------------------|-------------------------------------------------------------------------------------------------|---------------------------------------------------------------------|-------------------------------------------------------------------------------------|-----------------------------------------------------------------------------------------------|--|--|
| Matural China at                                          |                                                                                                 |                                                                     |                                                                                     |                                                                                               |  |  |
| Network » Ethernet                                        |                                                                                                 |                                                                     |                                                                                     |                                                                                               |  |  |
| MAU Settings Multicast                                    | Ethernet                                                                                        |                                                                     |                                                                                     |                                                                                               |  |  |
| Static Multicast Groups                                   |                                                                                                 |                                                                     |                                                                                     |                                                                                               |  |  |
| Seq. 🕂 Mult                                               | icast group address LAN                                                                         | 11                                                                  | LAN2                                                                                | LAN3                                                                                          |  |  |
| 1 (+)                                                     | 00:5e:00:00:00                                                                                  |                                                                     |                                                                                     |                                                                                               |  |  |
| •                                                         |                                                                                                 |                                                                     | III                                                                                 |                                                                                               |  |  |
| General Multicast Configur                                | ration                                                                                          |                                                                     |                                                                                     |                                                                                               |  |  |
|                                                           | IGMP snooping                                                                                   |                                                                     |                                                                                     |                                                                                               |  |  |
|                                                           | IGMP snoop aging                                                                                | 300                                                                 |                                                                                     |                                                                                               |  |  |
|                                                           | IGMP query                                                                                      |                                                                     |                                                                                     |                                                                                               |  |  |
|                                                           | IGMP query interval 120                                                                         |                                                                     |                                                                                     |                                                                                               |  |  |
| Multicast Groups                                          |                                                                                                 |                                                                     |                                                                                     |                                                                                               |  |  |
| MAC                                                       |                                                                                                 | LAN1                                                                | LAN2                                                                                | LAN3                                                                                          |  |  |
| 01:00:5e:00:00:00                                         |                                                                                                 | Yes                                                                 | No                                                                                  | No                                                                                            |  |  |
| Network >> Ethernet >> Multi                              | icast                                                                                           |                                                                     |                                                                                     |                                                                                               |  |  |
| Static Multicast Groups                                   | Static Multicast<br>Groups                                                                      | <b>Note</b> : For dat<br>ports in Statio<br>enabled (see            | a to be correctly fo<br>c Multicast Groups<br>below).                               | orwarded to the configured<br>, "IGMP snooping" must be                                       |  |  |
|                                                           |                                                                                                 | Multicast is a<br>group of recip<br>multiple time<br>distributor wi | technology which<br>bients, without the<br>s. The data replica<br>thin the network. | enables data to be sent to a<br>transmitter having to send it<br>tion takes place through the |  |  |
|                                                           |                                                                                                 | You can creat<br>is forwarded                                       | e a list of <b>multicas</b><br>to the configured p                                  | <b>t group addresses</b> . The data ports (XF2 XF4).                                          |  |  |
| General Multicast Configu-<br>ration                      | General Multicast Configu-<br>ration IGMP snooping<br>(Not active in network mode<br>"Stealth") |                                                                     | ses IGMP snooping<br>prwarded via ports                                             | to guarantee that multicast which are intended for this                                       |  |  |
|                                                           | IGMP snoop aging                                                                                | Period, after<br>pires, in seco                                     | which membershiµ<br>nds.                                                            | o to the multicast group ex-                                                                  |  |  |

| Network >> Ethernet >> Multicast [] |                                                                                                    |                                                                                                    |  |  |
|-------------------------------------|----------------------------------------------------------------------------------------------------|----------------------------------------------------------------------------------------------------|--|--|
|                                     | IGMP query                                                                                                    | IGMP is used to join and leave a multicast group. Here, the IGMP version can be selected.                                                       |  |  |
|                                     |                                                                                                    | IGMP version v1 (IGMPv1) is no longer supported. All de-<br>vices of the new device generation exclusively support IGMP<br>version v2 (IGMPv2). |  |  |
|                                     | IGMP query interval                                                                                                    | Interval in which IGMP queries are generated in seconds.                                                                                        |  |  |
|                                     |                                                                                                    | If the interval is changed, new IGMP requests are generated only after the previously configured interval has expired.                          |  |  |
| Multicast Groups                    | Displays the multicast groups. The display contains all static entries and the dynamic entries which are discovered by IGMP snooping. |                                                                                                    |  |  |

| Network » Ethernet                       |                      |        |  |  |  |
|------------------------------------------|----------------------|--------|--|--|--|
| MAU Settings Multicast Ethernet          |                      |        |  |  |  |
| ARP Timeout                              |                      | ?      |  |  |  |
| ARP timeout                              | 0:00:30 seconds (hh: | mm:ss) |  |  |  |
| MTU Settings                             |                      |        |  |  |  |
| MTU of the internal interface            | 1500                 |        |  |  |  |
| MTU of the internal interface for VLAN   | 1500                 |        |  |  |  |
| MTU of the external interface            | 1500                 |        |  |  |  |
| MTU of the external interface for VLAN   | 1500                 |        |  |  |  |
| MTU of the DMZ interface                 | 1500                 |        |  |  |  |
| MTU of the management interface          | 1500                 |        |  |  |  |
| MTU of the management interface for VLAN | 1500                 |        |  |  |  |

## 5.2.3 Ethernet

### Network >> Ethernet >> Ethernet

| ARP Timeout      | ARP Timeout          | Service life of entries in the ARP table.                                                                                                    |  |
|------------------|----------------------|----------------------------------------------------------------------------------------------------|--|
|                  |                      | The entry can be in seconds [ss], minutes and seconds<br>[mm:ss] or hours, minutes, and seconds [hh:mm:ss].                                                                                        |  |
|                  |                      | MAC and IP addresses are assigned to each other in the ARP table.                                                                                                    |  |
| The MTU settings | MTU of the interface | The maximum transfer unit (MTU) defines the maximum IP packet length that may be used for the relevant interface.                                                                                  |  |
|                  |                      | Allowed values: 68 - 1500                                                                                                    |  |
|                  |                      | The following applies for a VLAN interface:                                                                                                    |  |
|                  |                      | As VLAN packets contain 4 bytes more than those<br>without VLAN, certain drivers may have problems<br>processing these larger packets. Such problems<br>can be solved by reducing the MTU to 1496. |  |

# 5.3 Network >> NAT

# 5.3.1 Masquerading

| ſ | letwork                                     | » NAT      |                     |                                                                                                    |                                        |                                            |                                |  |
|---|---------------------------------------------|------------|---------------------|----------------------------------------------------------------------------------------------------|----------------------------------------|--------------------------------------------|--------------------------------|--|
|   | Maso                                        | querading  | IP and Port Forward | ding                                                                                                    |                                        |                                            |                                |  |
|   | Network Address Translation/IP Masquerading |            |                     |                                                                                                    |                                        |                                            |                                |  |
|   | Seq.                                        | $\oplus$   | Outgoin             | g on interface                                                                                                    | From IP                                | Con                                        | nment                          |  |
|   | 1                                           | <b>(+)</b> | All                 | •                                                                                                    | 0.0.0/0                                | •                                          |                                |  |
|   | 1:1 N/                                      | AT         |                     |                                                                                                    |                                        |                                            |                                |  |
|   | Seq.                                        | +          | Real network        | Virtual network                                                                                                    | Netmask                                | Enable ARP                                 | Comment                        |  |
|   | 1                                           | ÷          | 0.0.0.0             | 0.0.0.0                                                                                                    | 24                                     |                                            |                                |  |
|   | Vetwo                                       | rk >> NA1  | C>> Masquera        | nding                                                                                                    |                                        |                                            |                                |  |
| 1 | Vetwo                                       | rk Addres  | ss Transla-         | Lists the rules establish                                                                                                    | ed for NAT ( <b>N</b> etw              | ork <b>A</b> ddress <b>T</b> ransla        | ation).                        |  |
| 1 | tion/IP Masquerading                        |            | rading              | For outgoing data packets, the device can rewrite the specified sender IP addresses<br>from its internal network to its own external address, a technique referred to as NAT<br>(Network Address Translation), see also NAT (Network Address Translation) in the<br>glossary.                                                                                                    |                                        |                                            |                                |  |
|   |                                             |            |                     | This method is used if the internal addresses cannot or should not be routed externally, e.g., because a private address area such as 192.168.x.x or the internal network structure should be hidden.                                                                                                    |                                        |                                            |                                |  |
|   | The<br>vice<br>set<br>vice<br>PLC           |            |                     | The method can also be used to hide external network structures from the internal de-<br>vices. To do so, set the <b>Internal</b> option under <b>"Outgoing on interface"</b> . The <b>Internal</b><br>setting allows for communication between two separate IP networks where the IP de-<br>vices have not configured a (useful) default route or differentiated routing settings (e.g.,<br>PLCs without the corresponding settings). The corresponding settings must be made<br>under <b>"1:1 NAT"</b> . |                                        |                                            |                                |  |
|   |                                             |            |                     | This method is also referred to as IP masquerading.                                                                                                    |                                        |                                            |                                |  |
|   |                                             |            |                     | <b>Default setting</b> : IP Masquerading is active for packets routed from the internal network (LAN) to the external network (WAN) (LAN> WAN).                                                                                                    |                                        |                                            |                                |  |
|   |                                             |            |                     | If multiple sta<br>dress in the li                                                                                                    | atic IP addresses<br>st is always used | are used for the WA<br>for IP masquerading | N port, the first IP ad-<br>g. |  |
|   |                                             |            |                     | These rules d                                                                                                    | o not apply in Ste                     | ealth mode.                                |                                |  |
|   |                                             |            |                     | Outgoing on interface                                                                                                    | Internal / Exte                        | rnal / DMZ / All exte                      | rnal                           |  |
|   |                                             |            |                     |                                                                                                    | Specifies via w<br>that the rule a     | /hich interface the d<br>pplies to them.   | ata packets are sent so        |  |
|   |                                             |            |                     |                                                                                                    | "All external"<br>2000/4000 de         | refers to "External" t<br>evices.          | for FL MGUARD                  |  |

#### **Network menu**

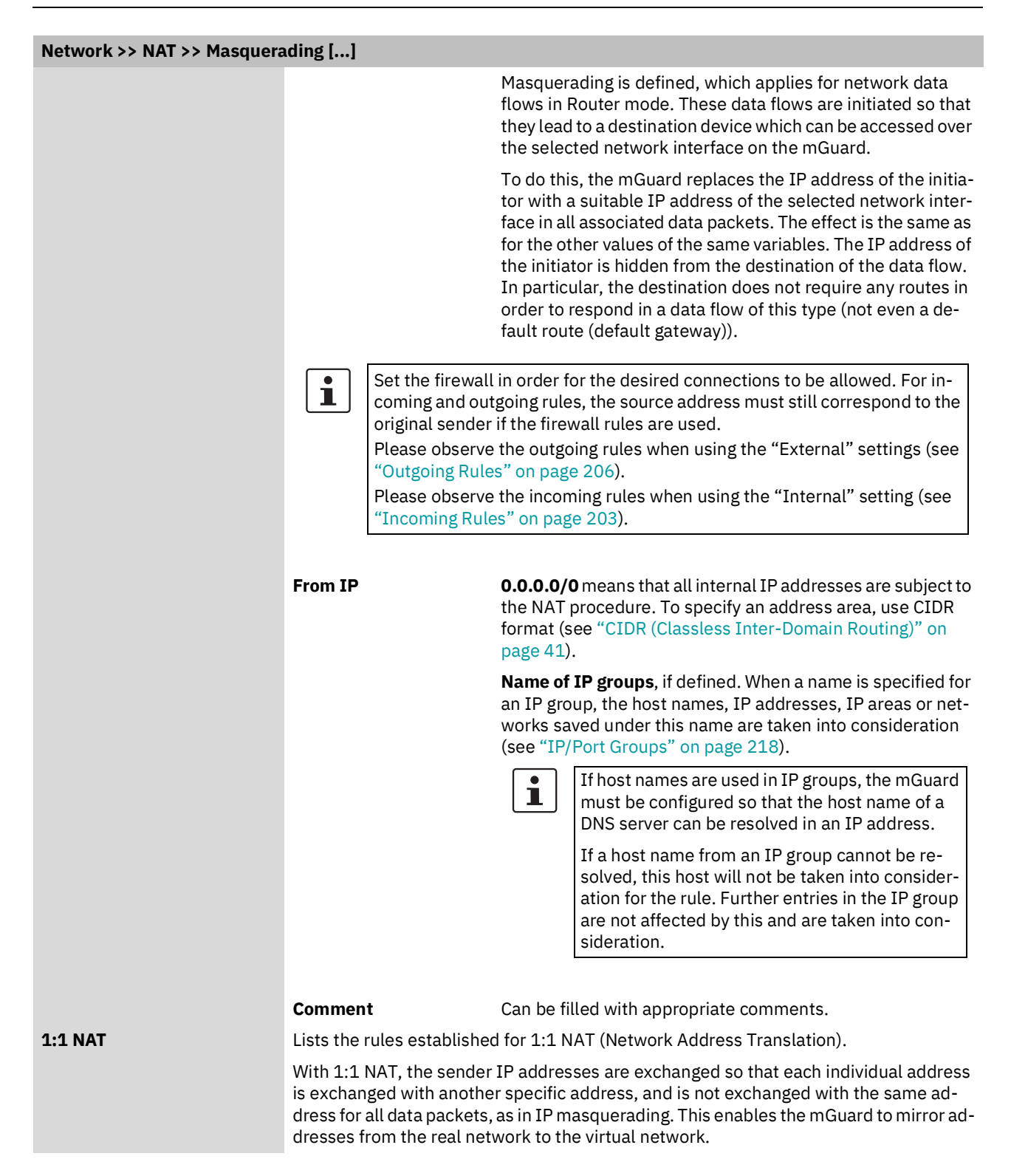

| Network >> NAT >> Masquera | ading []                                                                                                    |                                                                                                    |  |
|----------------------------|----------------------------------------------------------------------------------------------------|----------------------------------------------------------------------------------------------------|--|
| Example:                   | The mGuard is connected to network 192.168.0.0/24 via its LAN port and to netw 10.0.0.0/24 via its WAN port. By using 1:1 NAT, the LAN computer with IP address 192.168.0.8 can be accessed via IP address 10.0.0.8 in the virtual network.                                                                                                   |                                                                                                    |  |
|                            | 192.168.0.                                                                                                    | 8 10.0.0.8                                                                                                    |  |
|                            | 192.168                                                                                                    | .0.0/24 10.0.0/24                                                                                                    |  |
|                            | The mGuard claims the in its "Real network". T specified "Virtual network"                                                                                                    | IP addresses entered for the "Virtual network" for the devices<br>he mGuard returns ARP answers for all addresses from the<br>ork" on behalf of the devices in the "Real network".                                       |  |
|                            | The IP addresses entered under "Virtual network" must not be used. They must not<br>assigned to other devices or used in any way, as an IP address conflict would otherwi<br>occur in the virtual network. This even applies when no device exists in the "Real ne<br>work" for one or more IP addresses from the specified "Virtual network" |                                                                                                    |  |
|                            | Default setting: 1:1 NA                                                                                                    | AT is not active.                                                                                                    |  |
|                            | 1:1 NAT is on                                                                                                    | ly used in <i>Router</i> network mode.                                                                                                    |  |
|                            | Real network                                                                                                    | The real IP address of the client that should be reachable<br>from another network via the virtual IP address (depending<br>on the scenario at LAN, WAN, or DMZ port).                                                   |  |
|                            |                                                                                                    | One or more clients can be reachable depending on the net-<br>work mask.                                                                                                    |  |
|                            |                                                                                                    | 1:1-NAT is possible between all interfaces (LAN <–> WAN,<br>LAN <–> DMZ, DMZ <–> WAN).                                                                                                    |  |
|                            | Virtual network                                                                                                    | The virtual IP address with which the clients are reachable<br>from the other network (depending on the scenario at LAN,<br>WAN, or DMZ port).                                                                           |  |
|                            |                                                                                                    | The virtual IP-addresses must not be assigned and used by other clients.                                                                                                    |  |
|                            |                                                                                                    | 1:1-NAT is possible between all interfaces (LAN <–> WAN,<br>LAN <–> DMZ, DMZ <–> WAN).                                                                                                    |  |
|                            | Netmask                                                                                                    | The netmask as a value between 1 and 32 for the local and external network address (see also "CIDR (Classless Inter-<br>Domain Routing)" on page 41).                                                                    |  |
|                            | Enable ARP                                                                                                    | When the function is activated, ARP requests sent to the vir-<br>tual network are answered on behalf of the mGuard. This<br>means that hosts located in the real network can be ac-<br>cessed via their virtual address. |  |
|                            |                                                                                                    | When the function is deactivated, ARP requests sent to the virtual network remain unanswered. This means that hosts in the real network cannot be accessed.                                                              |  |
|                            | Comment                                                                                                    | Can be filled with appropriate comments.                                                                                                    |  |

| Netv | vork » | NAT        |                   |                               |           |                |                  |                |
|------|--------|------------|-------------------|-------------------------------|-----------|----------------|------------------|----------------|
|      | Masq   | uerading   | IP and Port Forwa | rding                         |           |                |                  |                |
| I    | P and  | Port Forw  | arding            |                               |           |                |                  | 0              |
|      | Seq.   | $\oplus$   | Protocol          | From IP                       | From port | Incoming on IP | Incoming on port | Redirect to IP |
|      | 1      | <b>(+)</b> | ТСР               | <ul><li>▼ 0.0.0.0/0</li></ul> | - any     | ▼ %extern      | http             | 127.0.0.1      |
|      | •      |            |                   |                               |           |                |                  | ÷              |

# 5.3.2 IP and Port Forwarding

| Network >> NAT >> IP and Port Forwarding |                                                                                                    |                                                                                                    |  |  |  |
|------------------------------------------|----------------------------------------------------------------------------------------------------|----------------------------------------------------------------------------------------------------|--|--|--|
| IP and Port Forwarding                   | Lists the rules defined fo                                                                                                    | r port forwarding (DNAT = Destination NAT).                                                                                                    |  |  |  |
|                                          | IP and port forwarding p<br>from the external networ<br>the external IP addresse<br>written in order to forwar<br>specific port on this com<br>header of incoming data | erforms the following: the headers of incoming data packets<br>'k, which are addressed to the external IP address (or one of<br>s) of the mGuard and to a specific port of the mGuard, are re-<br>rd them to a specific computer in the internal network and to a<br>puter. In other words, the IP address and port number in the<br>packets are changed.                                                                                                    |  |  |  |
|                                          | IP and port forwarding fr                                                                                                    | om the internal network behaves as described above.                                                                                                    |  |  |  |
|                                          | The rules defined here have priority over the settings made under "Net-<br>work Security >> Packet Filter >> Incoming Rules".                                          |                                                                                                    |  |  |  |
|                                          | IP and port forwarding cannot be used in <i>Stealth</i> network mode.                                                                                                  |                                                                                                    |  |  |  |
|                                          | Protocol: TCP / UDP /                                                                                                    | Specify the protocol to which the rule should apply.                                                                                                    |  |  |  |
|                                          | GRE                                                                                                    | GRE                                                                                                    |  |  |  |
|                                          |                                                                                                    | GRE protocol IP packets can be forwarded. However, only<br>one GRE connection is supported at any given time. If more<br>than one device sends GRE packets to the same external IP<br>address, the mGuard may not be able to feed back reply<br>packets correctly. We recommend only forwarding GRE<br>packets from specific transmitters. These could be ones that<br>have had a forwarding rule set up for their source address by<br>entering the transmitter address in the "From IP" field, e.g.,<br>193.194.195.196/32. |  |  |  |

| Network >> NAT >> IP and Po | nd Port Forwarding [] |                                                                                                    |  |  |
|-----------------------------|-----------------------|----------------------------------------------------------------------------------------------------|--|--|
|                             | From IP               | The sender address for forwarding.                                                                                                    |  |  |
|                             |                       | <b>0.0.0.0/0</b> means all addresses. To specify an address area, use CIDR format (see "CIDR (Classless Inter-Domain Routing)" on page 41).                                                                                   |  |  |
|                             |                       | Name of IP groups, if defined. When a name is specified<br>for an IP group, the host names, IP addresses, IP areas or<br>networks saved under this name are taken into consider-<br>ation (see "IP/Port Groups" on page 218). |  |  |
|                             |                       | If host names are used in IP groups, the mGuard must be configured so that the host name of a DNS server can be resolved in an IP address.                                                                                    |  |  |
|                             |                       | If a host name from an IP group cannot be re-<br>solved, this host will not be taken into consider-<br>ation for the rule. Further entries in the IP group<br>are not affected by this and are taken into con-<br>sideration. |  |  |
|                             | From port             | The sender port for forwarding.                                                                                                    |  |  |
|                             |                       | any refers to any port.                                                                                                    |  |  |
|                             |                       | Either the port number or the corresponding service name can be specified here, e.g., <i>pop3</i> for port 110 or <i>http</i> for port 80.                                                                                    |  |  |
|                             |                       | <b>Name of port groups</b> , if defined. When a name is specified for a port group, the ports or port ranges saved under this name are taken into consideration (see "IP/Port Groups" on page 218).                           |  |  |
|                             | Incoming on IP        | - Specify the external IP address (or one of the external IP addresses) of the mGuard here, <b>or</b>                                                                                                    |  |  |
|                             |                       | - Specify the internal IP address (or one of the internal IP addresses) of the mGuard here, <b>or</b>                                                                                                    |  |  |
|                             |                       | <ul> <li>Use the variable %extern (if the external IP address of<br/>the mGuard is changed dynamically so that the external<br/>IP address cannot be specified).</li> </ul>                                                   |  |  |
|                             |                       | If multiple static IP addresses are used for the WAN port, the <b>%extern</b> variable always refers to the first IP address in the list.                                                                                     |  |  |
|                             | Incoming on port      | The original destination port specified in the incoming data packets.                                                                                                    |  |  |
|                             |                       | Either the port number or the corresponding service name can be specified here, e.g., <i>pop3</i> for port 110 or <i>http</i> for port 80.                                                                                    |  |  |
|                             |                       | This information is not relevant for the "GRE" protocol. It is ignored by the mGuard.                                                                                                    |  |  |

### Network menu

| Network >> NAT >> IP and Port Forwarding [] |                  |                                                                                                    |  |
|---------------------------------------------|------------------|----------------------------------------------------------------------------------------------------|--|
|                                             | Redirect to IP   | The internal IP address to which the data packets should be forwarded and into which the original destination addresses are translated.                                                                                        |  |
|                                             | Redirect to port | The port to which the data packets should be forwarded and into which the original port data is translated.                                                                                                    |  |
|                                             |                  | Either the port number or the corresponding service name can be specified here, e.g., <i>pop3</i> for port 110 or <i>http</i> for port 80.                                                                                     |  |
|                                             |                  | This information is not relevant for the "GRE" protocol. It is ignored by the mGuard.                                                                                                    |  |
|                                             | Comment          | Freely selectable comment for this rule.                                                                                                    |  |
|                                             | Log              | <ul> <li>For each individual port forwarding rule, you can specify whether the use of the rule:</li> <li>Should be logged – activate Log function</li> <li>Should not be logged – deactivate Log function (default)</li> </ul> |  |

# 5.4 Network >> DNS

### 5.4.1 DNS server

| Network » DNS                |                                     |  |  |
|------------------------------|-------------------------------------|--|--|
| DNS server DynDNS            |                                     |  |  |
| DNS                          |                                     |  |  |
| State of the DNS resolver    | Ready to resolve hostnames          |  |  |
| Used DNS servers             | localhost 198.41.0.4                |  |  |
| Servers to query             | User defined (servers listed below) |  |  |
| User Defined DNS Servers     |                                     |  |  |
| Seq. 🕂                       | IP                                  |  |  |
| 1 (+) 🗐                      | 198.41.0.4                          |  |  |
| Local Resolving of Hostnames |                                     |  |  |
| Seq. 🕂 Enabled               | Domain name                         |  |  |
| 1 🕂 🗊 🎤 🔍                    | example.local                       |  |  |
|                              |                                     |  |  |

| Network >> DNS >> DNS server |                                                                                                    |                                                                                                    |  |
|------------------------------|----------------------------------------------------------------------------------------------------|----------------------------------------------------------------------------------------------------|--|
| DNS                          | <ul> <li>If the mGuard is to initiate a connection to a peer on its own (e.g., to a VPN gate NTP server) and it is specified in the form of a host name (i.e., www.example.con mGuard must determine which IP address belongs to the host name. To do this, nects to a domain name server (DNS) to query the corresponding IP address the IP address determined for the host name is stored in the cache so that it can be directly (i.e., more quickly) for other host name resolutions.</li> <li>With the <i>Local resolving of hostnames</i> function, the mGuard can also be configurespond to DNS requests for locally used host names itself by accessing an interpreviously configured directory.</li> <li>The locally connected clients can be configured (manually or via DHCP) so that the address of the mGuard is used as the address of the DNS server to be used.</li> </ul> |                                                                                                    |  |
|                              |                                                                                                    |                                                                                                    |  |
|                              |                                                                                                    |                                                                                                    |  |
|                              | If the mGuard is operated<br>(if this is configured) must<br>tered as the local address                                                                                                    | I in <i>Stealth</i> mode, the management IP address of the mGuard<br>t be used for the clients, or the IP address 1.1.1.1 must be en-<br>s of the mGuard. |  |
|                              | State of the DNS resolver                                                                                                    | Status of the host name resolution                                                                                                    |  |
|                              | Used DNS servers                                                                                                    | DNS servers for which the associated IP address was que-<br>ried.                                                                                         |  |

| Network >> DNS >> DNS serv                                                         | Network >> DNS >> DNS server []                                                                                                    |                                                       |                                                                                                    |  |  |
|------------------------------------------------------------------------------------|----------------------------------------------------------------------------------------------------|-------------------------------------------------------|----------------------------------------------------------------------------------------------------|--|--|
|                                                                                    | Servers to query                                                                                                    |                                                       | DNS root servers                                                                                                    |  |  |
|                                                                                    |                                                                                                    |                                                       | Requests are sent to the root name servers on the Internet<br>whose IP addresses are stored on the mGuard. These ad-<br>dresses rarely change.                                        |  |  |
|                                                                                    |                                                                                                    |                                                       | Provider defined (i.e., via DHCP)                                                                                                    |  |  |
|                                                                                    |                                                                                                    |                                                       | The DNS servers of the Internet service provider (ISP) that provide access to the Internet are used. Only select this setting if the mGuard operates in <i>Router</i> mode with DHCP. |  |  |
|                                                                                    |                                                                                                    |                                                       | The setting can also be used if the mGuard is located in <i>Stealth</i> mode ( <i>automatic</i> ). In this case, the DNS server that the client uses can be recognized and taken on.  |  |  |
|                                                                                    |                                                                                                    |                                                       | User defined (servers listed below)                                                                                                    |  |  |
|                                                                                    |                                                                                                    |                                                       | If this setting is selected, the mGuard will connect to the DNS servers listed under <i>User defined DNS servers</i> .                                                                |  |  |
| User Defined DNS Servers<br>(Only when User-defined is selected<br>as root server) | The IP addresses of DNS servers can be entered in this list. If this should l<br>mGuard, select the " <b>User defined (servers listed below)</b> " option under<br><b>query</b> .                                                                                                    |                                                       |                                                                                                    |  |  |
|                                                                                    | t /                                                                                                    | As of firmware<br>hat are already<br>' Internal / DM2 | version 10.3.0, the following applies: The IP addresses<br>v assigned to a network interface of the mGuard (External<br>Z) must not be used at this point.                            |  |  |
|                                                                                    | L<br>C                                                                                                    | Jpdates and th<br>configured acco                     | e import of profiles from older firmware versions that are ordingly are rejected.                                                                                                    |  |  |
| Local Resolving of Host-<br>names                                                  | You can configure multiple entries with assignment pairs of host names and<br>dresses for various domain names.<br>You have the option to define, change (edit), and delete assignment pairs of ho<br>and IP addresses. You can also activate or deactivate the resolution of host r<br>a domain. In addition, you can delete a domain with all its assignment pairs. |                                                       |                                                                                                    |  |  |
|                                                                                    |                                                                                                    |                                                       |                                                                                                    |  |  |

| Network >> DNS >> DNS serv | vor []                                                                                                    |                                      |                                                    |                                                           |                          |  |  |
|----------------------------|----------------------------------------------------------------------------------------------------|--------------------------------------|----------------------------------------------------|-----------------------------------------------------------|--------------------------|--|--|
| Network // DNJ // DNJ Serv | Creating a table with accignment pairs for a domain:                                                                                                  |                                      |                                                    |                                                           |                          |  |  |
|                            | <ul> <li>Open a new row and click on the  <b>Edit Row</b> icon in this row.</li> </ul>                                                                |                                      |                                                    |                                                           |                          |  |  |
|                            | <ul> <li>Changing or deleting assignment pairs belonging to a domain:</li> <li>Click on the  Click on the Click on the relevant table row.</li> </ul> |                                      |                                                    |                                                           |                          |  |  |
|                            |                                                                                                    |                                      |                                                    |                                                           |                          |  |  |
|                            | After clicking on <b>Edit row</b> , the <i>DNS Records</i> tab page is displayed:                                                                     |                                      |                                                    |                                                           |                          |  |  |
|                            | Netzwerk » DNS » example.local DNS Records Local Resolving of Hostnames Domain name example.local                                                     |                                      |                                                    |                                                           |                          |  |  |
|                            |                                                                                                    |                                      |                                                    |                                                           |                          |  |  |
|                            |                                                                                                    |                                      |                                                    |                                                           |                          |  |  |
|                            |                                                                                                    | Enabled                              |                                                    |                                                           |                          |  |  |
|                            | Resolve 1                                                                                                    | IP addresses also                    |                                                    |                                                           |                          |  |  |
|                            | Hostnames                                                                                                    |                                      |                                                    |                                                           |                          |  |  |
|                            | Seq. 🕂                                                                                                    | Host                                 |                                                    | TTL (hh:mm:ss)                                            | ІР                       |  |  |
|                            | 1 🕂 🗐                                                                                                    | host                                 |                                                    | 1:00:00                                                   | 192.168.1.1              |  |  |
|                            | Domain name                                                                                                    | The name<br>rules for a<br>host name | can be freely a<br>ssigning domai<br>9.            | ssigned, but it must adh<br>in names. It is assigned      | iere to the<br>to every  |  |  |
|                            | Enabled                                                                                                    | Activates of function for field.     | or deactivates<br>or the domain s                  | the Local Resolving of He<br>specified in the "Domain     | ostnames<br>name"        |  |  |
|                            | Resolve IP addresses<br>also                                                                                                    | Deactivate<br>supplies th            | ed: the mGuar<br>ne assigned IP                    | d only resolves host nan<br>address for host names        | nes, i.e., it            |  |  |
|                            |                                                                                                    | Activated<br>mine the h              | : as with "Deac<br>lost names ass                  | tivated". It is also possib<br>igned to an IP address.    | le to deter-             |  |  |
|                            | Hostnames                                                                                                    | The table (                          | can have any n                                     | umber of entries.                                         |                          |  |  |
|                            |                                                                                                    | 1                                    | A host name m<br>dresses. Multip<br>one IP address | ay be assigned to multip<br>ble host names may be a<br>s. | ole IP ad-<br>ssigned to |  |  |
|                            | Host                                                                                                    | Host name                            | e                                                  |                                                           |                          |  |  |
|                            | TTL (hh:mm:ss)                                                                                                    | Default: 3                           | 600 seconds (                                      | 1:00:00)                                                  |                          |  |  |
|                            |                                                                                                    | Abbreviati                           | on for <b>T</b> ime <b>T</b> o                     | Live                                                      |                          |  |  |
|                            |                                                                                                    | Specifies h                          | now long called                                    | l assignment pairs may b<br>omputer                       | e stored in              |  |  |
|                            | тр                                                                                                    | The IP add                           | drace accidned                                     | to the host name in this                                  | table row                |  |  |
|                            |                                                                                                    |                                      |                                                    | to the nost name in this                                  | able IOW.                |  |  |

# Example: Local Resolving of Hostnames

# The "Local Resolving of Hostnames" function is used in the following scenario, for example:

A plant operates a number of identically structured machines, each one as a cell. The local networks of cells A, B, and C are each connected to the plant network via the Internet using the mGuard. Each cell contains multiple control elements, which can be addressed via their IP addresses. Different address areas are used for each cell.

A service technician should be able to use her/his notebook on site to connect to the local network for machine A, B or C and to communicate with the individual controllers. So that the technician does not have to know and enter the IP address for every single controller in machine A, B or C, host names are assigned to the IP addresses of the controllers in accordance with a standardized diagram that the service technician uses. The host names used for machines A, B, and C are identical, i.e., the controller for the packing machine in all three machines has the host name "pack", for example. However, each machine is assigned an individual domain name, e.g., cell-a.example.com.

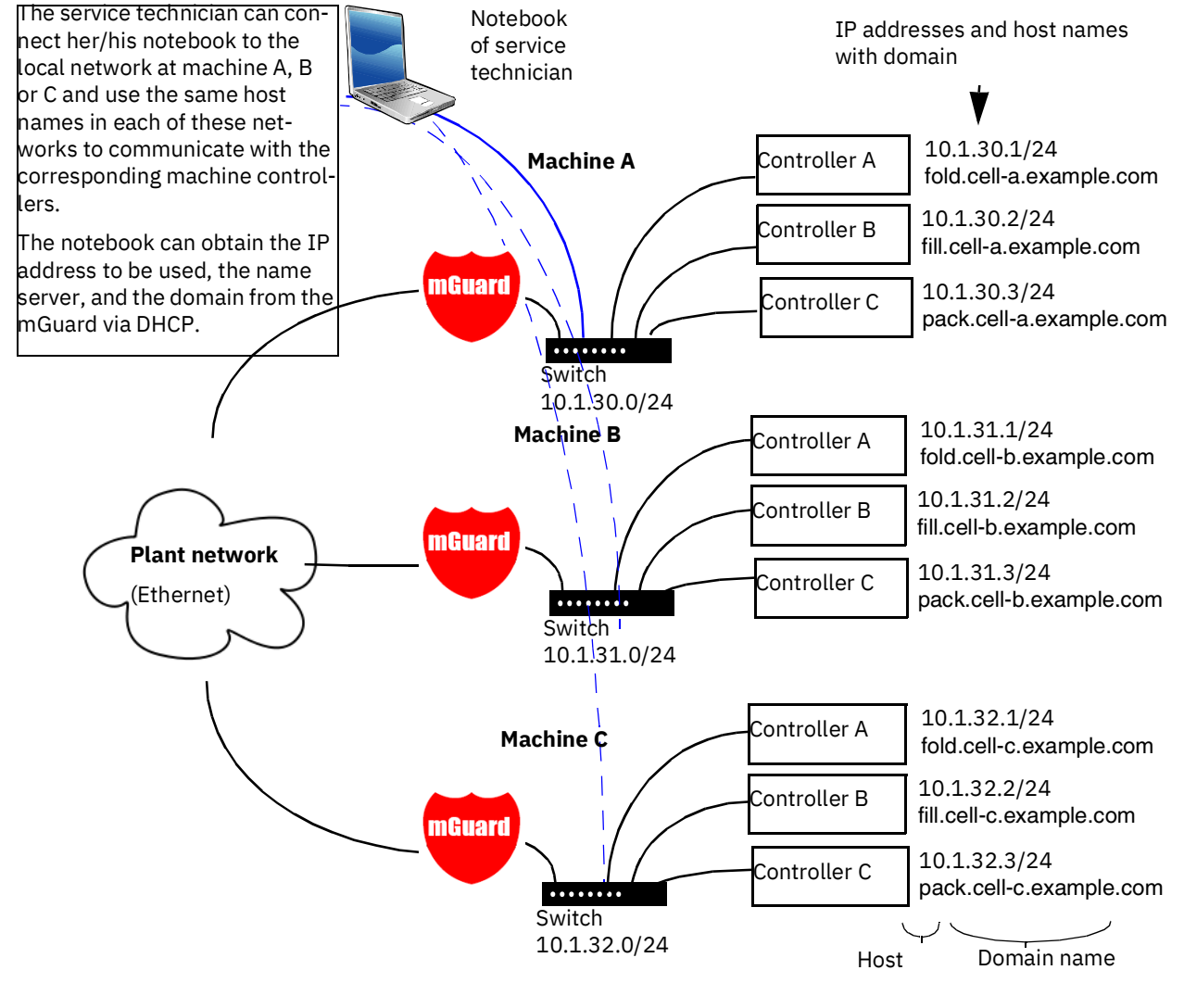

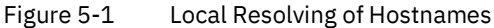

|                                                                               | Network » DNS                           |                    |                                                                                                    |                                                                                                    |                                                                                                  |  |  |  |
|-------------------------------------------------------------------------------|-----------------------------------------|--------------------|----------------------------------------------------------------------------------------------------|----------------------------------------------------------------------------------------------------|--------------------------------------------------------------------------------------------------|--|--|--|
|                                                                               | DNS server DynDNS                       |                    |                                                                                                    |                                                                                                    |                                                                                                  |  |  |  |
|                                                                               | DynDNS                                  |                    |                                                                                                    |                                                                                                    | 0                                                                                                |  |  |  |
| Register the mGuard at a DynDNS service                                       |                                         |                    |                                                                                                    | ]                                                                                                    |                                                                                                  |  |  |  |
| State of the dyndns registration                                              |                                         |                    | DynDNS service disabled                                                                                          | )ynDNS service disabled                                                                                                    |                                                                                                  |  |  |  |
| Status message                                                                |                                         |                    |                                                                                                    |                                                                                                    |                                                                                                  |  |  |  |
| Refresh interval                                                              |                                         | 420                | 420 seconds (hh:mm:ss)                                                                                           |                                                                                                    |                                                                                                  |  |  |  |
| DynDNS provider                                                               |                                         | Freedns.afraid.org | Freedns.afraid.org                                                                                               |                                                                                                    |                                                                                                  |  |  |  |
| DynDNS login                                                                  |                                         |                    |                                                                                                    |                                                                                                    |                                                                                                  |  |  |  |
|                                                                               | DynDf                                   | NS password        | 0                                                                                                    |                                                                                                    |                                                                                                  |  |  |  |
| ļ                                                                             | DynDf                                   | NS hostname        | host.example.com                                                                                                 |                                                                                                    |                                                                                                  |  |  |  |
|                                                                               | Network >> DNS >> DvnDNS                |                    |                                                                                                    |                                                                                                    |                                                                                                  |  |  |  |
| DynDNS In order<br>be know<br>participa<br>provider<br>of assist<br>a fixed n |                                         |                    | for a VPN connec<br>n so that the part<br>ints are assigned<br>s. In this case, a l<br>ance. With a DynI<br>ame. | ction to be established, at least one partner IP<br>thers can contact each other. This condition is<br>IP addresses dynamically by their respective I<br>DynDNS service such as DynDNS.org or DNS4E<br>DNS service, the currently valid IP address is re                                      | address must<br>not met if both<br>nternet service<br>BIZ.com can be<br>gistered under           |  |  |  |
|                                                                               | If you ha<br>can ente<br><b>Registe</b> |                    | r the correspond                                                                                                 | Activate the function if you have registered w                                                                                                    | e mGuard, you<br>vith a DynDNS                                                                   |  |  |  |
|                                                                               |                                         |                    | Service                                                                                                    | then reports its current IP address to the Dyr<br>(i.e., the one assigned for its Internet connec<br>ternet service provider).                                                                                                    | DNS service<br>tion by the In-                                                                   |  |  |  |
|                                                                               |                                         | State of registrat | the DynDNS<br>tion                                                                                               | State of the DynDNS registration                                                                                                    |                                                                                                  |  |  |  |
|                                                                               |                                         | Status n           | nessage                                                                                                    | Status message                                                                                                    |                                                                                                  |  |  |  |
|                                                                               |                                         | Refresh            | Interval                                                                                                    | Default: 420 (seconds).                                                                                                    |                                                                                                  |  |  |  |
|                                                                               |                                         |                    |                                                                                                    | The mGuard informs the DynDNS service of it<br>dress whenever the IP address of its Internet<br>changed. In addition, the device can also rep<br>dress at the interval specified here. This settin<br>for some DynDNS providers, such as DynDNS<br>many updates can cause the account to be c | ts new IP ad-<br>t connection is<br>ort its IP ad-<br>ig has no effect<br>Gorg, as too<br>losed. |  |  |  |
|                                                                               |                                         | DynDNS             | provider                                                                                                    | The providers in this list support the same pr<br>mGuard. Select the name of the provider with<br>registered, e.g., DynDNS.org, TinyDynDNS, D                                                                                                    | otocol as the<br>whom you are<br>NS4BIZ.                                                         |  |  |  |
|                                                                               |                                         |                    |                                                                                                    | If your provider is not in the list, select <b>DynDN</b><br>and enter the server and port for this provide                                                                                                    | IS-compatible                                                                                    |  |  |  |

# 5.4.2 DynDNS

| Network >> DNS >> DynDNS | []              |                                                                                                    |
|--------------------------|-----------------|----------------------------------------------------------------------------------------------------|
|                          | DynDNS server   | Only visible when "DynDNS provider" is set to <b>DynDNS-</b> compatible.                                                                                |
|                          |                 | Name of the server for the DynDNS provider.                                                                                                    |
|                          | DynDNS port     | Only visible when "DynDNS provider" is set to <b>DynDNS-</b> compatible.                                                                                |
|                          |                 | Number of the port for the DynDNS provider.                                                                                                    |
|                          | DynDNS<br>login | Enter the user identifier assigned by the DynDNS provider here.                                                                                         |
|                          | DynDNS password | Enter the password assigned by the DynDNS provider here.                                                                                                |
|                          | DynDNS hostname | The host name selected for this mGuard at the DynDNS ser-<br>vice, providing you use a DynDNS service and have entered<br>the corresponding data above. |
|                          |                 | The mGuard can then be accessed via this host name.                                                                                                    |

### 5.5 Network >> DHCP

The dynamic host configuration protocol (DHCP) can be used to automatically assign the network configuration set here to the computers connected directly to the mGuard.

You can specify the DHCP settings for the internal interface (LAN port) under **Internal DHCP** and the DHCP settings for the external interface (WAN port) under **External DHCP**. DHCP settings for the DMZ interface (DMZ port) can be made under **DMZ DHCP**.

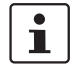

In the default settings, the DHCP server of the mGuard device is activated by default for the LAN interface (port XF2-4 or XF2-5) (Internal DHCP). This means that network clients connected via the LAN interface automatically receive their network configuration from the mGuard device if they have also activated DHCP.

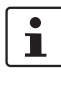

The menu items **External DHCP** and **DMZ DHCP** are not part of the FL MGUARD 2000 series functionality.

i

The DHCP server also operates in *Stealth* mode. In multi-stealth mode, the external DHCP server of the mGuard cannot be used if a VLAN ID is assigned as the management IP.

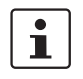

IP configuration for Windows computers: when you start the DHCP server of the mGuard, you can configure the locally connected computers so that they obtain their IP configuration automatically from the mGuard via DHCP.

Please also refer to the chapter "Obtaining the IP setting per DHCP (Windows)", in the user manual UM EN HW FL MGUARD 2000/4000, available at <u>phoenixcontact.net/product/1357828</u>).

### 5.5.1 Internal/External DHCP

The menu item **External DHCP** is not part of the FL MGUARD 2000 series functionality.

| Network » DHCP    |                                |               |                      |               |   |
|-------------------|--------------------------------|---------------|----------------------|---------------|---|
| Internal DHCP     | External DHCP                  |               |                      |               |   |
| Mode              |                                |               |                      |               | ? |
|                   | DHCP mode                      | Server        |                      |               | • |
| DHCP Server Opt   | tions                          |               |                      |               |   |
|                   | Enable dynamic IP address pool | V             |                      |               |   |
|                   | DHCP lease time                | 14400         |                      |               |   |
|                   | DHCP range start               | 192.168.1.100 |                      |               |   |
|                   | DHCP range end                 | 192.168.1.199 |                      |               |   |
|                   | Local netmask                  | 255.255.255.0 |                      |               |   |
|                   | Broadcast address              | 192.168.1.255 |                      |               |   |
|                   | Default gateway                | 192.168.1.1   |                      |               |   |
|                   | DNS server                     | 10.0.254      |                      |               |   |
|                   | WINS server                    | 192.168.1.2   |                      |               |   |
| Static Mapping    |                                |               |                      |               |   |
| Seq. (+)          | Client MAC address             |               | Client IP address    | Comment       |   |
| 1 🕂 🗐             | 00:00:00:00:00:00              |               | 0.0.0.0              |               |   |
| Current Leases    |                                |               |                      |               |   |
| MAC address       | IP addres                      | 5             | Expiration date      |               |   |
| 3c:97:0e:0d:d1:91 | 192.168.2                      | 100           | Monday, November 7 2 | 2016 10:32:57 |   |
|                   |                                |               |                      |               |   |

### Network >> DHCP >> Internal DHCP

The settings for **Internal DHCP** and **External DHCP** are essentially identical and are not described separately in this section.

| Network >> DHCP >> Internat | נטחכרןן                    |                                                                        |                           |                                      |                |         |  |
|-----------------------------|----------------------------|------------------------------------------------------------------------|---------------------------|--------------------------------------|----------------|---------|--|
| Mode                        | DHCP mode                  | Disabled /                                                             | Disabled / Server / Relay |                                      |                |         |  |
|                             |                            | Set this option to <b>Server</b> if the mGuard is to operate as an in- |                           |                                      |                |         |  |
|                             |                            | dependent DHCP server (default setting: Internal DHCP).                |                           |                                      |                |         |  |
|                             |                            | I he corresponding setting options are then displayed below            |                           |                                      |                |         |  |
|                             |                            |                                                                        |                           |                                      | /·             | CD #4   |  |
|                             |                            |                                                                        | nother DHCP s             | ne mouard is to<br>erver. The corres | torward DH     | CP re-  |  |
|                             |                            | options are                                                            | then displayed            | d below on the ta                    | ab page (see   | 3       |  |
|                             |                            | "DHCP mod                                                              | de: <b>Relay"</b> ).      |                                      |                |         |  |
|                             |                            | • I                                                                    | n mGuard Stea             | lth mode, Relay I                    | DHCP mode      | is      |  |
|                             |                            | <b>1</b> n                                                             | ot supported. I           | If the mGuard is                     | in Stealth m   | ode     |  |
|                             |                            | a                                                                      | nd <i>Relay</i> DHCF      | o mode is selecte                    | ed, this setti | ng      |  |
|                             |                            | W<br>L                                                                 | vill be ignored.          | roquests from th                     | o computor     | and     |  |
|                             |                            | t                                                                      | he correspondi            | ng responses are                     | e forwarded    | due     |  |
|                             |                            | te                                                                     | o the nature of           | Stealth mode.                        |                |         |  |
|                             |                            |                                                                        |                           |                                      |                |         |  |
|                             |                            | If this optio                                                          | n is set to <b>Disal</b>  | <b>bled</b> , the mGuarc             | does not a     | nswer   |  |
|                             |                            | any DHCP r                                                             | equests.                  |                                      |                |         |  |
| DHCP mode: Server           |                            |                                                                        |                           |                                      |                |         |  |
|                             | If DHCP mode is set to Set | <i>erver,</i> the cor                                                  | responding set            | tting options are                    | displayed b    | elow    |  |
|                             | as follows.                |                                                                        |                           |                                      |                |         |  |
|                             | Network » DHCP             |                                                                        |                           |                                      |                |         |  |
|                             | Internal DHCP External DHC | р                                                                      |                           |                                      |                |         |  |
|                             | Mode                       |                                                                        |                           |                                      |                |         |  |
|                             |                            | DHCP mode                                                              | Server                    |                                      |                |         |  |
|                             | DHCP Server Options        |                                                                        |                           |                                      |                |         |  |
|                             | Enable dynam               | ic IP address pool                                                     |                           |                                      |                |         |  |
|                             |                            | DHCP lease time                                                        | 14400                     |                                      |                |         |  |
|                             |                            | DHCP range start                                                       | 192.168.1.100             |                                      |                |         |  |
|                             |                            | DHCP range end                                                         | 192.168.1.199             |                                      |                |         |  |
|                             |                            | Local netmask                                                          | 255.255.255.0             |                                      |                |         |  |
|                             | 1                          | Broadcast address                                                      | 192.168.1.255             |                                      |                |         |  |
|                             |                            | Default gateway                                                        | 192.168.1.1               |                                      |                |         |  |
|                             |                            | DNS server                                                             | 10.0.254                  |                                      |                |         |  |
|                             |                            | WINS server                                                            | 192.168.1.2               |                                      |                |         |  |
|                             | Static Mapping             |                                                                        |                           |                                      |                |         |  |
|                             | Seq. (+)                   | Client MAC address                                                     |                           | Client IP address                    |                | Comment |  |
|                             | 1 🕂 🗐                      | 00:00:00:00:00:00                                                      |                           | 0.0.0.0                              |                |         |  |

| Network >> DHCP >> Internal DHCP[]                            |                                                                                                    |  |  |  |
|---------------------------------------------------------------|----------------------------------------------------------------------------------------------------|--|--|--|
| Enable dynamic IP<br>address pool:                            | When the function is activated, the IP address pool specified under <i>DHCP range start</i> and <i>DHCP range end</i> is used (see below).                                                                                                    |  |  |  |
|                                                               | Deactivate the function if only static assignments should be made using the MAC addresses (see below).                                                                                                    |  |  |  |
| DHCP lease time                                               | Time in seconds for which the network configuration as-<br>signed to the computer is valid. The client should renew its<br>assigned configuration shortly before this time expires. Oth-<br>erwise it may be assigned to other computers.                                              |  |  |  |
| DHCP range start<br>(With enabled dynamic<br>IP address pool) | The start of the address area from which the DHCP server of the mGuard should assign IP addresses to locally connected computers.                                                                                                    |  |  |  |
| DHCP range end<br>(With enabled dynamic<br>IP address pool)   | The end of the address area from which the DHCP server of the mGuard should assign IP addresses to locally connected computers.                                                                                                    |  |  |  |
| Local netmask                                                 | Specifies the netmask of the computers. Default: 255.255.255.0                                                                                                    |  |  |  |
| Broadcast address                                             | Specifies the broadcast address of the computers.                                                                                                    |  |  |  |
| Default gateway                                               | Specifies which IP address should be used by the computer<br>as the default gateway. Usually this is the internal IP address<br>of the mGuard.                                                                                                    |  |  |  |
| DNS server                                                    | Address of the server used by the computer to resolve host names in IP addresses via the Domain Name Service (DNS).                                                                                                    |  |  |  |
|                                                               | If the DNS service of the mGuard is to be used, enter the in-<br>ternal IP address of the mGuard here.                                                                                                    |  |  |  |
| WINS server                                                   | Address of the server used by the computer to resolve host<br>names in addresses via the Windows Internet Naming Ser-<br>vice (WINS).                                                                                                    |  |  |  |
| Client MAC address                                            | To find out the <b>MAC address</b> of your computer, proceed as follows:                                                                                                    |  |  |  |
|                                                               | Windows:                                                                                                    |  |  |  |
|                                                               | • Start <b>ipconfig /all</b> in a command prompt. The MAC ad-<br>dress is displayed as the "Physical Address".                                                                                                    |  |  |  |
|                                                               | Linux:                                                                                                    |  |  |  |
|                                                               | • Call <b>/sbin/ifconfig</b> or <b>ip link show</b> in a shell.                                                                                                    |  |  |  |
|                                                               | <ul> <li>The following options are available:</li> <li>Client/computer MAC address (without spaces or hyphens)</li> <li>Client IP address</li> </ul>                                                                                                    |  |  |  |
|                                                               | DHCP[]<br>address pool:<br>DHCP lease time<br>DHCP range start<br>(With enabled dynamic<br>IP address pool)<br>DHCP range end<br>(With enabled dynamic<br>IP address pool)<br>Local netmask<br>Broadcast address<br>Default gateway<br>DNS server<br>WINS server<br>Client MAC address |  |  |  |

| Network >> DHCP >> Internal | l DHCP[]                                                                                                    |                                                                                                    |
|-----------------------------|----------------------------------------------------------------------------------------------------|----------------------------------------------------------------------------------------------------|
|                             | Client IP address                                                                                                    | The static IP address of the computer to be assigned to the MAC address.                                                                                                    |
|                             |                                                                                                    | Static assignments take priority over the dy-<br>namic IP address pool.                                                                                                    |
|                             |                                                                                                    | Static assignments must not overlap with the dy-<br>namic IP address pool.                                                                                                    |
|                             |                                                                                                    | Do not use one IP address in multiple static as-<br>signments, otherwise this IP address will be as-<br>signed to multiple MAC addresses.                                                                                                    |
|                             |                                                                                                    | Only one DHCP server should be used per sub-<br>network.                                                                                                    |
| Current Leases              | The current leases assign dress, and expiration date                                                                                                    | ed by the DHCP server are displayed with MAC address, IP ad-<br>e (timeout).                                                                                                    |
| DHCP mode: Relay            |                                                                                                    |                                                                                                    |
|                             | If DHCP mode is set to <i>Re</i> follows.                                                                                                    | <i>lay</i> , the corresponding setting options are displayed below as                                                                                                    |
|                             | Notwork » DUCD                                                                                                    |                                                                                                    |
|                             | Network » DHCP                                                                                                    |                                                                                                    |
|                             | Internal DHCP External DHCP                                                                                                    | 2                                                                                                    |
|                             | Internal DHCP External DHCF                                                                                                    | ,                                                                                                    |
|                             | Internal DHCP External DHCP Mode                                                                                                    | DHCP mode Relay                                                                                                    |
|                             | Internal DHCP External DHCF<br>Mode<br>Relay To                                                                                                    | DHCP mode Relay                                                                                                    |
|                             | Internal DHCP External DHCP<br>Mode<br>Relay To<br>Seq. $\oplus$                                                                                                    | DHCP mode Relay                                                                                                    |
|                             | Internal DHCP External DHCP<br>Mode<br>Relay To<br>Seq. $+$<br>1 $+$                                                                                                    | DHCP mode Relay                                                                                                    |
|                             | Internal DHCP External DHCP<br>Mode<br>Relay To<br>Seq. $\oplus$<br>1 $\oplus$                                                                                                    | DHCP mode Relay<br>IP<br>0.0.0.0                                                                                                    |
|                             | Internal DHCP External DHCP<br>Mode<br>Relay To<br>Seq. $\bigcirc$<br>1 $\bigcirc$<br>DHCP Relay Options<br>Append relay agent inform                                                                                               | DHCP mode Relay<br>IP<br>0.0.0.0                                                                                                    |
|                             | Internal DHCP External DHCP<br>Mode<br>Relay To<br>Seq. $\oplus$<br>1 $\oplus$<br>DHCP Relay Options<br>Append relay agent inform                                                                                                   | DHCP mode Relay IP 0.0.0.0 ation (option 82)                                                                                                    |
| DHCP Relay Options          | Internal DHCP External DHCP<br>Mode<br>Relay To<br>Seq. $\textcircled{-}$<br>1 $\textcircled{-}$<br>DHCP Relay Options<br>Append relay agent inform<br>In mGuard Steel<br>mGuard is in St<br>will be ignored.<br>responding res     | DHCP mode       Relay         IP       0.0.0         ation (option 82)       0.0.0         atth mode, Relay DHCP mode is not supported. If the ealth mode and Relay DHCP mode is selected, this setting However, DHCP requests from the computer and the corponses are forwarded due to the nature of Stealth mode.                                                                 |
| DHCP Relay Options          | Internal DHCP External DHCP<br>Mode<br>Relay To<br>Seq. $+$<br>1 $+$<br>DHCP Relay Options<br>Append relay agent inform<br>In mGuard Steel<br>mGuard is in St<br>will be ignored.<br>responding ress<br>DHCP servers to relay<br>to | DHCP mode Relay     IP     attion (option 82)     attion (option 82)     attin mode, Relay DHCP mode is not supported. If the ealth mode and Relay DHCP mode is selected, this setting However, DHCP requests from the computer and the corponses are forwarded due to the nature of Stealth mode.   A list of one or more DHCP servers to which DHCP requests should be forwarded. |

### 5.5.2 DMZ DHCP

| ) |
|---|
|   |
| J |

The menu item **DMZ DHCP** is not part of the FL MGUARD 2000 series functionality.

| Network » DHCP     |                                    |               |                   |                 |         |
|--------------------|------------------------------------|---------------|-------------------|-----------------|---------|
| Internal DHCP      | External DHCP DMZ DHCP             |               |                   |                 |         |
| Mode               |                                    |               |                   |                 | C       |
|                    | Enable DHCP server on the DMZ port | <b>V</b>      |                   |                 |         |
| DHCP Server Option | 15                                 |               |                   |                 |         |
|                    | Enable dynamic IP address pool     |               |                   |                 |         |
|                    | DHCP lease time                    | 14400         |                   |                 |         |
|                    | DHCP range start                   | 192.168.3.100 |                   |                 |         |
|                    | DHCP range end                     | 192.168.3.199 |                   |                 |         |
|                    | Local netmask                      | 255.255.255.0 |                   |                 |         |
|                    | Broadcast address                  | 192.168.3.255 |                   |                 |         |
|                    | Default gateway                    | 192.168.3.1   |                   |                 |         |
|                    | DNS server                         | 192.168.3.1   |                   |                 |         |
|                    | WINS server                        | 192.168.3.1   |                   |                 |         |
| Static Mapping     |                                    |               |                   |                 |         |
| Seq. 🕂             | Client MAC address                 |               | Client IP address |                 | Comment |
| 1 🕂 🗐              | 00:00:00:00:00:00                  |               | 0.0.0.0           |                 |         |
| Current Leases     |                                    |               |                   |                 |         |
| MAC address        |                                    | IP address    |                   | Expiration date |         |
|                    |                                    |               |                   |                 |         |

The DHCP server functionality of the mGuard is expanded on its DMZ interface (DMZ port). The mGuard can automatically assign a network configuration to clients connected to the DMZ port via the DHCP protocol.

| Network >> DHCP >> DMZ DH                             | СР                                                                                                    |                                                                                                    |
|-------------------------------------------------------|----------------------------------------------------------------------------------------------------|----------------------------------------------------------------------------------------------------|
| Mode                                                  | Enable DHCP server on                                                                                                    | Enables the DHCP server on the DMZ interface.                                                                                                    |
|                                                       | the DMZ port                                                                                                    | If the function is disabled, the mGuard does not answer any DHCP queries on the DMZ interface.                                                                                                    |
| HCP Server Options Enable dynamic IP<br>address pool: | When the function is activated, the IP address pool specified under <i>DHCP range start</i> and <i>DHCP range end</i> is used (see below). |                                                                                                    |
|                                                       |                                                                                                    | Deactivate the function if only static assignments should be made using the MAC addresses (see below).                                                                                                    |
|                                                       | DHCP lease time                                                                                                    | Time in seconds for which the network configuration as-<br>signed to the computer is valid. The client should renew its<br>assigned configuration shortly before this time expires. Oth-<br>erwise it may be assigned to other computers. |

| Network >> DHCP >> DMZ DH | ICP[]                                                           |                                                                                                    |
|---------------------------|-----------------------------------------------------------------|----------------------------------------------------------------------------------------------------|
|                           | DHCP range start<br>(With enabled dynamic IP ad-<br>dress pool) | The start of the address area from which the DHCP server of the mGuard should assign IP addresses to locally connected computers.              |
|                           | DHCP range end<br>(With enabled dynamic IP ad-<br>dress pool)   | The end of the address area from which the DHCP server of the mGuard should assign IP addresses to locally connected computers.                |
|                           | Local netmask                                                   | Specifies the netmask of the computers. Default: 255.255.255.0                                                                                 |
|                           | Broadcast address                                               | Specifies the broadcast address of the computers.                                                                                              |
|                           | Default gateway                                                 | Specifies which IP address should be used by the computer<br>as the default gateway. Usually this is the internal IP address<br>of the mGuard. |
|                           | DNS server                                                      | Address of the server used by the computer to resolve host names in IP addresses via the Domain Name Service (DNS).                            |
|                           |                                                                 | If the DNS service of the mGuard is to be used, enter the in-<br>ternal IP address of the mGuard here.                                         |
|                           | WINS server                                                     | Address of the server used by the computer to resolve host<br>names in addresses via the Windows Internet Naming Ser-<br>vice (WINS).          |
| Static Mapping            | Client MAC address                                              | To find out the <b>MAC address</b> of your computer, proceed as follows:                                                                       |
|                           |                                                                 | Windows:                                                                                                    |
|                           |                                                                 | • Start <b>ipconfig /all</b> in a command prompt. The MAC ad-<br>dress is displayed as the "Physical Address".                                 |
|                           |                                                                 | Linux:                                                                                                    |
|                           |                                                                 | • Call <b>/sbin/ifconfig</b> or <b>ip link show</b> in a shell.                                                                                |
|                           |                                                                 | The following options are available:                                                                                                    |
|                           |                                                                 | <ul> <li>Client/computer MAC address (without spaces or hyphens)</li> </ul>                                                                    |
|                           |                                                                 | <ul> <li>Client IP address</li> </ul>                                                                                                    |

| Network >> DHCP >> DMZ DH | ICP[]                                                           |                                                                                                    |
|---------------------------|-----------------------------------------------------------------|----------------------------------------------------------------------------------------------------|
|                           | DHCP range start<br>(With enabled dynamic IP ad-<br>dress pool) | The start of the address area from which the DHCP server of the mGuard should assign IP addresses to locally connected computers.        |
|                           | DHCP range end<br>(With enabled dynamic IP ad-<br>dress pool)   | The end of the address area from which the DHCP server of the mGuard should assign IP addresses to locally connected computers.          |
|                           | Local netmask                                                   | Specifies the netmask of the computers. Default: 255.255.255.0                                                                           |
|                           | Broadcast address                                               | Specifies the broadcast address of the computers.                                                                                        |
|                           | Default gateway                                                 | Specifies which IP address should be used by the computer as the default gateway. Usually this is the internal IP address of the mGuard. |
|                           | DNS server                                                      | Address of the server used by the computer to resolve host names in IP addresses via the Domain Name Service (DNS).                      |
|                           |                                                                 | If the DNS service of the mGuard is to be used, enter the in-<br>ternal IP address of the mGuard here.                                   |
|                           | WINS server                                                     | Address of the server used by the computer to resolve host<br>names in addresses via the Windows Internet Naming Ser-<br>vice (WINS).    |
| Static Mapping            | Client MAC address                                              | To find out the <b>MAC address</b> of your computer, proceed as follows:                                                                 |
|                           |                                                                 | Windows:                                                                                                    |
|                           |                                                                 | • Start <b>ipconfig /all</b> in a command prompt. The MAC ad-<br>dress is displayed as the "Physical Address".                           |
|                           |                                                                 | Linux:                                                                                                    |
|                           |                                                                 | • Call <b>/sbin/ifconfig</b> or <b>ip link show</b> in a shell.                                                                          |
|                           |                                                                 | The following options are available:                                                                                                    |
|                           |                                                                 | <ul> <li>Client/computer MAC address (without spaces or hyphens)</li> </ul>                                                              |
|                           |                                                                 | <ul> <li>Client IP address</li> </ul>                                                                                                    |

| Network >> DHCP >> DMZ DH | ICP[]                                                |                                                                        |                                                                                                    |  |
|---------------------------|------------------------------------------------------|------------------------------------------------------------------------|----------------------------------------------------------------------------------------------------|--|
|                           | Client IP address                                    | The static IP address of the computer to be assigned to t MAC address. |                                                                                                    |  |
|                           |                                                      | 1                                                                      | Static assignments take priority over the dy-<br>namic IP address pool.                                                                   |  |
|                           |                                                      | i                                                                      | Static assignments must not overlap with the dy-<br>namic IP address pool.                                                                |  |
|                           |                                                      | 1                                                                      | Do not use one IP address in multiple static as-<br>signments, otherwise this IP address will be as-<br>signed to multiple MAC addresses. |  |
|                           |                                                      | i                                                                      | Only one DHCP server should be used per sub-<br>network.                                                                                  |  |
| Current Leases            | The current leases assign dress, and expiration date | ed by the [<br>e (timeout)                                             | DHCP server are displayed with MAC address, IP ad-<br>).                                                                                  |  |

# 5.6 Network >> Proxy Settings

# 5.6.1 HTTP(S) Proxy Settings

| Network » Proxy Settings                                              |                   |
|-----------------------------------------------------------------------|-------------------|
| HTTP(S) Proxy Settings                                                |                   |
| HTTP(S) Proxy Settings                                                | 0                 |
| Use proxy for HTTP and HTTPS (also used for VPN in TCP encapsulation) |                   |
| Secondary external interface uses proxy                               |                   |
| HTTP(S) proxy server                                                  | proxy.example.com |
| Port                                                                  | 3128              |
| Proxy Authentication                                                  |                   |
| Login                                                                 |                   |
| Password                                                              | •                 |
|                                                                       |                   |

A proxy server can be specified here for the following activities performed by the mGuard itself:

- CRL download
- Firmware update
- Regular configuration profile retrieval from a central location

### Network >> Proxy Settings >> HTTP(S) Proxy Settings

| The http(s) proxy settings  | Use proxy for HTTP<br>and HTTPS | When the function is activated, connections that use the HTTP or HTTPS protocol are transmitted via a proxy server whose address and port should also be specified.                        |  |  |
|-----------------------------|---------------------------------|----------------------------------------------------------------------------------------------------|--|--|
|                             |                                 | Connections that are transmitted in encapsulated form using<br>the <b>VPN in TCP encapsulation</b> function are also routed via<br>the proxy server (see "TCP encapsulation" on page 245). |  |  |
|                             |                                 | If the proxy server uses the "Digest" authentica-<br>tion method, VPN connections initiated by the<br>mGuard device that use TCP encapsulation or<br>"Path Finder" cannot be established.  |  |  |
|                             |                                 | Use "Basic" authentication on the proxy server instead.                                                                                                    |  |  |
|                             | HTTP(S) proxy server            | Host name or IP address of the proxy server.                                                                                                    |  |  |
|                             | Port                            | Number of the port to be used, e.g., 3128.                                                                                                    |  |  |
| <b>Proxy Authentication</b> | Login                           | User identifier (login) for proxy server login.                                                                                                    |  |  |
|                             | Password                        | Password for proxy server login.                                                                                                    |  |  |

### 5.7 Network >> Dynamic Routing

In larger company networks, the use of dynamic routing protocols can make it easier for the network administrator to create and manage routes or even eliminate the need for this.

The **OSPF** (Open Shortest Path First) routing protocol allows participating routers to exchange and adapt the routes for transmitting IP packets in their autonomous network in real time (dynamically). The best route to each subnetwork is determined for all participating routers and entered in routing tables for the devices. Changes in the network topology are automatically sent to neighboring OSPF routers and eventually distributed by them to all participating OSPF routers.

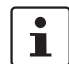

This menu is only available when the mGuard is in "Router" network mode.

|                                                   | Distribu                                                                                                    | ition Settings                          |                    |                                              |                              |                      |                                             |                                       |    |
|---------------------------------------------------|----------------------------------------------------------------------------------------------------|-----------------------------------------|--------------------|----------------------------------------------|------------------------------|----------------------|---------------------------------------------|---------------------------------------|----|
| Enabliı                                           | ng                                                                                                    |                                         |                    |                                              |                              |                      |                                             |                                       |    |
|                                                   |                                                                                                    | Enable OSPF                             |                    |                                              |                              |                      |                                             |                                       |    |
|                                                   | OSPF hostna                                                                                                    | ame (overrides global hostname)         |                    |                                              |                              |                      |                                             |                                       |    |
|                                                   |                                                                                                    | Router ID                               | 192.168.1.1        |                                              |                              |                      |                                             |                                       |    |
| OSPF /                                            | Areas                                                                                                    |                                         |                    |                                              |                              |                      |                                             |                                       |    |
| Seq.                                              | $\oplus$                                                                                                    | Name                                    | ID                 |                                              | Stub area                    |                      | Authentication                              |                                       |    |
| 1                                                 | $\oplus$                                                                                                    | 0                                       | 0                  |                                              |                              |                      | Simple                                      | •                                     |    |
|                                                   |                                                                                                    |                                         |                    |                                              |                              |                      |                                             |                                       |    |
| 2                                                 | ÷                                                                                                    | OSPF_Area_51                            | З                  |                                              | V                            |                      | None                                        | •                                     |    |
| 2<br>Additic                                      | 🕀 🛢<br>onal Interfac                                                                                                    | OSPF_Area_51                            | 3                  |                                              | V                            |                      | None                                        | •                                     |    |
| 2<br>Additic<br>Seq.                              | + The second second sec | OSPF_Area_51 ce Settings Interface Pass | 3                  | Authentication (ov                           | ▼<br>rerrides authentication | by area)             | None Simple authentication                  | •<br>password                         | Di |
| 2<br>Additic<br>Seq.                              | +<br>+<br>+                                                                                                    | OSPF_Area_51                            | 3                  | Authentication (ov<br>Digest                 | errides authentication       | by area)             | None Simple authentication                  | •<br>password                         | Di |
| 2<br>Additic<br>Seq.<br>1                         | <ul> <li>⊕</li> <li>⊕</li> <li>⊕</li> <li>⊕</li> <li>⊕</li> <li>⊕</li> </ul>                                                                                                    | OSPF_Area_51                            | 3<br>ive interface | Authentication (ov<br>Digest                 | errides authentication       | by area)             | None Simple authentication                  | • • • • • • • • • • • • • • • • • • • | Di |
| 2<br>Additic<br>Seq.<br>1<br><<br>Route           |                                                                                                    | OSPF_Area_51                            | 3<br>ive interface | Authentication (ov<br>Digest                 | errides authentication       | by area)             | None Simple authentication                  | password                              | Di |
| 2<br>Additic<br>Seq.<br>1<br>« —<br>Route<br>Seq. |                                                                                                    | OSPF_Area_51                            | 3<br>ive interface | Authentication (ov<br>Digest<br>Metric       | errides authentication       | by area)<br>Acces    | None Simple authentication S list           | password                              | Di |
| 2<br>Additio<br>Seq.<br>1<br>Koute<br>Seq.<br>1   | (+) (-) (-) (+) (+) (+) (+) (+) (+) (+) (+) (+) (+) (+)                                                                                                    | OSPF_Area_51                            | ive interface      | Authentication (ov<br>Digest<br>Metric<br>20 | errides authentication       | by area) Acces Acces | None Simple authentication Silist ss_List_A | password                              | Di |

### 5.7.1 OSPF

OSPF can be configured for internal, external, and DMZ interfaces. The support of OSPF via IPsec and GRE is currently not available.

Multiple OSPF areas can be configured in order to distribute local routes and learn external routes. The status of all learned routes is displayed in a table.

| Network >> Dynamic Routing | >> OSPF                                                                                                    |                                                                                                    |  |  |
|----------------------------|----------------------------------------------------------------------------------------------------|----------------------------------------------------------------------------------------------------|--|--|
| Activation                 | Enable OSPF                                                                                                    | When the function is deactivated (default): OSPF is disabled on the device.                                                                                                    |  |  |
|                            |                                                                                                    | When the function is activated: dynamic routing using the OSPF protocol is enabled on the device. New routes can be learned and distributed by neighboring OSPF routers.                                                                            |  |  |
|                            | OSPF hostname                                                                                                    | If an <b>OSPF hostname</b> is assigned here, this is communi-<br>cated to the participating OSPF routers instead of the global<br>host name.                                                                                                    |  |  |
|                            | Router ID                                                                                                    | The <b>Router ID</b> in the form of an IP address must be unique<br>within the autonomous system. It can otherwise be freely<br>selected and typically corresponds to the IP address of the<br>WAN or LAN interface of the mGuard.                  |  |  |
| OSPF Areas                 | The autonomous system is segmented using <b>OSPF Areas</b> . The routes between OSPF routers are exchanged within an area. The mGuard can belong to one or more OSPF areas. Distribution between neighboring areas is also possible using the "Transition Area" (see below). |                                                                                                    |  |  |
|                            | Name                                                                                                    | The <b>Name</b> can be freely selected (default: ID). An OSPF router is clearly identified by its ID.                                                                                                    |  |  |
|                            | ID                                                                                                    | In general, the <b>ID</b> can be freely selected. If an OSPF area is<br>assigned the ID 0, it becomes the " <b>Transition Area</b> ". This<br>area is used to exchange routing information between two<br>neighboring areas and then distribute it. |  |  |
|                            | Stub area                                                                                                    | If the OSPF area is a stub area, activate the function.                                                                                                    |  |  |
|                            | Authentication                                                                                                    | None / Simple / Digest                                                                                                    |  |  |
|                            |                                                                                                    | Authentication of the mGuard within the OSPF area can be<br>performed using the "Simple" or "Digest" method. The cor-<br>responding passwords and digest keys are assigned for the<br>allocated interfaces (see "Additional Interface Settings").   |  |  |
| Additional Interface Set-  | Interface                                                                                                    | Internal / External / DMZ                                                                                                    |  |  |
| tings                      |                                                                                                    | Selects the interface for which the settings apply. If no set-<br>tings are made here, the default settings apply (i.e., OSPF is<br>enabled for the interface and the passwords are not as-<br>signed).                                             |  |  |
|                            | Passive interface                                                                                                    | Default: deactivated                                                                                                    |  |  |
|                            |                                                                                                    | When the function is deactivated, OSPF routes are learned and distributed by the interface.                                                                                                    |  |  |
|                            |                                                                                                    | When the function is activated, no routes are learned or dis-<br>tributed.                                                                                                    |  |  |

| Network >> Dynamic Routing >> OSPF |                                                                                                    |                                                                           |                                                                                                    |  |  |
|------------------------------------|----------------------------------------------------------------------------------------------------|---------------------------------------------------------------------------|----------------------------------------------------------------------------------------------------|--|--|
|                                    | Authenti                                                                                                    | cation                                                                    | None / Digest                                                                                                    |  |  |
|                                    |                                                                                                    |                                                                           | If <b>Digest</b> is selected, "Digest" is always used for authentica-<br>tion at the selected interface – regardless of the authentica-<br>tion method already assigned to an OSPF area.                                                       |  |  |
|                                    |                                                                                                    |                                                                           | The authentication method (None / Simple / Digest) that has already been assigned to an <b>OSPF area</b> is therefore ignored and not used.                                                                                                    |  |  |
|                                    | Simple authentication<br>password<br>Digest key                                                                                 |                                                                           | Password for authentication of the OSPF router (for "Simple" authentication method)                                                                                                    |  |  |
|                                    |                                                                                                    |                                                                           | Digest key for authentication of the OSPF router (for "Digest" authentication method)                                                                                                    |  |  |
|                                    | Digest ke                                                                                                    | ey ID                                                                     | Digest key ID for authentication of the OSPF router (for "Di-<br>gest" authentication method)                                                                                                    |  |  |
|                                    |                                                                                                    |                                                                           | (1–255)                                                                                                    |  |  |
| Route Redistribution               | Statically<br>Rules car<br>via a gate                                                                                           | r entered routes i<br>n be created for l<br>eway.                         | in the kernel routing table can also be distributed using OSPF.<br>locally connected networks and networks that are reachable                                                                                                    |  |  |
|                                    | The networks whose routes are to be distributed using OSPF can be specified in "a cess lists" via the "Distribution Settings" . |                                                                           |                                                                                                    |  |  |
|                                    | i                                                                                                    | By default, an a<br>networks reach<br>routes in the ke<br>OSPF function a | ccess list is not selected for locally connected networks and<br>able via a gateway. This means that all corresponding<br>rnel routing table are distributed using OSPF if a rule and the<br>are enabled.                                      |  |  |
|                                    | Туре                                                                                                    |                                                                           | Locally connected routes / Remotely connected routes                                                                                                    |  |  |
|                                    |                                                                                                    |                                                                           | <b>Locally connected routes</b> : all local networks are distributed using OSPF, if OSPF is enabled. Distribution can be restricted by using access lists.                                                                                     |  |  |
|                                    | Metric                                                                                                    |                                                                           | <b>Remotely connected routes</b> : all external networks are d<br>tributed using OSPF. External networks include, for exam<br>ple, static as well as IPsec and OpenVPN remote network<br>Distribution can be restricted by using access lists. |  |  |
|                                    |                                                                                                    |                                                                           | Metric used to distribute the routes. Unit representing the quality of a connection when a specific route is used (depends on the bandwidth, hop count, costs, and MTU).                                                                       |  |  |
|                                    | Access li                                                                                                    | st                                                                        | Distributes the routes according to the selected access list (see "Distribution Settings" ). If <b>None</b> is selected, all routes of the selected type are distributed.                                                                      |  |  |
| Dynamic Routes (learned by OSPF)   | The statu                                                                                                    | is of all routes le                                                       | arned using OSPF is displayed.                                                                                                    |  |  |
|                                    | Remote                                                                                                    | network                                                                   | Dynamically learned remote network.                                                                                                    |  |  |
|                                    | Gateway                                                                                                    | ,                                                                         | Gateway to reach the remote network.                                                                                                    |  |  |
|                                    | Metric                                                                                                    |                                                                           | Metric for the learned route.                                                                                                    |  |  |

| Network » Dynamic Routing             |                                                                                                    |                                                                                                    |                                                                                                    |                                                                                                    |
|---------------------------------------|----------------------------------------------------------------------------------------------------|----------------------------------------------------------------------------------------------------|----------------------------------------------------------------------------------------------------|----------------------------------------------------------------------------------------------------|
| OSPF Distribution Settings            |                                                                                                    |                                                                                                    |                                                                                                    |                                                                                                    |
| Access Lists                          |                                                                                                    |                                                                                                    |                                                                                                    | ?                                                                                                    |
| Seq. (+)                              |                                                                                                    | Name                                                                                                    |                                                                                                    |                                                                                                    |
| 1 🕂 🗍 🌶                               |                                                                                                    | Access_List_A                                                                                                    |                                                                                                    |                                                                                                    |
| 2 (+)                                 |                                                                                                    | Access_List_B                                                                                                    |                                                                                                    |                                                                                                    |
| Network » Dynamic Routing » Access_Li | ist_A                                                                                                    |                                                                                                    |                                                                                                    |                                                                                                    |
| Access List Settings                  |                                                                                                    |                                                                                                    |                                                                                                    |                                                                                                    |
| Settings                              |                                                                                                    |                                                                                                    |                                                                                                    | 0                                                                                                    |
|                                       | Name                                                                                                    | Access_List_A                                                                                                    |                                                                                                    |                                                                                                    |
| Rules                                 |                                                                                                    |                                                                                                    |                                                                                                    |                                                                                                    |
| Seq. 🕂                                | Permit/Den                                                                                                    | nγ                                                                                                    | Network                                                                                                    |                                                                                                    |
| 1 🕂                                   | Permit                                                                                                    | •                                                                                                    | 0.0.0/0                                                                                                    |                                                                                                    |
| 1                                     | Dynamic r<br>tered rout<br>distributed<br>If a rule is<br>routes" ty<br>using OSF<br>Rules can<br>learned dy<br>- Locall<br>- Static<br>faces'<br>- Route<br>Conne | routes are automatically<br>tes in the kernel routing to<br>d using OSPF.<br>s selected for either the '<br>ype, by default (Access L<br>PF if OSPF is enabled.<br>be created via Distribution<br>ynamically that should be<br>ly configured networks (so<br>croutes entered as extern<br>" on page 125)<br>es entered in the kernel re<br>ections" on page 295) | distributed using the OSPF pr<br>able, it must be specified whe<br>'Locally connected routes" of<br>ist = None) all corresponding<br>on Settings which determine<br>e distributed using OSPF. The<br>see "Network >> Interfaces"<br>hal, internal or DMZ networks<br>buting table via OpenVPN (se | r "Remotely connected<br>r "Remotely connected<br>routes are distributed<br>the routes that are not<br>ese include:<br>on page 125)<br>c (see "Network >> Inter-<br>e "OpenVPN Client >> |
| Network >> Dynamic Routin             | g >> Distrib                                                                                                    | bution Settings >> Edit >                                                                                                    | Access List Settings                                                                                                    |                                                                                                    |
| Settings                              | Name                                                                                                    | The <b>Na</b><br>than or                                                                                                    | <b>me</b> must be unique and musi<br>ince.                                                                                                    | t not be assigned more                                                                                                    |
| Rules                                 | Permit/D                                                                                                    | Deny Lists th<br>distribu                                                                                                    | e access list rules. These app<br>Ited dynamically using OSPF.                                                                                                    | ly for routes that are not                                                                                                    |
|                                       |                                                                                                    | <b>Permit</b><br>work is                                                                                                    | (default) means that the rou<br>distributed using OSPF.                                                                                                    | te to the entered net-                                                                                                    |
|                                       |                                                                                                    | <b>Deny</b> m<br>tributed                                                                                                    | neans that the route to the end<br>d using OSPF.                                                                                                    | tered network is not dis-                                                                                                    |
|                                       | Network                                                                                                    | k Netwo                                                                                                    | <b>rk</b> whose distribution is perm                                                                                                    | itted or denied by rules.                                                                                                    |

# 5.7.2 Distribution Settings

# 6 Authentication menu

# 6.1 Authentication >> Administrative Users

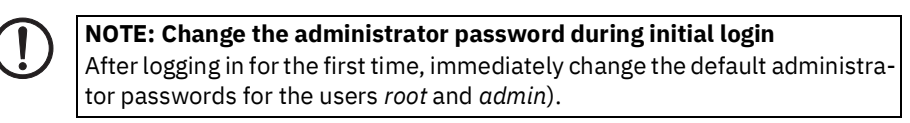

### 6.1.1 Passwords

| Passwords RADIUS Filters                             |                    |                      |                      |
|------------------------------------------------------|--------------------|----------------------|----------------------|
| Account: root                                        |                    |                      | 0                    |
| Root password                                        | Old password       | New password         | Confirm new password |
| Account: admin                                       |                    |                      |                      |
| Administrator password                               | New password       | Confirm new password |                      |
| Account: user                                        |                    |                      |                      |
| User password                                        | New password       | Confirm new password |                      |
| Disable VPN until the user is authenticated via HTTP | V                  |                      |                      |
| Login state of the user                              | User not logged in |                      |                      |
| User login                                           | Login              |                      |                      |
| User logout                                          | () Logout          |                      |                      |

Administrative Users refers to users who have the right (depending on their authorization level) to configure the mGuard (*root* and *administrator* authorization levels) or to use it (*user* authorization level).

#### Authentication >> Administrative Users >> Passwords

To log into the corresponding authorization level, the user must enter the password assigned to the relevant authorization level (*root, admin* or *user*).

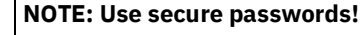

Only create and use secure and complex passwords as described by the National Institute of Standards and Technology (NIST) (<u>pages.nist.gov/800-</u> <u>63-3/sp800-63b.html</u>).

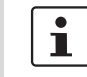

If you change passwords, you should then restart the mGuard to securely end existing sessions with passwords that are no longer valid.

| Authentication >> Administrative Users >> Passwords [] |                                                             |                                                                                                    |  |  |  |
|--------------------------------------------------------|-------------------------------------------------------------|----------------------------------------------------------------------------------------------------|--|--|--|
| Account: root                                          | Root password                                               | Grants full rights to all parameters of the mGuard.                                                                                                    |  |  |  |
|                                                        |                                                             | Background: only this authorization level allows unlimited access to the mGuard file system.                                                                                                    |  |  |  |
|                                                        |                                                             | User name (cannot be modified): <b>root</b>                                                                                                    |  |  |  |
|                                                        |                                                             | Default root password: root                                                                                                    |  |  |  |
|                                                        |                                                             | <ul> <li>To change the root password, enter the old password in<br/>the Old password field, then the new password in the<br/>next two fields.</li> </ul>                                                                     |  |  |  |
| Account: admin                                         | Administrator pass-<br>word                                 | Grants the rights required for the configuration options ac-<br>cessed via the web-based administrator interface.                                                                                                    |  |  |  |
|                                                        |                                                             | User name (cannot be modified): admin                                                                                                    |  |  |  |
|                                                        |                                                             | Default password: mGuard                                                                                                    |  |  |  |
| Account: user                                          | User password                                               | There is no default user password. To set one, enter the de-<br>sired password in both input fields.                                                                                                    |  |  |  |
|                                                        | Disable VPN until the<br>user is authenticated<br>via HTTPS | If a user password has been specified and activated, the<br>user must always enter this password after an mGuard re-<br>start in order to <b>enable mGuard VPN connections</b> when at-<br>tempting to access any HTTPS URL. |  |  |  |
|                                                        |                                                             | The function is deactivated by default.                                                                                                    |  |  |  |
|                                                        |                                                             | When the function is activated, VPN connections can on<br>used once a user has logged into the mGuard via HTTP!                                                                                                    |  |  |  |
|                                                        |                                                             | As long as authentication is required, all HTTPS connections are redirected to the mGuard.                                                                                                    |  |  |  |
|                                                        |                                                             | Changes to this option only take effect after the next restart.                                                                                                    |  |  |  |
|                                                        |                                                             | To use this option, specify the user password in the corre-<br>sponding input field.                                                                                                    |  |  |  |
|                                                        | Login state of the user                                     | Displays whether the user is logged on or off.                                                                                                    |  |  |  |
|                                                        | User login                                                  | To log in the user, click on the <b>Login</b> button.                                                                                                    |  |  |  |
|                                                        | User logout                                                 | To log out the user, click on the <b>Logout</b> button.                                                                                                    |  |  |  |

### 6.1.2 RADIUS Filters

| 1 | <b>\uthentica</b> | ation » Administrative Users      |                 |                          |   |   |
|---|-------------------|-----------------------------------|-----------------|--------------------------|---|---|
|   | Pass              | words RADIUS Filters              |                 |                          |   |   |
|   | RADIU             | IS Filters for Administrative Acc | ess             |                          |   | ? |
|   | Seq.              | $\oplus$                          | Group/Filter ID | Authorized for access as |   |   |
|   | 1                 | ÷                                 | mGuard-admin    | admin                    | • |   |
|   |                   |                                   |                 |                          |   |   |

Group names can be created here for administrative users whose password is checked using a RADIUS server when accessing the mGuard. Each of these groups can be assigned an administrative role.

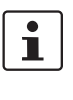

If you change passwords or make changes to the authentication process, you should then restart the mGuard to securely end existing sessions with certificates or passwords that are no longer valid.

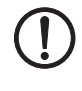

#### NOTE: Use secure passwords!

Only create and use secure and complex passwords as described by the National Institute of Standards and Technology (NIST) (<u>pages.nist.gov/800-63-3/sp800-63b.html</u>).

### Authentication >> Administrative Users >> RADIUS Filters

| The mGuard only checks passwords using RADIUS servers if you have activated RA-<br>DIUS authentication:                                                                                                    |
|----------------------------------------------------------------------------------------------------|
| <ul> <li>For shell access, see menu: "Management &gt;&gt; System Settings &gt;&gt; Shell Access"</li> </ul>                                                                                                    |
| <ul> <li>For web access, see menu: "Management &gt;&gt; Web Settings &gt;&gt; Access"</li> </ul>                                                                                                    |
| The RADIUS filters are searched consecutively. When the first match is found, access is granted with the corresponding role ( <i>admin, netadmin, audit</i> ).                                                                                                    |
| After a RADIUS server has checked and accepted a user's password, it sends the mGuard a list of filter IDs in its response.                                                                                                    |
| These filter IDs are assigned to the user in a server database. They are used by the mGuard for assigning the group and therefore the authorization level as "admin", "ne-tadmin" or "audit".                                                                                                    |
| If authentication is successful, this is noted as part of the mGuard's logging process. The name of the RADIUS user and his role are recorded in log entries. The log messages may be forwarded to a remote server. For this, the access to the remove syslog server must be added and configured on the mGuard device (see Section 11, "Logging menu"). |
| The following actions of the RADIUS user are logged in the form of log entries (with the name and role of the RADIUS user):                                                                                                    |
| <ul> <li>Login/logout of the RADIUS user</li> </ul>                                                                                                    |
| <ul> <li>Configuration changes by the RADIUS user</li> </ul>                                                                                                    |
| <ul> <li>All other actions performed by the RADIUS user</li> </ul>                                                                                                    |
| -                                                                                                    |

| Authentication >> Administrative Users >> RADIUS Filters [] |                       |                                                                                                    |  |  |  |
|-------------------------------------------------------------|-----------------------|----------------------------------------------------------------------------------------------------|--|--|--|
| RADIUS Filters for Adminis-<br>trative Access               | Group/Filter ID       | The group name may only be used once. Two lines must not have the same value.                                                                     |  |  |  |
|                                                             |                       | Responses from the RADIUS server with notification of suc-<br>cessful authentication must have this group name in their fil-<br>ter ID attribute. |  |  |  |
|                                                             |                       | Up to 50 characters are allowed (printable UTF-8 characters only) without spaces.                                                                 |  |  |  |
|                                                             | Authorized for access | Each group is assigned an administrative role.                                                                                                    |  |  |  |
|                                                             | as                    | admin: administrator                                                                                                    |  |  |  |
|                                                             |                       | netadmin: administrator for the network                                                                                                    |  |  |  |
|                                                             |                       | audit: auditor/tester                                                                                                    |  |  |  |
|                                                             |                       | The <i>netadmin</i> and <i>audit</i> authorization levels relate to access rights with the mGuard device manager (FL MGUARD DM UNLIMITED).        |  |  |  |

## 6.2 Authentication >> Firewall Users

To prevent private surfing on the Internet, for example, every outgoing connection can be blocked under *"Network Security >> Packet Filter"*. VPN is not affected by this.

Under "*Network Security >> User Firewall*", different firewall rules can be defined for certain users, e.g., all outgoing connections are permitted. This user firewall rule takes effect as soon as the relevant firewall user(s) (to whom this user firewall rule applies) has (or have) logged in, see "*Network Security >> User Firewall*" on page 234.

### 6.2.1 Firewall Users

1

This menu is **not** available on devices of the FL MGUARD 2000 series. Concurrent administrative access via X.509 authentication and via login to the mGuard user firewall is not possible with the **"Safari" web browser**.

|    | Firewall Users                    |            |                             |  |                       |       |               |                       |   |
|----|-----------------------------------|------------|-----------------------------|--|-----------------------|-------|---------------|-----------------------|---|
| U  | sers                              |            |                             |  |                       |       |               |                       | ? |
|    |                                   |            | Enable user firewall        |  |                       |       |               |                       |   |
|    |                                   |            | Enable group authentication |  |                       |       |               |                       |   |
|    | Seq.                              | $(\div)$   | User name                   |  | Authentication method |       | User password |                       |   |
|    | 1                                 | ÷          | FW-User_01                  |  | Local DB              |       | New password  | Confirm new password  |   |
|    | 2                                 | <b>(+)</b> | username                    |  | RADIUS                |       |               |                       |   |
| A  | Access (HTTPS Authentication via) |            |                             |  |                       |       |               |                       |   |
|    | Seq.                              | $\oplus$   |                             |  | Interface             |       |               |                       |   |
|    | 1                                 | ÷          |                             |  | Internal              | •     |               |                       |   |
|    | 2                                 | (+) 🗎      |                             |  | External              | •     |               |                       |   |
|    | 3                                 | <b>(+)</b> |                             |  | Dial-in               | •     |               |                       |   |
|    | 4                                 | <b>(+)</b> |                             |  | VPN                   | •     |               |                       |   |
| Lo | Logged in Users                   |            |                             |  |                       |       |               |                       |   |
|    | Use                               | r name     | IP Expiration date          |  | Template              | Group | name          | Authentication method |   |

### Authentication >> Firewall Users >> Firewall Users

Users

Lists the firewall users by their assigned user identifier. Also specifies the authentication method.

| Authentication >> Firewall Users >> Firewall Users [] |                                                                                                    |                                                                                                    |  |  |  |  |
|-------------------------------------------------------|----------------------------------------------------------------------------------------------------|----------------------------------------------------------------------------------------------------|--|--|--|--|
|                                                       | Enable user firewall                                                                                                    | Under the " <i>Network Security &gt;&gt; User Firewall</i> " menu item, firewall rules can be defined and assigned to specific firewall users.                                                                                                    |  |  |  |  |
|                                                       |                                                                                                    | When the user firewall is activated, the firewall rules as-<br>signed to the listed users are applied as soon as the corre-<br>sponding user logs in.                                                                                                    |  |  |  |  |
|                                                       | Enable group authenti-<br>cation                                                                                                    | When activated, the mGuard forwards login requests for un-<br>known users to the RADIUS server. If successful, the re-<br>sponse from the RADIUS server will contain a group name.<br>The mGuard then enables user firewall templates containing<br>this group name as the template user. |  |  |  |  |
|                                                       |                                                                                                    | The RADIUS server must be configured to deliver this group name in the "Access Accept" packet as a "Filter-ID= <group name="">" attribute.</group>                                                                                                    |  |  |  |  |
|                                                       | User name                                                                                                    | Name specified by the user during login.                                                                                                    |  |  |  |  |
|                                                       | Authentication method                                                                                                    | <b>Local DB</b> : when <i>Local DB</i> is selected, the password assigned to the user, and that the user must enter on login along with their <i>User name</i> , must be entered in the <i>User password</i> column.                                                                      |  |  |  |  |
|                                                       |                                                                                                    | <b>RADIUS</b> : if <i>RADIUS</i> is selected, the user password can be stored on the RADIUS server.                                                                                                    |  |  |  |  |
|                                                       |                                                                                                    | If you change passwords or make changes to au-<br>thentication methods, you should then restart<br>the mGuard to securely end existing sessions<br>with certificate or passwords that are no longer<br>valid.                                                                             |  |  |  |  |
|                                                       | User password                                                                                                    | Assigned user password.                                                                                                    |  |  |  |  |
|                                                       | Unly if <b>Local DB</b> is selected as eauthentication method.)                                                                                                    | Use secure passwords!                                                                                                    |  |  |  |  |
|                                                       | Only create and use secure and complex pass-<br>words as described by the National Institute of<br>Standards and Technology (NIST)<br>(pages.nist.gov/800-63-3/sp800-63b.html). |                                                                                                    |  |  |  |  |
| Authentication >> Firewall Users >> Firewall Users [] |                       |                                                                                                    |  |  |
|-------------------------------------------------------|-----------------------|----------------------------------------------------------------------------------------------------|--|--|
| Access (HTTPS Authentica-                             | Specifies             | which mGuard interfaces can be used by firewall users to log into the mGuard.                                                                                                    |  |  |
| tion via)                                             | i                     | HTTPS remote access must also be enabled in the " <i>"Management &gt;&gt; Web Settings"</i> " menu, if access does not take place via the <b>Internal</b> interface.                                                                                                    |  |  |
|                                                       |                       |                                                                                                    |  |  |
|                                                       |                       | NOTE: For authentication via an external interface, please consider the following:                                                                                                    |  |  |
|                                                       |                       | If a firewall user can log in via an "unsecure" interface and the user leaves<br>the session without logging out correctly, the login session may remain open<br>and could be misused by another unauthorized person.                                                                                                    |  |  |
|                                                       |                       | An interface is "unsecure", for example, if a user logs in via the Internet from<br>a location or a computer to which the IP address is assigned dynamically by<br>the Internet service provider – this is usually the case for many Internet us-<br>ers. If such a connection is temporarily interrupted, e.g., because the user<br>logged in is being assigned a different IP address, this user must log in again. |  |  |
|                                                       |                       | However, the old login session under the old IP address remains open. This login session could then be used by an intruder, who uses this "old" IP address of the authorized user and accesses the mGuard using this sender address. The same thing could also accur if an (authorized) firewall user forgets                                                                                                    |  |  |
|                                                       |                       | to log out at the end of a session.                                                                                                    |  |  |
|                                                       |                       | This hazard of logging in via an "unsecure interface" is not completely elim-<br>inated, but the time is limited by setting the configured timeout for the user<br>firewall template used. See "Timeout type" on page 237.                                                                                                    |  |  |
|                                                       |                       |                                                                                                    |  |  |
|                                                       | Interfac              | e Internal / External / VPN                                                                                                    |  |  |
|                                                       |                       | Specifies which mGuard interfaces can be used by firewall<br>users to log into the mGuard. For the interface selected, web<br>access via HTTPS must be enabled: ""Management >> Web<br>Settings"" menu, Access tab (see "Access" on page 72).                                                                                                    |  |  |
|                                                       |                       | In <i>Stealth</i> network mode, both the <b>Internal</b> and <b>External</b> interfaces must be enabled so that firewall users can log into the mGuard.                                                                                                    |  |  |
|                                                       |                       | (Two rows must be entered in the table for this.)                                                                                                    |  |  |
| Logged in Users                                       | When the<br>here. Sel | e user firewall is activated, the status of logged in firewall users is displayed ected users can be logged off by clicking on the $igoplus$ icon.                                                                                                    |  |  |

## 6.3 Authentication >> RADIUS

| RADIUS Servers           |                                                                                                    |                                                                                                    |                                                                             |                                                                                    |                                                  |
|--------------------------|----------------------------------------------------------------------------------------------------|----------------------------------------------------------------------------------------------------|-----------------------------------------------------------------------------|------------------------------------------------------------------------------------|--------------------------------------------------|
| RADIUS Servers           |                                                                                                    |                                                                                                    |                                                                             |                                                                                    | 0                                                |
| RAE                      | DIUS timeout 3                                                                                                    |                                                                                                    |                                                                             |                                                                                    |                                                  |
| RA                       | DIUS retries 3                                                                                                    |                                                                                                    |                                                                             |                                                                                    |                                                  |
| RADIUS N                 | IAS identifier                                                                                                    |                                                                                                    |                                                                             |                                                                                    |                                                  |
| Seq. (+) Server          | Via VPN                                                                                                    | Port                                                                                                    | Secr                                                                        | ret                                                                                |                                                  |
| 1 (+) 🖬 radius.exar      | mple.com                                                                                                    | 1812                                                                                                    | •                                                                           | •••••                                                                              |                                                  |
|                          | A RADIUS server is a centruser passwords. The pass<br>number of RADIUS server<br>The RADIUS server also p<br>further information about | ral authentication ser<br>word is not known to<br>s know the password<br>rovides the device or<br>the user, e.g., the gro | ver used by dev<br>these devices a<br>service that a u<br>up to which the   | vices and services<br>and services. Only<br>user wishes to acc<br>user belongs. In | to check<br>y one or a<br>cess with<br>this way, |
|                          | A list of RADIUS servers u<br>DIUS Servers. This list is a<br>trative access (SSH/HTTP                                                 | sed by the mGuard is<br>lso used when RADIL<br>S).                                                                        | generated und<br>JS authenticatic                                           | der Authentication<br>on is activated for                                          | n >> RA-<br><sup>-</sup> adminis-                |
|                          | When RADIUS authentica<br>root, admin, netadmin, au<br>The first response receive<br>whether or not the auther                         | tion is active, the logi<br><i>dit</i> or <i>user</i> ) is forwarc<br>d by the mGuard fror<br>tication attempt is su      | n attempt of a r<br>led to all the RA<br>n one of the RA<br>uccessful.      | non-predefined u<br>ADIUS servers list<br>ADIUS servers det                        | ser (not:<br>ted here.<br>termines               |
| 1                        | If you change passwords<br>then restart the mGuard t<br>that are no longer valid.                                                      | or make changes to<br>o securely end existin                                                                              | the authenticati<br>g sessions with                                         | ion process, you<br>certificates or pa                                             | should<br>sswords                                |
| Authentication >> RADIUS |                                                                                                    |                                                                                                    |                                                                             |                                                                                    |                                                  |
| RADIUS Servers           | RADIUS timeout                                                                                                    | Specifies the time (<br>sponse from the RA                                                                                | in seconds) the<br>DIUS server. D                                           | e mGuard waits fo<br>efault: 3 seconds                                             | or a re-<br>5.                                   |
|                          | RADIUS retries                                                                                                    | Specifies how many<br>repeated after the F<br>Default: 3.                                                                 | times requests<br>RADIUS timeou                                             | s to the RADIUS se<br>t time has elapse                                            | erver are<br>ed.                                 |
|                          | RADIUS NAS identifier                                                                                                    | A NAS ID (NAS iden except when the fie                                                                                    | tifier) is sent wit<br>Id remains emp                                       | th every RADIUS<br>pty.                                                            | request,                                         |
|                          |                                                                                                    | All common charac<br>NAS ID.                                                                                              | ters on the keyl                                                            | board can be use                                                                   | d as the                                         |
|                          |                                                                                                    | The NAS ID is a RAE<br>ent to be identified<br>used instead of an 1<br>be unique within th                                | DIUS attribute th<br>by the RADIUS s<br>P address to id<br>e range of the R | hat can be used b<br>server. The NAS I<br>lentify the client.<br>RADIUS server.    | y the cli-<br>D can be<br>It must                |

### Authentication menu

| Authentication >> RADIUS [ | .]                                                                                                    |                                                                           |                                                                                                    |
|----------------------------|----------------------------------------------------------------------------------------------------|---------------------------------------------------------------------------|----------------------------------------------------------------------------------------------------|
|                            | Server                                                                                                    | Name of                                                                   | the RADIUS server or its IP address.                                                                                                    |
|                            |                                                                                                    | i                                                                         | We recommend entering IP addresses as serv-<br>ers instead of names, where possible. Other-<br>wise, the mGuard must first resolve the names<br>before it can send authentication queries to the<br>RADIUS server. This takes time when logging in.<br>Also, it may not always be possible to perform<br>authentication if name resolution fails, e.g., be-<br>cause the DNS is not available or the name was<br>deleted from the DNS. |
|                            | Via VPN                                                                                                    | The RADI<br>via a VPN                                                     | US server's request is, where possible, carried out tunnel.                                                                                                    |
|                            |                                                                                                    | When the<br>server is a<br>is availab                                     | e function is activated, communication with the<br>always via an encrypted VPN tunnel if a suitable one<br>le.                                                                                                    |
|                            |                                                                                                    | 1                                                                         | If the function is deactivated or if no suitable<br>VPN tunnel is available, the traffic is sent <b>unen-</b><br><b>crypted via the default gateway</b> .                                                                                                    |
|                            |                                                                                                    |                                                                           |                                                                                                    |
|                            |                                                                                                    | i                                                                         | Prerequisite for the use of the function is the<br>availability of a suitable VPN tunnel. This is the<br>case if the requested server belongs to the re-<br>mote network of a configured VPN tunnel, and<br>the mGuard has an internal IP address belonging<br>to the local network of the same VPN tunnel.                                                                                                    |
|                            |                                                                                                    |                                                                           |                                                                                                    |
|                            | When the <b>"Via VPN"</b> fun-<br>server through its VPN of<br>server belongs to the rer<br>an internal IP address be<br>makes the authenticatio | ction is active<br>onnection.<br>mote netwo<br>elonging to<br>n query dep | vated, the mGuard supports queries from a RADIUS<br>This happens automatically whenever the RADIUS<br>rk of a configured VPN tunnel and the mGuard has<br>the local network of the same VPN tunnel. This<br>pendent on the availability of a VPN tunnel.                                                                                                    |
|                            | During configu<br>prevent admin                                                                                                    | ration, ensu<br>istrative ac                                              | are that the failure of a single VPN tunnel does not cess to the mGuard.                                                                                                    |
|                            | Port                                                                                                    | The port                                                                  | number used by the RADIUS server.                                                                                                    |

| Authentication >> RADIUS [] |        |                                                                                                    |  |  |
|-----------------------------|--------|----------------------------------------------------------------------------------------------------|--|--|
|                             | Secret | RADIUS server password (secret)                                                                                                    |  |  |
|                             |        | This password must be the same as on the mGuard. The<br>mGuard uses this password to exchange messages with the<br>RADIUS server and to encrypt the user password. The RA-<br>DIUS server password is not transmitted in the network.                                                                                                    |  |  |
|                             |        | The password is important for security since the mGuard can be rendered vulnerable to attack at this point if passwords are too weak. We recommend a password with at least 32 characters and several special characters. It must be changed on a regular basis.                                                                                                    |  |  |
|                             |        | If the RADIUS secret is discovered, an attacker<br>can read the user password for the RADIUS au-<br>thentication queries. An attacker can also falsify<br>RADIUS responses and gain access to the<br>mGuard if they know the user names. These user<br>names are transmitted as plain text with the RA-<br>DIUS request. The attacker can thus simulate<br>RADIUS queries and thereby find out user names<br>and the corresponding passwords. |  |  |
|                             |        | <ul> <li>Administrative access to the mGuard should remain possible while the RADIUS server password is being changed.</li> <li>Proceed as follows to ensure this:</li> <li>Set up the RADIUS server for the mGuard a second time with a new password.</li> <li>Also set this new password on the RADIUS server.</li> <li>On the mGuard, delete the line containing the old pass-</li> </ul>                                                  |  |  |
|                             |        | • On the mGuard, delete the line containing the old pass-<br>word.                                                                                                    |  |  |

## 6.4 Authentication >> Certificates

Authentication is a fundamental element of secure communication. The X.509 authentication method relies on certificates to ensure that the "correct" partners communicate with each other and that no "incorrect" partner is involved in communication. An "incorrect" communication partner is one who falsely identifies themselves as someone they are not (see glossary under "X.509 certificate" on page 359).

Certificate

A certificate is used as proof of the identity of the certificate owner. The relevant authorizing body in this case is the CA (certificate authority). The digital signature on the certificate is provided by the CA. By providing this signature, the CA confirms that the authorized certificate owner possesses a private key that corresponds to the public key in the certificate.

The name of the certificate issuer appears under **Issuer** on the certificate, while the name of the certificate owner appears under *Subject*.

A self-signed certificate is one that is signed by the certificate owner and not by a CA. In self-signed certificates, the name of the certificate owner appears under both **Issuer** and

### Self-signed certificates

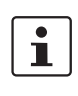

### Basic constraint CA:FALSE

Subiect.

A self-signed certificate with the basic constraint "CA:FALSE" is rejected by the mGuard device during validation.

If you want to use such a certificate or create one yourself, you must ensure that the basic constraint "CA:FALSE" is not used.

Self-signed certificates are used if communication partners want to or must use the X.509 authentication method without having or using an official certificate. This type of authentication should only be used between communication partners that know and trust each other. Otherwise, from a security point of view, such certificates are as worthless as, for example, a home-made passport without the official stamp.

Certificates are shown to all communication partners (users or machines) during the connection process, providing the X.509 authentication method is used. In terms of the mGuard, this could apply to the following applications:

- Authentication of communication partners when establishing VPN connections using IPsec (see "IPsec VPN >> Connections" on page 250, "Authentication" on page 272).
- Authentication of communication partners when establishing VPN connections using OpenVPN (see "OpenVPN Client >> Connections" on page 295, "Authentication" on page 272).
- Management of the mGuard via SSH (shell access) (see "Management >> System Settings >> Host" on page 45, "Shell Access" on page 53).
- Management of the mGuard via HTTPS (see "Management >> Web Settings" on page 71, "Access" on page 72).

### Certificate, machine certificate

Certificates can be used to identify (authenticate) oneself to others. The certificate used by the mGuard to identify itself to others shall be referred to as the "machine certificate" here, in line with Microsoft Windows terminology.

A "certificate", "certificate specific to an individual" or "user certificate showing a person" is one used by operators to authenticate themselves to peers (e.g., an operator attempting to access the mGuard via HTTPS and a web browser for the purpose of remote

|                    | configuration). A certificate specific to an individual can also be saved on a chip card and then inserted by its owner in the card reader of their computer when prompted by a web browser during connection establishment, for example.                                                                                                    |
|--------------------|----------------------------------------------------------------------------------------------------|
| Remote certificate | A certificate is thus used by its owner (person or machine) as a form of ID in order to verify that they really are the individual they identify themselves as. As there are at least two communication partners, the process takes place alternately: partner A shows their certificate to their peer, partner B; partner B then shows their certificate to their peer, partner A.                                                                                                    |
|                    | Provision is made for the following so that A can accept the certificate shown by B, i.e., the certificate of their peer (thus allowing communication with B): A has previously received a copy of the certificate from B (e.g., by data carrier or e-mail) which B will use to identify itself to A. A can then verify that the certificate shown by B actually belongs to B by comparing it with this copy. With regard to the mGuard interface, the certificate copy given here by partner B to A is an example of a <i>remote certificate</i> .             |
|                    | For reciprocal authentication to take place, both partners must thus provide the other<br>with a copy of their certificate in advance in order to identify themselves. A installs the<br>copy of the certificate from B as its remote certificate. B then installs the copy of the cer-<br>tificate from A as its remote certificate.                                                                                                    |
|                    | Never provide the PKCS#12 file (file name extension: *.p12) as a copy of the certificate to the peer in order to use X.509 authentication for communication at a later time. The PKCS#12 file also contains the private key that must be kept secret and must not be given to a third party (see "Creation of certificates" on page 187).                                                                                                    |
|                    | <ul> <li>To create a copy of a machine certificate imported in the mGuard, proceed as follows:</li> <li>On the "Machine Certificates" tab, click on the Current Certificate File button next to the Download Certificate row for the relevant machine certificate (see "Machine Certificates" on page 192).</li> </ul>                                                                                                    |
| CA certificates    | The certificate shown by a peer can also be checked by the mGuard in a different way, i.e., not by consulting the locally installed remote certificate on the mGuard. To check the authenticity of possible peers in accordance with X.509, the method described below of consulting CA certificates can be used instead or as an additional measure, depending on the application.                                                                                                    |
|                    | CA certificates provide a way of checking whether the certificate shown by the peer is re-<br>ally signed by the CA specified in the peer's certificate.                                                                                                    |
|                    | A CA certificate is available as a file from the relevant CA (file name extension: *.cer, *.pem or *.crt). For example, this file may be available to download from the website of the relevant CA.                                                                                                    |
|                    | The mGuard can then check if the certificate shown by the peer is authentic using the CA certificates loaded on the mGuard. However, this requires all CA certificates to be made available to the mGuard in order to form a chain with the certificate shown by the peer. In addition to the CA certificate from the CA whose signature appears on the certificate shown by the peer to be checked, this also includes the CA certificate of the superordinate CA, and so forth, up to the root certificate (see glossary under "CA certificate" on page 353). |
|                    | Authentication using CA certificates enables the number of possible peers to be extended without any increased management effort because it is not compulsory to install a remote certificate for each possible peer.                                                                                                    |

| Creation of certificates | To create a certificate, a <i>private key</i> and the corresponding <i>public key</i> are required. Pro-<br>grams are available so that any user can create these keys. Similarly, a corresponding<br>certificate with the corresponding <i>public key</i> can also be created, resulting in a self-<br>signed certificate. (Additional information about self-creation can be downloaded from<br><u>phoenixcontact.net/products</u> . It is available in the download area in an application note<br>entitled "How to obtain X.509 certificates".)                                                                                                    |
|--------------------------|----------------------------------------------------------------------------------------------------|
|                          | A corresponding certificate signed by a CA must be requested from the CA.                                                                                                    |
|                          | In order for the private key to be imported into the mGuard with the corresponding cer-<br>tificate, these components must be packed into a PKCS#12 file (file name extension:<br>*.p12).                                                                                                    |
| Authentication methods   | <ul> <li>The mGuard uses two methods of X.509 authentication that are fundamentally different.</li> <li>The authentication of a peer is carried out based on the certificate and remote certificate. In this case, the remote certificate that is to be consulted must be specified for each individual connection, e.g., for VPN connections.</li> <li>The mGuard consults the CA certificates provided to check whether the certificate shown by the peer is authentic. This requires all CA certificates to be made available to the mGuard in order to form a chain with the certificate shown by the peer through to the root certificate.</li> </ul> |
|                          | "Available" means that the relevant CA certificates must be installed on the mGuard (see "CA Certificates" on page 194) and must also be referenced during the configuration of the relevant application (SSH, HTTPS, and VPN).                                                                                                    |
|                          | Whether both methods are used alternatively or in combination varies depending on the application (VPN, SSH, and HTTPS).                                                                                                    |
| Ĺ                        | If you change passwords or make changes to the authentication process, you should<br>then restart the mGuard to securely end existing sessions with certificates or passwords                                                                                                    |

Restrictions using the "Safari" web browser

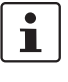

that are no longer valid.

Please note that during administrative access to the mGuard via an X.509 certificate using the **"Safari" web browser** all sub-CA certificates must be installed in the web browser's Trust Store.

### MGUARD 10.5

### Authentication for SSH

| The peer shows the fol-<br>lowing:            | Certificate (specific to indi-<br>vidual), <b>signed by CA</b>                                                                   | Certificate (specific to indi-<br>vidual), <b>self-signed</b> |
|-----------------------------------------------|----------------------------------------------------------------------------------------------------|---------------------------------------------------------------|
| The mGuard authenti-<br>cates the peer using: | $\hat{\mathbf{U}}$                                                                                                    | $\hat{\mathbf{t}}$                                            |
|                                               | All CA certificates that form<br>the chain to the root CA cer-<br>tificate together with the<br>certificate shown by the<br>peer | Remote certificate                                            |
|                                               | PLUS (if required)                                                                                                    |                                                               |
|                                               | Remote certificates, <b>if</b> used<br>as a filter <sup>1</sup>                                                                  |                                                               |

<sup>1</sup> (See "Management >> System Settings" on page 45, "Shell Access" on page 53)

### Authentication for HTTPS

| The peer shows the fol-<br>lowing:            | Certificate (specific to indi-<br>vidual), <b>signed by CA</b> <sup>1</sup>                                                      | Certificate (specific to indi-<br>vidual), <b>self-signed</b> |
|-----------------------------------------------|----------------------------------------------------------------------------------------------------|---------------------------------------------------------------|
| The mGuard authenti-<br>cates the peer using: | $\hat{\mathbf{v}}$                                                                                                    | $\hat{\mathbf{t}}$                                            |
|                                               | All CA certificates that form<br>the chain to the root CA cer-<br>tificate together with the<br>certificate shown by the<br>peer | Remote certificate                                            |
|                                               | PLUS (if required)                                                                                                    |                                                               |
|                                               | Remote certificates, <b>if</b> used as a filter <sup>2</sup>                                                                     |                                                               |

<sup>1</sup> The peer can additionally provide sub-CA certificates. In this case, the mGuard can form the set union for creating the chain from the CA certificates provided and the self-configured CA certificates. The corresponding root CA certificate must always be available on the mGuard.

2 (See "Management >> Web Settings" on page 71, "Access" on page 72)

### Authentication for VPN

| The peer shows the fol-<br>lowing:            | Machine certificate, <b>signed by CA</b>                                                                                                    | Machine certificate, <b>self-</b><br><b>signed</b> |
|-----------------------------------------------|----------------------------------------------------------------------------------------------------|----------------------------------------------------|
| The mGuard authenti-<br>cates the peer using: | $\hat{\mathbf{v}}$                                                                                                    | $\hat{\mathbf{v}}$                                 |
|                                               | Remote certificate<br>Or all CA certificates that<br>form the chain to the root CA<br>certificate together with the<br>certificate shown by the peer | Remote certificate                                 |

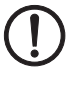

**NOTE:** It is not sufficient to simply install the certificates to be used on the mGuard under *"Authentication >> Certificates"*. In addition, the certificate from the pool of certificates imported into the mGuard that is to be used must be referenced in the relevant applications (VPN, SSH, HTTPS).

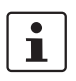

The remote certificate for authentication of a VPN connection (or the tunnels of a VPN connection) is installed in the "*IPsec VPN* >> *Connections*" menu.

#### **Certificate Settings** 6.4.1

| P | Authentication » Certificates                      |                                      |   |  |  |
|---|----------------------------------------------------|--------------------------------------|---|--|--|
|   | Certificate Settings Machine Certificates CA       | Certificates Remote Certificates CRL |   |  |  |
|   | Certificate Settings                               |                                      | ? |  |  |
|   | Check the validity period of certificates and CRLs | No                                   | • |  |  |
|   | Enable CRL checking                                |                                      |   |  |  |
|   | CRL download interval                              | Never                                | • |  |  |
| U |                                                    |                                      |   |  |  |

### Authentication >> Certificates >> Certificate Settings The settings made here relate to all certificates and certificate chains that are to be **Certificate Settings** checked by the mGuard. This generally excludes the following: -

- Self-signed certificates from peers
- All remote certificates for VPN \_

| Check the | Check the validity     | Always                                                                                                    |
|-----------|------------------------|----------------------------------------------------------------------------------------------------|
|           | period of certificates | The validity period is always observed.                                                                                                    |
|           |                        | No                                                                                                    |
|           |                        | The validity period specified in certificates and CRLs is ig-<br>nored by the mGuard.                                                             |
|           |                        | Wait for synchronization of the system time                                                                                                    |
|           |                        | The validity period specified in certificates and CRLs is only<br>observed by the mGuard if the current date and time are<br>known to the mGuard: |
|           |                        | <ul> <li>By means of the built-in clock</li> </ul>                                                                                                |
|           |                        | <ul> <li>By synchronizing the system clock (see "Time and Date"<br/>on page 47)</li> </ul>                                                        |
|           |                        | Until this point, all certificates to be checked are considered invalid for security reasons.                                                     |

| Authentication >> Certificate | s >> Certificate Settings [ | []                                                                                                    |
|-------------------------------|-----------------------------|----------------------------------------------------------------------------------------------------|
|                               | Enable CRL checking         | When <b>CRL checking is enabled</b> , the mGuard consults the CRL (certificate revocation list) and checks whether or not the certificates that are available to the mGuard are blocked.                                                                                                    |
|                               |                             | CRLs are issued by the CAs and contain the serial numbers of blocked certificates, e.g., certificates that have been reported stolen.                                                                                                    |
|                               |                             | On the <b>CRL</b> tab (see "CRL" on page 198), specify the origin of the revocation lists for the mGuard.                                                                                                    |
|                               |                             | When CRL checking is enabled, a CRL must be configured for each <b>issuer</b> of certificates on the mGuard. Missing CRLs result in certificates being considered invalid.                                                                                                    |
|                               |                             | Revocation lists are verified by the mGuard using<br>an appropriate CA certificate. Therefore, all CA<br>certificates that belong to a revocation list (all<br>sub-CA certificates and the root certificate) must<br>be imported on the mGuard. If the validity of a<br>revocation list cannot be proven, it is ignored by<br>the mGuard. |
|                               |                             | If the use of revocation lists is activated together with the consideration of validity periods, revocation lists are ignored if (based on the system time) their validity has expired or has not yet started.                                                                                                    |
|                               |                             | After uploading a revocation list, up to 10 min-<br>utes can pass before VPN connections that use<br>certificates for authentication are established.                                                                                                    |
|                               | CRL download interval       | If <i>CRL checking</i> is enabled (see above), select the time pe-<br>riod in which the revocation lists should be downloaded and<br>applied.                                                                                                    |
|                               |                             | On the <b>CRL</b> tab (see "CRL" on page 198), specify the origin of the revocation lists for the mGuard.                                                                                                    |
|                               |                             | If CRL checking is enabled, but CRL download is set to <b>Never</b> , the CRL must be manually loaded on the mGuard so that CRL checking can be performed.                                                                                                    |

| uthentication » Certificates |                                                                          |                                                                                                    |  |  |
|------------------------------|--------------------------------------------------------------------------|----------------------------------------------------------------------------------------------------|--|--|
| Certificate Settings Ma      | chine Certificates CA Certific                                           | ates Remote Certificates CRL                                                                                                    |  |  |
| Machine Certificates         |                                                                          | 0                                                                                                    |  |  |
| Seq. (+)                     | Short name                                                               | Certificate details                                                                                                    |  |  |
|                              | M_1061_261                                                               | E Download     Dewnload     PKCS#12 Password     Lpload     ✓                                                                                                    |  |  |
|                              |                                                                          | Subject: CN=M_1061_261,OU=TR,O=KBS Incorporation,C=DE                                                                                                    |  |  |
|                              |                                                                          | Issuer: CN=KBS12000DE-CA,OU=TR,O=KBS Incorporation,C=DE                                                                                                    |  |  |
| 1 (+)                        |                                                                          | Valid from: Sep 8 09:29:20 2016 GMT                                                                                                    |  |  |
|                              |                                                                          | Valid until: Sep 14 09:29:20 2044 GMT                                                                                                    |  |  |
|                              |                                                                          | Fingerprint MD5: E0:84:25:DD:58:27:D0:41:27:E0:6A:16:F4:CF:24:27                                                                                                    |  |  |
|                              |                                                                          | Fingerprint SHA1: 3D:20:14:B1:B7:5C:39:65:CE:D3:CB:2F:A8:F2:7C:11:BF:90:88:00                                                                                                    |  |  |
|                              | mGuard. The ma<br>relevant peer.                                         | achine certificate acts as an ID card for the mGuard, which it shows to the                                                                                                    |  |  |
|                              | For a more deta                                                          | Authentication >> Certificates on page 185.                                                                                                    |  |  |
|                              | By importing a F<br>sponding machi<br>abling the mGu<br>the peer for var | <ul> <li>By importing a PKCS#12 file, the mGuard is provided with a private key and the corresponding machine certificate. Multiple PKCS#12 files can be loaded on the mGuard, enabling the mGuard to show the desired self-signed or CA-signed machine certificate to the peer for various connections.</li> <li>In order to use the machine certificate installed at this point, it must be referenced additionally during the configuration of applications (SSH, VPN) so that it can be used for the relevant connection or remote access type.</li> </ul> |  |  |
|                              | In order to use t<br><b>tionally</b> during<br>relevant connec           |                                                                                                    |  |  |
|                              | Example of imp                                                           | orted machine certificates (see above).                                                                                                    |  |  |
| Authentication >> Cer        | tificates >> Machine C                                                   | ertificates                                                                                                    |  |  |
| Achine Certificates          | Shows the curr<br>itself to peers,                                       | rently imported X.509 certificates that the mGuard uses to authenticate e.g., other VPN gateways.                                                                                                    |  |  |

## 6.4.2 Machine Certificates

To import a (new) certificate, proceed as follows:

| Importing a new machine | Requirement:                                                                                                    |  |  |  |  |
|-------------------------|----------------------------------------------------------------------------------------------------|--|--|--|--|
| certificate             | The PKCS#12 file (file name extension: *.p12 or *.pfx) is saved on the connected com-<br>puter.                                                                                                    |  |  |  |  |
|                         | <ul> <li>Proceed as follows:</li> <li>Click on the  No file selected icon to select the file.</li> <li>In the <i>Password</i> field, enter the password used to protect the private key of the PKCS#12 file.</li> <li>Click on the  Dpload icon.<br/>Once imported, you can view the details of the certificate by clicking on the  Details button.</li> <li>Save the imported certificate by clicking on the  Save icon.</li> </ul> |  |  |  |  |

| Short name                                     | <ul> <li>When importing a machine certificate, the CN attribute from the certificate subject field is suggested as the short name here (providing the <i>Short name</i> field is empty at this point). This name can be adopted or another name can be chosen.</li> <li>A name must be assigned, whether it is the suggested one or another. Names must be unique and must not be assigned more than once.</li> </ul>                                                      |
|------------------------------------------------|----------------------------------------------------------------------------------------------------|
| Using the short name                           | <ul> <li>During the configuration of:</li> <li>SSH (<i>"Management &gt;&gt; System Settings", Shell Access</i> menu)</li> <li>HTTPS (<i>"Management &gt;&gt; Web Settings", Access</i> menu)</li> <li>VPN connections (<i>"IPsec VPN &gt;&gt; Connections"</i> menu)</li> <li>the certificates imported on the mGuard are provided in a selection list.</li> <li>The certificates are displayed under the short name specified for each individual certificates</li> </ul> |
|                                                | For this reason, name assignment is mandatory.                                                                                                    |
| Creating and downloading<br>a certificate copy | You can create and download a copy of the imported machine certificate (e.g., for the peer in order to authenticate the mGuard). This copy does not contain the private key and therefore does not pose a risk.                                                                                                    |
|                                                | <ul> <li>To do this, proceed as follows:</li> <li>Click on the  Download icon in the row for the relevant machine certificate.</li> <li>Follow the instructions in the dialog boxes that are displayed.</li> </ul>                                                                                                    |

| Aut | hentica | ntion » Certificate |                      |                 |                     |                     |                                                            |
|-----|---------|---------------------|----------------------|-----------------|---------------------|---------------------|------------------------------------------------------------|
|     | Certi   | ficate Settings     | Machine Certificates | CA Certificates | Remote Certificates | CRL                 | 1                                                          |
| 1   | ruste   | d CA Certificate    | 25                   |                 |                     |                     | 0                                                          |
|     | Seq.    | $\oplus$            | Short name           |                 | Certif              | cate detail         | 5                                                          |
|     |         |                     | CA-Cert              |                 | 🛃 Downl             | oad 🗖               | 1 Upload 👻                                                 |
|     |         |                     |                      |                 | Subject:            | CN=KB_RS_           | 4000_3G,O=Inno                                             |
|     |         |                     |                      |                 | Issuer: C           | N=KB_RS_4           | 000_3G,O=Inno                                              |
|     | 1       | + <b>i</b>          |                      |                 | Valid fro           | <b>n:</b> Jul 14 12 | :50:31 2015 GMT                                            |
|     |         | -                   |                      |                 | Valid unt           | il: Jul 13 12       | :50:31 2020 GMT                                            |
|     |         |                     |                      |                 | Fingerpr            | nt MD5: 98          | :DD:F5:D9:69:BA:90:E8:35:41:62:C2:98:A7:E5:6B              |
|     |         |                     |                      |                 | Fingerpr            | nt SHA1: 7          | E:3E:8F:13:F0:90:80:73:3F:BA:99:06:2F:08:7F:85:D8:6A:0E:9C |

## 6.4.3 CA Certificates

CA certificates are certificates issued by a certification authority (CA). CA certificates are used to check whether the certificates shown by peers are authentic.

The checking process is as follows: the certificate issuer (CA) is specified as the issuer in the certificate transmitted by the peer. These details can be verified using the local CA certificate from the same issuer. For a more detailed explanation, see "Authentication >> Certificates" on page 185.

Example of imported CA certificates (see above).

| Authentication >> Certificates >> CA Certificates |                                                                                                    |  |  |  |
|---------------------------------------------------|----------------------------------------------------------------------------------------------------|--|--|--|
| <b>Trusted CA Certificates</b>                    | Displays the current imported CA certificates.                                                                                                    |  |  |  |
|                                                   | To import a (new) certificate, proceed as follows:                                                                                                    |  |  |  |
| Importing a CA certificate                        | The file (file name extension: *.cer, *.pem or *.crt) is saved on the connected computer.                                                                                                    |  |  |  |
|                                                   | <ul> <li>Proceed as follows:</li> <li>Click on the  No file selected icon to select the file.</li> <li>Click on the  Upload icon.<br/>Once imported, you can view the details of the certificate by clicking on the  ✓ Details button.</li> <li>Save the imported certificate by clicking on the  Save icon.</li> </ul> |  |  |  |
| Short name                                        | <ul> <li>When importing a CA certificate, the CN attribute from the certificate subject field is suggested as the short name here (providing the Short name field is empty at this point). This name can be adopted or another name can be chosen.</li> <li>You must assign a name. The name must be unique.</li> </ul> |  |  |  |
|                                                   | Using the short name                                                                                                    |  |  |  |
|                                                   | <ul> <li>During the configuration of:</li> <li>SSH ("Management &gt;&gt; System Settings", Shell Access menu)</li> <li>HTTPS ("Management &gt;&gt; Web Settings", Access menu)</li> <li>VPN connections ("IPsec VPN &gt;&gt; Connections" menu)</li> </ul>                                                              |  |  |  |

|                          | the certificates imported on the mGuard are provided in a selection list. The certificates are displayed under the short name specified for each certificate in this selection list. Name assignment is mandatory. |  |
|--------------------------|----------------------------------------------------------------------------------------------------|--|
| Creating and downloading | A copy can be created from the imported CA certificate and downloaded.                                                                                                    |  |
| a certificate copy       | To do this, proceed as follows:                                                                                                    |  |
|                          | <ul> <li>Click on the</li></ul>                                                                                                    |  |

Click on the Download icon in the row for the relevant CA certificate.
Follow the instructions in the dialog boxes that are displayed.

| Authe | entica | tion » Certificate |                      |                 |                     |             |                                                          |
|-------|--------|--------------------|----------------------|-----------------|---------------------|-------------|----------------------------------------------------------|
|       | Certif | ficate Settings    | Machine Certificates | CA Certificates | Remote Certificates | CRL         |                                                          |
| Tr    | uste   | d Remote Certi     | ficates              |                 |                     |             | 0                                                        |
| s     | Seq.   | $\oplus$           | Short name           | 1               | Certifica           | te details  |                                                          |
|       |        | Client-Cert        |                      |                 |                     | t Upload ▼  |                                                          |
|       |        |                    |                      |                 | Subject: CN         | =Anlage A   |                                                          |
|       |        |                    |                      |                 | Issuer: CN=         | Root-CA m   | SCpriv                                                   |
|       | 1      | ÷                  |                      |                 | Valid from: /       | Apr 9 00:00 | ):00 2015 GMT                                            |
|       |        |                    |                      |                 | Valid until: A      | or 9 00:00  | :00 2016 GMT                                             |
|       |        |                    |                      |                 | Fingerprint         | MD5: 26:A   | D:C8:E2:5F:65:98:C5:D3:51:7D:82:A4:77:5A:29              |
|       |        |                    |                      |                 | Fingerprint         | SHA1: 30:/  | A0:AC:E2:A8:C7:D7:A3:68:FD:5D:6E:37:F9:3E:D9:DF:A1:9A:48 |

## 6.4.4 Remote Certificates

A remote certificate is a copy of the certificate that is used by a peer to authenticate itself to the mGuard.

Remote certificates are files (file name extension: \*.cer, \*.pem or \*.crt) received from the operators of possible peers by trustworthy means. You load these files on the mGuard so that reciprocal authentication can take place. The remote certificates of several possible peers can be loaded.

The remote certificate for authentication of a VPN connection (or the tunnels of a VPN connection) is installed in the *"IPsec VPN >> Connections"* menu.

For a more detailed explanation, see "Authentication >> Certificates" on page 185.

Example of imported remote certificates (see above)

| Authentication >> Certificate                                                  | s >> Remote Certificates                                                                                                    |  |  |  |
|--------------------------------------------------------------------------------|----------------------------------------------------------------------------------------------------|--|--|--|
| Trusted Remote Certificates Displays the current imported remote certificates. |                                                                                                    |  |  |  |
| Importing a new certifi-<br>cate                                               | <ul> <li>Requirement:</li> <li>The file (file name extension: *.cer, *.pem or *.crt) is saved on the connected computer.</li> <li>Proceed as follows: <ul> <li>Click on the  No file selected icon to select the file.</li> <li>Click on the  Lupload icon.</li> <li>Once imported, you can view the details of the certificate by clicking on the  Jetails button.</li> </ul> </li> </ul>                           |  |  |  |
|                                                                                | • Save the imported certificate by clicking on the <b>Save</b> icon.                                                                                                    |  |  |  |
| Short name                                                                     | <ul> <li>When importing a remote certificate, the CN attribute from the certificate subject field is suggested as the short name here (providing the <i>Short name</i> field is empty at this point). This name can be adopted or another name can be chosen.</li> <li>A name must be assigned, whether it is the suggested one or another. Names must be unique and must not be assigned more than once.</li> </ul> |  |  |  |
| Using the short name                                                           | During the configuration of:                                                                                                    |  |  |  |

|                                                | <ul> <li>SSH ("Management &gt;&gt; System Settings", Shell Access menu)</li> <li>HTTPS ("Management &gt;&gt; Web Settings", Access menu)</li> </ul>                                                                                                    |
|------------------------------------------------|----------------------------------------------------------------------------------------------------|
|                                                | the certificates imported on the mGuard are provided in a selection list. The certificates are displayed under the short name specified for each certificate in this selection list. Name assignment is mandatory.                                                                                    |
| Creating and downloading<br>a certificate copy | <ul> <li>A copy can be created from the imported remote certificate and downloaded.</li> <li>To do this, proceed as follows:</li> <li>Click on the  Download icon in the row for the relevant remote certificate.</li> <li>Follow the instructions in the dialog boxes that are displayed.</li> </ul> |

6.4.5 CRL

| Α  | uthentica | ntion » Certificate | 15                   |                 |                     |             |            |   |
|----|-----------|---------------------|----------------------|-----------------|---------------------|-------------|------------|---|
|    | Certi     | ficate Settings     | Machine Certificates | CA Certificates | Remote Certificates | CRL         |            |   |
| 1  | Certifi   | cate Revocation     | List (CRL)           |                 |                     |             |            | 0 |
|    | Seq.      | $(\div)$            | URL                  |                 | Via VPN             | Next update | CRL issuer |   |
|    | 1         |                     | <u>1</u>             |                 |                     |             |            |   |
| 11 |           |                     |                      |                 |                     |             |            |   |

| Authentication >> Certificates >> CRL |                                                                                                    |                                                                                                    |  |  |  |  |
|---------------------------------------|----------------------------------------------------------------------------------------------------|----------------------------------------------------------------------------------------------------|--|--|--|--|
| Certificate Revocation List           | CRL stands for certificate                                                                                                    | e revocation list.                                                                                                    |  |  |  |  |
| (CRL)                                 | The CRL is a list containir<br>the configuration of sites<br>them.                                                                                                    | ng serial numbers of blocked certificates. This page is used for<br>from which the mGuard should download CRLs in order to use                                                                                                    |  |  |  |  |
|                                       | Certificates are only checked for revocations if the <b>Enable CRL checking</b> function has been activated (see "Certificate Settings" on page 190).                                                                            |                                                                                                    |  |  |  |  |
|                                       | A CRL with the same <b>issuer</b> name must be present for each <b>issuer</b> name specified in the certificates to be checked. If such a CRL is not present and CRL checking is enabled, the certificate is considered invalid. |                                                                                                    |  |  |  |  |
|                                       | After uploading connections the                                                                                                    | g a revocation list, up to 10 minutes can pass before VPN<br>nat use certificates for authentication are established.                                                                                                    |  |  |  |  |
|                                       | URL                                                                                                    | Specify the URL of the CA where CRL downloads are ob-<br>tained if the CRL should be downloaded on a regular basis, as<br>defined under <b>CRL download interval</b> on the <i>Certificate Set-</i><br><i>tings</i> tab (see "Certificate Settings" on page 190).                          |  |  |  |  |
|                                       | Via VPN                                                                                                    | The CRL download server's (URL) request is, where possi-<br>ble, carried out via a VPN tunnel.                                                                                                    |  |  |  |  |
|                                       |                                                                                                    | When the function is activated, communication with the server is always via an encrypted VPN tunnel if a suitable one is available.                                                                                                    |  |  |  |  |
|                                       |                                                                                                    | If the function is deactivated or if no suitable<br>VPN tunnel is available, the traffic is sent <b>unen-</b><br><b>crypted via the default gateway</b> .                                                                                                    |  |  |  |  |
|                                       |                                                                                                    | Prerequisite for the use of the function is the availability of a suitable VPN tunnel. This is the case if the requested server belongs to the remote network of a configured VPN tunnel, and the mGuard has an internal IP address belonging to the local network of the same VPN tunnel. |  |  |  |  |

| Authentication >> Certificate | s >> CRL                |                                                                                                    |
|-------------------------------|-------------------------|----------------------------------------------------------------------------------------------------|
|                               | Next update             | Information read directly from the CRL by the mGuard:                                                                                                    |
|                               |                         | Time and date when the CA will next issue a new CRL.                                                                                                    |
|                               |                         | This information is not influenced or considered by the CRL download interval.                                                                                                    |
|                               | CRL issuer              | Information read directly from the CRL by the mGuard:                                                                                                    |
|                               |                         | Shows the issuer of the relevant CRL.                                                                                                    |
|                               | Action: upload CRL file | If the CRL is available as a file, it can also be imported on the mGuard manually.                                                                                                    |
|                               |                         | <ul> <li>Click on the D No file selected icon and select the desired CRL file. Then click on the Open button.</li> </ul>                                                                            |
|                               |                         | If the icon is not shown, then after inserting a new table row, you must first click on the <b>Save</b> icon.                                                                                       |
|                               |                         | • Then click on the <b><u>+</u></b> Upload CRL file icon to import the CRL file.                                                                                                    |
|                               |                         | <ul> <li>Click on the Save icon to apply the changes.</li> </ul>                                                                                                    |
|                               |                         | An up-to-date CRL file must always be used. For this reason, it is not included in the mGuard configuration.                                                                                        |
|                               |                         | When exporting an mGuard configuration and then importing it to another mGuard, the CRL file must be uploaded again.                                                                                |
|                               |                         | CRL files might be deleted during a firmware up-<br>date. In this case, the mGuard downloads the<br>CRL files from the specified URL again. Alterna-<br>tively, they can also be uploaded manually. |
|                               |                         |                                                                                                    |

MGUARD 10.5

# 7 Network Security menu

i

A reduced version of the menu is available on devices of the FL MGUARD 2000 series.

## 7.1 Network Security >> Packet Filter

The mGuard includes a *Stateful Packet Inspection Firewall*. The connection data of an active connection is recorded in a database (connection tracking). Rules therefore only have to be defined for one direction. This means that data from the other direction of the relevant connection, and only this data, is automatically allowed through.

A side effect is that existing connections are not aborted during reconfiguration, even if a corresponding new connection can no longer be established.

The firewall rules configured under **Network security >> Packet filter** are not used on IP packets which are directed to an mGuard IP address. They only apply to IP connections or IP traffic which passes through the mGuard.

### Default firewall settings (standard)

- All incoming connections are discarded (excluding VPN).
- Data packets of all outgoing connections are allowed through.

The firewall rules here have an effect on the firewall that is permanently active, with the exception of:

- VPN connections. Individual firewall rules are defined for VPN connections (see "IPsec VPN >> Connections" on page 250, "Firewall" on page 280).
- User firewall. When a user logs in, for whom user firewall rules are defined, these
  rules take priority (see "Network Security >> User Firewall" on page 234), followed
  by the permanently active firewall rules.

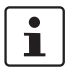

If multiple firewall rules are defined, these are queried starting from the top of the list of entries until an appropriate rule is found. This rule is then applied. If the list of rules contains further subsequent rules that could also apply, these rules are ignored.

### Firewall settings for devices from the FL MGUARD 2000 series

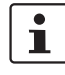

The devices of the FL MGUARD 2000 series have a simple firewall functionality. The following functions are not supported:

- **Firewall** rule records cannot be configured.
- MAC filters cannot be configured.
- A user firewall cannot be configured.
- Host names in IP-groups cannot be used.

**Caution**: configuration profiles which include the corresponding settings cannot be imported.

### Use of host names in IP groups (firewall rules)

Host names can also be specified in IP groups in addition to IP addresses, IP areas, and networks (DNS-based firewall rules). IP address resolution of host names is performed according to the DNS settings of the mGuard. This allows host names to be used in firewall groups via IP groups (see "IP/Port Groups" on page 218).

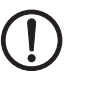

**NOTE:** When using host names, there is always the risk of an attacker manipulating or blocking DNS requests (i.e. *DNS spoofing*). You should therefore only configure trust-worthy and secure DNS servers from your internal company network on the mGuard, so as to avoid these types of attacks.

For security reasons, IP groups that contain host names should not be used in firewall rules which execute "Drop" or "Reject" as the action.

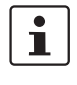

If a host name from an IP group cannot be resolved, e.g., because a DNS server has not been configured or cannot be reached, this host will not be taken into consideration for the rule. Further entries in the IP group are not affected by this and are taken into consideration.

### **PROFINET RT**

The hardware of the FL MGUARD 210X/410X/430X devices is designed in such a way that the WAN side (interface XF1) and the LAN side (interface XF2 or XF2-XF5) are securely separated from each other via the application processor.

In addition, the mGuard firmware 10.x is implemented in such a way that the transmission of Layer 2 datagrams such as PROFINET RT is excluded when using the "Router" network mode (default setting).

mGuard devices can therefore be used as a secure network boundary for PROFINET. They can be used as protective devices for PROFIsafe network cells in environments in which the uniqueness of the PROFIsafe addresses cannot be ensured.

The devices are used in accordance with the IEC 61784-3-3 standard (5.4.2 and 8.1.2).

## 7.1.1 Incoming Rules

| N | etwork S | ecurity » Pa | cket Filter         |               |                            |                |           |             |         |   |
|---|----------|--------------|---------------------|---------------|----------------------------|----------------|-----------|-------------|---------|---|
|   | Incon    | ning Rules   | Outgoing Rules      | Rule Records  | MAC Filtering              | IP/Port Groups | Advanced  |             |         |   |
|   | Incom    | ing          |                     |               |                            |                |           |             |         | ? |
|   |          |              | General fir         | ewall setting | se the firewall ruleset be | low            |           |             |         | • |
|   | Seq.     | $\oplus$     | Interface           | Protocol      | From IP                    |                | From port | Το ΙΡ       | To port |   |
|   | 1        | <b>(+)</b>   | External            | • ТСР         | • 0.0.0.0                  | 0 •            | any       | ▼ 0.0.0.0/0 | ▼ any   |   |
|   | •        |              |                     | III           |                            |                |           |             |         | ۲ |
|   |          | Log entries  | for unknown connect | ion attempts  |                            |                |           |             |         |   |

## Network Security >> Packet Filter >> Incoming Rules

| Incoming | Lists the firewall rules that have been set up. They apply for incoming data connections that are initiated externally (WAN> LAN). |                                                                                                    |  |  |  |  |  |
|----------|----------------------------------------------------------------------------------------------------|----------------------------------------------------------------------------------------------------|--|--|--|--|--|
|          | Special firewall settings ries (see "Firewall settings"                                                                            | apply for the mGuard devices from the FL MGUARD 2000 se-<br>gs for devices from the FL MGUARD 2000 series" on page 201).                                                                                                    |  |  |  |  |  |
|          | In the default setting, all incoming connections (except VPN) are discarded.                                                       |                                                                                                    |  |  |  |  |  |
|          | If "Use the fire<br>ting and no ru<br>(excluding VP                                                                                | <i>"Use the firewall ruleset below"</i> is selected as the <b>General firewall set-</b><br><b>ng</b> and <b>no rule</b> has been set, the data packets of all incoming connections<br>xcluding VPN) are dropped.                                                         |  |  |  |  |  |
|          | The DoS prote<br>is selected as<br>page 232).                                                                                      | tection of the device is not available, if "Accept all connections"<br>as the <b>General firewall setting</b> (see "Flood Protection" on                                                                                                    |  |  |  |  |  |
|          | To provide Do<br>" <i>Use the firew</i><br>all connection                                                                          | To provide DoS protection in this case, select the <b>General firewall setting</b> " <i>Use the firewall ruleset below</i> " and then create a firewall rule that accepts all connections.                                                                               |  |  |  |  |  |
|          | General firewall set-<br>ting                                                                                                    | Accept all connections: the data packets of all incoming connections are allowed.                                                                                                    |  |  |  |  |  |
|          |                                                                                                    | <b>Drop all connections</b> : the data packets of all incoming con-<br>nections are discarded.                                                                                                    |  |  |  |  |  |
|          |                                                                                                    | Accept Ping only: the data packets of all incoming connec-<br>tions are discarded, except for ping packets (ICMP). This set-<br>ting allows all ping packets to pass through. The integrated<br>protection against brute force attacks is not effective in this<br>case. |  |  |  |  |  |
|          |                                                                                                    | <b>Use the firewall ruleset below</b> : displays further setting op-<br>tions.                                                                                                    |  |  |  |  |  |
|          | The following settings are only visible if "Use the firewall ruleset below" is set.                                                |                                                                                                    |  |  |  |  |  |

| Network Security >> Packet Filter >> Incoming Rules [] |                       |                                                                                                    |  |  |  |
|--------------------------------------------------------|-----------------------|----------------------------------------------------------------------------------------------------|--|--|--|
|                                                        | Interface             | External, All                                                                                                    |  |  |  |
|                                                        |                       | Specifies via which interface the data packets are received<br>so that the rule applies to them. On devices of the FL<br>MGUARD 2000/4000 series, only the External interface is<br>available.                                     |  |  |  |
|                                                        | Protocol              | All means TCP, UDP, ICMP, GRE, and other IP protocols                                                                                                    |  |  |  |
|                                                        | From IP / To IP       | <b>0.0.0.0/0</b> means all IP addresses. To specify an address area, use CIDR format (see "CIDR (Classless Inter-Domain Routing)" on page 41).                                                                                     |  |  |  |
|                                                        |                       | <b>Name of IP groups</b> , if defined. When a name is specified for<br>an IP group, the host names, IP addresses, IP areas or net-<br>works saved under this name are taken into consideration<br>(see "IP/Port Groups" tab page). |  |  |  |
|                                                        |                       | If host names are used in IP groups, the mGuard<br>must be configured so that the host name of a<br>DNS server can be resolved in an IP address.                                                                                   |  |  |  |
|                                                        |                       | If a host name from an IP group cannot be re-<br>solved, this host will not be taken into consider-<br>ation for the rule. Further entries in the IP group<br>are not affected by this and are taken into con-<br>sideration.      |  |  |  |
|                                                        |                       | The use of host names in IP groups is not possible on mGuard devices of the FL MGUARD 2000 series.                                                                                                    |  |  |  |
|                                                        | From port / To port   | any refers to any port.                                                                                                    |  |  |  |
|                                                        | (Only for TCP and UDP | startport:endport (e.g., 110:120) refers to a port range.                                                                                                    |  |  |  |
|                                                        | protocols)            | Individual ports can be specified using the port number or the corresponding service name (e.g., 110 for pop3 or pop3 for 110).                                                                                                    |  |  |  |
|                                                        |                       | <b>Name of port groups</b> , if defined. When a name is specified for a port group, the ports or port ranges saved under this name are taken into consideration (see "IP/Port Groups" tab page).                                   |  |  |  |

| Network Security >> Packet F | Network Security >> Packet Filter >> Incoming Rules [] |                                                                                                    |  |  |  |
|------------------------------|--------------------------------------------------------|----------------------------------------------------------------------------------------------------|--|--|--|
|                              | Action                                                 | Accept means that the data packets may pass through.                                                                                                    |  |  |  |
|                              |                                                        | <b>Reject</b> means that the data packets are sent back and the sender is informed of their rejection.                                                                                                    |  |  |  |
|                              |                                                        | In Stealth mode, <b>Reject</b> has the same effect as <b>Drop</b> .                                                                                                    |  |  |  |
|                              |                                                        | <b>Drop</b> means that the data packets are not permitted to pass through. They are discarded, which means that the sender is not informed of their whereabouts.                                                        |  |  |  |
|                              |                                                        | <b>Name of</b> rule records, if defined. When a rule record is selected, the firewall rules configured under this rule record take effect (see "Rule Records" on page 212).                                             |  |  |  |
|                              |                                                        | For security reasons, rule records that contain IP groups with host names should not be used in firewall rules which execute "Drop" or "Reject" as the action.                                                          |  |  |  |
|                              |                                                        | The use of rule records is not possible on mGuard devices of the FL MGUARD 2000 series.                                                                                                    |  |  |  |
|                              |                                                        | Name of Modbus TCP rule records, if defined.<br>When a Modbus TCP rule record is selected, the firewall<br>rules configured under this rule record take effect (see<br>Section 7.2.1).                                  |  |  |  |
|                              | Comment                                                | Freely selectable comment for this rule.                                                                                                    |  |  |  |
|                              | Log                                                    | <ul> <li>For each individual firewall rule, you can specify whether the use of the rule:</li> <li>Should be logged – activate Log function</li> <li>Should not be logged – deactivate Log function (default)</li> </ul> |  |  |  |
|                              | Log entries for<br>unknown connection<br>attempts      | When the function is activated, all connection attempts that are not covered by the rules defined above are logged. (Default setting: <b>deactivated</b> )                                                              |  |  |  |

## 7.1.2 Outgoing Rules

| Network Se | letwork Security » Packet Filter |                    |               |                  |                   |             |         |        |
|------------|----------------------------------|--------------------|---------------|------------------|-------------------|-------------|---------|--------|
| Incom      | ing Rules                        | Outgoing Rules     | Rule Record   | Is MAC Filter    | ring IP/Port Grou | ps Advanced |         |        |
| Outgoin    | ng                               |                    |               |                  |                   |             |         | 0      |
|            |                                  | General fir        | ewall setting | Use the firewall | ruleset below     |             |         | •      |
| Seq.       | ÷                                | Protocol           | From          | ІР               | From port         | Το ΙΡ       | To port | Action |
| 1          | + <b>i</b>                       | All                | • 0.0.0       | .0/0 -           |                   | 0.0.0/0     | •       | Reject |
| •          |                                  |                    |               | III              |                   |             |         | 4      |
|            | Log entries fo                   | or unknown connect | ion attempts  |                  |                   |             |         |        |
|            |                                  |                    |               |                  |                   |             |         |        |

| Network Security >> Packet Filter >> Outgoing Rules |                                                                                                    |                                                                                                    |  |  |  |  |
|-----------------------------------------------------|----------------------------------------------------------------------------------------------------|----------------------------------------------------------------------------------------------------|--|--|--|--|
| Outgoing                                            | Lists the firewall rules th                                                                                                    | Lists the firewall rules that have been set up.                                                                                                    |  |  |  |  |
|                                                     | <ul> <li>They apply</li> <li>b) for outgoing data connections that are initiated internally (LAN&gt; WAN),</li> <li>c) for data connections initiated from one VLAN network on the LAN side to an other VLAN network on the LAN side.</li> </ul> |                                                                                                    |  |  |  |  |
|                                                     | Special firewall settings apply for the mGuard devices from the FL MGUARD 2000 se-<br>ries (see "Firewall settings for devices from the FL MGUARD 2000 series" on page 201).                                                                     |                                                                                                    |  |  |  |  |
|                                                     | A rule is defined by default that allows all outgoing connections.                                                                                                    |                                                                                                    |  |  |  |  |
|                                                     | If "Use the fir the data packe                                                                                                    | If " <b>Use the firewall ruleset below</b> " is selected and <b>no rule</b> has been set, the data packets of all outgoing connections (excluding VPN) are dropped. |  |  |  |  |
|                                                     | General firewall set-<br>ting                                                                                                    | Accept all connections: the data packets of all outgoing connections are allowed.                                                                                   |  |  |  |  |
|                                                     |                                                                                                    | <b>Drop all connections</b> : the data packets of all outgoing con-<br>nections are discarded.                                                                      |  |  |  |  |
|                                                     |                                                                                                    | <b>Accept Ping only</b> : the data packets of all outgoing connec-<br>tions are discarded, except for ping packets (ICMP).                                          |  |  |  |  |
|                                                     |                                                                                                    | Use the firewall ruleset below: displays further setting op-<br>tions.                                                                                              |  |  |  |  |
|                                                     | The following settings a                                                                                                    | re only visible if " <b>Use the firewall ruleset below</b> " is set.                                                                                                |  |  |  |  |
|                                                     | Protocol                                                                                                    | All means TCP, UDP, ICMP, GRE, and other IP protocols                                                                                                    |  |  |  |  |

| Network Security >> Packet F | Network Security >> Packet Filter >> Outgoing Rules [] |                                                                                                    |  |  |  |  |
|------------------------------|--------------------------------------------------------|----------------------------------------------------------------------------------------------------|--|--|--|--|
|                              | From IP / To IP                                        | <b>0.0.0.0/0</b> means all IP addresses. To specify an address area, use CIDR format (see "CIDR (Classless Inter-Domain Routing)" on page 41).                                                                                     |  |  |  |  |
|                              |                                                        | <b>Name of IP groups</b> , if defined. When a name is specified for<br>an IP group, the host names, IP addresses, IP areas or net-<br>works saved under this name are taken into consideration<br>(see "IP/Port Groups" tab page). |  |  |  |  |
|                              |                                                        | If host names are used in IP groups, the mGuard must be configured so that the host name of a DNS server can be resolved in an IP address.                                                                                         |  |  |  |  |
|                              |                                                        | If a host name from an IP group cannot be re-<br>solved, this host will not be taken into consider-<br>ation for the rule. Further entries in the IP group<br>are not affected by this and are taken into con-<br>sideration.      |  |  |  |  |
|                              |                                                        | The use of host names in IP groups is not possible on mGuard devices of the FL MGUARD 2000 series.                                                                                                    |  |  |  |  |
|                              | From port / To port                                    | any refers to any port.                                                                                                    |  |  |  |  |
|                              | (Only for TCP and UDP proto-<br>cols)                  | startport:endport (e.g., 110:120) refers to a port range.                                                                                                    |  |  |  |  |
|                              |                                                        | Individual ports can be specified using the port number or the corresponding service name (e.g., 110 for pop3 or pop3 for 110).                                                                                                    |  |  |  |  |
|                              |                                                        | <b>Name of port groups</b> , if defined. When a name is specified for a port group, the ports or port ranges saved under this name are taken into consideration (see "IP/Port Groups" tab page).                                   |  |  |  |  |

| Network Security >> Packet F | letwork Security >> Packet Filter >> Outgoing Rules [] |                                                                                                    |  |  |  |  |
|------------------------------|--------------------------------------------------------|----------------------------------------------------------------------------------------------------|--|--|--|--|
|                              | Action                                                 | Accept means that the data packets may pass through.                                                                                                    |  |  |  |  |
|                              |                                                        | <b>Reject</b> means that the data packets are sent back and the sender is informed of their rejection                                                                                                    |  |  |  |  |
|                              |                                                        | In Stealth mode, <b>Reject</b> has the same effect as <b>Drop</b> .                                                                                                    |  |  |  |  |
|                              |                                                        | <b>Drop</b> means that the data packets are not permitted to pass through. They are discarded, which means that the sender is not informed of their whereabouts.                                                                  |  |  |  |  |
|                              |                                                        | <b>Name of</b> rule records, if defined. When a rule record is selected, the firewall rules configured under this rule record take effect (see "Rule Records" on page 212).                                                       |  |  |  |  |
|                              |                                                        | For security reasons, rule records that contain IP groups with host names should not be used in firewall rules which execute "Drop" or "Reject" as the action.                                                                    |  |  |  |  |
|                              |                                                        | The use of rule records is not possible on mGuard devices of the FL MGUARD 2000 series.                                                                                                    |  |  |  |  |
|                              |                                                        | Name of Modbus TCP rule records, if defined.<br>When a Modbus TCP rule record is selected, the firewall<br>rules configured under this rule record take effect (see<br>Section 7.2.1).                                            |  |  |  |  |
|                              | Comment                                                | Freely selectable comment for this firewall rule.                                                                                                    |  |  |  |  |
|                              | Log                                                    | <ul> <li>For each individual firewall rule, you can specify whether the use of the rule:</li> <li>Should be logged – activate <i>Log</i> action</li> <li>Should not be logged – deactivate <i>Log</i> action (default)</li> </ul> |  |  |  |  |
|                              | Log entries for<br>unknown connection<br>attempts      | When the function is activated, all connection attempts that<br>are not covered by the rules defined above are logged. (De-<br>fault setting: <b>deactivated</b> )                                                                |  |  |  |  |

## Network Security menu

| 712   | DM7 |
|-------|-----|
| /.エ.ン |     |

| etwork S | twork Security » Packet Filter |                    |                  |               |                |          |           |
|----------|--------------------------------|--------------------|------------------|---------------|----------------|----------|-----------|
| Inco     | ming Rules                     | Outgoing Rules     | DMZ Rule Records | MAC Filtering | IP/Port Groups | Advanced |           |
| WAN -    | → DMZ                          |                    |                  |               |                |          | 0         |
| 5.0.5    |                                | Ducto col          | From ID          | From port     | To 10          | To post  | A stinu   |
| Seq.     | Đ                              | Protocol           | From 1P          | From port     | 10 1P          | To port  | ACTION    |
| 1        | ÷                              | ТСР                | • 0.0.0.0/0      | ▼ any         | • 0.0.0.0/0    | ▼ any    | - Accept  |
| •        |                                |                    | m                |               |                |          | 4         |
|          | Log entries                    | for unknown conneo | tion attempts    |               |                |          |           |
| DMZ –    | → LAN                          |                    |                  |               |                |          |           |
| 6        |                                | Durate and         | 5 mm 10          | European de   | T- 10          | To and   | 8 -ti     |
| Seq.     | ( <del>+</del> )               | Protocol           | From 1P          | From port     | 10 19          | To port  | Action    |
| 1        | $\oplus$                       | ТСР                | • 0.0.0.0/0      | ▼ any         | • 0.0.0.0/0    | ▼ any    | ✓ Accept  |
| •        |                                |                    | m                |               |                |          | 4         |
|          | Log entries                    | for unknown conneo | tion attempts    |               |                |          |           |
| DMZ –    | → WAN                          |                    |                  |               |                |          |           |
| Sog      | æ                              | Brotocol           | From ID          | From port     | To ID          | To port  | Action    |
| Jeq.     | Ð                              | FIOLOCOI           | TION IF          |               | 10 16          |          | Action    |
| 1        | ⊕ <b>≡</b>                     | All                | • 0.0.0.0/0      | •             | 0.0.0/0        | -        | Accept    |
| •        |                                |                    | III              |               |                |          | 4         |
|          | Log entries                    | for unknown conneo | tion attempts    |               |                |          |           |
| LAN →    | DMZ                            |                    |                  |               |                |          |           |
| 6        |                                | Dente en l         | 5                | European de   | T- 10          | To and   | 8 -ti - u |
| Seq.     | ( <del>+</del> )               | Protocol           | From 1P          | From port     | 10 1P          | To port  | Action    |
| 1        | ( <del>)</del>                 | All                | ▼ 0.0.0.0/0      | •             | 0.0.0/0        | •        | Accept    |
| •        |                                |                    | III              |               |                |          | 4         |
|          | Log entries                    | for unknown connec | tion attempts    |               |                |          |           |
|          |                                |                    |                  |               |                |          |           |

| Network Security >> Packet Filter >> DMZ |                                                                                                    |  |  |  |  |  |
|------------------------------------------|----------------------------------------------------------------------------------------------------|--|--|--|--|--|
| Firewall rules for the DMZ               | The DMZ can be protected against attacks from the internal network (LAN interface)                                                                         |  |  |  |  |  |
| (Only for FL MGUARD 4305)                | and the external network (WAN interface) using a dedicated set of firewall rules. The settings are split into four possible directions of network traffic. |  |  |  |  |  |
| $WAN \rightarrow DMZ$                    | If no rule has been set, the data packets of all incoming con-<br>nections (excluding VPN) are dropped<br>(default setting).                               |  |  |  |  |  |
| $DMZ \to LAN$                            | If no rule has been set, the data packets of all outgoing con-<br>nections (excluding VPN) are dropped<br>(default setting).                               |  |  |  |  |  |
| DMZ  ightarrow WAN                       | A rule is defined by default that allows all outgoing connec-<br>tions.                                                                                    |  |  |  |  |  |
| $LAN\toDMZ$                              | A rule is defined by default that allows all incoming connec-<br>tions.                                                                                    |  |  |  |  |  |

| Network Security >> Packet F | ilter >> DMZ []              |                                                                                                    |                                                                                                    |  |  |
|------------------------------|------------------------------|----------------------------------------------------------------------------------------------------|----------------------------------------------------------------------------------------------------|--|--|
|                              | Protocol                     | All means TC                                                                                                    | P, UDP, ICMP, GRE, and other IP protocols                                                                                                    |  |  |
|                              | From IP / To IP              | <b>0.0.0.0/0</b> means all IP addresses. To specify an address area, use CIDR format (see Section 3.7, "CIDR (Classless Inter-Domain Routing)").                                                                                   |                                                                                                    |  |  |
|                              |                              | <b>Name of IP groups</b> , if defined. When a name is specified for<br>an IP group, the host names, IP addresses, IP areas or net-<br>works saved under this name are taken into consideration<br>(see "IP/Port Groups" tab page). |                                                                                                    |  |  |
|                              |                              | If he mus                                                                                                    | ost names are used in IP groups, the mGuard<br>st be configured so that the host name of a<br>S server can be resolved in an IP address.                                                                    |  |  |
|                              |                              | If a<br>solv<br>atio<br>are<br>side                                                                                                    | host name from an IP group cannot be re-<br>yed, this host will not be taken into consider-<br>on for the rule. Further entries in the IP group<br>not affected by this and are taken into con-<br>eration. |  |  |
|                              | From port / To port          | any refers to a                                                                                                    | any nort                                                                                                    |  |  |
|                              | (Only for TCP and UDP proto- | startnort endport (e.g. 110:120) refers to a port range                                                                                                    |                                                                                                    |  |  |
|                              | CO15)                        | Individual por<br>the correspon<br>for 110).                                                                                                    | rts can be specified using the port number or<br>iding service name (e.g., 110 for pop3 or pop3                                                                                                    |  |  |
|                              |                              | Name of port<br>for a port grou<br>name are take<br>page).                                                                                                    | <b>groups</b> , if defined. When a name is specified<br>up, the ports or port ranges saved under this<br>en into consideration (see "IP/Port Groups" tab                                                    |  |  |

| Network Security >> Packet Filter >> DMZ [] |                                                   |                                                                                                    |  |  |
|---------------------------------------------|---------------------------------------------------|----------------------------------------------------------------------------------------------------|--|--|
|                                             | Action                                            | Accept means that the data packets may pass through.                                                                                                    |  |  |
|                                             |                                                   | <b>Reject</b> means that the data packets are sent back and the sender is informed of their rejection                                                                                                    |  |  |
|                                             |                                                   | In Stealth mode, <b>Reject</b> has the same effect as <b>Drop</b> .                                                                                                    |  |  |
|                                             |                                                   | <b>Drop</b> means that the data packets are not permitted to pass through. They are discarded, which means that the sender is not informed of their whereabouts.                                                    |  |  |
|                                             |                                                   | <b>Name of</b> rule records, if defined. When a rule record is selected, the firewall rules configured under this rule record take effect (see "Rule Records" on page 212).                                         |  |  |
|                                             |                                                   | For security reasons, rule records that contain IP groups with host names should not be used in firewall rules which execute "Drop" or "Reject" as the action.                                                      |  |  |
|                                             |                                                   | Name of Modbus TCP rule records, if defined.<br>When a Modbus TCP rule record is selected, the firewall<br>rules configured under this rule record take effect (see<br>Section 7.2.1).                              |  |  |
|                                             | Comment                                           | Freely selectable comment for this rule.                                                                                                    |  |  |
|                                             | Log                                               | <ul> <li>For each individual firewall rule, you can specify whether the use of the rule:</li> <li>Should be logged – activate Log action</li> <li>Should not be logged – deactivate Log action (default)</li> </ul> |  |  |
|                                             | Log entries for<br>unknown connection<br>attempts | When the function is activated, all connection attempts that are not covered by the rules defined above are logged. (Default setting: <b>deactivated</b> )                                                          |  |  |

| 7.1.4 | <b>Rule Records</b> |
|-------|---------------------|
|-------|---------------------|

| N | Network Security » Packet Filter |                  |              |                                             |          |                    |   |
|---|----------------------------------|------------------|--------------|---------------------------------------------|----------|--------------------|---|
|   | Incon                            | ning Rules Outgo | Rule Records | MAC Filtering IP/Port Groups Adva           | inced    |                    |   |
|   | Rule R                           | ecords           |              |                                             |          |                    | ? |
|   | Seq.                             | $\oplus$         | Initial mode | Controlling service input or VPN connection | State    | A descriptive name |   |
|   | 1                                | ⊕∎∕▶∎            | Active       | ▼ OpenVPN-Connection_0: ▼                   | Inactive | FW_Rule_1          |   |
|   | 2                                | ⊕ <b>î / ▶</b> ■ | Active       | ▼ Service input/CMD 3 ▼                     | Inactive | FW_Rule_2          |   |
|   |                                  |                  |              |                                             |          |                    |   |

Firewall rule records are used to combine firewall rules into one rule record. These can then be enabled or disabled together via the rule record.

A rule record – and thus all the firewall rules configured in it – could, for example, be controlled via an on/off switch or an established VPN connection (see "Management >> Service I/O" on page 118).

**i** 

### Notes on the use of rule records that are only temporarily activated

In firewall rule records that are only temporarily activated (e.g. controlled by a switch), so-called "**Allow rules**" (Action = Accept) should always be used:

- The rule record is activated to allow the configured connections.
- The rule record is deactivated to block the configured connections.

"**Deny rules**" (Action = Reject/Drop) should not be used in temporarily activated rule records, since corresponding already existing data connections would not be automatically terminated with the activation of the rule record.

1

If a connection associated with a firewall rule record has been established and is continuously creating data traffic, deactivation of the firewall rule record might not interrupt this connection as expected.

This happens because the (outgoing) response of a service on the LAN side creates an entry in the connection tracking table which enables a different (incoming) request from an external peer. This peer passes the firewall using the same parameters, however, it is not connected to the firewall rule record.

There are two ways to set up the mGuard so that it interrupts the associated connections when deactivating the firewall rule record.

- Activate the "Allow TCP connections upon SYN only" option under "Network Security >> Packet Filter >> Advanced".
- In the firewall, block the outgoing connections that operate via the port that is the destination for the incoming connections.

If, for example, the firewall rule record enables incoming data traffic on port 22, an outgoing rule can be set up that deactivates any data traffic coming from port 22.

| Network Security >> Packet Filter >> Rule Records                           |                                                                       |                                                                                                    |  |
|-----------------------------------------------------------------------------|-----------------------------------------------------------------------|----------------------------------------------------------------------------------------------------|--|
| Rule Records                                                                | Initial mode                                                          | Disabled / Active / Inactive                                                                                                    |  |
| (This menu item is not part of the FL<br>MGUARD 2000 series functionality.) |                                                                       | Determines the output state of the firewall rule record fol-<br>lowing a reconfiguration or restart.                                                                                   |  |
|                                                                             |                                                                       | The "Active/Inactive" setting is only applicable if a pushbut-<br>ton is connected. If the firewall rule records are controlled<br>via a switch or VPN connection, they have priority. |  |
|                                                                             |                                                                       | If set to "Disabled", the firewall rule record cannot be dy-<br>namically enabled. The firewall rule record is retained but<br>has no influence.                                       |  |
|                                                                             | Controlling service<br>input or VPN connec-<br>tion                   | Service input CMD 1-3 (I 1-3), VPN connection                                                                                                    |  |
|                                                                             |                                                                       | The firewall rule record can be switched via a pushbut-<br>ton/switch or a VPN connection.                                                                                             |  |
|                                                                             |                                                                       | The pushbutton/switch must be connected to one of the service contacts (CMD 1-3 / I 1-3).                                                                                              |  |
|                                                                             | State                                                                 | Indicates the current state.                                                                                                    |  |
|                                                                             | A descriptive name                                                    | The firewall rule record can be freely named/renamed.                                                                                                    |  |
|                                                                             | Activate / Inactivate<br>rule record                                  | Activate / Inactivate                                                                                                    |  |
|                                                                             |                                                                       | You can enable or disable the rule record by clicking on the<br>Activate and Inactivate icons.                                                                                         |  |
| Edit                                                                        | The following tab page appears when you click on the 🖍 Edit Row icon: |                                                                                                    |  |

The following tab page appears when you click on the 🎤 Edit Row icon:

| Network Security » Packet Filter » FW_Rule_1 |                                |                    |  |  |
|----------------------------------------------|--------------------------------|--------------------|--|--|
| Rule Record                                  |                                |                    |  |  |
| General                                      |                                | 0                  |  |  |
| A descriptive name                           | FW_Rule_1                      |                    |  |  |
| Initial mode                                 | Active                         | -                  |  |  |
| Controlling service input or VPN connection  | OpenVPN-Connection_01          |                    |  |  |
| Use inverted control logic                   |                                |                    |  |  |
| Deactivation timeout                         | 0:00:00                        | seconds (hh:mm:ss) |  |  |
| Firewall Rules                               |                                |                    |  |  |
| Seq. 🕂 Protocol Fro                          | n IP From port To IP To port   | Action             |  |  |
| 1 (+) TCP - 0.0                              | .0.0/0 • any • 0.0.0.0/0 • any | ✓ Accept           |  |  |
| •                                            | III                            | 4                  |  |  |
|                                              |                                | < Back             |  |  |

| Network Security >> Packet Filter >> Rule Records [] |                                                     |                                                                                                    |  |  |
|------------------------------------------------------|-----------------------------------------------------|----------------------------------------------------------------------------------------------------|--|--|
| General                                              | A descriptive name                                  | The firewall rule record can be freely named/renamed.                                                                                                    |  |  |
|                                                      | Initial mode                                        | Disabled / Active / Inactive                                                                                                    |  |  |
|                                                      |                                                     | Determines the output state of the firewall rule record fol-<br>lowing a reconfiguration or restart.                                                                                                    |  |  |
|                                                      |                                                     | The "Active/Inactive" setting is only applicable if a pushbut-<br>ton is connected. If the firewall rule records are controlled<br>via a switch or VPN connection, they have priority.                                                |  |  |
|                                                      |                                                     | If set to "Disabled", the firewall rule record cannot be dy-<br>namically enabled. It is retained but has no influence.                                                                                                    |  |  |
|                                                      | Controlling service<br>input or VPN connec-<br>tion | Service input CMD 1-3 (I1-3), VPN connection                                                                                                    |  |  |
|                                                      |                                                     | The firewall rule record can be switched via a pushbut-<br>ton/switch or a VPN connection.                                                                                                    |  |  |
|                                                      |                                                     | The pushbutton/switch must be connected to one of the service contacts (CMD 1-3 / I 1-3).                                                                                                    |  |  |
|                                                      | Use inverted control<br>logic                       | Inverts the behavior of the connected pushbutton/switch or the controlling VPN connection.                                                                                                    |  |  |
|                                                      |                                                     | If the controlling service input is configured as an on/off<br>switch, it can activate one firewall rule record while simulta-<br>neously deactivating another, for example. The same is true<br>for the controlling VPN connections. |  |  |
|                                                      | Deactivation timeout                                | Activated firewall rule records are deactivated after this time has elapsed.                                                                                                    |  |  |
|                                                      |                                                     | 0 means the setting is disabled.                                                                                                    |  |  |
|                                                      |                                                     | Time in hh:mm:ss (1 day maximum)                                                                                                    |  |  |
|                                                      |                                                     | The entry can be in seconds [ss], minutes and seconds<br>[mm:ss] or hours, minutes, and seconds [hh:mm:ss].                                                                                                    |  |  |
| Firewall Rules                                       | Protocol                                            | All means TCP, UDP, ICMP, GRE, and other IP protocols.                                                                                                    |  |  |
|                                                      | From IP                                             | <b>0.0.0.0/0</b> means all IP addresses. To specify an address area, use CIDR format (see "CIDR (Classless Inter-Domain Routing)" on page 41).                                                                                        |  |  |
|                                                      |                                                     | <b>Name of IP groups</b> , if defined. When a name is specified for<br>an IP group, the host names, IP addresses, IP areas or net-<br>works saved under this name are taken into consideration<br>(see "IP/Port Groups" tab page).    |  |  |
|                                                      |                                                     | If host names are used in IP groups, the mGuard must be configured so that the host name of a DNS server can be resolved in an IP address.                                                                                            |  |  |
|                                                      |                                                     | If a host name from an IP group cannot be re-<br>solved, this host will not be taken into consider-<br>ation for the rule. Further entries in the IP group<br>are not affected by this and are taken into con-<br>sideration.         |  |  |
|                                                      |                                                     |                                                                                                    |  |  |

| Network Security >> Packet Filter >> Rule Records [] |                                       |                                                                                                    |  |  |
|------------------------------------------------------|---------------------------------------|----------------------------------------------------------------------------------------------------|--|--|
|                                                      | From port / To port                   | any refers to any port.                                                                                                    |  |  |
|                                                      | (Only for TCP and UDP proto-<br>cols) | startport:endport (e.g., 110:120) refers to a port range.                                                                                                    |  |  |
|                                                      |                                       | Individual ports can be specified using the port number or the corresponding service name (e.g., 110 for pop3 or pop3 for 110).                                                                  |  |  |
|                                                      |                                       | <b>Name of port groups</b> , if defined. When a name is specified for a port group, the ports or port ranges saved under this name are taken into consideration (see "IP/Port Groups" tab page). |  |  |
|                                                      | Action                                | Accept means that the data packets may pass through.                                                                                                    |  |  |
|                                                      |                                       | <b>Reject</b> means that the data packets are sent back and the sender is informed of their rejection.                                                                                           |  |  |
|                                                      |                                       | In Stealth mode, <b>Reject</b> has the same effect as <b>Drop</b> .                                                                                                    |  |  |
|                                                      |                                       | <b>Drop</b> means that the data packets are not permitted to pass through. They are discarded, which means that the sender is not informed of their whereabouts.                                 |  |  |
|                                                      |                                       | <b>Name of</b> rule records, if defined. When a rule record is selected, the firewall rules configured under this rule record take effect (see "Rule Records" on page 212).                      |  |  |
|                                                      |                                       | For security reasons, rule records that contain IP groups with host names should not be used in firewall rules which execute "Drop" or "Reject" as the action.                                   |  |  |
|                                                      |                                       | Name of Modbus TCP rule records, if defined.<br>When a Modbus TCP rule record is selected, the firewall<br>rules configured under this rule record take effect (see<br>Section 7.2.1).           |  |  |
|                                                      | Comment                               | Freely selectable comment for this rule.                                                                                                    |  |  |
|                                                      | Log                                   | For each firewall rule, you can specify whether the use of the rule:                                                                                                    |  |  |
|                                                      |                                       | <ul> <li>Should be logged – activate Log function</li> <li>Should not be logged – deactivate Log function (default)</li> </ul>                                                                   |  |  |

### 7.1.5 MAC Filtering

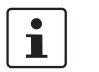

This menu item is not part of the FL MGUARD 2000 series functionality. The incoming and outgoing rules only apply to the Network mode *Stealth*.

| etwork 5 | ecurity » Paci | Ket Filler          |                       |                   |          |         |   |
|----------|----------------|---------------------|-----------------------|-------------------|----------|---------|---|
| Incon    | ning Rules     | Outgoing Rules Rule | Records MAC Filtering | IP/Port Groups    | Advanced |         |   |
| Incom    | ing            |                     |                       |                   |          |         | ? |
| Seq.     | $\oplus$       | Source MAC          | Destination MAC       | Ethernet protocol | Action   | Comment |   |
| 1        | ÷              |                     | XX:XX:XX:XX:XX:XX     | %any              | Accept   | •       |   |
| Outgoi   | ing            |                     |                       |                   |          |         |   |
| Seq.     | $\oplus$       | Source MAC          | Destination MAC       | Ethernet protocol | Action   | Comment |   |
| 1        | ÷              | xx:xx:xx:xx:xx:xx   | XX:XX:XX:XX:XX        | %any              | Accept   | •       |   |

The "Incoming" MAC filter is applied to frames that the mGuard receives at the WAN interface. The "Outgoing" MAC filter is applied to frames that the mGuard receives at the LAN interface.

In *Stealth* mode, in addition to the packet filter (Layer 3/4) that filters data traffic, e.g., according to ICMP messages or TCP/UDP connections, a MAC filter (Layer 2) can also be set. A MAC filter (Layer 2) filters according to MAC addresses and Ethernet protocols.

In contrast to the packet filter, the MAC filter is stateless. If rules are introduced, corresponding rules must also be created for the opposite direction. If no rules are set, all ARP and IP packets are allowed to pass through.

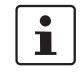

When setting MAC filter rules, please note the information displayed on the screen. The rules defined here have priority over packet filter rules. The MAC filter does not support logging.

### Network Security >> Packet Filter >> MAC Filtering

| Incoming | Source MAC        | xx:xx:xx:xx:xx stands for all MAC addresses.                                                                                                    |
|----------|-------------------|----------------------------------------------------------------------------------------------------|
|          | Destination MAC   | xx:xx:xx:xx:xx stands for all MAC addresses.                                                                                                    |
|          |                   | ff:ff:ff:ff:ff stands for the broadcast MAC address to which all ARP requests are sent, for example.                                             |
|          | Ethernet protocol | %any stands for all Ethernet protocols.                                                                                                    |
|          |                   | <ul> <li>Additional protocols can be specified in name or hexadecimal format, for example:</li> <li>IPv4 or 0800</li> <li>ARP or 0806</li> </ul> |
|          | Action            | Accept means that the data packets may pass through.                                                                                             |
|          |                   | <b>Drop</b> means that the data packets are not permitted to pass through (they are dropped).                                                    |
|          | Comment           | Freely selectable comment for this rule.                                                                                                    |
## Network Security >> Packet Filter >> MAC Filtering [...]

Outgoing

The explanation provided under "Incoming" also applies to "Outgoing".

| 7.1.6 | <b>IP/Port Groups</b> |
|-------|-----------------------|
|-------|-----------------------|

| Network S | letwork Security » Packet Filter |                                           |          |   |  |  |  |  |
|-----------|----------------------------------|-------------------------------------------|----------|---|--|--|--|--|
| Incom     | ning Rules Outgoing Rules        | Rule Records MAC Filtering IP/Port Groups | Advanced |   |  |  |  |  |
| IP Gro    | oups                             |                                           |          | ? |  |  |  |  |
| Seq.      | $\oplus$                         | Name                                      | Comment  |   |  |  |  |  |
| 1         | ÷ 🖬 🌶                            | IP-Group_01                               |          |   |  |  |  |  |
| Port G    | Port Groups                      |                                           |          |   |  |  |  |  |
| Seq.      | $\oplus$                         | Name                                      | Comment  |   |  |  |  |  |
| 1         | ÷ 🖬 🖍                            | Port-Group_01                             |          |   |  |  |  |  |
|           |                                  |                                           |          |   |  |  |  |  |

IP and port groups enable the easy creation and management of firewall and NAT rules in complex network structures.

Host names, IP addresses, IP areas, and networks can be grouped in IP groups and identified by a name. Likewise, ports or port ranges can be grouped in port groups.

If a firewall or NAT rule is created, instead of IP addresses/IP areas or ports/port ranges, the IP or port groups can be selected directly in the corresponding fields and assigned the rule.

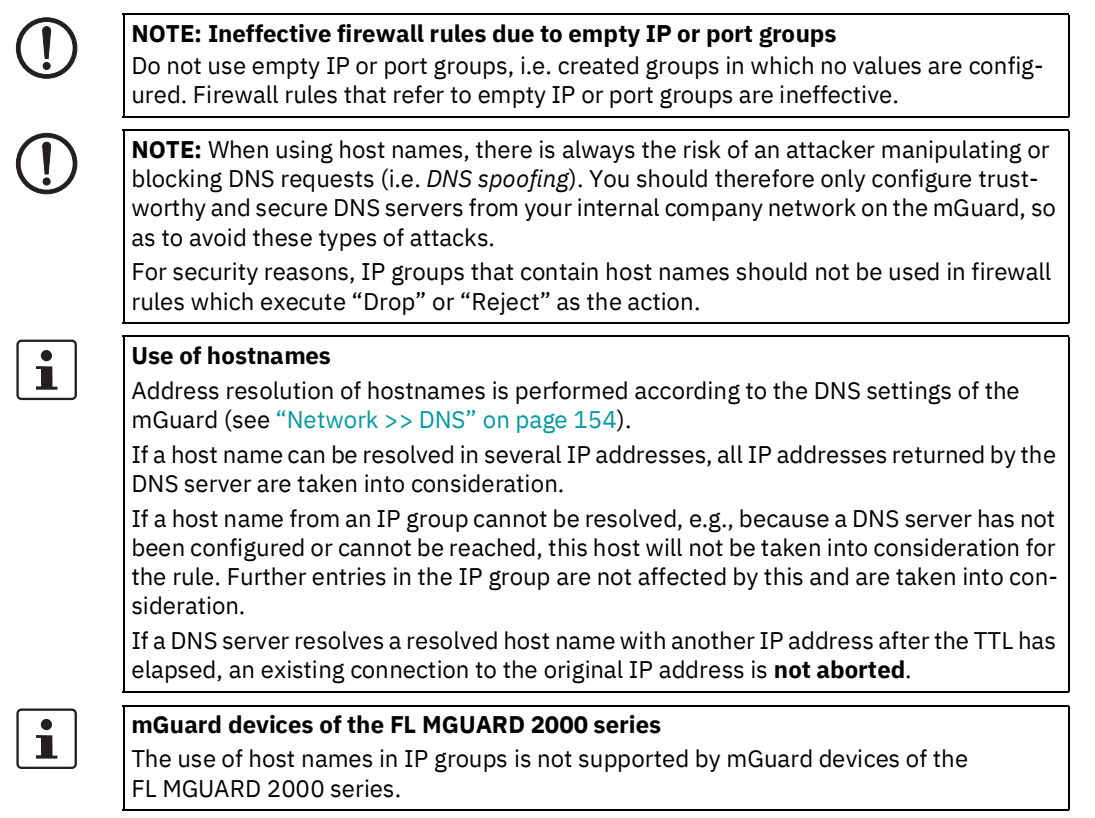

| Network Security >> Packet F               | work Security >> Packet Filter >> IP/Port Groups |                                                                                                    |  |  |  |  |
|--------------------------------------------|--------------------------------------------------|----------------------------------------------------------------------------------------------------|--|--|--|--|
| IP Groups                                  | Name                                             | The IP group can be freely named/renamed.                                                                                                    |  |  |  |  |
|                                            | Comment                                          | Freely selectable comment for this group/rule.                                                                                                    |  |  |  |  |
| Edit                                       | The following tab page a                         | appears when you click on the 🎤 Edit Row icon:                                                                                                    |  |  |  |  |
| Network Security » Packet Filter » IP-Grou | m 01                                             |                                                                                                    |  |  |  |  |
| IP Group Settings                          |                                                  |                                                                                                    |  |  |  |  |
| Settings                                   |                                                  | 0                                                                                                    |  |  |  |  |
|                                            | Name IP-Group_01                                 |                                                                                                    |  |  |  |  |
|                                            | Comment                                          |                                                                                                    |  |  |  |  |
| Seq. 🕂                                     | Host name, IP, IP                                | range or network                                                                                                    |  |  |  |  |
| 1 🕂 🗐                                      | mguard.com                                       |                                                                                                    |  |  |  |  |
| IP Group Settings                          | Name                                             | The IP group can be freely named/renamed.                                                                                                    |  |  |  |  |
|                                            | Comment                                          | Freely selectable comment for this group/rule.                                                                                                    |  |  |  |  |
|                                            | Host name, IP, IP<br>range or network            | The entries can specify a host name (e.g., mguard.com), an<br>IP address (e.g., 192.168.3.1), an IP address area<br>(e.g., 192.168.3.1-192.168.3.10) or a network in CIDR for-<br>mat (e.g., 192.168.1.0/24). |  |  |  |  |
|                                            |                                                  | Using more than 200 host names in IP groups is not supported.                                                                                                    |  |  |  |  |
|                                            |                                                  | When using host names, there is always the risk of an attacker manipulating or blocking DNS requests (i.e. <i>DNS spoofing</i> ).                                                                             |  |  |  |  |
|                                            |                                                  | You should therefore only configure trustworthy<br>and secure DNS servers from your internal com-<br>pany network on the mGuard, so as to avoid<br>these types of attacks.                                    |  |  |  |  |
| Port groups                                | Name                                             | The port group can be freely named/renamed.                                                                                                    |  |  |  |  |
| 5                                          | Comment                                          | Freely selectable comment for this group/rule.                                                                                                    |  |  |  |  |
| Edit                                       | The following tab page a                         | appears when you click on the 🎤 Edit Row icon:                                                                                                    |  |  |  |  |
| Network Security » Packet Filter » Port-Gr | oup_01                                           |                                                                                                    |  |  |  |  |
| Port Group Settings                        |                                                  |                                                                                                    |  |  |  |  |
| Settings                                   |                                                  |                                                                                                    |  |  |  |  |
|                                            | Name Port-Group_01                               |                                                                                                    |  |  |  |  |
|                                            | Comment                                          |                                                                                                    |  |  |  |  |
| Seq. 🕂                                     | Port or P                                        | Port Range                                                                                                    |  |  |  |  |
| 1 🕂                                        | 153                                              |                                                                                                    |  |  |  |  |

| Network Security >> Packet Filter >> IP/Port Groups [] |                    |                                                                                                |  |  |  |
|--------------------------------------------------------|--------------------|------------------------------------------------------------------------------------------------|--|--|--|
| Port Group Settings                                    | Name               | The port group can be freely named/renamed.                                                    |  |  |  |
|                                                        | Comment            | Freely selectable comment for this group/rule.                                                 |  |  |  |
|                                                        | Port or Port Range | The entries can specify a port (e.g., pop3 or 110) or a port range (e.g., 110:120 or 110-120). |  |  |  |

# 7.1.7 Advanced

The following settings affect the basic behavior of the firewall.

| Network Security » Pa                                 | twork Security » Packet Filter                                 |                     |               |                |          |   |                    |
|-------------------------------------------------------|----------------------------------------------------------------|---------------------|---------------|----------------|----------|---|--------------------|
| Incoming Rules                                        | Outgoing Rules                                                 | Rule I              | Records       | IP/Port Groups | Advanced | ] |                    |
| Global Filters                                        |                                                                |                     |               |                |          |   | ?                  |
| Block U                                               | JRGENT-flagged TCP tra                                         | affic (             |               |                |          |   |                    |
| Consistency Check                                     | ks                                                             |                     |               |                |          |   |                    |
| Maximum size of "ping" packets (ICMP echo<br>request) |                                                                |                     | 65535         |                |          |   |                    |
| Enable TCP/UDF                                        | P/ICMP consistency che                                         | ecks                | •             |                |          |   |                    |
| Allow TCP kee                                         | palive packets without<br>fl                                   | TCP (<br>lags       |               |                |          |   |                    |
| Network Modes (F                                      | Router/PPTP/PPPoE                                              | :)                  |               |                |          |   |                    |
| ICMP via primar                                       | y external interface for<br>mGu                                | the                 | Allow ping    | requests       |          |   | •                  |
| ICMP via DM                                           | 7 interface for the mGu                                        | ard                 | Drop          |                |          |   | _                  |
| Please note: Enabling                                 | SNMP access automatical                                        | ly accept           | ts incoming I | ICMP packets.  |          |   | •                  |
| Stealth Mode                                          |                                                                | .,                  |               |                |          |   |                    |
| Allow f                                               | forwarding of GVRP frai                                        | mes (               |               |                |          |   |                    |
| Allow forwarding of STP frames                        |                                                                |                     |               |                |          |   |                    |
| Allow forwarding of DHCP frames                       |                                                                |                     |               |                |          |   |                    |
| Connection Tracki                                     | Connection Tracking                                            |                     |               |                |          |   |                    |
|                                                       | Maximum table :                                                | size                | 4096          |                |          |   |                    |
| Allow TCP connec<br>reboot                            | tions upon SYN only (A<br>connections need to be<br>establishe | fter<br>re-<br>ed.) |               |                |          |   |                    |
| Timeout for es                                        | stablished TCP connecti                                        | ions                | 120:00:00     |                |          |   | seconds (hh:mm:ss) |
| Timeout                                               | for closed TCP connecti                                        | ions                | 1:00:00       |                |          |   | seconds (hh:mm:ss) |
| Abort existing                                        | ) connections upon fire<br>reconfigura                         | wall (              | <b>e</b>      |                |          |   |                    |
|                                                       |                                                                | FTP                 | •             |                |          |   |                    |
|                                                       |                                                                | IRC                 |               |                |          |   |                    |
|                                                       | P                                                              | ртр                 |               |                |          |   |                    |
|                                                       | н.                                                             | 323                 |               |                |          |   |                    |
|                                                       |                                                                | SIP                 |               |                |          |   |                    |
|                                                       |                                                                |                     |               |                |          |   |                    |

| Network Security >> Packet F                                                                             | ilter >> Advanced                                        |                                                                                                    |
|----------------------------------------------------------------------------------------------------|----------------------------------------------------------|----------------------------------------------------------------------------------------------------|
| <b>Global Filters</b><br>(This menu item is not part of the FL<br>MGUARD 2000 series functionality.)     | Block URGENT-flagged<br>TCP traffic                      | <ul> <li>When the function is activated, packets with the URGENT flag set in the TCP header are blocked:</li> <li>In network mode "<i>Router</i>", the connections over which corresponding packets are sent are terminated.</li> <li>In network mode "<i>Stealth</i>", the corresponding packets are dropped.</li> <li>TCP packets with the URGENT flag set that are routed</li> </ul> |
|                                                                                                    |                                                          | through a VPN tunnel are also blocked.                                                                                                    |
| <b>Consistency Checks</b><br>(This menu item is not part of the FL<br>MGUARD 2000 series functionality.) | Maximum size of<br>"ping" packets (ICMP<br>echo request) | Refers to the length of the entire packet including the<br>header. The packet length is normally 64 bytes, but it can be<br>larger. If oversized packets are to be blocked (to prevent<br>bottlenecks), a maximum value can be specified. This value<br>should be more than 64 bytes in order to not block normal<br>ICMP echo requests.                                                |
|                                                                                                    | Enable<br>TCP/UDP/ICMP con-<br>sistency checks           | When the function is activated, the mGuard performs a range<br>of tests to check for incorrect checksums, packet sizes, etc.<br>and drops packets that fail these tests.                                                                                                    |
|                                                                                                    |                                                          | The function is deactivated by default.                                                                                                    |
|                                                                                                    | Allow TCP keepalive<br>packets without TCP<br>flags      | TCP packets without flags set in their TCP header are nor-<br>mally rejected by firewalls. At least one type of Siemens con-<br>troller with older firmware sends TCP keepalive packets<br>without TCP flags set. These are therefore discarded as in-<br>valid by the mGuard.                                                                                                    |
|                                                                                                    |                                                          | When the <b>function is activated</b> , forwarding of TCP packets<br>where no TCP flags are set in the header is enabled. This only<br>applies when TCP packets of this type are sent within an ex-<br>isting TCP connection established in the regular way.                                                                                                    |
|                                                                                                    |                                                          | TCP packets without TCP flags do not result in a new entry in<br>the connection table (see "Connection Tracking" on<br>page 224). If the connection is already established when the<br>mGuard is restarted, the corresponding packets are still re-<br>jected and connection problems can be observed as long as<br>no packets with flags belonging to the connection are sent.         |
|                                                                                                    |                                                          | These settings affect all the TCP packets without flags. <b>Activation</b> of this function therefore weakens the security functions provided by the mGuard.                                                                                                    |

| Network Security >> Packet F         | ilter >> Advanced []                                     |                                                                                                    |  |  |
|--------------------------------------|----------------------------------------------------------|----------------------------------------------------------------------------------------------------|--|--|
| Network Modes<br>(Router/PPTP/PPPoE) | ICMP via primary<br>external interface for<br>the mGuard | This option can be used to control the behavior of the mGuard when ICMP messages are received from the exter-<br>nal network via the primary external interface.     |  |  |
|                                      | ICMP via DMZ for the mGuard                              | Regardless of the setting specified here, incom-<br>ing ICMP packets are always accepted if SNMP<br>access is activated.                                             |  |  |
|                                      |                                                          | <b>Drop</b> : all ICMP messages to all IP addresses of the mGuard are dropped.                                                                                       |  |  |
|                                      |                                                          | <b>Allow ping requests</b> : only ping messages (ICMP type 8) to all IP addresses of the mGuard are accepted.                                                        |  |  |
|                                      |                                                          | Allow all ICMPs: all types of ICMP messages to all IP ad-<br>dresses of the mGuard are accepted.                                                                     |  |  |
| Stealth Mode                         | Allow forwarding of<br>GVRP frames                       | The GARP VLAN Registration Protocol (GVRP) is used by GVRP-capable switches to exchange configuration information.                                                   |  |  |
|                                      |                                                          | When the <b>function is activated</b> , GVRP packets are allowed to pass through the mGuard in <i>Stealth</i> mode.                                                  |  |  |
|                                      | Allow forwarding of<br>STP frames                        | The Spanning Tree Protocol (STP) (802.1d) is used by bridges and switches to detect and allow for loops in the cabling.                                              |  |  |
|                                      |                                                          | When the <b>function is activated</b> , STP packets are allowed to pass through the mGuard in <i>Stealth</i> mode.                                                   |  |  |
|                                      | Allow forwarding of<br>DHCP frames                       | When the <b>function is activated</b> , the client is allowed to ob-<br>tain an IP address via DHCP – regardless of the firewall rules<br>for outgoing data traffic. |  |  |
|                                      |                                                          | The function is <b>activated</b> by default.                                                                                                    |  |  |

| Network Security >> Packet F | Filter >> Advanced []                        |                                                                                                    |
|------------------------------|----------------------------------------------|----------------------------------------------------------------------------------------------------|
| Connection Tracking          | Maximum table size                           | This entry specifies an upper limit. This is set to a value that<br>can never be reached during normal practical operation.<br>However, it can be easily reached in the event of attacks,<br>thus providing additional protection. If there are special re-<br>quirements in your operating environment, this value can be<br>increased. |
|                              |                                              | Connections established from the mGuard are also counted.<br>This value must therefore not be set too low, as this will oth-<br>erwise cause malfunctions.                                                                                                    |
|                              | Allow TCP connec-<br>tions upon SYN only     | SYN is a special data packet used in TCP/IP connection es-<br>tablishment that marks the beginning of the connection es-<br>tablishment process.                                                                                                    |
|                              |                                              | <b>Function deactivated</b> ( <b>default</b> ): the mGuard also allows connections where the beginning has not been registered. This means that the mGuard can perform a restart when a connection is present without interrupting the connection.                                                                                       |
|                              |                                              | <b>Function activated</b> : the mGuard must have registered the SYN packet of an existing connection. Otherwise, the connection is aborted.                                                                                                    |
|                              |                                              | If the mGuard performs a restart while a connection is pres-<br>ent, this connection is interrupted. Attacks on and the hijack-<br>ing of existing connections are thus prevented.                                                                                                    |
|                              | Timeout for estab-<br>lished TCP connections | If a TCP connection is not used during the time period spec-<br>ified here, the connection data is deleted.                                                                                                    |
|                              |                                              | A connection translated by NAT (not 1:1 NAT) must then be reestablished.                                                                                                    |
|                              |                                              | If the "Allow TCP connections upon SYN only" function has<br>been activated, all expired connections must be reestab-<br>lished.                                                                                                    |
|                              |                                              | Default setting: 120 hours (120:00:00)                                                                                                    |
|                              |                                              | The entry can be in seconds [ss], minutes and seconds<br>[mm:ss] or hours, minutes, and seconds [hh:mm:ss].                                                                                                    |
|                              | Timeout for closed TCP<br>connections        | The timeout specifies how long the mGuard keeps a TCP-<br>connection open when one side ends the connection with a<br>"FIN packet", but the peer has not yet confirmed this.                                                                                                    |
|                              |                                              | Default setting: 1 hour (1:00:00)                                                                                                    |
|                              |                                              | The entry can be in seconds [ss], minutes and seconds<br>[mm:ss] or hours, minutes, and seconds [hh:mm:ss].                                                                                                    |

| Network Security >> Packet F | ilter >> Advanced []                                             |                                                                                                    |
|------------------------------|------------------------------------------------------------------|----------------------------------------------------------------------------------------------------|
|                              | Abort existing connec-<br>tions upon firewall<br>reconfiguration | <ul> <li>When the function is activated (default), the existing connections are reset if the following applies:</li> <li>If the "Allow TCP connections upon SYN only" function has been activated and</li> <li>The firewall rules have been adjusted or</li> <li>If the function is activated (even without changing the firewall rules)</li> </ul>                                     |
|                              |                                                                  | After changing the firewall rules, the mGuard behaves in the<br>same way as after a restart. However, this only applies to the<br>forwarded connections. Existing TCP connections are inter-<br>rupted, even if they are allowed according to the new firewall<br>rules. Connections to the device are not affected, even if the<br>firewall rules have been changed for remote access. |
|                              |                                                                  | When the <b>function is not activated</b> , the connections remain, even if the firewall rules changed would not allow them or would abort them.                                                                                                    |
|                              | FTP                                                              | If an outgoing connection is established to call data for the FTP protocol, two methods of data transmission can be used:                                                                                                    |
|                              |                                                                  | <ol> <li>With "active FTP", the called server establishes an additional counter-connection to the caller in order to transmit data over this connection.</li> <li>With "pageive FTP" the client patchlishes this additional</li> </ol>                                                                                                    |
|                              |                                                                  | connection to the server for data transmission.                                                                                                    |
|                              |                                                                  | "FTP" must be <b>activated</b> (default) so that additional connections can pass through the firewall.                                                                                                    |
|                              | IRC                                                              | Similar to FTP: for IRC chat over the Internet to work prop-<br>erly, incoming connections must be allowed following active<br>connection establishment. IRC must be <b>activated</b> (default)<br>in order for these connections to pass through the firewall.                                                                                                    |
|                              | РРТР                                                             | Default: deactivated                                                                                                    |
|                              |                                                                  | Must be <b>activated</b> if VPN connections are to be established<br>using PPTP from local computers to external computers<br>without the aid of the mGuard.                                                                                                    |
|                              |                                                                  | Must be <b>activated</b> if GRE packets are to be forwarded from the internal area to the external area.                                                                                                    |
|                              | H.323                                                            | Default: deactivated                                                                                                    |
|                              |                                                                  | Protocol used to establish communication sessions between<br>two or more devices. Used for audio-visual transmission.<br>This protocol is older than SIP.                                                                                                    |

| Network Security >> Packet Filter >> Advanced [] |     |                                                                                                    |  |  |  |
|--------------------------------------------------|-----|----------------------------------------------------------------------------------------------------|--|--|--|
|                                                  | SIP | Default: deactivated                                                                                                    |  |  |  |
|                                                  |     | SIP (Session Initiation Protocol) is used to establish commu-<br>nication sessions between two or more devices. Often used<br>in IP telephony.                                                                            |  |  |  |
|                                                  |     | When the <b>function is activated</b> , it is possible for the mGuard<br>to track the SIP and add any necessary firewall rules dynam-<br>ically if further communication channels are established to<br>the same session. |  |  |  |
|                                                  |     | When NAT is also activated, one or more locally connected computers can communicate with external computers by SIP via the mGuard.                                                                                        |  |  |  |

# 7.2 Network Security >> Deep Packet Inspection

## 7.2.1 Modbus TCP

| Ne           | Modbus TCP     OPC Inspector |          |           |  |  |  |  |  |
|--------------|------------------------------|----------|-----------|--|--|--|--|--|
| Rule Records |                              |          |           |  |  |  |  |  |
|              | Seq.                         | $(\div)$ | Name      |  |  |  |  |  |
|              | 1                            | + 🖬 🖍    | Modbus_01 |  |  |  |  |  |
|              | 2                            | + î 🖍    | Modbus_02 |  |  |  |  |  |

The Modbus protocol is often used to integrate automation devices in industrial applications. It enables process data to be exchanged between Modbus controllers regardless of the network structure. Modbus is a client/server protocol.

The TCP/IP version of the protocol is used to transmit data in industrial Ethernet: **Modbus TCP**. Access to specific device data is controlled via the Modbus TCP protocol using **func-tion codes**.

Reserved TCP port 502 is usually used for transmission via the Modbus TCP protocol.

#### **Deep Packet Inspection (DPI)**

The mGuard can inspect packets of incoming and outgoing Modbus TCP connections (*Deep Packet Inspection*) and filter them if required. The user data of incoming packets is inspected. Responses to filtered requests are not subject to further DPI.

Packets which use specific function codes can be "dropped" or "accepted" via defined rules.

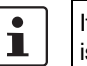

If a TCP packet contains more than one *Protocol Data Unit* (PDU), the packet is always discarded.

The following tab page appears when you click on the *Fedit Row* icon:

| Ne                     | twork Security » Deep Packet Inspection » Modbus_01 |          |                                 |               |        |         |     |  |
|------------------------|-----------------------------------------------------|----------|---------------------------------|---------------|--------|---------|-----|--|
| Modbus TCP Rule Record |                                                     |          |                                 |               |        |         |     |  |
| Options                |                                                     |          |                                 |               |        |         |     |  |
|                        |                                                     |          | Name                            | Modbus_01     |        |         |     |  |
|                        | Filter Rules                                        |          |                                 |               |        |         |     |  |
|                        | Seq.                                                | $\oplus$ | Function code                   | PDU addresses | Action | Comment | Log |  |
|                        | 1                                                   | ÷        | 2: Read Discrete Inputs 🗸       | any           | Accept | •       |     |  |
|                        |                                                     |          | Log entries for unknown packets |               |        |         |     |  |

| Modbus TCP rule record The ru<br>cords<br>eral pa<br>1 | Iles for filtering Mod         can be used in the filter / DMZ / P         acket filter / DMZ / P         If a firewall rule u         an affected con         If the mGuard is         ing or outgoing         This is the case,         leted after conn         istered the SYN | Abus TCP packets are configured in rule records. These rule re-<br>following firewall tables if "TCP" is selected as the protocol: gen-<br>Psec VPN / OpenVPN.<br>uses a Modbus TCP rule record, data traffic is not possible via<br>nection which does not use the Modbus protocol.<br>s unable to determine whether a Modbus packet is an incom-<br>packet, the packet is discarded.<br>e, for example, if the status of connection tracking has been de-<br>pertion establishment and the mGuard has therefore not rec-                                                                              |
|--------------------------------------------------------|----------------------------------------------------------------------------------------------------|----------------------------------------------------------------------------------------------------|
| i<br>I                                                 | If a firewall rule u<br>an affected con<br>If the mGuard is<br>ing or outgoing<br>This is the case,<br>leted after conn<br>istered the SYN                                                                                                    | uses a Modbus TCP rule record, data traffic is not possible via<br>nection which does not use the Modbus protocol.<br>s unable to determine whether a Modbus packet is an incom-<br>packet, the packet is discarded.<br>e, for example, if the status of connection tracking has been de-<br>pertion establishment and the mGuard has therefore not rec-                                                                                                    |
|                                                        | If the mGuard is<br>ing or outgoing<br>This is the case,<br>leted after conn<br>istered the SYN                                                                                                    | s unable to determine whether a Modbus packet is an incom-<br>packet, the packet is discarded.<br>e, for example, if the status of connection tracking has been de-                                                                                                    |
| Ontiona                                                | This is the case,<br>leted after conn<br>istered the SYN                                                                                                    | e, for example, if the status of connection tracking has been de-                                                                                                    |
| Ontiona                                                |                                                                                                    | N packet of the existing connection.                                                                                                    |
| opuons Name                                            | )                                                                                                    | A descriptive name                                                                                                    |
| Filter Rules Funct                                     | ion code                                                                                                    | 1 - 255 / Name of the function code / any                                                                                                    |
|                                                        |                                                                                                    | Function codes in Modbus TCP connections indicate the pur-<br>pose of data transmission, i.e., which operation is to be per-<br>formed by the server (slave) based on the request from the cli-<br>ent (master).                                                                                                    |
|                                                        |                                                                                                    | You can select the function code from the drop-down list or enter it directly in the input field.                                                                                                    |
| PDU a                                                  | addresses                                                                                                    | 0 - 65535 / any                                                                                                    |
| (Only displayed for certain func<br>tion codes)        |                                                                                                    | Various addresses can be assigned to certain function codes<br>(as PDU addresses based on 0). This setting can either be an<br>individual PDU address (e.g., 47015) or an address area (e.g.,<br>47010:47020).                                                                                                    |
|                                                        |                                                                                                    | The PDU address area for incoming packets can either be <b>partially or fully</b> in the specified address area for the filter rule.                                                                                                    |
|                                                        |                                                                                                    | <ul> <li>The action (Drop or Accept) performed by the rule determines when the rule applies:</li> <li>1. Drop rule: if "Drop" is selected as the action, the rule (i.e., that the packet will be discarded) applies if at least one address in the packet is in the specified address area. It also applies if the packet contains further addresses that are not in the specified address area.</li> <li>2. Accept rule: if "Accept" is selected as the action, the rule (i.e., that the packet will be accepted) applies if all addresses in the packet are in the specified address area.</li> </ul> |

| Network Security >> Deep Packet Inspection >> Modbus TCP >> Rule Records >> Edit |                                    |                                                                                                    |  |  |
|----------------------------------------------------------------------------------|------------------------------------|----------------------------------------------------------------------------------------------------|--|--|
|                                                                                  | Action                             | Accept means that the data packets may pass through.                                                                                                    |  |  |
|                                                                                  |                                    | <b>Drop</b> means that the data packets are not permitted to pass<br>through. They are discarded, rendering the TCP connec-<br>tion unusable. It therefore cannot be used for further<br>data transmission. A new TCP connection must be es-<br>tablished for subsequent Modbus requests. |  |  |
|                                                                                  |                                    | If multiple rules are defined, these are queried starting from<br>the top of the list of entries until an appropriate rule is found.<br>This rule is then applied.                                                                                                    |  |  |
|                                                                                  |                                    | If the list of rules contains further subsequent rules that could also apply, these rules are ignored.                                                                                                    |  |  |
|                                                                                  |                                    | If no rule applies, the packet is discarded.                                                                                                    |  |  |
|                                                                                  | Comment                            | Freely selectable comment for this rule.                                                                                                    |  |  |
|                                                                                  | Log                                | <ul> <li>For each individual Modbus TCP filter, you can specify whether the use of the rule:</li> <li>Should be logged – activate <i>Log</i> action</li> <li>Should not be logged – deactivate <i>Log</i> action (default)</li> </ul>                                                     |  |  |
|                                                                                  | Log entries for<br>unknown packets | When the function is activated, the packets that are not cov-<br>ered by any of the created filter rules are logged.                                                                                                    |  |  |

# 7.2.2 OPC Inspector

| N | Network Security » Deep Packet Inspection       |         |                    |
|---|-------------------------------------------------|---------|--------------------|
|   | Modbus TCP OPC Inspector                        |         |                    |
|   | OPC Inspector                                   |         |                    |
|   | OPC Classic                                     | V       |                    |
|   | Sanity check for OPC Classic                    | V       |                    |
|   | Timeout for OPC Classic connection expectations | 0:05:00 | seconds (hh:mm:ss) |
| l |                                                 |         |                    |

| Network Security >> Deep Pa | cket Inspection >> OPC Inspector                                                                                 |                                                                                                    |  |  |
|-----------------------------|----------------------------------------------------------------------------------------------------|----------------------------------------------------------------------------------------------------|--|--|
| OPC Inspector               | Until now, the OPC Classi<br>port ranges were opened<br>tocol to be used easily w<br>insecure way.               | c network protocol could only be used across firewalls if large<br>A ctivating the OPC Classic function allows this network pro-<br>ithout having to configure the mGuard device's firewall in an                                                                                                    |  |  |
|                             | When the OPC Classic fur<br>ports that are negotiated<br>for OPC packets. If no OF<br>out, they are closed again | When the OPC Classic function is activated, the OPC packets are monitored. The TCP ports that are negotiated within the first open connection are recognized and opened for OPC packets. If no OPC packets are sent via these ports within a configurable time-out, they are closed again.                                                                                                    |  |  |
|                             | If the OPC validity check port 135.                                                                              | is activated, only OPC packets may be sent via OPC Classic                                                                                                    |  |  |
|                             | OPC Classic                                                                                                    | With OPC Classic, communication always starts via TCP port<br>135. The client and server then negotiate one or more addi-<br>tional connections on new ports. To enable these connec-<br>tions, in the past all ports of an interconnected firewall had to<br>be open. If OPC Classic is activated, it is enough to only en-<br>able TCP port 135 for a client/server pair using the firewall<br>rules. |  |  |
|                             |                                                                                                    | The mGuard inspects the user data of the packets (Deep<br>Packet Inspection). It checks in the user data sent via this port<br>whether a new connection has been negotiated, and opens<br>the negotiated port. To do so, communication between the cli-<br>ent and the server on port 135 must be enabled in both direc-<br>tions.                                                                      |  |  |
|                             |                                                                                                    | The functionality of OPC Classic is also supported for the NAT methods <i>IP Masquerading</i> and <i>1:1 NAT</i> .                                                                                                    |  |  |
|                             | Sanity check for OPC<br>Classic                                                                                  | If Sanity check for OPC Classic is activated, only OPC packets<br>may be transmitted via OPC Classic port 135 (TCP) and the<br>newly negotiated ports.                                                                                                    |  |  |

## Network Security >> Deep Packet Inspection >> OPC Inspector

|  | Timeout for OPC Classic connection expectations | Configures the timeout (in seconds) during which OPC traffic is expected.                                                                                                    |
|--|-------------------------------------------------|----------------------------------------------------------------------------------------------------|
|  |                                                 | An existing OPC connection may negotiate another connec-<br>tion on a new port. If "Sanity check for OPC Classic" is acti-<br>vated, these connections must only be OPC connections.                                                      |
|  |                                                 | The mGuard creates a new dynamic firewall rule if it detects in<br>OPC traffic that a new OPC connection should be established.<br>The dynamic firewall rule immediately accepts new OPC con-<br>nections with the negotiated parameters. |
|  |                                                 | If the timeout for the dynamic firewall expires, the rule is de-<br>leted. New connections with these parameters are then no<br>longer accepted.                                                                                          |
|  | Already established connections are not closed. |                                                                                                    |

# 7.3 Network Security >> DoS Protection

## 7.3.1 Flood Protection

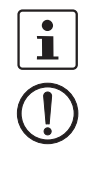

#### This menu is **not** available on devices of the FL MGUARD 2000 series.

#### NOTE: Firewall setting affects DoS protection

The DoS protection of the device is not available, if in the menu **Network Security >> Packet Filter >> Incoming Rules** "*Accept all connections*" is selected as the **General firewall setting** (see "Incoming Rules" on page 203).

To provide DoS protection in this case, select the **General firewall setting** "*Use the fire-wall ruleset below*" and then create a firewall rule that accepts all connections.

#### Network Security » DoS Protection Flood Protection Maximum Number of New TCP Connections (SYN) Outgoing 75 Incoming 25 Maximum Number of Ping Frames (ICMP Echo Request) Outgoing 5 Incoming 3 Maximum Number of ARP Requests or ARP Replies each Outgoing 500 Incoming 500

| Network Security >> DoS Protection >> Flood Protection |                                                                                                 |                                                                                                    |  |
|--------------------------------------------------------|-------------------------------------------------------------------------------------------------|----------------------------------------------------------------------------------------------------|--|
| Maximum number of new                                  | Incoming/Outgoing         Outgoing: default setting: 75           Incoming: default setting: 25 | Outgoing: default setting: 75                                                                                                    |  |
| TCP connections (SYN)                                  |                                                                                                 | Incoming: default setting: 25                                                                                                    |  |
|                                                        | Maximum values for the number of incoming and outgoing TCP connections allowed per second.      |                                                                                                    |  |
|                                                        |                                                                                                 | They are set to a value that can never be reached during nor-<br>mal practical operation. However, they can be easily<br>reached in the event of attacks, thus providing additional<br>protection. |  |
|                                                        |                                                                                                 | If there are special requirements in your operating environ-<br>ment, these values can be increased.                                                                                               |  |

| Network Security >> DoS Protection >> Flood Protection [] |                                                                                                    |                                                                                                    |  |
|-----------------------------------------------------------|----------------------------------------------------------------------------------------------------|----------------------------------------------------------------------------------------------------|--|
| Maximum number of ping                                    | Incoming/Outgoing                                                                                    | Outgoing: default setting: 5                                                                                                    |  |
| frames (ICMP echo request)                                |                                                                                                    | Incoming: default setting: 3                                                                                                    |  |
|                                                           | Maximum values for the number of incoming and outgoing "ping" packets allowed per second.            |                                                                                                    |  |
|                                                           |                                                                                                    | They are set to a value that can never be reached during nor-<br>mal practical operation. However, they can be easily<br>reached in the event of attacks, thus providing additional<br>protection. |  |
|                                                           | If there are special requirements in your operating environ-<br>ment, these values can be increased. |                                                                                                    |  |
|                                                           |                                                                                                    | The value <b>0</b> means that no "ping" packets are allowed through or in.                                                                                                    |  |
| Maximum number of ARP Incoming                            | Incoming/Outgoing                                                                                    | Default setting: 500                                                                                                    |  |
| requests or ARP replies<br>each                           |                                                                                                    | Maximum values for the number of incoming and outgoing ARP requests or replies allowed per second.                                                                                                 |  |
|                                                           |                                                                                                    | They are set to a value that can never be reached during nor-<br>mal practical operation. However, they can be easily<br>reached in the event of attacks, thus providing additional<br>protection. |  |
|                                                           |                                                                                                    | If there are special requirements in your operating environ-<br>ment, these values can be increased.                                                                                               |  |

# 7.4 Network Security >> User Firewall

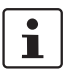

This menu is not available on devices of the FL MGUARD 2000 series.

The user firewall is used exclusively by firewall users, i.e., users who are registered as firewall users (see "Authentication >> Firewall Users" on page 179).

Each firewall user can be assigned a set of firewall rules, also referred to as a template.

If a user firewall template or a firewall rule of a template is added, changed, deleted or disabled, this immediately affects all firewall users who are logged in.

Existing connections are interrupted. One exception is changing user firewall rules if the function "Abort existing connections upon firewall reconfiguration" is deactivated under "Network Security >> Packet Filter >> Advanced". In this case, a network connection that exists due to a previously permitted rule is not interrupted.

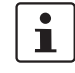

If a firewall ruleset (template) is disabled, affected logged in firewall users still appear as *logged in*. However, the firewall rules from the **disabled** template no longer apply to them.

If a firewall ruleset (template) is **disabled** and then **enabled** again, affected logged in firewall users must first log out and then log in again to reactivate the firewall rules from the template for themselves.

## 7.4.1 User Firewall Templates

| User | Firewall Templates |         |                    | 0 |
|------|--------------------|---------|--------------------|---|
| Seq. | (+)                | Enabled | A descriptive name |   |
|      | 0                  |         |                    |   |
| 1    |                    | 7       | Licer FW 01        |   |

All defined user firewall templates are listed here. A template can consist of several firewall rules. A template can be assigned to several users.

#### Defining a new template:

- In the template table, click on the (+) Insert Row icon to add a new table row.
- Click on the *Edit Row* icon.

#### **Editing a template:**

Click on the 🎤 Edit Row icon in the relevant row.

| Network Security >> User Firewall >> User Firewall Templates |                                                                       |                                                                               |  |  |
|--------------------------------------------------------------|-----------------------------------------------------------------------|-------------------------------------------------------------------------------|--|--|
|                                                              | Enabled                                                               | Activates/deactivates the relevant template.                                  |  |  |
|                                                              | A descriptive name                                                    | The name of the template. The name is specified when the template is created. |  |  |
| General                                                      | The following tab page appears when you click on the 🧨 Edit Row icon: |                                                                               |  |  |

| I | Network Security >> User Firewall >> User Firewall Templates [] |                               |            |                                              |                                                                                                    |                                                                                                    |
|---|-----------------------------------------------------------------|-------------------------------|------------|----------------------------------------------|----------------------------------------------------------------------------------------------------|----------------------------------------------------------------------------------------------------|
| P | letwork Securi                                                  | ity » User Firewall » User_FV | W_01       | _                                            |                                                                                                    |                                                                                                    |
|   | General                                                         | Template Users Firew          | vall Rules |                                              |                                                                                                    |                                                                                                    |
|   | Options                                                         |                               |            |                                              |                                                                                                    | 0                                                                                                    |
|   |                                                                 | A descri                      | ptive name | User_FW_01                                   |                                                                                                    |                                                                                                    |
|   |                                                                 |                               | Enabled    |                                              |                                                                                                    |                                                                                                    |
|   |                                                                 |                               | Comment    |                                              |                                                                                                    |                                                                                                    |
|   |                                                                 |                               | Timeout    | 8:00:00                                      |                                                                                                    | seconds (hh:mm:ss)                                                                                                    |
|   |                                                                 | Tir                           | meout type | Static                                       |                                                                                                    | -                                                                                                    |
|   |                                                                 | VPN                           | connection | IPsec-Connection_01                          |                                                                                                    | •                                                                                                    |
| ( | Options A descri                                                |                               | ptive name | The user firewall template can be freely nam | ed/renamed.                                                                                                    |                                                                                                    |
|   |                                                                 |                               | Enabled    |                                              | When the function is activated, the user firew<br>becomes active as soon as firewall users log in<br>who are listed on the <i>Template Users</i> tab pag<br>and who have been assigned this template. I<br>ter from which computer and under what IP ac<br>logs in. The assignment of the firewall rules to<br>on the authentication data that the user enter<br>(user name, password). | vall template<br>nto the mGuard<br>je (see below)<br>t does not mat-<br>ddress the user<br>a user is based<br>rs during login |
|   |                                                                 |                               | Commer     | nt                                           | Optional explanatory text.                                                                                                    |                                                                                                    |
|   |                                                                 |                               | Timeout    |                                              | Default: 8 hours (8:00:00)                                                                                                    |                                                                                                    |
|   |                                                                 |                               |            |                                              | Specifies the time at which point the firewall tivated. If the user session lasts longer than the specified here, the user has to log in again.                                                                                                    | rules are deac-<br>le timeout time                                                                                            |
|   |                                                                 |                               |            |                                              | The entry can be in seconds [ss], minutes and [mm:ss] or hours, minutes, and seconds [hh:                                                                                                    | d seconds<br>mm:ss].                                                                                                    |

| Network Security >> User Firewall >> User Firewall Templates [] |           |                     |                                                                                                    |                                                                                                    |
|-----------------------------------------------------------------|-----------|---------------------|----------------------------------------------------------------------------------------------------|----------------------------------------------------------------------------------------------------|
| Network Security » User Firewall » User_FW_01                   |           |                     |                                                                                                    |                                                                                                    |
| General Template Users Firewal                                  | II Rules  |                     |                                                                                                    |                                                                                                    |
| Options                                                         |           |                     |                                                                                                    | 0                                                                                                    |
| A descripti                                                     | ive name  | User_FW_01          |                                                                                                    |                                                                                                    |
|                                                                 | Enabled   |                     |                                                                                                    |                                                                                                    |
| c                                                               | Comment   |                     |                                                                                                    |                                                                                                    |
|                                                                 | Timeout   | 8:00:00             |                                                                                                    | seconds (hh:mm:ss)                                                                                                    |
| Time                                                            | eout type | Static              |                                                                                                    | •                                                                                                    |
| VPN co                                                          | onnection | IPsec-Connection_01 |                                                                                                    | -                                                                                                    |
| Options A descrip                                               |           | tive name           | The user firewall template can be freely name                                                                                                    | ed/renamed.                                                                                                    |
| Enabled                                                         |           |                     | When the function is activated, the user firew<br>becomes active as soon as firewall users log in<br>who are listed on the <i>Template Users</i> tab pag<br>and who have been assigned this template. It<br>ter from which computer and under what IP ac<br>logs in. The assignment of the firewall rules to<br>on the authentication data that the user enter<br>(user name, password). | all template<br>ito the mGuard<br>e (see below)<br>t does not mat-<br>idress the user<br>a user is based<br>rs during login |
| C                                                               | Commen    | t                   | Optional explanatory text.                                                                                                    |                                                                                                    |
| Ti                                                              | imeout    |                     | Default: 8 hours (8:00:00)                                                                                                    |                                                                                                    |
|                                                                 |           |                     | Specifies the time at which point the firewall tivated. If the user session lasts longer than the specified here, the user has to log in again.                                                                                                    | rules are deac-<br>e timeout time                                                                                           |
|                                                                 |           |                     | The entry can be in seconds [ss], minutes and [mm:ss] or hours, minutes, and seconds [hh:n                                                                                                    | l seconds<br>mm:ss].                                                                                                    |

|               |                                                                        | >> User Firewall >> User Firewall Templates []                                                                                                    |  |  |
|---------------|------------------------------------------------------------------------|----------------------------------------------------------------------------------------------------|--|--|
| Time          | out type                                                               | Static / Dynamic                                                                                                    |  |  |
|               |                                                                        | With a <b>static timeout</b> , users are logged out automatically as soon as the set timeout time has elapsed.                                                                                                   |  |  |
|               |                                                                        | With <b>dynamic timeout</b> , users are logged out automatically after all the connections have been closed by the user or have expired on the mGuard, and the set timeout time has <b>subsequently</b> elapsed. |  |  |
|               |                                                                        | An mGuard connection is considered to have expired if no<br>more data is sent for this connection over the following peri-<br>ods.                                                                               |  |  |
| Conne         | ection expiration per                                                  | iod after non-usage:                                                                                                    |  |  |
| – T<br>o<br>s | CP: 5 days (this valu<br>on page 224). 120 se<br>seconds also apply to | e can be set, see "Timeout for established TCP connections"<br>conds are added after closing the connection. (These 120<br>connections closed by the user.)                                                      |  |  |
| – U<br>b      | JDP: 30 seconds afte<br>both directions                                | r data traffic in one direction; 180 seconds after data traffic in                                                                                                    |  |  |
| – I           | CMP: 30 seconds                                                        |                                                                                                    |  |  |
| - C           | Others: 10 minutes                                                     |                                                                                                    |  |  |
| VPN           | connection                                                             | Specifies the VPN connection for which this user firewall rule is valid.                                                                                                    |  |  |
|               |                                                                        | This requires existing remote access through the VPN tunnel to the web interface.                                                                                                    |  |  |

| Network Security >> User Fire             | ewall >> User Firewall Te                           | mplates >> Edit >                                                                                                    |
|-------------------------------------------|-----------------------------------------------------|----------------------------------------------------------------------------------------------------|
| Template Users                            | Specify the names of the been defined under the "   | users here. The names must correspond to those that have<br>Authentication >> Firewall Users" menu (see page 179).                                                                                                    |
| Network Security » User Firewall » User_I | FW_01                                               |                                                                                                    |
| General Template Users Fire               | ewall Rules                                         |                                                                                                    |
| Users                                     |                                                     | 0                                                                                                    |
| Seq. (+)                                  | User                                                |                                                                                                    |
| 1 🕂                                       | User_01_f                                           | FW_Template                                                                                                    |
| Firewall Rules                            | Firewall rules for the use                          | r firewall templates.                                                                                                    |
|                                           | When the template is cor<br>work packets (excluding | nfigured with <b>dynamic timeout</b> approved UDPs and other net-<br>ICMP), reset the dynamic timeout to the initial value.                                                                                                    |
| Network Security » User Firewall » User_I | FW_01                                               |                                                                                                    |
| General Template Users Fire               | ewall Rules                                         |                                                                                                    |
| Firewall Rules                            |                                                     | 0                                                                                                    |
|                                           | Source IP %authorized_ip                            |                                                                                                    |
| Seq. 🕂 Protocol                           | From port To I                                      | IP To port Comment Log                                                                                                    |
| 1 🕂 🖬 TCP                                 | ▼ any ▼ 0.0                                         | 1.0.0/0 - any -                                                                                                    |
|                                           | Source IP                                           | IP address from which connections are allowed to be estab-<br>lished. If this should be the address from which the user<br>logged into the mGuard, the placeholder "%authorized_ip"<br>should be used.                                                                                      |
|                                           |                                                     | If multiple firewall rules are defined, these are<br>queried starting from the top of the list of entries<br>until an appropriate rule is found. This rule is<br>then applied. If the list of rules contains further<br>subsequent rules that could also apply, these<br>rules are ignored. |
|                                           | Protocol                                            | All means TCP, UDP, ICMP, GRE, and other IP protocols.                                                                                                    |
|                                           | From port / To port                                 | any refers to any port.                                                                                                    |
|                                           | (Only for TCP and UDP proto-                        | <b>startport:endport</b> (e.g., 110:120) > port range.                                                                                                    |
|                                           |                                                     | Individual ports can be specified using the port number or<br>the corresponding service name (e.g., 110 for pop3 or pop3<br>for 110).                                                                                                    |
|                                           |                                                     | <b>Name of port groups</b> , if defined. When a name is specified for a port group, the ports or port ranges saved under this name are taken into consideration (see "IP/Port Groups" on page 218).                                                                                         |

| Network Security >> User Fire | Network Security >> User Firewall >> User Firewall Templates >> Edit > [] |                                                                                                    |  |  |  |  |
|-------------------------------|---------------------------------------------------------------------------|----------------------------------------------------------------------------------------------------|--|--|--|--|
|                               | To IP                                                                     | <ul> <li>0.0.0.0/0 means all IP addresses. To specify an address area, use CIDR format (see "CIDR (Classless Inter-Domain Routing)" on page 41).</li> <li>Name of IP groups, if defined. When a name is specified fo an IP group, the host names, IP addresses, IP areas or networks saved under this name are taken into consideration (see "IP/Port Groups" on page 218).</li> </ul> |  |  |  |  |
|                               |                                                                           |                                                                                                    |  |  |  |  |
|                               |                                                                           | If host names are used in IP groups, the mGuard must be configured so that the host name of a DNS server can be resolved in an IP address.                                                                                                    |  |  |  |  |
|                               |                                                                           | If a host name from an IP group cannot be re-<br>solved, this host will not be taken into consider-<br>ation for the rule. Further entries in the IP group<br>are not affected by this and are taken into con-<br>sideration.                                                                                                    |  |  |  |  |
|                               | Comment                                                                   | Freely selectable comment for this rule.                                                                                                    |  |  |  |  |
|                               | Log                                                                       | <ul> <li>For each firewall rule, you can specify whether the use of the rule:</li> <li>Should be logged – activate Log function</li> <li>Should not be logged – deactivate Log function (default)</li> </ul>                                                                                                    |  |  |  |  |

# 8 IPsec VPN menu

# 8.1 IPsec VPN >> Global

# 8.1.1 Options

| Psec VPN » Global                                                                                                    |      |  |  |  |
|----------------------------------------------------------------------------------------------------|------|--|--|--|
| Options DynDNS Monitoring                                                                                                    |      |  |  |  |
| Options                                                                                                    |      |  |  |  |
| Allow packet forwarding between VPN<br>connections                                                                                                    |      |  |  |  |
| Archive diagnostic messages for VPN connections                                                                                                    |      |  |  |  |
| Archive diagnostic messages only upon failure                                                                                                    |      |  |  |  |
| TCP Encapsulation                                                                                                    |      |  |  |  |
| Listen for incoming VPN connections, which are encapsulated                                                                                                    |      |  |  |  |
| TCP port to listen on                                                                                                    | 8080 |  |  |  |
| Server ID (0-63)                                                                                                    | 0    |  |  |  |
| Enable Path Finder for mGuard Secure VPN Client                                                                                                    |      |  |  |  |
| IP Fragmentation                                                                                                    |      |  |  |  |
| IKE fragmentation                                                                                                    | Z    |  |  |  |
| <b>Please note:</b> The IKE Main Mode with X.509 certificates usually generates large UDP packets.<br>With this option enabled, IKE Main Mode packets will be fragmented within the IKE protocol itself and thereby avoid large UDP packets. |      |  |  |  |
| IPsec MTU (default is 16260)                                                                                                    | 1414 |  |  |  |

Please note: The internal IPsec MTU is usually set to a large value like 16260 to avoid fragmentation of IP packets within IPsec.

When IPsec has to traverse NAT routers, encrypted IP packets will be transfered via UDP.

By reducing the IPsec MTU, the IP packets will be fragmented before they are encapsulated in UDP and thereby avoid large UDP packets. A recommended value in such situations is 1414 or smaller.

| IPsec VPN >> Global >> Optic | ons                                                       |                                                                                                    |
|------------------------------|-----------------------------------------------------------|----------------------------------------------------------------------------------------------------|
| Options                      | Allow packet forward-<br>ing between VPN con-<br>nections | This function is only required on an mGuard communicating between two different VPN peers.                                                                                                    |
|                              |                                                           | To enable communication between two VPN peers, the local network of the communicating mGuard must be configured so that the remote networks containing the VPN peers are included. The opposite setup (local and remote network swapped round) must also be implemented for the VPN peers (see "Remote NAT for IPsec tunnel connections" on page 268). |
|                              |                                                           | The function is not supported in <i>Stealth</i> network mode.                                                                                                    |
|                              |                                                           | When the <b>function is deactivated</b> (default): VPN connec-<br>tions exist separately. There is no packet forwarding be-<br>tween the configured VPN connections.                                                                                                    |
|                              |                                                           | When the <b>function is activated</b> : "hub and spoke" feature<br>enabled: acting as a control center, the mGuard diverts VPN<br>connections to several branches that can then also commu-<br>nicate with each other.                                                                                                    |
|                              |                                                           | The setting is also valid for OpenVPN connections.                                                                                                    |
|                              |                                                           | With a star VPN connection topology, mGuard peers can also exchange data with one another. In this case, it is recommended that the local mGuard consults CA certificates for the authentication of peers (see "Authentication" on page 272).                                                                                                    |
|                              |                                                           | In the case of "hub and spoke", 1:1 NAT of the peer is not supported.                                                                                                    |

| IPsec VPN >> Global >> Options [] |                                   |                                                                                                    |  |  |  |
|-----------------------------------|-----------------------------------|----------------------------------------------------------------------------------------------------|--|--|--|
|                                   | Archive diagnostic                | Function deactivated (default)                                                                                                    |  |  |  |
|                                   | messages for VPN con-<br>nections | If errors occur when establishing VPN connections, the mGuard logging function can be used to find the source of the error based on corresponding entries (see <i>"Logging &gt;&gt; Browse Local Logs"</i> menu item). This option for error diagnostics is used as standard. If it is sufficient, you can deactivate the function at this point.                                                              |  |  |  |
|                                   |                                   | Function activated                                                                                                    |  |  |  |
|                                   |                                   | If the option of diagnosing VPN connection problems using<br>the mGuard logging function is too impractical or insuffi-<br>cient, select this option. This may be the case if the following<br>conditions apply:                                                                                                    |  |  |  |
|                                   |                                   | <ul> <li>In certain application environments, e.g., when the<br/>mGuard is "operated" by means of a machine controller<br/>via the CMD contact, the option for a user to view the<br/>mGuard log file via the web-based user interface of the<br/>mGuard may not be available at all.</li> </ul>                                                                                                    |  |  |  |
|                                   |                                   | <ul> <li>When used remotely, it is possible that a VPN connection error can only be diagnosed after the mGuard is temporarily disconnected from its power source – which causes all the log entries to be deleted.</li> </ul>                                                                                                    |  |  |  |
|                                   |                                   | <ul> <li>The relevant log entries of the mGuard that could be<br/>useful may be deleted because the mGuard regularly<br/>deletes older log entries on account of its limited mem-<br/>ory capacity.</li> </ul>                                                                                                    |  |  |  |
|                                   |                                   | <ul> <li>If an mGuard is being used as the central VPN peer,<br/>e.g., in a remote maintenance center as the gateway for<br/>the VPN connections of numerous machines, the mes-<br/>sages regarding activity on the various VPN connections<br/>are logged in the same data stream. The resulting log-<br/>ging volume makes it time-consuming to find the infor-<br/>mation relevant to one error.</li> </ul> |  |  |  |
|                                   |                                   | After archiving is enabled, relevant log entries about the op-<br>erations involved in establishing VPN connections are ar-<br>chived in the non-volatile memory of the mGuard if the con-<br>nections are established as follows:                                                                                                    |  |  |  |
|                                   |                                   | <ul> <li>Via the CMD contact</li> <li>Via the "Start" ison on the web interface</li> </ul>                                                                                                    |  |  |  |
|                                   |                                   | <ul> <li>Via the Start Icon on the web interface</li> <li>Via the CGI interface nph-vpn.cgi using the "synup" command (see application note: "How to use the CGI Interface"). (Application notes are available in the download area of <u>phoenixcontact.net/products</u>.)</li> </ul>                                                                                                    |  |  |  |
|                                   |                                   | <ul> <li>Archived log entries are not affected by a restart. They can be downloaded as part of the support snapshot (<i>"Hardware"</i> menu item). A snapshot provides your supplier's support team with additional options for more efficient troubleshooting than would be possible without archiving.</li> </ul>                                                                                            |  |  |  |

| IPsec VPN >> Global >> Options [] |                                                                                                |                                                                                                    |  |  |  |  |
|-----------------------------------|------------------------------------------------------------------------------------------------|----------------------------------------------------------------------------------------------------|--|--|--|--|
|                                   | Archive diagnostic<br>messages only upon<br>failure<br>(Only when Archiving is acti-<br>vated) | If only log entries generated for failed connection attempts<br>are to be archived, activate the function.<br>When the function is deactivated, all log entries will be ar-<br>chived. |  |  |  |  |

#### **TCP** encapsulation

This function is used to encapsulate data packets to be transmitted via a VPN connection in TCP packets. Without this encapsulation, under certain circumstances it is possible for VPN connections that important data packets belonging to the VPN connection may not be correctly transmitted due to interconnected NAT routers, firewalls or proxy servers, for example.

Firewalls, for example, may be set up to prevent any data packets of the UDP protocol from passing through or (incorrectly implemented) NAT routers may not manage the port numbers correctly for UDP packets.

TCP encapsulation avoids these problems because the packets belonging to the relevant VPN connection are encapsulated in TCP packets, i.e., they are hidden so that only TCP packets appear for the network infrastructure.

The mGuard may receive VPN connections encapsulated in TCP, even when it is positioned behind a NAT gateway in the network and thus cannot be reached by the VPN peer under its primary external IP address. To do this, the NAT gateway must forward the corresponding TCP port to the mGuard (see "Listen for incoming VPN connections, which are encapsulated" on page 247).

TCP encapsulation can only be used if an mGuard (Version 6.1 or later) is used at both ends of the VPN tunnel. The "Path Finder" function can be used from version 8.3 and also functions with the mGuard Secure VPN Client.

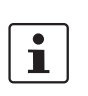

i

i

TCP encapsulation should only be used if required, because connections are slowed down by the significant increase in the data packet overhead and by the correspondingly longer processing times.

If the mGuard is configured to use a proxy for HTTP and HTTPS in the "*Network* >> *Proxy Settings*" menu item, then this proxy is also used for VPN connections that use TCP encapsulation.

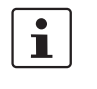

TCP encapsulation supports the *basic authentication* and *NTLM* authentication methods for the proxy.

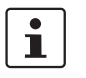

i

i

i

For the TCP encapsulation to work through an HTTP proxy, the proxy must be named explicitly in the proxy settings (*"Network >> Proxy Settings"* menu item) (i.e., it must not be a transparent proxy) and this proxy must also understand and permit the HTTP method CONNECT.

To use the "Path Finder" function to establish a VPN connection to an mGuard Secure VPN Client, the function must be enabled on both sides of the connection (server and client).

TCP encapsulation does not work in conjunction with authentication via pre-shared key (PSK).

TCP encapsulation only works if one of the two ends is waiting for connections (**connec-tion initiation: wait**) and is given as **address of the "%any" peer VPN gateway**.

#### TCP encapsulation with enabled "Path Finder" function

TCP encapsulation with enabled "Path Finder" function improves the behavior of the standard TCP encapsulation described above.

When the connection has been newly set up and no reverse compatibility is required, the Path Finder function should be used.

If a VPN connection is started by the mGuard Secure VPN Client, which is positioned behind a proxy server or a firewall, the "Path Finder" function must be enabled in the mGuard Secure VPN Client as well as in the mGuard (server). The data packets to be transmitted via the VPN connection are encapsulated in TCP packets (see "TCP encapsulation" on page 245).

As devices in the TCP encapsulation, the mGuard devices for the machine controllers initiate VPN data traffic to the maintenance center and encapsulate the data packets VPN connections initiated by mGuard devices on the machine consent to it. Machine con-As soon as a connection is initiated, the maintenance cenmGuard troller 1 ter also automatically encapsulates the data packets sent to the relevant VPN peer. Machine controller 2 MaintemGuard nance Machine conmGua troller 3 Maintenance center mGuard mGuard devices on machine controllers

Required basic settings

- IPsec VPN >> Global >> Options:
  - Listen for incoming VPN connections, which are encapsulated: activated
- IPsec VPN >> Connections >> General:
  - Address of the remote site's VPN gateway:
     %any
  - Connection startup: Wait

Required basic settings

- IPsec VPN >> Global >> Options:
  - Listen for incoming VPN connections, which are encapsulated: **deactivated**
- IPsec VPN >> Connections >> General:
  - Address of the remote site's VPN gateway: fixed IP address or host name
  - Connection startup: Initiate or Initiate on traffic
  - Encapsulate the VPN traffic in TCP: **TCP encapsulation or Path Finder**
- Figure 8-1 TCP encapsulation in an application scenario with a maintenance center and machines maintained remotely via VPN connections

| IPsec VPN >> Global >> Options |                                                                        |                                                                                                    |  |  |  |
|--------------------------------|------------------------------------------------------------------------|----------------------------------------------------------------------------------------------------|--|--|--|
| TCP encapsulation              | Listen for incoming<br>VPN connections,<br>which are encapsu-<br>lated | Default setting: deactivated                                                                                                    |  |  |  |
|                                |                                                                        | Only activate this function if the TCP encapsulation function<br>is used. Only then can the mGuard allow connection estab-<br>lishment with encapsulated packets.                                                                                                    |  |  |  |
|                                |                                                                        | For technical reasons, the RAM requirements in-<br>crease with each interface that is used to listen<br>out for VPN connections encapsulated in TCP. If<br>multiple interfaces need to be used for listening,<br>then the device must have at least 64 Mbytes of<br>RAM.                                                                                                    |  |  |  |
|                                |                                                                        | The interfaces to be used for listening are determined by the mGuard according to the settings on the active VPN connections that have "%any" configured as the peer. The decisive setting is specified under "Interface to use for gateway setting %any".                                                                                                    |  |  |  |
|                                | TCP port to listen on                                                  | Default: 8080                                                                                                    |  |  |  |
|                                | (For TCP encapsulation)                                                | Number of the TCP port where the encapsulated data pack-<br>ets to be received arrive. The port number specified here<br>must be the same as the one specified for the mGuard of the<br>peer as the <b>TCP port of the server, which accepts the en-</b><br><b>capsulated connection</b> ( <i>"IPsec VPN &gt;&gt; Connections"</i> menu<br>item, Edit, <i>General</i> tab page). |  |  |  |
|                                |                                                                        | The following restriction applies:                                                                                                    |  |  |  |
|                                |                                                                        | <ul> <li>The port to be used for listening must not be identical to:</li> <li>A port that is being used for remote access (SSH, HTTPS or SEC-Stick)</li> <li>The port which is used for listening with enabled <i>Path</i></li> </ul>                                                                                                    |  |  |  |
|                                |                                                                        | Finder function                                                                                                    |  |  |  |
|                                | Server ID (0-63)<br>(For TCP encapsula-<br>tion)                       | The default value <b>0</b> does not usually have to be changed. The numbers are used to differentiate between different control centers.                                                                                                    |  |  |  |
|                                |                                                                        | A different number is only to be used in the following sce-<br>nario: an mGuard connected upstream of a machine must<br>establish connections to two or more different maintenance<br>centers and their mGuard devices with TCP encapsulation<br>enabled.                                                                                                    |  |  |  |
|                                | Enable Path Finder for                                                 | Default setting: deactivated                                                                                                    |  |  |  |
|                                | mGuard Secure VPN<br>Client                                            | Only activate this function if the mGuard should accept a<br>VPN connection from an mGuard Secure VPN Client that is<br>positioned behind a proxy server or a firewall.                                                                                                    |  |  |  |
|                                |                                                                        | The "Path Finder" function must also be enabled in the mGuard Secure VPN Client.                                                                                                    |  |  |  |

| IPsec VPN >> Global >> Options [] |                                 |                                                                                                    |  |  |
|-----------------------------------|---------------------------------|----------------------------------------------------------------------------------------------------|--|--|
|                                   | TCP port to listen on           | Default: 443                                                                                                    |  |  |
|                                   | (For Path Finder)               | Number of the TCP port where the encapsulated data packets to be received arrive.                                                                                                    |  |  |
|                                   |                                 | The port number specified here must be the same as the one specified for the VPN client of the peer as the <b>TCP port of the server</b> , which accepts the encapsulated connection.                                                                                                    |  |  |
|                                   |                                 | The <b>mGuard Secure VPN Client</b> always uses port 443 as the destination port. It is when the port is overwritten by a fire-wall between the mGuard Secure VPN Client and the mGuard that the port in the mGuard has to be changed.                                                                                                    |  |  |
|                                   |                                 | The following restriction applies:                                                                                                    |  |  |
|                                   |                                 | <ul> <li>The port to be used for listening must not be identical to:</li> <li>A port that is being used for remote access (SSH, HTTPS or SEC-Stick)</li> <li>The port which is used for listening with enabled <i>TCP encapsulation</i> function</li> </ul>                                                                                                    |  |  |
| IP Fragmentation                  | IKE fragmentation               | UDP packets can be oversized if an IPsec connection is es-<br>tablished between the participating devices via IKE and cer-<br>tificates are exchanged. Some routers are not capable of for-<br>warding large UDP packets if they are fragmented over the<br>transmission path (e.g., via DSL in 1500-byte segments).<br>Some faulty devices forward the first fragment only, result-<br>ing in connection failure. |  |  |
|                                   |                                 | If two mGuard devices communicate with each other, it is<br>possible to ensure at the outset that only small UDP packets<br>are to be transmitted. This prevents packets from being frag-<br>mented during transmission, which can result in incorrect<br>routing by some routers.                                                                                                    |  |  |
|                                   |                                 | If you want to use this option, activate the function.                                                                                                    |  |  |
|                                   |                                 | When the function is activated, the setting only takes effect if the peer is an mGuard with firmware Version 5.1.0 or later installed. In all other cases, the setting has no effect, negative or otherwise.                                                                                                    |  |  |
|                                   | IPsec MTU (default is<br>16260) | The option for avoiding oversized IKE data packets, which cannot be routed correctly on the transmission path by faulty routers, can also be applied for IPsec data packets.                                                                                                    |  |  |
|                                   |                                 | In order to remain below the upper limit of 1500 bytes often<br>set by DSL, it is recommended that a value of 1414 (bytes)<br>be set. This also allows enough space for additional headers.                                                                                                    |  |  |
|                                   |                                 | If you want to use this option, specify a value lower than the default setting.                                                                                                    |  |  |

# 8.1.2 DynDNS Monitoring

| IPsec VPN » Global                     |      |         |
|----------------------------------------|------|---------|
| Options DynDNS Monitoring              |      |         |
| DynDNS Monitoring                      |      | ?       |
| Watch hostnames of remote VPN gateways |      |         |
| Refresh interval                       | 3600 | seconds |
|                                        | ·    |         |

| Tor an explanation of Dynolis, see Dynolis on page 150. | For an expla | anation of D | ynDNS, see | e "DynDNS" | on p | age 158. |
|---------------------------------------------------------|--------------|--------------|------------|------------|------|----------|
|---------------------------------------------------------|--------------|--------------|------------|------------|------|----------|

| IPsec VPN >> Global >> Options |                                           |                                                                                                    |  |  |  |  |
|--------------------------------|-------------------------------------------|----------------------------------------------------------------------------------------------------|--|--|--|--|
| DynDNS Monitoring              | Watch hostnames of<br>remote VPN gateways | If the mGuard has the address of a VPN peer in the form of a<br>host name (see "Defining a new VPN connection/VPN con-<br>nection tunnel" on page 252) and this host name is regis-<br>tered with a DynDNS service, then the mGuard can check the<br>relevant DynDNS at regular intervals to determine whether<br>any changes have occurred. If so, the VPN connection will be<br>established to the new IP address. |  |  |  |  |
|                                | Refresh interval                          | Default: 300 seconds                                                                                                    |  |  |  |  |

**Requirements for a VPN** 

# 8.2 **IPsec VPN >> Connections**

connection are known and can be accessed. mGuard devices provided in stealth network mode are preset to the "multiple clients" stealth configuration. In this mode, you need to configure a management IP address and default gateway if you want to use VPN connections (see "Default gateway" on page 140). Alternatively, you can select a different stealth configuration than the "multiple clients" configuration or use another network mode. In order to successfully establish an IPsec connection, the VPN peer must support IPsec with the following configuration: Authentication via pre-shared key (PSK) or X.509 certificates \_ **FSP** \_ Diffie-Hellman group (2, 5 and 14 – 18) DES, 3DES or AES encryption \_ \_ MD5- and SHA hash algorithms \_ Tunnel or transport mode XAuth and Mode Config \_ Quick mode \_ Main mode SA lifetime (1 second to 24 hours) If the peer is positioned downstream of a NAT router, the peer must support NAT traversal (NAT-T). Alternatively, the NAT router must know the IPsec protocol (IPsec/VPN passthrough). For technical reasons, only IPsec tunnel connections are supported in both cases. Authentication using "Pre-shared key" in Aggressive mode is not supported when using "XAuth"/"Mode Config". If, e.g., a connection from the iOS or Android client to the mGuard server is created, the authentication must take place via certificate. Encryption and hash algo-Some of the available algorithms are outdated and no longer considered secure. They are rithms therefore not recommended. However, they can still be selected and used for reasons of downward compatibility. In the WBM, outdated algorithms or unsecure settings are

marked with an asterisk (\*).

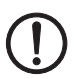

**NOTE: Use secure encryption and hash algorithms** (see "Using secure encryption and hash algorithms" on page 33).

A general requirement for a VPN connection is that the IP addresses of the VPN partners

## 8.2.1 Connections

| IPsec VP | N » Connections |                         | _    |        |           |                         |                 |
|----------|-----------------|-------------------------|------|--------|-----------|-------------------------|-----------------|
| Con      | nections        |                         |      |        |           |                         |                 |
| Licen    | se Status       |                         |      |        |           |                         | 0               |
|          |                 | VPN license counter     | 1    |        |           |                         |                 |
|          |                 | OpenVPN license counter | 0    |        |           |                         |                 |
| Conn     | ections         |                         |      |        |           |                         |                 |
| Seq.     |                 | Initial mode            | St   | tate   | ISAKMP SA | IPsec SA                | Name            |
| 1        | (+) 🖬 🧪 🕨 🔳     | Started                 | • St | tarted | ~         | <b>√</b> <sub>1/1</sub> | KBS12000DEM1061 |
|          |                 |                         |      |        |           |                         |                 |

Lists all the VPN connections that have been defined.

Each connection name listed here can refer to an individual VPN connection or a group of VPN connection tunnels. You have the option of defining several tunnels under the transport and/or tunnel settings of the relevant entry.

You also have the option of defining new VPN connections, activating and deactivating VPN connections, changing (editing) the VPN connection or connection group properties, and deleting connections.

| IPsec VPN >> Connections |                                |                                                                                                    |
|--------------------------|--------------------------------|----------------------------------------------------------------------------------------------------|
| License Status           | VPN license counter<br>(IPsec) | Number of peers that currently have a VPN connection es-<br>tablished using the IPsec protocol.                                                                                                    |
|                          | OpenVPN license<br>counter     | Number of peers to which a VPN connection is currently es-<br>tablished using the OpenVPN protocol.                                                                                                    |
| Connections              | Initial mode                   | Disabled / Stopped / Started                                                                                                    |
|                          |                                | The " <b>Disabled</b> " setting deactivates the VPN connection per-<br>manently; it cannot be started or stopped.                                                                                       |
|                          |                                | The " <b>Started</b> " and " <b>Stopped</b> " settings determine the state<br>of the VPN connection after restarting/booting the mGuard<br>(e.g., after an interruption in the power supply).           |
|                          |                                | VPN connections that are not deactivated can be started or<br>stopped via icons on the web interface, a switch, a pushbut-<br>ton, data traffic or the script nph-vpn.cgi.                              |
|                          | State                          | Indicates the current activation state of the IPsec VPN connection.                                                                                                    |
|                          | ISAKMP SA                      | Indicates whether or not the corresponding ISAKMP SA has been established.                                                                                                    |
|                          | IPsec SA                       | Indicates how many of the configured tunnels are estab-<br>lished. The number of established tunnels may be higher<br>than the number of configured tunnels, if the "Tunnel Group"<br>function is used. |
|                          | Name                           | Name of the VPN connection                                                                                                    |

Connections Defining a new VPN connection/VPN connection tunnel In the connection table, click on the (+) Insert Row icon to add a new table row. Click on the 🎤 Edit Row icon. Editing a VPN connection/VPN connection tunnel Click on the *i* **Edit Row** icon in the relevant row. URL for starting, stopping, querying the status of a VPN connection The following URL can be used to start and stop VPN connections that are in "Started" or "Stopped" initial mode or to query their connection status: Example https://server/nph-vpn.cgi?name=verbindung&cmd=(upldownlstatus) curl --insecure "https://admin:mGuard@192.168.1.1/nph-vpn.cgi?name=Athen&cmd=up" Using the command line tool wget is not supported. From mGuard firmware Version i 8.4.0, the command line tool *curl* can be used (parameters and options differ!). The admin password and the name that an action relates to may only contain the followi ing characters: \_ Letters: A - Z, a - z Numbers: 0 - 9 Characters: - . ~ Other characters, such as a space or question mark, must be encoded accordingly (see "Encoding of special characters (URL encoding)" on page 363). The option --insecure (curl) ensures that the HTTPS certificate on the mGuard does not undergo any further checking. A command like this relates to all connection tunnels that are grouped together under the

A command like this relates to all connection tunnels that are grouped together under the respective name (in this example, *Athen*). This is the name that is listed under "*IPsec VPN* >> *Connections* >> *Edit* >> *General*" as "*A descriptive name for the connection*". In the event of ambiguity, the URL call only affects the first entry in the list of connections.

It is not possible to communicate with the individual tunnels of a VPN connection. If individual tunnels are deactivated, they are not started. Starting and stopping in this way therefore has no effect on the settings of the individual tunnels (see "Transport and Tunnel Settings" on page 262).

If the status of a VPN connection is queried using the URL specified above, then the following responses can be expected:
| Table 8-1 | Status of a VPN connection |
|-----------|----------------------------|
|           |                            |

| Response | Indicates                                                                                                    |
|----------|----------------------------------------------------------------------------------------------------|
| unknown  | A VPN connection with this name does not exist.                                                                                                    |
| void     | The connection is inactive due to an error, e.g., the external network is down or the host name of the peer could not be resolved in an IP address (DNS).                                                                                                    |
|          | The response "void" is also issued by the CGI interface, even if no error occurred. If, for example, the VPN connection is deactivated according to the configuration ( <b>No</b> set in column) and has not been enabled temporarily using the CGI interface or CMD contact ("I" contact). |
| ready    | The connection is ready to establish tunnels or allow incoming queries re-<br>garding tunnel setup.                                                                                                    |
| active   | At least one tunnel has already been established for the connection.                                                                                                    |

## Defining a VPN connection/VPN connection tunnel

Depending on the network mode of the mGuard, the following page appears after clicking on the **Edit Row** icon.

| ec VPN » Connections » KBS12000DEM1061                                                                                                    |                              |                               |               |           |   |
|----------------------------------------------------------------------------------------------------|------------------------------|-------------------------------|---------------|-----------|---|
| General Authentication Firewall II                                                                                                    | KE Options                   |                               |               |           |   |
| Options                                                                                                    |                              |                               |               |           | Ċ |
| A descriptive name for the connection                                                                                                    | KBS12000DEM106               | 1                             |               |           |   |
| Initial mod                                                                                                    | le Started                   |                               |               |           | - |
| Address of the remote site's VPN gateway (1<br>address, hostname, or '%any' for any IP, multip<br>clients or clients behind a NAT gateway | (P<br>machine-gw1.stag<br>v) | machine-gw1.stage1.mguard.com |               |           |   |
| Connection startu                                                                                                    | <b>I</b> p Initiate          |                               |               |           | - |
| Controlling service input                                                                                                    | ut None                      |                               |               |           | - |
| Use inverted control log                                                                                                    | ic 🔲                         |                               |               |           |   |
| Deactivation timeo                                                                                                    | ut 0:00:00                   | 0:00:00 seconds (hh:mm:s      |               |           |   |
| Encapsulate the VPN traffic in TC                                                                                                    | CP No                        |                               |               |           | • |
| Mode Configuration                                                                                                    |                              |                               |               |           |   |
| Mode configuration                                                                                                    | Off Off                      |                               |               |           | - |
| Transport and Tunnel Settings                                                                                                    |                              |                               |               |           |   |
| Seq. 🕂 Enabled Co                                                                                                    | omment                       | Туре                          | Local         | Local NAT |   |
| 1 (+) 🖬 🎤 🛛                                                                                                    | nSC Public                   | Tunnel 👻                      | 101.27.7.0/24 | 1:1 NAT   | • |
| ٠                                                                                                    | 11                           |                               |               |           |   |
| ۲ ( ۳                                                                                                    | 11                           |                               |               |           |   |

## 8.2.2 General

| IPsec VPN >> Connections >> | Edit >> General                       |                                                                                                    |
|-----------------------------|---------------------------------------|----------------------------------------------------------------------------------------------------|
| Options                     | A descriptive name for the connection | The connection can be freely named/renamed. If several connection tunnels are defined under "", then this name applies to the entire set of VPN connection tunnels grouped under this name. |
|                             |                                       | Similarities between VPN connection tunnels:                                                                                                    |
|                             |                                       | <ul> <li>Same authentication method, as specified on the Au-<br/>thentication tab page (see "Authentication" on<br/>page 272)</li> </ul>                                                    |
|                             |                                       | <ul> <li>Same firewall settings</li> </ul>                                                                                                    |
|                             |                                       | <ul> <li>Same IKE options set</li> </ul>                                                                                                    |

#### **IPsec VPN menu**

| IPsec VPN >> Connections >> Edit >> General[] |                                          |                                                                                                    |  |
|-----------------------------------------------|------------------------------------------|----------------------------------------------------------------------------------------------------|--|
|                                               | Initial mode                             | Disabled / Stopped / Started                                                                                                    |  |
|                                               |                                          | The " <b>Disabled</b> " setting deactivates the VPN connection per-<br>manently; it cannot be started or stopped.                                                                              |  |
|                                               |                                          | The " <b>Started</b> " and " <b>Stopped</b> " settings determine the status<br>of the VPN connection after restarting/booting the mGuard<br>(e.g., after an interruption in the power supply). |  |
|                                               |                                          | VPN connections that are not deactivated can be started or<br>stopped via icons on the web interface, a switch, a pushbut-<br>ton, data traffic or the script nph-vpn.cgi.                     |  |
|                                               | Address of the remote site's VPN gateway | An IP address, host name or <b>%any</b> for several peers or peers downstream of a NAT router.                                                                                                 |  |
|                                               | Address of the remote si                 | te's VPN gateway                                                                                                    |  |

# VPN gateway of the peer

- Figure 8-2 The address of the transition to the private network where the remote communication partner is located.
- If the mGuard should actively initiate and establish the connection to the remote peer, specify the IP address or host name of the peer here.
- If the VPN gateway of the peer does not have a fixed and known IP address, the DynDNS service (see glossary) can be used to simulate a fixed and known address.
- If the mGuard should be ready to allow a connection to the local mGuard that was actively initiated and established by a remote peer with any IP address, specify %any.
   This setting should also be selected for a VPN star configuration if the mGuard is connected to the control center.

The mGuard can then be "called" by a remote peer if this peer has been dynamically assigned its IP address (by the Internet service provider), i.e., it has an IP address that changes. In this scenario, you may only specify an IP address if the remote "calling" peer also has a fixed and known IP address.

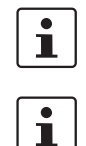

**%any** can only be used together with the authentication method using X.509 certificates.

If locally stored CA certificates are to be used to authenticate the peer, the address of the remote site's VPN gateway can be specified explicitly (by means of an IP address or host name) or by **%any**. If it is specified using an explicit address (and not by "%any"), then a VPN identifier (see "VPN Identifier" on page 275) must be specified.

i

**%any** must be selected if the peer is located downstream of a NAT gateway. Otherwise, the renegotiation of new connection keys will fail on initial contact.

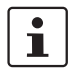

If **TCP encapsulation** is used (see "TCP encapsulation" on page 245): a fixed IP address or a host name must be specified if this mGuard is to initiate the VPN connection and encapsulate the VPN data traffic.

If this mGuard is installed upstream of a maintenance center to which multiple remote mGuard devices establish VPN connections and transmit encapsulated data packets, **%any** must be specified for the VPN gateway of the peer.

| IPsec VPN >> Connections >> Edit >> General |                                                                                |                                                                                                    |  |  |
|---------------------------------------------|--------------------------------------------------------------------------------|----------------------------------------------------------------------------------------------------|--|--|
| Options                                     | Address of the remote site's VPN gateway                                       | IP address, host name or "%any" for any IP addresses, several peers or peers downstream of a NAT router.                                                                                                    |  |  |
|                                             | Interface to use for<br>gateway setting %any                                   | Internal, External, Implicitly chosen by the IP address specified to the right                                                                                                    |  |  |
|                                             | (If %any was specified for "Ad-<br>dress of the remote site's VPN<br>gateway") | Selection of the <b>Internal</b> option is not permitted in Stealth mode.                                                                                                    |  |  |
|                                             |                                                                                | This interface setting is only considered when "%any" is en-<br>tered as the address of the remote site's VPN gateway. In<br>this case, the interface of the mGuard through which it an-<br>swers and permits requests for the establishment of this<br>VPN connection is set here. |  |  |
|                                             |                                                                                | The VPN connection can be established through the LAN and WAN port in all Stealth modes when <b>External</b> is selected.                                                                                                    |  |  |
|                                             |                                                                                | The interface setting allows encrypted communication to<br>take place over a specific interface for VPN peers without a<br>known IP address. If an IP address or host name is entered<br>for the peer, then this is used for the implicit assignment to<br>an interface.            |  |  |
|                                             |                                                                                | The mGuard can be used as a "single-leg router" in Router<br>mode when <b>Internal</b> is selected, as both encrypted and de-<br>crypted VPN traffic for this VPN connection is transferred<br>over the internal interface.                                                         |  |  |
|                                             |                                                                                | IKE and IPsec data traffic is only possible through the pri-<br>mary IP address of the individual assigned interface. This<br>also applies to VPN connections with a specific peer.                                                                                                 |  |  |
|                                             |                                                                                | <b>DMZ</b> can only be selected in Router mode. Here, VPN connections can be established to hosts in the DMZ and IP packets can be routed from the DMZ in a VPN connection.                                                                                                    |  |  |
|                                             |                                                                                | <b>Implicitly chosen by the IP address below</b> : an IP address is used instead of a dedicated interface.                                                                                                    |  |  |
|                                             | IP address to use for<br>gateway setting %any                                  | IP address that is used for gateway setting <b>%any</b> .                                                                                                    |  |  |

| IPsec VPN >> Connections >> | Edit >> General []   |                                                                                                    |
|-----------------------------|----------------------|----------------------------------------------------------------------------------------------------|
|                             | Connection startup   | Initiate / Initiate on traffic / Wait                                                                                                    |
|                             |                      | Initiate                                                                                                    |
|                             |                      | The mGuard initiates the connection to the peer. The fixed IP address of the peer or its name must be entered in the Ad-<br>dress of the remote site's VPN gateway field (see above).                                               |
|                             |                      | Initiate on traffic                                                                                                    |
|                             |                      | The connection is initiated automatically when the mGuard sees that the connection should be used.                                                                                                    |
|                             |                      | (Can be selected for all operating modes of the mGuard ( <i>Stealth, Router</i> , etc.))                                                                                                    |
|                             |                      | If one peer is initiated on data traffic, <b>Wait</b> or <b>Ini-</b><br><b>tiate</b> must be selected for the other peer.                                                                                                    |
|                             |                      | Wait                                                                                                    |
|                             |                      | The mGuard is ready to allow the connection to the mGuard that a remote peer actively initiates and establishes.                                                                                                    |
|                             |                      | If <b>%any</b> is entered under <i>Address of the remote site's VPN gateway</i> , <b>Wait</b> must be selected.                                                                                                    |
|                             | Controlling service  | None / Service input CMD 1-3 (I 1-3)                                                                                                    |
|                             | mput                 | The VPN connection can be switched via a connected push-<br>button/switch.                                                                                                    |
|                             |                      | The pushbutton/switch must be connected to one of the service contacts (CMD 1-3 / I 1-3).                                                                                                    |
|                             |                      | If starting and stopping the VPN connection via<br>the CMD contact is enabled, only the CMD con-<br>tact is authorized to do this.                                                                                                  |
|                             |                      | However, if a pushbutton is connected to the<br>CMD contact (instead of a switch – see below),<br>the connection can also be established and re-<br>leased using the CGI script command nph-<br>vpn.cgi, which has the same rights. |
|                             | Use inverted control | Inverts the behavior of the connected switch.                                                                                                    |
|                             | logic                | If the switching service input is configured as an on/off<br>switch, it can activate one VPN connection while simultane-<br>ously deactivating another which uses inverted logic, for ex-<br>ample.                                 |

| IPsec VPN >> Connections >> Edit >> General [] |                      |                                                                                                    |  |  |
|------------------------------------------------|----------------------|----------------------------------------------------------------------------------------------------|--|--|
|                                                | Deactivation timeout | Time, after which the VPN connection is stopped, if it has<br>been started via switch, pushbutton, nph-vpn.cgi or the web<br>interface. The timeout starts on transition to the "Started"<br>state.                                                                                                    |  |  |
|                                                |                      | After the timeout has elapsed, the connection remains in the "Stopped" state until it is restarted.                                                                                                    |  |  |
|                                                |                      | Exception: "Initiate on traffic"                                                                                                    |  |  |
|                                                |                      | A connection initiated (established) by data traffic is re-<br>leased after the timeout has elapsed, but remains in the<br>"Started" state. The timeout only starts once there is no<br>more data traffic.                                                                                                    |  |  |
|                                                |                      | The VPN connection is established again when data traffic resumes.                                                                                                    |  |  |
|                                                |                      | Time in hours, minutes and/or seconds (00:00:00 to<br>720:00:00, around 1 month). The entry can be in seconds<br>[ss], minutes and seconds [mm:ss] or hours, minutes, and<br>seconds [hh:mm:ss].                                                                                                    |  |  |
|                                                |                      | 0 means the setting is disabled.                                                                                                    |  |  |
|                                                | Encapsulate the VPN  | No / TCP encapsulation / Path Finder (default: No)                                                                                                    |  |  |
| traffi                                         | traffic in TCP       | If the <b>TCP encapsulation</b> function is used (see "TCP encap-<br>sulation" on page 245), only set this option to TCP encapsu-<br>lation if the mGuard is to encapsulate its own outgoing data<br>traffic for the VPN connection it initiated. In this case, the<br>number of the port where the peer receives the encapsu-<br>lated data packets must also be specified.           |  |  |
|                                                |                      | <b>TPC encapsulation</b> can also be used with the " <b>Path Finder</b> " function (see "TCP encapsulation with enabled "Path Finder" function" on page 246). In this case, only set this option to <b>Path Finder</b> if the peer also supports the "Path Finder" function. The number of the port where the peer receives the encapsulated data packets must then also be specified. |  |  |
|                                                |                      | TCP-encapsulated or Path Finder connections do not use the UDP protocol and the standard UDP ports 500 and 4500 to send the data. Instead, the encrypted data (using the IKE protocol and the ESP extension) will be sent encapsulated via a TCP connection.                                                                                                    |  |  |
|                                                |                      | Connection startup setting when using TCP encapsula-<br>tion/Path Finder                                                                                                    |  |  |
|                                                |                      | <ul> <li>If the mGuard is to establish a VPN connection to a<br/>maintenance center and encapsulate the data traffic<br/>there:</li> </ul>                                                                                                    |  |  |
|                                                |                      | <ul> <li>"Initiate" or "Initiate on traffic" must be specified.</li> <li>If the mGuard is installed at a maintenance center to<br/>which mGuard devices establish a VPN connection:</li> <li>"Wait" must be specified.</li> </ul>                                                                                                    |  |  |

| IPsec VPN >> Connections >> | Edit >> General []                                                                                                    |                                                                                                    |
|-----------------------------|----------------------------------------------------------------------------------------------------|----------------------------------------------------------------------------------------------------|
|                             | TCP-Port of the server,                                                                                                    | Default: 8080                                                                                                    |
|                             | which accepts the<br>encapsulated connec-<br>tion<br>(Only visible if "Encapsulate<br>the VPN traffic in TCP" is set to<br>TCP encapsulation or Path<br>Finder.) | Number of the port where the encapsulated data packets are<br>received by the peer. The port number specified here must<br>be the same as the one specified for the mGuard of the peer<br>under TCP port to listen on ("IPsec VPN >> Global >> Op-<br>tions" menu item). |
| Mode Configuration          | The mGuard supports th<br>and the frequently requi<br>ing" as the server and as<br>tings and DNS and WINS<br>IPsec server.                                       | e "Extended Authentication" authentication method (XAuth)<br>red "Mode Config" protocol extension including "Split Tunnel-<br>s the client (including iOS and Android-support). Network set-<br>s configurations are communicated to the IPsec client by the             |
|                             | Mode configuration                                                                                                    | Off / Server / Client (default: Off)                                                                                                    |
|                             |                                                                                                    | In order to communicate via an IPsec VPN connection as the server or client with peers that require " <b>XAuth</b> " and " <b>Mode Config</b> ", select "Server" or "Client".                                                                                            |
|                             |                                                                                                    | Off: do not use "Mode Config".                                                                                                    |
|                             |                                                                                                    | <b>Server</b> : communicate the IPsec network configuration to the peer.                                                                                                    |
|                             |                                                                                                    | <b>Client</b> : accept and apply the IPsec network configuration communicated by the peer.                                                                                                    |
|                             |                                                                                                    | Mode Config" cannot be used in "VPN Aggressive Mode" ("Aggressive Mode (insecure)" on page 279).                                                                                                    |
|                             | Settings as server                                                                                                    |                                                                                                    |
|                             | Allows clients that requir<br>IPsec VPN connection to<br>for configuring the conne                                                                               | re "XAuth" and "Mode Config" (e.g., Apple iPad) to establish an<br>the mGuard. The remote clients receive the necessary values<br>ection (local and remote network) from the mGuard.                                                                                     |
|                             | If a connection used for authe                                                                                                    | n is to be established by the iOS client, a certificate must be<br>entication.                                                                                                    |
|                             | The certificate<br>mGuard achine<br>name/DNS nar                                                                                                    | e name (CN) and the "Subject Alternative Name" of the<br>e Certificate must be identical to the IP address (or host-<br>me) that the iOS client uses to establish a VPN connection                                                                                       |

with the mGuard device (see "Authentication >> Certificates" ).

| IPsec VPN >> Connections >> Edit >> General []   |                     |                                                                                                    |  |  |  |
|--------------------------------------------------|---------------------|----------------------------------------------------------------------------------------------------|--|--|--|
| Mode Configuration                               |                     |                                                                                                    |  |  |  |
| Mode configuration                               | Server              | •                                                                                                    |  |  |  |
| Local                                            | Fixed               | •                                                                                                    |  |  |  |
| Local IP network                                 | 192.168.1.1/32      |                                                                                                    |  |  |  |
| Remote                                           | From the pool below | · ·                                                                                                    |  |  |  |
| Remote IP network pool                           | 192.168.254.0/24    |                                                                                                    |  |  |  |
| Tranches of size (network size between 0 and 32) | 32                  |                                                                                                    |  |  |  |
| 1st DNS Server for the peer                      | 0.0.0.0             |                                                                                                    |  |  |  |
| 2nd DNS Server for the peer                      | 0.0.0.0             |                                                                                                    |  |  |  |
| 1st WINS server for the peer                     | 0.0.0               |                                                                                                    |  |  |  |
| 2nd WINS server for the peer                     | 0.0.0.0             | 0.0.0                                                                                                    |  |  |  |
| Local                                            |                     | Fixed / From table below                                                                                                    |  |  |  |
|                                                  |                     | <b>Fixed</b> : the local network on the server side is manually set<br>and fixed and must also be set manually on the client side<br>(on the remote client). |  |  |  |
|                                                  |                     | <b>From table below</b> : the local network(s) on the server side is/are communicated to the remote client using the split tunneling extension.              |  |  |  |
|                                                  |                     | Entry in CIDR format (see "CIDR (Classless Inter-Domain Routing)" on page 41).                                                                               |  |  |  |
| Local IF                                         | network             | Local network at the server end in CIDR format.                                                                                                    |  |  |  |
| (If "Fixe<br>selected                            | ed" was<br>1)       |                                                                                                    |  |  |  |

Local network at the server end in CIDR format.

Remote

(If "From table below" was selected)

Networks

From pool below / From table below

#### From pool below

The server dynamically selects IP networks for the peer from the specified pool according to the selected tranche size.

#### From table below

(This function can only be used if an mGuard is used at the peer.)

The IP networks of the peer are communicated to the remote client using the split tunneling extension.

| IPsec VPN >> Connections >> Edit >> General [] |                                                                                                    |                                                                                                    |  |  |
|------------------------------------------------|----------------------------------------------------------------------------------------------------|----------------------------------------------------------------------------------------------------|--|--|
|                                                | Remote IP network<br>pool                                                                                                    | Network pool from which IP networks for the peer are se-<br>lected, in CIDR format.                              |  |  |
|                                                | (If "From pool" was selected)                                                                                                    |                                                                                                    |  |  |
|                                                | Tranches of size (net-<br>work size between 0<br>and 32)                                                                                                    | Section sizes which determine the size of the IP networks which can be taken from the network pool for the peer. |  |  |
|                                                | (If "From pool" was selected)                                                                                                    |                                                                                                    |  |  |
|                                                | <b>Networks</b><br>(If "From table below" was se-<br>lected)                                                                                                    | IP networks for the peer in CIDR format.                                                                         |  |  |
|                                                | 1st and 2nd DNS server for the peer                                                                                                    | Address of a DNS server which is communicated to the peer.<br>The setting 0.0.0.0 means "no address".            |  |  |
|                                                | 1st and 2nd WINS server for the peer                                                                                                    | Address of a WINS server which is communicated to the peer. The setting 0.0.0.0 means "no address".              |  |  |
|                                                | Settings as client                                                                                                    |                                                                                                    |  |  |
|                                                | Allows the mGuard to establish an IPsec VPN connection to servers that red<br>"XAuth" and "Mode Config". As an option, the mGuard receives the necessa<br>(IP address/IP network) for configuring the connection (local and remote ne<br>from the remote server of the peer. |                                                                                                    |  |  |
|                                                |                                                                                                    |                                                                                                    |  |  |

| Mode Configuration        |                                                                         |                  |                                                                                                    |     |  |
|---------------------------|-------------------------------------------------------------------------|------------------|----------------------------------------------------------------------------------------------------|-----|--|
| Mode configuration Client |                                                                         |                  |                                                                                                    | •   |  |
| Lo                        | ocal NAT                                                                | Masquerade       |                                                                                                    | •   |  |
| Local IP r                | network                                                                 | 192.168.1.0/24   |                                                                                                    |     |  |
|                           | Remote                                                                  | Fixed            | Fixed 🔹                                                                                                    |     |  |
| Remote IP r               | network                                                                 | 192.168.254.0/24 |                                                                                                    |     |  |
| XAu                       | uth login                                                               |                  |                                                                                                    |     |  |
| XAuth pa                  | XAuth password                                                          |                  |                                                                                                    |     |  |
| L                         | Local NAT<br>(Not active in Stealth modes<br>"Autodetect" and "Static") |                  | No NAT / Masguerade                                                                                                    |     |  |
| (N<br>")                  |                                                                         |                  | No NAT                                                                                                    |     |  |
|                           |                                                                         | ,                | Local IP addresses selected by the server can use the tu nel.                                                                                                    | n-  |  |
|                           |                                                                         |                  | Masquerade                                                                                                    |     |  |
|                           |                                                                         |                  | The mGuard can masquerade its local network. To do th<br>the local network must be specified in CIDR format (see<br>"CIDR (Classless Inter-Domain Routing)" on page 41). | is, |  |
| L                         | .ocal IP                                                                | network          | IP network at the local interface of the client that is mas queraded.                                                                                                    | -   |  |

| IPsec VPN            | >> Connectio | ons >>                                             | Edit >>                   | General [                                                                                                    | .]                                                                                                    |                                            |                                            |                                         |                                 |
|----------------------|--------------|----------------------------------------------------|---------------------------|----------------------------------------------------------------------------------------------------|----------------------------------------------------------------------------------------------------|--------------------------------------------|--------------------------------------------|-----------------------------------------|---------------------------------|
|                      |              |                                                    | Remo                      | te                                                                                                    |                                                                                                    | Fixed / Fron                               | n Server                                   |                                         |                                 |
|                      |              |                                                    |                           | <b>Fixed</b> : the local network on the client side is manually set<br>and fixed and must also be set manually on the server side<br>(on the remote server). |                                                                                                    |                                            |                                            |                                         |                                 |
|                      |              |                                                    |                           |                                                                                                    |                                                                                                    | From Server<br>is/are comm<br>neling exten | the remote net<br>unicated to the<br>sion. | twork(s) on the s<br>local client using | server side<br>g the split tun- |
|                      |              |                                                    |                           |                                                                                                    |                                                                                                    | If the remote used.                        | e server does not                          | use split tunnel                        | ing, 0.0.0.0/0 is               |
|                      |              |                                                    | Remo                      | te IP netwo                                                                                                    | rk                                                                                                    | The network                                | of the remote s                            | erver in CIDR fo                        | rmat.                           |
|                      |              |                                                    | (If "Fixed" was selected) |                                                                                                    |                                                                                                    |                                            |                                            |                                         |                                 |
|                      |              |                                                    | XAuth login               |                                                                                                    | Some remote servers require an XAuth user name (login)<br>and an XAuth password in order to authenticate the client. |                                            |                                            |                                         |                                 |
| Transport a<br>tings | nd Tunnel So | et-                                                | XAuth                     | password                                                                                                    |                                                                                                    | Correspondi                                | ng XAuth passw                             | ord                                     |                                 |
| Transport and Tunn   | el Settings  |                                                    |                           |                                                                                                    |                                                                                                    |                                            |                                            |                                         |                                 |
| Seq. (+)             | Enabled      | Comment                                            |                           | Туре                                                                                                    | Local                                                                                                    | Local NAT                                  |                                            | Remote                                  | Remote NAT                      |
| 1 🕂 🗐 🌶              |              | mSC Publi                                          | c                         | Tunnel 👻                                                                                                    | 101.27.7.0                                                                                                    | 1:1 NAT                                    | -                                          | 5.28.0.0/16                             | Masquerade 👻 19                 |
|                      |              |                                                    |                           |                                                                                                    |                                                                                                    |                                            |                                            |                                         |                                 |
| Transport and Tunn   | el Settings  |                                                    |                           |                                                                                                    |                                                                                                    |                                            |                                            |                                         |                                 |
| Seq. (+)             | Enabled      | Comment                                            |                           | Туре                                                                                                    | Local                                                                                                    | Local NAT                                  |                                            | Remote                                  | Remote NAT                      |
| 1 🕂 🗐 🎤              |              | mSC Publi                                          | c                         | Transport                                                                                                    |                                                                                                    |                                            |                                            |                                         |                                 |
|                      |              |                                                    |                           |                                                                                                    |                                                                                                    |                                            |                                            |                                         |                                 |
|                      |              |                                                    | Enable                    | ed                                                                                                    |                                                                                                    | Specify when not.                          | ther the connect                           | ion tunnel shou                         | ld be active or                 |
| Comment              |              | Freely selectable comment text. Can be left empty. |                           |                                                                                                    |                                                                                                    |                                            |                                            |                                         |                                 |

Freely selectable comment text. Can be left empty.

| IPsec VPN >> Connections >> | sec VPN >> Connections >> Edit >> General []                       |                                                                                                    |  |  |  |  |
|-----------------------------|--------------------------------------------------------------------|----------------------------------------------------------------------------------------------------|--|--|--|--|
|                             | Туре                                                               | The following can be selected:<br>– Tunnel (network ↔ network)<br>– Transport (host ↔ host)<br><b>Tunnel (network ↔ network)</b>                                                                                                    |  |  |  |  |
|                             |                                                                    |                                                                                                    |  |  |  |  |
|                             |                                                                    | This connection type is suitable in all cases and is also the<br>most secure. In this mode, the IP datagrams to be transmit-<br>ted are completely encrypted and are, with a new header,<br>transmitted to the VPN gateway of the peer – the "tunnel<br>end". The transmitted datagrams are then decrypted and<br>the original datagrams are restored. These are then for-<br>warded to the destination computer. |  |  |  |  |
|                             |                                                                    | If the default route (0.0.0.0/0) is entered as the peer, the rules specified under "Network >> NAT >> IP and Port Forwarding" are given priority.                                                                                                    |  |  |  |  |
|                             |                                                                    | This ensures that incoming connections to the<br>WAN interface of the mGuard can continue using<br>port forwarding. In this case, this data is not<br>transmitted via VPN.                                                                                                    |  |  |  |  |
|                             |                                                                    | Transport (host ↔ host)                                                                                                    |  |  |  |  |
|                             |                                                                    | For this type of connection, only the data of the IP packets is encrypted. The IP header information remains unencrypted.                                                                                                    |  |  |  |  |
|                             |                                                                    | When you switch to <i>Transport</i> , the following fields (apart from Protocol) are hidden as these parameters are omitted.                                                                                                    |  |  |  |  |
|                             | <b>Local</b><br>(For "Tunnel" connection type)                     | Define the network areas for both tunnel ends under <b>Local</b> and <b>Remote</b> .                                                                                                    |  |  |  |  |
|                             |                                                                    | <b>Local:</b> here, specify the address of the network or computer which is connected locally to the mGuard.                                                                                                    |  |  |  |  |
|                             | Remote<br>(For "Tunnel" (network<br>↔ network) connection<br>type) | <b>Remote:</b> here, specify the address of the network or computer which is located downstream of the remote VPN gateway.                                                                                                    |  |  |  |  |

| IPsec VPN >> Connections >>                       | Edit >> General []             |                                                                                                    |  |  |
|---------------------------------------------------|--------------------------------|----------------------------------------------------------------------------------------------------|--|--|
|                                                   | Local NAT                      | No NAT / 1:1 NAT / Masquerade                                                                                                    |  |  |
|                                                   | (For "Tunnel" connection type) | It is possible to translate the IP addresses of devices located at the respective end of the VPN tunnel.                                                                    |  |  |
|                                                   |                                | No NAT: NAT is not performed.                                                                                                    |  |  |
|                                                   |                                | With <b>1:1 NAT</b> , the IP addresses of devices at the local end of the tunnel are exchanged so that each individual address is translated into another specific address. |  |  |
|                                                   |                                | You must click on the <b><i>F</i> Edit Row</b> icon in order to specify 1:1 NAT rules for local devices.                                                                    |  |  |
|                                                   |                                | With <b>Masquerade</b> , the IP addresses of devices at the local<br>end of the tunnel are exchanged with an IP address that is<br>identical for all devices.               |  |  |
| <b>Remote NAT</b><br>(For "Tunnel" connection typ | Remote NAT                     | No NAT / 1:1 NAT / Masquerade                                                                                                    |  |  |
|                                                   | (For "Tunnel" connection type) | <b>No NAT:</b> NAT is not performed.                                                                                                    |  |  |
|                                                   |                                | With <b>1:1 NAT</b> , the IP addresses of devices of the tunnel peer are exchanged so that each individual address is translated into another specific address.             |  |  |
|                                                   |                                | With <b>Masquerade</b> , the IP addresses of devices of the peer<br>are exchanged with an IP address that is identical for all de-<br>vices.                                |  |  |
|                                                   | Local<br>Network               | IPsec tunnel                                                                                                    |  |  |

Click on the *i* **Edit Row** icon to make further settings. The "IPsec VPN >> Connections >> Transport and Tunnel Settings >> General" window opens.

## **IPsec VPN** menu

| IPsec VPN >> Connections >> Edit >> General []                                   |             |                   |                |                |            |                         |         |
|----------------------------------------------------------------------------------|-------------|-------------------|----------------|----------------|------------|-------------------------|---------|
| IPsec VPN » Connections » KBS12000DEM1                                           | 061 » Tunne | el Settings       |                |                |            |                         |         |
| General                                                                          |             |                   |                |                |            |                         |         |
| Options                                                                          |             |                   |                |                |            |                         |         |
|                                                                                  | Enabled     |                   |                |                |            |                         |         |
|                                                                                  | mSC Public  |                   |                |                |            |                         |         |
|                                                                                  | Туре        | Tunnel            |                |                |            |                         | •       |
|                                                                                  | Local       | 101.27.7.0/24     |                |                |            |                         |         |
|                                                                                  | Remote      | 5.28.0.0/16       |                |                |            |                         |         |
| Local NAT                                                                        |             |                   |                |                |            |                         |         |
| Local NAT for IPsec tunnel of                                                    | connections | 1:1 NAT           |                |                |            |                         | •       |
| Seq. (+) Real networ                                                             | k           | Virtual network   |                | Netmask        |            | Comment                 |         |
| 1 (+) 192.168.2.0                                                                | )           | 101.27.7.0        |                | 24             |            | Transcribed from LOCAL_ |         |
| Pemote NAT                                                                       |             |                   |                |                |            |                         |         |
| Remote NAT for IPsec tunnel of                                                   | connections | Masguerade        |                |                |            |                         | •       |
| Internal IP address used for remote ma                                           | squerading  | 192.168.2.1       |                |                |            |                         |         |
| Protocol                                                                         | •           |                   |                |                |            |                         |         |
|                                                                                  | Protocol    | UDP               |                |                |            |                         | -       |
| Local Port ('%all' for all ports, a number                                       | between 1   | %all              |                |                |            |                         |         |
| and 65535 or '%any' to accept any                                                |             |                   |                |                |            |                         |         |
| Remote Port ('%all' for all ports, a numb<br>1 and 65535 or '%any' to accept any | %all        |                   |                |                |            |                         |         |
|                                                                                  |             |                   |                |                |            |                         | < Back  |
|                                                                                  | Transpo     | ort and Tunnel Se | ettings (Ed    | lit)           |            |                         |         |
| Options                                                                          | Enabled     | I                 | Specify w not. | hether the con | nection tu | innel should be ac      | tive or |

Comment

Freely selectable comment text. Can be left empty.

| IPsec VPN >> Connections >> | Edit >> General []                                   |                                                                                                    |  |  |  |
|-----------------------------|------------------------------------------------------|----------------------------------------------------------------------------------------------------|--|--|--|
|                             | Туре                                                 | The following can be selected:<br>– Tunnel (network ↔ network)<br>– Transport (host ↔ host)                                                                                                    |  |  |  |
|                             |                                                      | Tunnel (network ↔ network)                                                                                                    |  |  |  |
|                             |                                                      | This connection type is suitable in all cases and is also the most secure. In this mode, the IP datagrams to be transmitted are completely encrypted and are, with a new header, transmitted to the VPN gateway of the peer – the "tunnel end". The transmitted datagrams are then decrypted and the original datagrams are restored. These are then forwarded to the destination computer. |  |  |  |
|                             |                                                      | If the default route (0.0.0.0/0) is entered as the peer, the rules specified under "Network >> NAT >> IP and Port Forwarding" are given priority.                                                                                                    |  |  |  |
|                             |                                                      | This ensures that incoming connections to the<br>WAN interface of the mGuard can continue using<br>port forwarding. In this case, this data is not<br>transmitted via VPN.                                                                                                    |  |  |  |
|                             |                                                      | Transport (host ↔ host)                                                                                                    |  |  |  |
|                             |                                                      | For this type of connection, only the data of the IP packets is<br>encrypted. The IP header information remains unencrypted.                                                                                                    |  |  |  |
|                             |                                                      | When you switch to <i>Transport</i> , the following fields (apart from Protocol) are hidden as these parameters are omitted.                                                                                                    |  |  |  |
|                             | <b>Local</b><br>(For "Tunnel" connection type)       | Define the network areas for both tunnel ends under <b>Local</b> and <b>Remote</b> .                                                                                                    |  |  |  |
|                             |                                                      | <b>Local:</b> here, specify the address of the network or computer which is connected locally to the mGuard.                                                                                                    |  |  |  |
|                             | <b>Remote</b><br>(For "Tunnel" connection type)      | <b>Remote:</b> here, specify the address of the network or computer which is located downstream of the remote VPN gateway.                                                                                                    |  |  |  |
| Local NAT                   | Local NAT for IPsec                                  | No NAT / 1:1 NAT / Masquerade                                                                                                    |  |  |  |
|                             | tunnel connections<br>(For "Tunnel" connection type) | It is possible to translate the IP addresses of devices located at the respective end of the VPN tunnel.                                                                                                    |  |  |  |
|                             |                                                      | No NAT: NAT is not performed.                                                                                                    |  |  |  |
|                             |                                                      | With <b>1:1 NAT</b> , the IP addresses of devices at the local end of the tunnel are exchanged so that each individual address is translated into another specific address.                                                                                                    |  |  |  |
|                             |                                                      | With <b>Masquerade</b> , the IP addresses of devices at the local<br>end of the tunnel are exchanged with an IP address that is<br>identical for all devices.                                                                                                    |  |  |  |

|                                                                                               | Edit >> Ge                                                                     | eneral []                                   |                                                                                                    |                                                                                                    |                                                                                                    |                                                                                                    |
|-----------------------------------------------------------------------------------------------|--------------------------------------------------------------------------------|---------------------------------------------|----------------------------------------------------------------------------------------------------|----------------------------------------------------------------------------------------------------|----------------------------------------------------------------------------------------------------|----------------------------------------------------------------------------------------------------|
|                                                                                               | 1                                                                              | Local 1:1 NAT r<br>with the smalle          | If local devi<br>ets are cons<br>- Are act<br>forward<br>from a<br>- Origina<br>which i<br>- Have th<br>1:1 NA<br>The data pa<br>dress accor<br>transmitted<br>You can spe<br>devices. In<br>network can | ces transmit<br>sidered which<br>ually encrypt<br>Is packets via<br>trustworthy s<br>te from a sou<br>s defined her<br>heir destination<br>T is not set th<br>ackets of loca<br>ding to the a<br>l via the VPN<br>ecify 1:1 NAT<br>this way, an I<br>n be gathered<br>st be specifie<br>p to the large | data packe<br>ed by the m<br>a the VPN t<br>ource).<br>Ince address<br>e.<br>on address<br>here for the<br>l devices a<br>ddress set<br>tunnel.<br>rules for e<br>P area that<br>d and sent<br>d in ascence<br>est network | ets, only those data pac<br>nGuard (the mGuard on<br>unnel if they originate<br>is within the network<br>in the <i>Remote</i> network<br>peer.<br>re assigned a source ac<br>under <i>Local</i> and are<br>ach VPN tunnel for loca<br>is distributed over a wic<br>through a narrow tunne<br>ding order, beginning<br>k. |
| Local NAT                                                                                     |                                                                                |                                             |                                                                                                    |                                                                                                    |                                                                                                    |                                                                                                    |
| Local NAT for IPsec tunne                                                                     | l connections                                                                  | 1:1 NAT                                     |                                                                                                    |                                                                                                    |                                                                                                    |                                                                                                    |
| Seq. 🕂 Real netw                                                                              | ork                                                                            | Virtual networ                              | k                                                                                                    | Netmask                                                                                                    |                                                                                                    | Comment                                                                                                    |
| 1 (+) 🗍 192.168.2                                                                             | 2.0                                                                            | 101.27.7.0                                  |                                                                                                    | 24                                                                                                    |                                                                                                    | Transport ad from LOCAL                                                                                                    |
|                                                                                               |                                                                                |                                             |                                                                                                    | 24                                                                                                    |                                                                                                    |                                                                                                    |
| Remote NAT                                                                                    |                                                                                |                                             |                                                                                                    | 24                                                                                                    |                                                                                                    |                                                                                                    |
| Remote NAT Remote NAT for IPsec tunne                                                         | l connections                                                                  | Masquerade                                  |                                                                                                    | 24                                                                                                    |                                                                                                    |                                                                                                    |
| Remote NAT<br>Remote NAT for IPsec tunne<br>Internal IP address used for remote m             | l connections                                                                  | Masquerade<br>192.168.2.1                   |                                                                                                    | 24                                                                                                    |                                                                                                    |                                                                                                    |
| Remote NAT<br>Remote NAT for IPsec tunne<br>Internal IP address used for remote n<br>Protocol | l connections<br>nasquerading<br>Real netw                                     | Masquerade<br>192.168.2.1                   | Configures                                                                                                    | the "From IP                                                                                                    | " address f                                                                                                    | for 1:1 NAT.                                                                                                    |
| Remote NAT Remote NAT for IPsec tunne Internal IP address used for remote n Protocol          | I connections<br>nasquerading<br>Real netw<br>Virtual ne                       | Masquerade<br>192.168.2.1<br>/ork           | Configures<br>Configures                                                                                                    | the "From IP<br>the translate                                                                                                    | " address f<br>d IP addres                                                                                                    | For 1:1 NAT.<br>ss for 1:1 NAT.                                                                                                    |
| Remote NAT Remote NAT for IPsec tunne Internal IP address used for remote n Protocol          | l connections<br>nasquerading<br>Real netw<br>Virtual ne<br>Netmask            | Masquerade<br>192.168.2.1<br>/ork<br>etwork | Configures<br>Configures<br>The netmas<br>virtual netw<br>main Routir                                                                                                    | the "From IP<br>the translate<br>sk as a value<br>rork address<br>ng)" on page                                                                                                    | " address f<br>d IP addres<br>between 1<br>(see also "(<br>41).                                                                                                    | For 1:1 NAT.<br>and 32 for the real and<br>CIDR (Classless Inter-D                                                                                                    |
| Remote NAT Remote NAT for IPsec tunne Internal IP address used for remote n Protocol          | l connections<br>nasquerading<br>Real netw<br>Virtual ne<br>Netmask<br>Comment | Masquerade<br>192.168.2.1<br>Vork<br>etwork | Configures<br>Configures<br>The netmas<br>virtual netw<br>main Routir<br>Can be fille                                                                                                    | the "From IP<br>the translate<br>sk as a value<br>rork address<br>ng)" on page<br>d with approj                                                                                                    | " address f<br>d IP addres<br>between 1<br>(see also "(<br>41).<br>priate comm                                                                                                    | For 1:1 NAT.<br>ss for 1:1 NAT.<br>and 32 for the real and<br>CIDR (Classless Inter-D<br>ments.                                                                                                    |

| IPsec VPN >> Connections >> | Edit >> General []                                                                               |                                                                                                    |
|-----------------------------|--------------------------------------------------------------------------------------------------|----------------------------------------------------------------------------------------------------|
|                             |                                                                                                  | Only one IP address (subnet mask /32) is permitted as the VPN network for this setting. The network to be masquer-<br>aded is translated to this IP address.                                                                       |
|                             |                                                                                                  | The data packets are then transmitted via the VPN tunnel.<br>Masquerading changes the source address (and source<br>port). The original addresses are recorded in an entry in the<br>Conntrack table.                              |
|                             |                                                                                                  | Where response packets are received via the VPN tunnel and<br>there is a matching entry in the Conntrack table, these pack-<br>ets have their destination address (and destination port)<br>written back to them.                  |
| Remote NAT                  | Remote NAT for IPsec                                                                             | No NAT / 1:1 NAT / Masquerade                                                                                                    |
|                             | tunnel connections<br>(For "Tunnel" connection type)                                             | It is possible to translate the IP addresses of devices located at the respective end of the VPN tunnel.                                                                                                    |
|                             |                                                                                                  | With <b>Remote 1:1 NAT</b> , the IP addresses of devices of the tunnel peer are exchanged so that each individual address is translated into another specific address.                                                             |
|                             |                                                                                                  | With <b>Masquerade</b> set for the peer network, the IP addresses of devices of the peer are exchanged with an IP address that is identical for all devices.                                                                       |
|                             | Network address for<br>1:1 NAT                                                                   | If local devices transmit data packets, only those data packets are considered which:                                                                                                    |
|                             | (For selection "1:1-NAT")                                                                        | <ul> <li>Are actually encrypted by the mGuard (the mGuard only forwards packets via the VPN tunnel if they originate from a trustworthy source).</li> <li>Have a source address within the network which is de-</li> </ul>         |
|                             |                                                                                                  | fined here under Local.                                                                                                    |
|                             |                                                                                                  | The data packets are assigned a destination address from<br>the network that is set under Remote. If necessary, the<br>source address is also replaced (see Local). The data pack-<br>ets are then transmitted via the VPN tunnel. |
|                             | Internal IP address<br>used for remote mas-<br>querading<br>(When "Masquerade" is se-<br>lected) | Only one IP address (subnet mask /32) is permitted as the<br>VPN network for this setting. The network to be masquer-<br>aded is translated to this IP address.                                                                    |
|                             |                                                                                                  | The data packets are then transmitted via the VPN tunnel.<br>Masquerading changes the source address (and source<br>port). The original addresses are recorded in an entry in the<br>Conntrack table.                              |
|                             |                                                                                                  | Where response packets are received via the VPN tunnel and<br>there is a matching entry in the Conntrack table, these pack-<br>ets have their destination address (and destination port)<br>written back to them.                  |

| IPsec VPN >> Connections >> | Edit >> General []                                                                                            |                                                                                                    |
|-----------------------------|----------------------------------------------------------------------------------------------------|----------------------------------------------------------------------------------------------------|
| Protocol                    | Protocol                                                                                                    | All means TCP, UDP, ICMP, and other IP protocols                                                                                             |
|                             |                                                                                                    | Local port (only for TCP/UDP): number of the port to be used.                                                                                |
|                             |                                                                                                    | Select "%all" for all ports, a number between 1 and 65535 or "%any" to leave the decision to the client.                                     |
|                             |                                                                                                    | <b>Remote port (only for TCP/UDP)</b> : number of the port to be used.                                                                       |
|                             |                                                                                                    | Select "%all" for all ports, a number between 1 and 65535 or "%any" to leave the decision to the client.                                     |
| Dynamic Routing             | Add kernel route to<br>remote network to<br>allow OSPF route<br>redistribution<br>(Only if OSPF is activated) | When the function is activated, a kernel route to the remote<br>network (peer) is added in order to enable distribution by<br>means of OSPF. |

#### Tunnel setting IPsec/L2TP

If clients should connect via the mGuard by IPsec/L2TP, activate the L2TP server and make the following entries in the fields specified below:

- Type: Transport
- Protocol: UDP
- Local: %all
- **Remote:** %all
- **PFS**: No ("Perfect Forward Secrecy (PFS)" on page 287)

#### Specifying a default route over the VPN

Address 0.0.0.0/0 specifies a *default route over the VPN*.

With this address, all data traffic where no other tunnel or route exists is routed through this VPN tunnel.

A default route over the VPN should only be specified for a single tunnel.

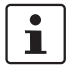

In Stealth mode, a default route over the VPN cannot be used.

#### **Option of tunnel groups**

The "Tunnel groups" option no longer limits the number of established tunnels, but instead the number of connected remote stations (VPN peers). If several tunnels are established to a peer, only one peer is counted, which is an improvement over the old model.

If *Address of the remote site's VPN gateway* is specified as **%any**, there may be many mGuard devices or many networks on the remote side.

A very large address area is then specified in the **Remote** field for the local mGuard. A part of this address area is used on the remote mGuard devices for the network specified for each of them under **Local**.

This is illustrated as follows: the entries in the **Local** and **Remote** fields for the local and remote mGuard devices could be made as follows:

Example

| Local mGuard |          |   | Remote <b>mGuard A</b> |          |
|--------------|----------|---|------------------------|----------|
| Local        | Remote   | - | Local                  | Remote   |
| 10.0.0/8     | 10.0.0/8 | > | 10.1.7.0/24            | 10.0.0/8 |
|              |          | - |                        |          |
|              |          | _ |                        |          |
|              |          | _ | Remote <b>mGuard B</b> |          |
|              |          | - | Local                  | Remote   |
|              |          | > | 10.3.9.0/24            | 10.0.0/8 |
|              |          | _ |                        |          |
|              |          | _ | etc.                   |          |

In this way, by configuring a single tunnel, you can establish connections for a number of peers.

#### Masquerade

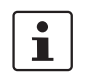

Can only be used for *Tunnel* VPN type.

A control center has one VPN tunnel each for a large number of branches. One local network with numerous computers is installed in each of the branches, and these computers are connected to the control center via the relevant VPN tunnel. In this case, the address area could be too small to include all the computers at the various VPN tunnel ends.

Masquerading solves this problem:

The computers connected in the network of a branch appear under a single IP address by means of masquerading for the VPN gateway of the control center. In addition, this enables the local networks in the various branches to all use the same network address locally. Only the branch can establish VPN connections to the control center.

Network address for masquerading Specify the IP address area for which masquerading is used.

The sender address in the data packets sent by a computer via the VPN connection is only replaced by the address specified in the **Local** field (see above) if this computer has an IP address from this address area.

The address specified in the **Local** field must have the netmask "/32" to ensure that only one IP address is signified.

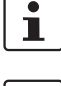

**Masquerade** can be used in the following network modes: Router and Stealth (only "Multiple clients" in Stealth mode).

1

For IP connections via a VPN connection with active masquerading, the firewall rules for outgoing data in the VPN connection are used for the original source address of the connection.

#### 1:1 NAT

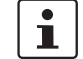

Can only be used for *Tunnel* VPN type.

With 1:1 NAT in VPN, it is still possible to enter the network addresses actually used to specify the tunnel beginning and end, independently of the tunnel parameters agreed with the peer:

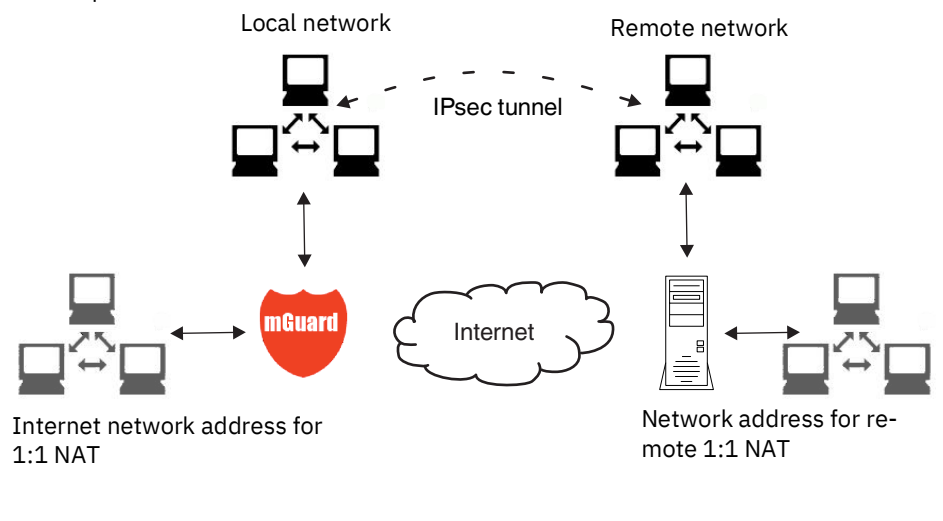

Figure 8-3 1:1 NAT

#### IPsec VPN » Connections » KBS12000DEM1061 General Authentication Firewall IKE Options ? Authentication Authentication method X.509 Certificate • • Local X.509 certificate M\_1061\_261 Remote CA certificate -No CA certificate, but the Remote Certificate below Remote certificate 🛨 Download 🗈 🏦 Upload 👻 **VPN Identifier** Local Remote

## 8.2.3 Authentication

IPsec VPN >> Connections >> Edit >> Authentication

| Authentication | Authentication method | There are two options:<br>– X.509 Certificate (default setting)<br>– Pre-shared key (PSK)                                                                                                    |
|----------------|-----------------------|----------------------------------------------------------------------------------------------------|
|                |                       | <b>CAUTION:</b> Insecure PSK authentication<br>Pre-shared key (PSK) authentication is consid-<br>ered insecure and should no longer be used.<br>For security reasons, use X.509 certificates for<br>authentication.                                                                                    |
|                |                       | The page contains different setting options depending on the method chosen.                                                                                                    |
|                |                       | Authentication method: X.509 Certificate                                                                                                    |
|                |                       | This method is supported by most modern IPsec implemen-<br>tations. With this option, each VPN device has a secret pri-<br>vate key and a public key in the form of an X.509 certificate,<br>which contains further information about the certificate's<br>owner and the certification authority (CA). |
|                |                       | <ul> <li>The following must be specified:</li> <li>How the mGuard authenticates itself to the peer</li> <li>How the mGuard authenticates the remote peer</li> </ul>                                                                                                    |

#### IPsec VPN >> Connections >> Edit >> Authentication

#### How the mGuard authenticates itself to the peer

| IPsec VPN » Verbindungen » KBS12000DEM | 1061                               |                                                                                                    |  |  |  |  |
|----------------------------------------|------------------------------------|----------------------------------------------------------------------------------------------------|--|--|--|--|
| General Authentication Firewa          | III ІКЕ О                          | ptions                                                                                                    |  |  |  |  |
| Authentication                         |                                    |                                                                                                    |  |  |  |  |
| Authentication method                  |                                    | X.509 Certificate                                                                                                    |  |  |  |  |
| Local X.509                            | certificate                        | M_1061_261                                                                                                    |  |  |  |  |
| Remote CA                              | certificate                        | No CA certificate, but the Remote Certificate below                                                                                                    |  |  |  |  |
| Remote                                 | certificate                        | ± Download 🗈 ± Upload -                                                                                                    |  |  |  |  |
|                                        |                                    | Subject: CN=KBS12000DE_M-GW,OU=TR,O=KBS Incorporation,C=DE                                                                                              |  |  |  |  |
|                                        |                                    | Issuer: CN=KBS12000DE-CA,OU=TR,O=KBS Incorporation,C=DE                                                                                                 |  |  |  |  |
|                                        |                                    | Valid from: May 21 13:46:36 2015 GMT                                                                                                    |  |  |  |  |
|                                        |                                    | Valid until: May 27 13:46:36 2043 GMT                                                                                                    |  |  |  |  |
|                                        |                                    | Fingerprint MD5: 1F:30:10:5A:0D:40:6B:89:36:94:58:27:23:14:6E:C6                                                                                        |  |  |  |  |
|                                        |                                    | Fingerprint SHA1: DD:83:E2:F6:09:38:8A:EE:B3:C8:D2:1B:9A:39:A4:F5:2C:54:48:E2                                                                           |  |  |  |  |
| Local X.509 certificate                | Specif                             | fies which machine certificate the mGuard uses as au-                                                                                                   |  |  |  |  |
| (Authentication method:                | thenti                             | cation to the VPN peer.                                                                                                    |  |  |  |  |
| "X.509 Certificate")                   | Select                             | ct one of the machine certificates from the selection list.                                                                                             |  |  |  |  |
|                                        | The se<br>been l<br><u>Certifi</u> | election list contains the machine certificates that have<br>loaded on the mGuard under the <i>"Authentication &gt;&gt;</i><br><i>cates"</i> menu item. |  |  |  |  |
|                                        |                                    | If <i>None</i> is displayed, a certificate must be in-                                                                                                  |  |  |  |  |

#### How the mGuard authenticates the remote peer

| 1 |

The following definition relates to how the mGuard verifies the authenticity of the VPN remote peer.

The table below shows which certificates must be provided for the mGuard to authenticate the VPN peer if the VPN peer shows one of the following certificate types when a connection is established:

- A machine certificate signed by a CA
- A self-signed machine certificate

Remote CA certificate The

- The following selection options are available:
  - Signed by any trusted CA
  - No CA certificate, but the Remote Certificate below

stalled first. *None* must not be left in place, as this results in no X.509 authentication.

Name of a CA certificate if available

#### **Remote certificate**

(For authentication using remote certificate) You can upload the remote certificate. The certificate is selected and stored in the list of remote certificates (see "Remote Certificates" on page 196).

For additional information about the table, see "Authentication >> Certificates" on page 185.

Authentication for VPN

| The peer shows the fol-<br>lowing:            | Machine certificate, <b>signed</b><br><b>by CA</b>                                                                                                   | Machine certificate, <b>self-</b><br>signed |
|-----------------------------------------------|----------------------------------------------------------------------------------------------------|---------------------------------------------|
| The mGuard authenti-<br>cates the peer using: | $\hat{\mathbf{t}}$                                                                                                    | $\hat{\mathbf{v}}$                          |
|                                               | Remote certificate<br>Or all CA certificates that<br>form the chain to the root CA<br>certificate together with the<br>certificate shown by the peer | Remote certificate                          |

According to this table, the certificates that must be provided are the ones the mGuard uses to authenticate the relevant VPN peer.

Requirements

i

The following instructions assume that the certificates have already been correctly installed on the mGuard (see "Authentication >> Certificates" on page 185, apart from the remote certificate).

If the use of revocation lists (CRL checking) is activated under the "Authentication >> Certificates", Certificate Settings menu item, each certificate signed by a CA that is "shown" by the VPN peer is checked for revocations.

However, an existing VPN connection is not immediately terminated by a withdrawn certificate if the CRL update is being performed during the existing VPN connection. Nevertheless, it is no longer possible to exchange keys again (rekeying) or restart the VPN connection.

#### **Remote CA certificate**

Self-signed machine certificate

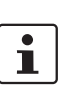

\_

If the VPN peer authenticates itself with a **self-signed** machine certificate: Select the following entry from the selection list:

- "No CA certificate, but the Remote Certificate below"
- Install the remote certificate under Remote certificate (see "Installing the remote certificate" on page 275).

It is not possible to reference a remote certificate loaded under the "Authentication >>

Certificates" menu item.

If the VPN peer authenticates itself with a machine certificate signed by a CA:

It is possible to authenticate the machine certificate shown by the peer as follows:

- Using CA certificates
- Using the corresponding remote certificate

#### Authentication using a CA certificate:

Only the CA certificate from the CA that signed the certificate shown by the VPN peer should be referenced here (selection from list). The additional CA certificates that form the chain to the root CA certificate together with the certificate shown by the peer must be installed on the mGuard under the "Authentication >> Certificates" menu item.

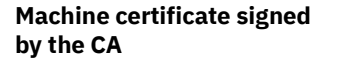

The selection list contains all CA certificates that have been loaded on the mGuard under the *"Authentication >> Certificates"* menu item.

The other option is "Signed by any trusted CA".

With this setting, all VPN peers are accepted, providing they log in with a signed CA certificate issued by a recognized certification authority (CA). The CA is recognized if the relevant CA certificate and all other CA certificates have been loaded on the mGuard. These then form the chain to the root certificate together with the certificates shown.

Authentication using the corresponding remote certificate:

- Select the following entry from the selection list:
   "No CA certificate, but the Remote Certificate below"
- Install the remote certificate under *Remote certificate* (see "Installing the remote certificate" on page 275).

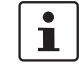

It is not possible to reference a remote certificate loaded under the "Authentication >> Certificates" menu item.

#### Installing the remote certificate

The remote certificate must be configured if the VPN peer is to be authenticated using a remote certificate.

To import a certificate, proceed as follows:

**Requirement** The certificate file (file name extension: \*.pem, \*.cer or \*.crt) is saved on the connected computer.

- No file selected... click to select the file
- Click on **Upload**. The contents of the certificate file are then displayed.

| IPsec VPN >> Connections >> Edit >> Authentication |                                                                                                    |  |  |
|----------------------------------------------------|----------------------------------------------------------------------------------------------------|--|--|
| VPN Identifier                                     | Authentication method: CA certificate                                                                                         |  |  |
|                                                    | The following explanation applies if the VPN peer is authenticated using CA certificates.                                     |  |  |
|                                                    | VPN gateways use the VPN identifier to detect which configurations belong to the same VPN connection.                         |  |  |
|                                                    | If the mGuard consults CA certificates to authenticate a VPN peer, then it is possible to use the VPN identifier as a filter. |  |  |
|                                                    | • Make a corresponding entry in the <i>Remote</i> field.                                                                      |  |  |

## MGUARD 10.5

| [Psec VPN >> Connections >> Edit >> Authentication [] |        |                                                                                                    |  |
|-------------------------------------------------------|--------|----------------------------------------------------------------------------------------------------|--|
|                                                       | Local  | Default: empty field                                                                                                    |  |
|                                                       |        | The local VPN identifier can be used to specify the name the mGuard uses to identify itself to the peer. It must match the data in the machine certificate of the mGuard.                                                                                                    |  |
|                                                       |        | Valid values:                                                                                                    |  |
|                                                       |        | - Empty, i.e., no entry (default). The "Subject" entry (pre-<br>viously <i>Distinguished Name</i> ) in the machine certificate is<br>then used.                                                                                                    |  |
|                                                       |        | <ul> <li>The "Subject" entry in the machine certificate.</li> </ul>                                                                                                    |  |
|                                                       |        | <ul> <li>One of the Subject Alternative Names, if they are listed in<br/>the certificate. If the certificate contains Subject Alter-<br/>native Names, these are specified under "Valid values:".<br/>These can include IP addresses, host names with "@"<br/>prefix or e-mail addresses.</li> </ul> |  |
|                                                       | Remote | Specifies what must be entered as a subject in the machine certificate of the VPN peer for the mGuard to accept this VPN peer as a communication partner.                                                                                                    |  |
|                                                       |        | It is then possible to restrict or enable access by VPN peers,<br>which the mGuard would accept in principle based on certif-<br>icate checks, as follows:                                                                                                    |  |
|                                                       |        | <ul> <li>Restricted access to certain <i>subjects</i> (i.e., machines)<br/>and/or to <i>subjects</i> that have certain attributes or</li> <li>Access enabled for all <i>subjects</i></li> </ul>                                                                                                    |  |
|                                                       |        | (See "Subject, certificate" on page 357.)                                                                                                    |  |
|                                                       |        | "Distinguished Name" was previously used in-<br>stead of "Subject".                                                                                                    |  |

| IPsec VPN >> Connections >> Edit >> Authentication [] |                                                      |                                                                                                    |  |  |
|-------------------------------------------------------|------------------------------------------------------|----------------------------------------------------------------------------------------------------|--|--|
|                                                       | Access e                                             | enabled for all subjects:                                                                                                    |  |  |
|                                                       | If the <i>Rel</i><br>certificat<br>the subje         | <i>mote</i> field is left empty, then any subject entries are permitted in the machine<br>the shown by the VPN peer. It is then no longer necessary to identify or define<br>act in the certificate.                                                                               |  |  |
|                                                       | Restrict                                             | ed access to certain subjects:                                                                                                    |  |  |
|                                                       | In the ce<br>prised of<br>fier (e.g.,<br>value.      | rtificate, the certificate owner is specified in the <i>Subject</i> field. The entry is com-<br>several attributes. These attributes are either expressed as an object identi-<br>132.3.7.32.1) or, more commonly, as an abbreviation with a corresponding                         |  |  |
|                                                       | Example: CN=VPN endpoint 01, O=Smith and Co., C=US   |                                                                                                    |  |  |
|                                                       | If certair<br>peer by t<br>freely se                 | subject attributes have very specific values for the acceptance of the VPN<br>he mGuard, then these must be specified accordingly. The values of the other<br>lectable attributes are entered using the <b>*</b> (asterisk) wildcard.                                              |  |  |
|                                                       | Example                                              | : CN=*, O=Smith and Co., C=US (with or without spaces between attributes)                                                                                                    |  |  |
|                                                       | In this ex<br>certificat<br>the certif<br>certificat | cample, the attributes "O=Smith and Co." and "C=US" should be entered in the te that is shown under "Subject". It is only then that the mGuard would accept ficate owner (subject) as a communication partner. The other attributes in the test to be filtered can have any value. |  |  |
|                                                       | 1                                                    | Please note the following when setting a subject filter: The number and the order of the attributes must correspond to that of the certificates for which the filter is used. Please note this is case-sensitive.                                                                  |  |  |

## MGUARD 10.5

| IPsec VPN >> Connections > | > Edit >> Authentication []                                                                                                    |  |  |  |  |
|----------------------------|----------------------------------------------------------------------------------------------------|--|--|--|--|
| Authentication             | Authentication method: Pre-shared key (PSK)                                                                                                    |  |  |  |  |
|                            | IPsec VPN » Verbindungen » KBS12000DEM1061                                                                                                    |  |  |  |  |
|                            | General Authentication Firewall IKE Options                                                                                                    |  |  |  |  |
|                            | Authentication                                                                                                    |  |  |  |  |
|                            | Authentication method Pre-shared key (PSK)                                                                                                    |  |  |  |  |
|                            | Pre-shared key (PSK) 💿 •••••••                                                                                                    |  |  |  |  |
|                            | ISAKMP mode (Please note that 'Aggressive Mode' is<br>vulnerable to attacks.)                                                                                                    |  |  |  |  |
|                            | VPN Identifier                                                                                                    |  |  |  |  |
|                            | Local                                                                                                    |  |  |  |  |
|                            | Remote                                                                                                    |  |  |  |  |
|                            | NOTE: Insecure PSK authentication<br>Pre-shared key (PSK) authentication is considered insecure and should no<br>longer be used. For security reasons, use X.509 certificates for authentica-<br>tion. |  |  |  |  |
|                            | To make the agreed key available to the mGuard, proceed as follows:                                                                                                    |  |  |  |  |
|                            | • Enter the agreed string in the <b>Pre-shared key (PSK)</b> input field.                                                                                                    |  |  |  |  |
|                            | To achieve security comparable to that of 3DES, the string should consist of around 30 randomly selected characters, and should include upper and lower case characters and digits.                    |  |  |  |  |
|                            | When PSK is used together with the "Aggressive Mode (insecure)" setting, a fixed Diffie-Hellman algorithm must be selected under IKE Options for the initiator of the connection.                      |  |  |  |  |
|                            | When PSK is used together with the "Aggressive Mode (insecure)" setting, all Diffie-Hellman algorithms should be selected under IKE Options for the responder of the connection.                       |  |  |  |  |
|                            | When using a fixed Diffie-Hellman algorithm, it must be the same for all connections using the "Aggressive Mode (insecure)" setting.                                                                   |  |  |  |  |

| IPsec VPN >> Connections >> I | Edit >> Authentication []                                                                                                    |                                                                                                    |
|-------------------------------|----------------------------------------------------------------------------------------------------|----------------------------------------------------------------------------------------------------|
|                               | ISAKMP mode                                                                                                    | Main Mode (secure)                                                                                                    |
|                               |                                                                                                    | In Main Mode, the party wishing to establish the connection (initiator) and the responder negotiate an ISAKMP SA.                                                                                                    |
|                               |                                                                                                    | We recommend using certificates in Main Mode.                                                                                                    |
|                               |                                                                                                    | Aggressive Mode (insecure)                                                                                                    |
|                               |                                                                                                    | Encryption for Aggressive Mode is not as secure as for Main<br>Mode. The use of this mode can be justified if the responder<br>does not know the initiator's address in advance, and both<br>parties wish to use pre-shared keys for authentication. An-<br>other reason may be to achieve faster connection establish-<br>ment when the responder's credentials are already known,<br>e.g., an employee wishing to access the company network.                                                                                                    |
|                               |                                                                                                    | <ul> <li>Requirement:</li> <li>Cannot be used together with the redundancy function.</li> <li>The same mode must be used between peers.</li> <li>Aggressive mode is not supported in conjunction with XAuth/Mode Config.</li> <li>If two VPN clients downstream of the same NAT gateway establish the same connection to a VPN gateway, they must use the same PSK.</li> <li>VPN connections in Aggressive Mode and with PSK authentication, which are to be implemented by means of a NAT gateway, must use unique VPN identifiers on both the client and the gateway.</li> </ul> |
| VPN Identifier                | <ul> <li>VPN gateways use the VP</li> <li>VPN connection.</li> <li>The following entries are <ul> <li>Empty (IP address us)</li> <li>An IP address</li> <li>A host name with "@</li> </ul> </li> </ul> | <i>N Identifier</i> to detect which configurations belong to the same<br>valid for PSK:<br>sed by default)<br>" prefix (e.g., "@vpn1138.example.com")                                                                                                    |

| coming  |             |                                       |                       |             |         |          |
|---------|-------------|---------------------------------------|-----------------------|-------------|---------|----------|
|         | General fir | wewall setting Use the f              | ïrewall ruleset below |             |         |          |
| eq. (+) | Protocol    | From IP                               | From port             | Το ΙΡ       | To port | Action   |
| 1 🕂 📋   | ТСР         | ▼ 0.0.0.0/0                           | ▼ any                 | ▼ 0.0.0.0/0 | - any   | - Accept |
|         |             |                                       |                       | 1 )(        |         |          |
| tgoing  | c 10        |                                       |                       |             |         |          |
|         | General fir | ewail setting Use the l               | irewall ruleset below |             |         |          |
| eq. 🕂   | Protocol    | From IP                               | From port             | To IP       | To port | Action   |
|         | ТСР         | <ul><li>▼</li><li>0.0.0.0/0</li></ul> | ▼ any                 | • 0.0.0/0   | ▼ any   | - Accept |
| 1 🕂 🗐   |             |                                       |                       |             |         |          |

#### 8.2.4 Firewall

#### Incoming/outgoing firewall

While the settings made under the *Network Security* menu item only relate to non-VPN connections (see above under "Network Security menu" on page 201), the settings here only relate to the VPN connection defined on these tab pages.

If multiple VPN connections have been defined, you can restrict the outgoing or incoming access individually for each connection. Any attempts to bypass these restrictions can be logged.

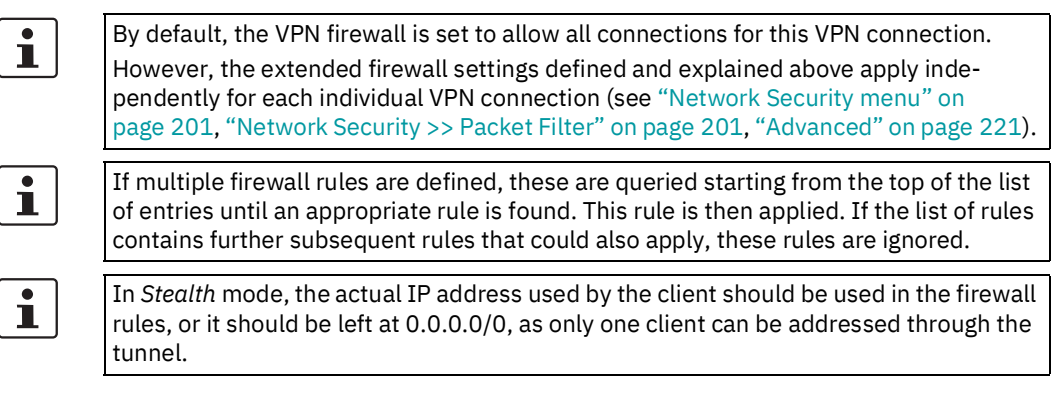

| i | If the <b>Allow packet forwarding between VPN connections</b> function is <b>activated</b> on the <b>Global</b> tab page, the rules under <b>Incoming</b> are used for the incoming data packets to the mGuard, and the rules under <b>Outgoing</b> are applied to the outgoing data packets.                                                    |
|---|----------------------------------------------------------------------------------------------------|
|   | If the outgoing data packets are included in the same connection definition (for a de-<br>fined VPN connection group), then the firewall rules for <b>Incoming</b> and <b>Outgoing</b> for the<br>same connection definition are used.                                                                                                    |
|   | If a different VPN connection definition applies to the outgoing data packets, the firewall rules for <b>Outgoing</b> for this other connection definition are used.                                                                                                    |
| 1 | If the mGuard has been configured to forward SSH connection packets (e.g., by permit-<br>ting a SEC-Stick hub & spoke connection), existing VPN firewall rules are not applied.<br>This means, for example, that packets of an SSH connection are sent through a VPN tun-<br>nel despite the fact that this is prohibited by its firewall rules. |
| - |                                                                                                    |

| IPsec VPN >> Connections >> Edit >> Firewall |                               |                                                                                                    |  |  |
|----------------------------------------------|-------------------------------|----------------------------------------------------------------------------------------------------|--|--|
| Incoming                                     | General firewall set-<br>ting | Accept all incoming connections: the data packets of all in-<br>coming connections are allowed.                      |  |  |
|                                              |                               | <b>Drop all incoming connections</b> : the data packets of all in-<br>coming connections are discarded.              |  |  |
|                                              |                               | <b>Accept Ping only:</b> the data packets of all incoming connections are discarded, except for ping packets (ICMP). |  |  |
|                                              |                               | <b>Use the firewall ruleset below</b> : displays further setting options.                                            |  |  |
|                                              | The following settings ar     | e only visible if " <b>Use the firewall ruleset below"</b> is set.                                                   |  |  |

| IPsec VPN >> Connections >> Edit >> Firewall |                       |                                                                                                    |  |  |
|----------------------------------------------|-----------------------|----------------------------------------------------------------------------------------------------|--|--|
|                                              | Protocol              | All means TCP, UDP, ICMP, GRE, and other IP protocols.                                                                                                    |  |  |
|                                              | From IP/To IP         | <b>0.0.0.0/0</b> means all IP addresses. To specify an address area, use CIDR format (see "CIDR (Classless Inter-Domain Routing)" on page 41).                                                                                       |  |  |
|                                              |                       | <b>Name of IP groups,</b> if defined. When a name is specified for<br>an IP group, the host names, IP addresses, IP areas or net-<br>works saved under this name are taken into consideration<br>(see "IP/Port Groups" on page 218). |  |  |
|                                              |                       | If host names are used in IP groups, the mGuard must be configured so that the host name of a DNS server can be resolved in an IP address.                                                                                           |  |  |
|                                              |                       | If a host name from an IP group cannot be re-<br>solved, this host will not be taken into consider-<br>ation for the rule. Further entries in the IP group<br>are not affected by this and are taken into con-<br>sideration.        |  |  |
|                                              |                       |                                                                                                    |  |  |
|                                              |                       | The use of host names in IP groups is not possible on mGuard devices of the FL MGUARD 2000 series.                                                                                                    |  |  |
|                                              |                       | Incoming:                                                                                                    |  |  |
|                                              |                       | <ul> <li>From IP: IP address in the VPN tunnel</li> <li>To IP: 1:1 NAT address or the actual address</li> </ul>                                                                                                    |  |  |
|                                              |                       | Outgoing:                                                                                                    |  |  |
|                                              |                       | <ul> <li>From IP: 1:1 NAT address or the actual address</li> <li>To IP: IP address in the VPN tunnel</li> </ul>                                                                                                    |  |  |
|                                              | From port / To port   | any refers to any port.                                                                                                    |  |  |
|                                              | (Only for TCP and UDP | startport:endport (e.g., 110:120) refers to a port range.                                                                                                    |  |  |
|                                              | protocols)            | Individual ports can be specified using the port number or the corresponding service name (e.g., 110 for pop3 or pop3 for 110).                                                                                                    |  |  |
|                                              |                       | <b>Name of port groups</b> , if defined. When a name is specified for a port group, the ports or port ranges saved under this name are taken into consideration (see "IP/Port Groups" on page 218).                                  |  |  |

| Psec VPN >> Connections >> Edit >> Firewall |                                                   |                                                                                                    |  |  |  |
|---------------------------------------------|---------------------------------------------------|----------------------------------------------------------------------------------------------------|--|--|--|
|                                             | Action                                            | Accept means that the data packets may pass through.                                                                                                    |  |  |  |
|                                             |                                                   | <b>Reject</b> means that the data packets are sent back and the sender is informed of their rejection. (In <i>Stealth</i> mode, Reject has the same effect as Drop.)                                                    |  |  |  |
|                                             |                                                   | <b>Drop</b> means that the data packets are not permitted to pass through. They are discarded, which means that the sender is not informed of their whereabouts.                                                        |  |  |  |
|                                             |                                                   | <b>Name of</b> rule records, if defined. When a name is specified for rule records, the firewall rules configured under this name take effect (see "Rule Records" on page 212 tab page).                                |  |  |  |
|                                             |                                                   | For security reasons, rule records that contain IP groups with host names should not be used in firewall rules which execute "Drop" or "Reject" as the action.                                                          |  |  |  |
|                                             |                                                   | The use of rule records is not possible on mGuard devices of the FL MGUARD 2000 series.                                                                                                    |  |  |  |
|                                             |                                                   | Name of Modbus TCP rule records, if defined.<br>When a Modbus TCP rule record is selected, the firewall<br>rules configured under this rule record take effect (see<br>Section 7.2.1).                                  |  |  |  |
|                                             | Comment                                           | Freely selectable comment for this rule.                                                                                                    |  |  |  |
|                                             | Log                                               | <ul> <li>For each individual firewall rule, you can specify whether the use of the rule:</li> <li>Should be logged – activate Log function</li> <li>Should not be logged – deactivate Log function (default)</li> </ul> |  |  |  |
|                                             | Log entries for<br>unknown connection<br>attempts | When the function is activated, all connection attempts that are not covered by the rules defined above are logged.                                                                                                    |  |  |  |
| Outgoing                                    | The explanation provided                          | d under "Incoming" also applies to "Outgoing".                                                                                                    |  |  |  |

# 8.2.5 IKE Options

| General Aut                                                                                                    | hentication Fi                                                                                                    | rewall IK                                                                                  | E Options                               |                                                  |                                                                                                    |
|----------------------------------------------------------------------------------------------------|----------------------------------------------------------------------------------------------------|--------------------------------------------------------------------------------------------|-----------------------------------------|--------------------------------------------------|----------------------------------------------------------------------------------------------------|
| ISAKMP SA (Key                                                                                                    | Exchange)                                                                                                    |                                                                                            |                                         |                                                  |                                                                                                    |
| Seq. 🕂                                                                                                    | Encryption                                                                                                    |                                                                                            | Hash                                    | Diffi                                            | e-Hellman                                                                                                    |
| 1 🕂 🗐                                                                                                    | AES-256                                                                                                    | -                                                                                          | SHA-256                                 | ▼ 204                                            | 8 bits (group 14)                                                                                                    |
| Please note: Some se<br>hese settings. Use sec<br>manual).                                                                                                    | ettings in the drop-do<br>cure encryption metho                                                                                                    | wn menu are ma<br>ods as well as up                                                        | rked with an aster<br>-to-date and secu | isk (*). Secure encryp<br>re encryption and hash | otion is not guaranteed wit<br>n algorithms (see user                                                                                                   |
| IPsec <mark>SA (</mark> Data E                                                                                                    | xchange)                                                                                                    |                                                                                            |                                         |                                                  |                                                                                                    |
| Seq. 🕂                                                                                                    | Encryp                                                                                                    | otion                                                                                      |                                         | Hash                                             |                                                                                                    |
| 1 🕂 🗐                                                                                                    | AES-2                                                                                                    | 56                                                                                         | -                                       | SHA-256                                          | •                                                                                                    |
| Perfect Forward Secrecy (PFS)<br>(Activation recommended. The<br>remote site must have the same<br>entry.)       2048 bits (group 14) <ul> <li>Image: Present term term term term term term term ter</li></ul>       |                                                                                                    |                                                                                            |                                         |                                                  |                                                                                                    |
| Please note: Some se<br>these settings. Use sec<br>manual).<br>Lifetimes and Lim                                                                                                    | ettings in the drop-do<br>cure encryption metho<br>nits                                                                                                    | wn menu are ma<br>ods as well as up                                                        | rked with an aster<br>-to-date and secu | isk (*). Secure encryp<br>re encryption and hasł | ntion is not guaranteed wit<br>n algorithms (see user                                                                                                   |
| Please note: Some se<br>these settings. Use sec<br>manual).<br>Lifetimes and Lim<br>ISA                                                                                                    | ettings in the drop-do<br>cure encryption metho<br>nits<br>KMP SA lifetime                                                                                                    | wn menu are ma<br>ods as well as up<br>1:00:00                                             | rked with an aster<br>-to-date and secu | isk (*). Secure encryp<br>re encryption and hash | otion is not guaranteed wit<br>n algorithms (see user<br>seconds (hh:mm:s                                                                               |
| Please note: Some set<br>these settings. Use set<br>manual).<br>Lifetimes and Lim<br>ISA                                                                                                    | ettings in the drop-do<br>cure encryption metho<br>nits<br>KMP SA lifetime<br>Psec SA lifetime                                                                                                    | wn menu are ma<br>ods as well as up<br>1:00:00<br>8:00:00                                  | rked with an aster<br>-to-date and secu | isk (*). Secure encryp<br>re encryption and hasł | otion is not guaranteed wit<br>n algorithms (see user<br>seconds (hh:mm:s<br>seconds (hh:mm:s                                                           |
| Please note: Some set<br>these settings. Use sec<br>manual).<br>Lifetimes and Lim<br>ISA<br>I<br>IPse                                                                                                    | ettings in the drop-do<br>cure encryption metho<br>nits<br>KMP SA lifetime<br>Psec SA lifetime<br>cc SA traffic limit                                                                                                    | wn menu are ma<br>ods as well as up<br>1:00:00<br>8:00:00<br>0                             | rked with an aster<br>-to-date and secu | isk (*). Secure encryp<br>re encryption and hasł | seconds (hh:mm:s                                                                                                    |
| Please note: Some set<br>hese settings. Use set<br>nanual).<br>Lifetimes and Lim<br>ISA<br>I<br>IPse<br>Re-key mar<br>(applies to ISAKM                                                                              | ettings in the drop-do<br>cure encryption metho<br>nits<br>KMP SA lifetime<br>Psec SA lifetime<br>oc SA traffic limit<br>rgin for lifetimes<br>P SAs and IPsec<br>SAs)                                                                                                    | wn menu are ma<br>ods as well as up<br>1:00:00<br>8:00:00<br>0<br>0:09:00                  | rked with an aster<br>-to-date and secu | isk (*). Secure encryp<br>re encryption and hasł | seconds (hh:mm:s<br>seconds (hh:mm:s<br>seconds (hh:mm:s                                                                                                |
| Please note: Some set<br>these settings. Use set<br>manual).<br>Lifetimes and Lim<br>ISA<br>I<br>IPse<br>Re-key mar<br>(applies to ISAKM<br>Re-key margin for<br>(applies to                                         | ettings in the drop-do<br>cure encryption metho<br>nits<br>KMP SA lifetime<br>Psec SA lifetime<br>c SA traffic limit<br>rgin for lifetimes<br>P SAs and IPsec<br>SAs)<br>r the traffic limit<br>IPsec SAs only)                                                                | wn menu are ma<br>ods as well as up<br>1:00:00<br>8:00:00<br>0<br>0:09:00<br>0             | rked with an aster<br>-to-date and secu | isk (*). Secure encryp<br>re encryption and hash | otion is not guaranteed with<br>algorithms (see user<br>seconds (hh:mm:s<br>byte<br>seconds (hh:mm:s<br>byte<br>byte                                    |
| Please note: Some set<br>these settings. Use set<br>manual).<br>Lifetimes and Lim<br>ISA<br>I<br>IPse<br>Re-key mar<br>(applies to ISAKM<br>Re-key margin for<br>(applies to<br>Re-key fuzz (app                     | ettings in the drop-do<br>cure encryption metho<br>nits<br>KMP SA lifetime<br>Psec SA lifetime<br>c SA traffic limit<br>rgin for lifetimes<br>P SAs and IPsec<br>SAs)<br>r the traffic limit<br>IPsec SAs only)<br>lies to all re-key<br>margins)                              | wn menu are ma<br>ods as well as up<br>1:00:00<br>8:00:00<br>0<br>0:09:00<br>0<br>100      | rked with an aster<br>-to-date and secu | isk (*). Secure encryp<br>re encryption and hash | otion is not guaranteed with<br>n algorithms (see user<br>seconds (hh:mm:s<br>byte<br>seconds (hh:mm:s<br>byte<br>byte<br>perce                         |
| Please note: Some set<br>hese settings. Use set<br>nanual).<br>Lifetimes and Lim<br>ISA<br>I<br>IPse<br>Re-key mar<br>(applies to ISAKM<br>Re-key margin for<br>(applies to<br>Re-key fuzz (app<br>Keying tries (0 r | ettings in the drop-do<br>cure encryption metho<br>nits<br>KMP SA lifetime<br>Psec SA lifetime<br>c SA traffic limit<br>rgin for lifetimes<br>P SAs and IPsec<br>SAs)<br>r the traffic limit<br>IPsec SAs only)<br>lies to all re-key<br>margins)<br>means unlimited<br>tries) | wn menu are ma<br>ods as well as up<br>1:00:00<br>8:00:00<br>0<br>0:09:00<br>0<br>100<br>0 | rked with an aster<br>-to-date and secu | isk (*). Secure encryp<br>re encryption and hash | otion is not guaranteed with<br>n algorithms (see user<br>seconds (hh:mm:s<br>seconds (hh:mm:s<br>seconds (hh:mm:s<br>byte<br>seconds (hh:mm:s<br>perce |

| IPsec VPN >> Connections >> | Edit >> I                                                                 | KE Options                                                                                                    |  |  |
|-----------------------------|---------------------------------------------------------------------------|----------------------------------------------------------------------------------------------------|--|--|
| ISAKMP SA (Key Exchange)    | Algorithms                                                                |                                                                                                    |  |  |
|                             | (This preference list starts with the most preferred pair of algorithms.) |                                                                                                    |  |  |
|                             | •                                                                         | Use secure algorithms<br>Some of the available algorithms are outdated and no longer considered<br>secure. They are therefore not recommended. However, they can still be<br>selected and used for reasons of downward compatibility. In the WBM, out-<br>dated algorithms or unsecure settings are marked with an asterisk (*).<br>See "Using secure encryption and hash algorithms" on page 33. |  |  |
|                             | 1                                                                         | Decide on which encryption method should be used with the administrator of the peer.                                                                                                    |  |  |
|                             | Encrypti                                                                  | on DES*, 3DES*, AES-128*, AES-192*, AES-256 (default)                                                                                                    |  |  |
|                             |                                                                           | Use secure algorithms                                                                                                    |  |  |
|                             |                                                                           | Some of the available algorithms are outdated<br>and no longer considered secure. They are<br>therefore not recommended. However, they can<br>still be selected and used for reasons of down-<br>ward compatibility. In the WBM, outdated algo-<br>rithms or unsecure settings are marked with an<br>asterisk (*).                                                                                |  |  |
|                             |                                                                           | See "Using secure encryption and hash algo-<br>rithms" on page 33.                                                                                                    |  |  |
|                             |                                                                           | The following applies in principle: the longer the encryption length (in Bits) which uses an encryption algorithm (stated by the appended number), the more secure it is.                                                                                                    |  |  |
|                             |                                                                           | The longer the key, the more time-consuming the encryption<br>procedure. However, this does not affect the mGuard as it<br>uses a hardware-based encryption technique. Nevertheless,<br>this aspect may be of significance for the peer.                                                                                                    |  |  |

| IPsec VPN >> Connections >> Edit >> IKE Options |                                                                                                    |                                                                                                    |                                                                                                    |  |  |  |
|-------------------------------------------------|----------------------------------------------------------------------------------------------------|----------------------------------------------------------------------------------------------------|----------------------------------------------------------------------------------------------------|--|--|--|
| Checks                                          | Checksum                                                                                                    | MD5*, SHA-1*, SHA-256 (default), SHA-384, SHA-512                                                                                           |                                                                                                    |  |  |  |
|                                                 |                                                                                                    | Leave this set to <i>All algorithm</i> s. It is then of no consequence whether the peer works with MD5, SHA-1, SHA-256, SHA-384 or SHA-512. |                                                                                                    |  |  |  |
|                                                 |                                                                                                    | i                                                                                                    | Use secure algorithms                                                                                                    |  |  |  |
|                                                 | Diffie-Hellman                                                                                                    |                                                                                                    | Some of the available algorithms are outdated<br>and no longer considered secure. They are<br>therefore not recommended. However, they can<br>still be selected and used for reasons of down-<br>ward compatibility. In the WBM, outdated algo-<br>rithms or unsecure settings are marked with an<br>asterisk (*). |  |  |  |
|                                                 |                                                                                                    |                                                                                                    | See "Using secure encryption and hash algo-<br>rithms" on page 33.                                                                                                    |  |  |  |
|                                                 |                                                                                                    | The Diffie-Hellman key exchange method is not available for all the algorithms. The bit depth for the encryption can be set here.           |                                                                                                    |  |  |  |
|                                                 |                                                                                                    | Ĺ                                                                                                    | Use secure algorithms                                                                                                    |  |  |  |
|                                                 |                                                                                                    |                                                                                                    | Some of the available algorithms are outdated<br>and no longer considered secure. They are<br>therefore not recommended. However, they can<br>still be selected and used for reasons of down-<br>ward compatibility. In the WBM, outdated algo-<br>rithms or unsecure settings are marked with an<br>asterisk (*). |  |  |  |
|                                                 |                                                                                                    |                                                                                                    | See "Using secure encryption and hash algo-<br>rithms" on page 33.                                                                                                    |  |  |  |
| IPsec SA (Data Exchange)                        | In contrast to <i>ISAKMP SA (Key Exchange)</i> (see above), the procedure for data exchange is defined here. It does not necessarily have to differ from the procedure defined for key exchange. |                                                                                                    |                                                                                                    |  |  |  |
|                                                 | The algorithm designated as "Null" does not contain encryption.                                                                                                    |                                                                                                    |                                                                                                    |  |  |  |

| IPsec VPN >> Connections >>                                                                                                    | IPsec VPN >> Connections >> Edit >> IKE Options |                                                                                                    |  |  |  |  |
|----------------------------------------------------------------------------------------------------|-------------------------------------------------|----------------------------------------------------------------------------------------------------|--|--|--|--|
| Algo<br>Peri<br>Sections<br>Sections<br>Se | Algorithms                                      | See above: ISAKMP SA (Key Exchange).                                                                                                    |  |  |  |  |
|                                                                                                    |                                                 | If the data exchange shall occur without encryption, the entry "Null" must be selected in the drop-down menu "En-cryption".                                                                                                    |  |  |  |  |
|                                                                                                    |                                                 | Use secure algorithms                                                                                                    |  |  |  |  |
|                                                                                                    |                                                 | Some of the available algorithms are outdated<br>and no longer considered secure. They are<br>therefore not recommended. However, they can<br>still be selected and used for reasons of down-<br>ward compatibility. In the WBM, outdated algo-<br>rithms or unsecure settings are marked with an<br>asterisk (*). |  |  |  |  |
|                                                                                                    |                                                 | See "Using secure encryption and hash algo-<br>rithms" on page 33.                                                                                                    |  |  |  |  |
|                                                                                                    | Perfect Forward<br>Secrecy (PFS)                | Method for providing increased security during data trans-<br>mission. With IPsec, the keys for data exchange are renewed<br>at defined intervals.                                                                                                    |  |  |  |  |
|                                                                                                    |                                                 | With PFS, new random numbers are negotiated with the peer instead of being derived from previously agreed random numbers.                                                                                                    |  |  |  |  |
|                                                                                                    |                                                 | The peer must have the same entry. For security reasons,<br>Phoenix Contact recommends activating PFS with a key<br>length of at least 2048 bits.                                                                                                    |  |  |  |  |
|                                                                                                    |                                                 | Use secure algorithms                                                                                                    |  |  |  |  |
|                                                                                                    |                                                 | Some of the available algorithms are outdated<br>and no longer considered secure. They are<br>therefore not recommended. However, they can<br>still be selected and used for reasons of down-<br>ward compatibility. In the WBM, outdated algo-<br>rithms or unsecure settings are marked with an<br>asterisk (*). |  |  |  |  |
|                                                                                                    |                                                 | See "Using secure encryption and hash algo-<br>rithms" on page 33.                                                                                                    |  |  |  |  |
|                                                                                                    |                                                 | If the remote peer supports PFS, select a key<br>length of at least <b>2048 bits</b> if possible for secu-<br>rity reasons. Selecting <b>Yes*</b> could result in a<br>lower key length being used.                                                                                                    |  |  |  |  |
|                                                                                                    |                                                 | Set Perfect Forward Secrecy (PFS) to <b>No*</b> if the                                                                                                    |  |  |  |  |
| Lifetimes and Limits                                                                                                    | The keys of an IPsec con                        | nnection are renewed at defined intervals in order to increase                                                                                                    |  |  |  |  |

| IPsec VPN >> Connections >> Edit >> IKE Options |                                        |                                                                                                    |  |  |  |
|-------------------------------------------------|----------------------------------------|----------------------------------------------------------------------------------------------------|--|--|--|
|                                                 | ISAKMP SA lifetime                     | Lifetime in seconds (hh:mm:ss) of the keys agreed for<br>ISAKMP SA. Default setting: 3600 seconds (1 hour). The<br>maximum permitted lifetime is 86400 seconds (24 hours).                                                            |  |  |  |
|                                                 | IPsec SA lifetime                      | Lifetime in seconds (hh:mm:ss) of the keys agreed for IPsec SA.                                                                                                    |  |  |  |
|                                                 |                                        | Default setting: 28800 seconds (8 hours). The maximum permitted lifetime is 86400 seconds (24 hours).                                                                                                    |  |  |  |
|                                                 | IPsec SA traffic limit                 | 0 to 2147483647 bytes                                                                                                    |  |  |  |
|                                                 |                                        | The value 0 indicates that there is no traffic limit for the IPsec SAs on this VPN connection.                                                                                                    |  |  |  |
|                                                 |                                        | All other values indicate the maximum number of bytes<br>which are encrypted by the IPsec SA for this VPN connection<br>(Hard Limit).                                                                                                 |  |  |  |
|                                                 | Re-key margin for life-<br>times       | Applies to ISAKMP SAs and IPsec SAs.                                                                                                    |  |  |  |
|                                                 |                                        | Minimum duration before the old key expires and during which a new key should be created. Default setting: 540 seconds (9 minutes).                                                                                                   |  |  |  |
|                                                 | Re-key margin for the<br>traffic limit | Only applies to IPsec SAs.                                                                                                    |  |  |  |
|                                                 |                                        | The value 0 indicates that the traffic limit is not used.                                                                                                    |  |  |  |
|                                                 |                                        | 0 must be set here when 0 is also set under <i>IPsec SA traffic limit</i> .                                                                                                    |  |  |  |
|                                                 |                                        | If a value above 0 is entered, then a new limit is calculated<br>from two values. The number of bytes entered here is sub-<br>tracted from the value specified under <i>IPsec SA traffic limit</i><br>(i.e., the <i>Hard Limit</i> ). |  |  |  |
|                                                 |                                        | The calculated value is then known as the <i>Soft Limit</i> . This specifies the number of bytes which must be encrypted for a new key to be negotiated for the IPsec SA.                                                             |  |  |  |
|                                                 |                                        | A further amount is subtracted when a re-key fuzz (see be-<br>low) above 0 is entered. This is a percentage of the re-key<br>margin. The percentage is entered under Re-key fuzz.                                                     |  |  |  |
|                                                 |                                        | The re-key margin value must be lower than the <i>Hard Limit</i> .<br>It must be significantly lower when a <i>Re-key fuzz</i> is also<br>added.                                                                                      |  |  |  |
|                                                 |                                        | If the <i>IPsec SA lifetime</i> is reached earlier, the <i>Soft Limit</i> is ignored.                                                                                                    |  |  |  |
|                                                 | Re-key fuzz                            | Maximum percentage by which the <i>Re-key margin</i> should be randomly increased. This is used to delay key exchange on machines with multiple VPN connections. Default setting: 100 percent.                                        |  |  |  |
|                                                 | Keying tries                           | Number of attempts to negotiate new keys with the peer.                                                                                                    |  |  |  |
|                                                 |                                        | The value 0 results in unlimited attempts for connections ini-<br>tiated by the mGuard, otherwise it results in 5 attempts.                                                                                                    |  |  |  |
## IPsec VPN >> Connections >> Edit >> IKE Options

| Dead Peer Detection | If the peer supports the D<br>tect whether or not the IF<br>tablished again. | ead Peer Detection (DPD) protocol, the relevant peers can de-<br>Sec connection is still active and whether it needs to be es-                                                                                              |  |  |
|---------------------|------------------------------------------------------------------------------|----------------------------------------------------------------------------------------------------|--|--|
|                     | Delay between<br>requests for a sign of<br>life                              | Duration in seconds after which <i>DPD Keep Alive</i> requests should be transmitted. These requests test whether the peer is still available.                                                                              |  |  |
|                     |                                                                              | Default setting: 30 seconds (00:00:30).                                                                                                    |  |  |
|                     | Timeout for absent<br>sign of life after which<br>peer is assumed dead       | Duration in seconds after which the connection to the peer should be declared dead if there has been no response to the <i>Keep Alive</i> requests.                                                                         |  |  |
|                     |                                                                              | Default setting: 120 seconds (00:02:00).                                                                                                    |  |  |
|                     |                                                                              | If the mGuard finds that a connection is dead, it responds according to the setting under <b>Connection startup</b> (see definition of this VPN connection under <b>Connection startup</b> on the <i>General</i> tab page). |  |  |

## 8.3 IPsec VPN >> L2TP via IPsec

i

These settings do not apply in Stealth mode.

It is not possible to use the MD5 algorithm under Windows 7. The MD5 algorithm must be replaced by SHA-1.

Allows VPN connections to the mGuard to be established using the IPsec/L2TP protocol.

In doing so, the L2TP protocol is driven using an IPsec transport connection in order to establish a tunnel connection to a Point-to-Point Protocol (PPP). Clients are automatically assigned IP addresses by the PPP.

In order to use IPsec/L2TP, the L2TP server must be activated and one or more IPsec connections with the following properties must be defined:

- Type: Transport
- Protocol: UDP
- Local: %all
- Remote: %all
- **PFS**: No

See

- "IPsec VPN >> Connections >> Edit >> General" on page 254
- "IPsec VPN >> Connections >> Edit >> IKE Options", "Perfect Forward Secrecy (PFS)" on page 287

## 8.3.1 L2TP Server

IPsec VPN » L2TP over IPsec

| L2TP Server    | ]                     |              |                |                  |                   |   |
|----------------|-----------------------|--------------|----------------|------------------|-------------------|---|
| Settings       |                       |              |                |                  |                   | ? |
|                | Start L2TP server for | IPsec/L2TP   |                |                  |                   |   |
|                | Local IP for L2TP     | connections  | 10.106.106.1   |                  |                   |   |
|                | Remote IF             | Prange start | 10.106.106.2   |                  |                   |   |
|                | Remote I              | P range end  | 10.106.106.254 |                  |                   |   |
| IPsec L2TP Sta | atus                  |              |                |                  |                   |   |
| VPN name       | Index                 | Remote gatev | way            | Local IP address | Remote IP address |   |
|                |                       |              |                |                  |                   |   |

| IPsec VPN >> L2TP over IPsec >> L2TP Server |                                     |                                                                                                    |  |
|---------------------------------------------|-------------------------------------|----------------------------------------------------------------------------------------------------|--|
| Settings                                    | Start L2TP server for<br>IPsec/L2TP | If you want to enable IPsec/L2TP connections, activate the function.                                                                            |  |
|                                             |                                     | It is then possible to establish L2TP connections to the mGuard via IPsec, which dynamically assign IP addresses to the clients within the VPN. |  |
|                                             | Local IP for L2TP con-<br>nections  | If set as shown in the screenshot above, the mGuard will inform the peer that its address is 10.106.106.1.                                      |  |

| IPsec VPN >> L2TP over IPsec >> L2TP Server |                              |                                                                                                    |
|---------------------------------------------|------------------------------|----------------------------------------------------------------------------------------------------|
|                                             | Remote IP range<br>start/end | If set as shown in the screenshot above, the mGuard will as-<br>sign the peer an IP address between 10.106.106.2 and<br>10.106.106.254. |
|                                             | Status                       | Displays information about the L2TP status if this connection type has been selected.                                                   |

## 8.4 IPsec VPN >> IPsec Status

| sec VPN » IPsec Status |        |                                                      |                                                                                    |   |
|------------------------|--------|------------------------------------------------------|------------------------------------------------------------------------------------|---|
| IPsec Sta              | tus    |                                                      |                                                                                    |   |
|                        |        |                                                      | (                                                                                  | ? |
| ★ waitir               | ıg     |                                                      |                                                                                    |   |
|                        | Local  | 192.168.178.38:500 / 192.168.178.38                  | acc 256/(m45lcha1lcha2/256l204l512));modn/1024l1526l2040l2072l4006l6144l0102)      |   |
| ISANIF SA              | Remote | %any:500 / (none)                                    | acs-250/(iid5)3ia1[3iia2-(250]304[512))/iiid4-(1024]1550[2040[5072]4050[0144[6152) |   |
| IPsec SA               |        | KB Falkenberg 11: 192.168.178.38/32192.168.178.40/32 | aes-256;(md5 sha1 sha2-(256 384 512))                                              |   |
| <u>≻</u> Pendir        | ng     |                                                      | (as aptrice)                                                                       |   |
|                        |        |                                                      | (no entries)                                                                       |   |
| 🛧 Establ               | ished  |                                                      |                                                                                    |   |
|                        | Local  | 192.168.178.38:500 / 192.168.178.38                  | main-r3 replace in 45m 21s (active)                                                |   |
| ISAKMP SA              | Remote | 192.168.178.40:500 / 192.168.178.40                  | aes-256;(md5 sha1 sha2-(256 384 512));modp-(1024 1536 2048 3072 4096 6144 8192)    |   |
| IPsec SA               |        | KB Falkenberg 11: 192.168.178.38/32192.168.178.40/32 | quick-r2 replace in 7h 45m 22s (active)<br>aes-256;(md5 sha1 sha2-(256 384 512))   |   |
|                        |        |                                                      | <b>Q</b>                                                                           |   |

Displays information about the current status of the configured IPsec connections.

**Waiting**: displays all VPN connections that have not yet been established which will be started by means of initiation on data traffic or which are waiting for a connection to be established.

**Pending**: displays all VPN connections that are currently attempting to establish a connection.

The ISAKMP SA has been established and authentication of the connections was completed successfully. If the connection remains in "connection establishment" status the other parameters may not match: does the connection type (Tunnel, Transport) correspond? If "Tunnel" is selected, do the network areas match on both sides?

**Established**: displays all VPN connections that have successfully established a connection.

The VPN connection has been successfully established and can be used. However, if this is not possible, the VPN gateway of the peer is causing problems. In this case, deactivate and reactivate the connection to reestablish the connection.

|         | Icons                                                                                                    |
|---------|----------------------------------------------------------------------------------------------------|
| Reload  | To update the displayed data, click on the $ \mathcal{O} $ Reload icon.                                                        |
| Restart | To disconnect and restart a VPN connection (all instances and tunnels), click on the cor-<br>responding 🕣 <b>Restart</b> icon. |
| Edit    | To reconfigure a VPN connection, click on the corresponding 🎤 Edit rows icon.                                                  |
| Clear   | To terminate one instance / tunnel of a VPN connection, click on the corresponding $ 	imes $ Clear icon.                       |

| ISAKMP SA | Local  | <ul> <li>Local IP address</li> <li>Local port</li> <li>ID = subject of an X.509 certificate</li> <li>State, lifetime, and encryption algorithm fo the connection (bold = active)</li> </ul> |
|-----------|--------|----------------------------------------------------------------------------------------------------|
|           | Remote | <ul> <li>Remote IP address</li> <li>Local port</li> <li>ID = subject of an X.509 certificate</li> </ul>                                                                                     |
| IPsec SA  |        | <ul> <li>Name of the connection</li> <li>Local networks Remote networks</li> </ul>                                                                                                    |

## Connection, ISAKMP SA Status, IPsec SA Status

In the event of problems, it is recommended that you check the VPN logs of the peer to which the connection was established. This is because detailed error messages are not forwarded to the initiating computer for security reasons.

MGUARD 10.5

# 9 OpenVPN Client menu

## 9.1 OpenVPN Client >> Connections

sion" to ensure secure TLS-encrypted connections.

With OpenVPN, an encrypted VPN connection can be established between the mGuard as the OpenVPN client and a peer (OpenVPN server). The OpenSSL library is used for encryption and authentication. Data is transported using the TCP or UDP protocols.

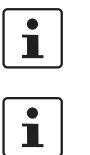

Requirements for a VPN connection

TLS 1.3. For security reasons, select versions TLS 1.2 or 1.3 as the "Lowest supported TLS ver-

The OpenVPN client supports the following TLS versions: TLS 1.0, TLS 1.1, TLS 1.2, and

A general requirement for a VPN connection is that the IP addresses of the VPN peers are known and can be accessed.

- mGuard devices provided in stealth network mode are preset to the "multiple clients" stealth configuration. In this mode, you need to configure a management IP address and default gateway if you want to use VPN connections (see "Default gateway" on page 140). Alternatively, you can select a different stealth configuration than the "multiple clients" configuration or use another network mode.
- In order to successfully establish an OpenVPN connection, the VPN peer must support the OpenVPN protocol as the OpenVPN server.

## 9.1.1 Connections

| 0 | oenVPN ( | Client » Connection |                         |       |           |           |                       |   |
|---|----------|---------------------|-------------------------|-------|-----------|-----------|-----------------------|---|
| _ | Conn     | ections             |                         |       |           |           |                       |   |
|   | Licens   | e Status            |                         |       |           |           | (?                    | ) |
|   |          |                     | VPN license counter     | 0     |           |           |                       |   |
|   |          |                     | OpenVPN license counter | 0     |           |           |                       |   |
|   | Conne    | ctions              |                         |       |           |           |                       |   |
|   | Seq.     | $\oplus$            | Initial mode            | State | VPN state | Client IP | Name                  |   |
|   | 1        | ⊕ 🖬 🖍  🖿            | Started                 | •     |           |           | OpenVPN-Connection_0: |   |
|   |          |                     |                         |       |           |           |                       |   |

Lists all the VPN connections that have been defined.

Each connection name listed here can refer to an individual VPN connection. You also have the option of defining new VPN connections, activating and deactivating VPN connections, changing (editing) the VPN connection properties, and deleting connections.

| OpenVPN Client >> Connections |                     |                                                                                                 |  |
|-------------------------------|---------------------|-------------------------------------------------------------------------------------------------|--|
| License Status                | VPN license counter | Number of peers that currently have a VPN connection es-<br>tablished using the IPsec protocol. |  |

| OpenVPN Client >> Connection | ons[]                      |                                                                                                    |
|------------------------------|----------------------------|----------------------------------------------------------------------------------------------------|
|                              | OpenVPN license<br>counter | Number of peers to which a VPN connection is currently es-<br>tablished using the OpenVPN protocol.                                                                                            |
| OpenVPN Client >> Connection | ons                        |                                                                                                    |
| Connections                  | Initial mode               | Disabled / Stopped / Started                                                                                                    |
|                              |                            | The " <b>Disabled</b> " setting deactivates the VPN connection per-<br>manently; it cannot be started or stopped.                                                                              |
|                              |                            | The " <b>Started</b> " and " <b>Stopped</b> " settings determine the status<br>of the VPN connection after restarting/booting the mGuard<br>(e.g., after an interruption in the power supply). |
|                              |                            | VPN connections that are not disabled can be started or<br>stopped via icons on the web interface, via text message, a<br>switch or a pushbutton.                                              |
|                              | State                      | Indicates the current activation state of the OpenVPN con-<br>nection.                                                                                                    |
|                              | VPN state                  | Indicates whether or not the corresponding OpenVPN con-<br>nection has been established.                                                                                                    |
|                              | Client IP                  | IP address of the OpenVPN interface.                                                                                                    |
|                              | Name                       | Name of the VPN connection                                                                                                    |
| Connections                  | Defining a new VPN conn    | rection                                                                                                    |

- In the connection table, click on the 🕀 Insert Row icon to add a new table row.
- Click on the 🧨 Edit Row icon.

## **Editing a VPN connection**

Click on the 🎤 Edit Row icon in the relevant row.

## 9.1.2 General

| Openvpw Chent » Connections » Openvpw-Connection_                    | J1                    |                    |
|----------------------------------------------------------------------|-----------------------|--------------------|
| General Tunnel Settings Authentication                               | Firewall NAT          |                    |
| Options                                                              |                       | 0                  |
| A descriptive name for the connection                                | OpenVPN-Connection_01 |                    |
| Initial mode                                                         | Started               | •                  |
| Controlling service input                                            | None                  | •                  |
| Deactivation timeout                                                 | 0:00:00               | seconds (hh:mm:ss) |
| Connection                                                           |                       |                    |
| Address of the remote site's VPN gateway (IP<br>address or hostname) | 0.0.0                 |                    |
|                                                                      |                       |                    |
| Protocol                                                             | UDP                   | •                  |
| Local port                                                           | %any                  |                    |
| Remote port                                                          | 1194                  |                    |
| 1                                                                    |                       |                    |

## **OpenVPN Client >> Connections >> Edit >> General**

| Options | A descriptive name for the connection | The connection can be freely named/renamed.                                                                                                    |  |
|---------|---------------------------------------|----------------------------------------------------------------------------------------------------|--|
|         | Initial mode                          | Disabled / Stopped / Started                                                                                                    |  |
|         |                                       | The " <b>Disabled</b> " setting deactivates the VPN connection per-<br>manently; it cannot be started or stopped.                                                                                   |  |
|         |                                       | The " <b>Started</b> " and " <b>Stopped</b> " settings determine the status<br>of the VPN connection after restarting/booting the mGuard<br>(e.g., after an interruption in the power supply).      |  |
|         |                                       | VPN connections that are not disabled can be started or<br>stopped via icons on the web interface, via text message, a<br>switch or a pushbutton.                                                   |  |
|         | Controlling service<br>input          | None / Service input CMD 1-3 (I 1-3)                                                                                                    |  |
|         |                                       | The VPN connection can be switched via a connected push-<br>button/switch.                                                                                                    |  |
|         |                                       | The pushbutton/switch must be connected to one of the service contacts (CMD 1-3).                                                                                                    |  |
|         |                                       | If starting and stopping the VPN connection via<br>the CMD contact is enabled, only the CMD con-<br>tact is authorized to do this.                                                                  |  |
|         | Use inverted control<br>logic         | Inverts the behavior of the connected switch.                                                                                                    |  |
|         |                                       | If the switching service input is configured as an on/off<br>switch, it can activate one VPN connection while simultane-<br>ously deactivating another which uses inverted logic, for ex-<br>ample. |  |

|            | Deactivation timeout                     | Time, after which the VPN connection is stopped, if it has<br>been started via switch, pushbutton or the web interface.<br>The timeout starts on transition to the "Started" state.<br>After the timeout has elapsed, the connection remains in the<br>"Stopped" state until it is restarted |  |
|------------|------------------------------------------|----------------------------------------------------------------------------------------------------|--|
|            |                                          | Time in hours, minutes and/or seconds (00:00:00 to 720:00:00, around 1 month). The entry can be in seconds [ss], minutes and seconds [mm:ss] or hours, minutes, and seconds [hh:mm:ss].                                                                                                    |  |
|            |                                          | 0 means the setting is disabled.                                                                                                    |  |
| Connection | Address of the remote site's VPN gateway | IP address or host name of the VPN gateway of the peer                                                                                                    |  |
|            | Protocol                                 | TCP / UDP                                                                                                    |  |
|            |                                          | The network protocol used by the OpenVPN server must likewise be selected here in the mGuard.                                                                                                    |  |
|            | Local port                               | The port of the local OpenVPN client from which the connection to an OpenVPN server is initiated.                                                                                                    |  |
|            |                                          | Values: 1 - 65535; default: %any (selection left to the peer)                                                                                                    |  |
|            | Remote port                              | Port on the remote OpenVPN server that should respond to requests from the OpenVPN client.                                                                                                    |  |
|            |                                          | Values: 1 - 65535: default: 1194                                                                                                    |  |

## 9.1.3 Tunnel Settings

| enVPN Client » Connections » (unna                                                                                                    | imed)                   |                   |  |  |
|----------------------------------------------------------------------------------------------------|-------------------------|-------------------|--|--|
| General Tunnel Settings                                                                                                    | Authentication Firewall | NAT               |  |  |
| Remote Networks                                                                                                    |                         | (                 |  |  |
| Seq. (+)                                                                                                    | Network                 | Comment           |  |  |
| Tunnel Settings                                                                                                    |                         |                   |  |  |
| Learn remote routes from server                                                                                                    |                         |                   |  |  |
| Dynamically learned remote<br>networks                                                                                                    | Remote network          |                   |  |  |
| Use compression                                                                                                    | Adaptive                |                   |  |  |
| Data Encryption                                                                                                    |                         |                   |  |  |
| Encryption algorithm                                                                                                    | AES-256-GCM             | •                 |  |  |
| Key renegotiation                                                                                                    |                         |                   |  |  |
| Key renegotiation interval                                                                                                    | 28800                   | seconds (hh:mm:ss |  |  |
| Hash algorithm (HMAC<br>authentication)                                                                                                    | SHA-256                 | •                 |  |  |
| <b>Please note:</b> Some settings in the drop-down menu are marked with an asterisk (*). Secure encryption is not guaranteed with these settings. Use secure encryption methods as well as up-to-date and secure encryption and hash algorithms (see user manual). |                         |                   |  |  |
| Dead Peer Detection                                                                                                    |                         |                   |  |  |
| Delay between requests for a sign<br>of life                                                                                                    | 0                       | seconds (hh:mm:ss |  |  |
| Timeout for absent sign of life after which peer is assumed dead                                                                                                    | 0                       | seconds (hh:mm:ss |  |  |
| enVPN Client >> Connections >> Fo                                                                                                    | lit >> Tunnel Settings  |                   |  |  |

# Remote Networks Network Addresses of networks that are located behind the OpenVPN server (VPN gateway of the peer) (CIDR format). Comment Optional comment text.

| Tunnel Settings | Learn remote routes<br>from server     | When the <b>function is activated</b> (default), remote networks<br>are automatically learned from the server if the server is cor<br>figured accordingly.                                                                      |
|-----------------|----------------------------------------|----------------------------------------------------------------------------------------------------|
|                 |                                        | The routes to remote networks are only known to the mGuard if the corresponding VPN connection is established.                                                                                                    |
|                 |                                        | If this VPN connection is not in place, network<br>traffic will not be blocked to the relevant IP ad-<br>dresses, instead it will be possible to send net-<br>work traffic unencrypted via a different interface.               |
|                 |                                        | In this case, the appropriate firewall rules must be set.                                                                                                    |
|                 |                                        | Routes to remote networks behind the OpenVPN server can also be overwritten on other inter-<br>faces by higher priority routes, e.g., if there are routes with a smaller destination network.                                   |
|                 |                                        | If, for example, 10.0.0.0/8 is a route via the<br>OpenVPN interface and 10.1.0.0/16 is a route<br>via the external interface, network traffic will be<br>sent unencrypted to IP address 10.1.0.1 via the<br>external interface. |
|                 |                                        | When the <b>function is deactivated</b> , the statically entered routes will be used.                                                                                                    |
|                 | Dynamically learned<br>remote networks | Dynamically learned remote networks are displayed.                                                                                                    |
|                 | Use compression                        | Yes / No / Adaptive / Disabled                                                                                                    |
|                 |                                        | You can select whether compression should always be ap-<br>plied, should never be applied or should be applied adap-<br>tively (adapted according to the type of traffic).                                                      |
|                 |                                        | The option <b>Disabled</b> disables compression completely by disabling the use of <i>liblzo</i> resp. <i>comp-lzo</i> .                                                                                                    |
|                 |                                        | Note that the server and client must use the same compression settings. This applies in particular to the use of <i>iblzo</i> resp. <i>comp-lzo</i> .                                                                           |

| Data Encryption     | Encryption algorithm                                 | AES-128-CBC* / AES-192-CBC* / AES-256-CBC /<br>AES-128-GCM* / AES-192-GCM* /<br>AES-256-GCM (Standard)                                                                                                    |  |  |
|---------------------|------------------------------------------------------|----------------------------------------------------------------------------------------------------|--|--|
|                     |                                                      | Decide on which encryption algorithm should be used with the administrator of the peer.                                                                                                    |  |  |
|                     |                                                      | Use secure algorithms                                                                                                    |  |  |
|                     |                                                      | Some of the available algorithms are outdated<br>and no longer considered secure. They are<br>therefore not recommended. However, they can<br>still be selected and used for reasons of down-<br>ward compatibility. In the WBM, outdated algo-<br>rithms or unsecure settings are marked with an<br>asterisk (*). |  |  |
|                     |                                                      | See "Using secure encryption and hash algo-<br>rithms" on page 33.                                                                                                    |  |  |
|                     |                                                      | The following generally applies: the longer the key length (in<br>bits) used by an encryption algorithm (specified by the ap-<br>pended number), the more secure it is. The longer the key,<br>the more time-consuming the encryption procedure.                                                                   |  |  |
|                     | Hash algorithm                                       | SHA-1*, SHA-256 (default), SHA-512                                                                                                    |  |  |
|                     | (HMAC authentication)                                | Hash algorithm for calculating the checksum used to secure<br>the encrypted OpenVPN connection between the OpenVPN<br>server and mGuard client.                                                                                                    |  |  |
|                     |                                                      | Use secure algorithms                                                                                                    |  |  |
|                     |                                                      | Some of the available algorithms are outdated<br>and no longer considered secure. They are<br>therefore not recommended. However, they can<br>still be selected and used for reasons of down-<br>ward compatibility. In the WBM, outdated algo-<br>rithms or unsecure settings are marked with an<br>asterisk (*). |  |  |
|                     |                                                      | See "Using secure encryption and hash algo-<br>rithms" on page 33.                                                                                                    |  |  |
|                     | Key renegotiation                                    | When the <b>function is activated</b> (default), the mGuard will attempt to negotiate a new key when the old one expires.                                                                                                    |  |  |
|                     | Key renegotiation<br>interval                        | Duration after which the validity of the current key expires and a new key is negotiated between the server and client.                                                                                                    |  |  |
|                     |                                                      | Time in hh:mm:ss (default: 8 h)                                                                                                    |  |  |
| Dead Peer Detection | If the peer supports Dead<br>OpenVPN connection is s | Peer Detection, the relevant partners can detect whether the till active or whether it needs to be established again.                                                                                                    |  |  |

## MGUARD 10.5

| Delay between<br>requests for a sign of<br>life                        | Duration after which DPD Keep Alive requests should be transmitted. These requests test whether the peer is still available.            |
|------------------------------------------------------------------------|----------------------------------------------------------------------------------------------------|
|                                                                        | Time in hh:mm:ss                                                                                                    |
|                                                                        | Default: 00:00:00 (DPD is disabled)                                                                                                    |
| Timeout for absent<br>sign of life after which<br>peer is assumed dead | Duration after which the connection to the peer should be<br>declared dead if there has been no response to the Keep<br>Alive requests. |
|                                                                        | Time in hh:mm:ss                                                                                                    |
|                                                                        | If there is no response, the connection is initiated again by the mGuard.                                                               |
|                                                                        | Default: 00:00:00 (DPD is disabled)                                                                                                    |

#### 9.1.4 Authentication

| OpenVPN-Client » Verbindungen » Server_NET                                          |                   |  |  |
|-------------------------------------------------------------------------------------|-------------------|--|--|
| General         Tunnel Settings         Authentication         Firewall         NAT |                   |  |  |
| Authentication                                                                      | 0                 |  |  |
| Authentication method                                                               | X.509 Certificate |  |  |
| Local X.509 certificate                                                             | None 👻            |  |  |
| CA certificate (for verification of server certificate)                             | None 🔹            |  |  |
| Pre-shared key for TLS auth                                                         | D 1 Upload Delete |  |  |
| Key direction for TLS auth                                                          | None 🔹            |  |  |
|                                                                                     | 4 Dark            |  |  |

| OpenVPN Client >> Connections >> Edit >> Authentication |                       |                                                                                                    |  |  |
|---------------------------------------------------------|-----------------------|----------------------------------------------------------------------------------------------------|--|--|
| Authentication                                          | Authentication method | <ul> <li>There are three ways in which the mGuard can authenticate itself as an OpenVPN client to the OpenVPN server:</li> <li>X.509 Certificate (default)</li> <li>Login/password</li> <li>X.509 Certificate + login/password</li> <li>The page contains different setting options depending on the</li> </ul> |  |  |
|                                                         | Login                 | method chosen.                                                                                                    |  |  |
| P                                                       | Login                 | User identifier (login) that the mGuard uses to authenticate itself to the OpenVPN server.                                                                                                    |  |  |
|                                                         | Password              | Agreed password that is used together with a user identifier (login) for authentication.                                                                                                    |  |  |
|                                                         |                       | • To achieve adequate security, the string should consist of around 30 randomly selected characters, and should include upper and lower case characters and digits.                                                                                                    |  |  |
|                                                         |                       | Authentication method: X.509 Certificate                                                                                                    |  |  |
|                                                         |                       | Each VPN device has a secret private key and a public key in<br>the form of an X.509 certificate, which contains further infor-<br>mation about the certificate's owner and the certification au-<br>thority (CA).                                                                                              |  |  |
|                                                         |                       | <ul> <li>The following must be specified:</li> <li>How the mGuard authenticates itself to the peer</li> <li>How the mGuard authenticates the remote peer</li> </ul>                                                                                                    |  |  |

| OpenVPN Client >> Connections >> Edit >> Authentication |                                                                   |                                                                                                    |  |
|---------------------------------------------------------|-------------------------------------------------------------------|----------------------------------------------------------------------------------------------------|--|
|                                                         | Local X.509 certificate                                           | Specifies which machine certificate the mGuard uses as au-<br>thentication to the VPN peer.                                                                                                    |  |
|                                                         |                                                                   | Select one of the machine certificates from the selection list.                                                                                                    |  |
|                                                         |                                                                   | The selection list contains the machine certificates that have been loaded on the mGuard under the <i>"Authentication &gt;&gt; Certificates"</i> menu item.                                                                                                    |  |
|                                                         |                                                                   | If <i>None</i> is displayed, a certificate must be installed first. <i>None</i> must not be left in place, as this results in no X.509 authentication.                                                                                                    |  |
|                                                         | CA certificate (for veri-<br>fication of server cer-<br>tificate) | Only the CA certificate from the certification authority (CA)<br>that signed the certificate shown by the VPN peer (OpenVPN<br>server) should be referenced here (selection from list).                                                                                                    |  |
|                                                         |                                                                   | Verification with a CA certificate is also required<br>if the "Login/Password" authentication method<br>is selected.                                                                                                    |  |
|                                                         |                                                                   | The additional CA certificates that form the chain to the root<br>CA certificate together with the certificate shown by the peer<br>must then be imported into the mGuard under the "Authen-<br>tication >> Certificates" menu item.                                                                                                    |  |
|                                                         |                                                                   | If <i>None</i> is displayed, a certificate must be imported first. <i>None</i> must not be left in place, as this results in no authentication of the VPN server.                                                                                                    |  |
|                                                         |                                                                   | The selection list contains all CA certificates that have been imported into the mGuard under the "Authentication >> Cer-<br>tificates" menu item.                                                                                                    |  |
|                                                         |                                                                   | With this setting, all VPN peers are accepted, providing they<br>log in with a signed CA certificate issued by a recognized cer-<br>tification authority (CA). The CA is recognized if the relevant<br>CA certificate and all other CA certificates have been loaded<br>on the mGuard. These then form the chain to the root certif-<br>icate together with the certificates shown. |  |

| OpenVPN Client >> Connections >> Edit >> Authentication |                                |                                                                                                    |  |
|---------------------------------------------------------|--------------------------------|----------------------------------------------------------------------------------------------------|--|
| Pre-shar<br>auth                                        | Pre-shared key for TLS<br>auth | To increase security (e.g., prevent DoS attacks), authentica-<br>tion of the OpenVPN connection can also be protected via<br>pre-shared keys (TLS-PSK).                                                                               |  |
|                                                         |                                | To do so, first a static PSK file (e.g., <i>ta.key</i> ) must be created<br>and installed and activated on both OpenVPN peers (server<br>and client).                                                                                 |  |
|                                                         |                                | The PSK file can:                                                                                                    |  |
|                                                         |                                | <ul> <li>be created by the OpenVPN server or</li> <li>consist of any file (2, 2040 but c)</li> </ul>                                                                                                    |  |
|                                                         |                                | <ul> <li>consist of any file (8 – 2048 bytes).</li> </ul>                                                                                                    |  |
|                                                         |                                | If the file is generated by the server, the key direction can also be selected (see below).                                                                                                    |  |
|                                                         |                                | To activate TLS authentication, a PSK file must be selected using the 🛅 icon and uploaded using the <b>Upload</b> button.                                                                                                    |  |
|                                                         |                                | To deactivate TLS authentication, the file must be deleted<br>using the <b>Delete</b> button. The <b>Delete</b> button is always visible,<br>i.e., even if no PSK file has been uploaded or an uploaded<br>PSK file has been deleted. |  |
|                                                         | Key direction for TLS          | None / 0 / 1                                                                                                    |  |
|                                                         | auth                           | None                                                                                                    |  |
|                                                         |                                | Must be selected if the PSK file was <b>not</b> generated by the OpenVPN server.                                                                                                    |  |
|                                                         |                                | 0 and 1                                                                                                    |  |
|                                                         |                                | Can be selected if the PSK file was generated by the Open-VPN server.                                                                                                    |  |
|                                                         |                                | The selection on the client and server side must be complementary (0 <->1 or 1 <-> 0) or identical (None <-> None).                                                                                                    |  |
|                                                         |                                | If the settings are incorrect, the connection will not be es-<br>tablished and a log entry will be generated.                                                                                                    |  |

| OpenVPN Client » Co | penVPN Client » Connections » OpenVPN-Connection_01 |                        |                        |         |         |        |
|---------------------|-----------------------------------------------------|------------------------|------------------------|---------|---------|--------|
| General Tu          | General Tunnel Settings Authentication Firewall NAT |                        |                        |         |         |        |
| Incoming            |                                                     |                        |                        |         |         | 0      |
|                     | General f                                           | rewall setting Use the | firewall ruleset below |         |         | •      |
| Seq. 🕂              | Protocol                                            | From IP                | From port              | Το ΙΡ   | To port | Action |
| 1 🕂 🗐               | All                                                 | ▼ 0.0.0.0/0            | •                      | 0.0.0/0 | •       | Accept |
| •                   |                                                     | III                    |                        |         |         | ۴.     |
| Log entrie          | es for unknown conne                                | ction attempts         |                        |         |         |        |
| Outgoing            |                                                     |                        |                        |         |         |        |
|                     | General f                                           | rewall setting Use the | firewall ruleset below |         |         | •      |
| Seq. 🕂              | Protocol                                            | From IP                | From port              | Το ΙΡ   | To port | Action |
| 1 🕂 🗐               | All                                                 | ▼ 0.0.0.0/0            | •                      | 0.0.0/0 | •       | Accept |
| •                   |                                                     |                        |                        |         |         | •      |
| Log entrie          | es for unknown conne                                | ction attempts         |                        |         |         |        |
|                     |                                                     |                        |                        |         |         | < Back |

## 9.1.5 Firewall

## Incoming/outgoing firewall

While the settings made under the *Network Security* menu item only relate to non-VPN connections (see above under "Network Security menu" on page 201), the settings here only relate to the VPN connection defined on these tabs.

If multiple VPN connections have been defined, you can restrict the outgoing or incoming access individually for each connection. Any attempts to bypass these restrictions can be logged.

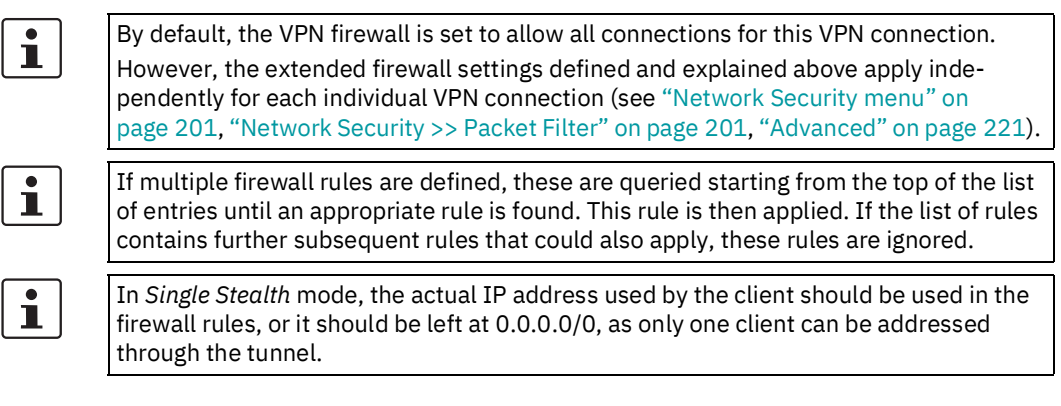

If the Allow packet forwarding between VPN connections function is activated on the Options tab under the IPsec VPN >> Global menu item, the rules under Incoming are used for the incoming data packets to the mGuard, and the rules under Outgoing are applied to the outgoing data packets. This applies for OpenVPN connections as well as for IPsec connections.
 If the outgoing data packets are included in the same connection definition, then the firewall rules for Incoming and Outgoing for the same connection definition are used.
 If a different VPN connection definition applies to the outgoing data packets, the firewall rules for Outgoing for this other connection definition are used.
 If the mGuard has been configured to forward SSH connection packets (e.g., by permitting a SEC-Stick hub & spoke connection), existing VPN firewall rules are not applied.

This means, for example, that packets of an SSH connection are sent through a VPN tun-

## **OpenVPN Client >> Connections >> Edit >> Firewall**

| Incoming | General firewall set-<br>ting | Accept all incoming connections: the data packets of all incoming connections are allowed.                           |
|----------|-------------------------------|----------------------------------------------------------------------------------------------------|
|          |                               | <b>Drop all incoming connections</b> : the data packets of all incoming connections are discarded.                   |
|          |                               | <b>Accept Ping only:</b> the data packets of all incoming connections are discarded, except for ping packets (ICMP). |
|          |                               | <b>Use the firewall ruleset below</b> : displays further setting options.                                            |
|          | The following settings are    | e only visible if " <b>Use the firewall ruleset below</b> " is set.                                                  |

nel despite the fact that this is prohibited by its firewall rules.

| OpenVPN Client >> Connections >> Edit >> Firewall |                                                                      |                                                                                                    |  |  |
|---------------------------------------------------|----------------------------------------------------------------------|----------------------------------------------------------------------------------------------------|--|--|
|                                                   | Protocol                                                             | All means TCP, UDP, ICMP, GRE, and other IP protocols.                                                                                                    |  |  |
|                                                   | From IP/To IP                                                        | <b>0.0.0.0/0</b> means all IP addresses. To specify an address area, use CIDR format (see "CIDR (Classless Inter-Domain Routing)" on page 41).                                                                                        |  |  |
|                                                   |                                                                      | <b>Name of IP groups</b> , if defined. When a name is specified for<br>an IP group, the host names, IP addresses, IP areas or net-<br>works saved under this name are taken into consideration<br>(see "IP/Port Groups" on page 218). |  |  |
|                                                   |                                                                      | If host names are used in IP groups, the mGuard must be configured so that the host name of a DNS server can be resolved in an IP address.                                                                                            |  |  |
|                                                   |                                                                      | If a host name from an IP group cannot be re-<br>solved, this host will not be taken into consider-<br>ation for the rule. Further entries in the IP group<br>are not affected by this and are taken into con-<br>sideration.         |  |  |
|                                                   |                                                                      |                                                                                                    |  |  |
|                                                   |                                                                      | On mGuard devices from the FL MGUARD 2000 series, it is not possible to use host names in IP groups.                                                                                                    |  |  |
|                                                   |                                                                      | Incoming:                                                                                                    |  |  |
|                                                   |                                                                      | From IP: IP address in the VPN tunnel                                                                                                    |  |  |
|                                                   |                                                                      | - To IP: 1:1 NAT address or the actual address                                                                                                    |  |  |
|                                                   |                                                                      | Outgoing:                                                                                                    |  |  |
|                                                   |                                                                      | - From IP: 1:1 NAT address or the actual address                                                                                                    |  |  |
|                                                   | From nort / To nort                                                  | - TO IP: IP address in the VPN turnel                                                                                                    |  |  |
|                                                   | From port / To port                                                  | any refers to any port.                                                                                                    |  |  |
|                                                   | protocols)                                                           | startport:endport (e.g., 110:120) refers to a port range.                                                                                                    |  |  |
|                                                   | the corresponding service name (e.g., 110 for pop3 or pop3 for 110). |                                                                                                    |  |  |
|                                                   |                                                                      | <b>Name of port groups</b> , if defined. When a name is specified for a port group, the ports or port ranges saved under this name are taken into consideration (see "IP/Port Groups" on page 218).                                   |  |  |

| OpenVPN Client >> Connections >> Edit >> Firewall |                                                   |                                                                                                    |
|---------------------------------------------------|---------------------------------------------------|----------------------------------------------------------------------------------------------------|
|                                                   | Action                                            | Accept means that the data packets may pass through.                                                                                                    |
|                                                   |                                                   | <b>Reject</b> means that the data packets are sent back and the sender is informed of their rejection. (In <i>Stealth</i> mode, Reject has the same effect as Drop.)                                                    |
|                                                   |                                                   | <b>Drop</b> means that the data packets are not permitted to pass through. They are discarded, which means that the sender is not informed of their whereabouts.                                                        |
|                                                   |                                                   | <b>Name of</b> rule records, if defined. When a name is specified for rule records, the firewall rules configured under this name take effect (see "Rule Records" tab).                                                 |
|                                                   |                                                   | For security reasons, rule records that contain IP groups with host names should not be used in firewall rules which execute "Drop" or "Reject" as the action.                                                          |
|                                                   |                                                   | On mGuard devices from the FL MGUARD 2000 series, it is not possible to use rule records.                                                                                                    |
|                                                   |                                                   | Name of Modbus TCP rule records, if defined.<br>When a Modbus TCP rule record is selected, the firewall<br>rules configured under this rule record take effect (see<br>Section 7.2.1).                                  |
|                                                   | Comment                                           | Freely selectable comment for this rule.                                                                                                    |
|                                                   | Log                                               | <ul> <li>For each individual firewall rule, you can specify whether the use of the rule:</li> <li>Should be logged – activate Log function</li> <li>Should not be logged – deactivate Log function (default)</li> </ul> |
|                                                   | Log entries for<br>unknown connection<br>attempts | When the function is activated, all connection attempts that are not covered by the rules defined above are logged.                                                                                                    |
| Outgoing                                          | The explanation provided                          | d under "Incoming" also applies to "Outgoing".                                                                                                    |

## 9.1.6 NAT

| OpenVPN-Client » Verbindungen » Server_NET                                          |              |                  |                |                  |
|-------------------------------------------------------------------------------------|--------------|------------------|----------------|------------------|
| General         Tunnel Settings         Authentication         Firewall         NAT |              |                  |                |                  |
| Local NAT                                                                           |              |                  |                | 0                |
| Local NAT for OpenVPN connections 1:1 NAT                                           |              |                  | •              |                  |
| Virtual local network for 1:1 NAT 192.168.1.1/32                                    |              |                  |                |                  |
| Local address for 1:1 NAT 192.168.2.1                                               |              |                  |                |                  |
| IP and Port Forwarding                                                              |              |                  |                |                  |
| Seq. 🕂 Protocol From                                                                | IP From port | Incoming on port | Redirect to IP | Redirect to port |
| 1 (+)                                                                               | .0/0 🔹 any 🔹 | http             | 127.0.0.1      | http             |
| ۲ III III III III III III III III III I                                             |              |                  |                | ۱.               |

The IP address (OpenVPN client IP address) that the mGuard uses as the OpenVPN client is assigned to it by the OpenVPN server of the peer.

If NAT is not used, the local networks of the mGuard, from which the OpenVPN connection should be used, must be statically configured in the OpenVPN server. It is therefore recommended that you use NAT, i.e., that local routes (local IP addresses within the private address area) are rewritten to the OpenVPN client IP address so that devices in the local network can use the OpenVPN connection.

## **OpenVPN Client >> Connections >> Edit >> NAT**

| For outgoing data pac<br>from its internal netwo<br>NAT (Network Addres | For outgoing data packets, the device can rewrite the specified sender IP addresses from its internal network to its OpenVPN client IP address, a technique referred to as NAT (Network Address Translation).              |  |  |
|-------------------------------------------------------------------------|----------------------------------------------------------------------------------------------------|--|--|
| This method is used i<br>nally, e.g., because a<br>work structure shoul | This method is used if the internal addresses cannot or should not be routed exter-<br>nally, e.g., because a private address area such as 192.168.x.x or the internal net-<br>work structure should be hidden.            |  |  |
| In the <b>defau</b> mGuard are                                          | In the <b>default setting (0.0.0/0)</b> , all networks positioned behind the mGuard are masqueraded and can use the OpenVPN connection.                                                                                    |  |  |
| Local NAT for Open-                                                     | No NAT / 1:1 NAT / Masquerade                                                                                                    |  |  |
| VPN connections                                                         | It is possible to translate the IP addresses of devices located at the local end of the OpenVPN tunnel, (e.g., behind the mGuard).                                                                                         |  |  |
|                                                                         | No NAT: NAT is not performed.                                                                                                    |  |  |
|                                                                         | With <b>1:1 NAT</b> , the IP addresses of devices at the local end of the tunnel are exchanged so that each individual address is translated into another specific address.                                                |  |  |
|                                                                         | With <b>Masquerade</b> , the IP addresses of devices at the local<br>end of the tunnel are exchanged with an IP address that is<br>identical for all devices.                                                              |  |  |
|                                                                         | For outgoing data pac<br>from its internal netwo<br>NAT (Network Addres<br>This method is used i<br>nally, e.g., because a<br>work structure shoul<br>In the defau<br>mGuard are<br>Local NAT for Open-<br>VPN connections |  |  |

| OpenVPN Client >> Connections >> Edit >> NAT |                                                                                                    |                                                                                                    |
|----------------------------------------------|----------------------------------------------------------------------------------------------------|----------------------------------------------------------------------------------------------------|
|                                              | Virtual local network<br>for 1:1 NAT                                                                                                    | Configures the virtual IP address area to which the actual local IP addresses are translated when 1:1 NAT is used.                                                                                                    |
|                                              | (When "1:1 NAT" was selected)                                                                                                    | The netmask specified in CIDR format also applies to the Local address for 1:1-NAT (see below).                                                                                                    |
|                                              |                                                                                                    | If the function Allow packet forwarding be-<br>tween VPN connections was activated under<br><i>IPsec VPN &gt;&gt; Global &gt;&gt; Options</i> , use of the vir-<br>tual local network addresses in other OpenVPN<br>connections is not supported.                                                                                            |
|                                              | Local address for 1:1-<br>NAT<br>(When "1:1 NAT" was<br>selected)                                                                                                    | Configures the local IP address area from which IP ad-<br>dresses are translated into the virtual IP addresses through<br>the use of 1:1-NAT in the <i>Virtual local network for 1:1-NAT</i><br>defined above (see above).                                                                                                    |
|                                              | ····,                                                                                                    | The netmask specified for the <i>Virtual local network for 1:1-</i><br><i>NAT</i> applies (see above).                                                                                                    |
|                                              | <b>Network</b><br>(When "Masquerading" was se-                                                                                                    | Internal networks whose device IP addresses are translated into the OpenVPN client IP address.                                                                                                    |
| lected                                       | lected)                                                                                                    | <b>0.0.0.0/0</b> means that all internal IP addresses are subject to the NAT procedure. To specify an address area, use CIDR format (see "CIDR (Classless Inter-Domain Routing)" on page 41).                                                                                                    |
|                                              |                                                                                                    | The masquerading of remote networks can be configured under <i>Network &gt;&gt; NAT &gt;&gt; Masquerading</i> (see "Masquerading" on page 148).                                                                                                    |
|                                              |                                                                                                    | When the Local NAT/Masquerading function is<br>used, IP and port forwarding must also be used<br>(see below) in order to access devices in the<br>local network of the mGuard from the remote<br>network.                                                                                                    |
|                                              | Comment                                                                                                    | Freely selectable comment for this rule.                                                                                                    |
| IP and Port Forwarding                       | Lists the rules defined for                                                                                                    | r IP and port forwarding (DNAT = Destination NAT).                                                                                                    |
|                                              | IP and port forwarding ( <b>D</b><br>packets from the OpenVF<br>dress of the mGuard and<br>ward them to a specific c<br>computer. In other words<br>data packets are changed | <b>DNAT</b> ) performs the following: the headers of incoming data<br>PN tunnel, which are addressed to the OpenVPN client IP ad-<br>to a specific port of the mGuard, are rewritten in order to for-<br>omputer in the internal network and to a specific port on this<br>s, the IP address and port number in the header of incoming<br>d. |
|                                              | If port forwardi without taking i <i>curity &gt;&gt; Packe</i>                                                                                                    | ing is used, the packets pass through the mGuard firewall into consideration the rules configured under " <i>Network Se</i> -<br>et Filter >> Incoming Rules".                                                                                                    |

| OpenVPN Client >> Connections >> Edit >> NAT |                              |                                                                                                    |
|----------------------------------------------|------------------------------|----------------------------------------------------------------------------------------------------|
|                                              | Protocol: TCP / UDP /<br>GRE | Specify the protocol to which the rule should apply ( <b>TCP</b> / <b>UDP</b> / <b>GRE</b> ).                                                                                                    |
|                                              |                              | <b>GRE protocol</b> IP packets can be forwarded. However, only<br>one GRE connection is supported at any given time. If more<br>than one device sends GRE packets to the same external IP<br>address, the mGuard may not be able to feed back reply<br>packets correctly. |
|                                              |                              | We recommend only forwarding GRE packets<br>from specific transmitters. These could be ones<br>that have had a forwarding rule set up for their<br>source address by entering the transmitter ad-<br>dress in the "From IP" field, e.g.,<br>193.194.195.196/32.           |
|                                              | From IP                      | The sender address for forwarding.                                                                                                    |
|                                              |                              | <b>0.0.0.0/0</b> means all addresses. To specify an address area, use CIDR format (see "CIDR (Classless Inter-Domain Routing)" on page 41).                                                                                                    |
|                                              |                              | <b>Name of IP groups</b> , if defined. When a name is specified for<br>an IP group, the host names, IP addresses, IP areas or net-<br>works saved under this name are taken into consideration<br>(see "IP/Port Groups" on page 218).                                     |
|                                              |                              | If host names are used in IP groups, the mGuard<br>must be configured so that the host name of a<br>DNS server can be resolved in an IP address.                                                                                                    |
|                                              |                              | If a host name from an IP group cannot be re-<br>solved, this host will not be taken into consider-<br>ation for the rule. Further entries in the IP group<br>are not affected by this and are taken into con-<br>sideration.                                             |
|                                              | From post                    | The condex port for forwarding                                                                                                    |
|                                              | From port                    | any refers to any port                                                                                                    |
|                                              |                              | Either the part number or the corresponding service name                                                                                                    |
|                                              |                              | can be specified here, e.g., <i>pop3</i> for port 110 or <i>http</i> for port 80.                                                                                                    |
|                                              |                              | <b>Name of port groups</b> , if defined. When a name is specified for a port group, the ports or port ranges saved under this name are taken into consideration (see "IP/Port Groups" on page 218).                                                                       |

| OpenVPN Client >> Connections >> Edit >> NAT |                  |                                                                                                    |
|----------------------------------------------|------------------|----------------------------------------------------------------------------------------------------|
|                                              | Incoming on port | The original destination port specified in the incoming data packets.                                                                                                    |
|                                              |                  | Either the port number or the corresponding service name can be specified here, e.g., <i>pop3</i> for port 110 or <i>http</i> for port 80.                                                                                     |
|                                              |                  | This information is not relevant for the "GRE" protocol. It is ignored by the mGuard.                                                                                                    |
|                                              | Redirect to IP   | The internal IP address to which the data packets should be forwarded and into which the original destination addresses are translated.                                                                                        |
|                                              | Redirect to port | Internal port to which the data packets should be forwarded and into which the original port is translated.                                                                                                    |
|                                              | Comment          | Freely selectable comment for this rule.                                                                                                    |
|                                              | Log              | <ul> <li>For each individual port forwarding rule, you can specify whether the use of the rule:</li> <li>Should be logged – activate Log function</li> <li>Should not be logged – deactivate Log function (default)</li> </ul> |

MGUARD 10.5

# **10** Redundancy menu

| 1 | Firewall redundancy can currently only be enabled if no VPN connections are configured on the device.   |
|---|----------------------------------------------------------------------------------------------------|
| i | The firewall redundancy functions are <b>not</b> available on the devices of the FL MGUARD 2000 series. |
| 1 | Redundancy is described in detail in Section 13, "Redundancy".                                          |
| i | To use the redundancy function, the same firmware must be installed on both mGuard devices.             |
| i | When the redundancy function is activated, VLAN cannot be used in Stealth mode.                         |

Redundancy » Firewall Redundancy

| Redundancy Connectivity Checks     |                                                        |
|------------------------------------|--------------------------------------------------------|
| General                            | 0                                                      |
| Enable redundancy                  |                                                        |
| Status of redundancy               | No sufficient connectivity and waiting for a component |
| Fail-over switching time           | 3 ▼ seconds                                            |
| Latency before fail-over           | 0 milliseconds                                         |
| Priority of this device            | high 🔹                                                 |
| Passphrase for availability checks | <ul><li>●</li></ul>                                    |
| External Virtual Interfaces        |                                                        |
| External virtual router ID         | 51                                                     |
| Seq. (+)                           | Ір                                                     |
| 1 (+)                              | 10.0.0.100                                             |
| Internal Virtual Interfaces        |                                                        |
| Internal virtual router ID         | 52                                                     |
| Seq. (+)                           | Ib                                                     |
| 1 🕂 🗎                              | 192.168.1.100                                          |

# **10.1** Redundancy >> Firewall Redundancy

## 10.1.1 Redundancy

| Redundancy >> Firewall Redu | Indancy >> Redundancy       |                                                                                                    |
|-----------------------------|-----------------------------|----------------------------------------------------------------------------------------------------|
| General                     | Enable redundancy           | <b>Deactivated</b> (default): firewall redundancy is disabled.                                                                |
|                             |                             | Activated: firewall redundancy is enabled.                                                                                    |
|                             | Status of redundancy        | Shows the current status.                                                                                                    |
|                             | Fail-over switching<br>time | Maximum time that is allowed to elapse in the event of errors before switching to the other mGuard device .                   |
|                             | Latency before fail-        | 0 10,000 milliseconds, default: 0                                                                                             |
|                             | over                        | Time the redundancy system ignores an error.                                                                                  |
|                             |                             | The connectivity and availability checks ignore an error un-<br>less it is still present after the time set here has elapsed. |
|                             | Priority of this device     | high/low                                                                                                    |
|                             |                             | Specifies the priority associated with the presence notifica-<br>tions (CARP).                                                |
|                             |                             | Set the priority to <b>high</b> on the mGuard device that you want to be active. The device on standby is set to <b>low</b> . |
|                             |                             | Both devices in a redundancy pair may either be set to different priorities or to <b>high</b> priority                        |
|                             |                             | Never set <b>both</b> mGuard devices in a redundancy pair to <b>low</b> priority.                                             |

| Redundancy >> Firewall Redu | Indancy >> Redundancy                                                                                          |                                                                                                    |
|-----------------------------|----------------------------------------------------------------------------------------------------|----------------------------------------------------------------------------------------------------|
|                             | Passphrase for avail-<br>ability checks                                                                        | On an mGuard device which is part of a redundancy pair,<br>checks are constantly performed to determine whether an<br>active mGuard is available and whether it should remain ac-<br>tive. A variation of the CARP (Common Address Redundancy<br>Protocol) is used here. |
|                             |                                                                                                    | CARP uses SHA-1 HMAC encryption together with a pass-<br>word. This password must be set so it is the same for both<br>mGuard devices. It is used for encryption and is never trans-<br>mitted in plain text.                                                            |
|                             |                                                                                                    | The password is important for security since the mGuard device is vulnerable at this point. We recommend a password with at least 20 characters and several special characters (printable UTF-8 characters). It must be changed on a regular basis.                      |
|                             | When changing the pass                                                                                         | sword, proceed as follows:                                                                                                    |
|                             | Set the new password on<br>this in but the same passw<br>incorrect password, follo<br>incorrect password" on p | both mGuard devices. It does not matter which order you do<br>word must be used in both cases. If you inadvertently enter an<br>w the instructions under "How to proceed in the event of an<br>age 318.                                                                  |
|                             | As soon as a redundancy negotiates when it can s                                                               | y pair has been assigned a new password, it automatically<br>witch to the new password without interruption.                                                                                                    |
|                             | If one device fails while ply:                                                                                 | the password is being changed, the following scenarios ap-                                                                                                    |
|                             | <ul> <li>Password replaceme<br/>ed because of a netw</li> </ul>                                                | nt has been started on all mGuard devices and then interrupt-<br>ork error, for example. This scenario is rectified automatically.                                                                                                    |
|                             | <ul> <li>Password replaceme<br/>mGuard then fails an</li> </ul>                                                | nt has been started on all mGuard devices. However, one<br>d must be replaced.                                                                                                    |

 Password replacement has been started but not performed on all mGuard devices because they have failed. Password replacement must be started as soon as a faulty mGuard is back online. If an mGuard device has been replaced, it must first be configured with the old password before it is connected.

| Redundancy >> Firewall Redundancy >> Redundancy |                                                                                                    |                                                                                                    |  |
|-------------------------------------------------|----------------------------------------------------------------------------------------------------|----------------------------------------------------------------------------------------------------|--|
|                                                 | How to proceed in the event of an incorrect password                                                                                                    |                                                                                                    |  |
|                                                 | If you have inactive vice, proceed a                                                                                                    | dvertently entered an incorrect password on an mGuard de-<br>s follows.                                                                                                    |  |
|                                                 | If you can still remembe                                                                                                    | er the old password, proceed as follows:                                                                                                    |  |
|                                                 | <ul> <li>Reconfigure the device on which the incorrect password was entered so that if<br/>the old password.</li> <li>Wait until the device indicates that the old password is being used.</li> </ul>                                                                                                    |                                                                                                    |  |
|                                                 | <ul> <li>Wait until the device indicates that the old password is being used.</li> <li>Then enter the correct password.</li> </ul>                                                                                                    |                                                                                                    |  |
|                                                 | If you have forgotten the old password, proceed as follows:                                                                                                    |                                                                                                    |  |
|                                                 | Check whether you c                                                                                                    | an read the old password from the other device.                                                                                                    |  |
|                                                 | • If the other deivce is disabled or missing, you can simply enter the correct ner password on the active device on which you inadvertently set the incorrect paword. Make sure that the other device is assigned the same password before a ting it again                                                                                                    |                                                                                                    |  |
|                                                 | <ul> <li>If the other device is a<br/>device with the incor<br/>moving the cable at t</li> </ul>                                                                                                    | already using the new password, you must make sure that the<br>rect password is not active or able to be activated, e.g., by re-<br>he LAN or WAN interface.                                                                                         |  |
|                                                 | In the case of remote access, you can enter a destination for the connective that will not respond. Prior to provoking this type of error, check that there dundancy error on any of the mGuard devices. One device must be active other must be on standby. If necessary, rectify any errors displayed and context is mathed. After that, follow these stops: |                                                                                                    |  |
|                                                 | <ul> <li>Replace the inco</li> </ul>                                                                                                    | rrect password with a different one.                                                                                                    |  |
|                                                 | <ul> <li>Enter this passw</li> </ul>                                                                                                    | ord on the active device too.                                                                                                    |  |
|                                                 | <ul> <li>Restart the device that is not active. You can do this, for example, by reconnecting the Ethernet cable or restoring the old settings for the connectivity check.</li> </ul>                                                                                                    |                                                                                                    |  |
| External Virtual Interfaces                     | External virtual router                                                                                                    | 1, 2, 3, 255 (default: 51)                                                                                                    |  |
|                                                 | ID                                                                                                    | Only in Router network mode.                                                                                                    |  |
|                                                 |                                                                                                    | This ID is sent by the redundancy pair with each presence<br>notification (CARP) via the external interface and is used to<br>identify the redundancy pair.                                                                                          |  |
|                                                 | This ID must be the same for both mGuard devices. It is used<br>to differentiate the redundancy pair from other redundancy<br>pairs that are connected to the same Ethernet segment via<br>their external interface.                                                                                                    |                                                                                                    |  |
|                                                 |                                                                                                    | Please note that CARP uses the same protocol and port as<br>VRRP (Virtual Router Redundancy Protocol). The ID set here<br>must be different to the IDs on other devices which use<br>VRRP or CARP and are located in the same Ethernet seg-<br>ment. |  |

| Redundancy >> Firewall Redundancy >> Redundancy |                                       |                                                                                                    |  |
|-------------------------------------------------|---------------------------------------|----------------------------------------------------------------------------------------------------|--|
|                                                 | External virtual IP<br>addresses (IP) | Default: 10.0.0.100                                                                                                    |  |
|                                                 |                                       | Only in Router network mode.                                                                                                    |  |
|                                                 |                                       | These are IP addresses which are shared by both mGuard<br>devices as virtual IP addresses of the external interface.<br>These IP addresses must be the same for both mGuard de-<br>vices.                                                                                                    |  |
|                                                 |                                       | These addresses are used as a gateway for explicit static<br>routes for devices located in the same Ethernet segment as<br>the external network interface of the mGuard device.                                                                                                    |  |
|                                                 |                                       | The active mGuard device can receive ICMP requests via this IP address. It responds to these ICMP requests according to the menu settings under " <i>Network Security</i> >> <i>Packet Filter</i> >> <i>Advanced</i> ".                                                                                                    |  |
|                                                 |                                       | No network masks or VLAN IDs are set up for the virtual IP<br>addresses as these attributes are defined by the real exter-<br>nal IP address. For each virtual IP address, a real IP address<br>must be configured whose IP network accommodates the<br>virtual address. The mGuard device transmits the network<br>mask and VLAN setting from the real external IP address to<br>the corresponding virtual IP address. |  |
|                                                 |                                       | The applied VLAN settings determine whether standard MTU settings or VLAN MTU settings are used for the virtual IP address.                                                                                                    |  |
|                                                 |                                       | Firewall redundancy cannot function correctly if a real IP address and network mask are not available.                                                                                                    |  |
| Internal Virtual Interfaces                     | Internal virtual router               | 1, 2, 3, 255 (default: 52)                                                                                                    |  |
|                                                 | ID                                    | Only in Router network mode.                                                                                                    |  |
|                                                 |                                       | This ID is sent by the redundancy pair with each presence<br>notification (CARP) via the external and internal interface<br>and is used to identify the redundancy pair.                                                                                                    |  |
|                                                 |                                       | This ID must be set so it is the same for both mGuard de-<br>vices. It is used to differentiate the redundancy pair from<br>other Ethernet devices that are connected to the same<br>Ethernet segment via their external/internal interface.                                                                                                    |  |
|                                                 |                                       | Please note that CARP uses the same protocol and port as<br>VRRP (Virtual Router Redundancy Protocol). The ID set here<br>must be different to the IDs on other devices which use<br>VRRP or CARP and are located in the same Ethernet seg-<br>ment.                                                                                                    |  |

| Redundancy >> Firewall Redundancy >> Redundancy |                                       |                                                                                                    |
|-------------------------------------------------|---------------------------------------|----------------------------------------------------------------------------------------------------|
|                                                 | Internal virtual IP<br>addresses (IP) | As described under <i>"External virtual IP addresses (IP)"</i> , but with two exceptions.                                                                                                    |
|                                                 |                                       | Under <b>Internal virtual IP addresses (IP)</b> , IP addresses are defined for devices which belong to the internal Ethernet segment. These devices must use the IP address as their default gateway. These addresses can be used as a DNS or NTP server when the mGuard device is configured as a server for the protocols. |
|                                                 |                                       | For each virtual IP address, a real IP address must be config-<br>ured whose IP network accommodates the virtual address.                                                                                                    |
|                                                 |                                       | The response to ICMP requests with internal virtual IP ad-<br>dresses is independent from the settings made under " <i>Net-work Security &gt;&gt; Packet Filter &gt;&gt; Advanced</i> ".                                                                                                    |

## **10.1.2** Connectivity Checks

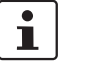

Each device in a redundancy pair is continuously checked to see whether there is a connection on the internal and external network interface via which network packets can be forwarded.

As the redundancy feature is not applicable on the DMZ interface, network connections via an existing DMZ interface will not be checked.

| B | Redundancy » Firewall Redundancy                    |                                |  |
|---|-----------------------------------------------------|--------------------------------|--|
|   | Redundancy Connectivity Checks                      |                                |  |
|   | External Interface                                  |                                |  |
|   | Kind of check                                       | Ethernet link detection only   |  |
|   | Connectivity check result of the external interface | X Connectivity check failed    |  |
|   | Connectivity check state of the external interface  | Interface is down              |  |
|   | Internal Interface                                  |                                |  |
|   | Kind of check                                       | Ethernet link detection only   |  |
|   | Connectivity check result of the internal interface | ✓ Connectivity check succeeded |  |
|   | Connectivity check state of the internal interface  | Interface is up                |  |

Targets can be configured for the internal and external interface in the connectivity check. It is important that these targets are actually connected to the specified interface. An ICMP echo reply cannot be received by an external interface when the corresponding target is connected to the internal interface (and vice versa). When the static routes are changed, the targets may easily not be checked properly.

| Redundancy >> Firewall Redundancy >> Connectivity Checks |                                                           |                                                                                                    |
|----------------------------------------------------------|-----------------------------------------------------------|----------------------------------------------------------------------------------------------------|
| External Interface                                       | Kind of check                                             | Specifies whether a connectivity check is performed on the external interface, and if so, how.                                                                                                    |
|                                                          |                                                           | If <b>Ethernet link detection only</b> is selected, then only the state of the Ethernet connection is checked.                                                                                                    |
|                                                          |                                                           | If <b>at least one target must respond</b> is selected, it does not matter whether the ICMP echo request is answered by the primary or secondary target.                                                                                     |
|                                                          |                                                           | The request is only sent to the secondary target if the pri-<br>mary target did not provide a suitable response. In this way,<br>configurations can be supported where the devices are only<br>provided with ICMP echo requests if required. |
|                                                          |                                                           | If <b>all targets of one set must respond</b> is selected, then both targets must respond. If a secondary target is not specified, then only the primary target must respond.                                                                |
|                                                          | Connectivity check<br>result of the external<br>interface | Indicates whether the connectivity check was successful (green check mark).                                                                                                    |

| Redundancy >> Firewall Redundancy >> Connectivity Checks                                                                    |                                                           |                                                                                                    |
|----------------------------------------------------------------------------------------------------|-----------------------------------------------------------|----------------------------------------------------------------------------------------------------|
|                                                                                                    | Connectivity check<br>state of the external<br>interface  | Indicates the status of the connectivity check.                                                                                                    |
| Primary External Targets<br>(for ICMP echo requests)<br>(Not available when Ethernet link de-<br>tection only is selected.) | IP                                                        | This is an unsorted list of IP addresses used as targets for<br>ICMP echo requests. We recommend using the IP addresses<br>of routers, especially the IP addresses of default gateways<br>or the real IP address of the other mGuard device. |
|                                                                                                    |                                                           | Default: 10.0.0.30, 10.0.0.31 (for new addresses)                                                                                                    |
|                                                                                                    |                                                           | Each set of targets for state synchronization can contain a maximum of ten targets.                                                                                                    |
| Secondary External Targets                                                                                                  | IP                                                        | (See above)                                                                                                    |
| (for ICMP echo requests)                                                                                                    |                                                           | Only used if the primary targets check has failed.                                                                                                    |
| (Not available when Ether-<br>net link detection only is<br>selected )                                                      |                                                           | Failure of a secondary target is not detected in normal oper-<br>ation.                                                                                                    |
|                                                                                                    |                                                           | Default: 10.0.0.30, 10.0.0.31 (for new addresses)                                                                                                    |
|                                                                                                    |                                                           | Each set of targets for state synchronization can contain a maximum of ten targets.                                                                                                    |
| Internal Interface                                                                                                    | Kind of check                                             | Specifies whether a connectivity check is performed on the internal interface, and if so, how.                                                                                                    |
|                                                                                                    |                                                           | If <b>Ethernet link detection only</b> is selected, then only the state of the Ethernet connection is checked.                                                                                                    |
|                                                                                                    |                                                           | The Ethernet link cannot be checked on devices with an internal switch.                                                                                                    |
|                                                                                                    |                                                           | If <b>at least one target must respond</b> is selected, it does not matter whether the ICMP echo request is answered by the primary or secondary target.                                                                                     |
|                                                                                                    |                                                           | The request is only sent to the secondary target if the pri-<br>mary target did not provide a suitable response. In this way,<br>configurations can be supported where the devices are only<br>provided with ICMP echo requests if required. |
|                                                                                                    |                                                           | If <b>all targets of one set must respond</b> is selected, then both targets must respond. If a secondary target is not specified, then only the primary target must respond.                                                                |
|                                                                                                    | Connectivity check<br>result of the internal<br>interface | Indicates whether the connectivity check was successful (green check mark).                                                                                                    |
|                                                                                                    | Connectivity check<br>state of the internal<br>interface  | Indicates the status of the connectivity check.                                                                                                    |

| Redundancy >> Firewall Redundancy >> Connectivity Checks                             |                                                         |  |
|--------------------------------------------------------------------------------------|---------------------------------------------------------|--|
| Primary Internal Targets                                                             | (See above)                                             |  |
| (for ICMP echo requests)                                                             | Default: 192.168.1.30, 192.168.1.31 (for new addresses) |  |
| (Not available when <b>Ether-</b><br><b>net link detection only</b> is<br>selected.) |                                                         |  |
| Secondary Internal Targets                                                           | (See above)                                             |  |
| (for ICMP echo requests)                                                             | Default: 192.168.1.30, 192.168.1.31 (for new addresses) |  |
| (Not available when <b>Ether-</b><br><b>net link detection only</b> is<br>selected.) |                                                         |  |

# **10.2** Ring/Network Coupling

# 10.2.1 Ring/Network Coupling

| Redundancy » Ring/Network Coupling       |          |   |
|------------------------------------------|----------|---|
| Ring/Network Coupling                    |          |   |
| Settings                                 |          | ? |
| Enable ring/network coupling/dual homing |          |   |
| Redundancy port                          | Internal | • |
|                                          |          |   |

Redundancy >> Firewall Redundancy >> Ring/Network Coupling

| Settings | Enable ring/network<br>coupling/dual homing | When activated, the status of the Ethernet connection is<br>transmitted from one port to another in Stealth mode. This<br>means that interruptions in the network can be traced easily. |
|----------|---------------------------------------------|----------------------------------------------------------------------------------------------------|
|          | Redundancy port                             | Internal / External                                                                                                    |
|          |                                             | <b>Internal</b> : if the connection is lost/established on the LAN port, the WAN port is also disabled/enabled.                                                                         |
|          |                                             | <b>External</b> : if the connection is lost/established on the WAN port, the LAN port is also disabled/enabled.                                                                         |
# **11** Logging menu

Logging refers to the recording of event messages, e.g., regarding settings that have been made, the application of firewall rules, errors, etc.

Log entries are recorded in various categories and can be sorted and displayed according to these categories (see "Logging >> Browse Local Logs" on page 328).

# **11.1** Logging >> Settings

## **11.1.1 Settings**

| L                                                    | ogging » Settings                                           |               |
|------------------------------------------------------|-------------------------------------------------------------|---------------|
| _                                                    | Settings                                                    |               |
|                                                      | Remote Logging                                              | 0             |
|                                                      | Activate remote UDP logging                                 |               |
|                                                      | Log server IP address                                       | 192.168.1.254 |
|                                                      | Log server port (normally 514)                              | 514           |
| Log server port (normally 514) 51<br>Data Protection |                                                             |               |
|                                                      | Maximum retention period for log<br>entries (0 = unlimited) | 7 days        |
| - 1                                                  |                                                             |               |

All log entries are recorded in the RAM of the mGuard by default. Once the maximum memory space for log entries has been used up, the oldest log entries are automatically overwritten by new entries. In addition, all log entries are deleted when the mGuard is switched off.

To prevent this, log entries can be transmitted to an external computer (remote server). This is particularly useful if you wish to manage the logs of multiple mGuard devices centrally.

| Logging >> Settings |                                                                                                    |
|---------------------|----------------------------------------------------------------------------------------------------|
| Remote Logging      | The log entries can be transferred to an external log server (syslog server) using the re-<br>mote logging function.                                                                                                    |
|                     | To check on the external log server whether log entries are transmitted regularly, an<br>"UPTIME" log entry is created approximately every 30 minutes and sent to the syslog<br>server. The log entry shows the current uptime of the mGuard device. |
|                     | Example: 2024-12-25_08:20:00.90770 uptime-audit: UPTIME: 29 min                                                                                                    |

| Logging >> Settings [] |                                                                                                    |                                                                                                 |                                                                                                    |
|------------------------|----------------------------------------------------------------------------------------------------|-------------------------------------------------------------------------------------------------|----------------------------------------------------------------------------------------------------|
|                        | Activate remote logging                                                                                                    | e UDP                                                                                           | If you want all log entries to be transmitted to the external log server (specified below), activate the function.                                                                                                    |
|                        | Log server IP a                                                                                                    | ddress                                                                                          | Specify the IP address of the log server to which the log en-<br>tries should be transmitted via UDP.                                                                                                    |
|                        |                                                                                                    |                                                                                                 | An IP address must be specified, not a host name. This func-<br>tion does not support name resolution because it might not<br>be possible to make log entries if a DNS server fails.                                                                                                    |
|                        | Log server port                                                                                                    | :                                                                                               | Specify the port of the log server to which the log entries should be transmitted via UDP. Default: 514                                                                                                    |
|                        | If log<br>nel, th<br>that is<br>nection<br>The in<br>Local<br>tions                                                                     | messages<br>ne IP addr<br>s specified<br>on.<br>nternal IP a<br>in the def<br>>> Edit >>        | a should be transmitted to a remote server via a VPN tun-<br>ress of the remote server must be located in the network<br>d as the <b>Remote</b> network in the definition of the VPN con-<br>address must be located in the network that is specified as<br>inition of the VPN connection (see "IPsec VPN >> Connec-<br>> General").             |
|                        | <ul> <li>If the "IPse<br/>NAT (see pa<br/>The interna</li> <li>If the "IPse<br/>NAT (see pa<br/>The IP addr<br/>specified as</li> </ul> | ec VPN >><br>age 266),<br>l IP addre<br>c VPN >><br>age 268),<br>ress of the<br>a <b>Remote</b> | Connections >> Edit >> General", Local option is set to 1:1<br>the following applies:<br>ass must be located in the specified local network.<br>Connections >> Edit >> General", Remote option is set to 1:1<br>the following applies:<br>e remote log server must be located in the network that is<br>in the definition of the VPN connection. |
| Data Protection        | Log entries may<br>quirements, it is<br>time. After a cor<br>deleted from the                                                           | contain p<br>s possible<br>nfigurable<br>e device.                                              | ersonal data. In order to comply with basic data protection re-<br>to store log entries on the device only for a limited period of<br>retention period has expired, log entries are automatically                                                                                                    |
|                        | Log entries to<br>only deleted loc<br>compliant stora<br>external log serve                                                             | that are a<br>ally on the<br>ge of the f<br>ver.                                                | lso transferred to an external log server ( <i>syslog</i> server) are<br>e device after the storage period has expired. Data protection-<br>transferred log entries must therefore also be ensured on the                                                                                                    |

| Logging >> Settings [] |                                                                |                         |                                                                                                    |
|------------------------|----------------------------------------------------------------|-------------------------|----------------------------------------------------------------------------------------------------|
|                        | Maximum retention<br>period for log entries<br>(0 = unlimited) | Default:                | 0 (no limit)                                                                                                    |
|                        |                                                                | Specifies<br>cally stor | the <b>maximum number of days</b> after which a lored log entry is deleted on the device.                                                      |
|                        |                                                                | The value<br>mum rete   | e 0 (default setting) means that there is no maxi-<br>ention period for the deletion of log entries.                                           |
|                        |                                                                | i                       | Please note that, for technical reasons, log en-<br>tries may be deleted before the configured re-<br>tention period has expired.              |
|                        |                                                                |                         | The following generally applies:                                                                                                    |
|                        |                                                                |                         | If the maximum storage space for log files on the<br>device is exhausted, the oldest log entries are<br>automatically overwritten by new ones. |
|                        |                                                                |                         | If the device is restarted, all log entries are de-<br>leted.                                                                                  |
|                        |                                                                | 1                       | Log entries that are transferred to an external log<br>server (remote logging) must be deleted sepa-<br>rately.                                |
|                        |                                                                | Maximun                 | n retention period: 365 days                                                                                                    |

# 11.2 Logging >> Browse Local Logs

Logging » Browse Local Logs

Browse Local Logs

2017-04-04\_09:56:34.42917 kernel: usb 1-1: GSM modem (1-port) converter now attached to ttyUSB2 2017-04-04\_09:56:34.43712 kernel: option 1-1:1.3: GSM modem (1-port) converter detected 2017-04-04 09:56:34.44921 kernel: usb 1-1: GSM modem (1-port) converter now attached to ttyUSB3 2017-04-04\_09:56:36.69209 rsm: EVENT: Radio State changed unknown -> on 2017-04-04\_09:56:36.69394 rsm: [RadioStateMachine] InitializingRil -> PowerOnModem (RadioStateChanged) 2017-04-04\_09:56:36.69664 rsm: [RadioStateMachine] PowerOnModem -> RilReady (GsmPowerChanged) 2017-04-04\_09:56:38.84346 rsm: Info: Preferred network type set to 0 2017-04-04\_09:56:38.91859 rsm: Error: RIL\_REQUEST\_SET\_LOCATION\_UPDATES call failed with error RIL\_E\_GENERIC\_FAILURE 2017-04-04 09:56:38.91966 rsm: [RadioStateMachine] RilReady -> UnlockingPrimarySim (UnlockSim) 2017-04-04\_09:56:38.93188 rsm: [RadioStateMachine] UnlockingPrimarySim -> SimStateMap::SimStateUnknown (push:UnlockSim)\* 2017-04-04\_09:56:38.93322 rsm: [PrimarySim] Unlocked -> nil (SwitchOn) 2017-04-04 09:56:38.93425 rsm: [SecondarvSim] NotPresent -> nil (SwitchOff) 2017-04-04\_09:56:38.93523 rsm: Info: Switched to primary SIM tray 2017-04-04\_09:56:39.12451 rsm: [RadioStateMachine] SimStateUnknown -> ShuttingDownModem (ModemShutDown) 2017-04-04 09:56:39.12576 rsm: EVENT: Radio State changed on -> unknown 2017-04-04\_09:56:39.12695 rsm: [RadioStateMachine] RadioStateChanged(default) 2017-04-04\_09:56:39.12843 rsm: EVENT: SIM Status changed initialized -> unknown 2017-04-04 09:56:39.12976 rsm: Info: SIM status changed event ignored by the SIM state machine due to modem reboot 2017-04-04\_09:56:39.17853 rsm: [system]: connect() failed 2017-04-04\_09:56:39.41317 kernel: usb 1-1: USB disconnect, device number 14 2017-04-04\_09:56:39.42125 kernel: option1 ttyUSB0: GSM modem (1-port) converter now disconnected from ttyUSB0 2017-04-04\_09:56:39.42514 kernel: option 1-1:1.0: device disconnected 2017-04-04\_09:56:39.42920 kernel: option1 ttyUSB1: usb\_wwan\_indat\_callback: resubmit read urb failed. (-19) 2017-04-04\_09:56:39.44392 kernel: option1 ttyUSB1: usb\_wwan\_indat\_callback: resubmit read urb failed. (-19) 2017-04-04\_09:56:39.44641 kernel: option1 ttyUSB1: usb\_wwan\_indat\_callback: resubmit read urb failed. (-19) 2017-04-04 09:56:39.44834 kernel: option1 ttyUSB1: usb wwan\_indat\_callback: resubmit read urb failed. (-19) 2017-04-04 09:56:39.50112 kernel: option1 ttyUSB1: GSM modem (1-port) converter now disconnected from ttyUSB1 2017-04-04\_09:56:39.50923 kernel: option 1-1:1.1: device disconnected 2017-04-04\_09:56:39.52923 kernel: option1 ttyUSB2: GSM modem (1-port) converter now disconnected from ttyUSB2 2017-04-04 09:56:39.54117 kernel: option 1-1:1.2: device disconnected 2017-04-04\_09:56:39.54932 kernel: option1 ttyUSB3: GSM modem (1-port) converter now disconnected from ttyUSB3 2017-04-04\_09:56:39.55748 kernel: option 1-1:1.3: device disconnected 2017-04-04 09:56:39.56231 rsm: EVENT: GSM Power changed on -> off 2017-04-04\_09:56:39.56335 rsm: [RadioStateMachine] ShuttingDownModem -> RestartingRild (GsmPowerChanged) 2017-04-04\_09:56:40.19382 maid[1154]: User 'admin' performed a configuration change with role 'admin': 2017-04-04 09:56:40.19497 maid[1154]: WWW LANGUAGE set to 'en' 2017-04-04\_09:56:41.54905 service-ihald: INFO: SIM slot 2 selected 2017-04-04\_09:56:41.66039 service-ihald: INFO: SIM slot 1 selected 2017-04-04 09:56:45.33265 rsm: [system]: connect() failed 2017-04-04\_09:56:50.28549 rsm: [system]: connect() failed 2017-04-04\_09:56:50.29315 rsm: EVENT: GSM Power changed off -> on 2017-04-04\_09:56:50.29418 rsm: [RadioStateMachine] RestartingRild -> RestartingRild (GsmPowerChanged) 🖉 Common 📝 Network Security 🖉 IPsec VPN 📝 DHCP Server/Relay 🖉 SNMP/LLDP 📝 Dynamic Routing

Q

Jump to firewall rule Log prefix

mGuard devices have different functions depending on the model. Depending on the available functions, the log entries can be filtered by category so that only the intended log entries are visible in the WBM.

To display one or more categories, enable the check boxes for the desired categories. The log entries are continuously updated according to the selection.

To pause or continue the continuous updating of the log entries, click on the **Pause** or **Continue** button.

# Access to log entries

The log entries can be accessed in various ways.

Table 11-1 Viewing log entries

| mGuard                | UDP     | Web interface (web UI) |
|-----------------------|---------|------------------------|
| /var/log/dhclient     | No      | Common                 |
| /var/log/dhcp-ext     | No      | DHCP Server/Relay      |
| /var/log/dhcp-int     | No      | DHCP Server/Relay      |
| /var/log/dhcp-dmz     | No      | DHCP Server/Relay      |
| /var/log/dnscache     | No      | No                     |
| /var/log/dynrouting   | socklog | Dynamic Routing        |
| /var/log/firestarter  | svlogd  | IPsec VPN              |
| /var/log/firewall     | svlogd  | Network Security       |
| /var/log/fwrulesetd   | socklog | Network Security       |
| /var/log/https        | No      | No                     |
| /var/log/ipsec        | socklog | IPsec VPN              |
| /var/log/l2tp         | No      | IPsec VPN              |
| /var/log/lldpd        | No      | SNMP/LLDP              |
| /var/log/maid         | No      | Common                 |
| /var/log/main         | socklog | Common                 |
| /var/log/maitrigger   | No      | No                     |
| /var/log/openvpn      | socklog | OpenVPN Client         |
| /var/log/pluto        | svlogd  | IPsec VPN              |
| /var/log/psm-sanitize | No      | Common                 |
| /var/log/pullconfig   | socklog | Common                 |
| /var/log/redundancy   | socklog | Common                 |
| /var/log/snmp         | No      | SNMP/LLDP              |
| /var/log/tinydns      | No      | Common                 |
| /var/log/userfwd      | socklog | Network Security       |

# **11.2.1** Log entry categories

| Logging >> Browse Local Log | s >> Categories                                                                                                    |
|-----------------------------|----------------------------------------------------------------------------------------------------|
| General                     | Log entries that cannot be assigned to other categories.                                                                                                    |
|                             | Examples (without time stamp):                                                                                                    |
|                             | HTTPS (1 agin/1 agaut)                                                                                                    |
|                             | <ul> <li>Webinterface: Failed login for '******' role '******' from 192.168.1.55 by Web</li> <li>Webinterface: Accepted login for 'user1' role 'admin' from 192.168.1.55 by Web</li> <li>Webinterface: Logout for 'user1' role 'admin' from 192.168.1.55 by timeout</li> </ul>                      |
|                             | SSH (Login)                                                                                                    |
|                             | <ul> <li>sshd[28296]: Accepted password for admin from 192.168.1.55 port 49248 ssh2</li> <li>inno-sshlimitd: accepting new connection at fd 6</li> <li>inno-sshlimitd: allow session 1 of maximum 4 for role admin (class 1) at fd 6</li> <li>ssh[28472]: session start for user 'admin'</li> </ul> |
|                             |                                                                                                    |
|                             | Action                                                                                                    |
|                             | <ul> <li>maid[12138]: User 'user1' performed a configuration change with role 'admin':</li> <li>maid[12138]: NTP_ENABLE set to 'no'</li> </ul>                                                                                                    |
| Network Security / Firewall | Logged events are shown here if the logging of events was selected when defining the firewall rules (Log = enabled).                                                                                                    |
|                             | Log ID and number for tracing errors                                                                                                    |
|                             | Log entries that relate to the firewall rules listed below have a log ID and number. This log ID and number can be used to trace the firewall rule to which the corresponding log entry relates and that led to the corresponding event.                                                            |
|                             | Firewall rules and their log ID                                                                                                    |
|                             | – Packet filters:                                                                                                    |
|                             | "Network Security >> Packet Filter >> Incoming Rules" menu<br>"Network Security >> Packet Filter >> Outgoing Rules" menu                                                                                                    |
|                             | Log ID: <b><i>tw-incoming</i></b> of <b><i>tw-outgoing</i></b><br>– Eirewall rules for VPN connections:                                                                                                    |
|                             | "IPsec VPN >> Connections >> Edit >> Firewall" menu. Incoming/Outgoing                                                                                                    |
|                             | Log ID: <i>fw-vpn-in</i> or <i>fw-vpn-out</i>                                                                                                    |
|                             | <ul> <li>Firewall rules for OpenVPN connections:</li> </ul>                                                                                                    |
|                             | "OpenVPN Client >> Connections >> Edit >> Firewall" menu, Incoming/Outgoing                                                                                                    |
|                             | Log ID: <b>tw-openvpn-in</b> or <b>tw-openvpn-out</b><br>"OpenVPN Client >> Connections >> Edit >> NAT" menu                                                                                                    |
|                             | Log ID: fw-openvpn-portfw                                                                                                    |
|                             | <ul> <li>Firewall rules for web access to the mGuard via HTTPS:</li> </ul>                                                                                                    |
|                             | "Management >> Web Settings >> Access" menu<br>Log ID: <i>fw-https-access</i>                                                                                                    |

| Logging >> Browse Local Log | s >> Categories                                                                                                    |
|-----------------------------|----------------------------------------------------------------------------------------------------|
|                             | <ul> <li>Firewall rules for access to the mGuard via SNMP:<br/>"Management &gt;&gt; SNMP &gt;&gt; Query" menu<br/>Log ID: <i>fw-snmp-access</i> <ul> <li>Firewall rules for SSH remote access to the mGuard:<br/>"Management &gt;&gt; System Settings &gt;&gt; Shell Access" menu<br/>Log ID: <i>fw-ssh-access</i> </li> </ul> </li> <li>Firewall rules for access to the mGuard via NTP:<br/>"Management &gt;&gt; System Settings &gt;&gt; Time and Date" menu<br/>Log ID: <i>fw-ntp-access</i> <ul> <li>Gamma Settings &gt;&gt; Time and Date</li> <li>Menu Mathematical Settings &gt;&gt; Time and Date</li> </ul> </li> </ul> |
|                             | <ul> <li>Firewall rules for the user firewall:<br/>"Network Security &gt;&gt; User Firewall" menu, Firewall Rules<br/>Log ID: <i>ufw-</i></li> <li>Rules for NAT, port forwarding:<br/>"Network &gt;&gt; NAT &gt;&gt; IP and Port Forwarding" menu<br/>Log ID: <i>fw-portforwarding</i></li> <li>Searching for firewall rules based on a network security log</li> </ul>                                                                                                    |
|                             | As of mGuard firmware version 8.6.0, firewall log entries in the list are highlighted in blue and provided with a hyperlink. A click on the firewall log entry, e. g. <i>fw-https-access-1-1ec2c133-dca1-1231-bfa5-000cbe01010a</i> opens the configuration page (menu >> submenu >> tab) with the firewall rule that caused the log entry.                                                                                                    |
| IPsec VPN                   | Lists all VPN events.                                                                                                    |
|                             | The format corresponds to standard Linux format.                                                                                                    |
|                             | There are special evaluation programs that present information from the logged data in a more easily readable format.                                                                                                    |
| OpenVPN                     | Lists all OpenVPN events.                                                                                                    |
| DHCP Server/Relay           | Messages fraom the services that can be configured under "Network >> DHCP".                                                                                                    |
| SNMP/LLDP                   | Messages from the services that can be configured under "Management >> SNMP".                                                                                                    |

MGUARD 10.5

# **12 Support menu**

# **12.1** Support >> Advanced

| 12.: | 1.1 | Tools |
|------|-----|-------|
|      |     |       |

| Support » Advanced     |                                              |            |
|------------------------|----------------------------------------------|------------|
| Tools Hardware Snapsho | t TCP Dump                                   |            |
| Tools                  |                                              | ?          |
| Ping                   | Hostname/IP address                          | 🕈 Ping     |
| Traceroute             | Hostname/IP address     Resolve IP addresses | 🛪 Trace    |
| DNS lookup             | Hostname/IP address                          | 🛠 Lookup   |
| IKE ping               | Hostname/IP address                          | 🖘 IKE ping |

| Support >> Advanced >> Tool | S                                                                                                    |
|-----------------------------|----------------------------------------------------------------------------------------------------|
| Ping                        | Aim: to check whether a peer can be reached via a network.                                                                                                    |
|                             | Procedure:                                                                                                    |
|                             | • Enter the IP address or host name of the peer in the <b>Hostname/IP Address</b> field. Then click on the <b>Ping</b> button.                                                                                        |
|                             | A corresponding message is then displayed.                                                                                                    |
| Traceroute                  | <b>Aim</b> : to determine which intermediate points or routers are located on the connection path to a peer.                                                                                                    |
|                             | Procedure:                                                                                                    |
|                             | • Enter the host name or IP address of the peer whose route is to be determined in the <b>Hostname/IP Address</b> field.                                                                                              |
|                             | <ul> <li>If the points on the route are to be output with IP addresses instead of host names<br/>(if applicable), activate the <b>Do not resolve IP addresses to hostnames</b> check box<br/>(check mark).</li> </ul> |
|                             | Then click on the <b>Trace</b> button.                                                                                                    |
|                             | A corresponding message is then displayed.                                                                                                    |
| DNS lookup                  | <b>Aim</b> : to determine which host name belongs to a specific IP address or which IP address belongs to a specific host name.                                                                                       |
|                             | Procedure:                                                                                                    |
|                             | • Enter the IP address or host name in the <b>Hostname</b> field.                                                                                                    |
|                             | Click on the Lookup button.                                                                                                    |
|                             | The response, which is determined by the mGuard according to the DNS configura-<br>tion, is then returned.                                                                                                    |

| Support >> Advanced >> Tool | S                                                                                                    |
|-----------------------------|----------------------------------------------------------------------------------------------------|
| IKE ping                    | <b>Aim</b> : to determine whether the VPN software for a VPN gateway is able to establish a VPN connection, or whether a firewall prevents this, for example.                                                        |
|                             | <ul> <li>Procedure:</li> <li>Enter the name or IP address of the VPN gateway in the Hostname/IP Address field.</li> <li>Click on the IKE ping button.</li> <li>A corresponding message is then displayed.</li> </ul> |

### 12.1.2 Hardware

This page lists various hardware properties of the mGuard.

| ipport » Advanced              | pport » Advanced  |   |  |  |
|--------------------------------|-------------------|---|--|--|
| Tools Hardware Snapshot        | t TCP Dump        |   |  |  |
| Hardware Information           |                   | ? |  |  |
| Property                       | Value             |   |  |  |
| Uptime                         | 1:35              |   |  |  |
| Load average                   | 0.14, 0.15, 0.17  |   |  |  |
| No. of processes               | 326               |   |  |  |
| Product                        | FL MGUARD 4305    |   |  |  |
| Product code                   | 1357875           |   |  |  |
| CPU family                     | aarch64           |   |  |  |
| CPU stepping                   | 4                 |   |  |  |
| CPU clock speed                | 25                |   |  |  |
| RAM size                       | 992 MB            |   |  |  |
| User space memory              | 1013216 kB        |   |  |  |
| Factory supplied MAC addresses | 8                 |   |  |  |
| First MAC address              | 00:0c:be:00:10:5c |   |  |  |
| Serial number                  |                   |   |  |  |
| Flash ID                       |                   |   |  |  |
| Hardware version               | 0000a200          |   |  |  |
| Hardware revision              | 00                |   |  |  |
| Version parameter set          | 4                 |   |  |  |
| Version of the bootloader      | 10.2.9.default    |   |  |  |
| Version of the rescue system   | 2.8.8.default     |   |  |  |
|                                |                   |   |  |  |

#### MAC addresses

The MAC address of the WAN interface determined by the manufacturer is indicated on the type label of the device. The other MAC addresses (LAN/DMZ [optional]) can be calculated as follows:

- WAN interface: see type label.
- LAN interface: MAC address of the WAN interface incremented by 1 (WAN + 1).
   Devices with integrated switch: all switch ports use the same MAC address.
- DMZ interface: MAC address of the WAN interface incremented by 4 (WAN + 4).

Example:

- WAN: 00:a0:45:eb:28:9d
- LAN: 00:a0:45:eb:28:9e
- DMZ: 00:a0:45:eb:28:a1

# 12.1.3 Snapshot

| Support » Advanced                                       |   |
|----------------------------------------------------------|---|
| Tools         Hardware         Snapshot         TCP Dump |   |
| Support Snapshot                                         | 0 |
| Support snapshot 🛃 Download                              |   |
|                                                          |   |

| Support >> Advanced >> Sna | pshot            |                                                                                                    |
|----------------------------|------------------|----------------------------------------------------------------------------------------------------|
| Support Snapshot           | Support snapshot | Creates a compressed file (in tar.gz format) containing all current configuration settings that could be relevant for error diagnostics.                                                                                                    |
|                            |                  | This file does not contain any private information<br>such as private machine certificates or pass-<br>words. However, any pre-shared keys of VPN<br>connections are contained in the snapshots.                                                                                                    |
|                            |                  | <ul> <li>To create a Support snapshot or Support snapshot with persistent logs, proceed as follows:</li> <li>Click on the Download button.</li> <li>Save the file (under the name snapshot-YYYY.MM.DD-hh.mm.ss.tar.gz or snapshot-all-YYYY.MM.DD-hh.mm.ss.tar.gz).</li> <li>Provide the file to the support team of your supplier, if re-</li> </ul> |
|                            |                  | quired.                                                                                                    |

# 12.1.4 TCP Dump

| Support » Advanced                 |                        |   |  |
|------------------------------------|------------------------|---|--|
| Tools Hardware Snapshot TCP Dump   |                        |   |  |
| TCP Dump                           |                        |   |  |
| Start tcpdump                      | Interface Start tcpdum | p |  |
| Ongoing analysis tcpdump eth1 tcp  |                        |   |  |
| Current status tcpdump is running. |                        |   |  |
| Stop and download tcpdump          |                        |   |  |

| apshot                                                                           |                                                                                                    |
|----------------------------------------------------------------------------------|----------------------------------------------------------------------------------------------------|
| A packet analysis ( <i>tcp</i><br>are sent or received v<br>mine which network p | <i>dump</i> ) can be used to analyze the content of network packets that<br>ria a selected network interface. Filter options are used to deter-<br>packets are analyzed.                                                                                                    |
| The result of the analy vice.                                                    | ysis is saved in a file (*. <i>tar.gz</i> ), downloaded and deleted on the de-                                                                                                    |
| If the file (*<br>matically st<br>loaded. One                                    | <i>tar.gz)</i> exceeds a size of 50 MB, the process <i>tcpdump</i> is auto-<br>topped. The file is saved on the device and can then be down-<br>ce the file has been downloaded, it is deleted from the device.                                                                                                    |
| Start tcpdump                                                                    | Interface                                                                                                    |
|                                                                                  | <ul> <li>Only data packets that are sent or received via the selected network interface will be analyzed.</li> <li>WAN interface (XF1): <ul> <li>eth0</li> </ul> </li> <li>LAN interface (XF2-4 or 2-5): <ul> <li>eth1 (network mode <i>Router</i> only)</li> <li>br0 (network mode <i>Stealth</i> only)</li> <li>swp0 (FL MGUARD 2105/4305 only)</li> <li>swp1 (FL MGUARD 2105/4305 only)</li> <li>swp2 (FL MGUARD 2105/4305 only)</li> <li>swp3 (FL MGUARD 2105 only)</li> </ul> </li> <li>DMZ interface (XF5): <ul> <li>dmz0 (FL MGUARD 4305 only)</li> </ul> </li> </ul> |
|                                                                                  | A packet analysis ( <i>tcp</i><br>are sent or received w<br>mine which network (<br>The result of the analy<br>vice.<br>If the file (*<br>matically st<br>loaded. One<br>Start tcpdump                                                                                                    |

| Support >> Advanced >> Sna | pshot             |                                                                                                    |
|----------------------------|-------------------|----------------------------------------------------------------------------------------------------|
|                            |                   | Options                                                                                                    |
|                            |                   | By specifying options, the packet analysis can be restricted to a selection of the elements listed below.                                                             |
|                            |                   | Options can be linked via the logical operators "and, or, not".                                                                                                    |
|                            |                   | Example: tcp and net 192.168.1.0/24 and not port 443                                                                                                    |
|                            |                   | Available options:                                                                                                    |
|                            |                   | - tcp: TCP protocol                                                                                                    |
|                            |                   | - udp: UDP protocol                                                                                                    |
|                            |                   | - <b>arp</b> : ARP protocol                                                                                                    |
|                            |                   | - icmp: ICMP protocol                                                                                                    |
|                            |                   | – esp: ESP protocol                                                                                                    |
|                            |                   | – host <ip>: IPv4 address</ip>                                                                                                    |
|                            |                   | <ul> <li>port &lt;1-65535&gt;:Network port (port number or service name)</li> </ul>                                                                                   |
|                            |                   | <ul> <li>net <nw_cidr>: Network (in CIDR format, e.g.<br/>192.168.1.0/24)</nw_cidr></li> </ul>                                                                        |
|                            |                   | <ul> <li>and, or, not: Logical operators</li> </ul>                                                                                                    |
|                            |                   | "start tcpdump" button                                                                                                    |
|                            |                   | • Click on the "Start tcpdump" button to start an analysis.                                                                                                    |
|                            | Ongoing analysis  | During a running analysis: shows for which interface and with which options <i>tcpdump</i> is being executed.                                                         |
|                            | Current status    | Shows the status of the analysis.                                                                                                    |
|                            | Stop and download | "Download" button                                                                                                    |
|                            | tcpdump           | Click on the <b>Download</b> button,                                                                                                    |
|                            |                   | <ul> <li>to stop a running analysis and download the data or</li> </ul>                                                                                               |
|                            |                   | <ul> <li>to download data that has been saved on the device af-<br/>ter an automatically stopped analysis.</li> </ul>                                                 |
|                            |                   | The recorded package contents are summarized in a file (*. <i>tar.gz</i> ) and automatically downloaded from the device.<br>The file is then deleted from the device. |
|                            |                   | The time at which the file was downloaded is specified in the file name as follows: <yyyy.mm.dd-hh.mm.ss></yyyy.mm.dd-hh.mm.ss>                                       |
|                            |                   | Example: tcpdump-2024.06.10-09.47.54.tar.gz                                                                                                    |

# **13 Redundancy**

i

The firewall redundancy functions are **not** available on the devices of the FL MGUARD 2000 series.

Each device in a redundancy pair is continuously checked to see whether there is a connection on the internal and external network interface via which network packets can be forwarded.

As the redundancy feature is not applicable on the DMZ interface, network connections via an existing DMZ interface will not be checked.

There are several different ways of compensating for errors using the mGuard so that an existing connection is not interrupted.

- **Firewall redundancy:** two identical mGuard devices can be combined to form a redundancy pair, meaning one takes over the functions of the other if an error occurs.
- Ring/network coupling: in ring/network coupling, another method is used. Parts of a network are designed as redundant. In the event of errors, the alternative path is selected.

# 13.1 Firewall redundancy

Using firewall redundancy, it is possible to combine two identical mGuard devices into a redundancy pair pair (single virtual router). One mGuard takes over the functions of the other if an error occurs. Both mGuard devices run synchronously, meaning an existing connection is not interrupted when the device is switched.

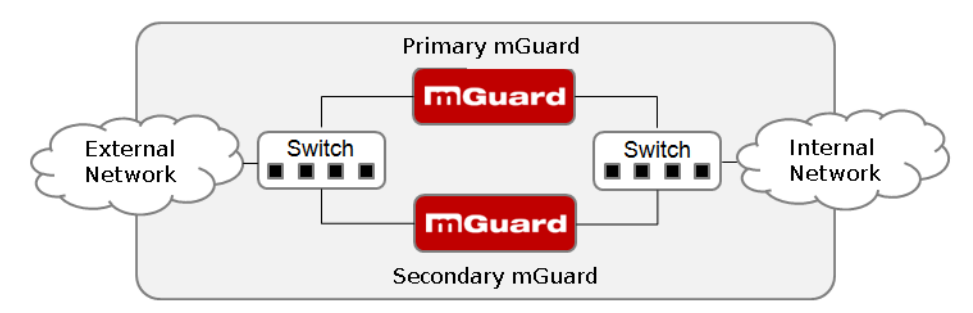

Figure 13-1 Firewall redundancy (example)

#### **Basic requirements for firewall redundancy**

- Only identical mGuard devices can be used together in a redundancy pair.
- In Router network mode, firewall redundancy is only supported with "Static" Router mode.
- In Stealth network mode, firewall redundancy is only supported when stealth configuration is set to "Multiple clients".
- For further restrictions, see "Requirements for firewall redundancy" on page 342 and "Limits of firewall redundancy" on page 351.

### 13.1.1 Components in firewall redundancy

Firewall redundancy is comprised of several components:

Connectivity check

Checks whether the necessary network connections have been established.

Availability check

Checks whether an active mGuard is available and whether this should remain active.

State synchronization of the firewall

The mGuard on standby receives a copy of the current firewall database state.

- Virtual network interface
   Provides virtual IP addresses and MAC addresses that can be used by other devices
   as routes and default gateways.
- State monitoring

Coordinates all components.

Status indicator

Shows the user the state of the mGuard.

#### **Connectivity check**

Each device in a redundancy pair is continuously checked to see whether there is a connection on the internal and external network interface via which network packets can be forwarded.

As the redundancy feature is not applicable on the DMZ interface, network connections via an existing DMZ interface will not be checked.

Each mGuard checks its own internal and external network interfaces independently of each other. Both interfaces are tested for a continuous connection. This connection must be in place, otherwise the connectivity check will fail.

ICMP echo requests can also be sent (optional). The ICMP echo requests can be set via the "*Redundancy >> Firewall Redundancy >> Connectivity Checks*" menu.

#### **Availability check**

On each mGuard in a redundancy pair, checks are also constantly performed to determine whether an active mGuard is available and whether it should remain active. A variation of the CARP (Common Address Redundancy Protocol) is used here.

The active mGuard constantly sends presence notifications via its internal and external network interface while both mGuard devices listen. If a dedicated Ethernet link for state synchronization of the firewall is available, the presence notification is also sent via this link. In this case, the presence notification for the external network interface can also be suppressed.

The availability check fails if an mGuard does not receive any presence notifications within a certain time. The check also fails if an mGuard receives presence notifications with a lower priority than its own.

The data is always transmitted via the physical network interface and never via the virtual network interface.

#### State synchronization

The mGuard on standby receives a copy of the state of the mGuard that is currently active.

This includes a database containing the forwarded network connections. This database is filled and updated constantly by the forwarded network packets. The unencryptted data of the state is transmitted via the physical LAN interface and never via the virtual network interface.

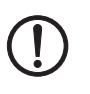

#### NOTE: Unencrypted data transfer

The data from the connection tracking table of the firewall of the redundancy pair is transmitted unencrypted over the LAN network.

Use the redundancy function only in a secure network environment where the LAN network is fully under the control of the operator.

To keep internal data traffic to a minimum, a VLAN can be configured to store the synchronization data in a separate multicast and broadcast domain.

#### Virtual IP addresses

Each mGuard is configured with virtual IP addresses. The number of virtual IP addresses depends on the network mode used. Both mGuard devices in a redundancy pair must be assigned the same virtual IP addresses. The virtual IP addresses are required by the mGuard to establish virtual network interfaces.

Two virtual IP addresses are required in Router network mode, while others can be created. One virtual IP address is required for the external network interface and the other for the internal network interface.

These IP addresses are used as a gateway for routing devices located in the external or internal LAN. In this way, the devices can benefit from the high availability resulting from the use of both redundant mGuard devices.

The redundancy pair automatically defines MAC addresses for the virtual network interface. These MAC addresses are identical for the redundancy pair. In Router network mode, both mGuard devices share a MAC address for the virtual network interface connected to the external and internal Ethernet segment.

In Router network mode, the mGuard devices support forwarding of special UDP/TCP ports from a virtual IP address to other IP addresses, provided the other IP addresses can be reached by the mGuard. In addition, the mGuard also masks data with virtual IP addresses when masquerading rules are set up.

#### State monitoring

State monitoring is used to determine whether the mGuard is active, on standby or has an error. Each mGuard determines its own state independently, based on the information provided by other components. State monitoring ensures that two mGuard devices are not active at the same time.

#### **Status indicator**

The status indicator contains detailed information on the firewall redundancy state. A summary of the state can be called via the *"Redundancy >> Firewall Redundancy >> Redundancy"* or *"Redundancy >> Firewall Redundancy >> Connectivity Checks"* menu.

## **13.1.2** Interaction of the firewall redundancy components

During operation, the components work together as follows: both mGuard devices perform ongoing connectivity checks for both of their network interfaces (internal and external). In addition, an ongoing availability check is performed. Each mGuard listens continuously for presence notifications (CARP) and the active mGuard also sends them.

Based on the information from the connectivity and availability checks, the state monitoring function is made aware of the state of the mGuard devices. State monitoring ensures that the active mGuard mirrors its data to the other mGuard (state synchronization).

## 13.1.3 Firewall redundancy settings from previous versions

Existing configuration profiles for firmware Version 6.1.x (and earlier) can be imported with certain restrictions. For more information, please contact Phoenix Contact.

## 13.1.4 Requirements for firewall redundancy

- To use the redundancy function, both **mGuard** devices must have the same firmware.
- Each set of targets for the connectivity check can contain more than ten targets. (A fail-over time cannot be guaranteed without an upper limit.)

"Redundancy >> Firewall Redundancy >> Redundancy"

- >> "External Interface" >> "Primary External Targets (for ICMP echo requests)"
- >> "External Interface" >> "Secondary External Targets (for ICMP echo requests)"
- >> "Internal Interface" >> "Primary External Targets (for ICMP echo requests)"
- >> "Internal Interface" >> "Secondary External Targets (for ICMP echo requests)"

If "at least one target must respond" or "all targets of one set must respond" is selected under "External Interface" >> "Kind of check", then "External Interface" >> "Primary External Targets (for ICMP echo requests)" must not be empty. This also applies to the internal interface.

- In **Router network mode**, at least one external and one internal virtual IP address must be set. A virtual IP address cannot be listed twice.

## 13.1.5 Fail-over switching time

The mGuard calculates the intervals for the connectivity check and availability check automatically according to the variables under **Fail-over switching time**.

#### **Connectivity check**

The factors which define the intervals for the connectivity check are specified in Table 13-1.

64 byte ICMP echo requests are sent for the connectivity check. They are sent on Layer 3 of the Internet protocol. When VLAN is not used, 18 bytes for the MAC header and check-sum are added to this with Ethernet on Layer 2. The ICMP echo reply is the same size.

The bandwidth is also shown in Table 13-1. This takes into account the values specified for a single target and adds up the bytes for the ICMP echo request and reply.

The timeout on the mGuard following transmission includes the following:

- The time required by the mGuard to transmit an ICMP echo reply. If other data traffic is expected, half duplex mode is not suitable here.
- The time required for the transmission of the ICMP echo request to a target. Consider the latency during periods of high capacity utilization. This applies especially when routers forward the request. The actual latency may be twice the value of the configured latency in unfavorable circumstances (connectivity check error).
- The time required on each target for processing the request and transmitting the reply to the Ethernet layer. Please note that full duplex mode is also used here.
- The time for transmission of the ICMP echo reply to the mGuard.

| Fail-over<br>switching time | ICMP echo requests<br>per target | Timeout on the<br>mGuard after trans-<br>mission | Bandwidth per tar-<br>get |
|-----------------------------|----------------------------------|--------------------------------------------------|---------------------------|
| 1 s                         | 10 per second                    | 100 ms                                           | 6560 bps                  |
| 3 s                         | 3.3 per second                   | 300 ms                                           | 2187 bps                  |
| 10 s                        | 1 per second                     | 1 s                                              | 656 bps                   |

Table 13-1 Frequency of the ICMP echo requests

If secondary targets are configured, then additional ICMP echo requests may occasionally be sent to these targets. This must be taken into account when calculating the ICMP echo request rate.

The timeout for a single ICMP echo request is displayed in Table 13-1. This does not indicate how many of the responses can be missed before the connectivity check fails. The check tolerates a negative result for one of two back-to-back intervals.

#### Availability check

Presence notifications (CARP) are up to 76 bytes in size on Layer 3 of the Internet protocol. When VLAN is not used, 18 bytes for the MAC header and checksum are added to this with Ethernet on Layer 2. The ICMP echo reply is the same size.

Table 13-2 shows the maximum frequency at which the presence notifications (CARP) are sent from the active mGuard. It also shows the bandwidth used in the process. The frequency depends on the mGuard priority and the *"Fail-over switching time"*.

Table 13-2 also shows the maximum latency tolerated by the mGuard for the network that is used to transmit the presence notifications (CARP). If this latency is exceeded, the redundancy pair can exhibit undefined behavior.

| Fail-overPresence notifications (CARP) perswitchingsecond |                 | Maximum<br>latency | Bandwidth on<br>Layer 2 for |               |  |
|-----------------------------------------------------------|-----------------|--------------------|-----------------------------|---------------|--|
| time                                                      | High priority   | Low priority       |                             | high priority |  |
| 1 s                                                       | 50 per second   | 25 per second      | 20 ms                       | 37600 bps     |  |
| 3 s                                                       | 16.6 per second | 8.3 per second     | 60 ms                       | 12533 bps     |  |
| 10 s                                                      | 5 per second    | 2.5 per second     | 200 ms                      | 3760 bps      |  |

 Table 13-2
 Frequency of the presence notifications (CARP)

## 13.1.6 Error compensation through firewall redundancy

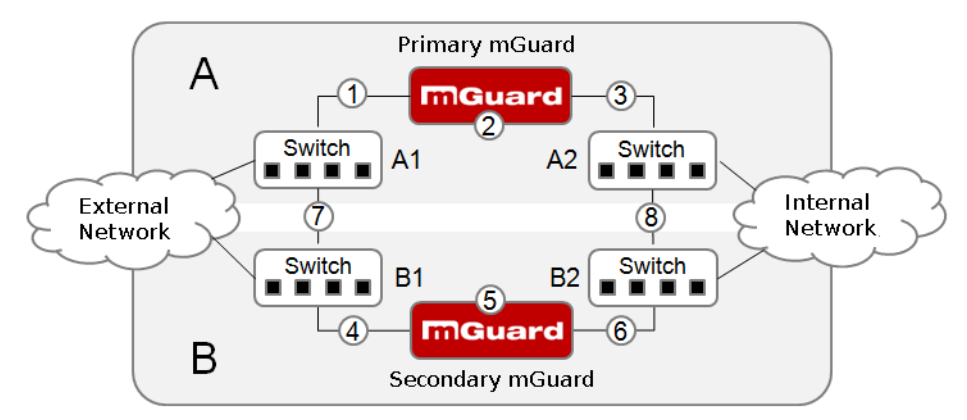

Firewall redundancy is used to compensate for hardware failures.

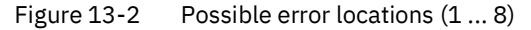

Figure 13-2 shows a diagram containing various error locations (not related to the net-work mode).

Each of the mGuard devices in a redundancy pair is located in a different area (A and B). The mGuard in area A is connected to switch A1 through its external Ethernet interface and to switch A2 through its internal Ethernet interface. mGuard B is connected accordingly to switches B1 and B2. In this way, the switches and mGuard devices connect an external Ethernet network to an internal Ethernet network. The connection is established by forwarding network packets (in Router network mode).

Firewall redundancy compensates for errors shown in Figure 13-2 if only one occurs at any given time. If two errors occur simultaneously, they are only compensated if they occur in the same area (A or B).

For example, if one of the mGuard devices fails completely due to a power outage, then this is detected. A connection failure is compensated if the connection fails completely or partially. When the connectivity check is set correctly, a faulty connection caused by the loss of data packets or an excessive latency is detected and compensated. Without the connectivity check, the mGuard cannot determine which area caused the error.

A connection failure between switches on a network side (internal/external) is not compensated for (7 and 8 in Figure 13-2).

## 13.1.7 Handling firewall redundancy in extreme situations

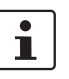

The situations described here only occur rarely.

#### Restoration in the event of a network lobotomy

A network lobotomy occurs if a redundancy pair is separated into two mGuard devices operating independently of one another. In this case, each mGuard deals with its own tracking information as the two mGuard devices can no longer communicate via Layer 2. A network lobotomy can be triggered by a rare and unfortunate combination of network settings, network failures, and firewall redundancy settings.

Each mGuard is active during a network lobotomy. The following occurs after the network lobotomy has been rectified: if the mGuard devices have different priorities, the device with the higher priority becomes active and the other switches to standby mode. If both mGuard devices have the same priority, an identifier sent with the presence notifications (CARP) determines which mGuard becomes active.

Both mGuard devices manage their own firewall state during the network lobotomy. The active mGuard retains its state. Connections on the other mGuard, which were established during the lobotomy, are dropped.

#### Fail-over when establishing complex connections

Complex connections are network protocols which are based on different IP connections. One example of this is the FTP protocol. In the case of FTP, the client establishes a control channel for a TCP connection. The server is then expected to open another TCP connection over which the client can then transmit data. The data channel on port 20 of the server is set up while the control channel on port 21 of the server is being established.

If the relevant connection tracking function is activated on the mGuard (see "Advanced" on page 221), complex connections of this type are tracked. In this case, the administrator only needs to create a firewall rule on the mGuard which allows the client to establish a control channel to the FTP server. The mGuard enables the server to establish a data channel automatically, regardless of whether the firewall rules allow for this.

The tracking of complex connections is part of the firewall state synchronization process. However, to keep the latency short, the mGuard forwards the network packets independently of the firewall state synchronization update that has been triggered by the network packets themselves.

Therefore, it may be the case for a very brief period that a state change for the complex connection is not forwarded to the mGuard on standby if the active mGuard fails. In this case, tracking of the connection from the mGuard which is active after the fail-over is not continued correctly. This cannot be corrected by the mGuard. The data link is then reset or interrupted.

#### Fail-over when establishing semi-unidirectional connections

A semi-unidirectional connection refers to a single IP connection (such as UDP connections) where the data only travels in one direction after the connection is established with a bidirectional handshake.

The data flows from the responder to the initiator. The initiator only sends data packets at the very start.

The following applies only to certain protocols which are based on UDP. Data always flows in both directions on TCP connections.

If the firewall of the mGuard is set up to only accept data packets from the initiator, the firewall accepts all related responses per se. This happens regardless of whether or not a relevant firewall rule is available.

A scenario is conceivable in which the mGuard allows the initiating data packet to pass through and then fails before the relevant connection entry has been made in the other mGuard. The other mGuard may then reject the responses as soon as it becomes the active mGuard.

The mGuard cannot correct this situation due to the single-sided connection. As a countermeasure, the firewall can be configured so that the connection can be established in both directions. This is normally already handled via the protocol layer and no additional assignment is required.

#### Loss of data packets during state synchronization

If data packets are lost during state synchronization, this is detected automatically by the mGuard, which then requests the active mGuard to send the data again.

This request must be answered within a certain time, otherwise the mGuard on standby is assigned the "outdated" state and asks the active mGuard for a complete copy of all state information.

The response time is calculated automatically from the fail-over switching time. This is longer than the time for presence notifications (CARP), but shorter than the upper limit of the fail-over switching time.

#### Loss of presence notifications (CARP) during transmission

A one-off loss of presence notifications (CARP) is tolerated by the mGuard, but it does not tolerate the loss of subsequent presence notifications (CARP). This applies to the availability check on each individual network interface, even when these are checked simultaneously. It is therefore very unlikely that the availability check will fail as a result of a very brief network interruption.

#### Loss of ICMP echo requests/replies during transmission

ICMP echo requests or replies are important for the connectivity check. Losses are always observed, but are tolerated under certain circumstances.

The following measures can be used to increase the tolerance level for ICMP echo requests.

- Select at least one target must respond under Kind of check in the "Redundancy >>
  Firewall Redundancy >> Connectivity Checks" menu.
- Also define a secondary set of targets here. The tolerance level for the loss of ICMP echo requests can be further increased by entering the targets of unreliable connections under both sets (primary and secondary) or listing them several times within a set.

#### Restoring the primary mGuard following a failure

If a redundancy pair is defined with different priorities, the secondary mGuard becomes active if the connection fails. The primary mGuard becomes active again after the failure has been rectified. The secondary mGuard receives a presence notification (CARP) and returns to standby mode.

#### State synchronization

If the primary mGuard becomes active again after a failure of the internal network connection, it may contain an obsolete copy of the firewall database. This database must, therefore, be updated before the connection is reestablished. The primary mGuard ensures that it receives an up-to-date copy before becoming active.

### **13.1.8** Interaction with other devices

#### Virtual and real IP addresses

With firewall redundancy in Router network mode, the mGuard uses real IP addresses to communicate with other network devices.

Virtual IP addresses are used in the following two cases:

- Virtual IP addresses are used when establishing and operating VPN connections.
- If DNS and NTP services are used according to the configuration, they are offered to internal virtual IP addresses.

The use of real (management) IP addresses is especially important for the connectivity check and availability check. Therefore, the real (management) IP address must be configured so that the mGuard can establish the required connections.

The following are examples of how and why mGuard communication takes place:

- Communication with NTP servers to synchronize the time
- Communication with DNS servers to resolve host names (especially those from VPN partners)
- To register its IP address with a DynDNS service
- To send SNMP traps
- To forward log messages to a SysLog server
- To download a CRL from an HTTP(S) server
- To authenticate a user via a RADIUS server
- To download a configuration profile via an HTTPS server
- To download a firmware update from an HTTPS server

With firewall redundancy in Router network mode, devices connected to the same LAN segment as the redundancy pair must use their respective virtual IP addresses as gateways for their routes. If these devices were to use the actual IP address of either of the mGuard devices, this would work until that particular mGuard failed. However, the other mGuard would then not be able to take over.

#### Targets for the connectivity check

If a target is set for ICMP echo requests as part of the connectivity check, these requests must be answered within a certain time, even if the network is busy with other data. The network path between the redundancy pair and these targets must be set so that it is also able to forward the ICMP responses when under heavy load. Otherwise, the connectivity check for an mGuard could erroneously fail.

Targets can be configured for the internal and external interface in the connectivity check (see "Connectivity Checks" on page 321). It is important that these targets are actually connected to the specified interface. An ICMP echo reply cannot be received by an external interface when the target is connected to the internal interface (and vice versa). When the static routes are changed, it is easy to forget to adjust the configuration of the targets accordingly.

The targets for the connectivity check should be well thought out. Without a connectivity check, all it takes are two errors for a network lobotomy to occur.

A network lobotomy is prevented if the targets for both mGuard devices are identical and all targets have to answer the request. However, the disadvantage of this method is that the connectivity check fails more often if one of the targets does not offer high availability.

In **Router network mode**, we recommend defining a high-availability device as the target on the external interface. This can be the default gateway for the redundancy pair (e.g., a virtual router comprised of two independent devices). In this case, either no targets or a selection of targets should be defined on the internal interface.

Please also note the following information when using a virtual router consisting of two independent devices as the default gateway for a redundancy pair. If these devices use VRRP to synchronize their virtual IP, then a network lobotomy could split the virtual IP of this router into two identical copies. These routers could use a dynamic routing protocol and only one may be selected for the data flows of the network being monitored by the mGuard. Only this router should keep the virtual IP. Otherwise, you can define targets which are accessible via this route in the connectivity check. In this case, the virtual IP address of the router would not be a sensible target.

#### **Redundancy group**

Several redundancy pairs can be connected within a LAN segment (redundancy group). You define a value as an identifier (using the router ID) for each virtual instance of the redundancy pair. As long as these identifiers are different, the redundancy pairs do not come into conflict with each other.

#### Data traffic

In the event of a high **latency** in a network used for state synchronization updates or a serious data loss on this network, the mGuard on standby is assigned the "outdated" state. This does not occur, however, as long as no more than two back-to-back updates are lost. This is because the mGuard on standby automatically requests a repeat of the update. The latency requirements are the same as those detailed under "Fail-over switching time" on page 343.

#### Sufficient bandwidth

The data traffic generated as a result of the connectivity check, availability check, and state synchronization uses bandwidth in the network. The connectivity check also generates complicated calculations. There are several ways to limit this or stop it completely.

If the impact on other devices is unacceptable:

- The connectivity check must either be deactivated, or must only relate to the actual IP address of the other **mGuard**.
- The data traffic generated by the availability check and state synchronization must be moved to a separate VLAN.
- Switches must be used which allow separation of the VLANs.

## **13.1.9** Limits of firewall redundancy

- In **Router network mode**, firewall redundancy is only supported with "Static" mode.
- Access to the mGuard via the HTTPS, SNMP, and SSH management protocols is only
  possible with a real IP address from each mGuard. Attempts to access virtual addresses are rejected.
- The following **features cannot be used** with firewall redundancy.
  - A DHCP server
  - A DHCP relay
  - A user firewall
- The **redundancy pair must have the same configuration**. Take this into account when making the following settings:
  - NAT settings (masquerading, port forwarding, and 1:1 NAT)
  - Flood protection
  - Packet filter (firewall rules, MAC filter, advanced settings)
- Some network connections may be interrupted following a **network lobotomy**. (See "Restoration in the event of a network lobotomy" on page 346.)
- After a fail-over, semi-unidirectional or complex connections that were established in the second before the fail-over may be interrupted. (See "Fail-over when establishing complex connections" on page 346 and "Fail-over when establishing semiunidirectional connections" on page 346.)
- State synchronization does not replicate the connection tracking entries for ICMP echo requests forwarded by the mGuard. Therefore, ICMP echo replies can be dropped according to the firewall rules if they only reach the mGuard after the failover is completed. Please note that ICMP echo replies are not suitable for measuring the fail-over switching time.
- Masquerading involves hiding the transmitter behind the first virtual IP address or the first internal IP address. This is different to masquerading on the mGuard without firewall redundancy. When firewall redundancy is not activated, the external or internal IP address hiding the transmitter is specified in a routing table.

MGUARD 10.5

# **14 Glossary**

#### Asymmetrical encryption

In asymmetrical encryption, data is encrypted with one key and decrypted with a second key. Both keys are suitable for encryption and decryption. One of the keys is kept secret by its owner (private key), while the other is made available to the public (public key), i.e., to potential communication partners.

A message encrypted with the public key can only be decrypted and read by a recipient in possession of the associated private key. A message encrypted with the private key can be decrypted by any recipient in possession of the associated public key. Encryption using the private key shows that the message actually originated from the owner of the associated public key. Therefore, the expression "digital signature" is also often used.

However, asymmetrical encryption methods such as RSA are both slow and susceptible to certain types of attack. As a result, they are often combined with some form of symmetrical encryption (?"Symmetrical encryption" on page 360). On the other hand, concepts are available enabling the complex additional administration of symmetrical keys to be avoided.

#### DES/3DES

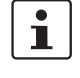

The encryption algorithms **DES** and **3DES** are no longer regarded as secure and should not be used where possible. The use of **AES** encryption algorithms is recommended as an alternative.

For reasons of backwards compatibility, the DES and 3DES encryption algorithms can continue to be used. For more information, see "Using secure encryption and hash algorithms" on page 33.

This symmetrical encryption algorithm (?"Symmetrical encryption" on page 360) was developed by IBM and checked by the NSA. DES was specified in 1977 by the American National Bureau of Standards (the predecessor of the National Institute of Standards and Technology (NIST)) as the standard for American governmental institutions. As this was the very first standardized encryption algorithm, it quickly won acceptance in industrial circles, both inside and outside America.

DES uses a 56-bit key length, which is no longer considered secure as the available processing power of computers has greatly increased since 1977.

3DES is a version of DES. It uses keys that are three times as long, i.e., 168 bits in length. Still considered to be secure today, 3DES is included in the IPsec standard, for example.

AES (Advanced Encryption Standard) has been developed by NIST (National Institute of Standards and Technology) over the course of many years of cooperation with industry. This symmetrical encryption standard has been developed to replace the earlier DES standard. AES specifies three different key lengths (128, 192, and 256 bits).

In 1997, NIST started the AES initiative and published its conditions for the algorithm. From the many proposed encryption algorithms, NIST selected a total of five algorithms for closer examination – MARS, RC6, Rijndael, Serpent, and Twofish. In October 2000, the Rijndael algorithm was adopted as the encryption algorithm.

CA certificate How trustworthy is a certificate and the issuing CA (certification authority)? (? "X.509 certificate" on page 359) A CA certificate can be consulted in order to check a certificate bearing this CA's signature. This check only makes sense if there is little doubt that the CA certificate originates from an authentic source (i.e., is authentic). In the event of doubt, the CA certificate itself can be checked. If (as is usually the case) the certificate is

AES

|               | a sub-CA certificate (i.e., a CA certificate issued by a sub-certification authority), then the CA certificate of the superordinate CA can be used to check the CA certificate of the sub-<br>ordinate instance. If a superordinate CA certificate is in turn subordinate to another su-<br>perordinate CA, then its CA certificate can be used to check the CA certificate of the sub-<br>ordinate instance, etc. This "chain of trust" continues down to the root instance (the root<br>CA or certification authority). The root CA's CA file is necessarily self-signed, since this in-<br>stance is the highest available and is ultimately the basis of trust. No-one else can certify<br>that this instance is actually the instance in question. A root CA therefore is a state or a<br>state-controlled organization. |  |  |
|---------------|----------------------------------------------------------------------------------------------------|--|--|
|               | The mGuard can use its imported CA certificates to check the authenticity of certificates<br>shown by peers. In the case of VPN connections, for example, peers can only be authen-<br>ticated using CA certificates. This requires all CA certificates to be installed on the<br>mGuard in order to form a chain with the certificate shown by the peer. In addition to the<br>CA certificate from the CA whose signature appears on the certificate shown by the VPN<br>partner to be checked, this also includes the CA certificate of the superordinate CA, and<br>so forth, up to the root certificate. The more meticulously this "chain of trust" is checked<br>in order to authenticate a peer, the higher the level of security will be.                                                                             |  |  |
| Client/server | In a client/server environment, a server is a program or computer which accepts and re-<br>sponds to queries from client programs or client computers.                                                                                                    |  |  |
|               | In data communication, the computer establishing a connection to a server (or host) is also called a client. In other words, the client is the calling computer and the server (or host) is the computer called.                                                                                                    |  |  |
| Datagram      | In IP transmission protocols, data is sent in the form of data packets. These are known as<br>IP datagrams. An IP datagram is structured as follows                                                                                                    |  |  |
|               | IP header TCP, UDP, ESP, etc. header Data (payload)                                                                                                    |  |  |
|               | <ul> <li>The IP header contains:</li> <li>The IP address of the sender (source IP address)</li> <li>The IP address of the recipient (destination IP address)</li> <li>The protocol number of the protocol on the superordinate protocol layer (according to the OSI layer model)</li> <li>The IP header checksum used to check the integrity of the received header.</li> </ul>                                                                                                    |  |  |
|               | The TCP/UDP header contains the following information:                                                                                                    |  |  |
|               | <ul> <li>The port of the sender (source port)</li> </ul>                                                                                                    |  |  |
|               | <ul> <li>The port of the recipient (destination port)</li> <li>A checksum covering the TCP header and some information from the IP header (including source and destination IP address)</li> </ul>                                                                                                    |  |  |
| Default route | If a computer is connected to a network, the operating system creates a routing table in-<br>ternally. The table lists the IP addresses that the operating system has identified based<br>on the connected computers and the routes available at that time. Accordingly, the rout-<br>ing table contains the possible routes (destinations) for sending IP packets. If IP packets<br>are to be sent, the computer's operating system compares the IP addresses stated in the<br>IP packets with the entries in the routing table in order to determine the correct route.                                                                                                    |  |  |
|               | If a router is connected to the computer and its internal IP address (i.e., the IP address of<br>the router's LAN port) has been relayed to the operating system as the default gateway<br>(in the network card's TCP/IP configuration), then this IP address is used as the destina-<br>tion if all other IP addresses in the routing table are not suitable. In this case, the IP ad-                                                                                                    |  |  |

|                 | dress of the router specifies the default route because all IP packets whose has no counterpart in the routing table (i.e., cannot find a route) are directed way.                                                                                                    | IP address<br>to this gate-                                                         |
|-----------------|----------------------------------------------------------------------------------------------------|-------------------------------------------------------------------------------------|
| DynDNS provider | Also known as <i>Dynamic DNS provider</i> . Every computer connected to the Inter<br>IP address (IP = Internet Protocol). If the computer accesses the Internet v<br>modem, ISDN or ADSL, its Internet service provider will assign it a dynamic<br>In other words, the address changes for each online session. Even if a compu<br>24 hours a day without interruption (e.g., flat-rate), the IP address will chang<br>session.                                                                                                   | ernet has an<br>ia a dial-up<br>IP address.<br>Iter is online<br>e during the       |
|                 | If this computer needs to be accessible via the Internet, it must have an add<br>known to the remote peer. This is the only way to establish a connection to th<br>However, if the address of the computer changes constantly, this will not be<br>This problem can be avoided if the operator of the computer has an account<br>nDNS provider (DNS = Domain Name Server).                                                                                                    | lress that is<br>e computer.<br>possible.<br>with a Dy-                             |
|                 | In this case, the operator can set a host name with this provider via which the<br>should be accessible, e.g., www.example.com. The DynDNS provider also pre-<br>small program that must be installed and run on the computer concerned. E<br>new Internet session is launched on the local computer, this tool sends the<br>used by the computer to the DynDNS provider. The domain name server regis<br>rent assignment of the host name to the IP address and also informs the oth<br>name servers on the Internet accordingly. | e computer<br>rovides a<br>very time a<br>IP address<br>ters the cur-<br>ier domain |
|                 | If a remote computer now wishes to establish a connection to a computer th<br>tered with the DynDNS provider, then the remote computer can use the host<br>computer as the address. This establishes a connection to the responsible D<br>to look up the IP address that is currently registered for this host name. The<br>ing IP address is sent back from the DNS to the remote computer, which car<br>as the destination address. This now leads directly to the desired computer.                                             | nat is regis-<br>name of the<br>DNS in order<br>correspond-<br>n then use it        |
|                 | In principle, all Internet addresses are based on this procedure: first, a conr<br>DNS is established in order to determine the IP address assigned to the host<br>this has been accomplished, the "looked up" IP address is used to set up a co<br>the required peer, which could be any site on the Internet.                                                                                                    | nection to a<br>name. Once<br>onnection to                                          |
| IP address      | Every host or router on the Internet/Intranet has its own unique IP address (I<br>Protocol). An IP address is 32 bits (4 bytes) long and is written as four numbe<br>tween 0 and 255), which are separated by a dot.                                                                                                    | P = Internet<br>ers (each be-                                                       |
|                 | An IP address consists of two parts: the network address and the host addre                                                                                                    | ess.                                                                                |
|                 | Network address Host address                                                                                                    |                                                                                     |
|                 | All network hosts have the same network address, but different host address parts of the address differ in length depending on the size of the respective n works are categorized as Class A, B or C).                                                                                                    | ses. The two<br>etwork (net-                                                        |
|                 | Byte 1 Byte 2 Byte 3 Byte 4                                                                                                    |                                                                                     |
|                 | Class A Network Host address address                                                                                                    |                                                                                     |

|         | Byte 1             | Byte 2 | Byte 3            | Byte 4 |
|---------|--------------------|--------|-------------------|--------|
| Class A | Network<br>address |        | Host address      |        |
| Class B | Network address    |        | Host a            | ddress |
| Class C | Network address    |        | Host ad-<br>dress |        |

IPsec

The first byte of the IP address determines whether the IP address of a network device belongs to Class A, B or C. The following is specified:

|         | Value of byte 1 | Bytes for the network<br>address | Bytes for the host<br>address |
|---------|-----------------|----------------------------------|-------------------------------|
| Class A | 1-126           | 1                                | 3                             |
| Class B | 128 - 191       | 2                                | 2                             |
| Class C | 192 - 223       | 3                                | 1                             |

Based on the above figures, the number of Class A networks worldwide is limited to 126. Each of these networks can have a maximum of  $256 \times 256 \times 256$  hosts (3 bytes of address area). There can be  $64 \times 256$  Class B networks and each of these networks can have up to 65,536 hosts (2 bytes of address area:  $256 \times 256$ ). There can be  $32 \times 256 \times 256$  Class C networks and each of these networks can have up to 256 hosts (1 byte of address area).

#### Subnet mask

Normally, a company network with access to the Internet is only officially assigned a single IP address, e.g., 128.111.10.21. The first byte of this example address indicates that this company network is a Class B network; in other words, the last two bytes are free to be used for host addressing. Accordingly, an address area for up to 65,536 possible hosts (256 x 256) can be computed.

Such a huge network is not practical and generates a need for subnetworks to be built. The subnet mask is used here. Like an IP address, the mask is 4 bytes long. The bytes representing the network address are each assigned the value 255. The primary purpose of doing this is to enable a portion of the host address area to be "borrowed" and used for addressing subnetworks. For example, if the subnet mask 255.255.255.0 is used on a Class B network (2 bytes for the network address, 2 bytes for the host address), the third byte, which was actually intended for host addressing, can now be used for subnetwork addressing. This computes to potential support for 256 subnetworks, each with 256 hosts.

IP security (IPsec) is a standard that uses encryption to verify the authenticity of the sender and to ensure the confidentiality and integrity of the data in IP datagrams (? "Datagram" on page 354). The components of IPsec are the Authentication Header (AH), the Encapsulating Security Payload (ESP), the Security Association (SA), and the Internet Key Exchange (IKE).

At the start of the session, the systems involved in communication must determine which technique should be used and the implications of this choice, e.g., *Transport Mode* or *Tunnel Mode*.

In *Transport Mode*, an IPsec header is inserted between the IP header and the TCP or UDP header respectively in each IP datagram. Since the IP header remains unchanged, this mode is only suitable for host-to-host connections.

In *Tunnel mode*, an IPsec header and a new IP header are prefixed to the entire IP datagram. This means the original datagram is encrypted in its entirety and stored in the payload of the new datagram.

*Tunnel Mode* is used in VPN applications: the devices at the ends of the tunnel ensure that the datagrams are encrypted/decrypted along the tunnel; in other words, the actual datagrams are completely protected during transfer over a public network.

| Sub | oject, | certificate |
|-----|--------|-------------|
|-----|--------|-------------|

In a certificate, confirmation is provided by a certification authority (CA) that the certificate does actually belong to its owner. This is done by confirming specific owner properties. Furthermore, the certificate owner must possess the private key that matches the public key in the certificate. ( $\rightarrow$  "X.509 certificate" on page 359).

| Example                                                                                               |
|----------------------------------------------------------------------------------------------------|
| Certificate:                                                                                          |
| Data:                                                                                                 |
| Version: 3 (0x2)                                                                                      |
| Serial Number: 1 (0x1)                                                                                |
| Signature Algorithm: md5WithRSAEncryption                                                             |
| Issuer: C=XY, ST=Austria, L=Graz, O=TrustMe Ltd, OU=Certificate Authority, CN=CA/Email=ca@trustme.dom |
| Validity                                                                                              |
| Not Before: Oct 29 17:39:10 2000 GMT                                                                  |
|                                                                                                    |
| Subject Public Key Info:                                                                              |
| Public Key Algorithm: rsaEncryption                                                                   |
| RSA Public Key: (1024 bit)                                                                            |
| Modulus (1024 bit):                                                                                   |
| 00:c4:40:4c:6e:14:1b:61:36:84:24:b2:61:c0:b5:                                                         |
| d7:e4:7a:a5:4b:94:ef:d9:5e:43:7f:c1:64:80:fd:                                                         |
| 9f:50:41:6b:70:73:80:48:90:f3:58:bf:f0:4c:b9:                                                         |
| 90:32:81:59:18:16:3f:19:f4:5f:11:68:36:85:f6:                                                         |
| 1c:a9:af:fa:a9:a8:7b:44:85:79:b5:f1:20:d3:25:                                                         |
| 7d:1c:de:68:15:0c:b6:bc:59:46:0a:d8:99:4e:07:                                                         |
| 50:0a:5d:83:61:d4:db:c9:7d:c3:2e:eb:0a:8f:62:                                                         |
| 8f:7e:00:e1:37:67:3f:36:d5:04:38:44:44:77:e9:                                                         |
| f0:b4:95:f5:f9:34:9f:f8:43                                                                            |
| Exponent: 65537 (0x10001)                                                                             |
| X509v3 extensions:                                                                                    |
| X509v3 Subject Alternative Name:                                                                      |
| email:xyz@anywhere.com                                                                                |
| Netscape Comment:                                                                                     |
| mod_ssl generated test server certificate                                                             |
| Netscape Cert Type:                                                                                   |
| SSL Server                                                                                            |
| Signature Algorithm: md5WithRSAEncryption                                                             |
| 12:ed:f7:b3:5e:a0:93:3f:a0:1d:60:cb:47:19:7d:15:59:9b:                                                |
| 3b:2c:a8:a3:6a:03:43:d0:85:d3:86:86:2f:e3:aa:79:39:e7:                                                |
| 82:20:ed:f4:11:85:a3:41:5e:5c:8d:36:a2:71:b6:6a:08:f9:                                                |
| cc:1e:da:c4:78:05:75:8f:9b:10:f0:15:f0:9e:67:a0:4e:a1:                                                |
| 4d:3f:16:4c:9b:19:56:6a:f2:af:89:54:52:4a:06:34:42:0d:                                                |
| d5:40:25:6b:b0:c0:a2:03:18:cd:d1:07:20:b6:e5:c5:1e:21:                                                |
| 44:e7:c5:09:d2:d5:94:9d:6c:13:07:2f:3b:7c:4c:64:90:bf:                                                |
| ff:8e                                                                                                 |

The *subject distinguished name* (or *subject* for short) uniquely identifies the certificate owner. The entry consists of several components. These are called attributes (see the example certificate above). The following table contains a list of possible attributes. The sequence of attributes in an X.509 certificate can vary.

Table 14-1 X.509 certificate

| Abbreviation | Name                | Explanation                                                               |
|--------------|---------------------|---------------------------------------------------------------------------|
| CN           | Common name         | Identifies the person or object to whom or which the certificate belongs. |
|              |                     | Example: CN=server1                                                       |
| E            | E-mail address      | Specifies the e-mail address of the cer-<br>tificate owner.               |
| OU           | Organizational unit | Specifies the department within an or-<br>ganization or company.          |
|              |                     | Example: OU=Development                                                   |
| 0            | Organization        | Indicates the organization or company.                                    |
|              |                     | Example: O=Phoenix Contact                                                |

|                                      | Abbreviation                                                                                                    | Name                                                                                                    | Explanation                                                                                                    |  |
|--------------------------------------|----------------------------------------------------------------------------------------------------|----------------------------------------------------------------------------------------------------|----------------------------------------------------------------------------------------------------|--|
|                                      | L                                                                                                    | Locality                                                                                                    | Indicates the location                                                                                                    |  |
|                                      |                                                                                                    |                                                                                                    | Example: L=Hamburg                                                                                                    |  |
|                                      | ST                                                                                                    | State                                                                                                    | Specifies the state or county.                                                                                                    |  |
|                                      |                                                                                                    |                                                                                                    | Example: ST=Bavaria                                                                                                    |  |
|                                      | С                                                                                                    | Country                                                                                                    | Two-letter code that specifies the country. (Germany=DE)                                                                                                    |  |
|                                      |                                                                                                    |                                                                                                    | Example: C=DE                                                                                                    |  |
|                                      | A filter can be set for t<br>remote service access<br>certificates from peer                                                                                                    | the subject (i.e., the certific<br>s to the mGuard using SSH<br>s that have certain attribu                                                                                                    | cate owner) during VPN connections and<br>or HTTPS. This would ensure that only<br>tes in the subject line are accepted.                                              |  |
| NAT (Network Address<br>Translation) | Network Address Translation (NAT) (also known as <i>IP masquerading</i> ) "hides" an entire<br>network behind a single device, known as a NAT router. If you communicate externally<br>via a NAT router, the internal computers in the local network and their IP addresses re-<br>main hidden. The remote communication partner will only see the NAT router with its IP<br>address. |                                                                                                    |                                                                                                    |  |
|                                      | In order to allow inter<br>(on the Internet), the<br>nal computers to remo-<br>ners.                                                                                                    | nal computers to commur<br>NAT router must modify th<br>ote partners and received                                                                                                    | nicate directly with external computers<br>ne IP datagrams that are sent from inter-<br>by internal computers from remote part-                                       |  |
|                                      | If an IP datagram is so<br>modifies the UDP and<br>source port with its ow<br>pose, the NAT router of<br>corresponding new or                                                                                                    | IP datagram is sent from the internal network to a remote partner, the NAT router<br>fies the UDP and TCP headers of the datagram, replacing the source IP address and<br>ce port with its own official IP address and a previously unused port. For this pur-<br>, the NAT router uses a table in which the original values are listed together with the<br>sponding new ones. |                                                                                                    |  |
|                                      | When a response data<br>to recognize that the o<br>NAT router replaces the<br>via the internal netwo                                                                                                    | gram is received, the NAT i<br>datagram is intended for a<br>ne destination IP address a<br>rk.                                                                                                    | router uses the specified destination port<br>n internal computer. Using the table, the<br>and port before forwarding the datagram                                    |  |
| Port number                          | A port number is assig<br>This number makes it<br>between two compute                                                                                                    | ned to each device in UDP a<br>possible to differentiate be<br>ers and use them simultan                                                                                                    | and TCP protocol-based communication.<br>etween multiple UDP or TCP connections<br>eously.                                                                            |  |
|                                      | Certain port numbers are usually assigned t                                                                                                    | are reserved for specific pu<br>o TCP port 80 and POP3 c                                                                                                    | urposes. For example, HTTP connections onnections to TCP port 110.                                                                                                    |  |
| Proxy                                | A proxy is an intermed<br>of a large network. Fo<br>over a web proxy, then<br>and then distributes t<br>duced, which saves m                                                                                                    | liary service. A web proxy (<br>r example, if 100 employe<br>n the proxy only loads the r<br>hem as needed among the<br>ioney.                                                                                                    | e.g., Squid) is often connected upstream<br>es access a certain website frequently<br>relevant web pages from the server once<br>employees. Remote web traffic is re- |  |
| ΡΡΡοΕ                                | Acronym for <b>P</b> oint-to-<br>Ethernet standards. P<br>net via Ethernet using<br>modem.                                                                                                    | Point Protocol over Ether<br>PPoE is a specification der<br>a shared broadband medi                                                                                                    | net. A protocol based on the PPP and<br>fining how to connect users to the Inter-<br>um such as DSL, wireless LAN or a cable                                          |  |

Table 14-1 X.509 certificate

| РРТР                               | Acronym for <b>P</b> oint-to- <b>P</b> oint <b>T</b> unneling <b>P</b> rotocol. This protocol was developed by Micro-<br>soft and U.S. Robotics, among others, for secure data transfer between two VPN nodes (?<br>VPN) via a public network.                                                                                                    |
|------------------------------------|----------------------------------------------------------------------------------------------------|
| Router                             | A router is a device that is connected to different IP networks and communicates be-<br>tween them. To do this, the router has an interface for each network connected to it. A<br>router must find the correct path to the destination for incoming data and define the ap-<br>propriate interface for forwarding it. To do this, it takes data from a local routing table list-<br>ing assignments between available networks and router connections (or intermediate<br>stations).                                                                                                    |
| Тгар                               | SNMP (Simple Network Management Protocol) is often used alongside other protocols, in particular on large networks. This UDP-based protocol is used for central administration of network devices. For example, the configuration of a device can be requested using the GET command and changed using the SET command; the requested network device must simply be SNMP-compatible.                                                                                                    |
|                                    | An SNMP-compatible device can also send SNMP messages (e.g., should unexpected events occur). Messages of this type are known as SNMP traps.                                                                                                    |
| X.509 certificate                  | A type of "seal" that certifies the authenticity of a public key (? asymmetrical encryption) and the associated data.                                                                                                    |
|                                    | It is possible to use certification to enable the user of the public key (used to encrypt the data) to ensure that the received public key is indeed from its actual issuer (and thus from the instance that should later receive the data). A <i>certification authority</i> (CA) certifies the authenticity of the public key and the associated link between the identity of the issuer and its key. The certification authority verifies authenticity in accordance with its rules (for example, it may require the issuer of the public key to appear before it in person). After successful authentication, the CA adds its (digital) signature to the public key. This results in a certificate. |
|                                    | An X.509(v3) certificate thus consists of a public key, information about the key owner (the Distinguished Name (DN)), authorized use, etc., and the signature of the CA (? Subject, certificate).                                                                                                    |
|                                    | The signature is created as follows: the CA creates an individual bitstring from the bit-<br>string of the public key, owner information, and other data. This bitstring can be up to 160<br>bits in length and is known as the HASH value. The CA then encrypts this with its own pri-<br>vate key and then adds it to the certificate. The encryption with the CA's private key<br>proves the authenticity of the certificate (i.e., the encrypted HASH string is the CA's digital<br>signature). If the certificate data is tampered with, then this HASH value will no longer be<br>correct and the certificate will be rendered worthless.                                                         |
|                                    | The HASH value is also known as the fingerprint. Since it is encrypted with the CA's pri-<br>vate key, anyone who has the corresponding public key can decrypt the bitstring and thus<br>verify the authenticity of the fingerprint or signature.                                                                                                    |
|                                    | The involvement of a certification authority means that it is not necessary for key owners to know each other. They only need to know the certification authority involved in the process. The additional key information also simplifies administration of the key.                                                                                                    |
|                                    | X.509 certificates are used for e-mail encryption with S/MIME or IPsec, for example.                                                                                                    |
| Protocol, transmission<br>protocol | Devices that communicate with each other must follow the same rules. They have to<br>"speak the same language". Rules and standards of this kind are called protocols or<br>transmission protocols. Some of the more frequently used protocols are IP, TCP, PPP,<br>HTTP, and SMTP.                                                                                                    |

### MGUARD 10.5

| Service provider                       | Service providers are companies or institutions that enable users to access the Internet or online services.                                                                                                    |  |
|----------------------------------------|----------------------------------------------------------------------------------------------------|--|
| Spoofing, anti-spoofing                | In Internet terminology, spoofing means supplying a false address. Using this false Inter-<br>net address, a user can create the illusion of being an authorized user.                                                                                                  |  |
|                                        | Anti-spoofing is the term for mechanisms that detect or prevent spoofing.                                                                                                    |  |
| Symmetrical encryption                 | In symmetrical encryption, the same key is used to encrypt and decrypt data. Two examples of symmetrical encryption algorithms are DES and AES. They are fast, but also increasingly difficult to administrate as the number of users increases.                        |  |
| TCP/IP (Transmission                   | Network protocols used to connect two computers on the Internet.                                                                                                    |  |
| Control Protocol/Internet<br>Protocol) | IP is the base protocol.                                                                                                    |  |
|                                        | UDP is based on IP and sends individual packets. The packets may reach the recipient in a different order than that in which they were sent or they may even be lost.                                                                                                   |  |
|                                        | TCP is used for connection security and ensures, for example, that data packets are forwarded to the application in the correct order.                                                                                                    |  |
|                                        | UDP and TCP add port numbers between 1 and 65535 to the IP addresses. These distinguish the various services offered by the protocols.                                                                                                    |  |
|                                        | A number of additional protocols are based on UDP and TCP. These include HTTP (Hyper Text Transfer Protocol), HTTPS (Secure Hyper Text Transfer Protocol), SMTP (Simple Mail Transfer Protocol), POP3 (Post Office Protocol, Version 3), and DNS (Domain Name Service). |  |
|                                        | ICMP is based on IP and contains control messages.                                                                                                    |  |
|                                        | SMTP is an e-mail protocol based on TCP.                                                                                                    |  |
|                                        | IKE is an IPsec protocol based on UDP.                                                                                                    |  |
|                                        | ESP is an IPsec protocol based on IP.                                                                                                    |  |
|                                        | On a Windows PC, the WINSOCK.DLL (or WSOCK32.DLL) handles the processing of both protocols.                                                                                                    |  |
|                                        | $(\rightarrow$ "Datagram" on page 354)                                                                                                    |  |
| VLAN                                   | A VLAN (Virtual Local Area Network) divides a physical network into several independent logical networks, which exist in parallel.                                                                                                    |  |
|                                        | Devices on different VLANs can only access devices within their own VLAN. Accordingly, assignment to a VLAN is no longer defined by the network topology alone, but also by the configured VLAN ID.                                                                     |  |
|                                        | VLAN settings can be used as optional settings for each IP. A VLAN is identified by its VLAN ID (1-4094). All devices with the same VLAN ID belong to the same VLAN and can communicate with one another.                                                               |  |
|                                        | The Ethernet packet for a VLAN (according to IEEE 802.1Q) is extended by 4 bytes, with 12 bits available for recording the VLAN ID. VLAN IDs "0" and "4095" are reserved and cannot be used for VLAN identification.                                                    |  |
| VPN (Virtual Private Net-<br>work) | A <b>V</b> irtual <b>P</b> rivate <b>N</b> etwork (VPN) connects several separate private networks (subnet-<br>works) via a public network (e.g., the Internet) to form a single common network. A cryp-<br>tographic protocol is used to ensure confidentiality and authenticity. A VPN is therefore<br>an inexpensive alternative to using permanent lines for building a nationwide company |
|------------------------------------|----------------------------------------------------------------------------------------------------|
|                                    | network.                                                                                                    |

MGUARD 10.5

# **15** Appendix

### **15.1 CGI interface**

The additional HTTPS interfaces *nph-vpn.cgi*, *nph-diag.cgi*, *nph-status.cgi* and *nph-action.cgi* are implemented as CGI (**C**ommon **G**ateway **I**nterface) scripts.

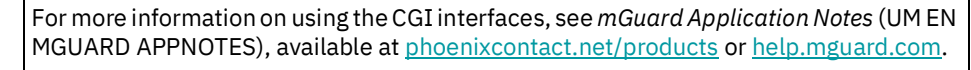

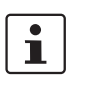

i

When executing the CGI scrips *nph-vpn.cgi*, *nph-diag.cgi*, *nph-status.cgi* and *nph-action.cgi*, only the following characters may be used in user names, passwords, and other user-defined names (for example, the name of a VPN connection):

- Letters: A Z, a z
- Digits: 0 9
- Special characters: . \_ ~

If other special characters, such as "space" or the "question mark", are used, they must be encoded accordingly (URL encoding).

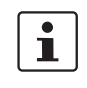

Using the command line tool **wget** is not supported. Instead, you can use the command line tool **curl** (parameters and options differ!).

Examples:

curl --insecure "https://admin:mGuard@192.168.1.1/nph-vpn.cgi?name=Athen&cmd=up" curl --insecure "https://admin:mGuard@192.168.1.1/nph-action.cgi?action=tools%2Ftcpdump-start&interface=eth1"

The option *--insecure* (*curl*) ensures that the HTTPS certificate on the mGuard does not undergo any further checking.

| Table 15-1 | Encoding of special characters | (URL encoding) |
|------------|--------------------------------|----------------|
|------------|--------------------------------|----------------|

| (Space) | !   | Ш   | #   | \$  | %   | &   | I   | (   | )   | *       | +       |
|---------|-----|-----|-----|-----|-----|-----|-----|-----|-----|---------|---------|
| %20     | %21 | %22 | %23 | %24 | %25 | %26 | %27 | %28 | %29 | %2<br>A | %2<br>B |

| ,       | /   | :       | ;       | =       | ?   | @   | [       | \       | ]       | {       |         | }       |
|---------|-----|---------|---------|---------|-----|-----|---------|---------|---------|---------|---------|---------|
| %2<br>C | %2F | %3<br>A | %3<br>B | %3<br>D | %3F | %40 | %5<br>B | %5<br>C | %5<br>D | %7<br>B | %7<br>C | %7<br>D |

# 15.2 Command line tool "mg"

The following commands can be executed on the command line of the mGuard by the users **root** and **admin**.

Table 15-2 Command line tool "mg"

| Command   | Parameter                           | Description                                                                                                    |  |  |  |
|-----------|-------------------------------------|----------------------------------------------------------------------------------------------------|--|--|--|
| mg update | patches                             | An automatic online update will be<br>started. The required package set<br>will be determined automatically by<br>the mGuard (see"Automatic Up-<br>date" on page 90).            |  |  |  |
|           |                                     | <b>Patch-Releases</b> resolve errors in previous versions and have a version number which only changes in the third digit position.                                              |  |  |  |
|           | minor                               | Minor- und major releases supple-                                                                                                    |  |  |  |
|           | major                               | ment the mGuard with new proper-<br>ties or contain changes that affect<br>the behavior of the mGuard. Their<br>version number changes in the first<br>or second digit position. |  |  |  |
| mg status | /network/dns-servers                | Used DNS server                                                                                                    |  |  |  |
|           |                                     | Names of the DNS servers used by the mGuard for name resolution.                                                                                                    |  |  |  |
|           | /network/if-state/ext1/gw           | Current default route                                                                                                    |  |  |  |
|           |                                     | The IP address that the mGuard uses to try to reach unknown networks.                                                                                                    |  |  |  |
|           | /network/if-state/ext1/ip           | External IP address                                                                                                    |  |  |  |
|           |                                     | The addresses via which the mGuard can be accessed by devices from the external network.                                                                                         |  |  |  |
|           |                                     | In <i>Stealth</i> mode, the mGuard adopts the address of the locally connected computer as its external IP.                                                                      |  |  |  |
|           | /network/if-state/ext1/net-<br>mask | Net mask of the external IP address.                                                                                                    |  |  |  |

## 15.3 LED status indicator and blinking behavior

### **15.3.1** Representation of system states

The system states (status, alarm or error messages), which are displayed by the LED's lighting and blinking behavior, are shown in Table 15-3.

 Table 15-3
 System states represented by lighting and blinking behavior of the LEDs

| PF1            | PF2                 | PF3        | PF4     | PF5              | FAIL         | Description of the system state                                                                                                    |
|----------------|---------------------|------------|---------|------------------|--------------|----------------------------------------------------------------------------------------------------|
| (green)        | (green)             | (green)    | (green) | (ERR)            | (FAULT)      |                                                                                                    |
|                |                     |            |         | (red)            | (red)        |                                                                                                    |
| Operation      | al                  |            |         |                  |              | Letter and the second second se |
| Heart-         |                     |            |         |                  |              | The system status is OK.                                                                                                    |
| beat           |                     |            |         |                  |              | The PF1 LED is blinking in the rhythm "heartbeat".                                                                                                    |
| System st      | art                 |            |         |                  |              | •                                                                                                    |
| Heart-         |                     |            |         | ON               | ON           | The system is booting.                                                                                                    |
| beat           |                     |            |         | (~20<br>sec)     | (~20<br>sec) | All LEDs of the Ethernet ports (LNK/ACT and SPD) briefly light up red/green.                                                                                                    |
|                |                     |            |         |                  |              | All PF LEDs (PF1-5) briefly light up orange.                                                                                                    |
|                |                     |            |         |                  |              | The PF1 LED is blinking in the rhythm "heartbeat".                                                                                                    |
| Heart-<br>beat |                     |            |         | Blink<br>500/500 | ON           | The device failed to start after an integrity check of<br>the file system. The file system is damaged or has<br>been manipulated.                                                                                                    |
| Heart-         | ON                  |            |         |                  |              | ECS: The configuration was successfully loaded                                                                                                    |
| beat           | (orange)<br>(3 sec) |            |         |                  |              | and applied from the ECS.                                                                                                    |
| Update         |                     |            |         |                  |              |                                                                                                    |
|                |                     |            |         | Blink            |              | Bootloader replacement failed due to hardware er-                                                                                                    |
|                |                     |            |         | 500/500          |              | ror.                                                                                                    |
|                |                     |            |         | Blink<br>500/500 |              | Another severe error has happened.                                                                                                    |
| Operation      | Supervisio          | on / Alarm | output  | •                |              | •                                                                                                    |
| Heart-<br>beat |                     |            |         |                  | ON           | No connectivity on WAN interface (link supervision configurable on device)                                                                                                    |
| Heart-<br>beat |                     |            |         |                  | ON           | No connectivity on LAN interface (link supervision configurable on device)                                                                                                    |
| Heart-<br>beat |                     |            |         |                  | ON           | Power supply 1 or 2 failed (alarm configurable on device)                                                                                                    |
| Heart-<br>beat |                     |            |         |                  | ON           | Temperature too high / low (alarm configurable on device)                                                                                                    |
| Heart-<br>beat |                     |            |         |                  | ON           | (Redundancy) Connectivity check failed (alarm configurable on device)                                                                                                    |
| Heart-<br>beat |                     |            |         |                  | ON           | Administrator passwords not configured (alarm configurable on device)                                                                                                    |

### MGUARD 10.5

| PF1            | PF2                       | PF3         | PF4         | PF5           | FAIL        | Description of the system state                                                                                      |
|----------------|---------------------------|-------------|-------------|---------------|-------------|----------------------------------------------------------------------------------------------------|
| (green)        | (green)                   | (green)     | (green)     | (ERR)         | (FAULT)     |                                                                                                    |
|                |                           |             |             | (red)         | (red)       |                                                                                                    |
| Controlla      | ble VPN cor               | nnections/1 | irewall rul | e records (v  | via service | contacts)                                                                                                    |
| Heart-<br>beat |                           | Blink       |             |               |             | <b>Service contact O1</b> : The VPN connection switched via service contact O1 will be established.                  |
| Heart-<br>beat |                           | ON          |             |               |             | <b>Service contact O1</b> : The VPN connection switched via service contact O1 was successfully established.         |
|                |                           |             |             |               |             | OR                                                                                                    |
|                |                           |             |             |               |             | <b>Service contact O1</b> : The firewall rule record switched via service contact O1 was successfully activated .    |
| Heart-<br>beat |                           |             | Blink       |               |             | <b>Service contact O2</b> : The VPN connection switched via service contact O2 will be established.                  |
| Heart-<br>beat |                           |             | ON          |               |             | <b>Service contact O2</b> : The VPN connection switched via service contact O2 was successfully estab-lished.        |
|                |                           |             |             |               |             | OR                                                                                                    |
|                |                           |             |             |               |             | <b>Service contact O2</b> : The firewall rule record switched via the service contact O2 was successfully activated. |
| External 0     | Configuration             | on Storage  | (ECS)       |               |             |                                                                                                    |
| Heart-<br>beat | ON<br>(orange)<br>(3 sec) |             |             |               |             | ECS: The configuration was successfully loaded and applied from the ECS.                                             |
| Heart-<br>beat |                           |             |             | ON<br>(3 sec) |             | ECS: The ECS is incompatible.                                                                                        |
| Heart-<br>beat |                           |             |             | ON<br>(3 sec) |             | ECS: The capacity of the ECS is exhausted.                                                                           |
| Heart-<br>beat |                           |             |             | ON<br>(3 sec) |             | ECS: The root password from the ECS does not match.                                                                  |
| Heart-<br>beat |                           |             |             | ON<br>(3 sec) |             | ECS: Failed to load the configuration from the ECS.                                                                  |
| Heart-<br>beat |                           |             |             | ON<br>(3 sec) |             | ECS: Failed to save the configuration to the ECS.                                                                    |
| Recovery       | procedure                 |             |             |               |             |                                                                                                    |
| Heart-<br>beat |                           |             |             | ON<br>(2 sec) |             | RECOVERY: The recovery procedure failed.                                                                             |
| ON<br>(2 sec)  |                           |             |             |               |             | RECOVERY: The recovery procedure succeeded.                                                                          |
| Flash pro      | cedure                    |             |             |               |             |                                                                                                    |

 Table 15-3
 System states represented by lighting and blinking behavior of the LEDs

| PF1              | PF2              | PF3              | PF4     | PF5                        | FAIL    | Description of the system state                                                                                                    |
|------------------|------------------|------------------|---------|----------------------------|---------|----------------------------------------------------------------------------------------------------|
| (green)          | (green)          | (green)          | (green) | (ERR)                      | (FAULT) |                                                                                                    |
|                  |                  |                  |         | (red)                      | (red)   |                                                                                                    |
| ON               |                  |                  |         |                            | ON      | FLASH PROCEDURE: The flash procedure has been started. Please wait.                                                                                       |
| Running<br>light | Running<br>light | Running<br>light |         |                            | ON      | FLASH PROCEDURE: The flash procedure is cur-<br>rently executed.                                                                                          |
| Blink<br>50/800  | Blink<br>50/800  | Blink<br>50/800  |         |                            | ON      | FLASH PROCEDURE: The flash procedure suc-<br>ceeded.                                                                                                    |
|                  |                  |                  |         | ON                         |         | FLASH PROCEDURE: The flash procedure failed.                                                                                                    |
|                  |                  |                  |         | Blink<br>50/100<br>(5 sec) |         | FLASH PROCEDURE WARNING: Replacing the res-<br>cue system. Do not power off. When the blinking<br>stops, the replacement of the rescue system is<br>over. |
|                  |                  |                  |         | ON                         |         | FLASH PROCEDURE: The DHCP/BOOTP requests failed.                                                                                                    |
|                  |                  |                  |         | ON                         |         | FLASH PROCEDURE: Mounting the data storage device failed.                                                                                                 |
|                  |                  |                  |         | ON                         |         | FLASH PROCEDURE: Erasing the file system parti-<br>tion failed.                                                                                           |
|                  |                  |                  |         | ON                         |         | FLASH PROCEDURE: Failed to load the firmware image.                                                                                                    |
|                  |                  |                  |         | ON                         |         | FLASH PROCEDURE: The signature of the firmware image is not valid.                                                                                        |
|                  |                  |                  |         | ON                         |         | FLASH PROCEDURE: Failed to load the install script.                                                                                                    |
|                  |                  |                  |         | ON                         |         | FLASH PROCEDURE: The signature of the install script is not valid.                                                                                        |
|                  |                  |                  |         | ON                         |         | FLASH PROCEDURE: The rollout script failed.                                                                                                    |

 Table 15-3
 System states represented by lighting and blinking behavior of the LEDs

MGUARD 10.5

### Please observe the following notes

### General terms and conditions of use for technical documentation

Phoenix Contact reserves the right to alter, correct, and/or improve the technical documentation and the products described in the technical documentation at its own discretion and without giving prior notice, insofar as this is reasonable for the user. The same applies to any technical changes that serve the purpose of technical progress.

The receipt of technical documentation (in particular user documentation) does not constitute any further duty on the part of Phoenix Contact to furnish information on modifications to products and/or technical documentation. You are responsible to verify the suitability and intended use of the products in your specific application, in particular with regard to observing the applicable standards and regulations. All information made available in the technical data is supplied without any accompanying guarantee, whether expressly mentioned, implied or tacitly assumed.

In general, the provisions of the current standard Terms and Conditions of Phoenix Contact apply exclusively, in particular as concerns any warranty liability.

This manual, including all illustrations contained herein, is copyright protected. Any changes to the contents or the publication of extracts of this document is prohibited.

Phoenix Contact reserves the right to register its own intellectual property rights for the product identifications of Phoenix Contact products that are used here. Registration of such intellectual property rights by third parties is prohibited.

Other product identifications may be afforded legal protection, even where they may not be indicated as such.

## How to contact us

| Internet     | Up-to-date information on Phoenix Contact products and our Terms and Conditions can be found on the Internet at:<br>phoenixcontact.com                                                                 |
|--------------|----------------------------------------------------------------------------------------------------|
|              | Make sure you always use the latest documentation.<br>It can be downloaded at:<br>phoenixcontact.net/products                                                                                          |
| Subsidiaries | If there are any problems that cannot be solved using the documentation, please contact your Phoenix Contact subsidiary.<br>Subsidiary contact information is available at <u>phoenixcontact.com</u> . |
| Published by | PHOENIX CONTACT GmbH & Co. KG<br>Flachsmarktstraße 8<br>32825 Blomberg<br>GERMANY                                                                                                    |
|              | PHOENIX CONTACT Development and Manufacturing, Inc.<br>586 Fulling Mill Road<br>Middletown, PA 17057<br>USA                                                                                            |
|              | Should you have any suggestions or recommendations for improvement of the contents and layout of our manuals, please send your comments to:<br>tecdoc@phoenixcontact.com                               |

Phoenix Contact GmbH & Co. KG Flachsmarktstraße 8 32825 Blomberg, Germany Phone: +49 5235 3-00 Fax: +49 5235 3-41200 Email: info@phoenixcontact.com **phoenixcontact.com** 

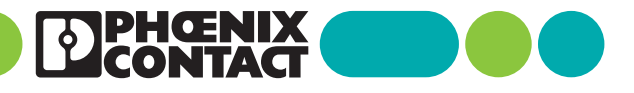

110191\_en\_09 Item No. --09